# Tenable OT Security 4.0 Benutzerhandbuch

Letzte Überarbeitung: 24 Juni 2025

Copyright © 2025 Tenable, Inc. Alle Rechte vorbehalten. Tenable, Tenable Nessus, Tenable Lumin, Assure und das Tenable-Logo sind eingetragene Marken von Tenable, Inc. oder seinen verbundenen Unternehmen. Alle anderen Produkte oder Dienstleistungen sind Marken der jeweiligen Inhaber.

## Inhalt

| Willkommen bei Tenable OT Security            |    |
|-----------------------------------------------|----|
| Erste Schritte mit OT Security                | 14 |
| OT Security-Technologien                      | 14 |
| Lösungsarchitektur                            |    |
| Komponenten der OT Security-Plattform         |    |
| Netzwerkkomponenten                           |    |
| Tenable OT Security – Hardwarespezifikationen |    |
| ICP-Spezifikationen                           |    |
| IEI-ICP                                       |    |
| Lanner-ICP                                    |    |
| Lenovo-ICP                                    |    |
| Dell-ICP-XL                                   |    |
| IEI-ICP-Mini                                  |    |
| Sensorspezifikationen                         |    |
| IEI-Sensor                                    |    |
| Lanner-Sensor                                 |    |
| Lenovo-Sensor                                 |    |
| Systemelemente                                |    |
| Assets                                        |    |
| Richtlinien und Ereignisse                    |    |
| Richtlinienbasierte Erkennung                 |    |
| Anomalie-Erkennung                            |    |
| Richtlinienkategorien                         |    |

Ø

| Gruppen                                                                                     |                |
|---------------------------------------------------------------------------------------------|----------------|
| Ereignisse                                                                                  |                |
| Lizenzkomponenten von OT Security                                                           |                |
| Fehlermeldungen                                                                             |                |
| Erste Schritte mit OT Security                                                              |                |
| Voraussetzungen überprüfen                                                                  |                |
| OT Security ICP installieren                                                                |                |
| OT Security verwenden                                                                       |                |
| OT Security zu Tenable One erweitern                                                        |                |
| Voraussetzungen                                                                             |                |
| Systemanforderungen                                                                         |                |
| Zugriffsanforderungen                                                                       |                |
| Überlegungen zum Netzwerk                                                                   |                |
| Überlegungen zur Firewall                                                                   |                |
| OT Security Core-Plattform                                                                  |                |
| OT Security Sensoren                                                                        | 61             |
| Aktive Abfrage                                                                              |                |
| OT Security-Integrationen                                                                   |                |
| Identifizierungs- und Detailabfrage                                                         |                |
| OT Security ICP installieren                                                                |                |
| OT Security ICP-Hardware-Appliance installieren                                             |                |
| Neuinstallation von Tenable Core + Tenable OT Security auf von Tenable bereitge<br>Hardware | stellter<br>67 |
| Virtuelle OT Security ICP-Appliance installieren                                            | 74             |
| OT Security mit dem Netzwerk verbinden                                                      |                |

- Ø -

| OT Security ICP konfigurieren                                         | 77  |
|-----------------------------------------------------------------------|-----|
| Tenable Core einrichten                                               |     |
| OT Security unter Tenable Core installieren                           |     |
| Einstellungen von OT Security mit dem Setup-Assistenten konfigurieren |     |
| Bei der OT Security Verwaltungskonsole einloggen                      |     |
| Benutzerinformationen                                                 |     |
| Gerät                                                                 |     |
| Systemzeit                                                            |     |
| Separaten Verwaltungsport verbinden (Port-Trennung)                   |     |
| Lizenzaktivierung für OT Security                                     |     |
| OT Security starten                                                   |     |
| Das OT Security-System aktivieren                                     |     |
| OT Security verwenden                                                 |     |
| OT Security Sensor installieren                                       |     |
| Sensor einrichten                                                     |     |
| Rack-Montage-Sensor einrichten                                        |     |
| Konfigurierbaren Sensor einrichten                                    |     |
| Sensor mit dem Netzwerk verbinden                                     |     |
| Sensor-Setup-Assistenten aufrufen                                     |     |
| Sicherung mithilfe der CLI wiederherstellen                           |     |
| Elemente in der Benutzeroberfläche der Verwaltungskonsole             |     |
| Hauptelemente der Benutzeroberfläche                                  | 136 |
| In OT Security navigieren                                             |     |
| Tabellen anpassen                                                     | 141 |

\_\_\_\_\_ Ø \_\_\_\_\_

| Daten exportieren                                            |  |
|--------------------------------------------------------------|--|
| Menü "Aktionen"                                              |  |
| OT Security – Übersicht                                      |  |
| Kurzbericht generieren                                       |  |
| Ereignisse                                                   |  |
| Anzeigen von Ereignissen                                     |  |
| Anzeigen von Ereignisdetails                                 |  |
| Anzeigen von Ereignisclustern                                |  |
| Ereignisse auflösen                                          |  |
| Richtlinienausschlüsse erstellen                             |  |
| Einzelne Erfassungsdateien herunterladen                     |  |
| FortiGate-Richtlinien erstellen                              |  |
| Richtlinien                                                  |  |
| Richtlinienkonfiguration                                     |  |
| Gruppen                                                      |  |
| Schweregradstufen                                            |  |
| Ereignisbenachrichtigungen                                   |  |
| Richtlinienkategorien und Unterkategorien                    |  |
| Richtlinientypen                                             |  |
| Richtlinien aktivieren oder deaktivieren                     |  |
| Richtlinien anzeigen                                         |  |
| Richtliniendetails anzeigen                                  |  |
| Richtlinien erstellen                                        |  |
| Richtlinien für nicht autorisierte Schreibvorgänge erstellen |  |

- Ø -

| Andere Aktionen zu Richtlinien                            |  |
|-----------------------------------------------------------|--|
| Richtlinien bearbeiten                                    |  |
| Duplizierte Richtlinien                                   |  |
| Richtlinien löschen                                       |  |
| Inventar                                                  |  |
| Anzeigen von Assets                                       |  |
| Asset-Typen                                               |  |
| Asset-Details anzeigen                                    |  |
| Kopfleistenbereich                                        |  |
| Details                                                   |  |
| Coderevisionen                                            |  |
| Bereich "Versionsauswahl"                                 |  |
| Bereich "Snapshot-Details"                                |  |
| Bereich "Versionsverlauf"                                 |  |
| Snapshot-Versionen vergleichen                            |  |
| Snapshot erstellen                                        |  |
| IP-Trail                                                  |  |
| Angriffsvektoren                                          |  |
| Angriffsvektoren generieren                               |  |
| Anzeigen von Angriffsvektoren                             |  |
| Offene Ports                                              |  |
| Zusätzliche Aktionen auf der Registerkarte "Offene Ports" |  |
| Schwachstellen                                            |  |
| Ereignisse                                                |  |

\_\_\_\_\_ Ø -

| Netzwerkübersicht                                        |      |
|----------------------------------------------------------|------|
| Geräte-Ports                                             |      |
| Verwandte Assets                                         |      |
| Details zu verschachtelten Assets                        |      |
| Quellen                                                  |      |
| Asset-Details bearbeiten                                 |      |
| Asset-Details über die Benutzeroberfläche bearbeiten     |      |
| Asset-Details durch Hochladen einer CSV-Datei bearbeiter | า247 |
| Assets ausblenden                                        |      |
| Diagnosedaten exportieren                                |      |
| Asset-spezifischen Tenable Nessus-Scan durchführen       |      |
| Erneute Synchronisierung durchführen                     |      |
| Netzwerkübersicht                                        |      |
| Asset-Gruppierungen                                      |      |
| Anwenden von Filtern auf die Übersicht                   |      |
| Anzeigen von Asset-Details                               |      |
| Netzwerk-Baseline festlegen                              |      |
| Schwachstellen                                           |      |
| Schwachstellen                                           |      |
| Plugin-Details                                           |      |
| Schwachstellendetails bearbeiten                         |      |
| Plugin-Ausgabe anzeigen                                  |      |
| Feststellungen                                           |      |
| Compliance-Dashboard                                     |      |

- Ø -

| Aktive Abfragen verwalten 276                 |  |  |
|-----------------------------------------------|--|--|
| Benutzerdefinierte Abfragen erstellen         |  |  |
| Einschränkungen hinzufügen                    |  |  |
| Abfragevariation bearbeiten                   |  |  |
| Abfragevariation duplizieren                  |  |  |
| Abfragevariation ausführen                    |  |  |
| Abfrageprotokoll herunterladen                |  |  |
| Zugangsdaten                                  |  |  |
| Zugangsdaten hinzufügen                       |  |  |
| Zugangsdaten bearbeiten                       |  |  |
| Zugangsdaten löschen                          |  |  |
| WMI-Konten                                    |  |  |
| Nessus-Plugin-Scans erstellen                 |  |  |
| Netzwerk                                      |  |  |
| Netzwerk – Zusammenfassung                    |  |  |
| Zeitraum festlegen                            |  |  |
| Paketerfassungen                              |  |  |
| Paketerfassungsparameter                      |  |  |
| Anzeige der Paketerfassungen filtern          |  |  |
| Paketerfassungen aktivieren oder deaktivieren |  |  |
| Dateien herunterladen                         |  |  |
| Konversationen                                |  |  |
| Gruppen                                       |  |  |
| Gruppen anzeigen                              |  |  |

— Ø –

|   | Asset-Gruppen                                            | 305 |
|---|----------------------------------------------------------|-----|
|   | Netzwerksegmente                                         | 309 |
|   | E-Mail-Gruppen                                           | 312 |
|   | Port-Gruppen                                             | 314 |
|   | Protokollgruppen                                         | 315 |
|   | Planungsgruppe                                           | 317 |
|   | Tag-Gruppen                                              | 321 |
|   | Regelgruppen                                             | 323 |
|   | Aktionen für Gruppen                                     | 325 |
| L | okale Einstellungen                                      |     |
|   | Sensoren                                                 | 332 |
|   | Sensoren anzeigen                                        | 333 |
|   | Eingehende Sensorkopplungsanforderung manuell genehmigen | 334 |
|   | Aktive Abfragen konfigurieren                            | 335 |
|   | Sensoren aktualisieren                                   | 337 |
|   | Systemkonfiguration                                      | 338 |
|   | Gerät                                                    | 338 |
|   | Portkonfiguration                                        | 341 |
|   | Einstellungen für das Compliance-Dashboard festlegen     | 341 |
|   | Updates                                                  | 343 |
|   | Updates des Tenable Nessus-Plugin-Satzes                 | 344 |
|   | Updates des IDS-Engine-Regelsatzes                       | 348 |
|   | DFE-Cloud-Updates                                        | 352 |
|   | Zertifikate                                              | 356 |

— Ø –

| API-Schlüssel generieren                    |  |
|---------------------------------------------|--|
| ICP mit Enterprise Manager koppeln          |  |
| ICP-Kopplung mit Enterprise Manager trennen |  |
| Lizenz                                      |  |
| Umgebungskonfiguration                      |  |
| Asset-Einstellungen                         |  |
| Überwachte Netzwerke                        |  |
| Asset-Details per CSV aktualisieren         |  |
| Assets manuell hinzufügen                   |  |
| IP-Adresse für IoT-Assets abrufen           |  |
| Ereigniscluster                             |  |
| PCAP-Player                                 |  |
| PCAP-Dateien hochladen                      |  |
| PCAP-Dateien abspielen                      |  |
| Benutzerverwaltung                          |  |
| Lokale Benutzer                             |  |
| Lokale Benutzer anzeigen                    |  |
| Lokale Benutzer hinzufügen                  |  |
| Zusätzliche Aktionen für Benutzerkonten     |  |
| Benutzergruppen                             |  |
| Anzeigen von Benutzergruppen                |  |
| Benutzergruppen hinzufügen                  |  |
| Zusätzliche Aktionen für Benutzergruppen    |  |
| Benutzerrollen                              |  |

— Ø –

| Zonen                                              |  |
|----------------------------------------------------|--|
| Authentifizierungsserver                           |  |
| Active Directory                                   |  |
| LDAP                                               |  |
| SAML                                               |  |
| Integrationen                                      |  |
| Tenable-Produkte                                   |  |
| Tenable Security Center                            |  |
| Tenable Vulnerability Management                   |  |
| Tenable One                                        |  |
| Palo Alto Networks – Next Generation Firewall      |  |
| Aruba – Clear Pass-Richt linienmanager             |  |
| Mit Tenable One integrieren                        |  |
| IoT-Connectors verwalten                           |  |
| IoT Connectors-Modul                               |  |
| IoT Connector Agent unter Windows installieren     |  |
| Server                                             |  |
| SMTP-Server                                        |  |
| Syslog-Server                                      |  |
| FortiGate-Firewalls                                |  |
| Systemprotokoll                                    |  |
| Anhang – SAML-Integration für Microsoft Azure      |  |
| Schritt 1-Erstellen der Tenable-Anwendung in Azure |  |
| Schritt 2 – Erstkonfiguration                      |  |

- Ø -

| Schritt 3 – Zuordnen von Azure-Benutzern zu Tenable-Gruppen | 429 |
|-------------------------------------------------------------|-----|
| Schritt 4 – Abschließen der Konfiguration in Azure          | 435 |
| Schritt 5 – Aktivieren der Integration                      | 437 |
| Mit SSO einloggen                                           | 438 |

- Ø -

### Willkommen bei Tenable OT Security

Tenable OT Security (OT Security) (früher Tenable.ot) schützt industrielle Netzwerke vor Cyberbedrohungen, böswilligen Insidern und menschlichen Fehlern. Von der Bedrohungserkennung und -entschärfung bis hin zu Asset-Verfolgung, Schwachstellen-Management, Konfigurationskontrolle und Active Querying-Überprüfungen – die ICS-Sicherheitsfunktionen von OT Security maximieren die Transparenz, Sicherheit und Kontrolle Ihrer Betriebsumgebung.

OT Security bietet umfassende Sicherheitstools und Berichte für IT-Sicherheitspersonal und OT-Ingenieure. Es bietet einen Einblick in konvergente IT/OT-Segmente und ICS-Aktivitäten und macht auf Situationen an allen Sites und bei ihren jeweiligen OT-Assets aufmerksam – von Windows-Servern bis hin zu SPS-Backplanes – in einer zentralen, einheitlichen Ansicht.

OT Security weist die folgenden wichtigen Leistungsmerkmale auf:

- 360-Grad-Sichtbarkeit Angriffe können sich in einer IT/OT-Infrastruktur leicht ausbreiten. Mit einer einzigen Plattform zur Verwaltung und Messung des Cyberrisikos für Ihre OT- und IT-Systeme erhalten Sie einen vollständigen Einblick in Ihre konvergente Angriffsoberfläche. OT Security lässt sich auch nativ in IT-Sicherheits- und Betriebstools integrieren, wie z. B. Ihre Security Information and Event Management (SIEM)-Lösung, Protokollverwaltungstools, Next-Generation-Firewalls und Ticketing-Systeme. Zusammen entsteht dadurch ein Ökosystem, in dem all Ihre Sicherheitsprodukte als Einheit zusammenarbeiten können, um Ihre Umgebung zu schützen.
- Bedrohungserkennung und -entschärfung OT Security nutzt eine Multi-Detection Engine, um hochriskante Ereignisse und Verhaltensweisen zu finden, die sich auf den OT-Betrieb auswirken können. Diese Engines umfassen richtlinien-, verhaltens- und signaturbasierte Erkennung.
- Asset-Inventarisierung und aktive Erkennung OT Security nutzt patentierte Technologie und bietet einen Einblick in Ihre Infrastruktur – nicht nur auf Netzwerkebene, sondern bis hinunter auf die Geräteebene. Es verwendet native Kommunikationsprotokolle, um sowohl ITals auch OT-Geräte in Ihrer ICS-Umgebung abzufragen und alle Aktivitäten und Aktionen zu identifizieren, die in Ihrem Netzwerk ausgeführt werden.
- Risikobasiertes Schwachstellen-Management Auf der Grundlage umfassender und detaillierter Funktionen zur Verfolgung von IT- und OT- Assets generiert OT Security mithilfe

von Predictive Prioritization Schwachstellen- und Risikostufen für jedes Asset in Ihrem ICS-Netzwerk (Industrial Control Systems, industrielle Steuerungssysteme). Diese Berichte enthalten Risikobewertungen und detaillierte Einblicke sowie Vorschläge zur Risikominderung.

 Konfigurationskontrolle – OT Security bietet einen detaillierten Verlauf der Änderungen an der Gerätekonfiguration im Zeitverlauf, einschließlich spezifischer Kontaktplan-Segmente, Diagnosepuffer, Tag-Tabellen und mehr. Auf diese Weise können Administratoren einen Backup-Snapshot mit dem "letzten als funktionierend bekannten Zustand" für eine schnellere Wiederherstellung und Einhaltung von Branchenvorschriften erstellen.

**Tipp:** Das *Tenable OT Security-Benutzerhandbuch* und die Benutzeroberfläche sind auf <u>Englisch</u>, <u>Japanisch</u>, <u>Deutsch</u>, <u>Französisch</u> und <u>vereinfachtem Chinesisch</u> verfügbar. Informationen zum Ändern der Sprache der Benutzeroberfläche finden Sie unter <u>Lokale Einstellungen</u>.

Weitere Informationen zu Tenable OT Security finden Sie in den folgenden Materialien für Kundenschulungen:

• Einführung in Tenable OT Security (Tenable University)

### Erste Schritte mit OT Security

Befolgen Sie die unter <u>Erste Schritte mit OT Security</u> genannten Schritte, um mit OT Security zu beginnen.

### OT Security-Technologien

Die umfassende OT Security-Lösung umfasst zwei zentrale Erfassungstechnologien:

 Netzwerkerkennung – Die Netzwerkerkennungstechnologie von OT Security ist eine passive Deep-Packet Inspection Engine, die für die einzigartigen Eigenschaften und Anforderungen industrieller Steuerungssysteme entwickelt wurde. Die Netzwerkerkennung bietet detaillierte Echtzeit-Einblicke in alle Aktivitäten, die über das Betriebsnetzwerk durchgeführt werden, mit einem einzigartigen Fokus auf Engineering-Aktivitäten. Dazu gehören Firmware-Downloads/-Uploads, Code-Updates und Konfigurationsänderungen, die über proprietäre, anbieterspezifische Kommunikationsprotokolle stattfinden. Die Netzwerkerkennung warnt in Echtzeit vor verdächtigen/nicht autorisierten Aktivitäten und erstellt ein umfassendes Ereignisprotokoll mit forensischen Daten. Die Netzwerkerkennung generiert drei Arten von Warnungen:

- Richtlinienbasiert Sie können vordefinierte Richtlinien aktivieren oder benutzerdefinierte Richtlinien erstellen, die bestimmte granulare Aktivitäten, die auf Cyberbedrohungen oder Betriebsfehler hinweisen, auf die Zulassungsliste und/oder Sperrliste setzen, um Warnungen auszulösen. Es können auch Richtlinien festgelegt werden, um Prüfungen aktiver Abfragen für vordefinierte Situationen auszulösen.
- Verhaltensanomalien Das System erkennt Abweichungen von einer Baseline für den Netzwerk-Traffic, die basierend auf Traffic-Mustern während eines bestimmten Zeitraums festgelegt wurde. Außerdem erkennt es verdächtige Scans, die auf Malware und Auskundschaftsverhalten hinweisen.
- Signaturerkennungsrichtlinien Diese Richtlinien verwenden signaturbasierte OT- und IT-Bedrohungserkennung, um Netzwerk-Traffic zu identifizieren, der auf Bedrohungen durch Eindringlinge hinweist. Die Erkennung basiert auf Regeln, die in der Threats-Engine von Suricata katalogisiert wurden.
- Aktive Abfrage Die patentierte Abfragetechnologie von OT Security überwacht Geräte im Netzwerk, indem sie regelmäßig die Metadaten von Kontrollgeräten im ICS-Netzwerk abfragt. Diese Funktionalität verbessert die Fähigkeit von OT Security, alle ICS-Ressourcen, einschließlich untergeordneter Geräte wie SPS und RTUs, automatisch zu erkennen und zu klassifizieren, selbst wenn sie nicht im Netzwerk aktiv sind. Sie identifiziert außerdem lokal implementierte Änderungen in den Metadaten des Geräts (z. B. Firmware-Version, Konfigurationsdetails und Status) sowie Änderungen in jedem Code-/Funktionsblock der Gerätelogik. Da sie schreibgeschützte Abfragen in den nativen Controller-Kommunikationsprotokollen verwendet, ist sie sicher und hat keine Auswirkungen auf die Geräte. Abfragen können regelmäßig nach einem vordefinierten Zeitplan oder nach Bedarf durch den Benutzer ausgeführt werden.

### Lösungsarchitektur

#### Komponenten der OT Security-Plattform

Hinweis: In diesem Dokument wird die OT Security Appliance als ICP (Industrial Core Platform) bezeichnet.

Die OT Security-Lösung setzt sich aus diesen Komponenten zusammen:

- ICP (OT Security Appliance) Diese Komponente erfasst und analysiert den Netzwerk-Traffic direkt aus dem Netzwerk (über einen Span-Port oder Netzwerk-Tap) und/oder mithilfe eines Datenfeeds vom Tenable OT Security Sensor (OT Security Sensor). Die ICP-Appliance führt sowohl die Netzwerkerkennung als auch aktive Abfragen aus.
- OT Security Sensoren Hierbei handelt es sich um kleine Geräte, die in Netzwerksegmenten von Interesse bereitgestellt werden, bis zu einem Sensor pro Managed Switch. OT Security Sensoren bieten einen vollständigen Einblick in diese Netzwerksegmente, indem sie den gesamten Traffic erfassen, die Daten komprimieren und die Informationen dann an die OT Security Appliance übermitteln. Sie können Sensoren der Version 3.14 und höher auch so konfigurieren, dass sie aktive Abfragen an die Netzwerksegmente senden, in denen sie bereitgestellt werden.

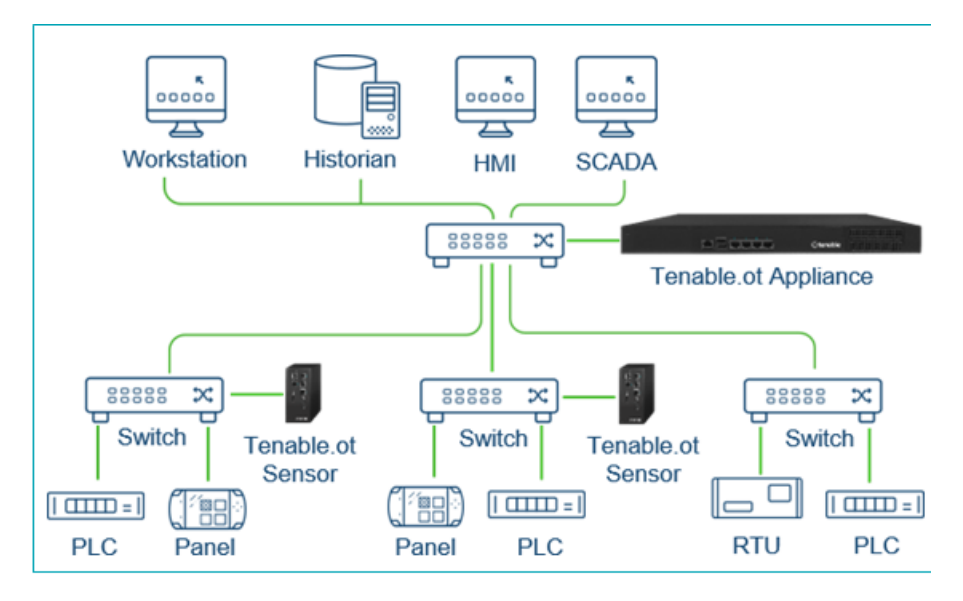

#### Netzwerkkomponenten

OT Security unterstützt die Interaktion mit den folgenden Netzwerkkomponenten:

 OT Security-Benutzer (Verwaltung) – Sie können Benutzerkonten erstellen, um den Zugriff auf die OT Security-Verwaltungskonsole zu steuern. Sie können mit einem Browser (Google Chrome) über Secure Socket-Layer-Authentifizierung (HTTPS) auf die Verwaltungskonsole zugreifen. **Hinweis**: Der Zugriff auf die OT Security-Benutzeroberfläche ist nur mit der neuesten Version von Chrome möglich.

- Active Directory-Server Die Zugangsdaten der Benutzer können optional über einen LDAP-Server wie beispielsweise Active Directory zugewiesen werden. In diesem Fall werden die Benutzerrechte in Active Directory verwaltet.
- SIEM Senden Sie OT Security-Ereignisprotokolle mithilfe des Syslog-Protokolls an ein SIEM-System.
- **SMTP-Server** OT Security sendet Ereignisbenachrichtigungen per E-Mail über einen SMTP-Server an bestimmte Mitarbeitergruppen.
- DNS-Server Integrieren Sie DNS-Server in OT Security, um bei der Auflösung von Asset-Namen zu helfen.
- Anwendungen von Drittanbietern Externe Anwendungen können mit OT Security über dessen REST-API interagieren oder über andere spezifische Integrationen auf Daten zugreifen<sup>1</sup>.

<sup>1</sup>Beispielsweise unterstützt OT Security die Integration mit Palo Alto Networks Next Generation Firewall (NGFW) und Aruba ClearPass, wodurch OT Security Asset-Inventarisierungsdaten mit diesen Systemen austauschen kann. OT Security kann auch mit anderen Tenable-Plattformen wie Tenable Vulnerability Management und Tenable Security Center integriert werden. Integrationen werden unter **Lokale Einstellungen** > **Integrationen** konfiguriert, siehe <u>Integrationen</u>.

### Tenable OT Security – Hardwarespezifikationen

### ICP-Spezifikationen

Im Folgenden finden Sie die Spezifikationen für die OT Security Hardware-Appliances für die Industrial Core Platform (ICP):

#### IEI-ICP

#### Kategorie

IEI-ICP

| O                             |                                   |
|-------------------------------|-----------------------------------|
|                               |                                   |
| CPU                           | Xeon®D-2177                       |
| Kerne                         | 14                                |
| RAM                           | 64 GB                             |
| Speicher                      | 256 GB SSD                        |
|                               | 800 GB NVMe                       |
|                               | 2 TB HDD                          |
| Netzwerk (Kupfer-Ethernet)    | 8 x 2,5 Gbit/s                    |
| Netzwerk (Glasfaser-Ethernet) | 4 x 10 GB SFP+                    |
| Stromversorgung               | Redundant, 110-220 V              |
| Formfaktor                    | 1HE, halbe Tiefe                  |
| Abmessungen (BxHxT)           | 430 x 426 x 44.2 mm               |
| Gewicht                       | 7 kg                              |
| Betriebstemperatur            | 0 bis 40 °C (32 bis 104 °F)       |
| Lagertemperatur               | -10 bis 50 °C (14 bis 122 °F)     |
| Relative Luftfeuchtigkeit     | 5 % bis 90 %, nicht kondensierend |
| Zertifizierungen              | CE/FCC/RoHS, Klasse A             |
|                               | CB, CCC, UL, RCM, NOM             |
| Max. SPAN-Durchsatz           | 500 Mbit/s                        |

### Lanner-ICP

\_

| Kategorie | Lanner-ICP |
|-----------|------------|

| CPU                           | Intel®Xeon™D-1577, 1,3 GHz        |
|-------------------------------|-----------------------------------|
| Kerne                         | 16                                |
| RAM                           | 64 GB                             |
| Speicher                      | 1 TB SSD                          |
|                               | 2 TB SSD                          |
| Netzwerk (Kupfer-Ethernet)    | 4 x 1 Gbit/s                      |
| Netzwerk (Glasfaser-Ethernet) | N/A                               |
| Stromversorgung               | Eine, 110–220 V                   |
| Formfaktor                    | 1HE, halbe Tiefe                  |
| Abmessungen (BxHxT)           | 438 x 44 x 321 mm                 |
|                               | 17.2 x 1.73 x 12.64 in            |
| Gewicht                       | 7.5 Kg                            |
| Betriebstemperatur            | 0 bis 40 °C (32 bis 104 °F)       |
| Lagertemperatur               | -20 bis 70 °C (-4 bis 158 °F)     |
| Relative Luftfeuchtigkeit     | 5 % bis 90 %, nicht kondensierend |
| Zertifizierungen              | CE/FCC-Klasse A, RoHS             |
| Max. SPAN-Durchsatz           | 500 Mbit/s                        |

Ø

Lenovo-ICP

Kategorie

Lenovo-ICP

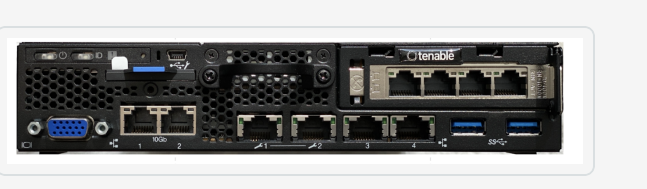

| CPU                           | Intel®Xeon™D-218dIT, 2,0 GHz      |
|-------------------------------|-----------------------------------|
| Kerne                         | 16                                |
| RAM                           | 64 GB                             |
| Speicher                      | 1 TB SATA M.2                     |
|                               | 2 TB SATA M.2                     |
| Netzwerk (Kupfer-Ethernet)    | 6 x 1 Gbit/s                      |
| Netzwerk (Glasfaser-Ethernet) | 2 x 10 Gbit/s SFP+                |
| Stromversorgung               | Redundant, 2 x 240-W-AC-Netzteil  |
| Formfaktor                    | 1HE, halbe Tiefe                  |
| Abmessungen (BxHxT)           | 209 x 43 x 376 mm                 |
|                               | 8.2 x 1.7 x 14.8 in               |
| Gewicht                       | 3.6 Kg                            |
| Betriebstemperatur            | 5 bis 45 °C (41 bis 113 °F)       |
| Lagertemperatur               | -20 bis 60 °C (-4 bis 140 °F)     |
| Relative Luftfeuchtigkeit     | 8 % bis 90 %, nicht kondensierend |
| Zertifizierungen              | CE/FCC/RoHS, Klasse A             |
|                               | CB, CCC, UL, RCM, NOM             |
| Max. SPAN-Durchsatz           | 500 Mbit/s                        |

O

Dell-ICP-XL

| Kategorie | Dell-ICP-XL |
|-----------|-------------|
| ·         |             |

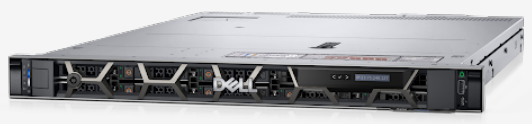

 $\bigcirc$ 

| CPU                          | 2 x Xeon®Silver 4314                                                          |
|------------------------------|-------------------------------------------------------------------------------|
| Kerne                        | 2 x 16                                                                        |
| RAM                          | 256 GB                                                                        |
| Speicher                     | 960 GB SSD SAS FIPS- 140 SED                                                  |
|                              | 960 GB SSD SAS FIPS- 140 SED                                                  |
|                              | 2 x 2,4 TB SAS HDD FIPS-140 SED                                               |
|                              | Hinweis: Die Hardware ist vollständig verschlüsselt und FIPS-140-<br>konform. |
| Netzwerk (Kupfer)            | 6 x 1 <i>G</i> bit/s                                                          |
| Netzwerk (Glasfaser)         | 2 x 10 Gbit/s SFP+                                                            |
| Stromversorgung              | Redundant, 110-220 V, 165 W                                                   |
| Formfaktor                   | 1HE, volle Tiefe                                                              |
| Abmessungen (BxHxT)          | Höhe: 42,8 mm (1,69 in) x Breite*: 482,0 mm                                   |
|                              | (18,98 in) x Tiefe*: 698 mm/ (27,5 in)                                        |
|                              | * Maße einschließlich Blende.                                                 |
| Gewicht                      | 22 kg                                                                         |
| Betriebstemperatur           | 0 bis 40 °C (32 bis 104 °F)                                                   |
| Lagertemperatur              | -10 bis 50 °C (14 bis 122 °F)                                                 |
| Relative<br>Luftfeuchtigkeit | 5 % bis 90 %, nicht kondensierend                                             |
| Zertifizierungen             | CE/FCC/RoHS                                                                   |
|                              | CB, CCC, UL, RCM, NOM                                                         |

| Max. SPAN-Durchsatz | 1 Gbit/s |
|---------------------|----------|

### IEI-ICP-Mini

| Kategorie                 | IEI-ICP-Mini                                                                                                    |
|---------------------------|----------------------------------------------------------------------------------------------------|
|                           | Image: Second second second |
| CPU                       | Intel®Core™i7-1185G7E, 1,8 GHz                                                                                                    |
| Kerne                     | 4                                                                                                    |
| RAM                       | 32 GB                                                                                                    |
| Speicher                  | 480 GB SSD                                                                                                    |
| Netzwerk (Kupfer)         | 4 x 2,5 Gbit/s                                                                                                    |
| Netzwerk (Glasfaser)      | N/A                                                                                                    |
| Stromversorgung           | Verteiler, 12–28 VDC                                                                                                    |
| Formfaktor                | DIN-Schiene                                                                                                    |
| Abmessungen (mm)          | 150 x 190 x 81 mm                                                                                                    |
| Gewicht                   | 1,9 kg                                                                                                    |
| Betriebstemperatur        | 0 bis 40 °C (32 bis 104 °F)                                                                                                    |
| Lagertemperatur           | -10 bis 50 °C (14 bis 122 °F)                                                                                                    |
| Relative Luftfeuchtigkeit | 10 % bis 95 %, nicht kondensierend                                                                                                    |
| Zertifizierung            | CE/FCC/RoHS, Klasse A<br>CB, CCC, UL, RCM, NOM                                                                                                    |

| O                   |            |
|---------------------|------------|
| Max. SPAN-Durchsatz | 150 Mbit/s |

### Sensorspezifikationen

#### IEI-Sensor

Im Folgenden finden Sie die Spezifikationen für die OT Security Hardware-Appliances für Sensoren:

| Kategorie                 | IEI-Sensor (4 Ports)                                                                                                    |
|---------------------------|----------------------------------------------------------------------------------------------------|
|                           | Port2       Port4         Port2       Port4         Port2       Port4         Port3       Port4         Port4       Port4         Port5       Port5         Port6       Port6         Port7       Port7         Port7       Port7         Po |
| CPU                       | Celeron 630S5E (2 x 1,8 GHz)                                                                                                    |
| Kerne                     | 2                                                                                                    |
| RAM                       | 4 GB                                                                                                    |
| Speicher                  | 128 GB                                                                                                    |
| Netzwerk (Kupfer)         | 4 x 2,5 Gbit/s                                                                                                    |
| Netzwerk (Glasfaser)      | N/A                                                                                                    |
| Stromversorgung           | Verteiler, 12–28 VDC                                                                                                    |
| Formfaktor                | DIN-Schiene                                                                                                    |
| Abmessungen (BxHxT) (mm)  | 150 x 190 x 81 mm                                                                                                    |
| Gewicht                   | 1,9 kg                                                                                                    |
| Betriebstemperatur        | 0 bis 40 °C (32 bis 104 °F)                                                                                                    |
| Lagertemperatur           | -10 bis 50 °C (14 bis 122 °F)                                                                                                    |
| Relative Luftfeuchtigkeit | 10 % bis 95 %, nicht kondensierend                                                                                                    |

| Zertifizierung      | CE-Klasse A, FCC-Klasse A, RoHS-Klasse A |
|---------------------|------------------------------------------|
|                     | CB, CCC, UL, RCM, NOM                    |
| Max. SPAN-Durchsatz | N/A                                      |

### Lanner-Sensor

| Kategorie            | Lanner-Sensor                   |
|----------------------|---------------------------------|
|                      | $\textcircled{tenable}^{\circ}$ |
| CPU                  | Intel®Atom™E3845, 1,91 GHz      |
| Kerne                | 4                               |
| RAM                  | 4 GB                            |
| Speicher             | 64 GB SSD                       |
| Netzwerk (Kupfer)    | 5 x 1 Gbit/s                    |
| Netzwerk (Glasfaser) | N/A                             |
| Stromversorgung      | Verteiler, 12–28 VDC            |
| Formfaktor           | DIN-Schiene                     |
| Abmessungen (BxHxT)  | 78 x 146 x 127 mm               |
|                      | 3 x 5.75 x 5 in                 |
| Gewicht              | 1,25 kg                         |
| Betriebstemperatur   | -40 bis 70 °C (-40 bis 158 °F)  |
| Lagertemperatur      | -40 bis 85 °C (-40 bis 185 °F)  |

| Relative Luftfeuchtigkeit | 5 % bis 95 %, nicht kondensierend |
|---------------------------|-----------------------------------|
| Zertifizierungen          | CE/FCC-Klasse A, RoHS             |
| Max. SPAN-Durchsatz       | N/A                               |

100

### Lenovo-Sensor

| Kategorie                    | Lenovo-Sensor                                                                                         |  |  |
|------------------------------|----------------------------------------------------------------------------------------------------|--|--|
|                              |                                                                                                    |  |  |
| CPU                          | Intel®Core™13-8145UE, 2,2 GHz                                                                         |  |  |
| Kerne                        | 2                                                                                                    |  |  |
| RAM                          | 8 GB                                                                                                  |  |  |
| Speicher                     | 128 GB SATA M.2                                                                                       |  |  |
| Netzwerk (Kupfer)            | 2 x 1Gbit/s                                                                                           |  |  |
| Netzwerk (Glasfaser)         | N/A                                                                                                   |  |  |
| Stromversorgung              | 36 W; 2/6-poliger Phoenix Contact-Steckverbinder mit Push-Lock oder externes 36-W-Netzteil, 100–240 V |  |  |
| Formfaktor                   | Extra kleiner Formfaktor (ESFF)                                                                       |  |  |
| Abmessungen (BxHxT)          | 179 x 88 x 34.5 mm<br>7.05 x 3.46 x 1.36 in                                                           |  |  |
| Gewicht                      | 0,72 kg                                                                                               |  |  |
| Betriebstemperatur           | 0 bis 50 °C (32 bis 122 °F)                                                                           |  |  |
| Lagertemperatur              | -40 bis 60 °C (-40 bis 140 °F)                                                                        |  |  |
| Relative<br>Luftfeuchtigkeit | 20 % bis 80 %, nicht kondensierend                                                                    |  |  |

| $\sim$              |                                            |  |  |
|---------------------|--------------------------------------------|--|--|
| Zertifizierungen    | RoHS, WEEE, REACH, ErP Lot 3, MIL-STD-810H |  |  |
| Max. SPAN-Durchsatz | N/A                                        |  |  |

### Systemelemente

#### Assets

Assets sind die Hardwarekomponenten in Ihrem Netzwerk, wie beispielsweise Controller, Engineering-Stationen, Server usw. Die automatisierte Asset-Erfassung, -Klassifizierung und -Verwaltung von OT Security bietet eine genaue Asset-Inventarisierung, indem alle Änderungen an Geräten kontinuierlich verfolgt werden. Dies vereinfacht die Aufrechterhaltung der betrieblichen Kontinuität, Zuverlässigkeit und Sicherheit. Es spielt außerdem eine wichtige Rolle bei der Planung von Wartungsprojekten, der Priorisierung von Upgrades, der Bereitstellung von Patches sowie bei der Vorfallsreaktion und Risikominderungsmaßnahmen.

### Risikobewertung

OT Security wendet hochentwickelte Algorithmen an, um den Grad des Risikos zu bewerten, dem jedes Asset im Netzwerk ausgesetzt ist. Für jedes Asset im Netzwerk wird ein Risikowert (von 0 bis 100) vergeben. Der Risikowert basiert auf den folgenden Faktoren:

• Ereignisse – Ereignisse im Netzwerk, die sich auf das Gerät ausgewirkt haben (gewichtet nach dem Schweregrad des Ereignisses und und wie lange das Ereignis zurückliegt).

**Hinweis**: Ereignisse werden nach Aktualität gewichtet, sodass neuere Ereignisse einen größeren Einfluss auf den Risikowert haben als ältere Ereignisse.

- Schwachstellen CVEs, die Assets in Ihrem Netzwerk betreffen, sowie andere Bedrohungen, die in Ihrem Netzwerk identifiziert wurden (z. B. veraltete Betriebssysteme, Verwendung anfälliger Protokolle, anfällige offene Ports usw.). In OT Security werden diese als Plugin-Treffer auf Ihren Assets erkannt.
- Asset-Kritikalität Ein Messwert, der die Wichtigkeit des Geräts für das ordnungsgemäße Funktionieren des Systems angibt.

**Hinweis**: Bei SPS, die an eine Backplane angeschlossen sind, wirkt sich der Risikowert anderer Module, die die Backplane gemeinsam nutzen, auf den Risikowert der SPS aus.

### Richtlinien und Ereignisse

Richtlinien definieren bestimmte Arten von Ereignissen, die verdächtig, nicht autorisiert, anormal oder anderweitig auffällig sind und im Netzwerk stattfinden. Wenn ein Ereignis eintritt, das alle Bedingungen der Richtliniendefinition für eine bestimmte Richtlinie erfüllt, generiert OT Security ein Ereignis. OT Security protokolliert das Ereignis und sendet Benachrichtigungen gemäß den für die Richtlinien konfigurierten Richtlinienaktionen.

Es gibt zwei Arten von Richtlinienereignissen:

- **Richtlinienbasierte Erkennung** Löst Ereignisse aus, wenn die genauen Bedingungen der Richtlinie, wie durch eine Reihe von Ereignisdeskriptoren definiert, erfüllt sind.
- Anomalie-Erkennung Löst Ereignisse aus, wenn anomale oder verdächtige Aktivitäten im Netzwerk identifiziert werden.

Das System verfügt über eine Reihe vordefinierter (sofort einsetzbarer) Richtlinien. Darüber hinaus bietet das System die Möglichkeit, die vordefinierten Richtlinien zu bearbeiten oder neue benutzerdefinierte Richtlinien zu definieren.

### Richtlinienbasierte Erkennung

Für die richtlinienbasierte Erkennung konfigurieren Sie die spezifischen Bedingungen dafür, welche Ereignisse im System Ereignisbenachrichtigungen auslösen. Richtlinienbasierte Ereignisse werden nur ausgelöst, wenn die genauen Bedingungen der Richtlinie erfüllt sind. Dies stellt sicher, dass keine Fehlalarme auftreten, da das System bei tatsächlichen Ereignissen warnt, die im ICS-Netzwerk stattfinden, und gleichzeitig aussagekräftige detaillierte Informationen über das "Wer", "Was", "Wann", "Wo" und "Wie" liefert. Die Richtlinien können auf verschiedenen Ereignistypen und - deskriptoren basieren.

Im Folgenden finden Sie einige Beispiele für mögliche Richtlinienkonfigurationen:

• Anomale oder nicht autorisierte ICS-Steuerungsebenenaktivität (Engineering) – Eine HMI sollte die Firmwareversion eines Controllers nicht abfragen (kann auf Auskundschaftung

hinweisen) und ein Controller sollte nicht während der Betriebszeiten programmiert werden (kann auf nicht autorisierte, potenziell böswillige Aktivität hinweisen).

- Änderung am Code des Controllers Es wurde eine Änderung an der Controller-Logik festgestellt ("Snapshot-Konflikt").
- Anomale oder nicht autorisierte Netzwerkkommunikation Zwischen zwei Netzwerk-Assets wurde ein unzulässiges Kommunikationsprotokoll verwendet oder es fand eine Kommunikation zwischen zwei Assets statt, die noch nie zuvor kommuniziert haben.
- Anomale oder nicht autorisierte Änderungen an der Asset-Inventarisierung Es wurde ein neues Asset entdeckt oder ein Asset kommuniziert nicht mehr im Netzwerk.
- Anomale oder nicht autorisierte Änderungen an Asset-Eigenschaften Die Firmware oder der Status eines Assets haben sich geändert.
- Abnormales Schreiben von Sollwerten Ereignisse werden für Änderungen an bestimmten Parametern generiert. Der Benutzer kann die zulässigen Bereiche für einen Parameter definieren und Ereignisse für Abweichungen von diesem Bereich generieren.

#### Anomalie-Erkennung

Richtlinien zur Anomalie-Erkennung erkennen verdächtiges Verhalten im Netzwerk basierend auf den integrierten Funktionen des Systems zur Erkennung von Abweichungen von "normalen" Aktivitäten. Die folgenden Richtlinien für die Anomalie-Erkennung sind verfügbar:

- Abweichungen von einer Baseline für den Netzwerk-Traffic: Der Benutzer definiert eine Baseline für "normalen" Netzwerk-Traffic basierend auf der Traffic-Karte während eines bestimmten Zeitraums und generiert Warnungen für Abweichungen von der Baseline. Die Baseline kann jederzeit aktualisiert werden.
- **Spitze im Netzwerk-Traffic**: Es wird ein drastischer Anstieg des Netzwerk-Traffic-Volumens oder der Anzahl von Konversationen festgestellt.
- **Potenzielle Netzwerkaufklärungs-/ Cyberangriffsaktivität**: Ereignisse werden für Aktivitäten generiert, die auf Aktivitäten in Zusammenhang mit Auskundschaftung oder Cyberangriffen im Netzwerk hinweisen, wie z. B. IP-Konflikte, TCP-Port-Scans und ARP-Scans.

### Richtlinienkategorien

Die Richtlinien sind nach folgenden Kategorien geordnet:

- Richtlinien f
  ür Konfigurationsereignisse Diese Richtlinien beziehen sich auf die Aktivit
  äten, die im Netzwerk stattfinden. Es gibt zwei Unterkategorien von Richtlinien f
  ür Konfigurationsereignise:
  - Controller-Validierung Diese Richtlinien beziehen sich auf Änderungen, die in den Controllern im Netzwerk stattfinden. Dabei kann es sich um Statusänderungen eines Controllers, aber auch um Änderungen an Firmware, Asset-Eigenschaften oder Codeblöcken handeln. Die Richtlinien können auf bestimmte Zeitpläne (z. B. Firmware-Upgrade während eines Arbeitstages) und/ oder bestimmte Controller beschränkt werden.
  - Controller-Aktivitäten Diese Richtlinien beziehen sich auf bestimmte Engineering-Befehle, die sich auf den Status und die Konfiguration von Controllern auswirken. Es ist möglich, bestimmte Aktivitäten zu definieren, die immer Ereignisse generieren, oder eine Reihe von Kriterien zum Generieren von Ereignissen festzulegen. Zum Beispiel, wenn bestimmte Aktivitäten zu bestimmten Zeiten und/oder auf bestimmten Controllern ausgeführt werden. Assets, Aktivitäten und Zeitpläne können sowohl auf Sperrlisten als auch auf Zulassungslisten gesetzt werden.
- Richtlinien für Netzwerkereignisse Diese Richtlinien beziehen sich auf die Assets im Netzwerk und die Kommunikationsströme zwischen Assets. Dies schließt Assets ein, die dem Netzwerk hinzugefügt oder daraus entfernt wurden. Es enthält auch Traffic-Muster, die für das Netzwerk ungewöhnlich sind oder die als besonders besorgniserregend gekennzeichnet wurden. Wenn beispielsweise eine Engineering-Station mit einem Controller über ein Protokoll kommuniziert, das nicht Teil eines vorkonfigurierten Satzes von Protokollen ist (z. B. Protokolle, die von Controllern verwendet werden, die von einem bestimmten Anbieter hergestellt werden), wird ein Ereignis ausgelöst. Diese Richtlinien können auf bestimmte Zeitpläne und/oder bestimmte Assets beschränkt werden. Anbieterspezifische Protokolle werden der Einfachheit halber nach Anbieter organisiert, während jedes Protokoll in einer Richtliniendefinition verwendet werden kann.
- SCADA-Ereignisrichtlinien Diese Richtlinien erkennen Änderungen der Sollwerte, die den industriellen Prozess beeinträchtigen können. Diese Änderungen können aus einem Cyberangriff oder menschlichem Fehlverhalten resultieren.

 Netzwerkbedrohungsrichtlinien – Diese Richtlinien verwenden signaturbasierte OT- und IT-Bedrohungserkennung, um Netzwerk-Traffic zu identifizieren, der auf Bedrohungen durch Eindringlinge hinweist. Die Erkennung basiert auf Regeln, die in der Threats-Engine von Suricata katalogisiert wurden.

#### Gruppen

Eine wesentliche Komponente bei der Definition von Richtlinien in OT Security ist die Verwendung von Gruppen. Bei der Konfiguration einer Richtlinie wird jeder der Parameter durch eine Gruppe und nicht durch einzelne Entitäten bestimmt. Dadurch wird der Prozess für die Richtlinienkonfiguration erheblich optimiert.

### Ereignisse

Wenn ein Ereignis eintritt, das die Bedingungen einer Richtlinie erfüllt, wird im System ein Ereignis generiert. Alle Ereignisse werden im Bildschirm "Ereignisse" angezeigt und können auch über die entsprechenden Bildschirme "Inventar" und "Richtlinie" aufgerufen werden. Jedes Ereignis ist mit einem Schweregrad gekennzeichnet, der den Grad des Risikos angibt, das von dem Ereignis ausgeht. Benachrichtigungen können automatisch an E-Mail-Empfänger und SIEMs gesendet werden, wie in den Richtlinienaktionen der Richtlinie angegeben, die das Ereignis generiert hat.

Ein Ereignis kann von einem autorisierten Benutzer als gelöst markiert und mit einem Kommentar versehen werden.

### Lizenzkomponenten von OT Security

In diesem Thema wird das Verfahren zur Lizenzierung von Tenable OT Security als eigenständiges Produkt beschrieben. Außerdem wird erläutert, wie Assets gezählt werden, welche Add-On-Komponenten Sie erwerben können, wie Lizenzen zurückgefordert werden und was geschieht, wenn Lizenzen überschritten werden oder ablaufen.

**Tipp**: Informationen zur Aktualisierung oder erneuten Initialisierung Ihrer Lizenz finden Sie unter <u>OT Security – Lizenz-Workflow</u>.

### Lizenzierung von Tenable OT Security

Sie können Tenable OT Security als Subscription oder als unbefristete Version/Wartungsversion erwerben.

Um Tenable OT Security zu lizenzieren, erwerben Sie Lizenzen, die auf den Anforderungen Ihres Unternehmens und den Umgebungsdetails basieren. Tenable OT Security weist diese Lizenzen dann Ihren *Assets* zu: allen erkannten Geräten mit IP-Adressen, eine Lizenz für jede IP-Adresse.

Wenn Ihre Umgebung größer wird, steigt auch die Anzahl Ihrer Assets. Um dieser Änderung Rechnung zu tragen, erwerben Sie zusätzliche Lizenzen. Für Tenable-Lizenzen gilt eine progressive Preisgestaltung: Je mehr Lizenzen Sie erwerben, desto geringer ist der Preis pro Einheit. Informationen zu Preisen erhalten Sie von dem für Sie zuständigen Tenable-Mitarbeiter.

### Zählung von Assets

In Tenable OT Security basiert die Anzahl Ihrer Lizenzen auf der Anzahl eindeutiger IP-Adressen in Ihrer Umgebung. Assets werden ab dem Zeitpunkt lizenziert, zu dem sie erkannt werden.

**Hinweis**: Assets in internen Netzwerken hinter Live-IP-Adressen werden nicht auf Ihre Lizenz angerechnet. Beispielsweise werden in einem redundant verbundenen PLC-Chassis (speicherprogrammierbare Steuerung) mit zwei Live-IP-Adressen und zehn Modulen dahinter nur die beiden Live-IP-Adressen auf Ihre Lizenz angerechnet.

**Hinweis**: Sie können zwar eine separat erworbene Version von OT Security mit Ihrer Instanz von Tenable Oneverbinden, dies hat jedoch keinen Einfluss auf die Lizenzierung dieser Assets. Tenable One-Kunden verfügen über eine Vielzahl von Tenable-Lösungen, die für sie lizenziert sind, einschließlich OT Security. Die Lizenzen müssen jedoch zuerst Teil der Tenable One-Lizenz sein. Sie können das Konto gemeinsam mit Ihren CSMs (Customer Success Manager) aktualisieren.

### Komponenten von Tenable OT Security

Sie können Tenable OT Security an Ihren Anwendungsfall anpassen, indem Sie Komponenten hinzufügen. Bei einigen Komponenten handelt es sich um Add-ons, die Sie erwerben müssen.

| Im Lieferumfang enthalten | Add-on-Komponente                                     |
|---------------------------|-------------------------------------------------------|
| Virtual Core Appliance    | • Tenable OT Security Enterprise Manager.             |
| Tenable Security          | Tenable OT Security – Konfigurierbarer Sensor         |
| Center.                   | Tenable OT Security – Zertifizierter konfigurierbarer |

| Ø |                                                    |  |  |
|---|----------------------------------------------------|--|--|
|   | Sensor                                             |  |  |
|   | Tenable OT Security – Zertifizierte Core-Plattform |  |  |
|   | Tenable OT Security – Core-Plattform               |  |  |
|   | Tenable OT Security – XL Core-Plattform            |  |  |

### Lizenzen zurückfordern

Wenn Sie Lizenzen erwerben, bleibt die Gesamtzahl Ihrer Lizenzen für die Dauer Ihres Vertrags unverändert, es sei denn, Sie erwerben weitere Lizenzen. Tenable OT Security fordert jedoch Lizenzen in Echtzeit zurück, wenn sich die Anzahl Ihrer Assets ändert.

Die folgenden Assets werden von Tenable OT Security zurückgefordert:

- Ausgeblendete Assets
- Assets, die länger als 30 Tage offline waren
- Assets, die Sie in der Benutzeroberfläche entfernen oder ausblenden

### Überschreitung der maximalen Lizenzanzahl

In Tenable OT Security können Sie nur die Ihnen zugeteilte Anzahl an Lizenzen verwenden, es sei denn, Sie erwerben weitere Lizenzen.

Die Überschreitung der maximalen Lizenzanzahl bewirkt Folgendes:

- Benutzer ohne Administratorrechte können nicht mehr auf Tenable OT Security zugreifen.
- In der Benutzeroberfläche wird eine Meldung angezeigt, dass Ihre Lizenzanzahl überschritten wurde.
- Sie können Assets nicht mehr über die Tenable OT Security-Einstellungen wiederherstellen.
- Sie können Schwachstellen-Plugins oder IDS-Signaturen (Feed-Updates) nicht mehr aktualisieren.

**Hinweis**: Wenn Sie Ihre maximale Lizenzanzahl überschreiten, kann Tenable OT Security weiterhin neue Assets erkennen und hinzufügen.

### Abgelaufene Lizenzen

Die von Ihnen erworbenen Tenable OT Security-Lizenzen sind für die Dauer Ihres Vertrags gültig. 30 Tage vor Ablauf Ihrer Lizenz wird eine Warnung in der Benutzeroberfläche angezeigt. Setzen Sie sich während dieses Verlängerungszeitraums mit dem für Sie zuständigen Tenable-Mitarbeiter in Verbindung, um Produkte hinzuzufügen oder zu entfernen oder die Anzahl Ihrer Lizenzen zu ändern.

Nach Ablauf Ihrer Lizenz wird Tenable OT Security deaktiviert und Sie können das Tool nicht verwenden.

### Fehlermeldungen

In der folgenden Tabelle werden die Fehlermeldungen beschrieben, die in Tenable OT Security angezeigt werden können.

| Kategorie                         | Name der<br>Fehlerkategorie | Fehlerbeschrei<br>bung                                                            | Meldung in der<br>Benutzeroberflä<br>che                                                                                                    | Empfohlene<br>Aktion                                                                                |
|-----------------------------------|-----------------------------|-----------------------------------------------------------------------------------|----------------------------------------------------------------------------------------------------|----------------------------------------------------------------------------------------------------|
| Verwaltung<br>aktiver<br>Abfragen | NoRoutesForClient           | Für eine<br>Abfrage wurde<br>ein Routing-<br>Fehler vom<br>Netzwerk<br>empfangen. | Möglicherweise<br>liegt ein Problem<br>mit der<br>Netzwerkkonnek<br>tivität vor. Bitte<br>überprüfen Sie<br>die<br>Netzwerkkonnek<br>tivität und<br>wiederholen Sie<br>die Abfrage. | Überprüfen<br>Sie die<br>Netzwerkkonn<br>ektivität und<br>wiederholen<br>Sie die aktive<br>Abfrage. |
| Verwaltung<br>aktiver<br>Abfragen | InternalError               | Beim<br>Abfrageversuc<br>h ist ein<br>interner Fehler                             | Es ist ein<br>unerwarteter<br>Fehler<br>aufgetreten.                                                                                                    | Wiederholen<br>Sie die<br>Abfrage nach<br>einiger Zeit.                                             |

|                                   |                           | aufgetreten.                                                                           | Versuchen Sie es<br>später noch<br>einmal. Falls das<br>Problem<br>weiterhin<br>besteht, wenden<br>Sie sich an den<br>technischen<br>Support.                                                                                                   | Wenn das<br>Problem<br>weiterhin<br>besteht,<br>wenden Sie<br>sich an<br>Tenable<br>Support.                                                 |
|-----------------------------------|---------------------------|----------------------------------------------------------------------------------------|----------------------------------------------------------------------------------------------------|----------------------------------------------------------------------------------------------------|
| Verwaltung<br>aktiver<br>Abfragen | DnsError                  | Für die Ziel-IP<br>wurde kein<br>DNS-Hostname<br>gefunden.                             | Für die Ziel-IP<br>konnte kein<br>DNS-Hostname<br>gefunden<br>werden. Stellen<br>Sie sicher, dass<br>Reverse DNS<br>aktiviert und ein<br>PTR-Eintrag für<br>die IP definiert<br>ist.                                                            | Überprüfen<br>Sie, ob die<br>Reverse DNS-<br>Suche<br>aktiviert und<br>der<br>DNS Pointer<br>Record (PTR)<br>für die IP<br>definiert ist.    |
| Verwaltung<br>aktiver<br>Abfragen | Host UnreachableEr<br>ror | Ein Abfrageziel<br>kann nicht<br>erreicht<br>werden.<br>Überprüfen Sie<br>das Routing. | Das Gerät konnte<br>nicht erreicht<br>werden. Dies<br>könnte an einem<br>Problem mit der<br>Netzwerkkonnek<br>tivität liegen.<br>Bitte überprüfen<br>Sie Ihre<br>Netzwerk- oder<br>Firewalleinstellu<br>ngen und<br>versuchen Sie es<br>erneut. | Überprüfen<br>Sie die<br>Netzwerkkonn<br>ektivität und<br>die Firewall-<br>Einstellungen<br>und<br>wiederholen<br>Sie die aktive<br>Abfrage. |

n

| -                                 |               | Q                                                                                                    |                                                                                                    |                                                                                              |
|-----------------------------------|---------------|----------------------------------------------------------------------------------------------------|----------------------------------------------------------------------------------------------------|----------------------------------------------------------------------------------------------|
| Verwaltung<br>aktiver<br>Abfragen | TimeoutError  | Eine Abfrage<br>hat keine<br>Antwort vom<br>Ziel empfangen<br>und eine<br>Zeitüberschrei<br>tung ist<br>aufgetreten. | Zeitüberschreitu<br>ng im Netzwerk.<br>Dies könnte an<br>vorübergehende<br>n<br>Netzwerkproble<br>men liegen oder<br>daran, dass das<br>Gerät langsam<br>reagiert. Bitte<br>wiederholen Sie<br>die Abfrage zu<br>einem späteren<br>Zeitpunkt.                                | Wiederholen<br>Sie die<br>Abfrage nach<br>einiger Zeit.                                      |
| Verwaltung<br>aktiver<br>Abfragen | NetworkError  | Für eine<br>Abfrage wurde<br>eine<br>Fehlerantwort<br>vom Netzwerk<br>empfangen.                                     | Es ist ein<br>Netzwerkfehler<br>aufgetreten. Dies<br>könnte auf<br>vorübergehende<br>Netzwerkproble<br>me oder<br>Firewall-<br>Einschränkungen<br>zurückzuführen<br>sein. Bitte<br>überprüfen Sie<br>die<br>Netzwerkkonnek<br>tivität und<br>wiederholen Sie<br>die Abfrage. | Überprüfen<br>Sie die<br>Netzwerkkonn<br>ektivität und<br>wiederholen<br>Sie die<br>Abfrage. |
| Verwaltung<br>aktiver<br>Abfragen | ProtocolError | Eine Abfrage<br>hat eine                                                                                             | Nicht<br>unterstütztes                                                                                                    | Überprüfen<br>Sie, ob das                                                                    |

m

|                                   |                         | Q                                                                                  |                                                                                                    |                                                                                                 |
|-----------------------------------|-------------------------|------------------------------------------------------------------------------------|----------------------------------------------------------------------------------------------------|-------------------------------------------------------------------------------------------------|
|                                   |                         | unerwartete<br>Antwort vom<br>Ziel<br>empfangen.                                   | Antwortformat<br>vom Ziel. Dies<br>könnte an einer<br>nicht<br>kompatiblen<br>Protokollversion<br>auf dem Gerät<br>oder an einem<br>vorübergehende<br>n<br>Netzwerkproble<br>m liegen. Bitte<br>überprüfen Sie<br>die<br>Gerätekompatibil<br>ität oder<br>wiederholen Sie<br>die Abfrage zu<br>einem späteren<br>Zeitpunkt. | Zielgerät<br>kompatibel<br>ist, oder<br>wiederholen<br>Sie die<br>Abfrage nach<br>einiger Zeit. |
| Verwaltung<br>aktiver<br>Abfragen | AuthenticationError     | In der Abfrage<br>wurden<br>ungültige<br>Authentifizieru<br>ngsdaten<br>verwendet. | Die<br>Authentifizierung<br>beim Gerät ist<br>fehlgeschlagen.<br>Dies könnte an<br>falschen oder<br>fehlenden<br>Zugangsdaten<br>liegen.<br>Überprüfen Sie<br>Ihre<br>Zugangsdaten.                                                                                                    | Überprüfen<br>Sie Ihre<br>Zugangsdaten<br>und<br>wiederholen<br>Sie die<br>Abfrage.             |
| Verwaltung<br>aktiver             | Limit ExceededErro<br>r | OT Security hat                                                                    | Aktive Abfragen                                                                                                    | Es liegen                                                                                       |

\_
| Abfragen                          |                    | den Grenzwert<br>für<br>fehlgeschlagen<br>e Abfragen des<br>Ziels erreicht.                                                       | dieses Geräts<br>werden aufgrund<br>zu vieler<br>fehlgeschlagener<br>Abfragen<br>angehalten.<br>Versuchen Sie es<br>später noch<br>einmal. Wenn<br>das Problem<br>weiterhin<br>besteht, wenden<br>Sie sich an den<br>Support.                                             | mehrere<br>fehlgeschlage<br>ne Abfragen<br>für das Gerät<br>vor.<br>Wiederholen<br>Sie die<br>Abfrage nach<br>einiger Zeit.<br>Wenn das<br>Problem<br>weiterhin<br>besteht,<br>wenden Sie<br>sich an den<br>technischen<br>Support. |
|-----------------------------------|--------------------|----------------------------------------------------------------------------------------------------|----------------------------------------------------------------------------------------------------|----------------------------------------------------------------------------------------------------|
| Verwaltung<br>aktiver<br>Abfragen | NoPotentialClients | Im Ziel-<br>Abfragebereich<br>(CIDR-Block,<br>Asset-Liste<br>oder IP-<br>Bereich) sind<br>keine gültigen<br>Clients<br>vorhanden. | Die aktive<br>Abfrage konnte<br>keine<br>zugänglichen<br>Geräte im<br>Zielbereich<br>finden. Einige<br>Geräte (CIDR-<br>Block, Asset-<br>Liste oder IP-<br>Bereich) werden<br>möglicherweise<br>durch<br>Einschränkungen<br>blockiert, die von<br>Benutzern<br>angewendet | Auf die<br>Zielgeräte<br>kann<br>möglicherwei<br>se aufgrund<br>von<br>Einschränkun<br>gen, die von<br>Benutzern<br>angewendet<br>wurden, nicht<br>zugegriffen<br>werden.<br>Überprüfen<br>Sie Ihre<br>Einstellungen<br>für die     |

R

| Ø                                 |                    |                                                                                                    |                                                                                                    |                                                                                                    |
|-----------------------------------|--------------------|----------------------------------------------------------------------------------------------------|----------------------------------------------------------------------------------------------------|----------------------------------------------------------------------------------------------------|
|                                   |                    |                                                                                                    | wurden. Bitte<br>überprüfen Sie<br>Ihre Auswahl und<br>die<br>Zugriffskontrolle<br>n.                                                                                                    | Zugriffskontro<br>Ile und<br>wiederholen<br>Sie die<br>Abfrage.                                                                                                    |
| Verwaltung<br>aktiver<br>Abfragen | NoAllowedClients   | Im Ziel-<br>Abfragebereich<br>(CIDR-Block,<br>Asset-Liste<br>oder IP-<br>Bereich) sind<br>keine<br>zulässigen<br>Clients<br>vorhanden.        | Die aktive<br>Abfrage konnte<br>im Zielbereich<br>keine<br>kompatiblen<br>Geräte finden<br>(CIDR-Block,<br>Asset-Liste oder<br>IP-Bereich). Bitte<br>überprüfen Sie<br>Ihre Auswahl und<br>die<br>Zugriffskontrolle<br>n. | Die Zielgeräte<br>sind<br>möglicherwei<br>se nicht mit<br>den<br>OT Security-<br>Einstellungen<br>kompatibel.<br>Überprüfen<br>Sie Ihre<br>Einstellungen<br>für die<br>Zugriffskontro<br>Ile und<br>wiederholen<br>Sie die<br>Abfrage. |
| loT                               | ServiceUnavailable | Der Dienst ist<br>nicht<br>verfügbar,<br>möglicherweis<br>e liegt ein<br>Problem beim<br>Systemstart<br>oder nach dem<br>Zurücksetzen<br>vor. | Der IoT<br>Connector-<br>Dienst ist<br>vorübergehend<br>nicht verfügbar<br>oder weist ein<br>Problem auf.<br>Versuchen Sie es<br>später noch<br>einmal. Wenn                                                              | Wiederholen<br>Sie die<br>Abfrage nach<br>einiger Zeit,<br>da der IoT<br>Connector-<br>Dienst<br>möglicherwei<br>se<br>vorübergehen                                                                                                    |

|     |                                 | Q                                                                                                    |                                                                                                    |                                                                                                    |
|-----|---------------------------------|----------------------------------------------------------------------------------------------------|----------------------------------------------------------------------------------------------------|----------------------------------------------------------------------------------------------------|
|     |                                 |                                                                                                    | das Problem<br>weiterhin<br>besteht, wenden<br>Sie sich an den<br>Support.                                                                                                    | d inaktiv ist.<br>Wenn das<br>Problem<br>weiterhin<br>besteht,<br>wenden Sie<br>sich an den<br>technischen<br>Support.             |
| IoT | IotConnectorSecur<br>eModeError | Der IoT-<br>Connector<br>kann keine<br>Verbindung zu<br>einem remote<br>installierten<br>IoT-Agent<br>herstellen. | Fehler im<br>sicheren Modus<br>des IoT-<br>Connectors. Der<br>IoT-Agent auf<br>dem Remote-<br>System muss<br>neu installiert<br>werden, damit<br>wieder<br>Verbindungen<br>zulässig sind.            | Installieren<br>Sie den IoT-<br>Agent auf<br>dem Remote-<br>System neu<br>und<br>wiederholen<br>Sie den<br>Verbindungsv<br>ersuch. |
| IoT | IotConnectorIpAlre<br>adyExists | Der Benutzer<br>versucht, einen<br>Connector mit<br>einer bereits<br>vorhandenen<br>IP-Adresse<br>hinzuzufügen.   | Die Erstellung<br>des Connectors<br>ist<br>fehlgeschlagen.<br>Die angegebene<br>IP-Adresse wird<br>bereits von<br>einem anderen<br>Connector<br>verwendet. Bitte<br>geben Sie eine<br>eindeutige IP- | Geben Sie<br>eine<br>eindeutige IP-<br>Adresse an<br>und<br>versuchen<br>Sie, den<br>Connector<br>hinzuzufügen.                    |

|                                                                                   |                  | O                                                                                                    |                                                                                                    |                                                                                                    |
|-----------------------------------------------------------------------------------|------------------|----------------------------------------------------------------------------------------------------|----------------------------------------------------------------------------------------------------|----------------------------------------------------------------------------------------------------|
|                                                                                   |                  |                                                                                                    | Adresse an und<br>versuchen Sie es<br>erneut.                                                                                                    |                                                                                                    |
| Serverkoppl<br>ung:<br>(Enterprise<br>Manager<br>(EM),<br>externer<br>Server, FW) | WrongCertificate | Der Benutzer<br>versucht, die<br>ICP mit einem<br>ungültigen<br>Zertifikat mit<br>dem EM zu<br>koppeln. | Die<br>Kopplungsserver<br>hat ein<br>ungültiges<br>Sicherheitszertifi<br>kat vorgelegt.<br>Bitte überprüfen<br>Sie das<br>Serverzertifikat<br>und versuchen<br>Sie es erneut.<br>Wenn dieses<br>Problem<br>weiterhin<br>besteht, wenden<br>Sie sich an den<br>Serveradministra<br>tor. | Generieren<br>Sie ein neues<br>Sicherheitszer<br>tifikat und<br>versuchen<br>Sie, die ICP<br>mit dem EM<br>zu koppeln.<br>Wenn das<br>Problem<br>weiterhin<br>besteht,<br>wenden Sie<br>sich an den<br>Serveradminis<br>trator. |
| Serverkoppl<br>ung: (EM,<br>externer<br>Server, FW)                               | MissingEmAddress | Nur über API                                                                                            | Es wurde keine<br>Serveradresse<br>für die Kopplung<br>angegeben. Bitte<br>geben Sie die IP-<br>Adresse oder<br>den Hostnamen<br>des Servers an,<br>zu dem Sie eine<br>Verbindung<br>herstellen<br>möchten, und<br>versuchen Sie es                                                    | Geben Sie die<br>IP-Adresse<br>oder den<br>Hostnamen<br>des Servers<br>an, zu dem Sie<br>eine<br>Verbindung<br>herstellen<br>möchten, und<br>versuchen Sie<br>es erneut.                                                        |

| 0                                                   |                                  |              |                                                                                                    |                                                                                                    |
|-----------------------------------------------------|----------------------------------|--------------|----------------------------------------------------------------------------------------------------|----------------------------------------------------------------------------------------------------|
|                                                     |                                  |              | erneut.                                                                                                    |                                                                                                    |
| Serverkoppl<br>ung: (EM,<br>externer<br>Server, FW) | MissingPassword                  | Nur über API | Die angegebenen<br>Zugangsdaten<br>sind<br>unvollständig.<br>Bitte geben Sie<br>das Passwort für<br>den<br>Kopplungsserver<br>ein und<br>versuchen Sie es<br>erneut.                                                               | Geben Sie<br>einen<br>Benutzernam<br>en und ein<br>Passwort für<br>den Server an<br>und<br>versuchen Sie<br>es erneut. |
| Serverkoppl<br>ung: (EM,<br>externer<br>Server, FW) | MissingCredentials               | Nur über API | Die<br>Zugangsdaten<br>zum Herstellen<br>einer Verbindung<br>zum<br>Kopplungsserver<br>fehlen. Geben<br>Sie die<br>erforderlichen<br>Zugangsdaten an<br>(z. B.<br>Benutzername<br>und Passwort)<br>und versuchen<br>Sie es erneut. | Geben Sie<br>gültige<br>Zugangsdaten<br>für den Server<br>an und<br>versuchen Sie<br>es erneut.                        |
| Serverkoppl<br>ung: (EM,<br>externer<br>Server, FW) | BothApiKeyAndUse<br>rCredentials | Nur über API | Für die Kopplung<br>mit diesem<br>Server ist nur<br>eine<br>Authentifizierung<br>smethode                                                                                                    | Verwenden<br>Sie für die<br>Kopplung<br>entweder<br>einen API-<br>Schlüssel                                            |

|                                      |                | O                                                                                                    |                                                                                                    |                                                                                                    |
|--------------------------------------|----------------|----------------------------------------------------------------------------------------------------|----------------------------------------------------------------------------------------------------|----------------------------------------------------------------------------------------------------|
|                                      |                |                                                                                                    | zulässig.<br>Entfernen Sie<br>entweder den<br>API-Schlüssel<br>oder die<br>Benutzer-<br>Zugangsdaten<br>und versuchen<br>Sie es erneut.                                                                                          | oder<br>Benutzer-<br>Zugangsdate<br>n.                                                                                                    |
| OT-Feeds:<br>PII/Suricata/<br>Nessus | NessusNotReady | Der Dienst ist<br>nicht<br>verfügbar,<br>möglicherweis<br>e liegt ein<br>Problem beim<br>Systemstart<br>oder nach dem<br>Zurücksetzen<br>vor. | Der Nessus-<br>Dienst ist<br>vorübergehend<br>nicht verfügbar<br>oder weist ein<br>Problem auf.<br>Versuchen Sie es<br>später noch<br>einmal. Wenn<br>das Problem<br>weiterhin<br>besteht, wenden<br>Sie sich an den<br>Support. | Der Nessus-<br>Dienst ist<br>möglicherwei<br>se inaktiv.<br>Versuchen Sie<br>nach einiger<br>Zeit erneut,<br>den Dienst zu<br>erreichen.<br>Wenn das<br>Problem<br>weiterhin<br>besteht,<br>wenden Sie<br>sich an<br>Tenable-<br>Support. |
| OT-Feeds:<br>PII/Suricata/<br>Nessus | MissingFile    | Nur über API                                                                                                    | Keine<br>Konfigurationsda<br>tei angehängt.<br>Bitte laden Sie<br>eine gültige<br>Konfigurationsda<br>tei im                                                                                                    | Laden Sie<br>eine gültige<br>Konfiguration<br>sdatei hoch.                                                                                                    |

| Ø                                    |                         |                                                                                                    |                                                                                                    |                                                                                                    |
|--------------------------------------|-------------------------|----------------------------------------------------------------------------------------------------|----------------------------------------------------------------------------------------------------|----------------------------------------------------------------------------------------------------|
|                                      |                         |                                                                                                    | unterstützten<br>Format hoch, um<br>fortzufahren.                                                                                                    |                                                                                                    |
| OT-Feeds:<br>PII/Suricata/<br>Nessus | InvalidFile             | Die<br>hochgeladene<br>Datei ist<br>ungültig.                                                                 | Die<br>hochgeladene<br>Datei ist<br>ungültig.<br>Möglicherweise<br>weist die Datei<br>ein nicht<br>unterstütztes<br>Format auf oder<br>es fehlen<br>Versionsinformat<br>ionen. Bitte<br>informieren Sie<br>sich in der<br>Dokumentation<br>über die<br>unterstützten<br>Formate sowie<br>die<br>erforderlichen<br>Felder und<br>versuchen Sie es<br>erneut. | Überprüfen<br>Sie, ob das<br>Format oder<br>die Version<br>der<br>hochgeladene<br>n Datei gültig<br>ist, bevor Sie<br>die Datei<br>hochladen. |
| OT-Feeds:<br>PII/Suricata/<br>Nessus | NoSpaceLeftOnDev<br>ice | Es wird eine<br>Datei im<br>Online- oder<br>Offline-Modus<br>hochgeladen,<br>auf dem Gerät<br>ist jedoch kein | Die neue<br>Konfigurationsda<br>tei konnte nicht<br>gespeichert<br>werden, da nicht<br>genügend<br>Speicherplatz                                                                                                    | Geben Sie<br>Speicherplatz<br>auf dem Gerät<br>frei und<br>versuchen<br>Sie, die<br>Konfiguration<br>sdatei                                   |

|                                      | 0                           |                                                                                                    |                                                                                                    |                                                                                                    |
|--------------------------------------|-----------------------------|----------------------------------------------------------------------------------------------------|----------------------------------------------------------------------------------------------------|----------------------------------------------------------------------------------------------------|
|                                      |                             | Platz für die<br>neue Datei<br>vorhanden.                                                                                                    | verfügbar ist.<br>Bitte geben Sie<br>Speicherplatz<br>auf dem Gerät<br>frei und<br>versuchen Sie es<br>erneut.                                                                                         | hochzuladen.                                                                                                |
| OT-Feeds:<br>PII/Suricata/<br>Nessus | OldLicense                  | Der Benutzer<br>verwendet eine<br>Lizenz ohne<br>gültige<br>Zugangsdaten.                                                                                                    | Die Aktion ist<br>aufgrund eines<br>veralteten<br>Versionsformats<br>nicht zulässig.<br>Bitte beziehen<br>Sie eine neue<br>Lizenz in dem<br>unterstützten<br>Format und<br>versuchen Sie es<br>erneut. | Führen Sie für<br>Ihre<br>OT Security-<br>Lizenz ein<br>Upgrade auf<br>das<br>unterstützte<br>Format durch. |
| OT-Feeds:<br>PII/Suricata/<br>Nessus | UpdateAlreadyInPr<br>ogress | Der Benutzer<br>führt derzeit<br>ein Update<br>durch,<br>während<br>bereits ein<br>Auftrag<br>ausgeführt<br>wird. Es kann<br>jedoch jeweils<br>nur ein Update<br>ausgeführt<br>werden. | Für dieses Gerät<br>wird gerade ein<br>Update<br>durchgeführt.<br>Bitte warten Sie<br>auf den<br>Abschluss des<br>aktuellen<br>Updates, bevor<br>Sie ein weiteres<br>Update starten.                   | Warten Sie,<br>bis das<br>aktuelle<br>Update<br>abgeschlosse<br>n ist, bevor<br>Sie es erneut<br>versuchen. |
| OT-Feeds:                            | OlderVersionUpdat           | Der Benutzer                                                                                                    | Die Datei konnte                                                                                                    | Vergewissern                                                                                                |

m

| $\sim$                  |          |                                                                             |                                                                                                    |                                                                                                    |
|-------------------------|----------|-----------------------------------------------------------------------------|----------------------------------------------------------------------------------------------------|----------------------------------------------------------------------------------------------------|
|                         |          | ~<br>^                                                                      |                                                                                                    |                                                                                                    |
| PII/Suricata/<br>Nessus | eAttempt | versucht, ein<br>Downgrade auf<br>eine frühere<br>Version<br>durchzuführen. | nicht<br>hochgeladen<br>werden, weil eine<br>neuere Version<br>aktiv ist.<br>Vergewissern Sie<br>sich, dass Sie<br>über die neueste<br>aktualisierte<br>Datei verfügen<br>und versuchen<br>Sie erneut, die | Sie sich, dass<br>es sich bei der<br>Datei, die Sie<br>hochladen<br>möchten, um<br>die neueste<br>Version<br>handelt. |
|                         |          |                                                                             | Datei<br>hochzuladen.                                                                                                    |                                                                                                    |

# Erste Schritte mit OT Security

\_

Verwenden Sie die folgende Einstiegssequenz, um die Installation zu starten und OT Security zu verwenden.

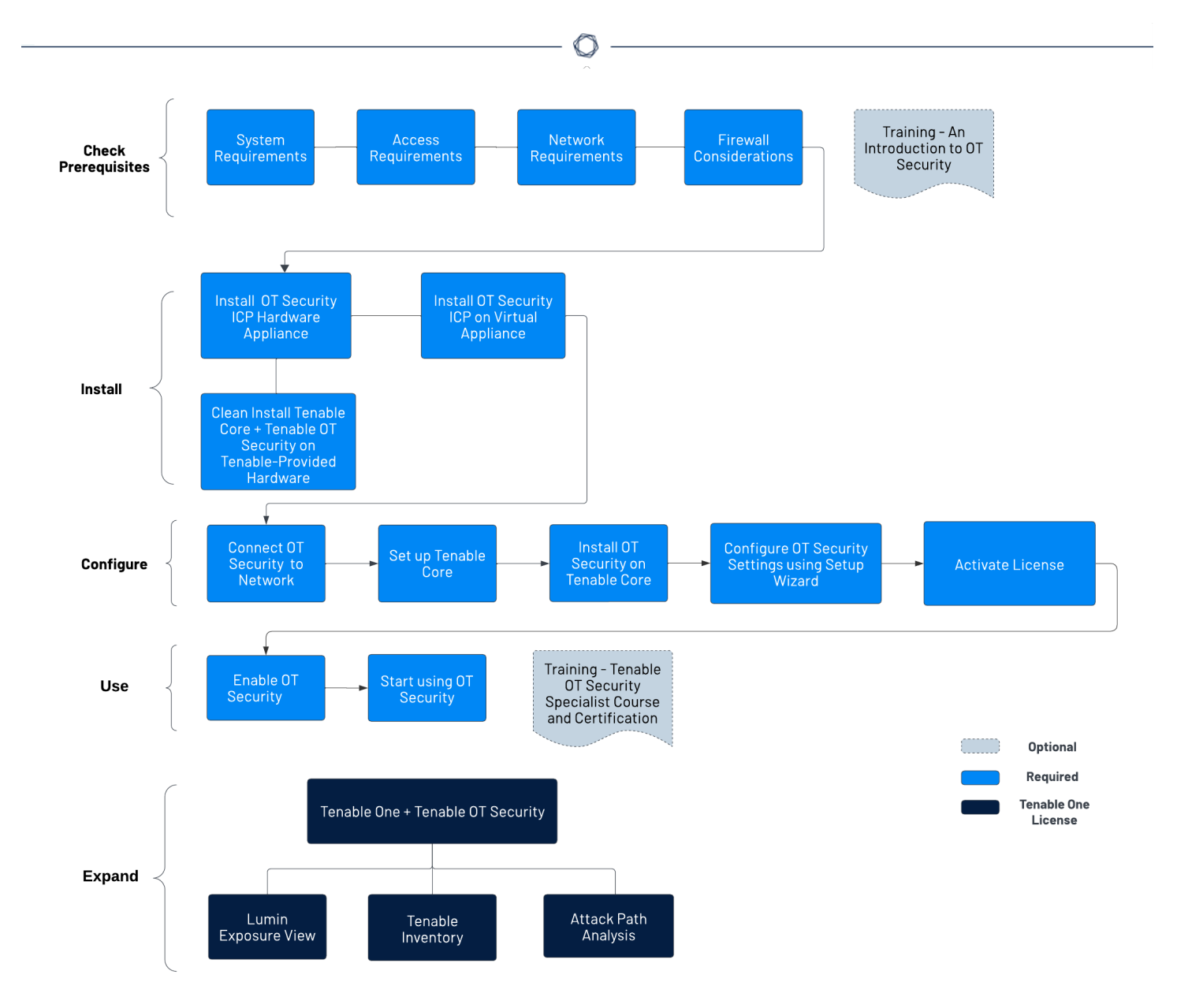

# Voraussetzungen überprüfen

- <u>Voraussetzungen</u> Informieren Sie sich über die System-, Hardware-, virtuellen und Lizenzanforderungen für OT Security.
  - <u>Systemanforderungen</u> Informieren Sie sich über die Anforderungen für die Installation und Ausführung von Tenable Core + OT Security.
  - <u>Zugriffsanforderungen</u> Informieren Sie sich über die Internet- und Portanforderungen für die Ausführung von Tenable Core + OT Security.

- <u>Überlegungen zum Netzwerk</u> Informieren Sie sich über die Netzwerkschnittstellen, die zum Verbinden von OT Security benötigt werden.
- <u>Überlegungen zur Firewall</u> Informieren Sie sich über die Ports, die offen sein müssen, damit OT Security ordnungsgemäß funktioniert.
- <u>Einführung in Tenable OT Security</u> Gehen Sie das Schulungsmaterial durch, um detaillierte Informationen zu OT Security zu erhalten.

# OT Security ICP installieren

OT Security ist eine Anwendung, die auf dem Betriebssystem Tenable Core ausgeführt wird und den Basisanforderungen von Tenable Core unterliegt. Beachten Sie die folgenden Richtlinien, um Tenable Core + OT Security zu installieren und zu konfigurieren.

So installieren Sie OT Security:

- 1. OT Security ICP installieren
  - <u>OT Security ICP-Hardware-Appliance installieren</u> Richten Sie OT Security als Hardware-Appliance ein.

**Hinweis**: Auf der von Tenable bereitgestellten Tenable Core-Hardware ist Tenable Core + OT Security vorinstalliert. Wenn Sie eine ältere oder veraltete Appliance installieren, sollten Sie sich möglicherweise für eine Neuinstallation entscheiden. Weitere Informationen finden Sie unter <u>Neuinstallation von Tenable Core + Tenable OT Security auf von Tenable</u> <u>bereitgestellter Hardware</u>.

- <u>Virtuelle OT Security ICP-Appliance installieren</u> Stellen Sie Tenable Core + OT Security als virtuelle Maschine bereit, indem Sie die vorkonfigurierte OVA-Datei mit der Standardkonfiguration der virtuellen Maschine verwenden, oder passen Sie Ihre Appliance mit der ISO-Installationsdatei an.
- OT Security mit dem Netzwerk verbinden Verbinden Sie die OT Security Hardware- und virtuelle Appliance mit dem Netzwerk.
- 3. OT Security ICP konfigurieren

- a. <u>Tenable Core einrichten</u> Konfigurieren Sie Tenable Core über die CLI oder die Benutzeroberfläche.
- <u>OT Security unter Tenable Core installieren</u> Schließen Sie die Installation von Tenable OT Security in Tenable Core manuell ab.
- c. <u>Einstellungen von OT Security mit dem Setup-Assistenten konfigurieren</u> Konfigurieren Sie die grundlegenden Einstellungen in OT Security mit dem Setup-Assistenten.
  - Loggen Sie sich bei der OT Security-Konsole ein und konfigurieren Sie die Einstellungen für Benutzerinformationen, Gerät, Systemzeit und Port-Trennung.
- 4. <u>OT Security-Lizenz aktivieren</u> Aktivieren Sie Ihre Lizenz, nachdem Sie die Installation von OT Security abgeschlossen haben.

## OT Security verwenden

#### Starten OT Security

- 1. <u>OT Security aktivieren</u> Aktivieren Sie OT Security, nachdem Sie Ihre Lizenz aktiviert haben.
- 2. <u>verwendenOT Security</u> Konfigurieren Sie Ihre überwachten Netzwerke, die Port-Trennung, Benutzer, Gruppen, Authentifizierungsserver usw. so, dass sie OT Security verwenden.

**Tipp**: Um praktische Erfahrungen zu sammeln und die Tenable OT Security Specialist-Zertifizierung zu erhalten, absolvieren Sie den <u>Tenable OT Security Specialist-Kurs.</u>

# OT Security zu Tenable One erweitern

**Hinweis**: Hierzu ist eine Tenable One-Lizenz erforderlich. Weitere Informationen zum Testen von Tenable One finden Sie unter <u>Tenable One</u>.

Integrieren Sie OT Security mit Tenable One und nutzen Sie die folgenden Funktionen:

 In <u>Lumin Exposure View</u> können Sie konvergierende Risikostufen aufzeigen und versteckte Schwächen über die IT-OT-Grenze hinweg aufdecken. Mit erweiterten OT-Daten können Sie potenzielle Schwachstellen kontinuierlich überwachen und verfolgen:

- Auf der Exposure-Karte Global finden Sie Informationen zu Ihrem gesamtheitlichen Risikowert. Klicken Sie auf Per Exposure, um zu verstehen, welche Faktoren sich in welchem Umfang auf Ihren Risikowert auswirken.
- <sup>o</sup> Sehen Sie sich die <u>Exposure-Karte</u> **Operational Technologies** an.
- <u>Konfigurieren Sie die Einstellungen der Exposure-Ansicht</u>, um benutzerdefinierte Kartenziele festzulegen und Ihr SLA f
  ür Behebungsma
  ßnahmen und die SLA-Effizienz basierend auf Ihrer Unternehmensrichtlinie zu konfigurieren.
- <u>Erstellen Sie eine benutzerdefinierte Exposure-Karte</u> auf der Grundlage des geschäftlichen Kontexts und nutzen Sie das neue Tag, das Sie in Tenable Inventory erstellt haben.
- In <u>Tenable Inventory</u> können Sie die Asset-Erfassung mit OT-spezifischen Informationen anreichern, wie z. B. Firmware-Versionen, Anbieter, Modelle und Betriebsstatus. Rufen Sie OT-Informationen ab, die Standard-IT-Sicherheitstools nicht bieten können:
  - Überprüfen Sie Ihre OT-Assets, um die strategischen Aspekte der Benutzeroberfläche zu verstehen. Dies sollte Ihnen eine Vorstellung davon vermitteln, welche Funktionen Sie in Tenable Inventory wann verwenden können.
  - Überprüfen Sie die <u>Tenable-Abfragen</u>, die Sie verwenden, bearbeiten und mit Lesezeichen versehen können.
  - Machen Sie sich mit dem <u>Gobal Search Query Builder</u> und seinen Objekten und Eigenschaften vertraut. Versehen Sie benutzerdefinierte Abfragen für die spätere Verwendung mit Lesezeichen.

**Tipp:** So verschaffen Sie sich einen schnellen Überblick über die verfügbaren Eigenschaften:

- Geben Sie im Query Builder *has* ein. Es erscheint eine Liste mit vorgeschlagenen Asset-Eigenschaften.
- Passen Sie die Liste an, indem Sie eine Spalte hinzufügen. Es erscheint eine Liste der verfügbaren Spalten/Eigenschaften.
- Schlüsseln Sie die Seite mit <u>Asset-Details</u> auf, um Asset-Eigenschaften und alle zugehörigen Kontextansichten anzuzeigen.
- <sup>o</sup> Erstellen Sie ein neues dynamisches Tag für Ihre OT-Assets. Dabei gilt:

- Operator = Typ des Hostsystems
- Wert = SPS
- <sup>o</sup> (Optional) Erstellen Sie ein Tag, das verschiedene Asset-Klassen kombiniert.
- In <u>Attack Path Analysis</u> können Sie anfällige Netzwerkpfade aufdecken, die wichtige betriebliche Abläufe in Produktionslinien oder Rechenzentren stören könnten. Sie können OT-Kommunikationspfade und nicht autorisierte Änderungen nachverfolgen:
  - Rufen Sie das <u>Attack Path Analysis Dashboard</u> auf, um einen allgemeinen Überblick über Ihre anfälligen Assets zu erhalten, wie z. B. die Anzahl der Angriffspfade, die zu diesen kritischen Assets führen, die Anzahl der offenen Feststellungen und deren Schweregrad, eine Matrix zur Anzeige von Pfaden mit unterschiedlichem Quellknoten-Exposure-Score und ACR-Ziel-Wert-Kombinationen sowie eine Liste mit häufigen Angriffspfaden.
    - Sehen Sie sich die Top Attack Path Matrix an und klicken Sie auf die Kachel Top Attack Paths, um weitere Informationen zu Ihren "Kronjuwelen" oder Assets mit einem ACR von 7 oder höher anzuzeigen.

Sie können diese bei Bedarf anpassen, um sicherzustellen, dass Daten und Erkenntnisse zu den kritischsten Angriffspfaden angezeigt werden.

- <sup>o</sup> Zeigen Sie auf der Seite <u>Findings</u> alle Angriffstechniken an, die in einem oder mehreren Angriffspfaden, die zu einem oder mehreren kritischen Assets führen, verwendet werden. Kombinieren Sie dazu Ihre Daten mit hochentwickelten Diagrammanalysen und dem MITRE ATT&CK® Framework, um Erkenntnisse zu gewinnen, die es Ihnen ermöglichen, die unbekannten Faktoren zu verstehen, die die Auswirkungen von Bedrohungen auf Ihre Assets und Daten auslösen und verstärken, und entsprechend zu handeln.
- Wählen Sie in der <u>Mitre Att&ck Heatmap</u> die ICS-Heatmap-Option aus, um sich auf die Taktiken und Techniken f
  ür industrielle Steuerungssysteme (ICS) zu konzentrieren.
- Generieren Sie auf der Seite <u>Discover</u> Angriffspfad-Abfragen, um Ihre Assets als Teil potenzieller Angriffspfade zu betrachten:

- Generate an Attack Path using a Built-in Query
- <u>Generate an Asset Query using the Asset Query Builder</u>
- <u>Generate an Attack Path Query using the Attack Path Query Builder</u>

Anschließend können Sie die Daten der Angriffspfad-Abfrage (<u>Attack Path Query</u>) und der Asset-Abfrage (<u>Asset Query</u>) über die Abfrageergebnisliste und das <u>interaktive</u> <u>Diagramm</u> anzeigen und mit ihnen interagieren.

## Vorausset zungen

Ziel: Sicherstellen, dass Sie alles für eine erfolgreiche ICP-Installation besitzen.

Tenable OT Security ist eine Anwendung, die auf dem Betriebssystem Tenable Core ausgeführt wird und den Basisanforderungen von Tenable Core unterliegt.

Tenable Core + Tenable OT Security ist für die Bereitstellung sowohl auf Hardware als auch als VM-Appliance verfügbar. Für eine Bereitstellung als virtuelle Maschine müssen die in <u>Hardwareanforderungen</u> genannten Mindestanforderungen erfüllt sein.

## Hardwareanforderungen

Dedizierte Tenable Core + Tenable OT Security Hardware-Appliances sind in mehreren Größen verfügbar (separat erhältlich). Hardwarespezifikationen finden Sie im <u>Tenable OT Security-</u> Datenblatt zu physischer Hardware.

Das Betriebssystem Tenable Core und die Anwendung Tenable OT Security sind auf allen verfügbaren Hardware-Appliances vorinstalliert.

Sie können Tenable Core + Tenable OT Security auch auf benutzerdefinierter Hardware installieren, die die Anforderungen erfüllt. Wenden Sie sich an Tenable Support oder Ihren Customer Success Manager, um Anweisungen zu erhalten.

Informationen zu den Anforderungen für Tenable Core + Tenable OT Security finden Sie in folgenden Ressourcen:

- Systemanforderungen
- Zugriffsanforderungen

## Virtuelle Appliance – Anforderungen

Tenable Core + Tenable OT Security kann auf folgende Weise bereitgestellt werden:

- Mithilfe der OVA-Datei Diese Datei kann sofort bereitgestellt werden und enthält die gesamte standardmäßige und unterstützte Konfiguration der virtuellen Maschine.
- Mithilfe der ISO-Datei Dies ist ein universelles Image des Installationsdatenträgers. Stellen Sie diese Datei auf einer ordnungsgemäß konfigurierten virtuellen Maschine bereit, die die Anforderungen erfüllt.

## Lizenzanforderungen

Allgemeine Informationen zur Lizenzierung für OT Security finden Sie unter Lizenzkomponenten von OT Security.

Informationen zum Lizenzierungs-Workflow finden Sie unter Lizenzaktivierung für OT Security.

#### Systemanforderungen

Um Tenable Core + OT Security oder OT Security Sensor zu installieren und auszuführen, müssen die Anwendung und das System die folgenden Anforderungen erfüllen.

**Tipp:** OT Security bietet einsatzfertige Appliances an, die direkt mit vorinstalliertem Image geliefert werden. Diese Option ist viel einfacher zu verwenden und bereitzustellen und bietet eine kürzere Amortisationszeit. Sie können jedoch auch Ihre eigene Hardware beschaffen und unser ISO-Image darauf anwenden. Wenn Sie Ihre eigene Hardware bereitstellen oder unsere Hardware verwenden möchten, finden Sie Anleitungen und bewährte Methoden in unseren Tenable OT-Hardwarespezifikationen. Alle Komponenten von OT Security, der ICP-EM und der Sensor können auf jeder Hardware ausgeführt werden, die die Spezifikationen erfüllt.

**Hinweis:** Tenable rät davon ab, mehrere Anwendungen auf einer einzigen Instanz von Tenable Core bereitzustellen. Wenn Sie mehrere Anwendungen auf Tenable Core bereitstellen möchten, stellen Sie für jede Anwendung eine eigene Instanz bereit.

**Hinweis:** Tenable-Support bietet keine Unterstützung bei Problemen im Zusammenhang mit dem Host-Betriebssystem, selbst wenn diese während der Installation oder Bereitstellung auftreten.

**Tenable Core-**

Weitere Informationen

|                                                     | Q                     |             |                                                  |  |  |
|-----------------------------------------------------|-----------------------|-------------|--------------------------------------------------|--|--|
|                                                     |                       | Dateiformat |                                                  |  |  |
| Virtuelle<br>Maschine                               | VMware                | 0VA-Datei   | Tenable Core in VMware<br>bereitstellen          |  |  |
|                                                     | Microsoft Hyper-<br>V | ZIP-Datei   |                                                  |  |  |
| Hardware<br>Von Tenable bereitgestellte<br>Hardware |                       | ISO-Image   | <u>Tenable Core auf Hardware</u><br>installieren |  |  |

**Hinweis:** Sie könnten die Pakete verwenden, um Tenable Core in anderen Umgebungen auszuführen, Tenable bietet jedoch keine Dokumentation für diese Verfahren.

# OT Security – Hardwareanforderungen

Weitere Informationen zu spezifischen Hardwareanforderungen für OT Security oder OT Security Sensor finden Sie unter <u>Tenable OT Security Hardware Specifications</u> im Leitfaden *General Requirements*.

# OT Security - Anforderungen an virtuelle Hardware

Unternehmensnetzwerke können in puncto Leistung, Kapazität, Protokollen und Gesamtaktivität variieren. Für Bereitstellungen müssen unter anderem folgende Ressourcenanforderungen berücksichtigt werden: reale Netzwerkgeschwindigkeit, Größe des zu überwachenden Netzwerks und Konfiguration der Anwendung.

Die folgende Tabelle enthält grundlegende Richtlinien für den Einsatz von Tenable Core + OT Security in einer virtuellen Umgebung.

Tenable Core + OT Security erfordert CPUs mit AVX und AVX2 (z. B. Intel Haswell oder neuer).

| Installationsszenario | CPU-Kerne | Arbeitsspeicher | Festplattenspeicher |
|-----------------------|-----------|-----------------|---------------------|
| Virtuelle Maschine    | 8 Kerne   | 16 GB RAM       | 200 GB              |

# Speicheranforderungen

Tenable empfiehlt, OT Security auf DAS-Geräten (Direct Attached Storage) zu installieren, vorzugsweise auf Solid-State-Laufwerken (SSD), um eine optimale Leistung zu erzielen. Tenable empfiehlt nachdrücklich die Verwendung von Solid-State-Speicher (SSS), der über eine hohe DWPD-Rate (Laufwerksschreibvorgänge pro Tag) verfügt, um eine lange Lebensdauer zu gewährleisten.

Die Installation von OT Security auf NAS-Geräten (Network-Attached Storage) wird von Tenable nicht unterstützt. In diesen Fällen sind Speichernetzwerke (SAN) mit einer Speicherlatenz von maximal 10 Millisekunden oder Tenable Hardware-Appliances eine gute Alternative.

# Anforderungen an den Festplattenspeicher

Unternehmensnetzwerke können in puncto Leistung, Kapazität, Protokollen und Gesamtaktivität variieren. Für Bereitstellungen müssen unter anderem folgende Ressourcenanforderungen berücksichtigt werden: reale Netzwerkgeschwindigkeit, Größe des zu überwachenden Netzwerks und Konfiguration der Anwendung. Die Auswahl von Prozessoren, Arbeitsspeicher und Netzwerkkarte hängt stark von diesen Bereitstellungskonfigurationen ab. Die Anforderungen an den Festplattenspeicher hängen von der Nutzung auf Basis der Datenmenge und der Dauer der Datenspeicherung im System ab.

OT Security muss vollständige Paketerfassungen des überwachten Traffics durchführen, und die Größe der von OT Security gespeicherten Richtlinienereignisdaten hängt von der Anzahl der Geräte und dem Typ der Umgebung ab.

Sie können die Speicheranforderungen pro Tag (GB/Tag) berechnen, indem Sie die Traffic-Rate (Mbps) \* 2,7 multiplizieren – basierend auf einem Komprimierungsfaktor von 0,25.

In einem Beispiel mit zwei Sensoren, die jeweils 23 Mbps SPAN-Traffic empfangen, wird der Speicherbedarf pro Tag (GB/Tag) berechnet als (23\*2)\*2,7=124 GB Speicherplatz pro Tag für die Traffic-Speicherung.

**Hinweis**: Wenn Sie gemäß Compliance- oder Sicherheitsvorschriften Traffic von bis zu 30 Tagen speichern müssen, benötigen Sie ein PCAP-Speicherlaufwerk (Paketerfassung) mit 3,75 TB, um diese Anforderung zu erfüllen. Sobald die gespeicherten Traffic-Daten die maximale Größe erreicht haben, überschreibt OT Security die ältesten PCAP-Daten und ersetzt sie durch neuen Traffic.

# Richtlinien für ICP-Systemanforderungen

| Maximaler<br>SPAN/ TAP-<br>Durchsatz<br>(Mbit/ s) | CPU-<br>Kerne <sup>1</sup> | Arbeitsspeiche<br>r (DDR4) | Speicheranforderung<br>en | Netzwerkschnittstell<br>en |
|---------------------------------------------------|----------------------------|----------------------------|---------------------------|----------------------------|
| 50 Mbit/s<br>oder<br>weniger                      | 4                          | 16 GB RAM                  | 128 GB                    | Mindestens 4 x<br>1 Gbit/s |
| 50<br>150 Mibit/s                                 | 16                         | 32 GB RAM                  | 512 GB                    | Mindestens 4 x<br>1 Gbit/s |
| 150-<br>300 Mbit/s                                | 32                         | 64 GB RAM                  | 1TB                       | Mindestens 4 x<br>1 Gbit/s |
| 300 Mbit/s<br>bis 1 GB                            | 32-64                      | 128 GB RAM<br>oder mehr    | 2 TB oder mehr            | Mindestens 4 x<br>1 Gbit/s |

# Anforderungen an Festplattenpartitionen

OT Security verwendet die folgenden bereitgestellten Partitionen:

| Partition | Inhalt                                                            |
|-----------|-------------------------------------------------------------------|
| /         | Betriebssystem                                                    |
| /opt      | Anwendungs- und Datenbankdateien                                  |
| /var/pcap | Paketerfassungen (vollständige Paketerfassung, Ereignis, Abfrage) |

Im Standardinstallationsprozess werden diese Partitionen auf demselben Datenträger abgelegt. Tenable empfiehlt, diese zu Partitionen auf separaten Festplatten zu verschieben, um den Durchsatz zu erhöhen. OT Security ist eine festplattenintensive Anwendung. Die Verwendung von Festplatten mit hohen Lese-/Schreibgeschwindigkeiten, wie z. B. SSDs, ermöglicht die beste Leistung. Tenable empfiehlt, eine SSD mit hohen DWPD-Raten auf vom Kunden bereitgestellter Hardware zu verwenden, wenn die Paketerfassungsfunktion in OT Security genutzt wird.

**Tipp**: Durch die Bereitstellung von OT Security auf einer Hardwareplattform, die mit einem redundanten Array unabhängiger Festplatten (RAID 0) konfiguriert ist, kann die Leistung erheblich verbessert werden.

**Tipp**: Tenable erfordert selbst für unsere größten Kunden keine RAID-Laufwerke. In einem Fall änderten sich jedoch für einen Kunden mit mehr als einer Million verwalteter Schwachstellen die Antwortzeiten für Abfragen mit einer schnelleren RAID-Festplatte von einigen Sekunden auf weniger als eine Sekunde.

## Anforderungen an Netzwerkschnittstellen

Bevor Sie OT Security installieren, müssen zwei (oder mehr) Netzwerkschnittstellen auf Ihrem Gerät vorhanden sein. Tenable empfiehlt die Verwendung von Gigabit-Schnittstellen. Die VMWare OVA-Datei erstellt diese Schnittstellen automatisch. Erstellen Sie diese Schnittstellen manuell, wenn Sie die ISO-Datei installieren (z. B. Hyper-V).

**Hinweis**: Tenable bietet keine SR-IOV-Unterstützung für die Verwendung von 10-G-Netzwerkkarten und garantiert bei Verwendung von 10-G-Netzwerkkarten keine 10-G-Geschwindigkeiten.

## Anforderungen an Netzwerkschnittstellen-Controller

- OT Security erfordert nur eine NIC für EM.
- OT Security erfordert mindestens zwei NICs für die ICP und die Sensoren.
- OT Security erfordert die Verwendung statischer IP-Adressen für ICP/EW Sensoren.
- Sowohl der Sensor als auch die ICP k
  önnen so konfiguriert werden, dass sie mehrere SPAN-Schnittstellen 
  überwachen.

Hinweis: Ab OT Security 4.1 lauten die Profilnamen für Netzwerkschnittstellen wie folgt:

- nic0 Systemport 1
- nic1-Systemport 2
- nic2-Systemport 3
- nic3 Systemport 4

**nic0** oder **Systemport 1** (192.168.1.5) und **nic3** oder **Systemport 4** (192.168.3.3) haben statische IP-Adressen, wenn Sie Tenable Core + OT Security in einer Hardware- oder virtuellen Umgebung installieren. Andere Netzwerkschnittstellen-Controller (Network Interface Controllers, NICs) verwenden DHCP. **nic3** oder **Systemport 4** (192.168.3.3) hat eine statische IP-Adresse, wenn Sie Tenable Core + OT Security auf VMware bereitstellen. Andere NICs verwenden DHCP. Bestätigen Sie, dass die MAC-Adresse von **nic1** oder **Systemport 2** in Tenable Core + OT Security mit der MAC-Adresse des NIC in Ihrer VMware-Konfiguration für passives Scannen übereinstimmt. Ändern Sie bei Bedarf Ihre VMware-Konfiguration so, dass sie mit Ihrer MAC-Adresse in Tenable Core übereinstimmt.

Weitere Informationen finden Sie unter <u>Manually Configure a Static IP Address</u>, <u>Manage System</u> <u>Networking</u> und in der *VMware-Dokumentation*.

<sup>1</sup>,CPU-Kerne" bezieht sich auf PHYSISCHE Kerne und setzt CPUs der Serverklasse voraus (Xeon, Opteron).

## Zugriffsanforderungen

Ihre Bereitstellung muss die folgenden Anforderungen erfüllen.

- Internetanforderungen
- Portanforderungen

## Internetanforderungen

Sie müssen über Internetzugriff verfügen, um Tenable Core-Dateien herunterzuladen und Online-Installationen durchzuführen.

Nachdem Sie eine Datei auf Ihren Computer übertragen haben, variieren die Internetzugriffsanforderungen zum Bereitstellen oder Aktualisieren von Tenable Core je nach Umgebung.

**Hinweis**: Sie müssen Appliance.cloud.tenable.com erreichen, um die Online-ISOs für Installationen verwenden zu können (und um Online-Updates zu erhalten) und sensor.cloud.tenable.com, um Scan-Jobs auszuwählen.

| Umgebung              |        | Tenable<br>Core-Format | Internetanforderungen                                                                      |
|-----------------------|--------|------------------------|--------------------------------------------------------------------------------------------|
| Virtuelle<br>Maschine | VMware | 0VA-Datei              | Für die Bereitstellung oder<br>Aktualisierung von Tenable Core<br>ist kein Internetzugriff |

|          |           | erforderlich.                                                                                    |
|----------|-----------|--------------------------------------------------------------------------------------------------|
| Hardware | ISO-Image | Für die Installation und<br>Aktualisierung von Tenable Core<br>ist Internetzugriff erforderlich. |

**Tipp:** Sie benötigen keinen Zugriff auf das Internet, wenn Sie Updates über eine Offline-ISO-Datei installieren. Weitere Informationen finden Sie unter <u>Update Tenable Core Offline</u>.

# Portanforderungen

Ihre Tenable Core-Bereitstellung erfordert Zugriff auf bestimmte Ports für ein- und ausgehenden Traffic. Tenable Security Center erfordert außerdem anwendungsspezifischen Portzugriff. Weitere Informationen finden Sie unter <u>Portanforderungen</u> im (missing or bad snippet).OT Security erfordert außerdem anwendungsspezifischen Portzugriff. Weitere Informationen finden Sie unter <u>Überlegungen zur Firewall</u>.

#### **Eingehender Traffic**

Lassen Sie eingehenden Traffic zu folgenden Ports zu:

Hinweis: Eingehender Traffic bezieht sich auf Traffic von Benutzern, die Tenable Core konfigurieren.

| Port     | Traffic                                                           |
|----------|-------------------------------------------------------------------|
| TCP 22   | Eingehende SSH-Verbindungen.                                      |
| TCP 443  | Eingehende Kommunikation an die OT Security-Schnittstelle.        |
| TCP 8000 | Eingehende HTTPS-Kommunikation an die Tenable Core-Schnittstelle. |

#### Ausgehender Traffic

Lassen Sie ausgehenden Traffic an die folgenden Ports zu:

| Port    | Traffic                                                                  |
|---------|--------------------------------------------------------------------------|
| TCP 22  | Ausgehende SSH-Verbindungen, einschließlich Remotespeicher-Verbindungen. |
| TCP 443 | Ausgehende Kommunikation an die Server appliance.cloud.tenable.com       |

| und sensor.cloud.tenable.com für System-Updates. |                                                                |  |  |
|--------------------------------------------------|----------------------------------------------------------------|--|--|
| UDP 53                                           | Ausgehende DNS-Kommunikation für OT Security und Tenable Core. |  |  |

### Überlegungen zum Netzwerk

Die OT Security Appliance (sowohl physisch als auch virtuell) muss diese Netzwerkschnittstellen erreichen:

# Schnittstelle für Verwaltung und aktive Abfragen

- Eine Schnittstelle, die mit einer IP-Adresse konfiguriert ist, über die das Netzwerk erreicht werden kann, um die Appliance zu verwalten und zu konfigurieren.
- Ermöglicht der Appliance, Assets im Netzwerk zur Durchführung von aktiven Abfragen zu erreichen (empfohlen, aber optional).
- Ermöglicht die Aufteilung auf zwei separate Netzwerkschnittstellen. Siehe <u>Separaten</u> <u>Verwaltungsport verbinden (Port-Trennung)</u>.

# Überwachungsschnittstelle

- Überwacht und erfasst passiv Traffic zu Analysezwecken.
- Muss mit einer Spiegelungs-, Switch Port Analyzer (SPAN)- oder Remote Switch Port Analyzer (RSPAN)-Zielschnittstelle eines Switch verbunden sein.
- (Optional) Verwendet Sensoren und ERSPAN-Konfiguration (Encapsulated Remote SPAN), um Traffic zu überwachen, der nicht direkt in die Appliance-Oberfläche gespiegelt werden kann.

# Überlegungen zur Firewall

Beim Einrichten Ihres OT Security-Systems ist es wichtig, die offenen Ports zu bestimmen, damit das Tenable-System ordnungsgemäß funktioniert. Die folgenden Tabellen geben die Ports an, die für die Verwendung mit OT Security ICP und den OT Security Sensoren reserviert werden müssen, sowie die Ports, die für die Ausführung von aktiven Abfragen und für die Integration mit Tenable Vulnerability Management und Tenable Security Center benötigt werden. **Hinweis**: Informationen zur Liste der Tenable-Websites und -Domänen, die Sie in der Firewall zulassen müssen, finden Sie im <u>Wissensdatenbankartikel</u>.

Ø

#### OT Security Core-Plattform

Die folgenden Ports sollten für die Kommunikation mit der OT Security Core-Plattform offen bleiben.

Hinweis: Damit die zentralisierten EM-Updates funktionieren, muss der ICP die Ports 28305 und 8000 (TCP) erreichen können.

| Flussrichtung | Port                                       | Kommuniziert mit                   | Zweck                                                                        |
|---------------|--------------------------------------------|------------------------------------|------------------------------------------------------------------------------|
| Eingehend     | TCP 443 und<br>TCP 28304                   | OT-Sensor                          | Sensorauthentifizierung,<br>Kopplung und Empfang<br>von Sensorinformationen. |
| Ausgehend     | TCP 443 und TCP 28305                      | OT Security EM                     | ICP- und EM-Kopplung                                                         |
| Eingehend     | TCP 8000                                   | Weboberfläche für<br>Tenable Core  | Browserzugriff auf<br>Tenable Core                                           |
| Eingehend     | TCP 28304                                  | ICP/OT Security                    | Sensorkommunikation                                                          |
| Eingehend     | TCP 22                                     | Appliance für SSH-<br>Zugriff      | Befehlszeilenzugriff auf<br>Betriebssystem oder<br>Appliance                 |
| Ausgehend     | TCP 443                                    | Tenable Security<br>Center         | Sendet Daten zur<br>Integration                                              |
| Ausgehend*    | TCP 443                                    | cloud.tenable.com                  | Sendet Daten zur<br>Integration                                              |
| Ausgehend*    | <u>Verschiedene</u><br>Industrieprotokolle | SPS/Steuerungen                    | Aktive Abfrage                                                               |
| Ausgehend*    | TCP 25 oder 587                            | E-Mail-Server für<br>Warnmeldungen | SMTP (Warn-E-Mails,<br>Berichte)                                             |

| Ausgehend* | UDP 514                      | Syslog-Server                 | Sendet Richtlinien-<br>Ereigniswarnungen und<br>Syslog-Meldungen         |
|------------|------------------------------|-------------------------------|--------------------------------------------------------------------------|
| Ausgehend* | UDP 53                       | DNS-Server                    | Namensauflösung                                                          |
| Ausgehend* | UDP 123                      | NTP-Server                    | Zeitdienst                                                               |
| Ausgehend* | TCP 389 oder 636             | AD-Server                     | AD-LDAP-<br>Authentifizierung                                            |
| Ausgehend* | TCP 443                      | SAML-Anbieter                 | Single Sign-On (SSO)                                                     |
| Ausgehend* | UDP 161                      | SNMP-Server                   | SNMP-Überwachung an<br>Tenable Core                                      |
| Ausgehend* | TCP 443                      | *.tenable.com<br>*.nessus.org | Automatische Plugin-,<br>Anwendungs- und<br>Betriebssystem-<br>Updates** |
| Ausgehend  | TCP 10146 (sicherer<br>Port) | IoT-Connector                 | Verbindet ICP mit dem<br>IoT-Connector-Agent                             |

 $\bigcirc$ 

\* Optionale Dienste

\*\* Offline-Verfahren verfügbar

## OT Security Sensoren

Die folgenden Ports sollten für die Kommunikation mit OT Security Sensoren offen bleiben.

| Flussrichtung | Port     | Kommuniziert mit          | Zweck                               |
|---------------|----------|---------------------------|-------------------------------------|
| Eingehend     | TCP 8000 | Weboberfläche             | Browserzugriff auf Benutzer-<br>GUI |
| Eingehend     | TCP 22   | Appliance für SSH-Zugriff | Befehlszeilenzugriff auf            |

|            |                             |                                                                                        | Betriebssystem oder<br>Appliance                                |  |  |
|------------|-----------------------------|----------------------------------------------------------------------------------------|-----------------------------------------------------------------|--|--|
| Ausgehend* | TCP 25                      | E-Mail-Server für<br>Warnmeldungen                                                     | SMTP (Warn-E-Mails,<br>Berichte)                                |  |  |
| Ausgehend* | UDP 53                      | DNS-Server                                                                             | Namensauflösung                                                 |  |  |
| Ausgehend* | UDP 123                     | NTP-Server                                                                             | Zeitdienst                                                      |  |  |
| Ausgehend* | UDP 161                     | SNMP-Server                                                                            | SNMP-Überwachung an<br>Tenable Core                             |  |  |
| Ausgehend  | TCP<br>28303                | ICP/OT Security<br>Sendet Kommunikation<br>vom Sensor, empfängt auf<br>ICP/OT Security | Nicht authentifizierte/nur<br>passive Sensorverbindung          |  |  |
| Ausgehend  | TCP 443<br>und TCP<br>28304 | ICP/OT Security<br>Sendet Kommunikation<br>vom Sensor, empfängt auf<br>ICP/OT Security | Authentifizierter/sicherer<br>Tunnel zwischen Sensor und<br>ICP |  |  |

O

\* Optionale Dienste

# Aktive Abfrage

Die folgenden Ports sollten offen bleiben, um die aktiven Abfragen nutzen zu können.

| Flussrichtung | Port    | Kommuniziert mit | Zweck                |
|---------------|---------|------------------|----------------------|
| Ausgehend     | TCP 80  | OT-Geräte        | HTTP-Fingerprinting  |
| Ausgehend     | TCP 102 | OT-Geräte        | S7/S7+Protokoll      |
| Ausgehend     | TCP 443 | OT-Geräte        | HTTPS-Fingerprinting |
| Ausgehend     | TCP 445 | OT-Geräte        | WMI-Abfragen         |
| Ausgehend     | TCP 502 | OT-Geräte        | Modbus-Protokoll     |

|           |               | — Q —     |                     |
|-----------|---------------|-----------|---------------------|
| Ausgehend | TCP 5432      | OT-Geräte | PostgreSQL-Abfragen |
| Ausgehend | UDP/TCP 44818 | OT-Geräte | CIP-Protokoll       |
| Ausgehend | TCP/UDP 53    | OT-Geräte | DNS                 |
| Ausgehend | ICMP          | OT-Geräte | Asset-Erfassung     |
| Ausgehend | UDP 161       | OT-Geräte | SNMP-Abfragen       |
| Ausgehend | UDP 137       | OT-Geräte | NBNS-Abfragen       |
| Ausgehend | UDP 138       | OT-Geräte | NetBIOS-Abfragen    |

**Hinweis**: Die von den Geräten verwendeten Ports variieren je nach Anbieter und Produktreihe. Eine Liste der relevanten Ports und Protokolle, die erforderlich sind, um den Erfolg aktiver Abfragen sicherzustellen, finden Sie unter <u>Identifizierungs- und Detailabfrage</u>.

#### OT Security-Integrationen

Die folgenden Ports sollten für die Kommunikation mit der Tenable Vulnerability Management- und der Tenable Security Center-Integration offen bleiben.

| Flussrichtung | Port       | Kommuniziert mit           | Zweck                                            |
|---------------|------------|----------------------------|--------------------------------------------------|
| Ausgehend     | TCP<br>443 | cloud.tenable.com          | Tenable Vulnerability Management-<br>Integration |
| Ausgehend     | TCP<br>443 | Tenable Security<br>Center | Tenable Security Center-Integration              |

#### Identifizierungs- und Detailabfrage

Sie können die folgenden Ports für Identifizierungs- und Detailabfragen verwenden:

**Hinweis**: Möglicherweise müssen Sie die Ports in der Firewall für OT Security oder dessen Sensoren öffnen, um den relevanten Port für Ihre Assets zu erreichen.

| Port | Port-Name |
|------|-----------|
| 21   | FTP       |

|       | <u> </u>          |
|-------|-------------------|
| 80    | HTTP              |
| 102   | Step 7/S7+        |
| 111   | Emerson OVATION   |
| 135   | VVIMI             |
| 161   | SNMP              |
| 443   | HTTPS             |
| 502   | MODBUS/MMS        |
| 1911  | Niagara FOX       |
| 2001  | Profibus          |
| 2222  | PCCC_AB-ETH       |
| 2404  | IEC 60870-5       |
| 3500  | Bachmann          |
| 4000  | Emerson ROC       |
| 4911  | Niagara FOX TLS   |
| 5002  | Mitsubishi MELSEC |
| 5007  | Mitsubishi MELSEC |
| 5432  | PSQL/SEL          |
| 18245 | SRTP              |
| 20000 | DNP3              |
| 20256 | PCOM              |
| 44818 | Ethernet IP/CIP   |
| 47808 | BACNET (udp)      |
| 48898 | ADS               |

| 55553 | Honeywell CEE |
|-------|---------------|
| 55565 | Honeywell FTE |

# OT Security ICP installieren

Ziel: Installation und Betriebsbereitschaft des ICP für OT Security.

#### Bevor Sie beginnen

• Siehe Voraussetzungen.

Führen Sie nach Bedarf diese Schritte aus, um OT Security ICP zu installieren und eine Verbindung mit dem Netzwerk herzustellen:

OT Security ICP-Hardware-Appliance installieren

**Hinweis**: Auf der von Tenable bereitgestellten Tenable Core-Hardware ist Tenable Core + OT Security vorinstalliert. Wenn Sie eine ältere oder veraltete Appliance installieren, sollten Sie sich möglicherweise für eine Neuinstallation entscheiden. Weitere Informationen finden Sie unter Neuinstallation von Tenable Core + Tenable OT Security auf von Tenable bereitgestellter Hardware.

• Virtuelle OT Security ICP-Appliance installieren

#### Nächster Schritt

• OT Security mit dem Netzwerk verbinden

### OT Security ICP-Hardware-Appliance installieren

Sie können die OT Security Appliance entweder in einem Rack montieren oder einfach auf eine ebene Oberfläche wie einen Schreibtisch stellen.

**Tipp**: Tenable empfiehlt, dass Sie die unter <u>Tenable Core einrichten</u> beschriebene grundlegende Konfiguration und Einrichtung und den <u>OT Security-Setup-Assistenten</u> bequem von Ihrem Schreibtisch aus ausführen, bevor Sie die Appliance in ein Rack oder an einen anderen Remote-Standort verschieben.

## Rack-Montage

So montieren Sie die OT Security Appliance in einem 19-Zoll-Standard-Rack:

1. Setzen Sie die Servereinheit in einen freien 1-HE-Steckplatz im Rack ein.

#### Hinweis:

- Stellen Sie sicher, dass das Rack geerdet ist.
- Stellen Sie sicher, dass der Lufteinlass des Lüfters (in der Rückwand) und die Belüftungsöffnungen (an der Oberseite) nicht blockiert sind.
- Sichern Sie das Gerät am Rack, indem Sie die Rack-Montage-Halterungen (mitgeliefert) am Rack-Rahmen befestigen. Verwenden Sie dabei geeignete Schrauben für die Rack-Montage (nicht mitgeliefert).
- Stecken Sie das eine Ende des Wechselstromkabels (mitgeliefert) in den Stromversorgungsanschluss in der Rückwand und das andere Ende in die Wechselstromversorgung (Netz).

### Ebene Oberfläche

So installieren Sie die OT Security Appliance auf einer ebenen Oberfläche:

1. Stellen Sie die Geräteeinheit auf eine trockene, ebene Oberfläche (z. B. einen Schreibtisch).

#### Hinweis:

- Stellen Sie sicher, dass die Tischplatte eben und trocken ist.
- Stellen Sie sicher, dass der Lufteinlass des Lüfters (in der Rückwand) und die Belüftungsöffnungen (an der Oberseite) nicht blockiert sind.
- Wenn Sie ein Gerät zusammen mit anderen Elektrogeräten aufstellen, vergewissern Sie sich, dass hinter dem Lüfter (in der Rückwand) genügend Platz ist, um eine ausreichende Belüftung und Kühlung zu gewährleisten.
- Stecken Sie das eine Ende des Wechselstromkabels (mitgeliefert) in den Stromversorgungsanschluss in der Rückwand und das andere Ende in die Wechselstromversorgung (Netz).

Weitere Informationen zur Konnektivität finden Sie unter Überlegungen zum Netzwerk.

#### Nächste Schritte

OT Security mit dem Netzwerk verbinden

# Neuinstallation von Tenable Core + Tenable OT Security auf von Tenable bereitgestellter Hardware

Tenable Core + OT Security sind auf einsatzfertiger, offiziell von Tenable bereitgestellter Hardware vorinstalliert. In einigen Fällen wird eine Neuinstallation (auch als erneutes Flashen bezeichnet) empfohlen.

**Hinweis**: Wenn Sie vor Kurzem eine neue Appliance erhalten haben, können Sie dieses Verfahren überspringen.

#### Bevor Sie beginnen

Vergewissern Sie sich, dass Sie über Folgendes verfügen:

- Eine Anwendung zum Formatieren und Erstellen bootfähiger USB-Flash-Laufwerke wie Rufus.
- Ein serielles Kabel.
- Eine serielle Terminalanwendung, wie z. B. PuTTY.
- Einen USB-Speicherstick mit ca. 8 GB+.

So installieren Sie die ISO-Datei von Tenable Core + OT Security:

1. Laden Sie die neueste Offline-ISO-Datei unter Tenable Downloads herunter.

| nable Core + Tenable.ot (OL8)                            |                                                                                                    |         |              |          |
|----------------------------------------------------------|----------------------------------------------------------------------------------------------------|---------|--------------|----------|
| ④ ▲ Tenable-Core-OL8-Tenable.ot-<br>20240315.ova         | Tenable Core Tenable.ot VMware Image<br>OVA Specifications:                                                                                                    | 2.75 GB | Mar 15, 2024 | Checksum |
| ● Tenable-Core-OL8-Tenable.ot-<br>20240404.iso           | <ul> <li>Tenable Core Tenable.ot Installation ISO</li> <li>Requires an internet connection</li> <li>Installs the latest version of Tenable.ot and<br/>the latest system packages</li> </ul> | 958 MB  | Apr 4, 2024  | Checksum |
| € ■ Tenable-Core-OL8-Tenable.ot-offline-<br>20240404.iso | Tenable Core Tenable.ot Self-Contained<br>Installation ISO<br><ul> <li>Includes Tenable.ot 3.18.51</li> </ul>                                                                               | 3.32 GB | Apr 4, 2024  | Checksum |

2. Stecken Sie den USB-Speicherstick in einen PC und flashen Sie die ISO im DD-Modus auf den Speicherstick.

0 -

| Drive Properties ——                                                                                                    |                                           |            |            |   |
|----------------------------------------------------------------------------------------------------|-------------------------------------------|------------|------------|---|
| Device                                                                                                    |                                           |            |            |   |
| NO_LABEL (Disk 1) [16 GB]                                                                                                    |                                           |            | ~          |   |
| Boot selection                                                                                                    |                                           |            |            |   |
| Tenable-Core-OL8-Tenable.ot-offline-20                                                                                                    | 0240315.iso ~                             | $\bigcirc$ | SELECT     |   |
| Persistent partition size                                                                                                    |                                           |            |            |   |
|                                                                                                    |                                           | 0 (No pe   | rsistence) |   |
| Partition scheme                                                                                                    | Target system                             | m          |            |   |
| MBR ~                                                                                                    | BIOS or UE                                | FI         |            | ~ |
| <ul> <li>Hide advanced drive properties</li> </ul>                                                                                                    |                                           |            |            |   |
| List USB Hard Drives                                                                                                    |                                           |            |            |   |
| Add fixes for old BIOSes (extra partiti                                                                                                    | ion, align, etc.)                         |            |            |   |
| Use Rufus MBR with BIOS ID                                                                                                    | Use Rufus MBR with BIOS ID 0x80 (Default) |            | $\sim$     |   |
|                                                                                                    |                                           |            |            |   |
| Format Options                                                                                                    |                                           |            |            |   |
| Format Options                                                                                                    |                                           |            |            |   |
| Format Options<br>Volume label<br>TenableCore Install ISO                                                                                                    |                                           |            |            | _ |
| Format Options<br>Volume label<br>TenableCore Install ISO                                                                                                    | Cluster size                              |            |            |   |
| Format Options<br>Volume label<br>TenableCore Install ISO<br>File system<br>FAT32 (Default)                                                                                                    | Cluster size<br>8192 bytes                | (Default)  |            | ~ |
| Format Options<br>Volume label<br>TenableCore Install ISO<br>File system<br>FAT32 (Default) ~<br>A Hide advanced format options                                                                                      | Cluster size<br>8192 bytes                | (Default)  |            | ~ |
| Format Options Volume label TenableCore Install ISO File system FAT32 (Default)  Hide advanced format options Ouick format                                                                                           | Cluster size<br>8192 bytes                | (Default)  |            | ~ |
| Format Options Volume label TenableCore Install ISO File system FAT32 (Default)  Hide advanced format options Quick format Create extended label and icon files                                                      | Cluster size<br>8192 bytes                | (Default)  |            | ~ |
| Format Options Volume label TenableCore Install ISO File system FAT32 (Default)  A Hide advanced format options Quick format Create extended label and icon files Check device for bad blocks                        | Cluster size<br>8192 bytes                | (Default)  |            | ~ |
| Format Options Volume label TenableCore Install ISO File system FAT32 (Default)  A Hide advanced format options Quick format Create extended label and icon files Check device for bad blocks                        | Cluster size<br>8192 bytes<br>1 pass      | (Default)  |            | ~ |
| Format Options Volume label TenableCore Install ISO File system FAT32 (Default) A Hide advanced format options Quick format Create extended label and icon files Check device for bad blocks Status                  | Cluster size<br>8192 bytes<br>1 pass      | (Default)  |            | ~ |
| Format Options Volume label TenableCore Install ISO File system FAT32 (Default) A Hide advanced format options Quick format Create extended label and icon files Check device for bad blocks Status REA              | Cluster size<br>8192 bytes<br>1 pass      | (Default)  |            | ~ |
| Format Options Volume label TenableCore Install ISO File system FAT32 (Default) A Hide advanced format options Quick format Quick format Create extended label and icon files Check device for bad blocks Status REA | Cluster size<br>8192 bytes<br>1 pass      | (Default)  |            | ~ |

|        | O                                                                                                    |
|--------|----------------------------------------------------------------------------------------------------|
| ISOHyb | prid image detected                                                                                                    |
| ?      | The image you have selected is an 'ISOHybrid' image. This means it can be<br>written either in ISO Image (file copy) mode or DD Image (disk image) mode.<br>Rufus recommends using ISO Image mode, so that you always have full access to<br>the drive after writing it.<br>However, if you encounter issues during boot, you can try writing this image<br>again in DD Image mode. |
|        | Please select the mode that you want to use to write this image:                                                                                                    |
|        | Write in ISO Image mode (Recommended)                                                                                                    |
|        | O Write in DD Image mode                                                                                                    |
|        | OK Cancel                                                                                                    |

- 3. Wenn Sie fertig sind, stecken Sie den USB-Speicherstick in einen USB-Port der OT Security Appliance.
- 4. Stellen Sie über die serielle Schnittstelle der Konsole eine Verbindung zur Appliance her (Baudrate 115.200 Bit/s mit einer 8N1-Konfiguration) und schalten Sie die Appliance ein.

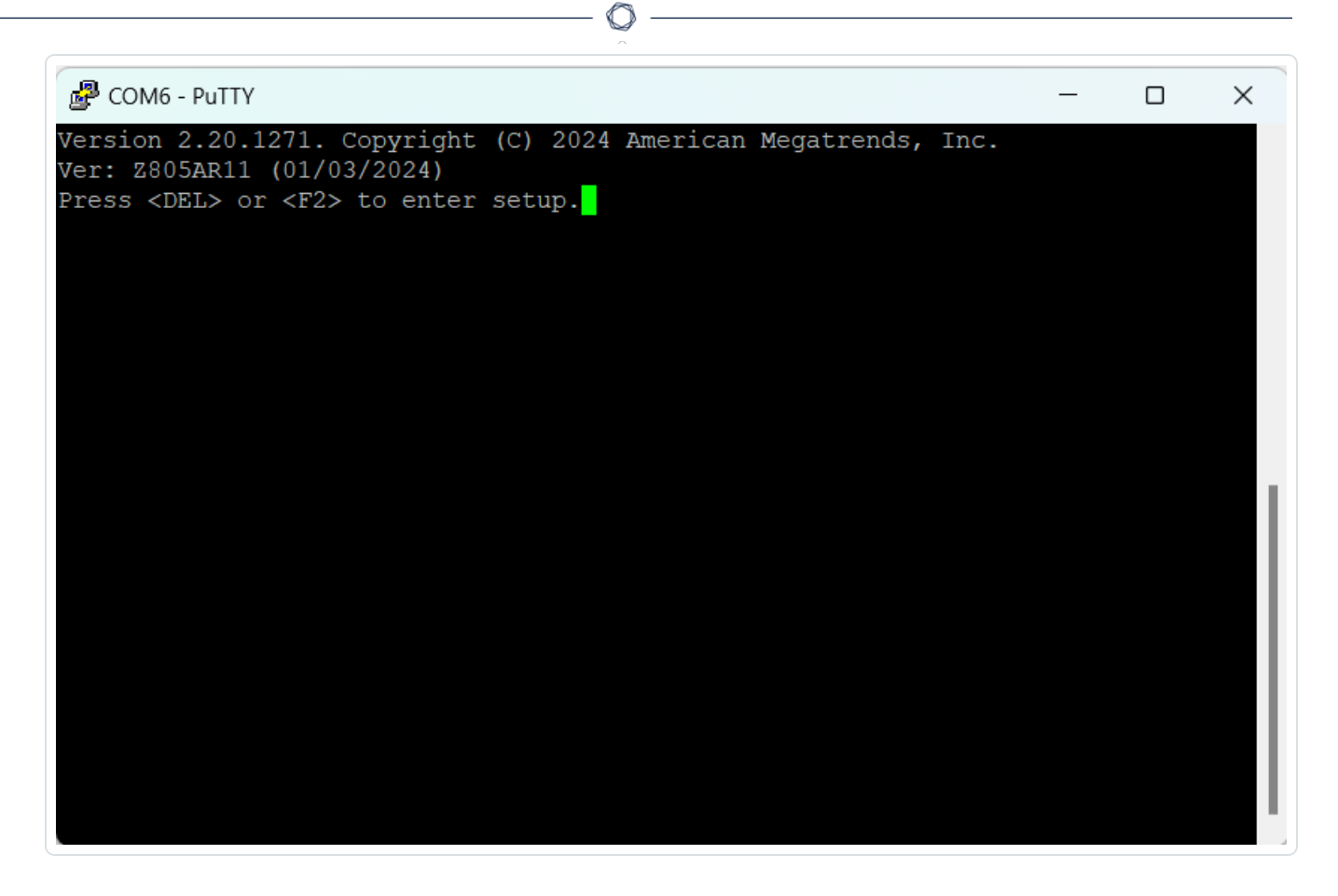

- 5. Wenn Sie dazu aufgefordert werden, drücken Sie <DEL>, um das Setup zu starten.
- 6. Navigieren Sie im System-Setup mit den Pfeiltasten zum Abschnitt Boot (Start).

| Aptio Setup Utility<br>Boot Save & Exit | y - Copyright (C) 2024 Am | erican Megatrends, Inc.                                                     |
|-----------------------------------------|---------------------------|-----------------------------------------------------------------------------|
| Boot Configuration                      |                           | Sets the system boot                                                        |
| Bootup NumLock State                    | [On]                      | ۳order                                                                      |
| Launch PXE OpROM                        | [Disabled]                | ٣                                                                           |
| UEFI Boot                               | [Enabled]                 | ٣                                                                           |
| Quiet Boot                              | [Enabled]                 | ٣                                                                           |
|                                         |                           | ٣                                                                           |
| Boot Option Priorities                  |                           | ٣                                                                           |
| Boot Option #1                          | [Oracle Linux (WD PC      | ٣                                                                           |
|                                         | SN740 SDDPNQD-256G)]      | ٣                                                                           |
| Boot Option #2                          | [UEFI OS (WD PC SN740     | ٣ئ                                                                          |
|                                         | SDDPNQD-256G)]            | <pre> "&gt;&lt;: Select Screen "" "" "" "" "" "" "" "" "" "" "" "" ""</pre> |
| Boot Option #3                          | [UEFI: SanDisk]           | Y: Select Item                                                              |
| Boot Option #4                          | [UEFI: SanDisk,           | "Enter: Select                                                              |
|                                         | Partition 2]              | <pre>%+/-: Change Opt.</pre>                                                |
| Boot Option #5                          | [WD PC SN/40              | TF1: General Help                                                           |
|                                         | SDDFNOD-220G]             | TF2: Previous values                                                        |
|                                         |                           | F3: Optimized Defaults                                                      |
|                                         |                           | EF4: Save & EXIt                                                            |

O

7. Wählen Sie **Boot-Option #1** (Startoption 1) aus und legen Sie sie auf Ihren USB-Speicherstick fest.

Hinweis: Verwenden Sie die UEFI-Option (Unified Extensible Firmware Interface).
| Boot Save & Exit<br>Boot Configuration Sets th<br>Bootup NumLock State [On] Yorder<br>Launch PXE OPROM [Disabled] Y<br>UEFI Boot [Enabled] Y<br>Quiet Boot [Enabled] Y<br>Boot Option Pri<br>Boot Option Pri<br>Boot Option #1<br>UEFI OS (WD PC SN740 SDDPNQD-256G)<br>Oracle Linux (WD PC SN740 SDDPNQD-256G)<br>Oracle Linux (WD PC SN740 SDDPNQD-256G)<br>Boot Option #2<br>Boot Option #3<br>Boot Option #4<br>Boot Option #4<br>Boot Option #5 [WD PC SN740 YF1: Gen<br>SDDPNQD-256G] YF2: Present                                                                                                    | - 🗆                                                              |
|----------------------------------------------------------------------------------------------------|------------------------------------------------------------------|
| Boot ConfigurationSets theBootup NumLock State[On]Launch PXE OpROM[Disabled]VEFI Boot[Enabled]Quiet Boot[Enabled]Boot Option PriWD PC SN740 SDDPNQD-256GBoot Option #1UEFI OS (WD PC SN740 SDDPNQD-256G)Boot Option #1UEFI OS (WD PC SN740 SDDPNQD-256G)Boot Option #2UEFI: SanDiskBoot Option #3DisabledBoot Option #4IsabledBoot Option #5[WD PC SN740 YF1: Gen<br>SDDPNQD-256G]                                                                                                    | a sustam boot                                                    |
| Launch PXE OpROM [Disabled] Y<br>UEFI Boot [Enabled] Y<br>Quiet Boot [Enabled] Y<br>Boot Option Pri<br>Boot Option #1<br>Boot Option #1<br>Boot Option #1<br>UEFI OS (WD PC SN740 SDDPNQD-256G)<br>Oracle Linux (WD PC SN740 SDDPNQD-256G)<br>Boot Option #2<br>Boot Option #2<br>Boot Option #3<br>Boot Option #4<br>Boot Option #5 [WD PC SN740 YF1: Gen<br>SDDPNQD-256G] YF2: Present                                                                                                    | ie system boot                                                   |
| UEFI Boot[Enabled]rQuiet Boot[Enabled]rBoot Option PriWD PC SN740 SDDPNQD-256GBoot Option #1UEFI OS (WD PC SN740 SDDPNQD-256G)Boot Option #1UEFI OS (WD PC SN740 SDDPNQD-256G)Boot Option #2UEFI: SanDisk<br>UEFI: SanDisk, Partition 2Boot Option #3DisabledBoot Option #4Image: Supper content of the super content of the super |                                                                  |
| Quiet Boot[Enabled]rBoot Option PriWD PC SN740 SDDPNQD-256GBoot Option #1UEFI OS (WD PC SN740 SDDPNQD-256G)Boot Option #1UEFI: SanDiskBoot Option #2UEFI: SanDisk, Partition 2Boot Option #3DisabledBoot Option #4[WD PC SN740 YF1: Gen<br>SDDPNQD-256G]                                                                                                    |                                                                  |
| Boot Option PriWD PC SN740 SDDPNQD-256GBoot Option #1WD PC SN740 SDDPNQD-256G)Boot Option #1UEFI OS (WD PC SN740 SDDPNQD-256G)Boot Option #2UEFI: SanDiskBoot Option #3UEFI: SanDisk, Partition 2Boot Option #4DisabledBoot Option #5[WD PC SN740 YF1: Gen<br>SDDPNQD-256G]                                                                                                    |                                                                  |
| Boot Option #4<br>Boot Option #5 [WD PC SN740 YF1: Gen<br>SDDPNQD-256G] YF2: Pre                                                                                                    | j<br>Screen<br>tem                                               |
| Boot Option #5         [WD PC SN740         %F1: Gen<br>SDDPNQD-256G]           %F2: Pre                                                                                                    | ect<br>e Opt.                                                    |
| F3: OI<br>F4: Sav<br>ESC: F                                                                                                    | eral Help<br>vious Values<br>timized Defaults<br>e & Exit<br>xit |

Hinweis: Sie können "One-Shot-Boot" auf Appliances verwenden, die die Funktion unterstützen.

- 8. Wählen Sie im Abschnitt **Save & Exit** (Speichern und beenden) die Option **Save Changes and Reset** (Änderungen speichern und zurücksetzen) aus.
- 9. Wählen Sie nach dem Neustart der Appliance an der Eingabeaufforderung die Option Install TenableCore using serial console (ttyS0) (TenableCore über serielle Konsole (ttyS0) installieren) aus. Dadurch wird sichergestellt, dass die Installationsausgabe in den seriellen Konsolenanschluss der Appliance verschoben wird.

**Hinweis**: Wenn Ihre Hardware eine Monitorausgabe (VGA, HDMI usw.) unterstützt, können Sie die Option **Install TenableCore** (TenableCore installieren) auswählen. In diesem Fall wird die Ausgabe der Installation auf Ihrem angeschlossenen Monitor angezeigt.

| PCOM6 - PuTTY                                             | _       | $\times$ |
|-----------------------------------------------------------|---------|----------|
|                                                           |         |          |
|                                                           |         |          |
|                                                           |         |          |
| Install TenableCore                                       |         |          |
| Test this media & install TenapleCore                     |         |          |
| Install TenableCore using serial console (ttySU)          |         |          |
| Troubleshooting>                                          |         |          |
| 110ab105h000ting /                                        |         |          |
|                                                           |         |          |
|                                                           |         |          |
|                                                           |         |          |
|                                                           |         |          |
|                                                           |         |          |
|                                                           |         |          |
|                                                           |         |          |
|                                                           |         |          |
|                                                           |         |          |
|                                                           |         |          |
| Use the and keys to change the selection.                 |         |          |
| Press 'e' to edit the selected item, or 'c' for a command | prompt. |          |
|                                                           |         |          |
|                                                           |         |          |

Warten Sie, bis die Appliance die Installation abgeschlossen hat. Das System wird möglicherweise mehrmals neu gestartet. Die Installation ist abgeschlossen, wenn eine Login-Eingabeaufforderung angezeigt wird. Auf einigen Appliances wird das System nach Abschluss der Installation möglicherweise standardmäßig heruntergefahren.

**Hinweis**: Das System führt möglicherweise einige Installationsvorgänge durch, auch nachdem die Login-Eingabeaufforderung angezeigt wird. Tenable empfiehlt, einige Minuten zu warten, bevor Sie den Setup-Assistenten von Tenable Core starten.

10. Trennen Sie den USB-Speicherstick erst, wenn die Installation abgeschlossen ist.

### Nächste Schritte

OT Security mit dem Netzwerk verbinden

# Virtuelle OT Security ICP-Appliance installieren

Um Tenable Core + OT Security als virtuelle VMware-Maschine bereitzustellen, müssen Sie die OVA-Datei für Tenable Core + OT Security herunterladen und auf einem Hypervisor bereitstellen. Hinweis: Wenn Sie die ISO-Datei anstelle der vorkonfigurierten OVA-Datei bereitstellen:

- Befolgen Sie die <u>Systemanforderungen</u> für Tenable Core + OT Security.
- Wenn Sie aufgefordert werden, eine Setup-Methode auszuwählen, wählen Sie **Tenable Core installieren** aus. Siehe Neuinstallation von Tenable Core + Tenable OT Security.
- Verfolgen und überwachen Sie den Installationsprozess über die Installationsbenutzeroberfläche auf der Konsole der virtuellen Maschine. Der Installationsprozess läuft vollständig automatisiert ab. Interagieren Sie daher nicht mit dem System, bis die Installation vollständig abgeschlossen ist.

Bevor Sie beginnen:

- Bestätigen Sie, dass Ihre Umgebung die beabsichtigte Verwendung der Instanz unterstützt, wie unter <u>Systemanforderungen</u> beschrieben.
- Vergewissern Sie sich, dass Ihr Internet- und Port-Zugang die von Ihnen beabsichtigte Nutzung der Instanz unterstützt, wie unter Zugriffsanforderungen beschrieben

So stellen Sie Tenable Core + OT Security als virtuelle Maschine bereit:

- 1. Laden Sie die 0VA-Datei für Tenable Core + OT Security von der <u>Tenable Downloads-Seite</u> herunter.
- 2. Öffnen Sie Ihre virtuelle VMware-Maschine im Hypervisor.
- Importieren Sie die OVA-Datei f
  ür Tenable Core + OT Security VMware von Ihrem Computer auf Ihre virtuelle Maschine.
   Informationen zum Konfigurieren Ihrer virtuellen Maschinen finden Sie in der <u>VMware-</u> <u>Dokumentation</u>.
- Konfigurieren Sie an der Setup-Eingabeaufforderung die virtuelle Maschine so, dass sie den Speicherbedarf Ihres Unternehmens sowie die unter <u>OT SecuritySystemanforderungen</u> beschriebenen Anforderungen erfüllt.
- 5. Starten Sie Ihre Tenable Core + OT Security-Instanz.

Der Startvorgang der virtuellen Maschine wird in einem Terminal-Fenster angezeigt. Der Startvorgang kann mehrere Minuten dauern.

**Hinweis**: Das System führt möglicherweise einige letzte Installationsvorgänge durch, auch nachdem die Login-Eingabeaufforderung angezeigt wird. Tenable empfiehlt, einige Minuten zu warten, bevor Sie den Setup-Assistenten von Tenable Core starten.

**Tipp**: Wenn Sie Ihren Festplattenspeicher vergrößern möchten, um den Datenspeicherbedarf Ihres Unternehmens zu decken, finden Sie weitere Informationen unter <u>Disk Management</u>.

### Nächste Schritte

OT Security mit dem Netzwerk verbinden

## OT Security mit dem Netzwerk verbinden

Sie können OT Security sowohl für die Netzwerküberwachung als auch für aktive Abfragen verwenden. Weitere Informationen finden Sie unter <u>Überlegungen zum Netzwerk</u>.

- Netzwerküberwachung Schließen Sie das Gerät an einen Spiegelport am Netzwerk-Switch an, der mit den entsprechenden Controllern/SPS verbunden ist.
- Aktive Abfragen Schließen Sie das Gerät an einen regulären Port mit einer IP-Adresse am Netzwerk-Switch an, der mit den entsprechenden Controllern/SPS verbunden ist.

In der Standardkonfiguration verwenden die aktive Abfrage und die Verwaltungskonsole denselben Port am Gerät (Port 1). Nach der Ersteinrichtung können Sie jedoch den Verwaltungsport vom Port für aktive Abfragen trennen, indem Sie die Verwaltung an Port 3 konfigurieren. Nach dieser Konfiguration können Sie Port 3 am Gerät mit einem regulären Port am Switch verbinden, um die Verwaltung wie unter <u>Separaten Verwaltungsport verbinden (Port-Trennung)</u> beschrieben durchzuführen.

Für die Ersteinrichtung verbinden Sie Port 1 mit einem regulären Port am Netzwerk-Switch und Port 2 mit einem Spiegelport.

So verbinden Sie die OT Security Appliance mit dem Netzwerk:

#### Auf einer Hardware-Appliance:

- 1. Schließen Sie an der OT Security Appliance das Ethernet-Kabel (mitgeliefert) an Port 1 an.
- 2. Schließen Sie das Kabel an einen regulären Anschluss am Netzwerk-Switch an.
- 3. Schließen Sie am Gerät ein weiteres Ethernet-Kabel (mitgeliefert) an Port 2 an.

4. Schließen Sie das Kabel an einen Spiegelport am Netzwerk-Switch an.

### Auf einer virtuellen Appliance:

Wenn Sie die Appliance mithilfe der .ova-Datei bereitgestellt haben, wird die Appliance mit vier Netzwerkschnittstellen vorkonfiguriert geliefert.

Wenn Sie eine benutzerdefinierte virtuelle Appliance mit der .iso- oder .zip-Datei (Hyper-V) bereitgestellt haben, muss die virtuelle Maschine gemäß den unter <u>Systemanforderungen</u> beschriebenen Anforderungen konfiguriert werden. Weitere Informationen zum Konfigurieren des Netzwerks auf virtuellen Maschinen finden Sie in der <u>VMware-Dokumentation</u> oder der <u>Hyper-V-Dokumentation</u>.

# OT Security ICP konfigurieren

Ziel: Vorbereitung der Software auf die Aktivierung.

Nachdem Sie OT Security ICP installiert haben, können Sie OT Security konfigurieren. Die Konfiguration umfasst die folgenden Schritte:

- <u>Tenable Core einrichten</u> Führen Sie die Ersteinrichtung für Tenable Core über die CLI oder die Benutzeroberfläche durch.
- 2. <u>OT Security unter Tenable Core installieren</u> Installieren Sie OT Security unter Tenable Core.
- 3. <u>Einstellungen von OT Security mit dem Setup-Assistenten konfigurieren</u> Konfigurieren Sie die grundlegenden Einstellungen Ihrer OT Security ICP mit dem Setup-Assistenten.

## Tenable Core einrichten

Sie können die Erstkonfiguration von Tenable Core sowohl über die CLI als auch über die Tenable Core-Benutzeroberfläche durchführen.

Die Verwendung der Tenable Core-Benutzeroberfläche ist obligatorisch, um die Konfiguration für die Bereitstellung virtueller Appliances abzuschließen.

**Hinweis**: Wenn Sie den Setup-Assistenten nicht innerhalb von etwa 30 Minuten abschließen, starten Sie die Appliance neu.

Erstkonfiguration über die CLI (optional)

So konfigurieren Sie Tenable Core über die CLI:

- 1. Stellen Sie über die serielle Konsole eine Verbindung zur OT Security Appliance her, wie unter Neuinstallation von Tenable Core + OT Security beschrieben.
- 2. Loggen Sie sich mit dem Benutzernamen wizard und dem Passwort admin ein.

Die Terminaloberfläche Network Manager (Netzwerk-Manager) wird angezeigt.

This system is restricted to authorized users only. Individuals attempting unauthorized access will be prosecuted. Continued access indicates your acceptance of this notice. tenable-bztwsz8g login: wizard Password: This system is restricted to authorized users only. Individuals attempting unauthorized access will be prosecuted. Continued access indicates your acceptance of this notice. Would you like to configure a static address? (y/n)

- 3. (Optional) Geben Sie y ein, um die Verwaltungs-IP-Adresse zu konfigurieren.
- 4. Wählen Sie nic0 (oder nic2, wenn Sie die Split-Port-Konfiguration verwenden).

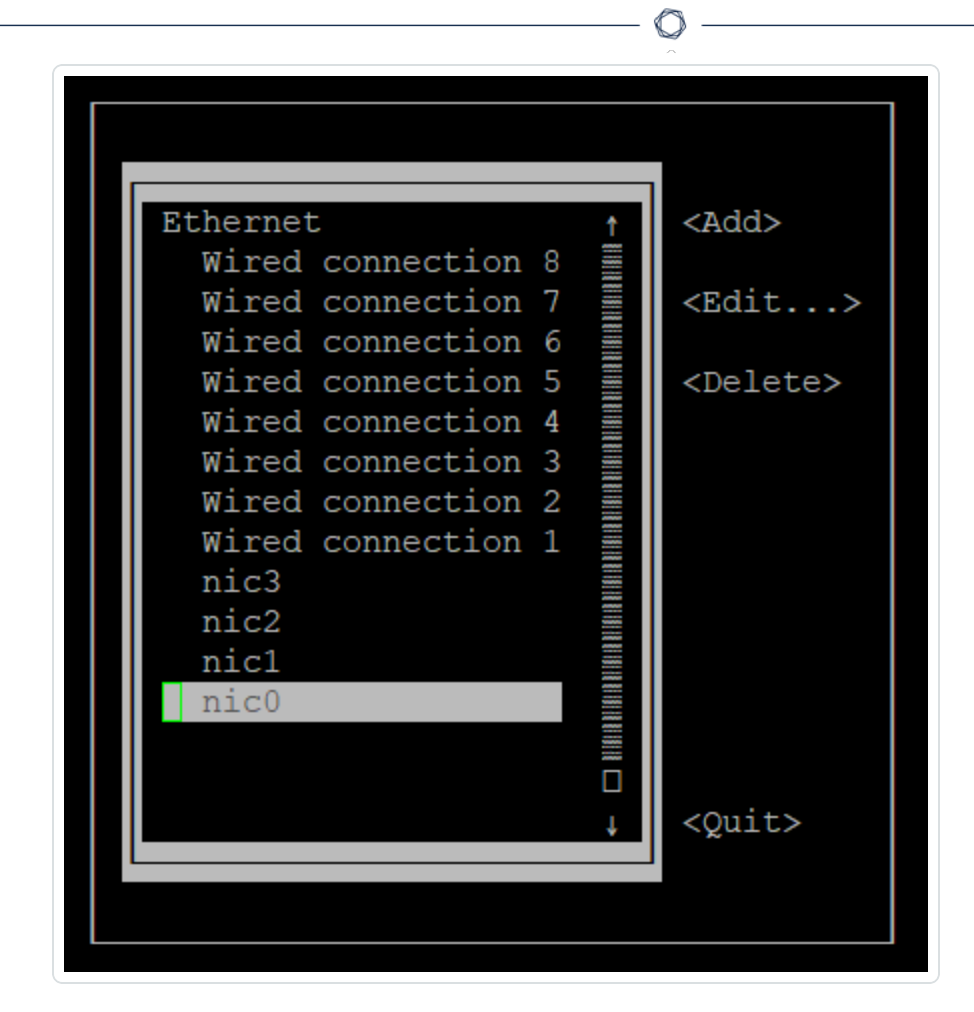

5. Drücken Sie die Eingabetaste.

Das Fenster Edit Connection (Verbindung bearbeiten) wird angezeigt.

Edit Connection Profile name nic0 Device nic0 (24:5E:BE:84:47:5A) = ETHERNET <Show> IPv4 CONFIGURATION <Manual> <Hide> Addresses 192.168.1.5/24 <Remove> <Add...> Gateway DNS servers <Add...> Search domains <Add...> Routing (No custom routes) <Edit...> [ ] Never use this network for default route [] Ignore automatically obtained routes [ ] Ignore automatically obtained DNS parameters [ ] Require IPv4 addressing for this connection

- 6. Navigieren Sie mit den Pfeiltasten und konfigurieren Sie die erforderliche IP-Adresse, das Standard-Gateway, die DNS-Server usw. Sie können diese Konfiguration später ändern.
- 7. Navigieren Sie mit dem Abwärtspfeil zum unteren Bildschirmrand und wählen Sie **<OK>** aus.

Das Fenster Network Manager (Netzwerk-Manager) wird angezeigt.

8. Wählen Sie **<Quit>** (Beenden).

**Hinweis**: Standardmäßig ist nic0 oder Systemport 1 mit der IP-Adresse 192.168.1.5/24 vorkonfiguriert. Sie können diese IP-Adresse verwenden, um die Konfiguration des Systems über die Tenable Core-Schnittstelle (Port 8000) von jedem über ein IP-Netzwerk erreichbaren PC abzuschließen.

 Geben Sie y ein und befolgen Sie die Anweisungen, um ein Administratorkonto zu erstellen. Verwenden Sie dieses Konto nur, um sich bei Tenable Core einzuloggen (Terminalkonsole, SSH und Tenable Core-Benutzeroberfläche). Verwenden Sie separate Konten für die OT Security-Anwendung.  Nachdem Sie das Konto erstellt haben, verwenden Sie es, um sich über die Konsole oder über eine Netzwerkverbindung beim Terminal einzuloggen: über SSH oder die Tenable Core-Schnittstelle (https://<mgmt-IP>:8000).

### Erstkonfiguration über die Tenable Core-Benutzeroberfläche

Um die Erstkonfiguration über die Tenable Core-Benutzeroberfläche (verfügbar unter https://<mgmt-IP>:8000) durchzuführen, benötigen Sie eine funktionierende Netzwerkverbindung zur Appliance.

Wenn Sie die Verwaltungs-IP-Adresse nicht konfiguriert haben, können Sie entweder einen direkt verbundenen PC oder ein entsprechend konfiguriertes Netzwerk verwenden, um die Tenable Core-Benutzeroberfläche über eine der folgenden Schnittstellen zu erreichen:

- port 1/nic0 Standard-Verwaltungsschnittstelle, vorkonfiguriert mit IP-Adresse 192.168.1.5/24
- port 4/nic3 Engineering-Schnittstelle, vorkonfiguriert mit IP-Adresse 192.168.3.3/24 Sofern keine Änderung erfolgt, kann diese Verbindung f
  ür Wiederherstellungsverfahren verwendet werden.

So stellen Sie direkt über Ihren PC oder Laptop eine Verbindung zu Tenable Core her:

- 1. Schließen Sie ein Ethernet-Kabel zwischen Ihrem PC und einem der vorkonfigurierten Ports der OT Security Appliance an.
- Verwenden Sie unter Windows win+R, um Ausführen zu öffnen, und geben Sie ncpa.cpl ein, um Netzwerkverbindungen zu öffnen.

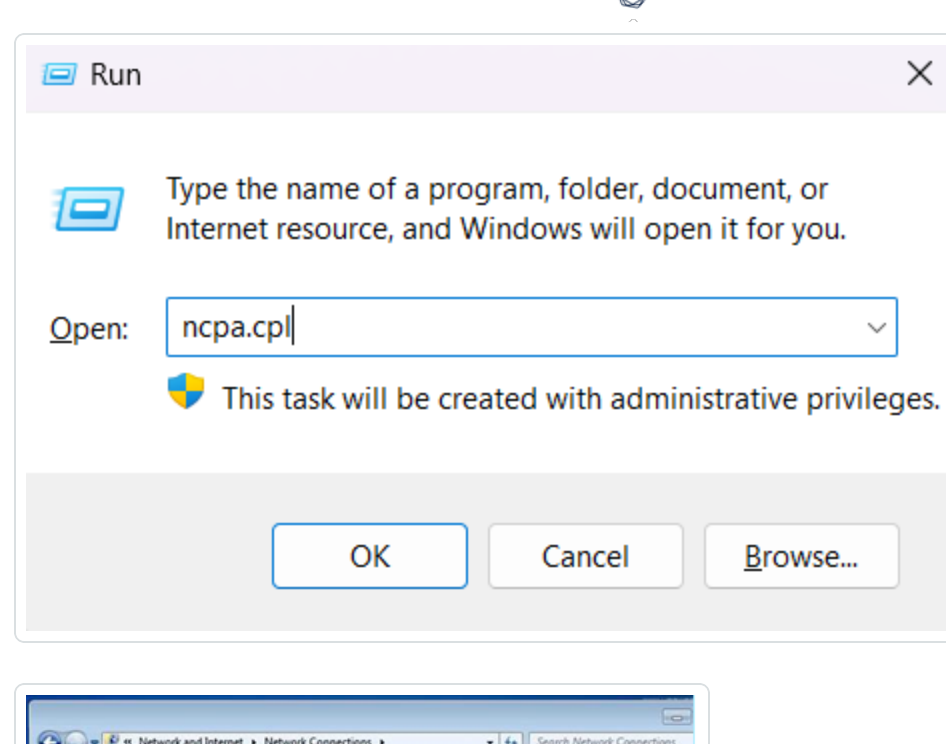

| ganize 🕶    |      |                                                                       | g: •                                                                                 |
|-------------|------|-----------------------------------------------------------------------|--------------------------------------------------------------------------------------|
| Net<br>Inte | work | ea Connection<br>Disable<br>Status                                    | Wireless Network Connection<br>NetworkOverload.com<br>Compact Wireless-G USB Adspter |
|             | 000  | Diagnose<br>Bridge Connections<br>Create Shortcut<br>Delete<br>Rename |                                                                                      |

3. Klicken Sie mit der rechten Maustaste auf Ihre Netzwerkverbindung (namens LAN-Verbindung) und wählen Sie Eigenschaften aus.

Das Fenster Eigenschaften für LAN-Verbindung wird angezeigt.

| sharing sharing                                                                                                    | 2                                                                                                    |                                                                 |
|----------------------------------------------------------------------------------------------------|----------------------------------------------------------------------------------------------------|-----------------------------------------------------------------|
| Connect using:                                                                                                    |                                                                                                    |                                                                 |
| PRO.                                                                                                    | /1000 MT Network Conne                                                                                                    | ection                                                          |
|                                                                                                    |                                                                                                    | Codera                                                          |
| his connection                                                                                                    | as the following terms                                                                                                    | Configure                                                       |
| Fill (B) (B) (b) (b)                                                                                                    | es the following terms.                                                                                                    |                                                                 |
| Client for M                                                                                                    | Acrosoft Networks                                                                                                    |                                                                 |
|                                                                                                    | et scheduler                                                                                                    |                                                                 |
| Ele and B                                                                                                    | inter Charina for Monard                                                                                                    | Mahundra                                                        |
| File and Pr                                                                                                    | inter Sharing for Microsoft                                                                                                    | Networks                                                        |
| File and Pr     File and Pr     File and Pr     File and Pr     File and Pr     File and Pr     File and Pr                                                                                                    | inter Sharing for Mcrosoft<br>otocol Version 6 (TCP/IP)                                                                                               | Networks                                                        |
|                                                                                                    | inter Sharing for Microsoft<br>stocol Version 6 (TCP/IP)<br>stocol Version 4 (TCP/IP)<br>Topology Discovery Mac                                       | Networks<br>v6)<br>v4)<br>per UO Driver                         |
|                                                                                                    | inter Sharing for Microsoft<br>otocol Version 6 (TCP/IP-<br>otocol Version 4 (TCP/IP-<br>Topology Discovery Map<br>Topology Discovery Res             | Networks<br>v6)<br>v4)<br>per I/O Driver<br>ponder              |
| File and Pi File and Pi File                                                                                                    | inter Sharing for Microsoft<br>otocol Version 6 (TCP/IP-<br>otocol Version 4 (TCP/IP-<br>Topology Discovery Map<br>Topology Discovery Res             | Networks<br>v6)<br>v4)<br>per UO Driver<br>ponder               |
| I File and Pi<br>I File and Pi<br>I termet Pr<br>I termet Pr | Inter Sharing for Microsoft<br>tocol Version 6 (TCP/IP<br>tocol Version 4 (TCP/IP<br>Topology Discovery Map<br>Topology Discovery Res<br>Uninstal     | Networks<br>v6)<br>v4)<br>per UO Driver<br>ponder<br>Properties |
| Image: Second second secon                                                                                                    | Inter Sharing for Microsoft<br>tosool Version 6 (TCP/IP)<br>tosool Version 4 (TCP/IP)<br>Topology Discovery Map<br>Topology Discovery Res<br>Uninstal | Networks<br>v6)<br>v4)<br>per UO Driver<br>ponder<br>Properties |
| Image: Second second secon                                                                                                    | Inter Sharing for Microsoft<br>tosool Version 6 (TCP/IP)<br>tosool Version 4 (TCP/IP)<br>Topology Discovery Map<br>Topology Discovery Res<br>Uninstal | Networks<br>v6)<br>v4)<br>per UO Driver<br>ponder<br>Properties |
| Image: Construction       Image: Construction       Image: Construction       Image: Construction                                                                                                    | inter Sharing for Microsoft<br>otocol Version 6 (TCP/IP-<br>otocol Version 4 (TCP/IP-<br>Topology Discovery Map<br>Topology Discovery Res<br>Uninstal | Networks<br>v6)<br>v4)<br>per UO Driver<br>ponder<br>Properties |
| File and Pi     File and Pi     internet Pi     internet                                                                                                    | inter Sharing for Microsoft<br>otocol Version 6 (TCP/IP-<br>otocol Version 4 (TCP/IP-<br>Topology Discovery Map<br>Topology Discovery Res<br>Uninstal | Networks<br>v6)<br>v4)<br>per UO Driver<br>ponder<br>Properties |

4. Wählen Sie Internetprotokoll, Version 4 (TCP/ IPv4) und klicken Sie auf Eigenschaften.

Das Fenster mit den **Eigenschaften von Internetprotokoll Version 4 (TCP/ IPv4)** wird angezeigt.

| ternet Protocol Ver                                                  | sion 4 (TCP/IPv4)                                        | Propertie                  | s                |                         |                 |
|----------------------------------------------------------------------|----------------------------------------------------------|----------------------------|------------------|-------------------------|-----------------|
| ieneral                                                              |                                                          |                            |                  |                         |                 |
| You can get IP setti<br>this capability. Othe<br>for the appropriate | ngs assigned autor<br>rwise, you need to<br>IP settings. | natically if<br>ask your i | your n<br>networ | etwork su<br>k administ | pports<br>rator |
| Obtain an IP a                                                       | ddress automatical                                       | ly                         |                  |                         |                 |
| Use the following                                                    | ng IP address:                                           |                            |                  |                         |                 |
| IP address:                                                          |                                                          | ,                          |                  |                         |                 |
| Subnet mask:                                                         |                                                          | 1                          |                  | · ·                     |                 |
| Default gateway:                                                     |                                                          |                            |                  |                         |                 |
| Obtain DNS se                                                        | ver address autor                                        | natically                  |                  |                         |                 |
| Use the following                                                    | ng DNS server add                                        | resses:                    |                  |                         |                 |
| Preferred DNS se                                                     | rver:                                                    |                            |                  |                         |                 |
| Alternate DNS se                                                     | rver:                                                    | •                          |                  | •                       |                 |
| Validate settin                                                      | gs upon exit                                             |                            |                  | Advan                   | ced             |
|                                                                      |                                                          | -                          |                  |                         |                 |

- 5. Wählen Sie Folgende IP-Adresse verwenden aus.
- Geben Sie im Feld IP-Adresse eine entsprechende IP-Adresse f
  ür die Schnittstelle ein, zu der Sie eine Verbindung herstellen. Zum Beispiel 192.168.1.10 als Standardadresse von oder 192.1683.10 als Standardadresse von Port 4/nic3.
- 7. Geben Sie in das Feld Subnetzmaske 255.255.255.0 ein.
- 8. Klicken Sie auf OK.
- 9. Navigieren Sie im Chrome-Browser zu https://<mgmt-ip>:8000.

| ^                                                                 |          |
|-------------------------------------------------------------------|----------|
|                                                                   |          |
| Tenable Core                                                      | ©tenable |
| User name                                                         |          |
| Password 📀                                                        |          |
| Log in                                                            |          |
| Server: tenable-bztwsz8g<br>Log in with your server user account. |          |
|                                                                   |          |

n

 Wenn Sie das Administratorbenutzerkonto noch nicht konfiguriert haben, werden Sie vom System aufgefordert, dies jetzt zu tun und sich dann mit Ihrem neu erstellten Benutzer erneut einzuloggen. Weitere Informationen finden Sie unter <u>Create an Initial Administrator User</u> <u>Account</u>.

Nach Erstellung des Administratorkontos empfiehlt Tenable, die Verwaltungs-IP-Adresse zu konfigurieren. Wenn Sie die **Split-Port**-Konfiguration verwenden möchten, stellen Sie sicher, dass die Schnittstellen die entsprechenden Netzwerke erreichen können. Weitere Informationen finden Sie unter <u>Überlegungen zum Netzwerk</u>.

**Hinweis**: Bei einer **Split-Port**-Konfiguration wird die Verwaltung von Port 1 (nic0) zu Port 3 (nic2) verschoben. Je nach Netzwerkkonfiguration kann die Verbindung unterbrochen werden und Sie müssen möglicherweise die Verbindung zu Tenable Core über eine neue IP-Adresse wiederherstellen.

**Hinweis**: Um die Verwaltungs-IP-Adresse zu konfigurieren oder zu ändern, <u>loggen Sie sich wieder bei</u> <u>Tenable Core ein</u>, aktivieren Sie den Administratorzugriff und <u>bearbeiten Sie die Netzwerkkonfiguration</u>.

Nächste Schritte

#### OT Security unter Tenable Core installieren

# OT Security unter Tenable Core installieren

Auf nicht von Tenable bereitgestellter Hardware oder virtuellen Maschinen müssen Sie die Installation der OT Security-Anwendung manuell abschließen.

So installieren Sie OT Security unter Tenable Core:

1. Um sich von Ihrem Chrome-Browser aus bei Tenable Core einzuloggen, navigieren Sie zu https://<mgmt-ip>:8000.

Hinweis: Vergewissern Sie sich, dass Sie über Administratorzugriff verfügen.

- 2. Navigieren Sie zu OT Security.
- 3. Klicken Sie an der Installationsaufforderung auf Tenable OT Security installieren.

| indegyadmin@<br>tenable-bztwsz8g |                         |                                                                                                    | Administrative access          | 🕜 Help 🔹        | 🔹 Session 🔻 |
|----------------------------------|-------------------------|----------------------------------------------------------------------------------------------------|--------------------------------|-----------------|-------------|
| Q Search                         | ▲<br>OT Security        | INSTALL OT SECURITY                                                                                       |                                |                 |             |
| OT Security                      | INSTALLATION INFO:      | Tenable OT Security                                                                                       | y has not finished installing. |                 |             |
| System                           | URLs:                   | ttps://                                                                                                   |                                | _               |             |
| Overview                         | License: 1              | tatus U                                                                                                   | Inst                           | all OT Security |             |
| System Log                       | Service Status:         | topped Start Restart                                                                                      |                                |                 |             |
| Networking                       | Application<br>Version: | <ul> <li>Error: OT Security install is not complete enough to determine application<br/>ersion</li> </ul> |                                |                 |             |
| Storage                          | RPM Version:            | .18.51                                                                                                    |                                |                 |             |
| Accounts                         |                         |                                                                                                    |                                |                 |             |
| Services                         | OT SECURITY LOGS:       |                                                                                                    |                                |                 |             |
| Diagnostic Reports               |                         | <b></b>                                                                                                   |                                |                 |             |
| Terminal                         |                         |                                                                                                    |                                |                 | ^           |
| Tools                            |                         |                                                                                                    |                                |                 |             |
| Remote Storage                   |                         |                                                                                                    |                                |                 |             |
| Update Management                |                         |                                                                                                    |                                |                 |             |
| SSL/TLS Certificates             |                         |                                                                                                    |                                |                 |             |
| Backup/Restore                   |                         |                                                                                                    |                                |                 | -           |

Hinweis: Der Installationsprozess kann einige Zeit dauern. Unterbrechen Sie den Installationsprozess nicht.

Wenn die Installation abgeschlossen ist, können Sie sich unter https://<mgmt-ip> bei der Benutzeroberfläche von OT Security einloggen.

mgmt-ip ist Ihre IP-Adresse, die im Feld **URLs** oben im Tenable Core-Fenster angezeigt wird.

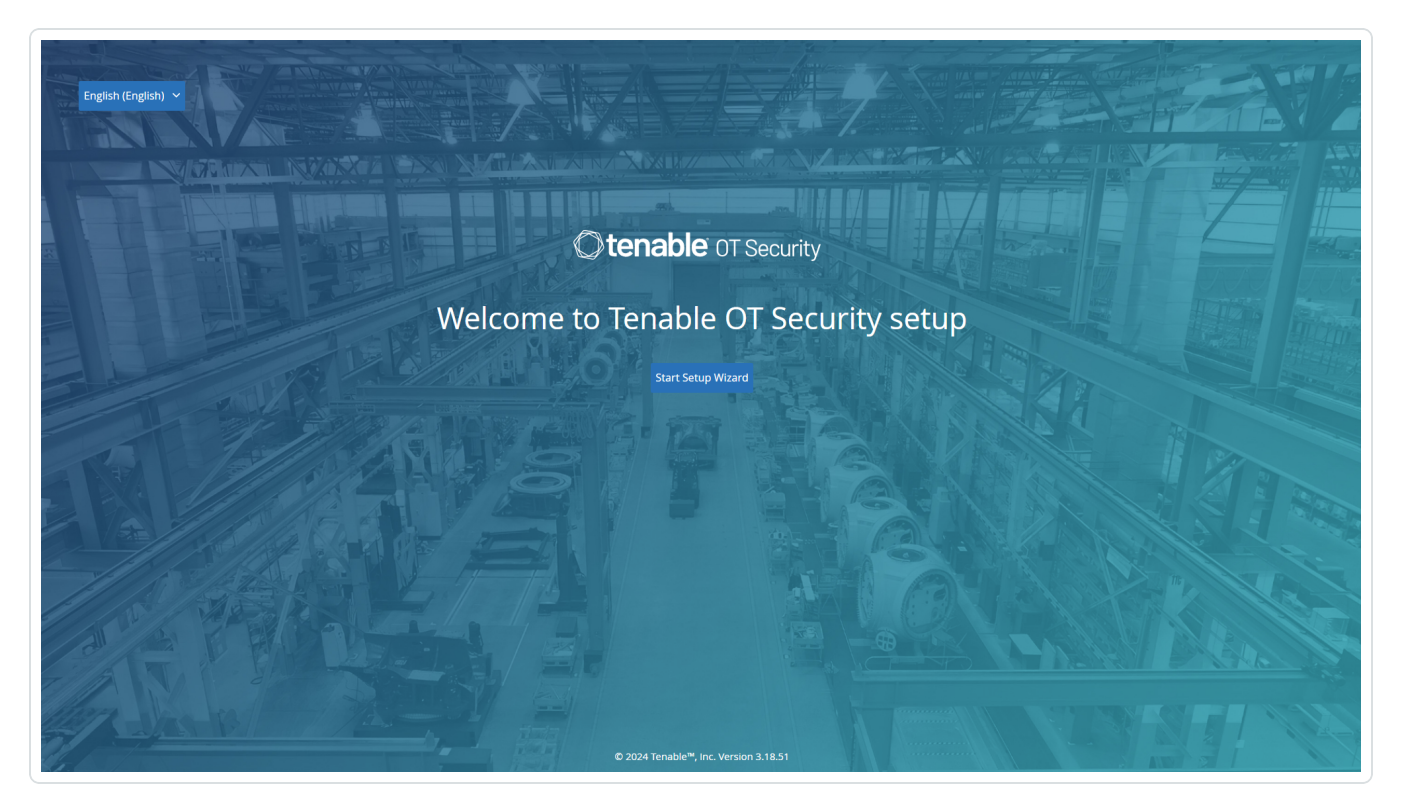

### Nächste Schritte

Einstellungen von OT Security mit dem Setup-Assistenten konfigurieren

### Einstellungen von OT Security mit dem Setup-Assistenten konfigurieren

Der Setup-Assistent von OT Security führt Sie durch die Konfiguration der grundlegenden Systemeinstellungen.

**Hinweis**: Sie können die Konfiguration bei Bedarf im Bildschirm **Einstellungen** in der Verwaltungskonsole (Benutzeroberfläche) ändern.

Um auf den Setup-Assistenten zuzugreifen, müssen Sie sich zuerst bei der OT Security Verwaltungskonsole einloggen. Informationen zum Einloggen bei der Verwaltungskonsole finden Sie unter Bei der OT Security Verwaltungskonsole einloggen.

Konfigurieren Sie mit dem Setup-Assistenten Folgendes:

- 1. Benutzerinformationen
- 2. Gerät

- 3. <u>Systemzeit</u>
- 4. Separaten Verwaltungsport verbinden (Port-Trennung)

**Hinweis**: Nachdem Sie den Setup-Assistenten abgeschlossen haben, werden Sie von OT Security aufgefordert, das System neu zu starten.

Bei der OT Security Verwaltungskonsole einloggen

So loggen Sie sich bei der OT Security Verwaltungskonsole ein:

- 1. Führen Sie einen der folgenden Schritte aus:
  - Verbinden Sie die Workstation der Verwaltungskonsole (z. B. PC, Laptop usw.) über das Ethernet-Kabel direkt mit Port 1 der OT Security Appliance.
  - Verbinden Sie die Workstation der Verwaltungskonsole mit dem Netzwerk-Switch.

**Hinweis**: Stellen Sie sicher, dass die Workstation der Verwaltungskonsole entweder Teil desselben Subnetzes ist wie die OT Security Appliance (192.168. 1.0/24) oder an das Gerät umgeleitet werden kann.

- 2. Richten Sie wie folgt eine statische IP ein, um eine Verbindung zur OT Security Appliance herzustellen:
  - a. Gehen Sie zu Netzwerk und Internet > Netzwerk- und Freigabecenter > Adaptereinstellungen ändern.

Der Bildschirm Netzwerkverbindungen wird angezeigt.

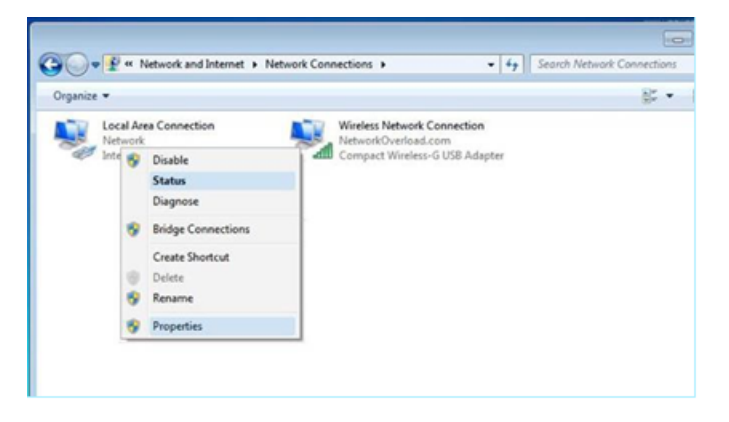

Hinweis: Die Navigation kann bei den verschiedenen Windows-Versionen leicht variieren.

b. Klicken Sie mit der rechten Maustaste auf LAN-Verbindung und wählen Sie Eigenschaften aus.

Local Area Connection Properties × Networking Sharing Connect using: Intel(R) PRO/1000 MT Network Connection Configure ... This connection uses the following items: Client for Microsoft Networks QoS Packet Scheduler File and Printer Sharing for Microsoft Networks Internet Protocol Version 6 (TCP/IPv6) Internet Protocol Version 4 (TCP/IPv4) Link-Layer Topology Discovery Mapper I/O Driver Link-Layer Topology Discovery Responder Uninstall Install. Properties Description Cancel OK

Das Fenster LAN-Verbindung wird angezeigt.

c. Wählen Sie Internetprotokoll, Version 4 (TCP/ IPv4) und klicken Sie auf Eigenschaften.

Das Fenster mit den **Eigenschaften von Internetprotokoll Version 4 (TCP/ IPv4)** wird angezeigt.

| ternet F                       | Protocol Versi                                        | on 4 (TCP/IPv4                                   | <ol> <li>Propert</li> </ol> | ies                 |                       | 9                    |
|--------------------------------|-------------------------------------------------------|--------------------------------------------------|-----------------------------|---------------------|-----------------------|----------------------|
| General                        |                                                       |                                                  |                             |                     |                       |                      |
| You car<br>this cap<br>for the | n get IP setting<br>ability. Otherv<br>appropriate IP | s assigned auto<br>vise, you need t<br>settings. | matically i<br>to ask you   | f your n<br>r netwo | etwork s<br>rk admini | supports<br>istrator |
| 00                             | otain an IP add                                       | ress automatica                                  | ally                        |                     |                       |                      |
| • Us                           | e the following                                       | IP address:                                      |                             |                     |                       |                      |
| IP ac                          | dress:                                                |                                                  | ,                           |                     | •                     |                      |
| Subr                           | et mask:                                              |                                                  |                             |                     |                       | ]                    |
| Defa                           | ult gateway:                                          |                                                  |                             |                     | ×.                    | ]                    |
| 00                             | otain DNS serv                                        | er address auto                                  | matically                   |                     |                       |                      |
| € Us                           | e the following                                       | DNS server ad                                    | dresses:                    |                     |                       |                      |
| Prefe                          | erred DNS serv                                        | er:                                              |                             |                     |                       |                      |
| Alter                          | nate DNS serv                                         | er:                                              |                             |                     |                       |                      |
| ٦v                             | alidate setting                                       | s upon exit                                      |                             |                     | Adva                  | anced                |
|                                |                                                       |                                                  |                             |                     |                       |                      |

O

- d. Wählen Sie Folgende IP-Adresse verwenden aus.
- e. Geben Sie in das Feld IP-Adresse 192.168.1.10 ein.
- f. Geben Sie in das Feld **Subnetzmaske** 255.255.255.0 ein.
- g. Klicken Sie auf OK.

OT Security wendet die neuen Einstellungen an.

h. Navigieren Sie im Chrome-Browser zu https://192.168.1.5.

Der Begrüßungsbildschirm des Setup-Assistenten wird geöffnet.

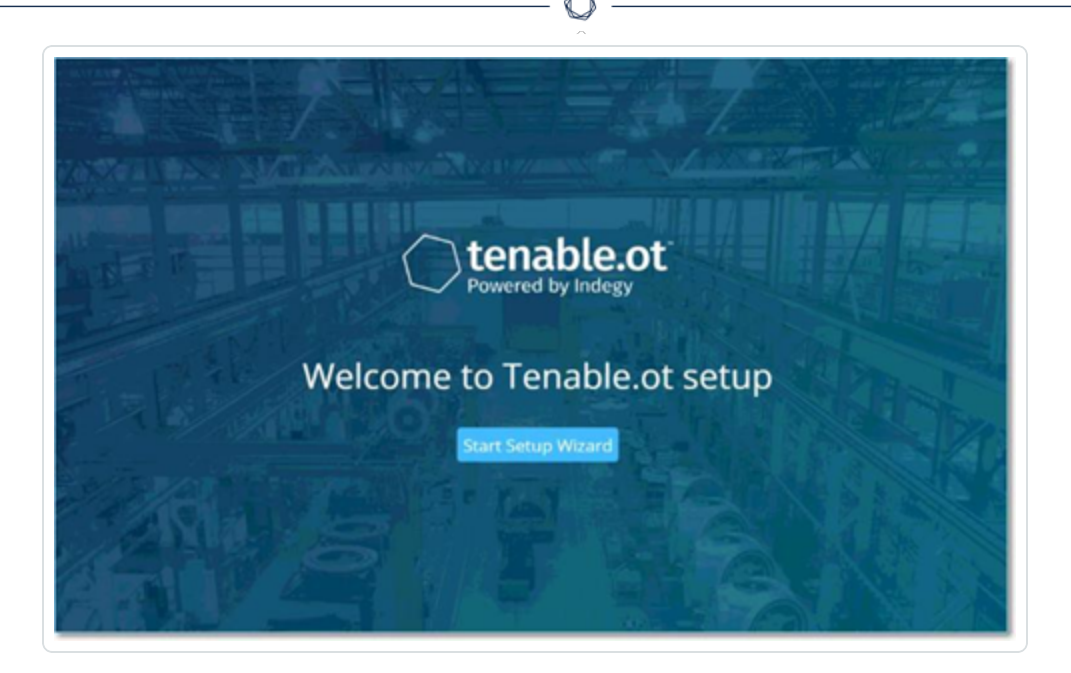

**Hinweis**: Für den Zugriff auf die Benutzeroberfläche ist die neueste Version von Chrome erforderlich.

#### i. Klicken Sie auf Setup starten.

Der Setup-Assistent wird geöffnet und zeigt die Seite Benutzerinformationen an.

### Nächste Schritte

Benutzerinformationen

Benutzerinformationen

Der Setup-Assistent von OT Security führt Sie durch die Konfiguration der grundlegenden Systemeinstellungen.

**Hinweis**: Sie können die Konfiguration bei Bedarf im Bildschirm **Einstellungen** in der Verwaltungskonsole (Benutzeroberfläche) ändern.

Benutzerinformationen

| Setup Wizard                       |      |        |             |  |
|------------------------------------|------|--------|-------------|--|
| User                               | Info | Device | System Time |  |
| Usernamme =                        |      |        |             |  |
|                                    |      |        |             |  |
| Username must be:                  |      |        |             |  |
| Up to 12 characters                |      |        |             |  |
| Only lowercase letters and numbers |      |        |             |  |
| Unique username                    |      |        |             |  |
| Retype Username                    |      |        |             |  |
|                                    |      |        |             |  |
|                                    |      |        |             |  |
| Full Name                          |      |        |             |  |
|                                    |      |        |             |  |
|                                    |      |        |             |  |
| Parameter 1                        |      |        |             |  |
| 2 441 1414                         | -    |        |             |  |
|                                    |      |        |             |  |
|                                    |      |        |             |  |
| Perfile Lawrood -                  |      |        |             |  |
|                                    | 0    |        |             |  |
|                                    |      |        |             |  |
|                                    |      |        |             |  |
|                                    |      |        |             |  |
|                                    |      |        |             |  |
|                                    |      |        |             |  |
|                                    |      |        |             |  |
|                                    |      |        |             |  |

#### Geben Sie auf der Seite Benutzerinformationen die Informationen zu Ihrem Benutzerkonto ein.

0

**Hinweis**: Im Setup-Assistenten können Sie die Zugangsdaten für ein Administratorkonto konfigurieren. Nachdem Sie sich bei der Benutzeroberfläche eingeloggt haben, können Sie zusätzliche Benutzerkonten erstellen. Weitere Informationen zu Benutzerkonten finden Sie im Abschnitt Benutzer und Rollen.

1. Geben Sie im Feld **Benutzername** einen Benutzernamen zum Einloggen beim System ein.

Der Benutzername kann bis zu 12 Zeichen lang sein und darf nur Kleinbuchstaben und Zahlen enthalten.

- 2. Geben Sie im Feld Benutzernamen erneut eingeben den Benutzernamen erneut ein.
- 3. Geben Sie im Abschnitt Vollständiger Name Ihren vollständigen Vor- und Nachnamen ein.

**Hinweis**: Dies ist der Name, der in der Kopfleiste und in Ihren Aktivitätsprotokollen im System angezeigt wird.

- 4. Geben Sie im Feld **Passwort** ein Passwort zum Einloggen beim System ein. Mindestanforderungen für Passwörter:
  - 12 Zeichen
  - Ein Großbuchstabe
  - Ein Kleinbuchstabe
  - Eine Zahl
  - Ein Sonderzeichen
- 5. Geben Sie im Feld Passwort erneut eingeben das gleiche Passwort erneut ein.
- 6. Klicken Sie auf Weiter.

Die Seite Gerät des Setup-Assistenten wird geöffnet.

Nächste Schritte

Das Gerät konfigurieren

### Gerät

Der Setup-Assistent von OT Security führt Sie durch die Konfiguration der grundlegenden Systemeinstellungen.

**Hinweis**: Sie können die Konfiguration bei Bedarf im Bildschirm **Einstellungen** in der Verwaltungskonsole (Benutzeroberfläche) ändern.

| vice Name :<br>e name of the Tenable.ot<br>t Configuration<br>s possible to separate the | User Info                                             | Device                                               | System Time |  |
|------------------------------------------------------------------------------------------|-------------------------------------------------------|------------------------------------------------------|-------------|--|
| vice Name :<br>e name of the Tenable.ot<br>n Configuration<br>s possible to separate the | User Info                                             | Device                                               | System Time |  |
| vice Name =<br>e name of the Tenable.ot<br>t Configuration<br>s possible to separate the | core platform                                         |                                                      |             |  |
| name of the Tenable.ot                                                                   | core platform                                         |                                                      |             |  |
| t Configuration<br>s possible to separate the                                            |                                                       |                                                      |             |  |
| t Configuration<br>s possible to separate the                                            |                                                       |                                                      |             |  |
| t Configuration<br>is possible to separate the                                           |                                                       |                                                      |             |  |
| s possible to separate the                                                               |                                                       |                                                      |             |  |
| we queries. Arter applying                                                               | Tenable.ot management<br>g this change the management | nt port from the port us<br>gement interface will be | ed for      |  |
| tessible through port #3 v                                                               | while the active queries t                            | through port #1.                                     |             |  |
| separate management nom i                                                                | Kana douna                                            |                                                      |             |  |
| 1                                                                                        | 2                                                     |                                                      |             |  |
| _                                                                                        | -                                                     |                                                      |             |  |
|                                                                                          |                                                       |                                                      |             |  |
| Queries +                                                                                | Mirror Port                                           |                                                      |             |  |
| bort Maik 0                                                                              |                                                       |                                                      |             |  |
|                                                                                          |                                                       |                                                      |             |  |
| in av                                                                                    |                                                       |                                                      |             |  |
|                                                                                          |                                                       |                                                      |             |  |
|                                                                                          |                                                       |                                                      |             |  |
|                                                                                          |                                                       |                                                      |             |  |

Geben Sie auf der Seite Gerät Informationen zur OT Security-Plattform an:

- 1. Geben Sie im Feld Gerätename eine eindeutige Kennung für die OT Security-Plattform ein.
- 2. Führen Sie im Abschnitt Portkonfiguration einen der folgenden Schritte aus:
  - Port-Trennung Wenn Sie einen Port f
    ür die Verwaltung und einen separaten Port f
    ür Abfragen verwenden m
    öchten, aktivieren Sie das Kontrollk
    ästchen Verwaltung von aktiven Abfragen trennen. Bei Auswahl dieser Option wird Port 1 als Port nur f
    ür Abfragen und Port 3 als Port nur f
    ür die Verwaltung konfiguriert.

**Hinweis**: Auf einigen Systemen ist die Option für die Port-Trennung möglicherweise nicht verfügbar. Wenden Sie sich an Ihren Support-Mitarbeiter, um Unterstützung zu erhalten.

- Keine Trennung Wenn Sie f
  ür Abfragen und Verwaltung denselben Port verwenden möchten, aktivieren Sie das Kontrollkästchen Verwaltung von aktiven Abfragen trennen nicht. In diesem Fall können Sie Schritt 3 dieses Verfahrens überspringen und mit Schritt 4 fortfahren.
- 3. Wenn Sie die Option für die Port-Trennung auswählen:
  - a. Geben Sie im Feld **IP für aktive Abfragen** die IP-Adresse des Abfrageports des Geräts ein.

Dieser Port ist mit einem regulären Port im Netzwerk-Switch verbunden, der mit den Controllern kommunizieren bzw. zu diesen umgeleitet werden kann. Da OT Security aktiv eine Verbindung zu den Controllern herstellt, benötigt es eine IP-Adresse innerhalb des Subnetzes des Netzwerks.

- b. Geben Sie im Feld **Die Subnetzmaske für aktive Abfragen** die Subnetzmaske des Abfrageports ein.
- c. Geben Sie im Feld **Das Gateway für aktive Abfragen** (optional) die IP-Adresse des Gateways im Betriebsnetzwerk ein.
- 4. Geben Sie im Feld **Management-IP** eine IP-Adresse (innerhalb des Netzwerk-Subnetzes) ein, die auf die OT Security-Plattform angewendet werden soll.

Diese wird zur IP-Adresse für die Verwaltung von OT Security. Diese IP-Adresse ist auch Adresse für Abfragen, wenn keine Trennung zwischen den Ports festlegt wurde.

- 5. Geben Sie im Feld Management-Subnetzmaske die Subnetzmaske des Netzwerks ein.
- 6. (Optional) Wenn Sie ein Gateway einrichten möchten, geben Sie im Feld **Management-Gateway** die Gateway-IP für das Netzwerk ein.

**Hinweis**: Wenn Sie die Management-Gateway-IP nicht angeben, kann OT Security nicht mit externen Komponenten außerhalb des Subnetzes, wie E-Mail-Servern, Syslog-Servern usw., kommunizieren.

7. Erste aktive Abfrage für Asset-Anreicherung umfasst eine Reihe von Abfragen, die für jedes Asset ausgeführt werden, das im System erkannt wird.

Dies ermöglicht OT Security die Klassifizierung der Assets. Um diese Abfragen für jedes neue Asset auszuführen, das OT Security erkennt, stellen Sie den Umschalter **Erste Abfrage für Asset-Anreicherung** auf "Ein".

8. Klicken Sie auf Weiter.

Die Seite Systemzeit des Setup-Assistenten wird geöffnet.

Nächste Schritte

Systemzeit-Einstellungen konfigurieren

### Systemzeit

Der Setup-Assistent von OT Security führt Sie durch die Konfiguration der grundlegenden Systemeinstellungen.

**Hinweis**: Sie können die Konfiguration bei Bedarf im Bildschirm **Einstellungen** in der Verwaltungskonsole (Benutzeroberfläche) ändern.

Systemzeit

| Setup Wizard         |           |    |      |             |  |
|----------------------|-----------|----|------|-------------|--|
|                      | User Info | De | vice | System Time |  |
| Time Zone :          |           |    |      |             |  |
| Etc/UTC              |           | 0  |      |             |  |
|                      |           |    |      |             |  |
| 10/1/2020            |           | 8  |      |             |  |
|                      |           |    |      |             |  |
| 5me =<br>07:10:46 AM |           | 0  |      |             |  |
|                      |           | -  |      |             |  |
|                      |           |    |      |             |  |
|                      |           |    |      |             |  |
|                      |           |    |      |             |  |
|                      |           |    |      |             |  |
|                      |           |    |      |             |  |
|                      |           |    |      |             |  |
|                      |           |    |      |             |  |
|                      |           |    |      |             |  |
|                      |           |    |      |             |  |
|                      |           |    |      |             |  |
|                      |           |    |      |             |  |
|                      |           |    |      |             |  |
|                      |           |    |      |             |  |
|                      |           |    |      |             |  |
|                      |           |    |      |             |  |
|                      |           |    |      |             |  |
|                      |           |    |      |             |  |
|                      |           |    |      |             |  |

**Hinweis**: Die Einstellung des richtigen Datums und der richtigen Uhrzeit ist für die genaue Aufzeichnung von Protokollen und Warnungen unerlässlich.

Auf der Seite **Systemzeit** werden die korrekte Uhrzeit und das Datum automatisch angezeigt. Wenn dies nicht der Fall ist, gehen Sie wie folgt vor:

- 1. Wählen Sie im Dropdown-Feld **Zeitzone** die lokale Zeitzone am Standort aus.
- 2. Klicken Sie im Feld **Datum** auf das Kalendersymbol

Ein Popup-Kalender wird angezeigt.

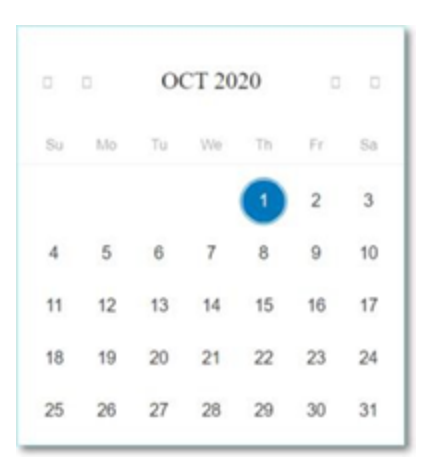

- 3. Wählen Sie das aktuelle Datum aus.
- 4. Wählen Sie im Feld **Uhrzeit** Stunden, Minuten und Sekunden AM/PM aus und geben Sie die richtige Zahl entweder über die Tastatur oder die Aufwärts- und Abwärtspfeile ein.

**Hinweis**: Wenn Sie eine der vorherigen Seiten des Setup-Assistenten bearbeiten möchten, klicken Sie auf **Zurück**. Nachdem Sie auf **Abschließen und neu starten** geklickt haben, können Sie nicht mehr zum Setup-Assistenten zurückkehren. Sie können die Konfigurationseinstellungen jedoch auf der Seite **Einstellungen** der Benutzeroberfläche ändern.

5. Um das Setup abzuschließen, klicken Sie auf Abschließen und neu starten.

Sobald der Neustart abgeschlossen ist, leitet OT Security Sie zum Bildschirm Lizenzierung weiter.

**Hinweis**: Wenn Sie die Option für die Port-Trennung ausgewählt haben, ändern Sie Ihre Netzwerkverbindungen wie unter <u>Separaten Verwaltungsport verbinden (Port-Trennung)</u> beschrieben.

### Nächste Schritte

Führen Sie Folgendes durch:

- Separaten Verwaltungsport verbinden (Port-Trennung)
- Lizenzaktivierung für OT Security

Separaten Verwaltungsport verbinden (Port-Trennung)

Wenn Sie die Option zur **Port-Trennung** ausgewählt haben (um Abfragen von der Verwaltung zu trennen), müssen Sie Port 3 auf der OT Security Appliance (jetzt der Verwaltungsport) mit einem

Port an einem Netzwerk-Switch verbinden. Dies kann ein anderer Netzwerk-Switch sein, beispielsweise ein Netzwerk-Switch des IT-Netzwerks.

So verbinden Sie den Verwaltungsport:

- 1. Schließen Sie an der OT Security Appliance ein Ethernet-Kabel (mitgeliefert) an Port 3 an.
- 2. Schließen Sie das Kabel an einen Port an einem Netzwerk-Switch an.

Nächste Schritte

Lizenzaktivierung für OT Security

# Lizenzaktivierung für OT Security

Ziel: Freischaltung von Systemfunktionen durch Lizenzaktivierung.

Tenable berechnet Lizenzen basierend auf der Anzahl eindeutiger IP-Adressen im System. Jede IP-Adresse erfordert eine separate Lizenz. Beispiel: Tenable basiert die Lizenzierung auch dann auf der Anzahl eindeutiger IP-Adressen, wenn mehrere Geräte dieselbe IP-Adresse nutzen (mehrere Geräte, die mit derselben Backplane verbunden sind und dieselben drei IP-Adressen verwenden). Deshalb benötigen Sie drei Lizenzen, unabhängig von der Anzahl der Geräte.

Nachdem Sie die OT Security Appliance installiert haben, können Sie Ihre Lizenz aktivieren.

**Hinweis**: Um Ihre OT Security-Lizenz zu aktualisieren oder neu zu initialisieren, wenden Sie sich an Ihren Tenable Account Manager. Sobald Ihr Tenable Account Manager Ihre Lizenz aktualisiert hat, können Sie Ihre Lizenz <u>aktualisieren</u> oder <u>neu initialisieren</u>.

Informationen zur Bereitstellung und Lizenzierung von Tenable OT Security für Tenable One finden Sie im Tenable One Deployment Guide.

Bevor Sie beginnen

- Installieren Sie die OT Security Appliance.
- Vergewissern Sie sich, dass Ihnen der Lizenzcode (20 Buchstaben/Ziffern) vorliegt, den Sie bei der Bestellung des Geräts von Tenable erhalten haben.

- Vergewissern Sie sich, dass Sie Zugang zum Internet haben. Wenn Ihr OT Security-Gerät nicht mit dem Internet verbunden ist, können Sie die Lizenz von jedem PC aus registrieren.
- Vergewissern Sie sich, dass Sie Zugriff auf das <u>Tenable Account Management</u>-Portal haben. Wenden Sie sich an Ihren Tenable Customer Success Manager, um Zugriff zu erhalten.

#### OT Security-Lizenz aktivieren

Sie können Ihre OT Security-Lizenz aktivieren und das Tenable Account Management-Portal zum Erstellen neuer Sites für die Verwaltung Ihrer Assets nutzen.

Weitere Informationen zum Account Management-Portal finden Sie in der Dokumentation zum Account Management-Portal.

So aktivieren Sie Ihre OT Security-Lizenz:

1. Melden Sie sich mit Ihrem Community-Konto beim <u>Tenable Account Management</u>-Portal an.

Die Seite **Account** (Konto) wird mit den Optionen angezeigt, für die Sie Anzeigeberechtigungen haben.

2. Wählen Sie in der linken Navigationsleiste die Option **Products** (Produkte) aus.

Auf der Seite My Products (Meine Produkte) werden alle Ihre Tenable-Produkte aufgelistet.

3. Klicken Sie auf die Tenable OT Security-Lizenz.

Die Seite **Details** für **Tenable OT Security** wird angezeigt. Die OT Security-Lizenzen werden mit Details wie Kaufdatum, Ablaufdatum und Anzahl der lizenzierten IP-Adressen und Sites angezeigt.

- Kopieren Sie den 20-stelligen OT Security-Lizenzcode aus der Spalte f
   ür den Aktivierungscode.
- 5. Generieren Sie das Aktivierungszertifikat in OT Security:
  - a. Gehen Sie in OT Security zur Seite Lizenzaktivierung.
  - b. Klicken Sie in Schritt 1 auf Neuen Lizenzcode eingeben.

Der Bereich Neuen Lizenzcode eingeben wird auf der rechten Seite angezeigt.

- c. Fügen Sie im Feld Lizenzcode den Code (Aktivierungscode) ein, den Sie im Account Management-Portal kopiert haben.
- d. Klicken Sie auf Verifizieren.

In OT Security wird der Abschnitt Aktivierungszertifikat generieren aktiviert.

e. Klicken Sie auf Zertifikat generieren.

Der Bereich Zertifikat generieren wird auf der rechten Seite angezeigt.

f. Klicken Sie auf Text in die Zwischenablage kopieren und dann auf Fertig.

OT Security generiert das Zertifikat, das Sie im Tenable Account Management-Portal angeben müssen, um Ihre Sites hinzuzufügen.

 Klicken Sie in Schritt 3 im Abschnitt Aktivierungscode eingeben auf den Link Self-Service, um das <u>Tenable Account Management</u>-Portal zu öffnen.

Hinweis: Um den Evaluierungszeitraum zu aktivieren, klicken Sie auf den Link Click here (Hier klicken).

 Klicken Sie auf der Tenable OT Security-Produktseite im Account Management-Portal auf die Registerkarte Sites (Sites).

Die Registerkarte Sites (Sites) wird angezeigt.

 Um eine Site zu erstellen, klicken Sie auf Manage Sites (Sites verwalten) > Create Site (Site erstellen).

Das Fenster Create New Site (Neue Site erstellen) wird angezeigt.

- a. (Optional) Geben Sie im Feld Label (Bezeichnung) einen Namen für die Site ein.
- b. Geben Sie in das Feld **Size** (Größe) die Anzahl der IP-Adressen ein, die Sie dieser Site zuweisen möchten.

**Tipp**: Um die Anzahl der IP-Adressen anzupassen, die der Lizenz zugewiesen sind, können Sie den Schieberegler unter dem Feld **Size** (Größe) verwenden.

- c. Fügen Sie im Feld Activation Certificate (Aktivierungszertifikat) das Zertifikat ein, das Sie aus OT Security kopiert haben. Siehe <u>Schritt f</u>.
- d. Klicken Sie auf Erstellen.

Daraufhin wird ein Dialogfeld mit einem Aktivierungscode angezeigt. Dies ist ein generierter Einmal-Code, den Sie in die OT Security-Instanz kopieren müssen.

- e. Klicken Sie auf die Schaltfläche 🗗.
- f. Klicken Sie auf Confirm (Bestätigen).
- 9. Navigieren Sie zurück zur OT Security-Instanz und klicken Sie in Schritt 3 im Abschnitt Aktivierungscode eingeben auf Aktivierungscode eingeben.

Der Bereich Aktivierungscode eingeben wird auf der rechten Seite angezeigt.

- Fügen Sie im Feld Aktivierungscode den generierten Einmal-Code ein, den Sie auf der Seite Tenable OT Security Account Management kopiert haben. Siehe <u>Schritt 8e</u>.
- 11. Klicken Sie auf Aktivieren.

In OT Security wird die Bestätigungsmeldung angezeigt, dass das System erfolgreich aktiviert wurde, und die Benutzeroberfläche von OT Security wird angezeigt.

12. Klicken Sie auf Aktivieren.

OT Security ist jetzt aktiviert und kann verwendet werden.

- Navigieren Sie zurück zum <u>Tenable Account Management</u>-Portal und aktivieren Sie im Dialogfeld mit dem generierten Einmal-Aktivierungscode das Kontrollkästchen I confirm I have saved the activation license (Ich bestätige, dass ich die Aktivierungslizenz gespeichert habe).
- 14. Klicken Sie auf **Confirm** (Bestätigen).

Die neu hinzugefügte Site wird auf der Registerkarte Sites (Sites) für OT Security angezeigt.

#### Lizenz aktualisieren

Wenn Sie Ihr Asset-Limit erhöhen, Ihren Lizenzzeitraum verlängern oder Ihren Lizenztyp ändern, können Sie Ihre Lizenz aktualisieren.

Bevor Sie beginnen

• Ihr Tenable Account Manager muss Ihre Lizenzinformationen bereits in seinem System aktualisiert haben, bevor Sie Ihre Lizenz aktualisieren können.

 $\bigcirc$ 

• Sie benötigen Zugang zum Internet. Wenn Ihr OT Security-Gerät das Internet nicht erreichen kann, können Sie die Lizenz von jedem PC aus registrieren.

So aktualisieren Sie Ihre Lizenz:

1. Gehen Sie zu Lokale Einstellungen > Systemkonfiguration > Lizenz.

Das Fenster Lizenz wird angezeigt.

| License              |              | Actions 🗡 |
|----------------------|--------------|-----------|
| LICENSE TYPE         | Subscription |           |
| SUBSCRIPTION EXPIRES | Sep 17, 2024 |           |
| LICENSED ASSETS      | 43/100 (43%) |           |
| LICENSE CODE         |              |           |
| COMPUTER ID          |              |           |

2. Wählen Sie im Menü Aktionen die Option Lizenz aktualisieren aus.

Die Schritte Zertifikat generieren und Aktivierungscode eingeben werden angezeigt.

| ICENSE TYPE                     | Perpetual                              |                      |
|---------------------------------|----------------------------------------|----------------------|
| MAINTENANCE EXPIRES             | Dec 29, 2993                           |                      |
| ICENSED ASSETS                  | Unlimited                              |                      |
| ICENSE CODE                     |                                        |                      |
| COMPUTER ID                     |                                        |                      |
|                                 |                                        |                      |
| ollow these steps in order to u | pdate your license                     |                      |
| ollow these steps in order to u | pdate your license<br>ted successfully | Generate certificate |

3. Klicken Sie im Feld (1) Aktivierungszertifikat generieren auf Zertifikat generieren.

Der Bereich Zertifikat generieren wird mit dem Aktivierungszertifikat angezeigt.

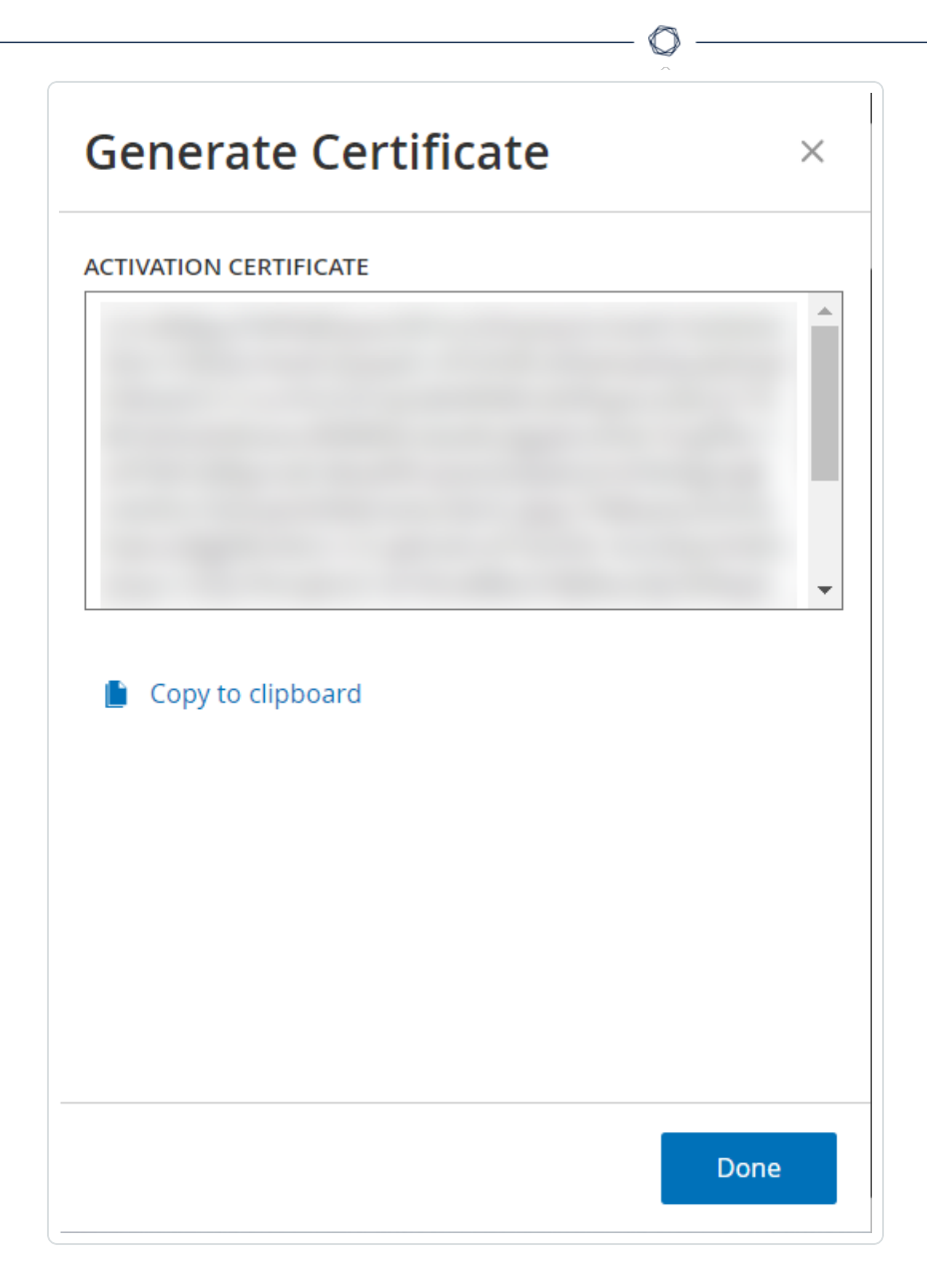

4. Klicken Sie auf Text in die Zwischenablage kopieren und dann auf Fertig.

Der Seitenbereich wird geschlossen.

- 5. Bearbeiten Sie die Site-Details im Tenable Account Management-Portal:
  - a. Navigieren Sie im <u>Tenable Account Management</u>-Portal zur Seite mit **Tenable OT Security**-Details und klicken Sie in der Zeile der zu aktualisierenden Site auf die Schaltfläche .

Ein Menü wird angezeigt.

b. Klicken Sie auf *C* Edit Site (Site bearbeiten).

Das Bearbeitungsfenster für die Site wird angezeigt.

- c. Passen Sie die Details nach Bedarf an.
- d. Fügen Sie im Feld **Activation Certificate** (Aktivierungszertifikat) das Zertifikat ein, das Sie im Fenster **Zertifikat generieren** in OT Security kopiert haben.
- e. Klicken Sie auf Aktualisieren.

Im Portal wird ein Dialogfeld mit einem Aktivierungscode angezeigt. Dies ist ein generierter Einmal-Code, den Sie in die OT Security-Instanz kopieren müssen.

- f. Klicken Sie auf die Schaltfläche 🗗 und dann auf **Confirm** (Bestätigen).
- 6. Navigieren Sie zurück zur OT Security-Instanz.
- 7. Klicken Sie im Feld (2) Aktivierungscode eingeben auf Aktivierungscode eingeben.
- Fügen Sie im Feld Aktivierungscode den generierten Einmal-Code ein, den Sie auf der Seite Tenable OT Security Account Management kopiert haben.

|                                 |                                                                                       | Enter Activation Code |
|---------------------------------|---------------------------------------------------------------------------------------|-----------------------|
| License                         |                                                                                       |                       |
| LICENSE TYPE                    | Subscription                                                                          | 200000                |
| SUBSCRIPTION EXPIRES            | Sep 17, 2024                                                                          |                       |
| LICENSED ASSETS                 | 43/100 (43%)                                                                          | × .                   |
| LICENSE CODE                    |                                                                                       |                       |
| COMPUTER ID                     | 1                                                                                     |                       |
| Ollow these steps in order to u | ipdate your license<br>ted successfully                                               |                       |
| 2 Enter activation code,        | obtain an activation code from your sales rep. or from the <u>Self-service portal</u> |                       |
|                                 |                                                                                       |                       |

9. Klicken Sie auf Aktivieren.

In OT Security wird die Bestätigungsmeldung angezeigt, dass das System erfolgreich aktiviert wurde, und auf der Seite **Lizenz** werden die aktualisierten Lizenzdetails angezeigt.

 $\bigcirc$ 

Lizenz im Offline-Modus aktualisieren

- 1. Führen Sie die Schritte 1 bis 4 wie im Abschnitt Lizenz aktualisieren beschrieben aus.
- 2. Klicken Sie im Feld (2) Aktivierungscode eingeben auf den Link zum Self-Service-Portal.

| ICENSE TYPE                                                  | Perpetual           |                      |
|--------------------------------------------------------------|---------------------|----------------------|
| AINTENANCE EXPIRES                                           | Dec 29, 2993        |                      |
| CENSED ASSETS                                                | Unlimited           |                      |
| CENSE CODE                                                   |                     |                      |
|                                                              |                     |                      |
| OMPUTER ID                                                   | update your license |                      |
| OMPUTER ID Ilow these steps in order to Certificate was gene | update your license | Generate certificate |

Das Fenster OT Security offline aktivieren wird auf einer neuen Registerkarte geöffnet.

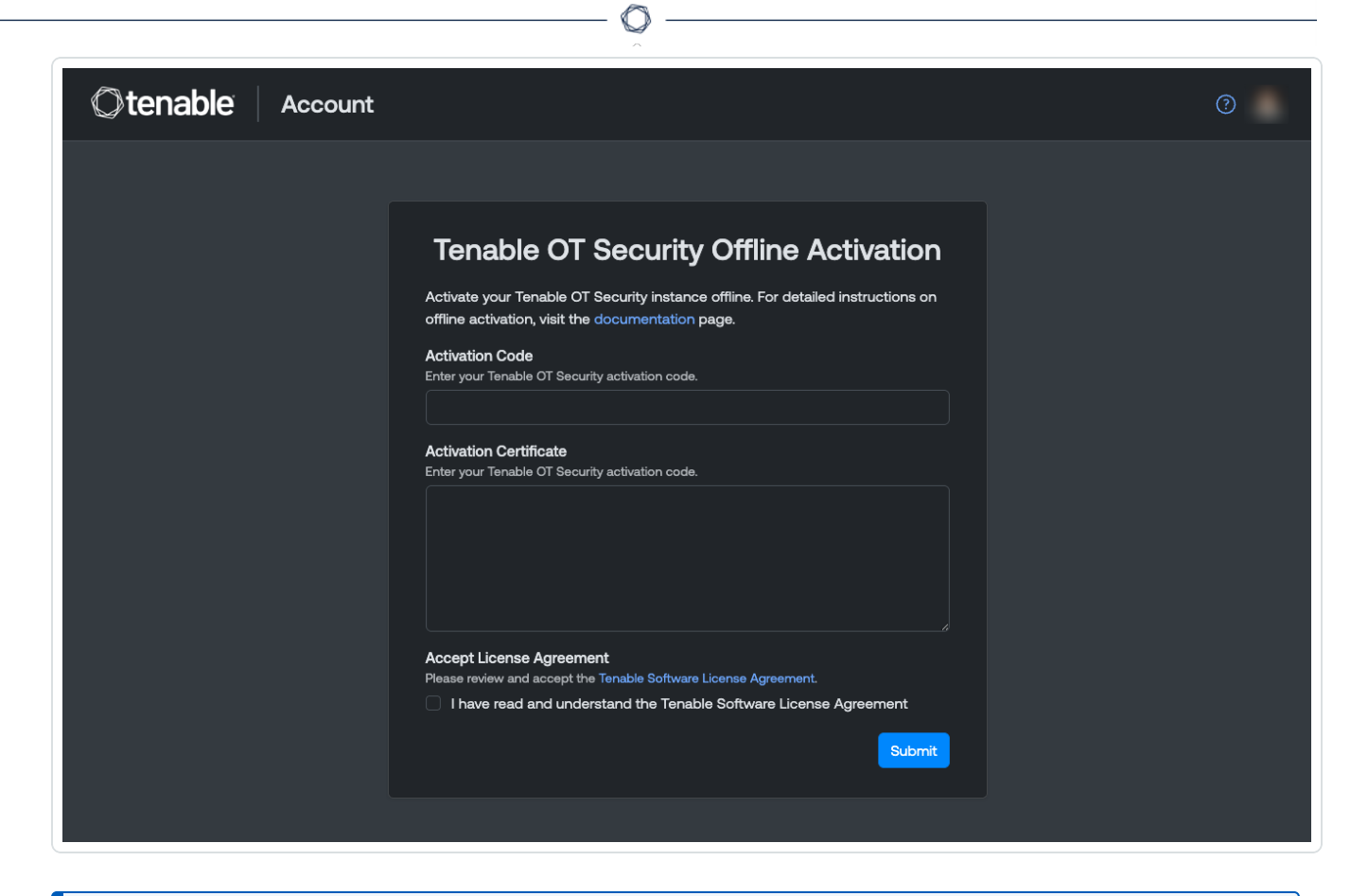

**Hinweis**: Sie können den Bildschirm "OT Security offline aktivieren" von einem mit dem Internet verbundenen Gerät über die folgende URL aufrufen: <u>https://account.tenable.com/offline-activation/ot-security</u>.

**Hinweis**: Wenn Sie nicht bei tenable.com eingeloggt sind, können Sie sich mit Ihrer E-Mail-Adresse und Ihrem Passwort einloggen. Verwenden Sie das E-Mail-Konto, über das Sie Ihren **Lizenzcode** erhalten haben. Wenn Sie keine Login-Zugangsdaten haben, können Sie entweder auf **Passwort vergessen** klicken (und den Anweisungen folgen) oder sich an Ihren Tenable Account Manager wenden.

- Geben Sie im Feld Aktivierungscode Ihren 20-stelligen Lizenzcode ein (diesen können Sie im Fenster Lizenz kopieren und hier einfügen).
- 4. Fügen Sie im Feld Aktivierungszertifikat das Aktivierungszertifikat ein.
- 5. Aktivieren Sie das Kontrollkästchen Ich habe die Tenable-Softwarelizenzvereinbarung gelesen und verstanden.
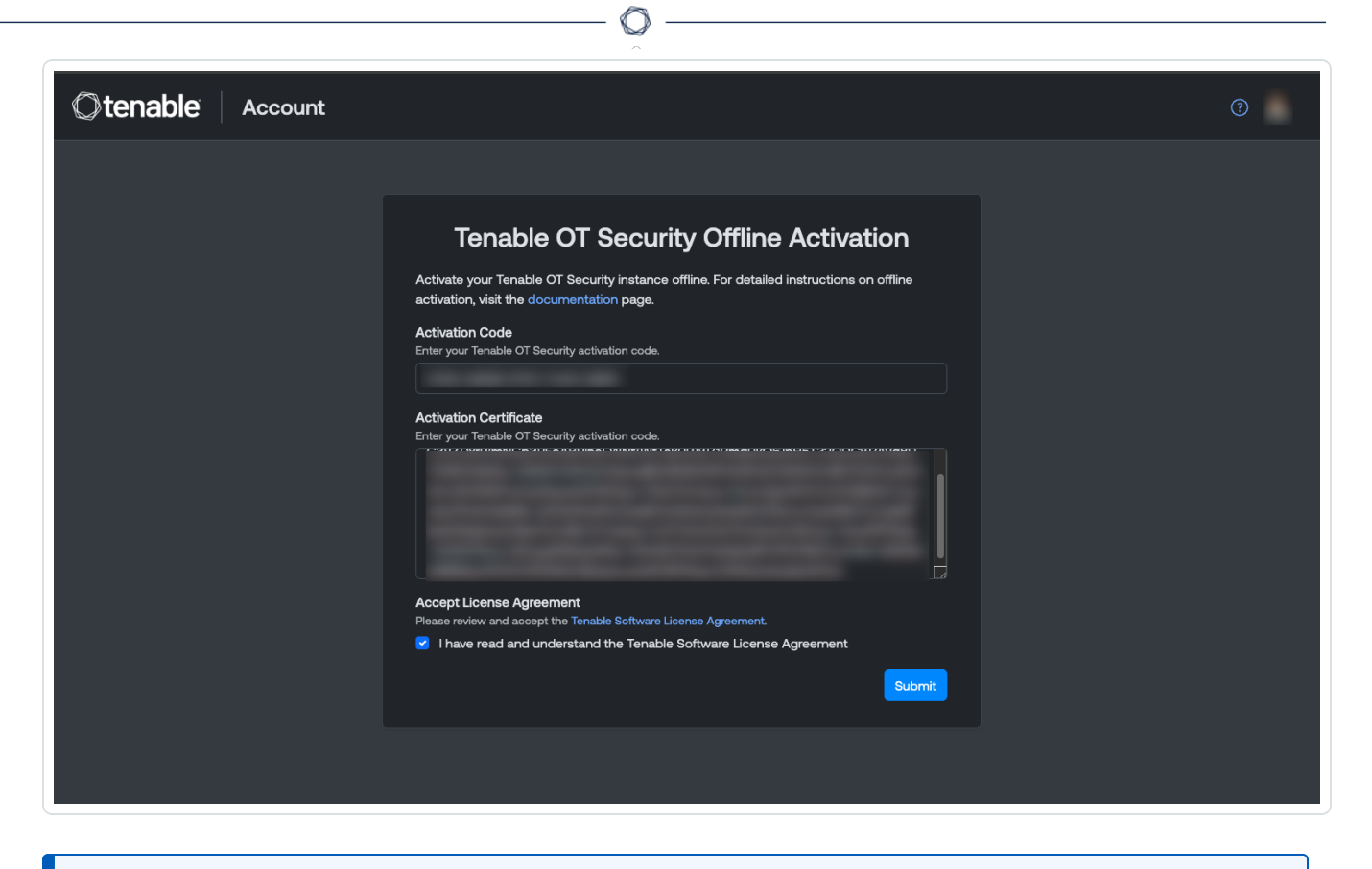

Hinweis: Um die Lizenzvereinbarung anzuzeigen, klicken Sie auf den Link **Tenable-Softwarelizenzvereinbarung**.

6. Klicken Sie auf Senden.

OT Security generiert den Aktivierungscode.

- 7. Um den Aktivierungscode zu kopieren, klicken Sie auf die Schaltfläche 🗗.
- 8. Navigieren Sie zurück zur Registerkarte Lizenz in OT Security und klicken Sie auf Aktivierungscode eingeben.

| ICENSE TYPE                     | Perpetual           |
|---------------------------------|---------------------|
| AINTENANCE EXPIRES              | Dec 29, 2993        |
| ICENSED ASSETS                  | Unlimited           |
| ICENSE CODE                     |                     |
| COMPUTER ID                     |                     |
|                                 |                     |
| ollow these steps in order to u | Ipdate your license |

Der Seitenbereich Aktivierungscode eingeben wird angezeigt.

9. Fügen Sie Ihren Aktivierungscode in das Feld **Aktivierungscode** ein und klicken Sie auf die Schaltfläche **Aktivieren**.

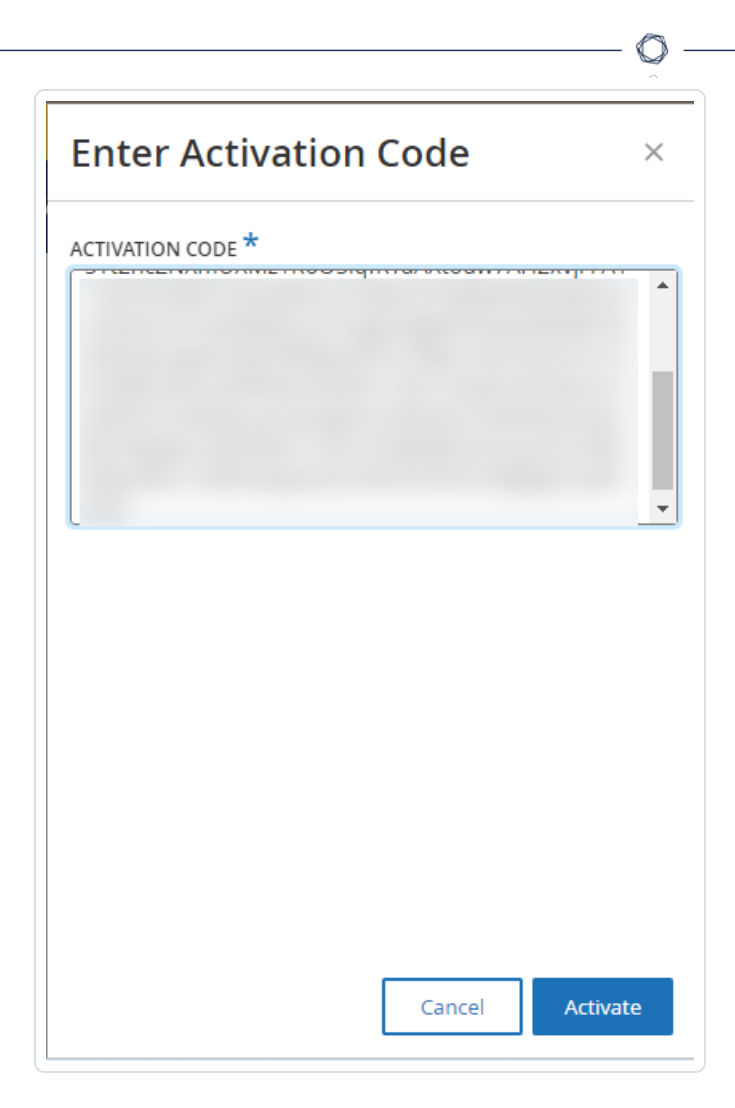

Der Seitenbereich wird geschlossen und die Lizenz wird von OT Security aktualisiert.

## Lizenz neu initialisieren

Durch die Neuinitialisierung Ihrer Lizenz wird Ihre aktuelle Lizenz aus dem System entfernt und eine neue Lizenz aktiviert, ähnlich wie bei der Lizenzaktivierung während des Systemstarts. Wenn Sie Ihre Lizenz neu initialisieren müssen (d. h., wenn Sie eine neue Lizenz erhalten), verwenden Sie das folgende Verfahren.

## Bevor Sie beginnen

- Ihr Tenable Account Manager muss Ihre neue Lizenz bereits in seinem System ausgestellt und Ihnen einen Lizenzcode (20 Buchstaben/Ziffern) bereitgestellt haben.
- Sie benötigen Zugang zum Internet. Wenn Ihr OT Security-Gerät nicht mit dem Internet verbunden werden kann, können Sie die Lizenz von jedem PC aus registrieren.

So initialisieren Sie Ihre Lizenz neu:

1. Gehen Sie zu Lokale Einstellungen > Systemkonfiguration > Lizenz.

| icense               |              | Actions ~ |
|----------------------|--------------|-----------|
| LICENSE TYPE         | Subscription |           |
| SUBSCRIPTION EXPIRES | Sep 17, 2024 |           |
| LICENSED ASSETS      | 43/100 (43%) |           |
| LICENSE CODE         |              |           |
| COMPLITER ID         |              |           |

O

2. Wählen Sie im Menü Aktionen die Option Lizenz erneut initialisieren aus.

Daraufhin wird ein Bestätigungsfenster angezeigt.

3. Klicken Sie auf **Neu initialisieren**.

| i Reinitialize License                                                                                                    | ×             |
|----------------------------------------------------------------------------------------------------|---------------|
| Are you sure?<br>Once you complete the three-step process to reinitialize your license, the curre<br>license will be replaced by the new one. Until the process is completed, your cu<br>license will remain in effect. | ent<br>Irrent |
| Cancel                                                                                                    | llize         |

Das Fenster Lizenz mit den drei Schritten zur Neuinitialisierung wird angezeigt.

| icense                                                                                                 |                                                                                                    |                                                                     |
|----------------------------------------------------------------------------------------------------|----------------------------------------------------------------------------------------------------|---------------------------------------------------------------------|
| ICENSE TYPE                                                                                            | Perpetual                                                                                                    |                                                                     |
| AINTENANCE EXPIRES                                                                                     | Dec 29, 2993                                                                                                    |                                                                     |
| ICENSED ASSETS                                                                                         | Unlimited                                                                                                    |                                                                     |
| ICENSE CODE                                                                                            |                                                                                                    |                                                                     |
| OMPUTER ID                                                                                             |                                                                                                    |                                                                     |
|                                                                                                    |                                                                                                    |                                                                     |
| 1 Enter license code                                                                                   |                                                                                                    | Enter license code                                                  |
| Enter license code     Generate activation ce                                                          | ertificate                                                                                                    | Enter license code<br>Generate Certificate                          |
| <ol> <li>Enter license code</li> <li>Generate activation code,<br/>activate your evaluation</li> </ol> | ertificate<br>obtain an activation code from Tenable <u>Self-service portal</u> or from your sales rep. <u>Click here</u> to<br>on period | Enter license code<br>Generate Certificate<br>Enter Activation Code |

4. Befolgen Sie die Schritte zum Systemstart, um Ihre Lizenz zu aktivieren. Siehe Lizenz aktivieren.

Nachdem Sie Ihren **Aktivierungscode** angegeben haben, wird Ihre aktuelle Lizenz durch Ihre neue Lizenz ersetzt.

Nächste Schritte

Das OT Security-System aktivieren

# OT Security starten

Ziel: Start des Systems und seine Nutzung für Ihre OT-Sicherheitsbedürfnisse.

Nachdem Sie Tenable Core + OT Security konfiguriert haben, aktivieren Sie das System, um OT Security zu verwenden.

- <u>Das OT Security-System aktivieren</u> Aktivieren Sie das OT Security-System, nachdem Sie Ihre Lizenz aktiviert haben.
- 2. <u>OT Security verwenden</u> Konfigurieren Sie Ihre überwachten Netzwerke, die Port-Trennung, Benutzer, Gruppen, Authentifizierungsserver usw. so, dass sie OT Security verwenden.

## Das OT Security-System aktivieren

Nach Abschluss der Lizenzaktivierung zeigt OT Security die Schaltfläche Aktivieren an.

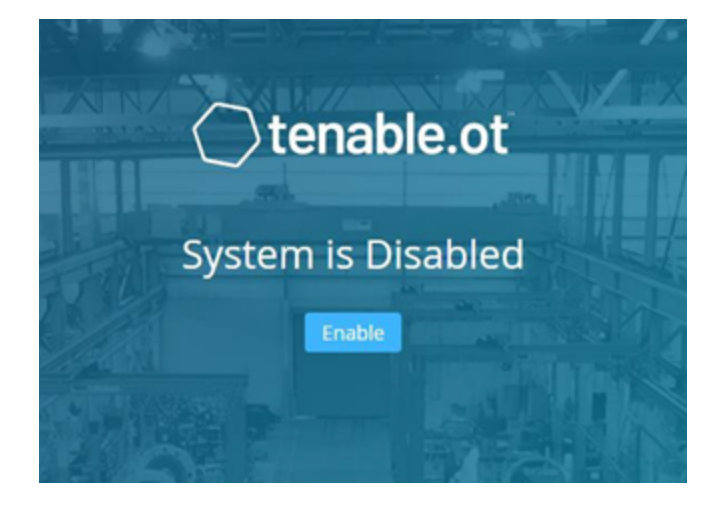

Aktivieren Sie OT Security, um die Kernfunktionen des Systems zu aktivieren, wie zum Beispiel:

- Identifizieren von Assets im Netzwerk
- Erfassen und Überwachen des gesamten Netzwerk-Traffic
- Protokollieren von "Konversationen" im Netzwerk

Sie können alle zusammengestellten Daten und Analysen aus diesen Funktionalitäten in der Benutzeroberfläche einsehen.

**Hinweis**: Dies sind laufende Prozesse, die sich über einen längeren Zeitraum erstrecken. Daher kann es einige Zeit dauern, bis in der Benutzeroberfläche vollständig aktualisierte Ergebnisse angezeigt werden.

Sie können zusätzliche Funktionen wie aktive Abfragen im Fenster **Lokale Einstellungen** in der Verwaltungskonsole (Benutzeroberfläche) konfigurieren und aktivieren. Weitere Informationen finden Sie unter Aktive Abfragen.

So aktivieren Sie OT Security:

#### 1. Klicken Sie auf Aktivieren.

OT Security aktiviert das System und zeigt das Fenster **Dashboard > Risiko** an.

| Otenable OT Security             |                                                   |                                                     |                                           | 6:45 AM • Wednesday, Nov 29, 2023 A Mr. Admi |
|----------------------------------|---------------------------------------------------|-----------------------------------------------------|-------------------------------------------|----------------------------------------------|
| ✓ ▲ Dashboards                   | Dashboards                                        |                                                     |                                           |                                              |
| Risk                             | Risk<br>Average Risk Score Events in the Last 24h | Vulnerabilities                                     |                                           |                                              |
| Inventory<br>Events and Policies | 0.8 6                                             | 0                                                   | Off (NaN%)<br>Low (NaN%)<br>Medium (NaN%) | None (NaN%)<br>Low (NaN%)<br>Medium (NaN%)   |
| > Ceremonia                      |                                                   |                                                     | High (NaN%)                               | High (NaN%)                                  |
| ♀ Policies<br>> ♣ Inventory      |                                                   |                                                     |                                           |                                              |
| * Network Map                    |                                                   |                                                     |                                           |                                              |
| Vulnerabilities                  |                                                   |                                                     |                                           |                                              |
| > O Active Queries               |                                                   |                                                     |                                           |                                              |
| > 🔹 Network                      | Unresolved Events by Severity (Last 7 days)       |                                                     | Events Status (Last 30 days)              |                                              |
| > 0° Local Settings              | Total 6                                           |                                                     | Total 6                                   |                                              |
|                                  |                                                   | None (0%)<br>Low (0%)<br>Medium (100%)<br>High (0%) | 6 Not resolved (100%)                     |                                              |

**Hinweis**: Es dauert einige Minuten, bis das System Ihre Assets identifiziert hat. Möglicherweise müssen Sie die Seite aktualisieren, damit die Daten angezeigt werden.

## OT Security verwenden

Nach der Installation können Sie OT Security konfigurieren und verwenden.

### Überwachte Netzwerke konfigurieren

Konfigurieren Sie die Netzwerksegmente, die OT Security überwachen soll, und stellen Sie sicher, dass alle für Ihr Netzwerk relevanten Bereiche enthalten sind. Siehe <u>Überwachte Netzwerke</u>.

**Hinweis**: Entfernen Sie nicht benötigte überwachte Netzwerke. Sie können alle Assets ausblenden, die Sie aus diesen Netzwerken hinzugefügt haben. Weitere Informationen finden Sie unter <u>Assets ausblenden</u>.

#### Ports überprüfen und konfigurieren

Sofern Sie dies noch nicht getan haben, können Sie die Ports für Verwaltung und aktive Abfragen trennen.

#### Benutzer, Gruppen und Authentifizierungsserver konfigurieren

Legen Sie Ihre <u>lokalen Benutzer</u> und <u>Benutzergruppen</u> fest. Sie können externe Authentifizierungsserver konfigurieren oder SAML für ein einfacheres SSO-Login verwenden.

#### Netzwerkdienste hinzufügen

Fügen Sie Ihre DNS- und NTP-Server hinzu. Sie können auch <u>Syslog</u> und <u>E-Mail-Server</u> so konfigurieren, dass alle kritischen Ereignisse abgerufen werden.

#### Aktive Abfragen aktivieren

Aktive Abfragen stellen einen der Hauptvorteile von OT Security dar. Sie können darüber direkt auf Ihre Assets zugreifen, um möglichst genaue und zeitnahe Details und Einblick zu erhalten. Weitere Informationen finden Sie unter <u>Aktive Abfragen</u>.

**Aktive Asset-Erfassung** – Untersuchen und erfassen Sie proaktiv "stille" Assets oder Assets, die durch passives Monitoring von Traffic nicht abgedeckt werden.

#### Nessus-Scans erstellen

Konfigurieren Sie Nessus-Scans für IT-Geräte in Ihrem OT Security-Netzwerk. Tenable Nessus-Scans sind sicher und betreffen nur erfasste IT-Assets. Weitere Informationen finden Sie unter Nessus-Plugin-Scans erstellen.

#### Sicherungen einrichten

Konfigurieren Sie regelmäßige Systemsicherungen und entscheiden Sie, ob Sie diese lokal speichern oder in einen Remote-Speicher exportieren möchten. Weitere Informationen finden Sie unter Application Data Backup and Restore.

#### Updates abrufen

Achten Sie unbedingt darauf, Feed- und System-Updates zu überprüfen. Wenn Ihr System offline ist, sollten Sie regelmäßig ein manuelles Update durchführen. Weitere Informationen finden Sie unter <u>Updates</u>.

#### Optimieren

Wenn OT Security eingerichtet ist und ausgeführt wird, sehen Sie sich die generierten Ereignisse an und optimieren Sie Ihre Richtlinien entsprechend den Anfoderungen Ihrer Umgebung.

O

### Integrieren

Integrieren Sie OT Security mit anderen Tenable-Produkten oder Drittanbieterdiensten. Weitere Informationen finden Sie unter <u>Integrationen</u>.

# **OT Security Sensor installieren**

Hinweis: Dieser Abschnitt beschreibt das Verfahren zur Konfiguration eines Sensors ab Version 3.14.

Die Installation des OT Security-Sensors umfasst die Kopplung der Sensoren mit der Industrial Core Platform (ICP). Um Sensoren mit der OT Security-ICP zu koppeln, verwenden Sie sowohl die ICP-Verwaltungskonsole als auch die Tenable Core-Benutzeroberfläche des Sensors.

Sie können entweder die automatische Genehmigung eingehender Kopplungsanfragen aktivieren oder die automatische Genehmigung deaktivieren und nur die manuelle Genehmigung für jede neue Kopplungsanfrage des Sensors zulassen.

### Bevor Sie beginnen

Stellen Sie sicher, dass die folgenden Bedingungen erfüllt sind:

- Die Sensor-Hardware ist ordnungsgemäß installiert (siehe Sensor einrichten).
- Der Sensor ist mit Ihrem Netzwerk-Switch verbunden (siehe <u>Sensor mit dem Netzwerk</u> <u>verbinden</u>).
- Der Sensor hat seine eigene statische IPv4-Adresse (siehe <u>Sensor-Setup-Assistenten</u> aufrufen).
- Der Sensor ist mit der Tenable Core-Plattform verbunden und Sie verfügen über einen Benutzernamen und ein Passwort zum Einloggen bei der Core-Benutzeroberfläche. Weitere Informationen zur Verwendung der Benutzeroberfläche von Tenable Core finden Sie im Tenable Core + Tenable OT Security-Benutzerhandbuch.
- In der ICP-Konsole ist ein gültiges Zertifikat vorhanden (siehe Zertifikat).

**Hinweis**: Tenable empfiehlt, einen dedizierten ICP-Benutzer mit Administratorrolle für das Koppeln von Sensoren zuzuweisen, um Verbindungsunterbrechungen zu vermeiden (siehe <u>Hinzufügen lokaler Benutzer</u>). Sie können einen neuen Administratorbenutzer hinzufügen, um mehrere Sensoren zu koppeln.

**Hinweis**: Informationen zum Anwenden von Offline-Updates auf Ihren Tenable Core-Computer finden Sie unter <u>Update Tenable Core Offline</u>.

Sensor koppeln

So koppeln Sie einen Sensor der Version 3.14 oder höher mit der ICP:

 Navigieren Sie in der ICP-Verwaltungskonsole (Benutzeroberfläche) zum Bildschirm Lokale Einstellungen > Sensoren.

| enso | Ors Search |             | ٥ | AUTO       | D-APPROVE SENSOR PAIRING REQUEST | Actions ~ | Check for updates        |
|------|------------|-------------|---|------------|----------------------------------|-----------|--------------------------|
|      | IP         | Status      |   | Active Que | Active Query Networks            | Name      | Last Update $\downarrow$ |
|      |            | 😔 Connected |   | Disabled   |                                  |           | 04:37:54 AM · Oct 29     |
|      |            |             |   |            |                                  |           |                          |
|      |            |             |   |            |                                  |           |                          |

- Um die automatische Genehmigung der Sensorkopplung zu aktivieren, stellen Sie sicher, dass der Umschalter Sensorkopplungsanforderungen automatisch genehmigen oben auf der Seite auf EIN gestellt ist. Wenn dies nicht der Fall ist, müssen alle Kopplungsanfragen manuell genehmigt werden.
- Lassen Sie die ICP-Registerkarte geöffnet und öffnen Sie eine neue Registerkarte. Geben Sie Sensor-IP>:8000 ein, um auf die Tenable Core Core-Benutzeroberfläche des Sensors zuzugreifen.

**Hinweis**: Der Zugriff auf die Tenable Core-Benutzeroberfläche ist nur mit der neuesten Version von Chrome möglich.

 Geben Sie im Login-Fenster der Tenable Core-Konsole Ihren Benutzernamen und Ihr Passwort ein, aktivieren Sie das Kontrollkästchen Reuse my password for privileged tasks (Mein Passwort für privilegierte Aufgaben wiederverwenden) und klicken Sie auf Log In (Einloggen).

| Tenable Core                          |
|---------------------------------------|
| User name                             |
|                                       |
| Password                              |
| $\odot$                               |
| Log in                                |
|                                       |
| Server: 1                             |
| Log in with your server user account. |
|                                       |

Wichtig: Wenn Sie die Option Reuse my password for privileged tasks (Mein Passwort für privilegierte Aufgaben wiederverwenden) beim Login nicht aktivieren, können Sie den Sensor-Dienst nicht neu starten.

5. Klicken Sie in der Navigationsmenüleiste auf OT Security Sensor.

Das Fenster OT Security Sensor Pair (Sensor Pair) wird angezeigt.

| ENABLE.OT SENSOR PAIR           |                                                                                                    |             |       |
|---------------------------------|----------------------------------------------------------------------------------------------------|-------------|-------|
|                                 | This Tenable.ot Sensor is not currently paired with a Tenable.ot ICP.<br>Enter the following information to pair it: |             |       |
| ICP IP Address:                 | b.                                                                                                    |             | - 1   |
| ICP User:                       |                                                                                                    |             | - 1   |
| ICP Password:                   |                                                                                                    |             | - 1   |
| ICP API Key:                    |                                                                                                    |             | - 1   |
| Unauthenticated Pairing         | 0                                                                                                    |             | - 1   |
|                                 | * - Field is required to continue. Username and password OR api key is required to continue                          | k.          | - 1   |
| X Error: Either API Key or usen | name and password must be provided.                                                                                  |             | - 1   |
|                                 |                                                                                                    | Pair Sensor | Close |

Hinweis: Das Fenster Tenable OT Security Sensor Pair wird nur beim ersten Laden der Seite angezeigt. Wenn Sie das Fenster zu einem späteren Zeitpunkt öffnen möchten, klicken Sie auf die Schaltfläche G im Abschnitt Pairing Info (Kopplungsinfo) der Tenable Core-Konsole.

- 6. Geben Sie im Feld **ICP IP Address** (ICP-IP-Adresse) die IPv4-Adresse der ICP ein, die mit diesem Sensor gekoppelt werden soll.
- 7. Um eine nicht authentifizierte (unverschlüsselte) Kopplung zu verwenden, wählen Sie die Option **Unauthenticated Pairing** (Nicht authentifizierte Kopplung) aus und fahren Sie mit Schritt 8 fort.

**Hinweis**: Sensoren, die die **nicht authentifizierte Kopplung** verwenden, können ihre Netzwerksegmente nur passiv scannen und können nicht von der ICP verwaltet werden, um aktive Abfragen zu senden.

- 8. Führen Sie einen der folgenden Schritte aus, um die Kopplung zu authentifizieren:
  - Geben Sie den ICP-Benutzernamen in das Feld ICP User (ICP-Benutzer) und das ICP-Passwort in das Feld ICP Password (ICP-Passwort) ein.
  - Geben Sie im Feld ICP-API-Schlüssel (ICP API Key) einen API-Schlüssel für die ICP ein.

**Hinweis**: Tenable empfiehlt, einen dedizierten ICP-Benutzer für das Koppeln von Sensoren zu erstellen, um Konnektivität während des Kopplungsvorgangs sicherzustellen (siehe <u>Hinzufügen lokaler</u> <u>Benutzer</u>).

**Hinweis**: Die Authentifizierungsmethode mit Benutzername und Passwort bietet den Vorteil, dass die Zugangsdaten nicht ablaufen, im Gegensatz zu einem API-Schlüssel, der irgendwann abläuft.

- 9. Klicken Sie auf Pair Sensor (Sensor koppeln).
- 10. So nutzen Sie ein von der ICP angebotenes Zertifikat:
  - a. Warten Sie in **Tenable Core** im Abschnitt **Tenable ICP Certificate** (Tenable ICP-Zertifikat) unter **Approval Status** (Genehmigungsstatus), bis die Zertifikatinformationen geladen wurden.

| Certificate Subject:         | Tenable.ot                          |
|------------------------------|-------------------------------------|
| Certificate Issuer:          | Tenable.ot                          |
| Certificate Fingerprint:     |                                     |
| Not Valid Before:            | Sun Jul 25 2021 16:46:57 GMT+0300   |
| Not Valid After:             | Tue Jul 25 2023 16:46:57 GMT+0300   |
| Approval Status:             | Pending user approva Approve Delete |
| Upload Approved Certificate  | Choose File certificate (1).pem     |
| opional Approved Certificate | Choose his certificate (1).pen      |

- b. Klicken Sie auf Approve (Genehmigen), um das Zertifikat zu genehmigen.
- c. Klicken Sie im Fenster Confirm Accept Tenable OT Security Server Certificate (Akzeptieren des Tenable.ot-Serverzertifikats bestätigen) auf Accept This Certificate (Dieses Zertifikat akzeptieren).

Wenn Sie es vorziehen, ein Zertifikat manuell hochzuladen:

- a. Befolgen Sie in der Tenable ICP-Konsole das unter <u>Generieren eines HTTPS-</u> Zertifikats beschriebene Verfahren.
- b. Klicken Sie in Tenable Core im Abschnitt Tenable ICP Certificate (Tenable ICP-Zertifikat) unter Upload Approved Certificate (Genehmigtes Zertifikat hochladen) auf Choose File (Datei auswählen).
- c. Navigieren Sie zur hochzuladenden .pem-Zertifikatdatei.

Sobald ein gültiges Zertifikat ordnungsgemäß geladen wurde, wird sein **Approval State** (Genehmigungsstatus) in der Tabelle **OT Security-ICP Certificate** (ICP-Zertifikat) als **Approved** (Genehmigt) angezeigt.

| Certificate Subject:        | Tenable.ct                        |
|-----------------------------|-----------------------------------|
| Certificate Issuer:         | Tenable.ct                        |
| Certificate Fingerprint:    |                                   |
| Not Valid Before:           | Sun Jul 25 2021 16:46:57 GMT+0300 |
| Not Valid After:            | Tue Jul 25 2023 16:46:57 GMT+0300 |
| Approval Status:            | Approved Delete                   |
| Upload Approved Certificate | Choose File No file chosen        |
|                             |                                   |

11. Navigieren Sie in der ICP-Benutzeroberfläche zu Lokale Einstellungen > Sensoren.

OT Security zeigt den neuen Sensor in der Tabelle angezeigt und der **Status** lautet **Genehmigung ausstehend**.

|                        |       |            | ()                        | )                   |                                |            |                                     |
|------------------------|-------|------------|---------------------------|---------------------|--------------------------------|------------|-------------------------------------|
|                        |       |            | ^                         |                     |                                |            |                                     |
|                        |       |            | Sensor pairing requests a | re pending approval | <u>View Requests</u>           |            | ×                                   |
| ■ ©tenable OT Security |       |            |                           |                     | \$ <sup>®</sup> •              | 11:49 AM T | uesday, Nov 5, 2024 💿 🔹 Mr. Admin 🐱 |
| 88 Overview            | Senso | Ors Search | ٩                         |                     | AUTO-APPROVE SENSOR PAIRING RE | QUESTS 🔵 🤇 | Actions > Check for updates (>      |
| > 🗘 Events             |       | IP         | Status                    | Active Que          | Active Query Networks          | Name       | Last Update ↓                       |
| Policies               |       |            | Connected                 | Disabled            |                                | Sensor #90 | 11:49:22 AM · Nov 5, 2024           |
| > 🗄 Inventory          |       |            | 💮 Pending approval        | N/A                 |                                | Sensor #92 | 11:49:16 AM · Nov 5, 2024           |
| 🔀 Network Map          |       |            |                           |                     |                                |            |                                     |
| > @ Risks              |       |            |                           |                     |                                |            |                                     |
| > 🔄 Active Queries     |       |            |                           |                     |                                |            |                                     |
| > 🕲 Network            |       |            |                           |                     |                                |            | ×set                                |
| > 🕺 Groups             |       |            |                           |                     |                                |            | tings                               |
| 👻 🦑 Local Settings     |       |            |                           |                     |                                |            |                                     |
| Sensors                |       |            |                           |                     |                                |            |                                     |

12. Klicken Sie auf die Zeile des Sensors, dann auf **Aktionen** (oder klicken Sie mit der rechten Maustaste auf die Zeile) und wählen Sie **Genehmigen** aus.

|                        |      |     |        | Sensor pairing req | uests are pe | nding approval | View Requests  |             |             |           |            |               |             | ×      |
|------------------------|------|-----|--------|--------------------|--------------|----------------|----------------|-------------|-------------|-----------|------------|---------------|-------------|--------|
| ■ ©tenable OT Security |      |     |        |                    |              |                |                | 4           |             | 11:50 AM  | Tuesday, N | Nov 5, 2024 🤇 | ⑦ ≗ Mr. A   | dmin 🗸 |
| 88 Overview            | Sens | ors | Search |                    | ۵            |                | AUTO-APPROV    | /E SENSOR F | PAIRING REC |           | Actions >  | Check         | for updates | [→     |
| > 🗘 Events             |      | IP  |        | Status             |              | Active Que     | Active Query N | letworks    |             | Name      | Approve    | .ast Update   | Ļ           |        |
| Policies               |      |     |        | 😔 Connected        |              | Disabled       |                |             |             | Sensor #9 | Delete     | 1:49:52 AM ·  | Nov 5, 2024 |        |
| > 🗄 Inventory          |      |     |        | Pending approval   |              | N/A            |                |             |             | Sensor #9 | 8          | 11:49:16 AM · | Nov 5, 2024 |        |
| 🔀 Network Map          |      |     |        |                    |              |                |                |             |             |           |            |               |             |        |
| > 💩 Risks              |      |     |        |                    |              |                |                |             |             |           |            |               |             |        |
| > 🛞 Active Queries     |      |     |        |                    |              |                |                |             |             |           |            |               |             |        |
| > 🐵 Network            |      |     |        |                    |              |                |                |             |             |           |            |               |             | ∛sett  |
| > 🙁 Groups             |      |     |        |                    |              |                |                |             |             |           |            |               |             | sings  |
| 👻 🧬 Local Settings     |      |     |        |                    |              |                |                |             |             |           |            |               |             |        |
| Sensors                |      |     |        |                    |              |                |                |             |             |           |            |               |             |        |

Der **Status** ändert sich in **Verbunden**, wodurch angezeigt wird, dass die Kopplung erfolgreich war. Andere mögliche Status sind:

- Verbunden (nicht authentifiziert) Der Sensor ist im nicht authentifizierten Modus verbunden. Der Sensor kann nur eine passive Netzwerkerkennung durchführen.
- Angehalten Der Sensor ist ordnungsgemäß verbunden, wurde jedoch angehalten.
- **Getrennt** Der Sensor ist nicht verbunden. Bei einem authentifizierten Sensor kann dies auf einen Fehler bei der Kopplung zurückzuführen sein. Beispiele: Tunnelfehler und API-Problem.

 Verbunden (Tunnelfehler) – Die Kopplung war erfolgreich, aber die Kommunikation über den Tunnel funktioniert nicht. Überprüfen Sie die Konnektivität von Port 28304 vom Sensor zum ICP. Weitere Informationen finden Sie unter Überlegungen zur Firewall.

Sobald OT Security die Kopplung für einen authentifizierten Sensor abgeschlossen hat, können Sie aktive Abfragen zur Ausführung auf diesem Sensor konfigurieren. Siehe <u>Aktive Abfragen verwalten</u>.

**Hinweis**: Sobald die Kopplung abgeschlossen ist, empfiehlt Tenable, den Sensor nur noch über die ICP-Seite zu verwalten und nicht mehr über die Tenable Core-Benutzeroberfläche.

## Sensor einrichten

Der Sensor ist in zwei Ausführungen erhältlich, als Rack-Montage-Sensor und als konfigurierbarer Sensor, wie unter <u>OT Security Sensor</u> beschrieben. Das Rack-Montage-Modell kann in einem standardmäßigen 19-Zoll-Rack montiert oder auf einer ebenen Fläche aufgestellt werden. Das konfigurierbare Modell kann auf einer DIN-Schiene installiert oder in einem standardmäßigen 19-Zoll-Rack montiert werden (unter Verwendung des Montagelaschen-Adapterkits).

## Rack-Montage-Sensor einrichten

Sie können den Sensor entweder in einem standardmäßigen 19-Zoll-Rack montieren oder auf eine ebene Oberfläche stellen (z. B. einen Schreibtisch).

#### Rack-Montage (für Rack-Montage-Modell)

So montieren Sie den OT Security Sensor in einem 19-Zoll-Standard-Rack:

1. Befestigen Sie die L-förmigen Halterungen an den Schraubenlöchern auf jeder Seite des Sensors, wie in der folgenden Abbildung gezeigt.

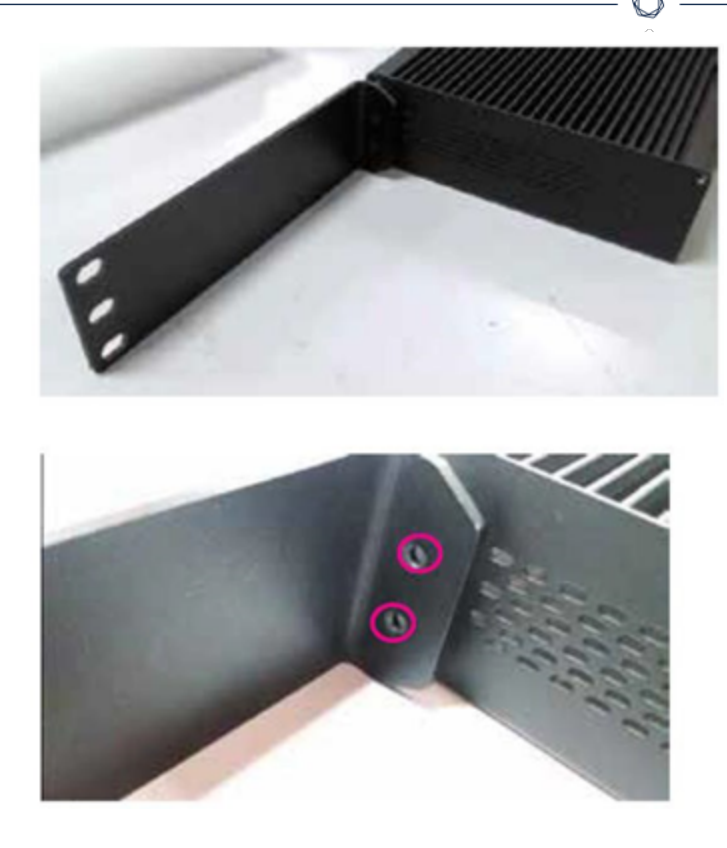

- 2. Setzen Sie zwei Schrauben auf jeder Seite ein und ziehen Sie sie mit einem Schraubendreher fest, um die Halterungen zu sichern.
- 3. Setzen Sie den Sensor mit den Halterungen in einen freien 1-HE-Steckplatz im Rack ein.
- 4. Sichern Sie das Gerät am Rack, indem Sie die mitgelieferten Rack-Montage-Halterungen am Rack-Rahmen befestigen. Verwenden Sie dabei geeignete Schrauben für die Rack-Montage (nicht mitgeliefert).

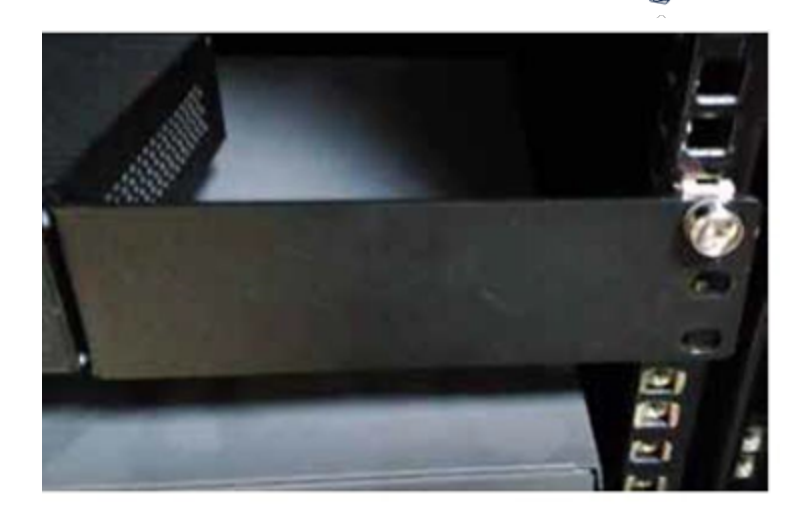

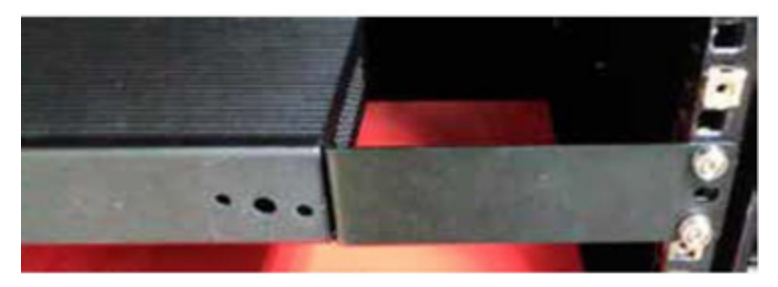

#### Wichtig:

- Stellen Sie sicher, dass das Rack geerdet ist.
- Vergewissern Sie sich, dass der Lufteinlass des Lüfters (in der Rückwand) und die Belüftungsöffnungen (an der Oberseite) nicht blockiert sind.
- Stecken Sie das eine Ende des Wechselstromkabels (mitgeliefert) in den Stromversorgungsanschluss an der Rückwand und das andere Ende in die Wechselstromversorgung (Netz).

#### Ebene Oberfläche

So installieren Sie den OT Security Sensor auf einer ebenen Oberfläche:

1. Legen Sie den Sensor auf eine trockene, ebene Oberfläche (z. B. einen Schreibtisch).

#### Wichtig:

- Stellen Sie sicher, dass die Tischplatte eben und trocken ist.
- Stellen Sie sicher, dass der Lufteinlass des Lüfters (in der Rückwand) und die Belüftungsöffnungen (an der Oberseite) nicht blockiert sind.

- 2. Wenn das Gerät zusammen mit anderen Elektrogeräten aufgestellt wird, vergewissern Sie sich, dass hinter dem Lüfter (in der Rückwand) genügend Platz ist, um eine ausreichende Belüftung und Kühlung zu gewährleisten.
- Stecken Sie das eine Ende des Wechselstromkabels (mitgeliefert) in den Stromversorgungsanschluss an der Rückwand und das andere Ende in die Wechselstromversorgung (Netz).

## Konfigurierbaren Sensor einrichten

Sie können den konfigurierbaren Sensor entweder auf einer DIN-Schiene oder in einem standardmäßigen 19-Zoll-Rack montieren (unter Verwendung des Montagelaschen-Adapterkits).

### Montage auf DIN-Schiene

So montieren Sie den konfigurierbaren OT Security Sensor auf einer Standard-DIN-Schiene:

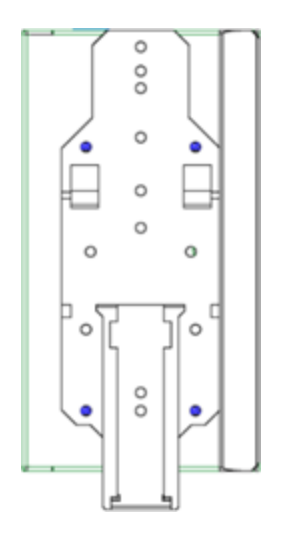

- 2. Schließen Sie die Stromversorgung mit einer der folgenden Methoden an:
  - Gleichstromversorgung Schließen Sie das Geichstromkabel an den Sensor an, indem Sie den 6-poligen 12–36-V-DC-Phoenix-Contact-Stecker in die Seite des Sensorgeräts stecken und die integrierten Schrauben oben und unten am Stecker festziehen.
     Schließen Sie dann das andere Ende des Kabels an eine Geichstromquelle an.

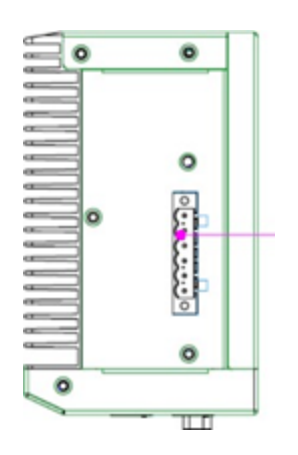

 Wechselstromversorgung – Schließen Sie die Wechselstromversorgung an den Sensor an, indem Sie den 6-poligen 12–36-V-DC-Phoenix-Contact-Stecker in die Seite des Sensorgeräts stecken und die integrierten Schrauben oben und unten am Stecker festziehen.

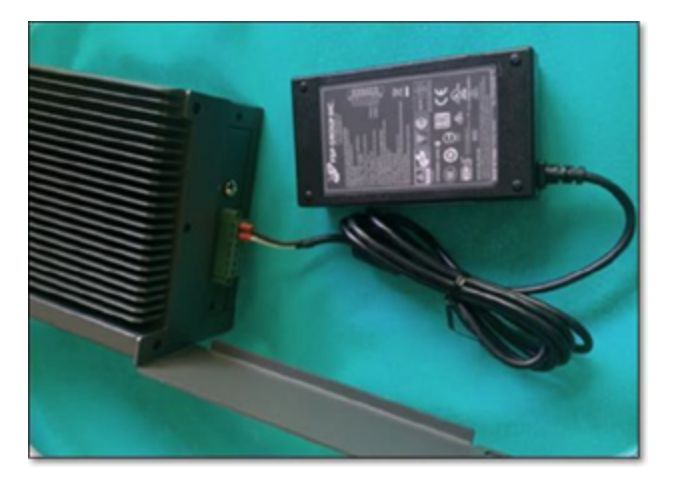

Stecken Sie dann das eine Ende des Wechselstromkabels (mitgeliefert) in das Netzteil und das andere Ende in eine Netzsteckdose.

### Rack-Montage (für konfigurierbares Modell)

Ein konfigurierbarer Sensor kann mit den mitgelieferten "Montagelaschen" an einem Montage-Rack befestigt werden.

So montieren Sie den konfigurierbaren Sensor in einem Standard-Rack (19 Zoll):

- 1. Bereiten Sie das Gerät für die Rack-Montage vor:
  - a. Entfernen Sie drei Schrauben auf jeder Seite des Geräts.
  - b. Befestigen Sie die Montagelaschen mit neuen Schrauben (mitgeliefert) auf beiden Seiten des Geräts.

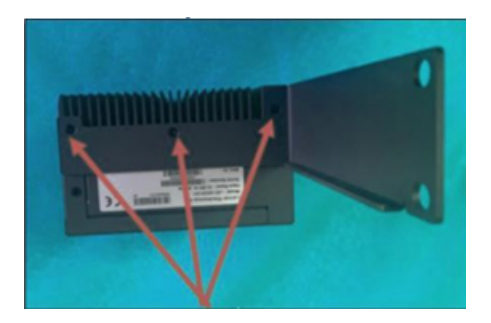

2. Setzen Sie die Servereinheit in einen freien 1-HE-Steckplatz im Rack ein.

#### Hinweis:

- Stellen Sie sicher, dass das Rack geerdet ist.
- Stellen Sie sicher, dass der Lufteinlass des Lüfters (in der Rückwand) und die Belüftungsöffnungen (an der Oberseite) nicht blockiert sind.
- 3. Befestigen Sie das Gerät am Rack, indem Sie die "Montagelaschen" mit den Montageschrauben (mitgeliefert) am Rack-Rahmen befestigen.
- 4. Schließen Sie die Stromversorgung mit einer der folgenden Methoden an:
  - Gleichstromversorgung Schließen Sie das Gleichstromkabel an den Sensor an, indem Sie den 6-poligen 12–36-V-DC-Phoenix-Contact-Stecker in die Seite des Sensorgeräts stecken und die integrierten Schrauben oben und unten am Stecker festziehen.
     Schließen Sie dann das andere Ende des Kabels an eine Gleichstromquelle an.

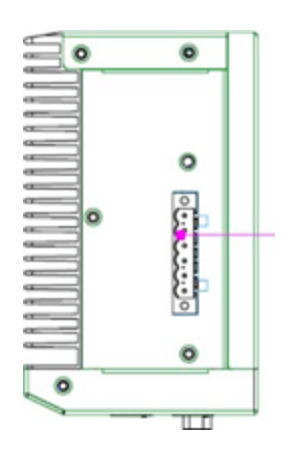

 Wechselstromversorgung – Schließen Sie die Wechselstromversorgung an den Sensor an, indem Sie den 6-poligen 12–36-V-DC-Phoenix-Contact-Stecker in die Seite des Sensorgeräts stecken und die integrierten Schrauben oben und unten am Stecker festziehen.

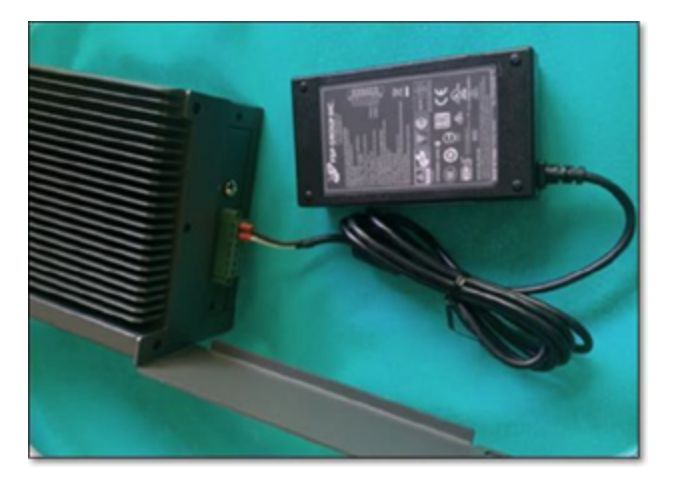

Stecken Sie dann das eine Ende des Wechselstromkabels (mitgeliefert) in das Netzteil und das andere Ende in eine Netzsteckdose.

## Sensor mit dem Netzwerk verbinden

Der OT Security Sensor wird verwendet, um Netzwerk-Traffic zu erfassen und an die OT Security Appliance weiterzuleiten. Um eine Netzwerküberwachung durchzuführen, schließen Sie das Gerät an einen Spiegelport am Netzwerk-Switch an, der mit den relevanten Controllern/SPS verbunden ist.

Um den Sensor zu verwalten, verbinden Sie das Gerät mit einem Netzwerk. Dies kann ein anderes Netzwerk sein als das für die Netzwerküberwachung verwendete.

So verbinden Sie den OT Security Rack-Montage-Sensor mit dem Netzwerk:

- 1. Schließen Sie am OT Security Sensor das Ethernet-Kabel (mitgeliefert) an **Port 1** an.
- 2. Schließen Sie das Kabel an einen regulären Anschluss am Netzwerk-Switch an.
- 3. Schließen Sie am Gerät ein weiteres Ethernet-Kabel (mitgeliefert) an Port 2 an.
- 4. Schließen Sie das Kabel an einen Spiegelport am Netzwerk-Switch an.

So verbinden Sie den konfigurierbaren OT Security Sensor mit dem Netzwerk:

- 1. Schließen Sie am OT Security Sensor das Ethernet-Kabel (mitgeliefert) an Port 1 an.
- 2. Schließen Sie das Kabel an einen regulären Anschluss am Netzwerk-Switch an.
- 3. Schließen Sie am Gerät ein weiteres Ethernet-Kabel (mitgeliefert) an Port 3 an.
- 4. Schließen Sie das Kabel an einen Spiegelport am Netzwerk-Switch an.

## Sensor-Setup-Assistenten aufrufen

So loggen Sie sich bei der Verwaltungskonsole ein:

- 1. Führen Sie einen der folgenden Schritte aus:
  - Verbinden Sie die Workstation der Verwaltungskonsole (z. B. PC, Laptop usw.) über das Ethernet-Kabel direkt mit Port 1 des OT Security Sensors.
  - Verbinden Sie die Workstation der Verwaltungskonsole mit dem Netzwerk-Switch.
- 2. Stellen Sie sicher, dass die Workstation der Verwaltungskonsole Teil desselben Subnetzes ist wie der OT Security Sensor (d. h. 192.168.1.5) oder an das Gerät umgeleitet werden kann.
- Verwenden Sie das folgende Verfahren, um eine statische IP-Adresse einzurichten (Sie müssen eine statische IP einrichten, um eine Verbindung zum OT Security Sensor herzustellen):
  - a. Gehen Sie zu Netzwerk und Internet > Netzwerk- und Freigabecenter > Adaptereinstellungen ändern.

Hinweis: Die Navigation kann bei den verschiedenen Windows-Versionen leicht variieren.

Das Fenster Netzwerkverbindungen wird angezeigt.

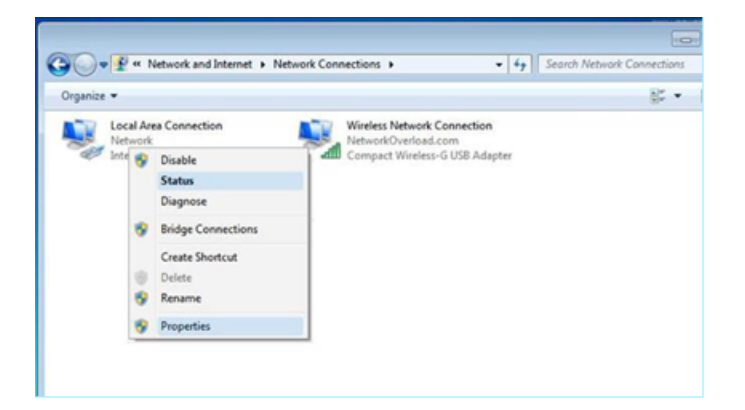

b. Klicken Sie mit der rechten Maustaste auf LAN-Verbindung und wählen Sie Eigenschaften aus.

Das Fenster LAN-Verbindung wird angezeigt.

| Networking Sharing                                                                                                    |                                                                                                    |                         |
|----------------------------------------------------------------------------------------------------|----------------------------------------------------------------------------------------------------|-------------------------|
| Connect using:                                                                                                    |                                                                                                    |                         |
| Mintel(R) PRO/10                                                                                                    | 000 MT Network Connec                                                                                                    | tion                    |
| This connection uses                                                                                                    | the following items:                                                                                                    | Configure               |
| Client for Mic                                                                                                    | rosoft Networks                                                                                                    |                         |
| 🗹 📕 QoS Packet                                                                                                    | Scheduler                                                                                                    |                         |
| File and Print                                                                                                    | or Charles for Monard 1                                                                                                    | laburdee                |
|                                                                                                    | er snaling for microsolt in                                                                                                    | ICI WUIKS               |
| A Internet Proto                                                                                                    | scol Version 6 (TCP/IPv6                                                                                                    | )                       |
| Internet Proto     Internet Proto     Internet Proto     Internet Proto                                                                                                    | acol Version 6 (TCP/IPv6<br>acol Version 4 (TCP/IPv6<br>acol Version 4 (TCP/IPv4                                                       | )<br>)<br>er I/O Driver |
| Internet Proto     Internet Proto     Internet | col Version 6 (TCP/IPv6<br>col Version 4 (TCP/IPv6<br>poology Discovery Mappi<br>opology Discovery Respo                               | er I/O Driver<br>nder   |
| <ul> <li>✓ Internet Proto</li> <li>✓ Internet Proto</li></ul>                                                                                                    | bool Version 6 (TCP/IPv6<br>bool Version 4 (TCP/IPv6<br>bool Version 4 (TCP/IPv4<br>boology Discovery Mappe<br>boology Discovery Respo | er I/O Driver<br>nder   |
| <ul> <li>✓ Internet Proto</li> <li>✓ Internet Proto</li> <li>✓ Internet Proto</li> <li>✓ Ink-Layer To</li> <li>✓ Link-Layer To</li> </ul>                                                                                                    | Uninstall                                                                                                    | Properties              |
| Internet Proto     Internet Proto     Internet     Internet Proto     Internet     Internet     Internet     Internet     Internet     Internet     Internet     Internet     Internet     Internet     Internet     Internet     Internet     Internet     Internet     Internet     Internet     Internet     Internet     Internet     Internet     Internet     Internet      | Uninstall                                                                                                    | Properties              |
| <ul> <li>✓ Internet Proto</li> <li>✓ Internet Proto</li> <li>✓ Internet Proto</li> <li>✓ Ink-Layer To</li> <li>✓ Link-Layer To</li> <li>Install</li> <li>Description</li> </ul>                                                                                                    | Uninstall                                                                                                    | Properties              |
| Internet Proto     Internet Proto     Internet Proto     Internet Proto     Internet Proto     Install  Description                                                                                                    | Uninstall                                                                                                    | Properties              |
| Internet Proto     Internet Proto     Internet     Internet Proto     Internet     Internet     Inter | Uninstall                                                                                                    | Properties              |

c. Wählen Sie Internetprotokoll, Version 4 (TCP/ IPv4) und klicken Sie auf Eigenschaften.

Das Fenster mit den Eigenschaften von Internetprotokoll Version 4 (TCP/ IPv4) wird angezeigt.

| eneral                                                                          |                                                |                         |                  |                          |                 |
|---------------------------------------------------------------------------------|------------------------------------------------|-------------------------|------------------|--------------------------|-----------------|
| You can get IP settings<br>his capability. Otherwis<br>for the appropriate IP s | assigned auton<br>se, you need to<br>settings. | atically if<br>ask your | your n<br>networ | etwork sup<br>k administ | oports<br>rator |
| Obtain an IP addr                                                               | ess automatical                                | У                       |                  |                          |                 |
| Use the following                                                               | IP address:                                    |                         |                  |                          |                 |
| IP address:                                                                     |                                                | , ,                     |                  | •                        |                 |
| Subnet mask:                                                                    |                                                |                         |                  | · ·                      |                 |
| Default gateway:                                                                |                                                |                         |                  | ×                        |                 |
| Obtain DNS server                                                               | r address autor                                | natically               |                  |                          |                 |
| Use the following I                                                             | DNS server add                                 | resses:                 |                  |                          |                 |
| Preferred DNS serve                                                             | r:                                             |                         |                  |                          |                 |
| Alternate DNS serve                                                             | r:                                             |                         |                  |                          |                 |
| Validate settings                                                               | upon exit                                      |                         |                  | Advan                    | ced             |
|                                                                                 |                                                |                         |                  |                          |                 |

- d. Wählen Sie Folgende IP-Adresse verwenden aus.
- e. Geben Sie in das Feld IP-Adresse 192.168.1.10 ein.
- f. Geben Sie in das Feld Subnetzmaske 255.255.255.0 ein.
- g. Klicken Sie auf OK.

OT Security wendet die neuen Einstellungen an.

4. Navigieren Sie im Chrome-Browser zu https://192.168.1.5:8000.

**Hinweis**: Auf die Benutzeroberfläche kann nur über einen Chrome-Browser zugegriffen werden. Verwenden Sie die neueste Version von Chrome.

5. Koppeln Sie den Sensor.

# Sicherung mithilfe der CLI wiederherstellen

Sie können OT Security mithilfe der CLI oder über die Tenable Core-Oberfläche wiederherstellen. Weitere Informationen zur Wiederherstellung von Sicherungen über die Tenable Core-Benutzeroberfläche finden Sie unter <u>Restore a Backup</u> im Tenable Core + Tenable OT Security User Guide. Führen Sie für eine Wiederherstellung mithilfe der CLI die folgenden Schritte aus.

**Hinweis**: Sie können nur Sicherungen wiederherstellen, die mit dem Sicherungsdienstprogramm von Tenable Core erstellt wurden. Ältere Sicherungen von OT Security vor Version 3.18 sind nicht kompatibel. Wenn Sie eine Sicherung wiederherstellen möchten, die mit einer älteren Version von OT Security (vor Version 3.18) erstellt wurde, wenden Sie sich an den Support, um die benötigten Anweisungen und Befehle zu erhalten.

## Bevor Sie beginnen

• Vergewissern Sie sich, dass Sie über die wiederherzustellenden TAR-Sicherungsdateien verfügen.

**Hinweis**: Sie können die OT Security-Sicherungsdateien von der Seite **Backup/ Restore** (Sichern/Wiederherstellen) in Tenable Core herunterladen. Weitere Informationen finden Sie unter <u>Restore a Backup</u> im Tenable Core + Tenable OT Security User Guide. Beispiel für eine OT Security-Sicherungsdatei: tenable-ot-tenable-s2cc78kg-2024-03-21T135648.tar.

So stellen Sie Ihre OT Security-Sicherung mithilfe der CLI wieder her:

- 1. Führen Sie einen der folgenden Schritte aus, um auf das ICP-System zuzugreifen:
  - Loggen Sie sich bei Tenable Core ein und rufen Sie das Terminal auf.
  - Loggen Sie sich mit SSH ein.
- 2. Führen Sie im Terminal den folgenden Befehl aus:

sudo systemctl start tenablecore.restorelocal@\$(systemd-escape /home/admin/my-tc-ot-backup.tar)

Dabei gilt:

• /home/admin/my-tc-ot-backup.tar ist der Speicherort der Sicherungsdateien.

Hinweis: Der Vorgang benötigt viel Zeit, da die Sicherung wiederhergestellt wird, bevor der Befehl abgeschlossen ist. Sie können den Wiederherstellungsfortschritt unter Backup/ Restore (Sichern/Wiederherstellen) > Backup/ Restore Logs (Protokolle sichern/wiederherstellen) > **Restore Logs** (Protokolle wiederherstellen) in der Benutzeroberfläche von Tenable Core einsehen oder den folgenden Befehl ausführen:

journalctl -xf tenablecore.restorelocal@\$(systemd-escape /home/admin/my-tc-otbackup.tar)

Dabei gilt: /home/admin/my-tc-ot-backup.tar ist der Speicherort der Sicherungsdateien.

OT Security wird wiederhergestellt und Sie können auf die Anwendung zugreifen. Um zu überprüfen, ob OT Security ausgeführt wird, loggen Sie sich mit Ihrem Browser über Port 443 (HTTPS) bei der OT Security-Benutzeroberfläche ein.

# Elemente in der Benutzeroberfläche der Verwaltungskonsole

Die Benutzeroberfläche der Verwaltungskonsole bietet einfachen Zugriff auf wichtige Daten in Bezug auf Asset-Management, Netzwerkaktivität und Sicherheitsereignisse, die von OT Security erfasst werden. Sie können die Benutzeroberfläche verwenden, um die Funktionen der OT Security-Plattform Ihren Anforderungen entsprechend zu konfigurieren.

# Hauptelemente der Benutzeroberfläche

| ≡ ©tenable OT Security |                                        |                                   | Ø <sup>8</sup> 🕓       | 04:46 AM Tuesday, Oct 29, 2024 ③    |
|------------------------|----------------------------------------|-----------------------------------|------------------------|-------------------------------------|
| B Overview             |                                        |                                   | 2 3                    | 4 5 6                               |
| > 🗄 Dashboards         | Overview 20100 Low Risk 💿              |                                   |                        | 🗟 Generate Report                   |
| > 🗘 Events             |                                        |                                   |                        |                                     |
| Delicies               | 113 OT Controllers                     | 249 Network Assets                | 4 IoT Assets           |                                     |
| > 🔚 Inventory          | O 6 at High Risk                       | ⊘ 0 at High Risk                  | 🥝 0 at High Risk       |                                     |
| 🔀 Network Map          |                                        |                                   |                        |                                     |
| > 🙆 Risks              | What's New 8                           | 3                                 |                        | Last 7 days v                       |
| > 🛞 Active Queries     |                                        |                                   |                        |                                     |
| > 🖲 Network            | 366 Assets Discovered                  | 1000 OT Vulnerabilities Found     | 21448 High Risk Events | 366 Assets Updated ( Active Queries |
| > Ջ Groups             |                                        |                                   |                        |                                     |
| > 🖑 Local Settings     | 1000 IT Vulnerabilities Found 🔊 Nessus | 0 Code Modifications 62 Snapshots |                        |                                     |
|                        |                                        |                                   |                        |                                     |
|                        |                                        |                                   |                        |                                     |
|                        | Network Assets by Type                 | Assets by Criticality             |                        |                                     |
|                        | All Assets ~                           | All Assets ~                      |                        |                                     |
| -                      |                                        |                                   |                        |                                     |
|                        | 145 Endpoint                           | II 113 High                       |                        |                                     |

In der folgenden Tabelle werden die Hauptelemente der Benutzeroberfläche beschrieben.

| Nr. | Element der<br>Benutzeroberfläche | Beschreibung                                                                                                    |
|-----|-----------------------------------|----------------------------------------------------------------------------------------------------|
| 1   | Hauptnavigation                   | Hauptnavigationsmenü.<br>Klicken Sie auf das Symbol =,<br>um das Hauptnavigationsmenü<br>anzuzeigen oder auszublenden.                                                                                                    |
| 2   | Aktive Abfragen                   | Gibt an, ob die Funktion <b>Aktive</b><br><b>Abfragen</b> aktiviert oder<br>deaktiviert ist.                                                                                                    |
| 3   | Dunkler<br>Modus/ Tageslichtmodus | Ändert das Farbschema der<br>Anzeige in den dunklen Modus<br>oder den Tageslichtmodus.                                                                                                    |
| 4   | Aktuelle(s) Datum und<br>Uhrzeit  | Zeigt das aktuelle Datum und<br>die Uhrzeit an, wie sie im<br>System registriert sind.                                                                                                    |
| 5   | Ressourcen-Center                 | Ressourcen-Center von<br>OT Security                                                                                                    |
| 6   | Aktueller Benutzername            | Zeigt den Namen des<br>Benutzers an, der derzeit beim<br>System eingeloggt ist. Klicken<br>Sie auf den Abwärtspfeil, um<br>die Menüoptionen anzuzeigen:<br>Info (zeigt Informationen zur<br>Software an) und <b>Ausloggen</b> .<br>Nachdem Sie OT Security<br>aktiviert haben, können Sie<br>Ihre Tenable-Kunden-ID in der<br>Ansicht Info einsehen. Diese<br>Kunden-ID ist erforderlich, |
|     |                                   | wenn Sie sich an den<br>technischen Support oder das                                                                                                    |

- Ø

|   |                     | Customer Success-Team wenden.                                                      |
|---|---------------------|------------------------------------------------------------------------------------|
| 7 | Lizenzinformationen | Zeigt die Softwareversion von<br>OT Security und das<br>Ablaufdatum der Lizenz an. |
| 8 | Hauptbildschirm     | Zeigt den Bildschirm an, der<br>Sie in der Hauptnavigation<br>ausgewählt haben.    |

### Dunklen Modus aktivieren oder deaktivieren

Sie können das Farbschema **Dunkler Modus** in allen Bildschirmen verwenden, indem Sie den Umschalter für den dunklen Modus auf "Ein" stellen.

So aktivieren oder deaktivieren Sie den dunklen Modus:

1. Klicken Sie oben im Fenster auf den Umschalter (Dunkler Modus).

OT Security wendet die ausgewählte Einstellung auf alle Bildschirme an.

2. Um die Einstellung für den Tageslichtmodus wiederherzustellen, klicken Sie auf den Umschalter (Tageslichtmodus).

### Aktuelle Softwareversion überprüfen

Sie können die Version Ihrer Software über das Benutzerprofilsymbol in der oberen rechten Ecke der Kopfleiste überprüfen.

So zeigen Sie die aktuelle Softwareversion an:

1. Klicken Sie in der Hauptkopfleiste auf das Symbol & in der oberen rechten Ecke.

OT Security zeigt das Benutzermenü an.

| 8 Mr. Admin 🗸 |
|---------------|
| About         |
| Logout        |

2. Klicken Sie auf Info.

OT Security zeigt die aktuelle Softwareversion an.

| Øtenable                  | OT Security Security |
|---------------------------|----------------------|
| Version 4.0.4 (De         | v)                   |
| Updated                   | Oct 25, 2024         |
| License Type              | Perpetual            |
| Maintenance Expires       | Dec 29, 2993         |
| Licensed Assets           | Unlimited            |
| License Code              | dummyActivationCode  |
| Computer ID               | dummyUniqueId        |
| Customer ID               | 0                    |
| © 2024 Tenable™, Inc. Ver | rsion 4.0.4 (Dev)    |

Auf das Ressourcen-Center zugreifen

Das **Ressourcen-Center** zeigt eine Liste mit Informationsressourcen an, einschließlich Produktankündigungen, Tenable-Blog-Beiträgen und Benutzerhandbüchern.

Hinweis: Für den Zugriff auf das Ressourcen-Center ist eine Internetverbindung erforderlich.

So greifen Sie auf das Ressourcen-Center zu:

1. Klicken Sie in der oberen rechten Ecke auf die Schaltfläche ⑦.

Das Menü Ressourcen-Center wird angezeigt.

- 2. Klicken Sie auf einen Ressourcen-Link, um zu dieser Ressource zu navigieren. Die folgenden Ressourcen sind verfügbar:
  - Suche in der OT Security-Wissensdatenbank
  - Neue Funktions-Updates

# In OT Security navigieren

Sie können über die linke Navigationsleiste auf die folgenden Hauptseiten zugreifen:

- Übersicht Zeigt Widgets an, die einen allgemeinen Überblick über das Inventar und die Sicherheitslage Ihres Netzwerks geben. Siehe <u>OT Security – Übersicht</u>.
- Ereignisse Zeigt alle Ereignisse an, die als Folge von Richtlinienverletzungen aufgetreten sind. Die Seite Alle Ereignisse enthält separate Bildschirme für jeden spezifischen Ereignistyp. Beispiel: Konfigurationsereignisse, SCADA-Ereignisse, Netzwerkbedrohungen oder Netzwerkereignisse. Siehe Ereignisse.
- Richtlinien Hier können Sie Richtlinien im System anzeigen, bearbeiten und aktivieren. Siehe <u>Richtlinien</u>.
- Inventar Zeigt ein Inventar aller erfassten Assets an und ermöglicht so ein umfassendes Asset-Management, die Statusüberwachung der einzelnen Assets sowie die Anzeige der damit verbundenen Ereignisse. Die Seite Alle Assets enthält separate Ansichten für jeden spezifischen Asset-Typ (Controller und Module, Netzwerk-Assets und IoT). Siehe Inventar.
- **Netzwerkübersicht** Zeigt eine visuelle Darstellung der Netzwerk-Assets und ihrer Verbindungen. Siehe Netzwerkübersicht.
- Risiken Zeigt alle von OT Security erkannten Netzwerkbedrohungen an, z. B. CVEs, anfällige Protokolle, anfällige offene Ports und mehr, und nennt empfohlene Behebungsma
  ßnahmen. Siehe Schwachstellen.
- Aktive Abfragen Ermöglicht es Ihnen, aktive Abfragen zu konfigurieren und zu aktivieren.
   Siehe Aktive Abfragen verwalten.
- **Netzwerk** Bietet einen umfassenden Überblick über den Netzwerk-Traffic, indem Daten zu Konversationen angezeigt werden, die im Laufe der Zeit zwischen Assets im Netzwerk

stattgefunden haben. Siehe Netzwerk.

OT Security zeigt die Netzwerkinformationen in drei separaten Fenstern an:

- Netzwerk Zusammenfassung Zeigt eine Übersicht über den Netzwerk-Traffic.
- Paketerfassungen Zeigt vollständige Paketerfassungen des Netzwerk-Traffic an.
- Konversationen Zeigt eine Liste aller im Netzwerk erkannten Konversationen mit Details zum Zeitpunkt des Auftretens und den beteiligten Assets an.
- **Gruppen** Hier können Sie Gruppen anzeigen, erstellen und bearbeiten, die bei der Richtlinienkonfiguration verwendet werden. Siehe Gruppen.
- Lokale Einstellungen Hier können Sie die Systemeinstellungen anzeigen und konfigurieren.
   Siehe Lokale Einstellungen.

## Tabellen anpassen

Auf OT Security-Seiten werden Daten in einem Tabellenformat mit einer Liste für jedes Element angezeigt. Diese Tabellen verfügen über standardisierte Anpassungsfunktionen, die Ihnen einen einfachen Zugriff auf die relevanten Informationen ermöglichen.

Wichtig: In OT Security Version 4.0 und höher wurden mehrere Änderungen an der Benutzeroberfläche vorgenommen, aber nicht alle Seiten in der Anwendung wurden aktualisiert. In dieser Version wird nur auf den Seiten unter Inventar und Feststellungen von Schwachstellen die verbesserte Methode zum Anpassen, Filtern, Sortieren und Suchen verwendet. Diese Schritte sind in Abschnitten dokumentiert, in deren Überschriften explizit Version 4.0 angegeben ist. Beispiel: Spaltenanzeige anpassen in OT Security 4.0 und höher.

**Hinweis**: Die hier gezeigten Beispiele beziehen sich auf die Seiten **Alle Ereignisse** und **Alle Assets**, aber ähnliche Funktionen sind für die meisten Seiten verfügbar. Sie können jederzeit zu den standardmäßigen Anzeigeeinstellungen zurückkehren, indem Sie auf **Einstellungen > Tabelle auf Standard zurücksetzen** klicken. Für OT Security 4.0 und höher klicken Sie auf **Angezeigte Spalten > Auf Standard zurücksetzen**.

#### Spaltenanzeige anpassen

Sie können anpassen, welche Spalten angezeigt werden und wie sie organisiert sind.

So geben Sie an, welche Spalten angezeigt werden:

1. Klicken Sie rechts neben der Tabelle auf **Einstellungen**.

Der Bereich Tabelleneinstellungen wird mit dem Abschnitt Spalten angezeigt.

| ≡ ()tenable.ot                       |                     |                  |                            |                    |               | ● <b>し</b> 05:54 AM ・          | Friday, Oct 13, 2023 & admin |
|--------------------------------------|---------------------|------------------|----------------------------|--------------------|---------------|--------------------------------|------------------------------|
| ✓ ▲ Dashboards<br>Risk               | All Events Sea      | arch             | ٩                          |                    |               | Act                            | ions \vee Resolve All 🕒 😏    |
| Inventory                            | S ▼ ↓               | Log ID T         | ime                        | Event Type         | Severity      | Policy Name                    | » Table Settings ×           |
| Events and Policies                  | Not resol           | 1 0              | 4:22:14 PM · Oct 29, 2021  | Snapshot mismat    | High          | Snapshot Mismatch              | Columns                      |
| ✓ ♣ Events                           | Not resol           | 11 0             | 1:52:27 PM · Nov 3, 2021   | Change in Key Sw   | High          | Change in controller key state | Status                       |
| All Events                           | Not resol           | 14 0             | 4:39:34 PM · Nov 3, 2021   | Snapshot mismat    | High          | Snapshot Mismatch              | <ul> <li>Log ID</li> </ul>   |
| Configuration Events                 | Not resol           | 23 0             | 3:14:33 PM · Nov 10, 2021  | Snapshot mismat    | High          | Snapshot Mismatch              | Time     Event Type          |
| SCADA Events                         | Not resol           | 79 0             | 9:57:43 AM · Dec 30, 2021  | Snapshot mismat    | High          | Snapshot Mismatch              | Severity                     |
| Network Threats                      | Not resol           | 107 1            | 1:28:06 AM · Jan 17, 2022  | Snapshot mismat    | High          | Snapshot Mismatch              | Policy Name     Source Asset |
| Network Events                       | Not resol           | 108 1            | 1:28:33 AM · Jan 17, 2022  | Snapshot mismat    | High          | Snapshot Mismatch              | Source Address               |
| Policies                             | Not resol           | 113 0            | 5:29:09 AM · Jan 19, 2022  | Snapshot mismat    | High          | Snapshot Mismatch              | Destination Asset            |
| > 🍰 Inventory                        | Not resol           | 240 0            | 9:33:21 AM · Mar 7, 2022   | Rockwell Code U    | Low           | Rockwell Code Upload           | Protocol                     |
| ✗ Network Map                        | Not resol           | 241 0            | 9:33:21 AM · Mar 7, 2022   | Rockwell Code U    | Low           | Rockwell Code Upload           | Event Category               |
| Vulnerabilities                      | Not resol           | 242 0            | 9:33:21 AM · Mar 7, 2022   | Rockwell Code U    | Low           | Rockwell Code Upload           | Resolved By<br>Resolved On   |
| > Ø Active Queries                   | Not resol           | 245 0            | 9:33:35 AM · Mar 7, 2022   | Rockwell Go Online | Low           | Rockwell Online Session        | Comment -                    |
| > 📇 Network                          | Not resol           | 246 0            | 9:33:36 AM · Mar 7. 2022   | Rockwell Go Online | Low           | Rockwell Online Session        | Reset table to default       |
| > 🕼 Groups                           | * Items: 320535     |                  |                            |                    |               | P                              |                              |
| > o° Local Settings                  | Event 1 04:22:14 PM | l · Oct 29, 2021 | Snapshot mismatch High     | Not resolved       |               |                                |                              |
|                                      | Details             | A new code       | version was detected which | doesn't match with | older version | s of the controller code       | A                            |
| Version 3.16.55 Expires Sep 17, 2024 | Code                | •                |                            |                    |               |                                | · · · · · ·                  |

- 2. Aktivieren Sie im Abschnitt **Spalten** das Kontrollkästchen neben den Spalten, die angezeigt werden sollen.
- 3. Deaktivieren Sie das Kontrollkästchen neben den Spalten, die Sie ausblenden möchten.

OT Security zeigt nur die ausgewählten Spalten an.

 Klicken Sie auf das x (oder auf die Registerkarte Einstellungen), um das Fenster Tabelleneinstellungen zu schließen.

So passen Sie die Anzeigereihenfolge der Spalten an:

1. Klicken Sie auf eine Spaltenüberschrift und ziehen Sie die Spalte an die gewünschte Position.

Spaltenanzeige anpassen in OT Security 4.0 und höher

Hinweis: Dieser Abschnitt gilt nur für die Inventar-Seiten.

1. Klicken Sie in der Kopfleiste auf die Schaltfläche Ш.

Das Fenster Angezeigte Spalten wird geöffnet.

| Selected Actions ~ () [] |  |  |  |  |  |
|--------------------------|--|--|--|--|--|
| Displayed Columns ×      |  |  |  |  |  |
| Search                   |  |  |  |  |  |
| Select All               |  |  |  |  |  |
| a ID                     |  |  |  |  |  |
| Slot                     |  |  |  |  |  |
| 🖌 Name                   |  |  |  |  |  |
| 🖌 Туре                   |  |  |  |  |  |
| Risk Score               |  |  |  |  |  |
| Criticality              |  |  |  |  |  |
| IP                       |  |  |  |  |  |
| Source                   |  |  |  |  |  |
| MAC                      |  |  |  |  |  |
| Category                 |  |  |  |  |  |
| Reset to Default         |  |  |  |  |  |

2. Aktivieren Sie die Kontrollkästchen neben den Spalten, die angezeigt werden sollen.

Hinweis: Deaktivieren Sie die Kontrollkästchen neben Spalten, die Sie ausblenden möchten.

Tipp: Verwenden Sie das Suchfeld, um nach bestimmten Spalten zu suchen.

3. Klicken Sie auf die Schaltfläche X, um den Bereich Angezeigte Spalten zu schließen.

OT Security zeigt nur die ausgewählten Spalten an.

### Listen nach Kategorien gruppieren

Für die **Inventar**-Seiten können Sie die Listen nach verschiedenen Parametern gruppieren, die für diesen bestimmten Bildschirm relevant sind.

So gruppieren Sie die Listen:

1. Klicken Sie am rechten Rand der Tabelle auf die Registerkarte Einstellungen.

Der Bereich **Tabelleneinstellungen** wird auf der rechten Seite mit den Abschnitten **Spalten** und **Gruppierung** angezeigt.

2. Scrollen Sie nach unten zum Abschnitt Gruppierung.

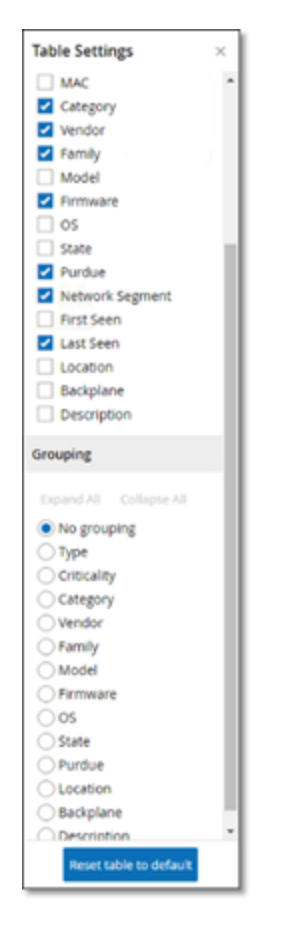

3. Wählen Sie den Parameter aus, nach dem die Listen gruppiert werden sollen. Beispiel: Typ.

OT Security zeigt die gruppierten Kategorien an.
| Name                       | Type | Risk Score 🔶 | Criticality | <br>Category | Vendor | Family | > Table Settings                |
|----------------------------|------|--------------|-------------|--------------|--------|--------|---------------------------------|
| Camera(1)                  |      |              |             |              |        |        | 🗧 🖬 Category                    |
| Controller(6)              |      |              |             |              |        |        | g Vendor                        |
| Communication Module (27)  |      |              |             |              |        |        | Model                           |
| DCU/S                      |      |              |             |              |        |        | Firmware                        |
| Engineering Challen (70)   |      |              |             |              |        |        | 05                              |
| enforcement responsibility |      |              |             |              |        |        | State                           |
| HM(1)                      |      |              |             |              |        |        | Network Segment                 |
| Industrial Switch(2)       |      |              |             |              |        |        | First Seen                      |
| VO Module (10)             |      |              |             |              |        |        | Last Seen                       |
| Network Device(5)          |      |              |             |              |        |        | Location                        |
| Of Deskal/JD               |      |              |             |              |        |        | Backplane     Description       |
| Of Severity                |      |              |             |              |        |        | C. secondora                    |
| B Calls                    |      |              |             |              |        |        | Grouping                        |
| Province Control Ch        |      |              |             |              |        |        | Expand All Collapse All         |
| Power pupping on           |      |              |             |              |        |        | O No grouping                   |
| Pvinter(1)                 |      |              |             |              |        |        | • Type                          |
| RTU(3)                     |      |              |             |              |        |        | Creating                        |
| Serial Othernet Bridge(1)  |      |              |             |              |        |        | Otendor                         |
| Server (167)               |      |              |             |              |        |        | Ofamily                         |
|                            |      |              |             |              |        |        | O Model                         |
| Switch(2)                  |      |              |             |              |        |        | O firmere                       |
| Endpoint(136)              |      |              |             |              |        |        | 005                             |
| Workstation (19)           |      |              |             |              |        |        | Obedue                          |
|                            |      |              |             |              |        |        | C Location                      |
|                            |      |              |             |              |        |        | Budglane                        |
|                            |      |              |             |              |        |        | <ul> <li>Description</li> </ul> |

- 4. Klicken Sie auf das x (oder auf die Registerkarte **Einstellungen**), um das Fenster **Tabelleneinstellungen** zu schließen.
- 5. Klicken Sie auf den Pfeil neben einer Kategorie, um alle Instanzen für diese Kategorie anzuzeigen.

| All As | ssets Search Q         |                 |              |             |                          |             | Actions 🐱        | 0     |
|--------|------------------------|-----------------|--------------|-------------|--------------------------|-------------|------------------|-------|
|        | Name                   | Type            | Risk Score 🕹 | Criticality | 1P                       | Category    | Vendor           | Fa << |
| > Car  | mera(1)                |                 |              |             |                          |             |                  | 1 Mar |
| > Cor  | ntroller(6)            |                 |              |             |                          |             |                  | 2     |
| ~ Con  | mmunication Module(27) |                 |              |             |                          |             |                  |       |
|        | Comm. Adapter #56      | Communication M | 25           | Hgh         | 10.100.101.151   10.100  | Controllers | Rockwell         |       |
|        | Comm. Adapter #44      | Communication M | 25           | High        | 10.100.101.151   10.100  | Controllers | Rockwell         |       |
|        | Comm. Adapter #42      | Communication M | 25           | High        | 10.100.101.151   10.100  | Controllers | Rockwell         |       |
|        | Comm. Adapter #52      | Communication M | 25           | High        | 10.100.101.151   10.100  | Controllers | Rockwell         | 4     |
|        | Comm. Adapter #270     | Communication M | 25           | High        | 10.100.105.24            | Controllers | Schneider        | 11    |
|        | Comm. Adapter #53      | Communication M | 25           | Hgh         | 10.100.101.151   10.100  | Controllers | Rockwell         | 6     |
|        | BMX NOCO401            | Communication M | 16           | High        | 10.100.105.40            | Controllers | Schneider        | 1     |
|        | OM 1542-1_1            | Communication M | 16           | Hgh         | 10.100.102.70   10.100.1 | Controllers | Siemens          | 1     |
|        | 0030DE2283DC.          | Communication M | 3            | High        | 10.100.111.5             | Controllers | Wago Corporation | 1     |
|        | Comm. Adapter #253     | Communication M | 0            | High        |                          | Controllers | Rockwell         | - C   |

#### Listen nach Kategorien gruppieren in OT Security 4.0 und höher

Hinweis: Dieser Abschnitt gilt nur für die Inventar-Seiten.

1. Klicken Sie in der Tabellenüberschrift auf die Dropdown-Liste Gruppieren nach.

| + Add Fil  | ter 🗸       |                  |
|------------|-------------|------------------|
| 840 Assets | Group By ^  |                  |
|            | None        |                  |
| 0 1        | Slot        |                  |
| 0 !        | Name        | munication Modul |
|            | Туре        |                  |
|            | Risk Score  | munication Modul |
| 0 !        | Criticality | munication Modul |
| 0 !        | IP          | munication Modul |
| 0 !        | MAC         | munication Modul |
| 0 1        | Vendor      |                  |

2. Wählen Sie den Parameter aus, der zum Gruppieren der Liste verwendet werden soll. Beispiel: Name.

Tipp: Verwenden Sie das Suchfeld, um nach einem bestimmten Parameter zu suchen.

OT Security gruppiert die Liste nach dem ausgewählten Parameter.

Hinweis: Verwenden Sie die Schaltflächen Alle erweitern oder Alle reduzieren, um die Liste zu erweitern bzw. zu reduzieren.

#### Spalten sortieren

Hinweis: Dieses Verfahren gilt für alle Versionen.

So sortieren Sie die Listen:

- Klicken Sie auf eine Spaltenüberschrift, um die Assets nach diesem Parameter zu sortieren. Klicken Sie beispielsweise auf die Überschrift Name, um die Assets in alphabetischer Reihenfolge nach Namen anzuzeigen.
- Klicken Sie erneut auf die Spaltenüberschrift, wenn Sie die Anzeigereihenfolge umkehren möchten (d. h. A→ Z, Z→ A).

#### Spalten filtern

Sie können Filter für eine oder mehrere Spaltenüberschriften festlegen. Die Filter sind kumulativ, sodass nur Listen angezeigt werden, die allen Filterkriterien entsprechen. Die Filteroptionen sind für jede Spaltenüberschrift spezifisch. Jeder Bildschirm bietet eine Auswahl relevanter Filter. Im Bildschirm **Controller-Inventar** können Sie beispielsweise nach **Name**, **Adressen**, **Typ**, **Backplane**, **Anbieter** usw. filtern.

So filtern Sie die Listen:

- 1. Bewegen Sie den Mauszeiger über eine Spaltenüberschrift, um das Filtersymbol ▼ anzuzeigen.
- 2. Klicken Sie auf das Filtersymbol ▼.

Eine Liste mit Filteroptionen wird angezeigt. Die Optionen sind für jeden Parameter spezifisch.

| EVENT TYPE   | T                              |     |
|--------------|--------------------------------|-----|
| Unauthorized | ¢  Search                      |     |
| Unauthorized | C (Select All)                 | -   |
| SIMATIC Hard | W 🛃 Asset Not Seen             | - 2 |
| SIMATIC Hard | W 🛃 Failed Unsecured FTP login | 2   |
| SIMATIC Hard | W 🛃 Intrusion Detection        | 2   |
| SIMATIC Hard | W 🛃 IP Conflict                | 2   |
| SIMATIC Hard | w 🛃 Modicon Code Upload        | 2   |
| SIMATIC Hard | W 🛃 Modicon Go Online          | 2   |
| Unauthorized | C 🛃 Rockwell Code Upload       |     |
| Unauthorized | C Apply                        |     |

3. Wählen Sie die anzuzeigenden Elemente aus und deaktivieren Sie die Kontrollkästchen der Elemente, die ausgeblendet werden sollen.

**Hinweis**: Sie können zunächst das Kontrollkästchen **Alle auswählen** deaktivieren und dann die Kontrollkästchen der Elemente aktivieren, die Sie anzeigen möchten.

- 4. Sie können die Liste nach Filtern durchsuchen und diese aktivieren oder deaktivieren.
- 5. Klicken Sie auf **Anwenden**.

OT Security filtert die Listen wie angegeben.

Die Filterschaltfläche ▼ neben der Spaltenüberschrift zeigt an, dass die Ergebnisse nach diesem Parameter gefiltert werden.

So entfernen Sie die Filter:

- 1. Klicken Sie auf die Filterschaltfläche **T**.
- 2. Klicken Sie auf das Kontrollkästchen Alle auswählen, um Ihre Auswahl aufzuheben.
- 3. Klicken Sie erneut auf das Kontrollkästchen Alle auswählen, um alle Elemente auszuwählen.
- 4. Klicken Sie auf **Anwenden**.

Spalten filtern in OT Security 4.0 und höher

Hinweis: Dieser Abschnitt gilt nur für die Inventar-Seiten.

1. Klicken Sie in der Tabellenüberschrift auf die Dropdown-Liste **† Filter hinzufügen**.

O

\_\_\_\_\_

Es wird ein Dropdown-Menü mit verfügbaren Filterelementen angezeigt.

| All Assets     |   |        |           |
|----------------|---|--------|-----------|
| + Add Filter ~ |   |        |           |
| ID             | > |        |           |
| Slot           | > | nd All | Collapse  |
| Name           | > | Тур    | e         |
| Туре           | > |        |           |
| Risk Score     | > |        | PLC       |
| IP             | > |        | Communic  |
| Criticality    | > |        | PLC       |
| MAC            | > |        | PLC       |
| Category       | > |        | PLC       |
| Vendor         | > |        | PLC       |
| Family         | > | m      | PLC       |
| Model          | > |        |           |
| Firmware       | > | (\$)   | Power Sup |

2. Wählen Sie das Element aus, nach dem Sie filtern möchten.

Eine Liste mit Filteroptionen wird angezeigt.

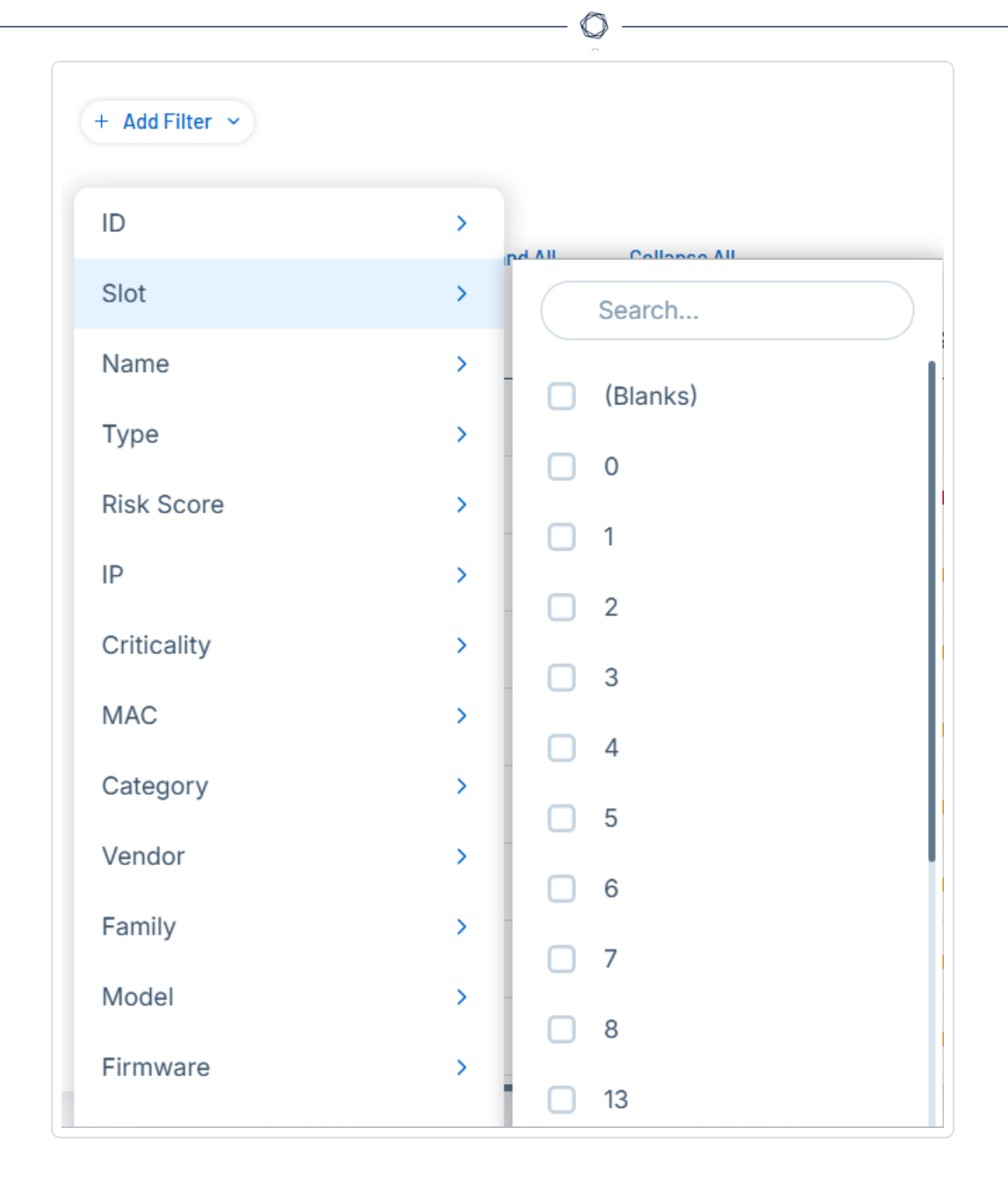

3. Aktivieren Sie die Kontrollkästchen neben den Optionen, nach denen Sie filtern möchten.

Tipp: Verwenden Sie das Suchfeld, um nach bestimmten Filteroptionen zu suchen.

#### Suche

Sie können auf jeder Seite nach bestimmten Datensätzen suchen.

So durchsuchen Sie die Listen:

- 1. Geben Sie den Suchtext in das Suchfeld ein.
- 2. Klicken Sie auf die Schaltfläche <a></a>.
- 3. Um den Suchtext zu löschen, klicken Sie auf die Schaltfläche x.

#### Suchen in OT Security 4.0 und höher

Hinweis: Dieser Abschnitt gilt nur für die Inventar-Seiten.

Sie können auf jeder Seite nach bestimmten Datensätzen suchen.

So durchsuchen Sie die Listen:

- 1. Geben Sie den Suchtext in das Suchfeld ein.
- 2. Klicken Sie auf die Schaltfläche  $\mathcal{P}$ .
- 3. Um den Suchtext zu löschen, klicken Sie auf die Schaltfläche  $\times$ .

#### Daten exportieren

Sie können Daten aus jeder der in der Benutzeroberfläche von OT Security angezeigten Listen (z. B. Ereignisse, Inventar usw.) als CSV-Datei exportieren.

Hinweis: Die exportierte Datei enthält alle Daten für diese Seite, selbst wenn Filter auf die aktuelle Anzeige angewendet wurden.

So exportieren Sie Daten:

- 1. Gehen Sie zu der Seite, für die Sie Daten exportieren möchten.
- 2. Klicken Sie in der Kopfleiste auf die Schaltfläche 🕒 .

OT Security lädt ein CSV-Format der Daten herunter.

### Menü "Aktionen"

Jeder Bildschirm verfügt über eine Reihe von Aktionen, die Sie für die auf diesem Bildschirm aufgeführten Elemente ausführen können. Beispielsweise enthält der Bildschirm **Richtlinien** Optionen zum **Anzeigen**, **Bearbeiten**, **Duplizieren** oder **Löschen** einer Richtlinie. Im Bildschirm **Ereignisse** können Sie für ein Ereignis die Aktionen **Auflösen** und **Erfassungsdatei herunterladen** usw. ausführen.

0 -

Führen Sie einen der folgenden Schritte aus, um auf das Menü Aktionen zuzugreifen:

- Wählen Sie ein Element aus und klicken Sie dann in der Kopfleiste auf Aktionen.
- Klicken Sie mit der rechten Maustaste auf das Element und wählen Sie Aktionen aus.

| All Eve | ents      | Search | ٩                          |                     |          |                     | Actions ~           | Resolve      | e All [→       | C |
|---------|-----------|--------|----------------------------|---------------------|----------|---------------------|---------------------|--------------|----------------|---|
|         | Status    | Log ID | Time ↓                     | Event Type          | Severity | Policy Name         | Resolve             | Asset        | Source Address | 5 |
|         | Not resol | 62630  | 05:35:48 AM · Nov 11, 2024 | Intrusion Detection | None     | <u>Info - SMB U</u> |                     | <u>AOF</u>   |                | 1 |
|         | Not resol | 62626  | 05:34:25 AM · Nov 11, 2024 | SIMATIC Hardwar     | Low      | SIMATIC Har         | Exclude from Policy | indegy.loca. |                |   |
| $\cap$  | Not recol | 60600  | 0E-24-22 AM Nov 11 2024    | CIMATIC Hardwar     | Low      | CIMATIC Upr         | dwara Canfi bay20   | Eindomiloca  |                | 1 |

# OT Security – Übersicht

Auf der Seite **Übersicht** werden in interaktiven Widgets wichtige Informationen zu Ihrer OT-Umgebung angezeigt. Die Widgets auf dieser Seite bieten Echtzeit-Einblicke in Ihre Umgebung, beispielsweise:

- Informationen über die Sicherheitslage Ihrer Umgebung
- Eine Zusammenfassung der Änderungen seit Ihrem letzten Login
- Eine Aufschlüsselung der verschiedenen Arten von Assets in Ihrem Inventar
- Der aktuelle Status von Assets und Schwachstellen.
- Assets, die das höchste Risiko darstellen
- Zeitstempel Ihrer letzten Coderevision

So greifen Sie auf die Seite Übersicht zu:

1. Klicken Sie in der linken Navigationsleiste auf Übersicht.

Die Seite Übersicht wird angezeigt.

| ■ Otenable OT Security |                                       |                                      | § <sup>8</sup> • • •              | 12:17 PM Monday, Nov 11, 2024 🕥 🕴  |
|------------------------|---------------------------------------|--------------------------------------|-----------------------------------|------------------------------------|
| 88 Overview            | Overview                              |                                      |                                   |                                    |
| ↓ Events               |                                       |                                      |                                   | Executive Rep                      |
| Dicies                 |                                       |                                      |                                   |                                    |
| E Inventory            | 114 OT Controllers                    | 5 InT Accets                         | 735 Network Accets                | 42 6K Vulnerability Finding        |
| 🖔 Network Map          |                                       |                                      |                                   |                                    |
| Risks                  | o at high kisk                        | U at high kisk                       | o at high kisk                    | Soz chilical of High Sevenity      |
| Active Queries         | What's New                            |                                      |                                   | Last 7 days                        |
| Network                |                                       |                                      |                                   | Last / days                        |
| <sup>였</sup> Groups    | 248 Assets Discovered                 | 1K OT Vulnerabilities Found          | 25.4K High Risk Events            | Network Traffic 2.3K Hosts Involve |
| 🥙 Local Settings       |                                       |                                      |                                   |                                    |
|                        | 723 Assets Updated 🛛 🛞 Active Queries | 1K IT Vulnerabilities Found 🔊 Nessus | 1 Code Modifications 52 Snapshots | Nov 05 Nov 07 Nov 09               |
|                        |                                       |                                      |                                   |                                    |
|                        | Assets by Type                        | Assets by Criticality                | Highest-Risk Assets               | € All Asse                         |
|                        | All Assets ~                          | All Assets ~                         | Asset Name Asset Type Vendor      | Risk Score 🔶 Criticality           |
|                        | 363 Endpoint                          | II 114 High                          | Rouge D PLC 4 R                   | ockwell 74 Il High                 |
|                        | = 210 OT Device                       | II 345 Medium                        | Yuval III PLC 🧔 R                 | ockwell 72 Il High                 |
|                        | 84 Engineering                        | 1 395 Low                            | Comm. Adapter 🖾 Communicati 🧔 R   | ockwell — 71 Il High               |
|                        |                                       |                                      | Praetorian_Gurad III PLC          | ockwell — 70 Il High               |
|                        | 32 Communica                          |                                      | Comm. Adapter 🖾 Communicati 🧔 R   | ockwell — 70 Il High               |

Die Seite Übersicht enthält die folgenden Widgets:

| Widget                        | Beschreibung                                                                                                    |
|-------------------------------|----------------------------------------------------------------------------------------------------|
| Risikowert                    | Der durchschnittliche Risikowert. Bewegen Sie den Mauszeiger über den Wert, um eine Aufschlüsselung des durchschnittlichen Risikowerts zu erhalten.                                                                                                    |
| Assets und<br>Schwachstellen  | Der aktuelle Status von Assets und Schwachstellen in Ihrer Umgebung.<br>Enthält separate Widgets für jeden Asset-Typ (OT-Controller, Netzwerk-<br>Assets, IoT-Assets), die die Anzahl der Assets in der jeweiligen Kategorie<br>und die Anzahl der Assets, die einem hohen Risiko ausgesetzt sind,<br>anzeigen.                                                                                                |
|                               | <b>Hinweis</b> : Assets mit einem Risikowert von 70 und höher werden als Assets mit hohem Risiko eingestuft.                                                                                                    |
| Neuerungen                    | Eine Zusammenfassung der Änderungen seit Ihrem letzten Login, wie<br>z. B. neue Assets, Schwachstellen und Ereignisse mit hohem Risiko.<br>Führen Sie einen Drilldown durch, um die Seite der jeweiligen Assets,<br>Ereignisse oder Schwachstellen zu öffnen und die gefilterten Assets,<br>Schwachstellen oder Ereignisse anzuzeigen.<br>Verwenden Sie die Dropdown-Liste mit Filtern, um die Ergebnisse nach |
|                               | Letzter Tag, Letzte 7 Tage (Standardeinstellung) oder Letzte 30 Tagezu filtern.                                                                                                    |
| Assets nach Typ               | Die Anzahl der Assets nach Typ, z. B. Endgerät, SPS, OT-Gerät usw.                                                                                                    |
| Assets nach<br>Kritikalität   | Die Anzahl der Assets nach ihrer Kritikalität: Hoch, Mittel oder Gering.                                                                                                    |
| Assets mit<br>höchstem Risiko | Listet alle Assets mit hohem Risiko mit Details wie Asset-Name, Asset-<br>Typ, Anbieter, Risikowert und Kritikalität auf. So rufen Sie die Seite Alle<br>Assets auf: Klicken Sie in der oberen rechten Ecke auf den Link Alle<br>Assets.                                                                                                    |
| Kurzbericht                   | Generiert einen Risikobewertungsbericht Ihrer OT-Umgebung. Weitere<br>Informationen finden Sie unter Kurzbericht generieren.                                                                                                    |

- Ø -

# Kurzbericht generieren

Sie können einen Risikobewertungsbericht für Ihre Umgebung generieren, der auf den Daten der letzten 30 Tage basiert. OT Security verwendet wichtige Widgets aus den Dashboards **Risiko**, **Inventar** sowie **Ereignisse und Richtlinien**, um eine allgemeine grafische Übersicht zu erstellen, die Assets mit hohem Risiko, kritische und häufige Schwachstellen, gängige Plugin-Familien und vor Kurzem erfasste Assets hervorhebt.

Verwenden Sie die Diagramme des Berichts, wie z. B. "Schwachstellen nach Schweregrad", "Assets nach Risikowert" und "Assets nach Kritikalität", um kritische Assets und die schwerwiegendsten Schwachstellen in Ihrer Umgebung in den letzten 30 Tagen zu identifizieren.

So generieren Sie einen monatlichen Bericht:

1. Gehen Sie in der linken Navigationsleiste zu Übersicht.

Die Seite Übersicht wird angezeigt.

| / CTVICW 117 100 Low Risk 🕤                 |                                  |                                               | Executive Rep                                                     |
|---------------------------------------------|----------------------------------|-----------------------------------------------|-------------------------------------------------------------------|
| <b>114</b> OT Controllers<br>7 at High Risk | 5 IoT Assets<br>© 0 at High Risk | <b>744</b> Network Assets<br>© 0 at High Risk | <b>48K</b> Vulnerability Finding<br>534 Critical or High Severity |
| haťs New                                    |                                  |                                               | Last 7 days                                                       |
|                                             |                                  | 25 2K High Rick Evants                        | Network Traffic 2.2K Hosts Involve                                |
| 242 Assets Discovered                       | IK UT vuineradiilties Found      |                                               |                                                                   |

2. Klicken Sie in der oberen rechten Ecke auf Kurzbericht.

OT Security öffnet den Bericht in Ihrem Browser.

 Um den Bericht als PDF-Datei herunterzuladen, klicken Sie oben auf der Seite auf Als PDF speichern.

Das Dialogfeld Drucken wird angezeigt.

- 4. Wählen Sie im Dropdown-Feld Ziel die Option Als PDF speichern aus.
- 5. Navigieren Sie zu dem Pfad, in dem Sie den Bericht speichern möchten.

- 6. Klicken Sie auf **Speichern**.
  - OT Security speichert den Bericht im PDF-Format.

### **Ereignisse**

Ereignisse sind vom System generierte Benachrichtigungen, um auf potenziell schädliche Aktivitäten im Netzwerk aufmerksam zu machen. Richtlinien, die Sie im OT Security-System einrichten, generieren Ereignisse in einer der folgenden Kategorien: Konfigurationsereignisse, SCADA-Ereignisse, Netzwerkbedrohungen oder Netzwerkereignisse. OT Security weist jeder Richtlinie einen Schweregrad zu, der den Schweregrad des Ereignisses angibt.

Sobald Sie eine Richtlinie aktivieren, löst jedes Ereignis im System, das den Richtlinienbedingungen entspricht, ein Ereignisprotokoll aus. Mehrere Ereignisse mit denselben Merkmalen werden in einem einzigen Cluster zusammengefasst.

| ■ ②tenable OT Security  |                      |                              |                                  |                                                                                                   | Monday, Nov 11, 2024 🏾 🏾 🗴 sanjusha                                                |
|-------------------------|----------------------|------------------------------|----------------------------------|---------------------------------------------------------------------------------------------------|------------------------------------------------------------------------------------|
| 88 Overview             | All Events           | earch                        | ۵                                |                                                                                                   | Actions → Resolve All [→ 🕃                                                         |
| ✓ ↓ Events              | Status               |                              | Event Type                       | Severity Policy Name                                                                              | Source Asset Source Address                                                        |
| All Events              | Not resol            | 63026 08:22:08 AM · Nov 1    | 1. 2024 Rockwell Code U          | Low Rockwell Code Upload                                                                          | Source / Bace                                                                      |
| Configuration Events    | Not resol            | 63025 08:21:50 AM · Nov 1    | 1, 2024 Rockwell Code U          | Low Rockwell Code Upload                                                                          |                                                                                    |
| SCADA Events            | Not resol            | 63024 08:21:50 AM · Nov 1    | 1, 2024 Rockwell Code U          | Low Rockwell Code Upload                                                                          |                                                                                    |
| Network Threats         | Not resol            | 63021 08:20:41 AM · Nov 1    | 1, 2024 Rockwell Code U          | Low Rockwell Code Upload                                                                          | · · · ·                                                                            |
| Network fineats         | Not resol            | 63020 08:20:41 AM · Nov 1    | 1, 2024 Rockwell Code U          | Low Rockwell Code Upload                                                                          |                                                                                    |
| Network Events          | Not resol            | 63019 08:20:29 AM · Nov 1    | 1, 2024 Modicon Code U           | Low Modicon Code Upload                                                                           |                                                                                    |
| Policies                | Items: 63026         |                              |                                  |                                                                                                   |                                                                                    |
| ✓                       | Event 63026 08:22:08 | AM · Nov 11, 2024 Rockwell C | ode Upload Low Not resol         | lved                                                                                              |                                                                                    |
| All Assets              | Details              | Code was uploaded from a c   | controller to an engineering sta | ation                                                                                             |                                                                                    |
| Controllers and Modules | Code                 | SOURCE NAME                  |                                  | Why is this                                                                                       | Suggested                                                                          |
| Network Assets          | Source               | SOURCE IP ADDRESS            |                                  | important?                                                                                        | Mitigation                                                                         |
| Hetwork Assets          | Destination          | DESTINATION NAME             | Yuval_L71_A4                     | The system has detected an                                                                        | 1) Check whether the upload                                                        |
| loT                     | Destination          | DESTINATION IP ADDRESS       | 10.100.101.151                   | that was done via the network                                                                     | <ul> <li>maintenance work and verify</li> </ul>                                    |
| 🔀 Network Map           | Policy               | DESTINATION MAC ADDRESS      | 00:1d:9c:d4:70:34                | operations, a code upload car                                                                     | operation is approved to                                                           |
| > @ Risks               | Status               | PROTOCOL                     | CIP (TCP)                        | be used to gather information<br>on the controller behavior as<br>part of reconnaissance activity | <ul> <li>perform this operation.</li> <li>(2) If this was not part of a</li> </ul> |

### Anzeigen von Ereignissen

Alle Ereignisse, die im System aufgetreten sind, werden auf der Seite **Alle Ereignisse** angezeigt. Spezifische Untergruppen der Ereignisse werden in separaten Fenstern für jede dieser Ereigniskategorien angezeigt: **Konfigurationsereignisse**, **SCADA-Ereignisse**, **Netzwerkbedrohungen** und **Netzwerkereignisse**.

Für jede Ereignisseite (Konfigurationsereignisse, SCADA-Ereignisse, Netzwerkbedrohungen und Netzwerkereignisse) können Sie die Anzeigeeinstellungen anpassen, indem Sie auswählen, welche Spalten angezeigt und wo sie jeweils positioniert werden sollen. Sie können die Ereignisse nach Ereignistyp, Schweregrad, Richtlinienname usw. gruppieren. Außerdem können Sie die Ereignislisten sortieren, filtern und durchsuchen. Weitere Informationen zu den Anpassungsfunktionen finden Sie unter Tabellen anpassen.

Verwenden Sie die Schaltfläche **Aktionen** in der Kopfleiste, um die folgenden Aktionen durchzuführen:

- Auflösen Dieses Ereignis als "Aufgelöst" markieren
- PCAP herunterladen Die PCAP-Datei für dieses Ereignis herunterladen.
- Ausschließen Einen Richtlinienausschluss für dieses Ereignis erstellen.

Im unteren Abschnitt der Seite werden auf verschiedenen Registerkarten Informationen zum ausgewählten Ereignis angezeigt. Es werden nur Registerkarten angezeigt, die für den Ereignistyp des ausgewählten Ereignisses relevant sind. Die folgenden Registerkarten werden für verschiedene Arten von Ereignissen angezeigt: Details, Code, Quelle, Ziel, Richtlinie, Gescannte Ports und Status.

Hinweis: Sie können die Bereichstrennlinie nach oben oder unten ziehen, um die Anzeige des unteren Bereichs zu vergrößern/verkleinern.

Sie können die mit den einzelnen Ereignissen verknüpfte Paketerfassungsdatei herunterladen, siehe <u>Netzwerk</u>. Die für die einzelnen Ereignislisten angezeigten Informationen werden in der folgenden Tabelle beschrieben:

| Parameter | Beschreibung                                                                                                    |
|-----------|----------------------------------------------------------------------------------------------------|
| Name      | Der Name des Geräts im Netzwerk. Klicken Sie auf den Namen des<br>Assets, um den Bildschirm "Asset-Details" für dieses Asset anzuzeigen<br>(siehe <u>Inventar</u> ). |
| Adressen  | Die IP- und/oder MAC-Adresse des Assets.                                                                                                    |

| Q               |                                                                                                    |  |  |  |
|-----------------|----------------------------------------------------------------------------------------------------|--|--|--|
|                 | Hinweis: Ein Asset kann mehrere IP-Adressen haben.                                                                                                    |  |  |  |
| Тур             | Der Asset-Typ. Eine Erläuterung der verschiedenen Asset-Typen finden Sie unter <u>Asset-Typen</u> .                                                                                                    |  |  |  |
| Backplane       | Die Backplane-Einheit, mit der der Controller verbunden ist. Weitere<br>Details zur Backplane-Konfiguration werden im Bildschirm "Asset-<br>Details" angezeigt.                                                                                              |  |  |  |
| Slot            | Bei Controllern, die sich auf Backplanes befinden, wird die Nummer<br>des Steckplatzes angezeigt, an den der Controller angeschlossen ist.                                                                                                    |  |  |  |
| Anbieter        | Der Asset-Anbieter.                                                                                                    |  |  |  |
| Familie         | Der vom Controller-Anbieter definierte Name der Produktfamilie.                                                                                                    |  |  |  |
| Firmware        | Die aktuell auf dem Controller installierte Firmware-Version.                                                                                                    |  |  |  |
| Standort        | Der Standort des Assets, wie vom Benutzer in den Asset-Details von OT Security eingegeben. Siehe <u>Inventar</u> .                                                                                                    |  |  |  |
| Zuletzt gesehen | Der Zeitpunkt, zu dem das Gerät zuletzt von OT Security gesehen<br>wurde. Dies ist das letzte Mal, dass das Gerät mit dem Netzwerk<br>verbunden war oder eine Aktivität durchgeführt hat.                                                                    |  |  |  |
| Betriebssystem  | Das Betriebssystem, das auf dem Asset ausgeführt wird.                                                                                                    |  |  |  |
| Protokoll-ID    | Die vom System generierte ID, um auf das Ereignis zu verweisen.                                                                                                    |  |  |  |
| Uhrzeit         | Das Datum und die Uhrzeit des Ereignisses.                                                                                                    |  |  |  |
| Ereignistyp     | Beschreibt die Art der Aktivität, die das Ereignis ausgelöst hat.<br>Ereignisse werden von Richtlinien generiert, die im System<br>eingerichtet sind. Eine Erläuterung der verschiedenen Arten von<br>Richtlinien finden Sie unter <u>Richtlinientypen</u> . |  |  |  |
| Schweregrad     | Zeigt den Schweregrad des Ereignisses an. Nachfolgend finden Sie<br>eine Erläuterung zu den möglichen Werten:<br>Kein – Kein Grund zur Besorgnis.                                                                                                    |  |  |  |
|                 | into – Kein unmitteibarer Grund zur Sorge. Sollte bei Gelegenheit                                                                                                    |  |  |  |

|                   | Ø                                                                                                    |
|-------------------|----------------------------------------------------------------------------------------------------|
|                   | geprüft werden.<br>Warnung – Moderate Bedenken, dass potenziell schädliche Aktivitäten                                                                                                    |
|                   | stattgefunden haben. Sollte behandelt werden, wenn es passt.<br>Kritisch – Schwerwiegende Bedenken, dass potenziell schädliche<br>Aktivitäten stattgefunden haben. Sollte sofort behandelt werden.        |
| Richtlinienname   | Der Name der Richtlinie, die das Ereignis generiert hat. Der Name ist<br>ein Link zur Richtlinienliste.                                                                                                   |
| Quell-Asset       | Der Name des Assets, das das Ereignis initiiert hat. Dieses Feld ist ein Link zur Asset-Liste.                                                                                                    |
| Quelladresse      | Die IP- oder MAC-Adresse des Assets, das das Ereignis initiiert hat.                                                                                                    |
| Ziel-Asset        | Der Name des Assets, das von dem Ereignis betroffen war. Dieses<br>Feld ist ein Link zur Asset-Liste.                                                                                                    |
| Zieladresse       | Die IP- oder MAC-Adresse des Assets, das von dem Ereignis betroffen war.                                                                                                    |
| Protokoll         | Sofern relevant, wird hier das Protokoll angezeigt, das für die<br>Konversation verwendet wurde, die dieses Ereignis ausgelöst hat.                                                                       |
| Ereigniskategorie | Zeigt die allgemeine Kategorie des Ereignisses an.                                                                                                    |
|                   | <b>Hinweis</b> : Im Bildschirm "Alle Ereignisse" werden Ereignisse aller Typen<br>angezeigt. Auf jedem der spezifischen Ereignisbildschirme werden nur<br>Ereignisse der angegebenen Kategorie angezeigt. |
|                   | Im Folgenden finden Sie eine kurze Erläuterung der<br>Ereigniskategorien (für eine ausführlichere Erläuterung siehe<br><u>Richtlinienkategorien und Unterkategorien</u> ):                                |
|                   | Konfigurationsereignisse – Dies umfasst zwei Unterkategorien                                                                                                    |
|                   | <ul> <li>Controller-Validierungsereignisse – Diese Richtlinien erkennen<br/>Änderungen, die in den Controllern im Netzwerk stattfinden.</li> </ul>                                                        |
|                   | <ul> <li>Controller-Aktivitätsereignisse – Aktivitätsrichtlinien beziehen<br/>sich auf die Aktivitäten, die im Netzwerk stattfinden (d. h. die</li> </ul>                                                 |

|               | <ul> <li>"Befehle", die zwischen Assets im Netzwerk implementiert<br/>werden).</li> <li>SCADA-Ereignisse – Richtlinien, die Änderungen identifizieren,<br/>die an der Datenebene von Controllern vorgenommen wurden.</li> <li>Netzwerkbedrohungsereignisse – Diese Richtlinien identifizieren<br/>Netzwerk-Traffic, der auf Bedrohungen durch Eindringlinge<br/>hinweist.</li> </ul> |
|---------------|----------------------------------------------------------------------------------------------------|
|               | <ul> <li>Netzwerkereignisse – Richtlinien, die sich auf die Assets im<br/>Netzwerk und die Kommunikationsströme zwischen Assets<br/>beziehen.</li> </ul>                                                                                                    |
| Status        | Zeigt an, ob das Ereignis als aufgelöst markiert wurde oder nicht.                                                                                                    |
| Aufgelöst von | Zeigt für aufgelöste Ereignisse an, welcher Benutzer das Ereignis als aufgelöst markiert hat.                                                                                                    |
| Aufgelöst am  | Zeigt für aufgelöste Ereignisse an, wann das Ereignis als aufgelöst markiert wurde.                                                                                                    |
| Kommentar     | Zeigt alle Kommentare an, die hinzugefügt wurden, als das Ereignis aufgelöst wurde.                                                                                                    |

## Anzeigen von Ereignisdetails

Unten auf der Seite **Ereignisse** werden zusätzliche Details zum ausgewählten Ereignis angezeigt. Die Informationen sind in Registerkarten unterteilt. Es werden nur Registerkarten angezeigt, die für das ausgewählte Ereignis relevant sind. Die detaillierten Informationen enthalten Links zu zusätzlichen Informationen über die relevanten Entitäten (Quell-Asset, Ziel-Asset, Richtlinie, Gruppe usw.).

- Kopfleiste Zeigt einen Überblick über wichtige Informationen über das Ereignis.
- **Details** Gibt eine kurze Beschreibung des Ereignisses sowie eine Erklärung, warum diese Informationen wichtig sind, und schlägt Schritte vor, die unternommen werden sollten, um den durch das Ereignis verursachten potenziellen Schaden zu mindern. Darüber hinaus

werden die Quell- und Ziel-Assets angezeigt, die an dem Ereignis beteiligt waren.

- **Regeldetails** (für Intrusion Detection-Ereignisse) Zeigt Informationen über die Suricata-Regel an, die für das Ereignis gilt.
- Code Diese Registerkarte wird f
  ür Controller-Aktivit
  äten wie Code-Download und -Upload, HW-Konfiguration und Code-L
  öschung angezeigt. Sie enth
  ält detaillierte Informationen 
  über den relevanten Code, einschlie
  ßlich spezifischer Codebl
  öcke, Zeilen und Tags. Die Codeelemente werden in einer Baumstruktur mit Pfeilen zum Erweitern/Minimieren der angezeigten Details angezeigt.
- Quelle Zeigt detaillierte Informationen über das Quell-Asset für dieses Ereignis.
- Ziel Zeigt detaillierte Informationen über das Ziel-Asset für dieses Ereignis.
- Betroffenes Asset Zeigt detaillierte Informationen über das von diesem Ereignis betroffene Asset.
- Gescannte Ports (für Port-Scan-Ereignisse) Zeigt die gescannten Ports an.
- Gescannte Adressen (für ARP-Scan-Ereignisse) Zeigt die gescannten Adressen an.
- Richtlinie Zeigt detaillierte Informationen über die Richtlinie, die das Ereignis ausgelöst hat.
- **Status** Zeigt an, ob das Ereignis als aufgelöst markiert wurde oder nicht. Für aufgelöste Ereignisse werden Details dazu angezeigt, welcher Benutzer sie als aufgelöst markiert haben und wann sie aufgelöst wurden.

## Anzeigen von Ereignisclustern

Um die Überwachung von Ereignissen zu vereinfachen, werden mehrere Ereignisse mit denselben Merkmalen in einem einzigen Cluster zusammengefasst. Das Clustering basiert auf dem Ereignistyp (d. h. Nutzung derselben Richtlinie), Quell- und Ziel-Assets und dem Zeitraum, in dem die Ereignisse auftreten. Informationen zum Konfigurieren von Ereignisclustern finden Sie unter <u>Ereigniscluster</u>.

Geclusterte Ereignisse sind mit einem Pfeil neben der Protokoll-ID gekennzeichnet. Wenn Sie die einzelnen Ereignisse in einem Cluster anzeigen möchten, klicken Sie auf den Datensatz, um die Liste zu erweitern.

|           |                |             |                       |            | $\sim$          |          |                                                                                                |                                                               |                                               |
|-----------|----------------|-------------|-----------------------|------------|-----------------|----------|------------------------------------------------------------------------------------------------|---------------------------------------------------------------|-----------------------------------------------|
| All Ev    | ents s         | earch       |                       | ٥          |                 |          | Ac                                                                                             | tions ~ Resolv                                                | e All [→ C                                    |
|           | Status         | Log ID      | Time ↓                |            | Event Type      | Severity | Policy Name                                                                                    | Source Asset                                                  | Source Address                                |
| 0         | Not resol      | 62947       | 07:48:59 AM · Nov 11, | 2024       | SIMATIC Hardwar | Low      | SIMATIC Hardware Confi                                                                         |                                                               |                                               |
| × 🗹       | Not resol      | 62952       | 07:48:59 AM · Nov 11, | 2024       | ARP Scan        | Medium   | ARP Scan Detection                                                                             |                                                               |                                               |
| 0         | Not resol      | 62944       | 07:48:57 AM · Nov 11, | 2024       | SIMATIC Hardwar | Low      | SIMATIC Hardware Confi                                                                         |                                                               | «                                             |
| 0         | Not resol      | 62949       | 07:48:55 AM · Nov 11, | 2024       | SIMATIC Hardwar | Low      | SIMATIC Hardware Confi                                                                         |                                                               | settin                                        |
| 0         | Not resol      | 62943       | 07:48:53 AM · Nov 11, | 2024       | Modicon Code U  | Low      | Modicon Code Upload                                                                            | DUX20.J.IIIUCESSIUCE                                          | 10.100.20.5                                   |
| 0         | Not resol      | 62948       | 07:48:52 AM · Nov 11, | 2024       | SIMATIC Hardwar | Low      | SIMATIC Hardware Confi                                                                         | <u></u>                                                       | 10.100.20.0                                   |
| O         | Not resol      | 62942       | 07:48:51 AM · Nov 11, | 2024       | Rockwell Code U | Low      | Rockwell Code Upload                                                                           |                                                               |                                               |
| O         | Not resol      | 62941       | 07:48:37 AM · Nov 11, | 2024       | Rockwell Code U | Low      | Rockwell Code Upload                                                                           | <u>.</u>                                                      |                                               |
| Items: 63 | 027 Selected   | Items: 1    | Deselect all          |            |                 |          |                                                                                                |                                                               |                                               |
| Event 62  | 952 07:48:59   | AM · Nov 11 | , 2024 ARP Scan       | Medium     | Not resolved    |          |                                                                                                |                                                               |                                               |
| Deta      | ils            | ARP scar    | ns are used to map de | vices in a | a local network |          |                                                                                                |                                                               |                                               |
| Affe      | cted Assets    | SOURCE      | NAME                  | OT Se      | rver #5         |          | M/by is this                                                                                   | Suggested                                                     |                                               |
| Polic     | v              | SOURCE      | MAC ADDRESS           |            |                 |          | important?                                                                                     | Mitigation                                                    |                                               |
| Scan      | nned Addresses | PROTOCO     | OL                    | ARP        |                 | _        | ARP scans can be used for network mapping. It is                                               | Check the source<br>determine wheth                           | asset to<br>er it is                          |
| State     | us             |             |                       |            |                 |          | important to know what assets<br>are mapping the network and<br>to verify that such mapping is | expected to be ge<br>scans for monitor<br>If not, contact the | nerating ARP<br>ing purposes.<br>source asset |

## Ereignisse auflösen

Sobald ein autorisierter Techniker ein Ereignis bewertet und die erforderlichen Maßnahmen zur Behebung des Problems ergriffen hat oder festgestellt hat, dass kein Handlungsbedarf besteht, sollte das Ereignis als **Aufgelöst** gekennzeichnet werden. Beim Auflösen eines Ereignisses, das Teil eines Clusters ist, werden alle Ereignisse in diesem Cluster als aufgelöst markiert. Sie können mehrere Ereignisse auswählen und sie in einem Batch-Prozess als **Aufgelöst** markieren. Sie können auch alle Ereignisse (oder alle Ereignisse einer bestimmten Kategorie) gleichzeitig als **Aufgelöst** markieren.

## Einzelne Ereignisse auflösen

So markieren Sie bestimmte Ereignisse als aufgelöst:

- Aktivieren Sie auf der entsprechenden Seite f
  ür Ereignisse (Konfigurationsereignisse, SCADA-Ereignisse, Netzwerkbedrohungen oder Netzwerkereignisse) das Kontrollkästchen neben einem oder mehreren Ereignissen, die Sie als Aufgelöst markieren möchten.
- 2. Klicken Sie in der Kopfleiste auf Aktionen.

Ein Dropdown-Menü wird geöffnet.

**Hinweis**: Wenn Sie mehrere Ereignisse als **Aufgelöst** markieren, müssen Sie auf die Schaltfläche **Auflösen** klicken, um alle ausgewählten Ereignisse aufzulösen, und nicht auf die Schaltfläche **Alle auflösen**. Die Schaltfläche **Alle auflösen** wird verwendet, um alle Ereignisse aufzulösen, auch diejenigen, die nicht ausgewählt sind.

3. Wählen Sie Auflösen aus.

Das Fenster Ereignis auflösen wird angezeigt.

| Resolve Events (1) | ×             |   |
|--------------------|---------------|---|
| Comment            |               | I |
|                    |               | I |
|                    |               | I |
|                    |               | I |
|                    |               | I |
|                    |               | I |
|                    |               | I |
|                    |               | I |
|                    |               | I |
|                    |               | I |
|                    |               | I |
|                    |               |   |
|                    | -             |   |
|                    | ancel Resolve | ٩ |

- 4. (Optional) Im Feld **Kommentar** können Sie einen Kommentar hinzufügen, der die zur Behebung des Problems bzw. der Probleme ausgeführten Risikominderungsschritte beschreibt.
- 5. Klicken Sie auf Auflösen.

Der Status der ausgewählten Ereignisse wird in Aufgelöst geändert.

#### Alle Ereignisse auflösen

Die Aktion **Alle auflösen** gilt für alle Ereignisse auf der aktuellen Seite, basierend auf den Filtern, die aktuell auf die Anzeige angewendet werden. Wenn beispielsweise die Seite **Konfigurationsereignisse** geöffnet ist, werden mit **Alle auflösen** Konfigurationsereignisse

aufgelöst, jedoch keine SCADA-Ereignisse usw. Bei geclusterten Ereignissen werden alle Ereignisse im Cluster als aufgelöst markiert.

So markieren Sie alle Ereignisse als aufgelöst:

 Klicken Sie auf der entsprechenden Seite f
ür Ereignisse (Konfigurationsereignisse, SCADA-Ereignisse, Netzwerkbedrohungen oder Netzwerkereignisse) in der Kopfleiste auf Alle auflösen.

Das Fenster **Alle Ereignisse auflösen** wird mit der Anzahl der aufzulösenden Ereignisse angezeigt.

| Resolve all displayed events 20 $	imes$                                                          |
|--------------------------------------------------------------------------------------------------|
| A This action will resolve all displayed events, clustered events will be resolved automatically |
| COMMENT                                                                                          |
|                                                                                                  |
|                                                                                                  |
|                                                                                                  |
|                                                                                                  |
|                                                                                                  |
|                                                                                                  |
|                                                                                                  |
|                                                                                                  |
|                                                                                                  |
|                                                                                                  |
|                                                                                                  |
| Cancel Resolve All                                                                               |

2. (Optional) Im Feld **Kommentar** können Sie einen Kommentar zu der Gruppe von Ereignissen hinzufügen, die aufgelöst werden sollen.

3. Klicken Sie auf Auflösen.

OT Security zeigt eine Warnmeldung an.

4. Klicken Sie auf Auflösen.

OT Security markiert alle Ereignisse in der aktuellen Anzeige werden als Aufgelöst.

### Richtlinienausschlüsse erstellen

Wenn eine Richtlinie Ereignisse für bestimmte Bedingungen generiert, die keine Sicherheitsbedrohung darstellen, können Sie diese Bedingungen von der Richtlinie ausschließen (d. h. keine Ereignisse mehr für diese bestimmten Bedingungen generieren). Ein Beispiel: Wenn eine Richtlinie Änderungen des Controller-Status erkennt, die während der Arbeitszeit auftreten, Sie jedoch feststellen, dass Statusänderungen während dieser Zeiten für einen bestimmten Controller normal sind, können Sie diesen Controller aus der Richtlinie ausschließen.

Sie können Ausschlüsse auf der Seite **Ereignisse** erstellen, basierend auf Ereignissen, die von Ihren Richtlinien generiert wurden. Sie können angeben, welche Bedingungen eines bestimmten Ereignisses Sie aus der Richtlinie ausschließen möchten.

Um die Generierung von Ereignissen für die angegebenen Bedingungen zu einem späteren Zeitpunkt fortzusetzen, können Sie den Ausschluss löschen, wie unter <u>Richtlinien</u> beschrieben.

So erstellen Sie einen Richtlinienausschluss:

- Wählen Sie auf der entsprechenden Seite für Ereignisse (Konfigurationsereignisse, SCADA-Ereignisse, Netzwerkbedrohungen oder Netzwerkereignisse) das Ereignis aus, für das Sie einen Ausschluss erstellen möchten.
- 2. Klicken Sie in der Kopfleiste auf **Aktionen** oder klicken Sie mit der rechten Maustaste auf das Ereignis.

Das Menü Aktionen wird geöffnet.

3. Klicken Sie auf Aus Richtlinie ausschließen.

Das Fenster Aus Richtlinie ausschließen wird geöffnet.

4. Im Abschnitt Ausschlussbedingungen sind standardmäßig alle Bedingungen ausgewählt.

Dies führt dazu, dass Ereignisse mit einer der angegebenen Bedingungen aus der Richtlinie ausgeschlossen werden. Sie können das Kontrollkästchen neben jeder Bedingung, für die weiterhin Ereignisse generiert werden sollen, deaktivieren.

**Hinweis**: Wenn Sie beispielsweise im folgenden Fenster die angegebenen Quell- und Ziel-Assets und -IP-Adressen aus dieser Richtlinie ausschließen möchten, diese Richtlinie jedoch weiterhin auf UDP-Konversationen zwischen anderen Assets im Netzwerk angewendet werden soll, deaktivieren Sie die Bedingung "Protokoll ist UDP".

| EACIU     | Ide From Policy                                                                                                    | × |
|-----------|----------------------------------------------------------------------------------------------------|---|
| 0         | Future events that meet this condition will not<br>affect asset risk score and will not appear in the<br>events list. You will be able to delete this<br>condition from the exclusions tab in the policy<br>page. |   |
| Policy Na | me                                                                                                    |   |
| Snapshot  | t Mismatch                                                                                                    |   |
| Eurlude ( | Conditions *                                                                                                    |   |
| Sour      | ce asset is Rouge                                                                                                    |   |
|           |                                                                                                    |   |
|           |                                                                                                    |   |
| Exclusion | Description                                                                                                    |   |
| Exclusion | Description                                                                                                    |   |
| Exclusion | Description                                                                                                    |   |
| Exclusion | Description                                                                                                    |   |
| Exclusion | Description                                                                                                    |   |
| Exclusion | Description                                                                                                    |   |
| Exclusion | Description                                                                                                    |   |
| Exclusion | Description                                                                                                    |   |
| Exclusion | 1 Description                                                                                                    |   |
| Exclusion | 1 Description                                                                                                    |   |
| Exclusion | 1 Description                                                                                                    |   |

**Hinweis**: Welche Bedingungen ausgeschlossen werden können, hängt vom Richtlinientyp ab, siehe folgende Tabelle.

- 5. (Optional) Im Feld **Ausschlussbeschreibung** können Sie einen Kommentar zum Ausschluss hinzufügen.
- 6. Klicken Sie auf Ausschließen.

OT Security erstellt den Ausschluss.

Die folgende Tabelle zeigt die Bedingungen, die für die einzelnen Ereignistypen ausgeschlossen werden können.

| Richtlinienkategorie   | Ereignistyp                               | Ausschließbare<br>Bedingungen                                                                             |
|------------------------|-------------------------------------------|----------------------------------------------------------------------------------------------------|
| Controller-Aktivitäten | Konfigurationsereignisse<br>(Aktivitäten) | <ul> <li>Quell-Asset</li> <li>Quell-IP</li> <li>Ziel-Asset</li> <li>Ziel-IP</li> </ul>                    |
| Controller-Validierung | Änderung des Schlüsselstatus              | Quell-Asset                                                                                               |
|                        | Änderung des Controller-Status            | Quell-Asset                                                                                               |
|                        | Änderung der FW-Version                   | Quell-Asset                                                                                               |
|                        | Modul nicht gesehen                       | Quell-Asset                                                                                               |
|                        | Snapshot-Konflikt                         | Quell-Asset                                                                                               |
| Netzwerk               | Asset nicht gesehen                       | Quell-Asset                                                                                               |
|                        | Änderung der USB-Konfiguration            | <ul><li>Quell-Asset</li><li>USB-Geräte-ID</li></ul>                                                       |
|                        | IP-Konflikt                               | <ul><li>MAC-Adressen</li><li>IP-Adresse</li></ul>                                                         |
|                        | Netzwerk-Baseline-Abweichung              | <ul> <li>Quell-Asset</li> <li>Quell-IP</li> <li>Ziel-Asset</li> <li>Ziel-IP</li> <li>Protokoll</li> </ul> |
|                        | Offener Port                              | <ul><li>Quell-Asset</li><li>Quell-IP</li></ul>                                                            |

\_\_\_\_\_ Ø -

|                   | O                               |              |
|-------------------|---------------------------------|--------------|
|                   |                                 | Port         |
|                   | RDP-Verbindung                  | Quell-Asset  |
|                   |                                 | Quell-IP     |
|                   |                                 | • Ziel-Asset |
|                   |                                 | • Ziel-IP    |
|                   | Nicht autorisierte Konversation | Quell-Asset  |
|                   |                                 | Quell-IP     |
|                   |                                 | Ziel-Asset   |
|                   |                                 | Ziel-IP      |
|                   |                                 | Protokoll    |
|                   | FTP-Login (fehlgeschlagen und   | Quell-Asset  |
|                   | erfolgreich)                    | Quell-IP     |
|                   |                                 | Ziel-Asset   |
|                   |                                 | Ziel-IP      |
|                   | Telnet-Login (Versuch,          | Quell-Asset  |
|                   | fehlgeschlagen und erfolgreich) | Quell-IP     |
|                   |                                 | Ziel-Asset   |
|                   |                                 | Ziel-IP      |
| Netzwerkbedrohung | Intrusion Detection             | Quell-Asset  |
|                   |                                 | Quell-IP     |
|                   |                                 | Ziel-Asset   |
|                   |                                 | Ziel-IP      |
|                   |                                 | • SID        |

|       | Q                                               |                                                                                        |
|-------|-------------------------------------------------|----------------------------------------------------------------------------------------|
|       | ARP-Scan                                        | <ul><li>Quell-Asset</li><li>Quell-IP</li></ul>                                         |
|       | Port-Scan                                       | <ul><li>Quell-Asset</li><li>Quell-IP</li></ul>                                         |
| SCADA | Unzulässige Modbus-Datenadresse                 | <ul> <li>Quell-Asset</li> <li>Quell-IP</li> <li>Ziel-Asset</li> <li>Ziel-IP</li> </ul> |
|       | Unzulässiger Modbus-Datenwert                   | <ul> <li>Quell-Asset</li> <li>Quell-IP</li> <li>Ziel-Asset</li> <li>Ziel-IP</li> </ul> |
|       | Unzulässige Modbus-Funktion                     | <ul> <li>Quell-Asset</li> <li>Quell-IP</li> <li>Ziel-Asset</li> <li>Ziel-IP</li> </ul> |
|       | Nicht autorisierter Schreibvorgang              | <ul><li>Quell-Asset</li><li>Ziel-Asset</li><li>Tag-Name</li></ul>                      |
|       | IEC60870-5-104 StartDT<br>IEC60870-5-104 StopDT | <ul> <li>Quell-Asset</li> <li>Quell-IP</li> <li>Ziel-Asset</li> <li>Ziel-IP</li> </ul> |

| IEC608 | IEC60870-5-104 Funktionscode- | Quell-Asset  |
|--------|-------------------------------|--------------|
| basier | te Ereignisse                 | Quell-IP     |
|        |                               | • Ziel-Asset |
|        |                               | • Ziel-IP    |
|        |                               | • COT        |
| DNP3-  | Ereignisse                    | Quell-Asset  |
|        |                               | Quell-IP     |
|        |                               | • Ziel-Asset |
|        |                               | • Ziel-IP    |
|        |                               | • DNP3-      |
|        |                               | Quelladresse |
|        |                               | • DNP3-      |
|        |                               | Zieladresse  |

### Einzelne Erfassungsdateien herunterladen

OT Security speichert die zugehörigen Paketerfassungsdaten jedes Ereignisses im Netzwerk. Die Daten werden als PCAP-Dateien gespeichert, die heruntergeladen und mit Tools zur Analyse von Netzwerkprotokollen (z. B. Wireshark usw.) analysiert werden können. Sie können auch PCAP-Dateien für das gesamte Netzwerk herunterladen, siehe <u>Netzwerk</u>.

**Hinweis**: PCAP-Dateien sind nur verfügbar, wenn die Funktion "Paketerfassung" aktiviert ist. Die Funktion "Paketerfassung" kann über den Bildschirm **Lokale Einstellungen** > **Systemkonfiguration** > **Paketerfassungen** aktiviert werden, siehe <u>Paketerfassungen</u>. PCAP-Dateien sind nur für Ereignisse verfügbar, die sich auf Netzwerkaktivitäten beziehen, z. B. Controller-Aktivitäten, Netzwerkbedrohungen, SCADA-Ereignisse und einige Arten von Netzwerkereignissen.

## PCAP-Datei herunterladen

So laden Sie eine PCAP-Datei herunter:

- 1. Aktivieren Sie auf der Seite **Ereignisse** das Kontrollkästchen neben dem Ereignis, für das Sie die PCAP-Datei herunterladen möchten.
- 2. Klicken Sie in der Kopfleiste auf Aktionen.

Das Menü Aktionen wird geöffnet.

3. Wählen Sie Erfassungsdatei herunterladen aus.

Die gezippte PCAP-Datei wird auf Ihren lokalen Computer heruntergeladen.

## FortiGate-Richtlinien erstellen

Die FortiGate-Integration ermöglicht es Ihnen, bestimmte OT Security-Ereignisse zu verwenden, um Firewall-Richtlinien/-Regeln in der FortiGate Next Generation Firewall (NGFW) zu erstellen. Die Ereignistypen, für die diese Funktion zur Verfügung steht (unterstützte Ereignisse), sind Baseline-Abweichung, Nicht autorisierte Konversation, Intrusion Detection und RDP-Verbindung (authentifiziert und nicht authentifiziert). Die FortiGate-Richtlinie ist so eingestellt, dass sie automatisch für die Quell- und Ziel-Assets gilt, die am OT Security-Ereignis beteiligt waren. Standardmäßig bewirkt die Richtlinie, dass FortiGate Traffic des angegebenen Typs ablehnt (d. h. blockiert). Ein FortiGate-Administrator kann die Richtlinieneinstellungen in der FortiGate-Anwendung anpassen.

Bevor Sie FortiGate-Richtlinien vorschlagen, müssen Sie die Integration für den FortiGate-Firewall-Server mit OT Security einrichten. Siehe FortiGate-Firewalls.

So schlagen Sie eine FortiGate-Richtlinie vor:

- Wählen Sie auf der entsprechenden Seite für Ereignisse (Konfigurationsereignisse, SCADA-Ereignisse, Netzwerkbedrohungen oder Netzwerkereignisse) das Ereignis aus, für das Sie eine FortiGate-Richtlinie erstellen möchten.
- 2. Klicken Sie in der Kopfleiste auf **Aktionen** oder klicken Sie mit der rechten Maustaste auf das Ereignis.

Ein Dropdown-Menü wird geöffnet.

3. Wählen Sie FortiGate-Richtlinie erstellen aus.

Das Fenster **Richtlinie auf FortiGate erstellen** wird geöffnet. Die Felder **Quelladresse** und **Zieladresse** der am OT Security-Ereignis beteiligten Assets sind bereits ausgefüllt.

- 0
- 4. Wählen Sie im Dropdown-Menü FortiGate-Server den erforderlichen Server aus.

| Create Policy on FortiGate  | ×   |
|-----------------------------|-----|
| SOURCE ADDRESS:             |     |
| DESTINATION ADDRESS:        |     |
| FORTIGATE SERVER: *         |     |
| FortiGate1<br>fortigateSTAS | ^   |
|                             |     |
| Cancel Cre                  | ate |

5. Klicken Sie auf **Erstellen**.

Die Richtlinie wird in FortiGate erstellt und das Fenster wird geschlossen. Sie können die neue Richtlinie in der FortiGate-Anwendung anzeigen. Ein FortiGate-Administrator kann die Einstellungen wie erforderlich anpassen.

## **Richtlinien**

OT Security enthält Richtlinien, die bestimmte Arten von Ereignissen definieren, die verdächtig, nicht autorisiert, anormal oder anderweitig auffällig sind und im Netzwerk stattfinden. Wenn ein Ereignis eintritt, das alle Bedingungen der Richtliniendefinition für eine bestimmte Richtlinie erfüllt, generiert das System ein Ereignis. Das System protokolliert das Ereignis und sendet Benachrichtigungen gemäß den für die Richtlinien konfigurierten Richtlinienaktionen.

- **Richtlinienbasierte Erkennung** Löst ein Ereignis aus, wenn die genauen Bedingungen der Richtlinie, wie durch eine Reihe von Ereignisdeskriptoren definiert, erfüllt sind.
- Anomalie-Erkennung Löst Ereignisse aus, wenn OT Security anomale oder verdächtige Aktivitäten im Netzwerk erkennt.

OT Security verfügt über eine Reihe vordefinierter (sofort einsetzbarer) Richtlinien. Darüber hinaus können Sie die vordefinierten Richtlinien bearbeiten oder neue benutzerdefinierte Richtlinien definieren.

**Hinweis**: Standardmäßig sind die meisten Richtlinien aktiviert. Informationen zum Aktivieren/Deaktivieren von Richtlinien finden Sie unter <u>Richtlinien aktivieren oder deaktivieren</u>.

## Richtlinienkonfiguration

Jede Richtlinie besteht aus einer Reihe von Bedingungen, die einen bestimmten Verhaltenstyp im Netzwerk definieren. Dazu gehören Überlegungen wie die Aktivität, die beteiligten Assets und der Zeitpunkt des Ereignisses. Nur ein Ereignis, das allen in der Richtlinie festgelegten Parametern entspricht, löst ein Ereignis für diese Richtlinie aus. Jede Richtlinie hat eine bestimmte Konfiguration für Richtlinienaktionen, die den Schweregrad, die Benachrichtigungsmethoden und die Protokollierung des Ereignisses definiert.

## Gruppen

Eine wesentliche Komponente bei der Definition von Richtlinien in OT Security ist die Verwendung von Gruppen. Bei der Konfiguration einer Richtlinie gehört jeder Richtlinienparameter zu einer Gruppe, nicht zu einzelnen Entitäten. Dadurch wird der Prozess für die Richtlinienkonfiguration optimiert. Wenn beispielsweise die Aktivität "Firmware-Update" als verdächtige Aktivität gilt, wenn sie zu bestimmten Tageszeiten (z. B. während der Arbeitszeit) auf einem Controller durchgeführt wird, können Sie statt einer separaten Richtlinie für jeden Controller in Ihrem Netzwerk eine einzige Richtlinie erstellen, die für die Asset-Gruppe "Controller" gilt.

Für die Richtlinienkonfiguration werden die folgenden Arten von Gruppen verwendet:

- Asset-Gruppen Das System verfügt über vordefinierte Asset-Gruppen basierend auf dem Asset-Typ. Sie können benutzerdefinierte Gruppen hinzufügen, die auf anderen Faktoren wie Standort, Abteilung, Kritikalität usw. basieren.
- Netzwerksegmente Das System erstellt automatisch generierte Netzwerksegmente basierend auf Asset-Typ und IP-Bereich. Sie können benutzerdefinierte Netzwerksegmente erstellen, die eine beliebige Gruppe von Assets mit ähnlichen Kommunikationsmustern definieren.

- **E-Mail-Gruppen** Gruppieren Sie mehrere E-Mail-Konten, die E-Mail-Benachrichtigungen für bestimmte Ereignisse erhalten. Sie können z. B. nach Rolle, Abteilung usw. gruppieren.
- **Port-Gruppen** Gruppieren Sie Ports, die auf ähnliche Weise verwendet werden. Zum Beispiel Ports, die auf Rockwell-Controllern offen sind.
- Protokollgruppen Gruppieren Sie Kommunikationsprotokolle nach Protokolltyp (z. B. Modbus), Hersteller (z. B. von Rockwell zugelassene Protokolle) usw.
- **Planungsgruppen** Gruppieren Sie mehrere Zeitbereiche als Planungsgruppe mit einem bestimmten gemeinsamen Merkmal. Zum Beispiel Arbeitszeiten, Wochenende usw.
- **Tag-Gruppen** Gruppieren Sie Tags, die ähnliche Betriebsdaten in verschiedenen Controllern enthalten. Zum Beispiel Tags, die die Ofentemperatur steuern.
- Regelgruppen Gruppieren Sie verwandte Regeln, die durch ihre Suricata-Signatur-IDs (SIDs) identifiziert werden. Diese Gruppen werden als Richtlinienbedingung zum Definieren von Intrusion Detection-Richtlinien verwendet.

Richtlinien können nur mit Gruppen definiert werden, die in Ihrem System konfiguriert sind. Das System wird mit einer Reihe vordefinierter Gruppen geliefert. Sie können diese Gruppen bearbeiten und eigene Gruppen hinzufügen, siehe Gruppen.

**Hinweis**: Richtlinienparameter können nur mithilfe von Gruppen festgelegt werden. Selbst wenn eine Richtlinie für eine einzelne Entität gelten soll, müssen Sie eine Gruppe konfigurieren, die nur diese Entität enthält.

### Schweregradstufen

Jeder Richtlinie ist ein bestimmter Schweregrad zugewiesen, der den Grad des Risikos angibt, das von der Situation ausgeht, die das Ereignis ausgelöst hat. In der folgenden Tabelle werden die verschiedenen Schweregrade beschrieben:

| Schweregrad | Beschreibung                                                               |
|-------------|----------------------------------------------------------------------------|
| Kein        | Das Ereignis ist kein Grund zur Besorgnis.                                 |
| Gering      | Kein unmittelbarer Grund zur Sorge. Sollte bei Gelegenheit geprüft werden. |
| Mittel      | Moderate Bedenken, dass potenziell schädliche Aktivitäten stattgefunden    |

|      | haben. Sollte behandelt werden, wenn es passt.                                                                       |  |
|------|----------------------------------------------------------------------------------------------------|--|
| Hoch | Schwerwiegende Bedenken, dass potenziell schädliche Aktivitäten stattgefunden haben. Sollte sofort behandelt werden. |  |

## Ereignisbenachrichtigungen

Wenn ein Ereignis eintritt, das die Bedingungen der Richtlinie erfüllt, wird ein Ereignis ausgelöst. Im Abschnitt **Ereignisse** wird **Alle Ereignisse** angezeigt. Auf der Seite **Richtlinie** wird das Ereignis unter der Richtlinie aufgeführt, die das Ereignis ausgelöst hat. Auf der Seite **Inventar** wird das Ereignis unter dem betroffenen Asset aufgeführt. Darüber hinaus können Sie Richtlinien so konfigurieren, dass Benachrichtigungen über Ereignisse mithilfe des Syslog-Protokolls an ein externes SIEM-System und/oder an bestimmte E-Mail-Empfänger gesendet werden.

- Syslog-Benachrichtigung Syslog-Nachrichten verwenden das CEF-Protokoll sowohl mit Standardschlüsseln als auch mit benutzerdefinierten Schlüsseln (für die Verwendung mit OT Security konfiguriert). Eine Erläuterung zur Interpretation von Syslog-Benachrichtigungen finden Sie im <u>OT Security Syslog Integration Guide</u>.
- E-Mail-Benachrichtigungen E-Mail-Nachrichten enthalten Details über das Ereignis, das die Benachrichtigung generiert hat, sowie Schritte zur Eindämmung der Bedrohung.

### Richtlinienkategorien und Unterkategorien

In OT Security werden die Richtlinien nach folgenden Kategorien geordnet:

- Konfigurationsereignisse Diese Richtlinien beziehen sich auf die Aktivitäten, die im Netzwerk stattfinden. Es gibt zwei Unterkategorien:
  - Controller-Validierung Diese Richtlinien beziehen sich auf Änderungen, die in den Controllern im Netzwerk stattfinden. Dabei kann es sich um Statusänderungen eines Controllers, aber auch um Änderungen an Firmware, Asset-Eigenschaften oder Codeblöcken handeln. Die Richtlinien können auf bestimmte Zeitpläne (z. B. Firmware-Upgrade während eines Arbeitstages) und/ oder bestimmte Controller beschränkt werden.

- Controller-Aktivitäten Diese Richtlinien beziehen sich auf bestimmte Engineering-Befehle, die sich auf den Status und die Konfiguration von Controllern auswirken. Es ist möglich, bestimmte Aktivitäten zu definieren, die immer Ereignisse generieren, oder eine Reihe von Kriterien zum Generieren von Ereignissen festzulegen. Zum Beispiel, wenn bestimmte Aktivitäten zu bestimmten Zeiten und/oder auf bestimmten Controllern ausgeführt werden. Sperrlisten und Zulassungslisten für Assets, Aktivitäten und Zeitpläne werden unterstützt.
- Netzwerkereignisse Diese Richtlinien beziehen sich auf die Assets im Netzwerk und die Kommunikationsströme zwischen Assets. Dies schließt Assets ein, die dem Netzwerk hinzugefügt oder daraus entfernt werden. Dazu gehören auch Traffic-Muster, die für das Netzwerk ungewöhnlich sind oder als besorgniserregend gekennzeichnet wurden. Wenn beispielsweise eine Engineering-Station mit einem Controller über ein Protokoll kommuniziert, das nicht Teil eines vorkonfigurierten Satzes von Protokollen ist (z. B. Protokolle, die von Controllern verwendet werden, die von einem bestimmten Anbieter hergestellt werden), löst die Richtlinie ein Ereignis aus. Sie können diese Richtlinien auf bestimmte Zeitpläne und/oder bestimmte Assets beschränken. Anbieterspezifische Protokolle werden der Einfachheit halber nach Anbieter organisiert, es kann jedoch jedes Protokoll in einer Richtliniendefinition verwendet werden.
- SCADA-Ereignisrichtlinien Diese Richtlinien erkennen Änderungen der Sollwerte, die den industriellen Prozess beeinträchtigen können. Diese Änderungen können aus einem Cyberangriff oder menschlichem Fehlverhalten resultieren.
- Netzwerkbedrohungsrichtlinien Diese Richtlinien verwenden signaturbasierte OT- und IT-Bedrohungserkennung, um Netzwerk-Traffic zu identifizieren, der auf Bedrohungen durch Eindringlinge hinweist. Die Erkennung basiert auf Regeln, die in der Threats-Engine von Suricata katalogisiert sind.

### Richtlinientypen

Innerhalb jeder Kategorie und Unterkategorie gibt es eine Reihe verschiedener Typen von Richtlinien. OT Security enthält die vordefinierten Richtlinien der einzelnen Typen. Sie können auch Ihre eigenen benutzerdefinierten Richtlinien der einzelnen Typen erstellen. In den folgenden Tabellen werden die verschiedenen Richtlinientypen nach Kategorie gruppiert erläutert.

#### Konfigurationsereignis – Typen von Controller-Aktivitätsereignissen

**Controller-Aktivitäten** beziehen sich auf die Aktivitäten, die im Netzwerk stattfinden. Zum Beispiel die "Befehle", die zwischen Assets im Netzwerk implementiert werden. Es gibt viele verschiedene Typen von Controller-Aktivitätsereignissen. Der Typ des Controllers, auf dem die Aktivität stattfindet, sowie die spezifische Aktivität definieren den Typ der Controller-Aktivität. Beispiele: Rockwell-SPS-Stopp, SIMATIC-Code-Download, Modicon-Online-Sitzung usw.

Die Parameter für die Richtliniendefinition bzw. Richtlinienbedingungen, die für Controller-Aktivitätsereignisse gelten, sind "Quell-Asset", "Ziel-Asset" und "Zeitplan".

#### Konfigurationsereignis – Typen von Controller-Validierungsereignissen

Die folgende Tabelle beschreibt die verschiedenen Typen von Controller-Validierungsereignissen.

**Hinweis**: Richtlinienbedingungen in Bezug auf betroffene Assets, Quellen oder Ziele können festgelegt werden, indem entweder eine Asset-Gruppe oder ein Netzwerksegment ausgewählt wird .

| Ereignistyp                        | Richtlinienbedingungen      | Beschreibung                                                                                                    |
|------------------------------------|-----------------------------|----------------------------------------------------------------------------------------------------|
| Änderung des<br>Schlüsselschalters | Betroffenes Asset, Zeitplan | Eine Änderung am Controller-Status<br>durch Anpassen der Position des<br>physischen Schlüssels. Unterstützt<br>derzeit nur Rockwell-Controller. |
| Statusänderung                     | Betroffenes Asset, Zeitplan | Der Controller wechselte von einem<br>Betriebsstatus in einen anderen. Zum<br>Beispiel "Wird ausgeführt",<br>"Gestoppt", "Test" usw.            |
| Änderung der<br>Firmware-Version   | Betroffenes Asset, Zeitplan | Eine Änderung an der auf dem<br>Controller ausgeführten Firmware.                                                                               |
| Modul nicht gesehen                | Betroffenes Asset, Zeitplan | Erkennt ein zuvor identifiziertes<br>Modul, das von einer Backplane<br>entfernt wurde.                                                          |
| Neues Modul erfasst                | Betroffenes Asset, Zeitplan | Erkennt ein neues Modul, das einer                                                                                                    |

|                   |                             | vorhandenen Backplane hinzugefügt wird.                                                                                                    |
|-------------------|-----------------------------|----------------------------------------------------------------------------------------------------|
| Snapshot-Konflikt | Betroffenes Asset, Zeitplan | Der letzte Snapshot eines Controllers<br>(der den aktuellen Status des auf<br>einem Controller bereitgestellten<br>Programms erfasst) war nicht<br>identisch mit dem vorherigen<br>Snapshot dieses Controllers. |

#### Netzwerkereignistypen

Die folgende Tabelle beschreibt die verschiedenen Typen von Netzwerkereignissen.

**Hinweis**: Richtlinienbedingungen in Bezug auf betroffene Assets, Quellen oder Ziele können festgelegt werden, indem entweder eine Asset-Gruppe oder ein Netzwerksegment ausgewählt wird .

| Ereignistyp                                       | Richtlinienbedingungen                             | Beschreibung                                                                                                    |
|---------------------------------------------------|----------------------------------------------------|----------------------------------------------------------------------------------------------------|
| Asset nicht gesehen                               | Nicht gesehen seit,<br>Betroffenes Asset, Zeitplan | Erkennt zuvor identifizierte Assets in<br>der Gruppe "Betroffene Assets", die<br>für die angegebene Zeitdauer<br>innerhalb des angegebenen Zeitraums<br>aus dem Netzwerk entfernt wurden.                                                            |
| Rediscovered Asset<br>(Erneut erfasstes<br>Asset) | Inaktiv seit, Betroffene<br>Assets, Zeitplan       | Erkennt ein Asset, das online<br>geschaltet wird oder wieder zu<br>kommunizieren beginnt, nachdem es<br>für eine bestimmte Zeit offline war.                                                                                                    |
| Änderung der USB-<br>Konfiguration                | Betroffene Assets, Zeitplan                        | Erkennt, wenn ein USB-Gerät mit<br>einer Windows-basierte Workstation<br>verbunden oder von dieser getrennt<br>wird. Die Richtlinie gilt für Änderungen<br>an einem Asset in der Gruppe<br>"Betroffene Assets" während des<br>angegebenen Zeitraums. |

|                                  | Ø                                    |                                                                                                    |
|----------------------------------|--------------------------------------|----------------------------------------------------------------------------------------------------|
| IP-Konflikt                      | Zeitplan                             | Erkennt, wenn mehrere Assets im<br>Netzwerk die gleiche IP-Adresse<br>verwenden. Dies kann auf einen<br>Cyberangriff hindeuten oder auf<br>mangelhafte Netzwerkverwaltung<br>zurückzuführen sein. Die Richtlinie gilt<br>für IP-Konflikte, die OT Security<br>während des angegebenen Zeitraums<br>erkennt.                                                                                                    |
| Netzwerk-Baseline-<br>Abweichung | Quelle, Ziel, Protokoll,<br>Zeitplan | Erkennt neue Verbindungen zwischen<br>Assets, die während der Netzwerk-<br>Baseline-Stichprobe nicht miteinander<br>kommuniziert haben. Diese Option ist<br>nur verfügbar, nachdem eine<br>Netzwerk-Baseline im System<br>eingerichtet wurde. Informationen<br>zum Festlegen der anfänglichen<br>Netzwerk-Baseline oder zum<br>Aktualisieren der Netzwerk-Baseline<br>finden Sie unter <u>Festlegen einer</u><br><u>Netzwerk-Baseline</u> . Die Richtlinie gilt<br>für die Kommunikation von einem<br>Asset in der Quell-Asset-Gruppe zu<br>einem Asset in der Ziel-Asset-Gruppe<br>unter Verwendung eines Protokolls<br>aus der Protokollgruppe während des<br>angegebenen Zeitraums. |
| Neues Asset erfasst              | Betroffenes Asset, Zeitplan          | Erkennt neue Assets des in der Quell-<br>Asset-Gruppe angegebenen Typs, die<br>während des angegebenen Zeitraums<br>in Ihrem Netzwerk angezeigt wird.                                                                                                    |
| Offener Port                     | Betroffenes Asset, Port              | Erkennt neue offene Ports in Ihrem                                                                                                    |

| Õ                                         |                                                    |                                                                                                    |
|-------------------------------------------|----------------------------------------------------|----------------------------------------------------------------------------------------------------|
|                                           |                                                    | Netzwerk. Ungenutzte offene Ports<br>können ein Sicherheitsrisiko<br>darstellen. Die Richtlinie gilt für<br>Assets in der Gruppe "Betroffene<br>Assets" und für Ports, die sich in der<br>Port-Gruppe befinden.                                                                                      |
| Spitze im Netzwerk-<br>Traffic            | Zeitfenster,<br>Empfindlichkeitsstufe,<br>Zeitplan | Erkennt anomale Spitzen im<br>Netzwerk-Traffic-Volumen. Die<br>Richtlinie gilt für Spitzen relativ zum<br>angegebenen Zeitfenster und<br>basierend auf der angegebenen<br>Empfindlichkeitsstufe. Sie ist auch auf<br>den angegebenen Zeitbereich<br>begrenzt.                                        |
| Spike in<br>Konversation                  | Zeitfenster,<br>Empfindlichkeitsstufe,<br>Zeitplan | Erkennt anomale Spitzen in der Anzahl<br>der Konversationen im Netzwerk. Die<br>Richtlinie gilt für Spitzen relativ zum<br>angegebenen Zeitfenster und<br>basierend auf der angegebenen<br>Empfindlichkeitsstufe. Sie ist auch auf<br>den angegebenen Zeitbereich<br>begrenzt.                       |
| RDP-Verbindung<br>(authentifiziert)       | Quelle, Ziel, Zeitplan                             | Im Netzwerk wurde eine RDP-<br>Verbindung (Remote Desktop<br>Protocol) mit Authentifizierungsdaten<br>hergestellt. Die Richtlinie gilt für ein<br>Asset in der Quell-Asset-Gruppe, das<br>eine Verbindung zu einem Asset in der<br>Ziel-Asset-Gruppe während des<br>angegebenen Zeitraums herstellt. |
| RDP-Verbindung<br>(nicht authentifiziert) | Quelle, Ziel, Zeitplan                             | Im Netzwerk wurde eine RDP-                                                                                                    |
|                                                   | Ø                                    |                                                                                                    |
|---------------------------------------------------|--------------------------------------|----------------------------------------------------------------------------------------------------|
|                                                   |                                      | Verbindung (Remote Desktop<br>Protocol) ohne<br>Authentifizierungsdaten hergestellt.<br>Die Richtlinie gilt für ein Asset in der<br>Quell-Asset-Gruppe, das während des<br>angegebenen Zeitraums eine<br>Verbindung zu einem Asset in der Ziel-<br>Asset-Gruppe herstellt.                                             |
| Nicht autorisierte<br>Konversation                | Quelle, Ziel, Protokoll,<br>Zeitplan | Erkennt Kommunikation, die zwischen<br>Assets im Netzwerk gesendet wird.<br>Die Richtlinie gilt für die<br>Kommunikation von einem Asset in<br>der Quell-Asset-Gruppe zu einem<br>Asset in der Ziel-Asset-Gruppe unter<br>Verwendung eines Protokolls aus der<br>Protokollgruppe während des<br>angegebenen Zeitraums. |
| Erfolgreiches<br>ungesichertes FTP-<br>Login      | Quelle, Ziel, Zeitplan               | OT Security betrachtet FTP als<br>unsicheres Protokoll. Diese Richtlinie<br>erkennt erfolgreiche Logins über FTP.                                                                                                    |
| Fehlgeschlagenes<br>ungesichertes FTP-<br>Login   | Quelle, Ziel, Zeitplan               | OT Security betrachtet FTP als<br>unsicheres Protokoll. Diese Richtlinie<br>erkennt fehlgeschlagene Login-<br>Versuche über FTP.                                                                                                    |
| Erfolgreiches<br>ungesichertes<br>Telnet-Login    | Quelle, Ziel, Zeitplan               | OT Security betrachtet Telnet als<br>unsicheres Protokoll. Diese Richtlinie<br>erkennt erfolgreiche Logins über<br>Telnet.                                                                                                    |
| Fehlgeschlagenes<br>ungesichertes<br>Telnet-Login | Quelle, Ziel, Zeitplan               | OT Security betrachtet Telnet als<br>unsicheres Protokoll. Diese Richtlinie<br>erkennt fehlgeschlagene Login-                                                                                                    |

|                                           |                        | Versuche über Telnet.                                                                                                    |
|-------------------------------------------|------------------------|----------------------------------------------------------------------------------------------------|
| Ungesicherter<br>Telnet-Login-<br>Versuch | Quelle, Ziel, Zeitplan | OT Security betrachtet Telnet als<br>unsicheres Protokoll. Diese Richtlinie<br>erkennt Login-Versuche über Telnet<br>(für die der Ergebnisstatus nicht<br>erkannt wurde). |

#### Netzwerkbedrohungs-Ereignistypen

Die folgende Tabelle beschreibt die verschiedenen Typen von Netzwerkbedrohungsereignissen.

**Hinweis**: Richtlinienbedingungen in Bezug auf betroffene Assets, Quellen oder Ziele können festgelegt werden, indem entweder eine Asset-Gruppe oder ein Netzwerksegment ausgewählt wird .

| Ereignistyp            | Richtlinienbedingungen                              | Beschreibung                                                                                                    |
|------------------------|-----------------------------------------------------|----------------------------------------------------------------------------------------------------|
| Intrusion<br>Detection | Quelle, betroffenes Asset,<br>Regelgruppe, Zeitplan | Intrusion Detection-Richtlinien verwenden<br>signaturbasierte OT- und IT-<br>Bedrohungserkennung, um Netzwerk-Traffic<br>zu identifizieren, der auf Bedrohungen durch<br>Eindringlinge hinweist. Die Erkennung basiert<br>auf Regeln, die in der Threats-Engine von<br>Suricata katalogisiert sind. Die Regeln sind in<br>Kategorien (z. B. ICS-Angriffe, Denial of<br>Service, Malware usw.) und Unterkategorien<br>(z. B. ICS-Angriffe – Stuxnet, ICS-Angriffe –<br>Black Energy usw.) gruppiert. Das System<br>wird mit einer Reihe von vordefinierten<br>Gruppen verwandter Regeln geliefert. Sie<br>können auch Ihre eigenen<br>benutzerdefinierten Gruppierungen<br>verschiedener Regeln konfigurieren. |

|           |                                      | können die Asset-Gruppen <b>Quelle</b> und <b>Ziel</b> nicht bearbeitet werden.                                                                                                    |
|-----------|--------------------------------------|----------------------------------------------------------------------------------------------------|
| ARP-Scan  | Betroffenes Asset, Zeitplan          | Erkennt ARP-Scans<br>(Netzwerkaufklärungsaktivität), die im<br>Netzwerk ausgeführt werden. Die Richtlinie<br>gilt für Scans, die während des angegebenen<br>Zeitraums in der Gruppe "Betroffene Assets"<br>übertragen werden.                                                                                 |
| Port-Scan | Quell-Asset, Ziel-Asset,<br>Zeitplan | Erkennt SYN-Scans<br>(Netzwerkaufklärungsaktivität), die im<br>Netzwerk ausgeführt werden, um offene<br>(anfällige) Ports zu erkennen. Die Richtlinie<br>gilt für Kommunikation von einem Asset in<br>der Quell-Asset-Gruppe zu einem Asset in der<br>Ziel-Asset-Gruppe während des angegebenen<br>Zeitraums. |

#### SCADA-Ereignistypen

Die folgende Tabelle beschreibt die verschiedenen Typen von SCADA-Ereignistypen.

**Hinweis**: Richtlinienbedingungen in Bezug auf betroffene Assets, Quellen oder Ziele können festgelegt werden, indem entweder eine Asset-Gruppe oder ein Netzwerksegment ausgewählt wird .

| Ereignistyp                         | Richtlinienbedingungen               | Beschreibung                                                                                                    |
|-------------------------------------|--------------------------------------|----------------------------------------------------------------------------------------------------|
| Unzulässige Modbus-<br>Datenadresse | Quell-Asset, Ziel-Asset,<br>Zeitplan | Erkennt den Fehlercode<br>"Unzulässige<br>Datenadresse" im<br>Modbus-Protokoll. Die<br>Richtlinie gilt für<br>Kommunikation von<br>einem Asset in der Quell-<br>Asset-Gruppe zu einem |

|                                       | ()                                             |                                                                                                    |
|---------------------------------------|------------------------------------------------|----------------------------------------------------------------------------------------------------|
|                                       | ~                                              | Asset in der Ziel-Asset-<br>Gruppe während des<br>angegebenen Zeitraums.                                                                                                    |
| Unzulässiger Modbus-Datenwert         | Quell-Asset, Ziel-Asset,<br>Zeitplan           | Erkennt den Fehlercode<br>"Unzulässiger Datenwert"<br>im Modbus-Protokoll. Die<br>Richtlinie gilt für<br>Kommunikation von<br>einem Asset in der Quell-<br>Asset-Gruppe zu einem<br>Asset in der Ziel-Asset-<br>Gruppe während des<br>angegebenen Zeitraums. |
| Unzulässige Modbus-Funktion           | Quell-Asset, Ziel-Asset,<br>Zeitplan           | Erkennt den Fehlercode<br>"Unzulässige Funktion" im<br>Modbus-Protokoll. Die<br>Richtlinie gilt für<br>Kommunikation von<br>einem Asset in der Quell-<br>Asset-Gruppe zu einem<br>Asset in der Ziel-Asset-<br>Gruppe während des<br>angegebenen Zeitraums.   |
| Nicht autorisierter<br>Schreibvorgang | Quell-Asset, Tag-Gruppe,<br>Tag-Wert, Zeitplan | Erkennt nicht autorisierte<br>Tag-Schreibvorgänge für<br>die angegebenen Tags auf<br>einem Controller (derzeit<br>unterstützt für Rockwell-<br>und S7-Controller) in der<br>angegebenen Quell-Asset-<br>Gruppe. Sie können die<br>Richtlinie so              |

|                                                                                                    | ()                                   |                                                                                                    |
|----------------------------------------------------------------------------------------------------|--------------------------------------|----------------------------------------------------------------------------------------------------|
|                                                                                                    |                                      | konfigurieren, dass sie<br>jeden neuen<br>Schreibvorgang, eine<br>Änderung von einem<br>angegebenen Wert oder<br>einen Wert außerhalb<br>eines angegebenen<br>Bereichs erkennt. Die<br>Richtlinie gilt nur während<br>des angegebenen<br>Zeitraums. |
| ABB – Nicht autorisierter<br>Schreibvorgang                                                                                                    | Quell-Asset, Ziel-Asset,<br>Zeitplan | Erkennt über MMS an ABB<br>800xA-Controller<br>gesendete<br>Schreibbefehle, die<br>außerhalb des zulässigen<br>Bereichs liegen.                                                                                                    |
| IEC 60870-5-104-Befehle<br>(Start/Stopp der<br>Datenübertragung,<br>Abfragebefehl,<br>Zählerabfragebefehl,<br>Uhrensynchronisationsbefehl,<br>Befehl zur Prozessrücksetzung,<br>Testbefehl mit Zeitmarke) | Quell-Asset, Ziel-Asset,<br>Zeitplan | Erkennt bestimmte<br>Befehle, die an<br>übergeordnete oder<br>untergeordnete IEC-104-<br>Einheiten gesendet<br>werden und als riskant<br>gelten.                                                                                                    |
| DNP3-Befehle                                                                                                    | Quell-Asset, Ziel-Asset,<br>Zeitplan | Erkennt alle<br>Hauptbefehle, die über<br>das DNP3-Protokoll<br>gesendet werden. Zum<br>Beispiel Select, Operate,<br>Warm/Cold Restart usw.<br>Erkennt auch Fehler, die                                                                             |

| 0 |                                                   |
|---|---------------------------------------------------|
|   | auf interne Indikatoren<br>wie nicht unterstützte |
|   | Funktionscodes und                                |
|   | Parameterfehler                                   |
|   | zurückzuführen sind.                              |

# Richtlinien aktivieren oder deaktivieren

Sie können jede konfigurierte Richtlinie in Ihrem System (sowohl vorkonfiguriert als auch benutzerdefiniert) aktivieren oder deaktivieren. Sie können einzelne Richtlinien aktivieren/deaktivieren oder mehrere Richtlinien auswählen, um sie gesammelt zu aktivieren/deaktivieren.

**Hinweis**: Viele Richtlinien sind bei der Erfassung von Daten auf Abfragen angewiesen. Wenn einige oder alle Abfragefunktionen deaktiviert sind, können die entsprechenden Richtlinien nicht angewendet werden. Sie können Abfragen über **Aktive Abfragen** aktivieren, siehe <u>Aktive Abfragen</u>.

So aktivieren oder deaktivieren Sie eine Richtlinie:

1. Gehen Sie zu **Richtlinien**.

Auf der Seite werden alle im System konfigurierten Richtlinien aufgelistet, gruppiert nach Richtlinienkategorie.

| = Otenable OT Security | l                                |                            |                   |                  |          |         |          | (4) <sup>(8)</sup> | 06:12 AM       | Tuesday, Oct 29, 2024 💿 🔺 |         |
|------------------------|----------------------------------|----------------------------|-------------------|------------------|----------|---------|----------|--------------------|----------------|---------------------------|---------|
| 88 Overview            | Policies                         | Search                     | ۵                 |                  |          |         |          |                    |                | Actions ~ Create Policy   | ₽       |
| ✓ BB Dashboards        | Status                           | Policy Name                | Event Type        | Category         | Exclusio | Event ↓ | Severity | Source             | Destinations/A | Schedule Syslog Email     |         |
| Risk                   | <ul> <li>Controller A</li> </ul> | ctivities(121)             |                   |                  |          |         |          |                    |                |                           |         |
| Inventory              |                                  | SIMATIC Hardware Confi     | SIMATIC Hardwar   | Configuration Ev | 0        | 7681    | Low      | In Any Asset       | In Any Asset   | In Any Time               |         |
| Events and Policies    |                                  | Rockwell Code Upload       | Rockwell Code U   | Configuration Ev | 0        | 6791    | Low      | In Any Asset       | In Any Asset   | In Any Time               |         |
| Executive Report       |                                  | Modicon Code Upload        | Modicon Code U    | Configuration Ev | 0        | 2663    | Low      | In Any Asset       | In Any Asset   | In Any Time               |         |
| ✓ ⇔ Events             |                                  | GE Online Session          | GE Go Online      | Configuration Ev | 0        | 809     | Low      | In Any Asset       | In Any Asset   | In Any Time               |         |
| All Events             |                                  | SIMATIC Code Upload        | SIMATIC Code Up   | Configuration Ev | 0        | 233     | Low      | In Any Asset       | In Any Asset   | In Any Time               |         |
| Configuration Events   |                                  | Modicon Online Session     | Modicon Go Online | Configuration Ev | 0        | 3       | Low      | In Any Asset       | In Any Asset   | In Any Time               |         |
| COADA Evente           |                                  | SIMATIC Code Download      | SIMATIC Code Do   | Configuration Ev | 0        | 0       | Medium   | In Any Asset       | In Any Asset   | In Any Time               | ≈settin |
| SCADA Events           |                                  | SIMATIC Code Delete        | SIMATIC Code De   | Configuration Ev | 0        | 0       | Medium   | In Any Asset       | In Any Asset   | In Any Time               | 99      |
| Network Threats        |                                  | SIMATIC Hardware Confi     | SIMATIC Hardwar   | Configuration Ev | 0        | 0       | Medium   | In Any Asset       | In Any Asset   | In Any Time               |         |
| Network Events         |                                  | SIMATIC Firmware Downl     | SIMATIC Firmwar   | Configuration Ev | 0        | 0       | High     | In Any Asset       | In Any Asset   | In Any Time               |         |
| Policies               |                                  | SIMATIC Firmware Upload    | SIMATIC Firmwar   | Configuration Ev | 0        | 0       | Medium   | In Any Asset       | In Any Asset   | In Any Time               |         |
| >                      |                                  | SIMATIC PLC Stop           | SIMATIC PLC Stop  | Configuration Ev | 0        | 0       | High     | In Any Asset       | In Any Asset   | In Any Time               |         |
| ∑. Network Map         |                                  | SIMATIC PLC Start          | SIMATIC PLC Start | Configuration Ev | 0        | 0       | Low      | In Any Asset       | In Any Asset   | In Any Time               |         |
| > 🙆 Risks              |                                  | SIMATIC Enable IO Forcing  | SIMATIC IO Forcin | Configuration Ev | 0        | 0       | Medium   | In Any Asset       | In Any Asset   | In Any Time               |         |
| > 🛞 Active Queries     |                                  | SIMATIC Disable IO Forcing | SIMATIC IO Forcin | Configuration Ev | 0        | 0       | Medium   | In Any Asset       | In Any Asset   | In Any Time               |         |

2. Um die Richtlinie zu aktivieren oder zu deaktivieren, klicken Sie auf den Umschalter **Status** neben der entsprechenden Richtlinie.

So aktivieren oder deaktivieren Sie Richtlinien:

1. Gehen Sie zu Richtlinien.

Auf der Seite werden alle im System konfigurierten Richtlinien aufgelistet, gruppiert nach Richtlinienkategorie.

| = Otenable OT Security | (                                |                        |                   |                  |          |         |          | (4) <sup>(8)</sup> | 09:37 A        | M Tuesday, Oct 29, 2024 | 4 O 2            |
|------------------------|----------------------------------|------------------------|-------------------|------------------|----------|---------|----------|--------------------|----------------|-------------------------|------------------|
| 98 Overview            | Policies                         | Search                 | ۵                 |                  |          |         |          |                    |                | Bulk Actions ~          | Create Policy [- |
| > 98 Dashboards        | Status                           | Policy Name            | Event Type        | Category         | Exclusio | Event ↓ | Severity | Source             | Destinations/A | Enable                  | Email            |
| >                      | <ul> <li>Controller A</li> </ul> | rivities(121)          |                   |                  |          |         |          |                    |                | Disable                 |                  |
| • Policies             |                                  | SIMATIC Hardware Confi | SIMATIC Hardwar   | Configuration Ev | 0        | 8045    | Low      | In Any Asset       | In Any Asset   | Delete                  |                  |
| X. Network Map         |                                  | Modicon Code Upload    | Modicon Code U    | Configuration Ev | 0        | 2804    | Low      | In Any Asset       | In Any Asset   | In Any Time             |                  |
| > @ Risks              |                                  | GE Online Session      | GE Go Online      | Configuration Ev | 0        | 812     | Low      | In Any Asset       | In Any Asset   | In Any Time             |                  |
| > 🖲 Active Queries     |                                  | SIMATIC Code Upload    | SIMATIC Code Up   | Configuration Ev | 0        | 250     | Low      | In Any Asset       | In Any Asset   | In Any Time             |                  |
| > 🗐 Network            |                                  | Modicon Online Session | Modicon Go Online | Configuration Ev | 0        | 3       | Low      | In Any Asset       | In Any Asset   | In Any Time             |                  |
| > 뽔 Groups             |                                  | SIMATIC Code Delete    | SIMATIC Code Do   | Configuration Ev | 0        | 0       | Medium   | In Any Asset       | In Any Asset   | In Any Time             |                  |
| > 🖑 Local Settings     |                                  |                        |                   |                  |          |         |          |                    |                |                         |                  |

2. Aktivieren Sie das Kontrollkästchen neben jeder Richtlinie, die Sie aktivieren zw. deaktivieren möchten. Verwenden Sie eine der folgenden Auswahlmethoden:

- Einzelne Richtlinien auswählen Klicken Sie auf das Kontrollkästchen neben bestimmten Richtlinien.
- Richtlinientypen auswählen Klicken Sie auf das Kontrollkästchen neben der Überschrift eines Richtlinientyps.
- Alle Richtlinien auswählen Klicken Sie auf das Kontrollkästchen in der Titelleiste oben in der Tabelle.
- Wählen Sie im Dropdown-Feld Massenaktionen die gewünschte Aktion (Aktivieren oder Deaktivieren) aus.

OT Security aktiviert oder deaktiviert die ausgewählten Richtlinien.

# Richtlinien anzeigen

Im Bildschirm **Richtlinien** werden alle konfigurierten Richtlinien in Ihrem System aufgeführt. Die Listen sind für jede Richtlinienkategorie auf separaten Registerkarten gruppiert. Auf dieser Seite werden sowohl vorkonfigurierte Richtlinien als auch benutzerdefinierte Richtlinien aufgelistet. Für jede Richtlinie gibt es einen Umschalter, der den aktuellen Status der Richtlinie anzeigt, sowie mehrere Parameter, die die Richtlinienkonfiguration angeben.

Sie können Spalten ein- und ausblenden und die Asset-Listen sortieren und filtern sowie nach Schlüsselwörtern suchen. Informationen zum Anpassen der Liste finden Sie unter <u>Elemente in der</u> Benutzeroberfläche der Verwaltungskonsole.

| Parameter      | Beschreibung                                                                                                    |
|----------------|----------------------------------------------------------------------------------------------------|
| Status         | Zeigt an, ob die Richtlinie aktiviert oder deaktiviert ist. Wenn das<br>System die Richtlinie automatisch deaktiviert hat, weil sie zu viele<br>Ereignisse generiert hat, wird ein Warnsymbol neben dem<br>Umschalter angezeigt. Schalten Sie den Status-Schalter um, um eine<br>Richtlinie zu aktivieren/deaktivieren. |
| Richtlinien-ID | Ein eindeutiger Bezeichner für die Richtlinie im System. Richtlinien-<br>IDs sind nach Kategorie gruppiert, mit einem anderen Präfix für jede<br>Kategorie. Zum Beispiel P1für Controller-Aktivitäten, P2 für<br>Netzwerkereignisse usw.                                                                                |

In der folgenden Tabelle werden die Richtlinienparameter beschrieben:

|                                      | O                                                                                                    |
|--------------------------------------|----------------------------------------------------------------------------------------------------|
| Name                                 | Der Name der Richtlinie.                                                                                                    |
| Schweregrad                          | Der Schweregrad des Ereignisses. Mögliche Werte sind: Kein, Gering,<br>Mittel oder Hoch. Eine Beschreibung der Schweregrade finden Sie im<br>Abschnitt <u>Schweregrade</u> .                                                                                                    |
| Ereignistyp                          | Der spezifische Ereignistyp, der diese Ereignisrichtlinie auslöst.                                                                                                    |
| Kategorie                            | Die allgemeine Kategorie für den Ereignistyp, der diese<br>Ereignisrichtlinie auslöst. Mögliche Werte sind: Konfiguration,<br>SCADA, Netzwerkbedrohungen oder Netzwerkereignis. Weitere<br>Informationen zu den verschiedenen Kategorien finden Sie unter<br>Kategorien und Unterkategorien von Richtlinien.                  |
| Quelle                               | Eine Richtlinienbedingung. Die Quell-Asset-Gruppe/das Quell-<br>Netzwerksegment (d. h. das Asset, das die Aktivität initiiert hat), für<br>die bzw. das die Richtlinie gilt.                                                                                                    |
| Ziel-<br>Asset/ Betroffenes<br>Asset | Eine Richtlinienbedingung. Die Ziel-Asset-Gruppe/das Ziel-<br>Netzwerksegment (d. h. das Asset, das die Aktivität erhält), für die<br>bzw. das die Richtlinie gilt. Bei Richtlinien, die ein einzelnes Asset<br>betreffen (ohne Quelle und Ziel), zeigt dieser Parameter das Asset an,<br>das von dem Ereignis betroffen ist. |
| Zeitplan                             | Eine Richtlinienbedingung. Der Zeitraum, für den die Richtlinie gilt.                                                                                                    |
| Syslog                               | Der Syslog-Server (SIEM), auf dem Ereignisse für diese Richtlinie protokolliert werden.                                                                                                    |
| E-Mail                               | Die E-Mail-Gruppe, die die Ereignisbenachrichtigungen für diese Richtlinie sendet.                                                                                                    |
| Unterkategorie                       | Die Unterkategorieklassifizierung des Ereignisses. Die Kategorie<br>"Konfigurationsereignisse" setzt sich aus den folgenden<br>Unterkategorien zusammen: "Controller-Aktivitäten" und "Controller-<br>Validierung". Informationen zu den verschiedenen Unterkategorien<br>finden Sie unter <u>Richtlinien anzeigen</u> .      |
| Anzahl der Ereignisse                | Listet die Anzahl der Ereignisse auf, die von jeder Richtlinie                                                                                                    |

| pro Richt linie | generiert werden. Sie können auf die Spalte klicken, um die Liste zu<br>sortieren, sodass Sie sich auf die Richtlinien mit den meisten<br>Verstößen/Ereignissen konzentrieren können. |
|-----------------|----------------------------------------------------------------------------------------------------|
| Ausschlüsse     | Listet die Anzahl der Ausschlüsse auf, die jeder Richtlinie<br>hinzugefügt wurden. Weitere Informationen finden Sie unter<br><u>Ereignisse</u> .                                      |

# Richtliniendetails anzeigen

Sie können die Seite **Richtliniendetails** für eine Richtlinie öffnen, um weitere Details zur Richtlinie anzuzeigen. Auf dieser Seite werden alle Richtlinienbedingungen und -ereignisse aufgelistet, die durch die Richtlinie ausgelöst wurden.

So öffnen Sie den Bildschirm Richtliniendetails für eine bestimmte Richtlinie:

- 1. Wählen Sie auf der Seite **Richtlinien** die gewünschte Richtlinie aus.
- 2. Wählen Sie im Dropdown-Feld Aktionen die Option Anzeigen aus.

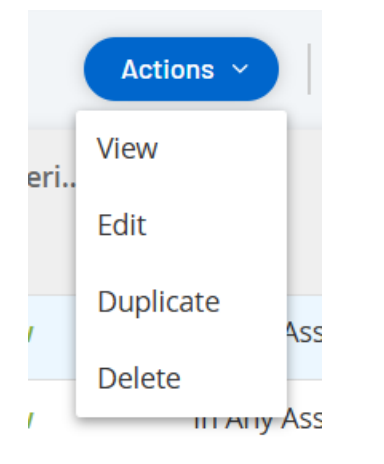

Die Seite "Richtliniendetails" für die ausgewählte Richtlinie wird angezeigt.

| Category         | Code Upload                    |                      | Status Actions ~ |
|------------------|--------------------------------|----------------------|------------------|
| Details          |                                |                      |                  |
| Triggered Events | Policy Definition              |                      |                  |
| Exclusions.      | Name                           | SIMATIC Code Upload  |                  |
|                  | Destination / Affected Asset   | In Any Asset         |                  |
|                  | Source                         | In Any Asset         |                  |
|                  | Schedule                       | In Any Time          |                  |
|                  | Policy Actions                 |                      |                  |
|                  | Severity                       | Low                  |                  |
|                  | Syslog                         |                      |                  |
|                  | Email                          |                      |                  |
|                  | Take snapshot after policy hit | No                   |                  |
|                  | General                        |                      |                  |
|                  | Category                       | Configuration Events |                  |
|                  |                                |                      |                  |

Hinweis: Alternativ können Sie das Menü "Aktionen" aufrufen, indem Sie mit der rechten Maustaste auf die entsprechende Richtlinie klicken.

Die Seite "Richtliniendetails" enthält die folgenden Elemente:

- Kopfleiste Zeigt Namen, Typ und Kategorie der Richtlinie an. Die Seite enthält außerdem einen Umschalter zum Aktivieren und Deaktivieren der Richtlinie und eine Dropdown-Liste der verfügbaren Aktionen (Bearbeiten, Duplizieren und Löschen).
- **Registerkarte** "**Details**" Zeigt Details zur Richtlinienkonfiguration in den folgenden Abschnitten an:
  - Richtliniendefinition Zeigt alle Richtlinienbedingungen an. Dies umfasst alle relevanten Felder gemäß dem Richtlinientyp.
  - Richtlinienaktionen Zeigt den Schweregrad sowie das Ziel (Syslog, E-Mail) von Ereignisbenachrichtigungen an. Zeigt auch an, ob die Funktion Snapshot nach Richtlinientreffer erstellen aktiviert ist.
  - Allgemein Zeigt die Kategorie und den Status der Richtlinie an.
- Ausgelöste Ereignisse Zeigt eine Liste von Ereignissen an, die von dieser Richtlinie ausgelöst wurden. Außerdem werden Details zu den an dem Ereignis beteiligten Assets und die Art des Ereignisses angezeigt. Die auf dieser Registerkarte angezeigten

Informationen sind identisch mit den Informationen auf der Seite **Ereignisse**, außer dass auf dieser Registerkarte nur Ereignisse für die angegebene Richtlinie angezeigt werden. Eine Erläuterung der Ereignisinformationen finden Sie unter <u>Anzeigen von Ereignissen</u>.

Registerkarte **Ausschlüsse** – Wenn eine Richtlinie Ereignisse für bestimmte Bedingungen generiert, die keine Sicherheitsbedrohung darstellen, können Sie diese Bedingungen von der Richtlinie ausschließen (d. h. keine Ereignisse mehr für diese bestimmten Bedingungen generieren). Ausschlüsse können auf der Seite **Ereignisse** hinzugefügt werden, siehe <u>Ereignisse</u>. Auf der Registerkarte **Ausschlüsse** werden alle Ausschlüsse angezeigt, die für diese Richtlinie gelten. Für jeden Ausschluss werden außerdem die spezifischen ausgeschlossenen Bedingungen angegeben. Auf dieser Registerkarte können Sie einen Ausschluss löschen, was es dem System ermöglicht, die Generierung von Ereignissen für die angegebenen Bedingungen fortzusetzen.

# Richtlinien erstellen

Sie können benutzerdefinierte Richtlinien basierend auf den spezifischen Überlegungen für Ihr ICS-Netzwerk erstellen. Sie können genau bestimmen, auf welche Art von Ereignissen Ihre Mitarbeiter aufmerksam gemacht werden müssen und wie die Benachrichtigungen zugestellt werden. Bei der Bestimmung haben Sie völlige Flexibilität, wie spezifisch oder weit gefasst jede Richtlinie definieret werden soll.

**Hinweis**: Richtlinien werden mithilfe von Gruppen definiert, die in Ihrem System konfiguriert sind. Wenn die Dropdown-Liste für einen bestimmten Parameter nicht die spezifische Gruppierung enthält, auf die Sie die Richtlinie anwenden möchten, können Sie eine neue Gruppe entsprechend Ihren Anforderungen erstellen. Siehe <u>Gruppen</u>.

Wenn Sie eine neue Richtlinie erstellen, wählen Sie zunächst die Kategorie und den Typ der Richtlinie aus, die Sie erstellen möchten. Der Assistent zum Erstellen von Richtlinien führt Sie durch den Einrichtungsvorgang. Jeder Richtlinientyp hat seinen eigenen Satz relevanter Parameter für Richtlinienbedingungen. Der Assistent zum Erstellen von Richtlinien zeigt Ihnen die relevanten Parameter für Richtlinienbedingungen für den ausgewählten Richtlinientyp an.

Für die Parameter "Quelle", "Ziel" und "Zeitplan" können Sie festlegen, ob die angegebene Gruppe auf die Zulassungsliste oder die Sperrliste gesetzt werden soll.

- Wählen Sie **Einschließen** aus, um die angegebene Gruppe auf die Zulassungsliste zu setzen (d. h. sie in die Richtlinie aufzunehmen), ODER
- Wählen Sie **Ausschließen** aus, um die angegebene Gruppe auf die Sperrliste zu setzen (d. h. sie aus der Richtlinie herauszulassen).

Für Asset-Gruppen- und Netzwerksegmentparameter (d. h. "Quelle", "Ziel" und "Betroffene Assets") können Sie logische Operatoren (Und/Oder) verwenden, um die Richtlinie auf verschiedene Kombinationen oder Teilmengen Ihrer vordefinierten Gruppen anzuwenden. Wenn Sie beispielsweise möchten, dass eine Richtlinie auf jedes Gerät angewendet wird, das entweder ein ICS-Gerät oder ein ICS-Server ist, wählen Sie ICS-Geräte oder ICS-Server aus. Wenn eine Richtlinie nur für Controller gelten soll, die sich in Werk A befinden, wählen Sie "Controller" und "Geräte Werk A" aus.

Wenn Sie eine neue Richtlinie mit ähnlichen Parametern wie eine vorhandene Richtlinie erstellen möchten, können Sie die ursprüngliche Richtlinie duplizieren und die erforderlichen Änderungen vornehmen, siehe Abschnitt <u>Richtlinien erstellen</u>.

**Hinweis**: Wenn Sie nach dem Erstellen einer Richtlinie feststellen, dass die Richtlinie Ereignisse für Situationen generiert, die keine Aufmerksamkeit erfordern, können Sie bestimmte Bedingungen aus der Richtlinie ausschließen, siehe <u>Ereignisse</u>.

So erstellen Sie eine neue Richtlinie:

1. Klicken Sie im Bildschirm **Richtlinien** auf **Richtlinie erstellen**.

Der Assistent Richtlinie erstellen wird geöffnet.

|                 |                   | Q              |
|-----------------|-------------------|----------------|
| Create Po       | licy              | ×              |
| Event Type      | Policy Definition | Policy Actions |
| Search          |                   | Q              |
| > Configuration | Events (130)      |                |
| > Network Event | ts(17)            |                |
| > Network Threa | ats (3)           |                |
| > SCADA Events  | (38)              |                |
|                 |                   |                |
| Items: 188      |                   |                |
|                 | Cance             | el Next >      |

2. Klicken Sie auf eine **Richtlinienkategorie**, um die Unterkategorien und/oder Richtlinientypen anzuzeigen.

Ø

Eine Liste aller Unterkategorien und/oder Typen, die in dieser Kategorie enthalten sind, wird angezeigt.

| Create Policy                                                                             | ×                    |
|-------------------------------------------------------------------------------------------|----------------------|
| Event Type Policy Definition Policy A                                                     | Actions              |
| Search                                                                                    | Q                    |
| <ul> <li>Configuration Events (130)</li> </ul>                                            |                      |
| > Controller Activities (124)                                                             |                      |
| <ul> <li>Controller Validation (6)</li> </ul>                                             |                      |
| <b>Change in Key Switch</b><br>The state of the write lock key on the controll<br>changed | er <mark>h</mark> as |
| <b>Change in State</b><br>A change in the asset running state has been<br>detected        |                      |

3. Wählen Sie einen Richtlinientyp aus.

|                   | Q                                           |      |
|-------------------|---------------------------------------------|------|
| Create            | Policy                                      | ×    |
|                   | Event Type Policy Definition Policy Actions |      |
|                   | Change in Firmware Version                  |      |
|                   | ie <b>*</b>                                 |      |
| AFFECTED AS       | SSETS *                                     |      |
| In ~              | Select ~ Or                                 |      |
| And<br>SCHEDULE * | r                                           |      |
| In ~              | Select                                      | ~    |
|                   |                                             |      |
|                   |                                             |      |
|                   |                                             |      |
|                   |                                             |      |
| < Back            | Cancel Nex                                  | tt ≻ |

4. Klicken Sie auf Weiter.

Eine Reihe von Parametern zum Definieren der Richtlinie werden angezeigt. Alle relevanten Richtlinienbedingungen für den ausgewählten Richtlinientyp sind darin enthalten.

5. Geben Sie im Feld Richtlinienname einen Namen für diese Richtlinie ein.

**Hinweis**: Wählen Sie einen Namen aus, der die spezifische Art des Ereignistyps beschreibt, den die Richtlinie erkennen soll.

6. Führen Sie für jeden Parameter die folgenden Schritte aus:

**Wichtig**: Für IDS-Ereignisse (Intrusion Detection System, Angriffserkennungssystem) können die Asset-Gruppen **Quelle** und **Ziel** nicht bearbeitet werden.

- a. Wählen Sie gegebenenfalls **Einschließen** (Standard) aus, um das ausgewählte Element auf die Zulassungsliste zu setzen, oder "Ausschließen", um das ausgewählte Element auf die Sperrliste zu setzen.
- b. Klicken Sie auf Auswählen.

Eine Dropdown-Liste relevanter Elemente (z. B. Asset-Gruppe, Netzwerksegment, Port-

Gruppe, Planungsgruppe usw.) wird angezeigt.

c. Wählen Sie das gewünschte Element aus.

**Hinweis**: Wenn die genaue Gruppierung, auf die Sie die Richtlinie anwenden möchten, nicht vorhanden ist, können Sie eine neue Gruppe entsprechend Ihren Anforderungen erstellen, siehe <u>Gruppen</u>.

- d. Wenn Sie f
  ür Asset-Parameter (d. h. "Quelle", "Ziel" und "Betroffene Assets") eine zusätzliche Asset-Gruppe/ ein zusätzliches Netzwerksegment mit einer "Oder"-Bedingung hinzuf
  ügen m
  öchten, klicken Sie auf die blaue Schaltfl
  äche + Oder neben dem Feld und w
  ählen Sie eine andere Asset-Gruppe/ ein anderes Netzwerksegment aus.
- e. Wenn Sie für Asset-Parameter (d. h. "Quelle", "Ziel" und "Betroffene Assets") eine zusätzliche Asset-Gruppe/ ein zusätzliches Netzwerksegment mit einer "Und"-Bedingung hinzufügen möchten, klicken Sie auf die blaue Schaltfläche **+ Und** neben dem Feld und wählen Sie eine andere Asset-Gruppe/ ein anderes Netzwerksegment aus.

#### O

7. Klicken Sie auf **Weiter**.

Eine Reihe von Parametern für Richtlinienaktionen (d. h. die Aktionen, die vom System ausgeführt werden, wenn ein Richtlinientreffer auftritt) werden angezeigt.

|                                                                             | Cy             |         | ^              |
|-----------------------------------------------------------------------------|----------------|---------|----------------|
| Event Type                                                                  | Policy Defi    | nition  | Policy Actions |
| Chan                                                                        | ge in Firmv    | vare Ve | rsion          |
| EVERITY *<br>High                                                           | 1edium         | Low     | None           |
|                                                                             |                |         |                |
| SYSLOG                                                                      |                |         |                |
| SYSLOG<br>Syslog servers are I                                              | not configured | d       |                |
| Syslog<br>Syslog servers are i<br>EMAIL<br>SMTP servers are n               | not configured | b       |                |
| Syslog servers are i<br>Syslog servers are i<br>EMAIL<br>SMTP servers are n | not configured | b       |                |
| Syslog servers are a<br>Syslog servers are a<br>SMTP servers are n          | not configured | b       |                |
| Syslog servers are n<br>EMAIL                                               | not configured | b       |                |
| Syslog servers are n<br>EMAIL<br>SMTP servers are n                         | not configured | b       |                |
| Syslog servers are n<br>EMAIL<br>SMTP servers are n                         | not configured | k       |                |

8. Klicken Sie im Abschnitt Schweregrad auf den gewünschten Schweregrad für diese Richtlinie.

 Wenn Sie Ereignisprotokolle an einen oder mehrere Syslog-Server senden möchten, aktivieren Sie im Abschnitt Syslog das Kontrollkästchen neben jedem Server, an den Sie die Ereignisprotokolle senden möchten.

Hinweis: Informationen zum Hinzufügen eines Syslog-Servers finden Sie unter Syslog-Server.

10. Wenn Sie E-Mail-Benachrichtigungen über Ereignisse senden möchten, wählen Sie im Feld "E-Mail-Gruppe" in der Dropdown-Liste die zu benachrichtigende E-Mail-Gruppe aus.

Hinweis: Informationen zum Hinzufügen eines SMTP-Servers finden Sie unter SMTP-Server.

- 11. Im Abschnitt Zusätzliche Aktionen, wo die angegebene Aktion relevant ist:
  - Wenn Sie die Richtlinie nach dem ersten Richtlinientreffer deaktivieren möchten, aktivieren Sie das Kontrollkästchen Richtlinie nach erstem Treffer deaktivieren. (Diese Aktion ist für einige Typen von Netzwerkereignisrichtlinien und einige Typen von SCADA-Ereignisrichtlinien relevant.)
  - Wenn Sie jedes Mal einen automatischen Snapshot des betroffenen Assets initiieren möchten, wenn ein Richtlinientreffer erkannt wird, aktivieren Sie das Kontrollkästchen Snapshot nach Richtlinientreffer erstellen. (Diese Aktion ist für einige Typen von Richtlinien für Konfigurationsereignisse relevant.)
- 12. Klicken Sie auf **Erstellen**. Die neue Richtlinie wird erstellt und automatisch aktiviert. Die Richtlinie wird in der Liste im Bildschirm "Richtlinien" angezeigt.

## Richtlinien für nicht autorisierte Schreibvorgänge erstellen

Dieser Richtlinientyp erkennt nicht autorisierte Schreibvorgänge für Controller-Tags. Die Richtliniendefinition umfasst die Angabe der relevanten Tag-Gruppen und des Schreibvorgangstyps, der einen Richtlinientreffer generiert.

So legen Sie die Richtliniendefinition für eine Richtlinie für nicht autorisierte Schreibvorgänge fest:

1. Erstellen Sie eine neue Richtlinie für nicht autorisierte Schreibvorgänge, wie unter <u>Richtlinien</u> <u>erstellen</u> beschrieben.

- 2. Wählen Sie im Abschnitt "Richtliniendefinition" im Feld **Tag-Gruppe** die Tag-Gruppe aus, für die diese Richtlinie gilt.
- 3. Wählen Sie im Abschnitt **Tag-Wert** die gewünschte Option aus, indem Sie auf das Optionsfeld klicken und die erforderlichen Felder ausfüllen. Verfügbare Optionen:
  - Beliebiger Wert W\u00e4hlen Sie diese Option aus, um \u00e4nderungen am Tag-Wert zu erkennen.
  - Abweichend von Wert Wählen Sie diese Option aus, um einen anderen als den angegebenen Wert zu erkennen. Geben Sie den angegebenen Wert in das Feld neben dieser Auswahl ein.
  - Außerhalb des zulässigen Bereichs Wählen Sie diese Option aus, um Werte außerhalb des angegebenen Bereichs zu erkennen. Geben Sie die Unter- und Obergrenze des zulässigen Bereichs in die entsprechenden Felder neben dieser Auswahl ein.

**Hinweis**: Die Optionen "Abweichend von Wert" und "Außerhalb des zulässigen Bereichs" sind nur für Standard-Tag-Typen (z. B. Ganzzahl, Boolesch usw.) verfügbar, nicht jedoch für benutzerdefinierte Tags oder Zeichenfolgen.

4. Führen Sie die Verfahren zur Erstellung von Richtlinien wie unter <u>Richtlinien erstellen</u> beschrieben durch.

# Andere Aktionen zu Richtlinien

# Richtlinien bearbeiten

Sie können die Konfiguration sowohl vordefinierter als auch benutzerdefinierter Richtlinien bearbeiten. Für die meisten Richtlinien können Sie sowohl die Parameter für die **Richtliniendefinition** (Richtlinienbedingungen) als auch die Parameter für **Richtlinienaktionen** anpassen. Für **Intrusion Detection-Richtlinien** können Sie nur die Parameter für die **Richtlinienaktionen** anpassen.

Außerdem können Sie die Parameter für **Richtlinienaktionen** für mehrere Richtlinien in einer Massenaktion bearbeiten.

So bearbeiten Sie eine Richtlinie:

- 1. Aktivieren Sie im Fenster Richtlinien das Kontrollkästchen neben der erforderlichen Richtlinie.
- 2. Wählen Sie im Dropdown-Feld Aktionen die Option Bearbeiten aus.
- 3. Das Fenster Richtlinie bearbeiten wird mit der aktuellen Konfiguration angezeigt.
- 4. Passen Sie die Parameter der Richtliniendefinition wie erforderlich an.

**Hinweis**: Für IDS-Ereignisse (Intrusion Detection System, Angriffserkennungssystem) können die Asset-Gruppen **Quelle** und **Ziel** nicht bearbeitet werden.

- 5. Klicken Sie auf Weiter.
- 6. Passen Sie die Parameter der Richtlinienaktionen wie erforderlich an.
- 7. Klicken Sie auf Speichern.

OT Security speichert die Richtlinie mit der neuen Konfiguration.

So bearbeiten Sie mehrere Richtlinien (Massenprozess):

- 1. Aktivieren Sie im Fenster Richtlinien das Kontrollkästchen neben zwei oder mehr Richtlinien.
- 2. Wählen Sie im Dropdown-Feld Massenaktionen die Option Bearbeiten aus.
- 3. Das Fenster **Massenbearbeitung** wird mit den für die Massenbearbeitung verfügbaren Richtlinienaktionen angezeigt.
- 4. Aktivieren Sie das Kontrollkästchen neben jedem Parameter, den Sie bearbeiten möchten: Schweregrad, Syslog, E-Mail-Gruppe.
- 5. Stellen Sie jeden Parameter wie erforderlich ein.

**Hinweis**: Durch die im Fenster **Massenbearbeitung** eingegebenen Informationen werden alle aktuellen Inhalte für die ausgewählten Richtlinien überschrieben. Wenn Sie das Kontrollkästchen neben einem Parameter aktivieren, aber keine Auswahl treffen, werden die aktuellen Werte für diesen Parameter gelöscht.

6. Klicken Sie auf Speichern.

OT Security speichert die Richtlinien mit der neuen Konfiguration.

## Duplizierte Richtlinien

Sie können eine neue Richtlinie erstellen, die einer bestehenden Richtlinie ähnlich ist, indem Sie die ursprüngliche Richtlinie duplizieren und die gewünschten Anpassungen vornehmen. Sie können sowohl vordefinierte als auch benutzerdefinierte Richtlinien duplizieren (mit Ausnahme von **Intrusion Detection-Richtlinien**).

So duplizieren Sie eine Richtlinie:

- 1. Aktivieren Sie im Fenster Richtlinien das Kontrollkästchen neben der erforderlichen Richtlinie.
- 2. Wählen Sie im Dropdown-Feld Aktionen die Option Duplizieren aus.
- 3. Der Bildschirm **Richtlinie duplizieren** wird mit der aktuellen Konfiguration angezeigt und der Name ist standardmäßig auf "*Kopie von <Name der ursprünglichen Richtlinie*>" festgelegt.
- 4. Passen Sie die Parameter der Richtliniendefinition wie erforderlich an.
- 5. Klicken Sie auf Weiter.
- 6. Passen Sie die Parameter der Richtlinienaktionen wie erforderlich an.
- 7. Klicken Sie auf Speichern.

OT Security speichert die Richtlinie mit der neuen Konfiguration.

## Richtlinien löschen

Sie können eine Richtlinie aus dem System löschen. Sie können sowohl vordefinierte als auch benutzerdefinierte Richtlinien löschen (mit Ausnahme von **Intrusion Detection-Richtlinien**, die nicht gelöscht werden können).

Sie können auch mehrere Richtlinien in einer Massenaktion löschen.

**Hinweis**: Nachdem Sie eine Richtlinie aus dem System gelöscht haben, können Sie sie nicht erneut aktivieren. Eine Alternative besteht darin, den Status auf **AUS** umzuschalten, um sie vorübergehend zu deaktivieren. Dann können Sie sie später wieder aktivieren.

#### So löschen Sie eine Richtlinie:

- 1. Aktivieren Sie im Fenster Richtlinien das Kontrollkästchen neben der erforderlichen Richtlinie.
- 2. Wählen Sie im Dropdown-Feld Aktionen die Option Löschen aus.

Daraufhin wird ein Bestätigungsfenster angezeigt.

3. Klicken Sie auf Löschen.

OT Security löscht die Richtlinie aus dem System.

So löschen Sie mehrere Richtlinien (Massenaktion):

- 1. Aktivieren Sie im Fenster **Richtlinien** das Kontrollkästchen neben jeder der erforderlichen Richtlinien.
- 2. Wählen Sie im Dropdown-Feld Massenaktionen die Option Löschen aus.

Daraufhin wird ein Bestätigungsfenster angezeigt.

3. Klicken Sie auf Löschen.

OT Security löscht die Richtlinien aus dem System.

# Richtlinienausschlüsse löschen

Wenn Sie einen Ausschluss löschen möchten, der auf eine bestimmte Richtlinie angewendet wurde, ist dies im Bildschirm **Richtlinien** möglich.

So löschen Sie einen Richtlinienausschluss:

- 1. Wählen Sie im Fenster **Richtlinien** die erforderliche Richtlinie aus.
- 2. Wählen Sie im Dropdown-Feld Aktionen die Option Anzeigen aus.

**Hinweis**: Alternativ können Sie das Menü "Aktionen" aufrufen, indem Sie mit der rechten Maustaste auf die entsprechende Richtlinie klicken.

3. Klicken Sie auf die Registerkarte Ausschlüsse.

Eine Liste der Ausschlüsse wird angezeigt.

- 4. Wählen Sie den Richtlinienausschluss aus, den Sie löschen möchten.
- 5. Klicken Sie auf Löschen.

Daraufhin wird ein Bestätigungsfenster angezeigt.

- 6. Klicken Sie im Bestätigungsfenster auf Löschen.
  - OT Security löscht der Ausschluss aus dem System.

# Inventar

Die automatisierte Asset-Erfassung, -Klassifizierung und -Verwaltung von OT Security bietet eine genaue, aktuelle Asset-Inventarisierung, indem alle Änderungen an Geräten kontinuierlich verfolgt werden. Dies vereinfacht die Aufrechterhaltung der betrieblichen Kontinuität, Zuverlässigkeit und Sicherheit. Es spielt außerdem eine wichtige Rolle bei der Planung von Wartungsprojekten, der Priorisierung von Upgrades, der Bereitstellung von Patches sowie bei der Vorfallsreaktion und Risikominderungsmaßnahmen.

## Anzeigen von Assets

| Assets |                |                   |                    |              |    |                 |     |             |                               |                   |
|--------|----------------|-------------------|--------------------|--------------|----|-----------------|-----|-------------|-------------------------------|-------------------|
| +      | Add Filter 👻   |                   |                    |              |    |                 |     |             | Search                        |                   |
| 1338 A | ssets Group By | ,                 |                    |              |    |                 |     |             | 1 Selected                    | Actions 🗸 🕒       |
|        | Slot           | Name              | Туре               | Risk Score ↓ | IP | Criticality     | MAC | Category    | Vendor                        | Family            |
|        | 5              | Rouge             | D PLC              | 74           |    | ul High         |     | Controllers | A Rockwell                    | ControlLogix 5560 |
|        | 6              | Comm. Adapter #47 | Communication Modu | 72           |    | ul High         |     | Controllers | A Rockwell                    | ControlLogix      |
|        | 3              | Yuval             | PLC PLC            | 71           |    | <b>I</b> I High |     | Controllers | a Rockwell                    | ControlLogix 5580 |
|        | 1              | Comm. Adapter #48 | Communication Modu | 71           |    | ill High        |     | Controllers | A Rockwell                    | ControlLogix      |
|        | 0              | Praetorian_Gurad  | D PLC              | 71           |    | ill High        |     | Controllers | A Rockwell                    | CompactLogix 53   |
|        | 0              | Comm. Adapter #90 | Communication Modu | 71           |    | ill High        |     | Controllers | A Rockwell                    | ControlLogix      |
|        | 1              | Comm. Adapter #56 | Communication Modu | 69           |    | ill High        |     | Controllers | 2 Schneider                   | Modicon M340      |
|        | 1              | Comm. Adapter #57 | Communication Modu | 68           |    | ill High        |     | Controllers | 2 Schneider                   | Modicon M340      |
|        | 2              | Sith              | D PLC              | 68           |    | ill High        |     | Controllers | A Rockwell                    | ControlLogix 55   |
|        | 4              | <u>A10</u>        | PLC                | 68           |    | II High         |     | Controllers | A Rockwell                    | ControlLogix 55   |
|        | 0              | testigy           | PLC                | 68           |    | ill High        |     | Controllers | g Schneider                   | Modicon M340      |
|        | 1              | Yuval_L71_A4      | D PLC              | 68           |    | <b>i∥</b> High  |     | Controllers | A Rockwell                    | ControlLogix 55   |
|        | 0              | <u>testigy</u>    | D PLC              | 68           |    | ill High        |     | Controllers | 2 Schneider                   | Modicon M340      |
|        | 5              | PLC #80           | PLC                | 67           |    | ill High        |     | Controllers | A Rockwell                    | CompactLogix      |
|        |                | <u>RTU #2</u>     | m RTU              | 65           |    | ill High        |     | Controllers | S Siemens                     | SICAM             |
|        | 1              | <u>Olympia</u>    | PLC                | 65           |    | ul High         |     | Controllers | S Siemens                     | S7-1500           |
|        |                | BMX NOC0401       | Communication Modu | 63           |    | <b>i∥</b> High  |     | Controllers | <ul> <li>Schneider</li> </ul> | Modicon M340      |
|        | 2              | PLC #17           | D PLC              | 62           | _  | II High         |     | Controllers | S Siemens                     | S7-300            |

Alle Assets im Netzwerk werden auf den **Inventar**-Seiten angezeigt. Die Inventar-Seite enthält detaillierte Daten über Assets, was ein umfassendes Asset-Management sowie die Überwachung des Status jedes Assets und der damit verbundenen Ereignisse ermöglicht. OT Security erfasst diese Daten mit den Funktionen zur Netzwerkerkennung und der aktiven Abfrage. Die Seite **Alle** 

zeigt Daten für alle Asset-Typen. Darüber hinaus werden spezifische Teilmengen der Assets für jeden der folgenden Asset-Typen auf separaten Bildschirmen angezeigt: **Controller und Module**, **Netzwerk-Assets** und **IoT**.

**Hinweis**: Der Bildschirm "Netzwerk-Assets" enthält alle Asset-Typen, die nicht in den Bildschirmen "Controller und Module" oder "IoT" enthalten sind.

Für jeden Asset-Bildschirm (**Alle**, **Controller und Module**, **Netzwerk-Assets** und **IoT**) können Sie die Anzeigeeinstellungen benutzerdefiniert einstellen, indem Sie anpassen, welche Spalten angezeigt werden und wo die einzelnen Spalten positioniert sind. Außerdem können Sie die Assets-Listen sortieren und filtern sowie eine Suche durchführen. Informationen zum Anpassen von Tabellen finden Sie unter Elemente in der Benutzeroberfläche der Verwaltungskonsole.

Die folgende Tabelle beschreibt Parameter, die auf den Inventar-Seiten angezeigt werden.

Mit einem "\*" gekennzeichnete Parameter werden nur auf der Seite Controller angezeigt.

| Parameter       | Beschreibung                                                                                                    |  |  |  |
|-----------------|----------------------------------------------------------------------------------------------------|--|--|--|
| Name            | Der Name des Assets im Netzwerk. Klicken Sie auf den Namen des Assets, um den Bildschirm "Asset-Details" für dieses Asset anzuzeigen (siehe <u>Inventar</u> ).                                                                                                |  |  |  |
| IP              | Die IP-Adresse des Assets.<br>Hinweis: Ein Asset kann mehrere IP-Adressen haben.                                                                                                    |  |  |  |
|                 | <b>Hinweis</b> : Als "Direkt" ausgewiesene IP-Adressen sind diejenigen, zu<br>denen Tenable eine direkte Verbindung hergestellt hat. Wenn keine<br>Beschriftung vorhanden ist, bedeutet dies, dass Tenable die IP ohne<br>direkte Kommunikation gefunden hat. |  |  |  |
|                 | Hinweis: Assets können nach IP-Bereich gefiltert werden. Weitere<br>Informationen zum Filtern finden Sie unter <u>Elemente in der</u><br><u>Benutzeroberfläche der Verwaltungskonsole</u> .                                                                   |  |  |  |
| MAC             | Die MAC-Adresse des Assets.                                                                                                    |  |  |  |
| Netzwerksegment | Das Netzwerksegment, dem die IPs dieses Assets zugewiesen sind.                                                                                                    |  |  |  |
| Тур             | Der Typ des Assets: Controller, E/A oder Kommunikation usw.                                                                                                    |  |  |  |

|                 | (siehe <u>Asset-Typen</u> ).                                                                                                    |
|-----------------|----------------------------------------------------------------------------------------------------|
| Backplane*      | Die Backplane-Einheit, mit der das Asset verbunden ist. Weitere<br>Details zur Backplane-Konfiguration werden im Bildschirm "Asset-<br>Details" angezeigt.                                                                                                    |
| Slot*           | Zeigt für Assets auf Backplanes die Nummer des Steckplatzes an,<br>an dem das Asset angeschlossen ist.                                                                                                    |
| Anbieter        | Der Asset-Anbieter.                                                                                                    |
| Familie*        | Der vom Asset-Anbieter definierte Name der Produktfamilie.                                                                                                    |
| Firmware        | Die aktuell auf dem Asset installierte Firmware-Version.                                                                                                    |
| Standort        | Der Standort des Assets, wie vom Benutzer in den Asset-Details von OT Security eingegeben. Siehe <u>Asset-Details bearbeiten</u> .                                                                                                    |
| Zuletzt gesehen | Der Zeitpunkt, zu dem das Gerät zuletzt von OT Security gesehen<br>wurde. Dies ist das letzte Mal, dass das Gerät mit dem Netzwerk<br>verbunden war oder eine Aktivität durchgeführt hat.                                                                                                    |
| Betriebssystem  | Das Betriebssystem, das auf dem Asset ausgeführt wird.                                                                                                    |
| ModelIname      | Der Modellname des Assets.                                                                                                    |
| Status*         | <ul> <li>Der Gerätestatus. Mögliche Werte:</li> <li>Backup – Der Controller wird als Backup für einen primären<br/>Controller ausgeführt.</li> <li>Fehler – Der Controller befindet sich im Fehlermodus.</li> <li>Keine Konfig. – Für den Controller wurde keine Konfiguration<br/>eingestellt.</li> <li>Läuft – Der Controller läuft.</li> <li>Angehalten – Der Controller läuft nicht.</li> <li>Unbekannt – Der Status ist unbekannt.</li> </ul> |
| Beschreibung    | Eine kurze Beschreibung des Assets, wie vom Benutzer in den Asset-Details von OT Security konfiguriert. Siehe <u>Asset-Details</u>                                                                                                    |

m

|                             | bearbeiten.                                                                                                    |  |  |  |  |
|-----------------------------|----------------------------------------------------------------------------------------------------|--|--|--|--|
| Risiko                      | Ein Maß für das mit diesem Asset verbundene Risiko auf einer Skala<br>von 0 (kein Risiko) bis 100 (extrem hohes Risiko). Eine Erläuterung,<br>wie der Risikowert berechnet wird, finden Sie unter<br><u>Risikobewertung</u> . |  |  |  |  |
| Kritikalität                | Ein Maß für die Bedeutung dieses Assets für das ordnungsgemäße<br>Funktionieren des Systems. Jedem Asset wird basierend auf dem<br>Asset-Typ automatisch ein Wert zugewiesen. Sie können den Wert<br>manuell anpassen.        |  |  |  |  |
| Purdue-Level                | Das Purdue-Level des Assets (0=Physischer Prozess, 1=Intelligente<br>Geräte, 2=Steuerungssysteme, 3=Betriebssysteme der Produktion,<br>4=Business-Logistiksysteme).                                                           |  |  |  |  |
| Benutzerdefiniertes<br>Feld | Sie können benutzerdefinierte Felder erstellen, um Ihre Assets mit<br>relevanten Informationen zu kennzeichnen. Das benutzerdefinierte<br>Feld kann ein Link zu einer externen Ressource sein.                                |  |  |  |  |

# Asset-Typen

In der folgenden Tabelle werden die verschiedenen Arten von Assets beschrieben, die von OT Security identifiziert werden. Die Tabelle zeigt auch das Symbol, mit dem die einzelnen Asset-Typen in der OT Security-Verwaltungskonsole dargestellt werden (z. B. im Bildschirm "Netzwerkübersicht").

| Kategorie  | Standard-<br>Kritikalität<br>e-Level | sstufe/ Purdu                                                                            | Beschreibung                                                                | Untertyp | en         |
|------------|--------------------------------------|------------------------------------------------------------------------------------------|-----------------------------------------------------------------------------|----------|------------|
| Controller | Hoch/1                               | Ein industrielle<br>Steuerungssys<br>Zustand von Ei<br>kontinuierlich ü<br>Entscheidunge | es Computer-<br>tem, das den<br>ngabegeräten<br>überwacht und<br>en auf der |          | Controller |

|            |                                                                                                    | Grundlage eines<br>benutzerdefinierten Programms                                 |     | SPS                  |
|------------|----------------------------------------------------------------------------------------------------|----------------------------------------------------------------------------------|-----|----------------------|
|            | trifft, um den Zustand von<br>Ausgabegeräten zu steuern.<br>Diese Kategorie umfasst alle<br>Arten von Controllern und ihre |                                                                                  | DCS |                      |
|            |                                                                                                    | Ť                                                                                | IED |                      |
|            |                                                                                                    | zugehörigen Komponenten.                                                         |     | RTU                  |
|            |                                                                                                    |                                                                                  |     | BMS-Controller       |
|            |                                                                                                    |                                                                                  | 5   | Roboter              |
|            |                                                                                                    |                                                                                  | F   | Kommunikation smodul |
|            |                                                                                                    |                                                                                  | (   | E/A-Modul            |
|            |                                                                                                    |                                                                                  |     | CNC                  |
|            |                                                                                                    |                                                                                  | Ş   | Strom<br>versorgung  |
|            |                                                                                                    |                                                                                  | :   | Backplane-<br>Modul  |
| Feldgeräte | Hoch/1                                                                                                    | Ein industrielles Gerät (z. B.<br>Sensor, Aktuator,<br>Elektromotor), das        | 01  | Feldgerät            |
|            |                                                                                                    | Industrieprotokolle verwendet,<br>um Informationen an ICS-<br>Systeme zu senden. |     | Strom<br>messgerät   |

 $\cap$ 

|           |          | Ø —                                                          |           |                          |
|-----------|----------|--------------------------------------------------------------|-----------|--------------------------|
|           |          |                                                              | 01        | Remote-E/A               |
|           |          |                                                              | 01        | Relay                    |
|           |          |                                                              | 10<br>Ito | Wandler                  |
|           |          |                                                              | 10        | Industrieller<br>Sensor  |
|           |          |                                                              |           | Antrieb                  |
|           |          |                                                              | E@        | Aktuator                 |
| OT-Geräte | Mittel/2 | Diese Kategorie<br>umfasst alle<br>Arten von OT-<br>Geräten. | <u>@</u>  | OT-Gerät                 |
|           |          |                                                              | <u>a</u>  | Industrieller<br>Router  |
|           |          |                                                              | 80<br>00  | Industrieller<br>Switch  |
|           |          |                                                              | <b>*</b>  | Industrielles<br>Gateway |

| Ø                  |          |                                                                                                    |         |                                |
|--------------------|----------|----------------------------------------------------------------------------------------------------|---------|--------------------------------|
|                    |          |                                                                                                    |         | Industrielles<br>Netzwerkgerät |
|                    |          |                                                                                                    | æ       | Industrieller<br>Drucker       |
| OT-Server          | Mittel/2 | Ein<br>Computer/Gerät,<br>der/das für den<br>Zugriff auf<br>industrielle<br>Daten<br>verwendet wird.<br>Diese Kategorie<br>umfasst alle<br>Arten von OT-<br>Servern und ihre<br>zugehörigen<br>Komponenten. |         | OT-Server                      |
|                    |          |                                                                                                    |         | Historian                      |
|                    |          |                                                                                                    | Ŕ       | HMI                            |
|                    |          |                                                                                                    |         | Datenlogger                    |
| Netzwerkgerät<br>e | Mittel/3 | Ein<br>Netzwerkgerät<br>(z. B. ein Switch<br>oder ein Router).                                                                                                    | <b></b> | Netzwerkgerät                  |

\_

| Ø                                                                                                    |            |                                 |  |  |
|----------------------------------------------------------------------------------------------------|------------|---------------------------------|--|--|
| Diese Kategorie<br>umfasst alle<br>Arten von<br>Netzwerkgeräte<br>n und ihre<br>zugehörigen<br>Komponenten. | ÷          |                                 |  |  |
|                                                                                                    |            | Router                          |  |  |
|                                                                                                    | <b>III</b> | Switch                          |  |  |
|                                                                                                    | <b>E</b>   | Serielle<br>Ethernet-<br>Brücke |  |  |
|                                                                                                    | H          | Gateway                         |  |  |
|                                                                                                    | -          | Hub                             |  |  |
|                                                                                                    | Ĩ          | Wireless Access<br>Point        |  |  |
|                                                                                                    | <b>A</b>   | Firewall                        |  |  |
|                                                                                                    |            | Konverter                       |  |  |

|              |          | Q                                                                                                    |                  |                          |
|--------------|----------|----------------------------------------------------------------------------------------------------|------------------|--------------------------|
|              |          |                                                                                                    | ¢                |                          |
|              |          |                                                                                                    | 11411 <br>(****) | Repeater                 |
|              |          |                                                                                                    | ((၇))            | Funksender               |
| Workstations | Gering/3 | Ein Computer,<br>der mit dem<br>Netzwerk<br>verbunden ist<br>und zur<br>Steuerung der<br>SPS verwendet<br>wird. Diese<br>Kategorie<br>umfasst alle<br>Arten von<br>Workstations<br>und ihre<br>zugehörigen<br>Komponenten. | Ţ.               | Workstation              |
|              |          |                                                                                                    | 91               | OT-Workstation           |
|              |          |                                                                                                    |                  | Engineering-<br>Station  |
|              |          |                                                                                                    |                  | Virtuelle<br>Workstation |

| Ø      |          |                                                                         |   |                           |
|--------|----------|-------------------------------------------------------------------------|---|---------------------------|
|        |          |                                                                         | Q |                           |
| Server | Gering/3 | Diese Kategorie<br>umfasst<br>verschiedene<br>Arten von IT-<br>Servern. |   | Server                    |
|        |          |                                                                         |   | Dateiserver               |
|        |          |                                                                         |   | Webserver                 |
|        |          |                                                                         |   | Virtueller Server         |
|        |          |                                                                         |   | Sicherheits-<br>Appliance |
|        |          |                                                                         |   | Tenable ICP               |
|        |          |                                                                         |   | Tenable EM                |
|        |          |                                                                         |   | Tenable Sensor            |
|        |          |                                                                         |   | Domänen                   |
|      |          | Ø ———                                                                                             |         |            |
|------|----------|---------------------------------------------------------------------------------------------------|---------|------------|
|      |          | •                                                                                                 |         | controller |
|      |          |                                                                                                   |         | ΙοΤ        |
| loTs | Gering/3 | Diese Kategorie<br>umfasst<br>verschiedene<br>Arten von<br>miteinander<br>verbundenen<br>Geräten. | J.      | Kamera     |
|      |          |                                                                                                   |         | Panel      |
|      |          |                                                                                                   | Ø       | Beamer     |
|      |          |                                                                                                   | () IIII | VOIP-Gerät |
|      |          |                                                                                                   |         | 3D-Drucker |
|      |          |                                                                                                   | ÷       | Drucker    |
|      |          |                                                                                                   |         | USV        |

| Ø |                  |                           |
|---|------------------|---------------------------|
|   |                  | IP-Telefon                |
|   | [m]              | Intelligenter<br>Sensor   |
|   | 9                | Barcodescanner            |
|   | 9                | Zugangs<br>kontrollsystem |
|   | Đ                | Beleuchtungs<br>steuerung |
|   | J.               | HLK-Modul                 |
|   | 1                | Intelligenter<br>Hub      |
|   |                  | Smart-TV                  |
|   | S <sup>1</sup> S | Medizinisches<br>Gerät    |
|   |                  | Tablet                    |

|           |          | Ø                                                           |               |
|-----------|----------|-------------------------------------------------------------|---------------|
|           |          |                                                             | Mobilgerät    |
|           |          |                                                             | Speichergerät |
| Endgeräte | Gering/3 | Eine nicht<br>identifizierte IP-<br>Adresse im<br>Netzwerk. | <br>Endgerät  |

## Asset-Details anzeigen

Der Bildschirm **Asset-Details** zeigt umfassende Details zu allen Daten an, die von OT Security für ein ausgewähltes Asset erfasst wurden. Die Details werden in der Kopfleiste sowie in einer Reihe von Registerkarten und Unterabschnitten angezeigt. Einige Registerkarten und Unterabschnitte sind nur für bestimmte Asset-Typen relevant.

| Roug            | ge               |                             |                |         |          |          |         |            | «          | 74     | Actions | ~ Resync         |
|-----------------|------------------|-----------------------------|----------------|---------|----------|----------|---------|------------|------------|--------|---------|------------------|
| P               |                  | MAC                         | Vend           | or M    | odel     |          | Last 9  | Seen       |            | State  | Fa      | imily            |
|                 |                  |                             | Rock           | well 17 | 56-L61/B | LOGIX556 | 1 Nov 2 | 27, 2024 0 | 6:52:31 AI | M Unkr | iown Co | ontrolLogix 5560 |
| 20.055          |                  |                             |                |         |          |          |         |            |            |        |         |                  |
| Details         |                  |                             |                |         |          |          |         |            |            |        |         |                  |
|                 | Overview         |                             | Backplane Viev | v       |          |          |         |            |            |        |         |                  |
| Code Revision   | NAME             | Rouge                       | Backplane #    | 4       |          |          |         |            |            |        |         |                  |
| IP Trail        | PURDUE LEVEL     | Level 1                     | 0              | 1       | 2        | 3        | 4       | 5          | 6          | 7      | 8       | 9                |
| Attack Vectors  | STATE            | Unknown                     | [m]            |         |          | Ē        | Ē       | Ē          | m          |        |         |                  |
|                 | ADDITIONAL IPS   |                             |                | U       | ų<br>t   |          |         |            | Ū<br>.t.   |        | U       |                  |
| Open Ports      | ADDITIONAL MACS  |                             |                |         |          |          |         |            |            |        |         |                  |
| Vulnerabilities | FAMILY           | ControlLogix 5560           | #<br>44        | #48     | #45      |          |         |            | #47        | #43    | #46     |                  |
| Active (3)      | VENDOR           | Rockwell                    | apter          | apter   | apter    |          |         |            | apter      | apter  | apter   |                  |
| Active (0)      | MODEL NAME       | 1756-L61/B LOGIX5561        | n. Ada         | n. Adi  | n. Ada   |          |         | a.         | n. Ada     | n. Adi | n. Adi  |                  |
| Fixed (0)       | LAST SEEN        | 06:52:31 AM · Nov 27, 2024  | Comr           | Comr    | Comr     | Yuval    | A10     | Rouge      | Comr       | Comm   | Comn    |                  |
| Events          | FIRST SEEN       | 09:53:34 AM · Oct 30, 2024  |                |         |          |          |         |            |            |        |         |                  |
| Notwork Mon     | LAST UPDATE      | 06:51:44 AM · Nov 27, 2024  | No card se     | lected  |          |          |         |            |            |        |         |                  |
| Network hap     | SOURCES          | nic1 (Local),nic0 (Local)   |                |         |          |          |         |            |            |        |         |                  |
| Related Assets  | NETWORK SEGMENTS | Controller /   Controller / |                |         |          |          |         |            |            |        |         |                  |
| Sources         | CRITICALITY      | High                        |                |         |          |          |         |            |            |        |         |                  |
|                 | RISK SCORE       | 74                          |                |         |          |          |         |            |            |        |         |                  |
|                 | General          |                             |                |         |          |          |         |            |            |        |         |                  |
|                 | PLC NAME         | Rouge                       |                |         |          |          |         |            |            |        |         |                  |
|                 | SERIAL           | D7D63D                      |                |         |          |          |         |            |            |        |         |                  |

So greifen Sie auf die Seite Asset-Details für ein bestimmtes Asset zu:

- 1. Führen Sie einen der folgenden Schritte aus:
  - Klicken Sie auf einer dieser Seiten, auf der der Asset-Name als Link angezeigt wird, auf den Asset-Namen: Inventar, Ereignisse oder Netzwerk.
  - Klicken Sie auf der Seite Inventar auf Aktionen > Anzeigen.

Die folgenden Elemente sind im Fenster Asset-Details enthalten (für relevante Asset-Typen):

- Kopfleistenbereich Zeigt einen Überblick der wichtigen Informationen über das Asset und seinen aktuellen Zustand an. Er enthält auch ein Menü Aktionen, mit dem Sie die Auflistung für dieses Asset bearbeiten können.
- **Details** Zeigt detaillierte Informationen an, die in Unterabschnitte mit spezifischen Daten unterteilt sind, die für verschiedene Asset-Typen relevant sind.
- Coderevisionen (nur für Controller) Zeigt Informationen zu aktuellen sowie früheren Coderevisionen an, die von der "Snapshot"-Funktion von OT Security ermittelt wurden. Dazu gehören Einzelheiten zu allen spezifischen Änderungen, die am Code vorgenommen wurden, d. h. die Abschnitte (Codeblöcke/Zeilen), die hinzugefügt, gelöscht oder geändert wurden.
- IP-Trail Zeigt alle aktuellen und historischen IPs an, die sich auf das Asset beziehen.
- Angriffsvektoren Zeigt anfällige Angriffsvektoren an, d. h. die Routen, die ein Angreifer verwenden kann, um Zugriff auf dieses Asset zu erlangen. Sie können einen Angriffsvektor automatisch generieren, um den kritischsten Angriffsvektor anzuzeigen, oder Sie können Angriffsvektoren aus bestimmten Assets manuell generieren.
- Offene Ports Zeigt Informationen zu offenen Ports auf dem Asset an.
- Schwachstellen Zeigt die behobenen und aktiven Schwachstellen an, die das System f
  ür das ausgewählte Asset identifiziert hat, wie z. B. veraltete Windows-Betriebssysteme, die Verwendung anf
  älliger Protokolle und offene Kommunikationsports, die bekanntermaßen riskant oder f
  ür bestimmte Ger
  ätetypen nicht wesentlich sind, siehe Schwachstellen.
- Ereignisse Eine Liste von Ereignissen im Netzwerk, die das Asset betreffen.
- Netzwerkübersicht Zeigt eine grafische Visualisierung der Netzwerkverbindungen des Assets an.

- Geräte-Ports (für Netzwerk-Switches) Zeigt Informationen zu Ports auf dem Netzwerk-Switch an.
- Verwandte Assets Zeigt die Liste aller verschachtelten Assets an.
- Quellen Zeigt alle Informationen im Zusammenhang mit der Quelle des Assets an, wie z. B. Standort, Typ, die IP- und die MAC-Adresse des Assets sowie den Zeitpunkt der ersten und der letzten Meldung.

### Kopfleistenbereich

Der Kopfleistenbereich zeigt eine Übersicht über den aktuellen Status des Assets.

| < Rouge  |     |          |                      | « <mark>5</mark>         | 4 Actio | ons ~ Resync ~    |
|----------|-----|----------|----------------------|--------------------------|---------|-------------------|
| IP       | MAC | Vendor   | Model                | Last Seen                | State   | Family            |
| Firmware |     | Rockwell | 1756-L61/B LOGIX5561 | Nov 27, 2024 06:52:31 AM | Unknown | ControlLogix 5560 |
| 20.055   |     |          |                      |                          |         |                   |

Die Anzeige umfasst die folgenden Elemente:

- Name Der Name des Assets.
- < Link "Zurück" Bringt Sie zurück zu dem Bildschirm, von dem aus Sie diesen Asset-Bildschirm aufgerufen haben.
- Asset-Typ Zeigt das Symbol und den Namen des Asset-Typs an.
- Asset-Übersicht Zeigt wichtige Informationen über das Asset, einschließlich IPs, Anbieter, Familie, Modell, Firmware und "Zuletzt gesehen" (Datum und Uhrzeit).
- Risikowert-Widget Zeigt den Risikowert für das Asset an. Der Risikowert ist eine Bewertung (von 1 bis 100) des Grades der Bedrohung, die für das Asset besteht Eine Erläuterung, wie der Wert bestimmt wird, finden Sie unter <u>Risikobewertung</u>. Klicken Sie auf den Risikowert-Indikator, um ein erweitertes Widget mit einer Aufschlüsselung der Faktoren anzuzeigen, die zur Bewertung der Risikostufe beitragen (nicht aufgelöste Ereignisse, Schwachstellen und Kritikalität). Einige der Elemente sind Links zum entsprechenden Bildschirm, der Details zu diesem Element anzeigt.

| Unresolved Events | Vulnerabilities | Criticality | 74 |
|-------------------|-----------------|-------------|----|
| 3544              | 3               | High        | /4 |

- Menü Aktionen Ermöglicht es Ihnen, die Asset-Details zu bearbeiten oder einen Tenable Nessus-Scan auszuführen.
- Erneut synchronisieren Klicken Sie auf diese Schaltfläche, um eine oder mehrere der Abfragen, die für dieses Asset verfügbar sind, manuell auszuführen. Siehe <u>Erneute</u> Synchronisierung durchführen.

#### Details

Auf der Registerkarte **Details** werden zusätzliche Details zum ausgewählten Asset angezeigt. Die Informationen sind in Abschnitte unterteilt, die verschiedene Arten von System- und Konfigurationsdaten für das angegebene Asset zeigen. OT Security zeigt nur die Abschnitte an, die für das angegebene Asset relevant sind. Die folgende Liste enthält alle möglichen Abschnittskategorien für verschiedene Asset-Typen: Übersicht, Allgemein, Projekt, Speicher, Ethernet, Profinet, Betriebssystem, System, Hardware, Geräte und Laufwerke, USB-Geräte, Installierte Software, IEC 61850 und Schnittstellenstatus.

**Hinweis**: OT Security zeigt nur die Details an, die aus dem Asset extrahiert werden. Möglicherweise werden nicht alle Abschnitte für alle Assets angezeigt. Zum Beispiel **Allgemein**, **Nessus-Scan-Informationen**.

| Abschnitt    | Beschreibung                                                                                                    |
|--------------|----------------------------------------------------------------------------------------------------|
| Name         | Der Asset-Name, der entweder durch passives Monitoring oder<br>aktives Abfragen erhalten oder automatisch unter Verwendung des<br>Asset-Typs und eines eindeutigen Bezeichners generiert wird. |
| Beschreibung | Die Beschreibung des Assets vom Benutzer.                                                                                                    |
| Purdue-Level | Das Purdue-Modell-Level, das dem Asset zugewiesen ist.                                                                                                    |
| Status       | Der aktuelle Betriebsstatus des Assets. Das Feld ist für bestimmte Asset-Typen relevant, in der Regel Controller.                                                                              |
| Direkte IP   | Die IP-Adresse, die auf diesem spezifischen Asset oder Modul vorhanden oder für dieses konfiguriert ist.                                                                                       |
| Direkte Mac  | Die Mac-Adresse, die auf diesem spezifischen Asset oder Modul physisch vorhanden oder für dieses konfiguriert ist.                                                                             |

Die folgende Tabelle zeigt die Details im Abschnitt Übersicht:

| Zusätzliche IPs           | <ul> <li>IP-Adressen, die mit anderen Modulen verknüpft sind, die eine<br/>Backplane oder eine ähnliche Infrastruktur mit dem Asset<br/>gemeinsam nutzen, und für den indirekten Zugriff auf das Asset<br/>verwendet werden.</li> <li>Beispielsweise verfügt eine SPS (Controller-Modul) möglicherweise<br/>nicht über eine eigene Netzwerkschnittstelle und der Zugriff erfolgt<br/>über eine IP-Adresse, die auf einem Kommunikationsmodul<br/>konfiguriert ist, das in einem anderen Steckplatz installiert ist.</li> <li>Beachten Sie, dass das Asset möglicherweise auch über andere<br/>Verbindungen als eine Backplane verfügt.</li> </ul> |
|---------------------------|----------------------------------------------------------------------------------------------------|
|                           |                                                                                                    |
| Zusätzliche Macs          | Mac-Adressen, die mit anderen Modulen verknüpft sind, die eine<br>Backplane oder eine ähnliche Infrastruktur gemeinsam nutzen, und<br>für den indirekten Zugriff auf das Asset verwendet werden.                                                                                                    |
| Familie                   | Die Gerätefamilie oder Produktreihe, zu der das Asset gehört.                                                                                                    |
| Anbieter                  | Der Hersteller oder Anbieter des Assets.                                                                                                    |
| ModelIname                | Die spezifische Modellnummer des Assets.                                                                                                    |
| Zuletzt gesehen           | Das Datum und die Uhrzeit, zu der OT Security das Asset zuletzt erfasst hat.                                                                                                    |
|                           | OT Security kann dieses Feld aktualisieren, wenn eine PCAP-Datei<br>(Traffic-Capture-Datei) wiedergegeben oder eine ähnliche Analyse<br>durchgeführt wird.                                                                                                    |
| Zum ersten Mal<br>gesehen | Das Datum und die Uhrzeit, zu der das Asset zum ersten Mal erkannt<br>wurde. Dies kann dem Wert <b>Zuletzt gesehen</b> entsprechen oder davor<br>liegen.                                                                                                    |
| Letzte Aktualisierung     | Das Datum und die Uhrzeit der letzten Aktualisierung von Asset-<br>Details.                                                                                                    |
|                           | <b>Hinweis</b> : Bei jeder manuellen Änderung an den Asset-Informationen, wie z. B. eine Aktualisierung der Beschreibung, wird dieser Wert aktualisiert, unabhängig davon, ob das Asset derzeit aktiv ist oder vor Kurzem                                                                                                    |

- Ø -

|                  | O                                                                                                    |
|------------------|----------------------------------------------------------------------------------------------------|
|                  | erkannt wurde.                                                                                                    |
| Quellen          | Die Quellen (z. B. Sensoren, PCAPs, lokale Schnittstellen), die identifiziert wurden oder mit dem Asset verbunden sind.                                                                                                    |
| Netzwerksegmente | Die Netzwerksegmente, die dem Asset zugewiesen oder mit ihm verknüpft sind.                                                                                                    |
| Kritikalität     | Die Wichtigkeit des Assets, die als hoch, mittel oder gering bewertet wird.                                                                                                    |
| Risikowert       | Spiegelt die potenziellen Auswirkungen des mit dem Asset<br>verbundenen Risikos wider. Die Bewertung wird durch Faktoren wie<br>Kritikalität, Schwachstellen, nicht aufgelöste Ereignisse (und ihre<br>Dauer), zugehörige Assets (z. B. über Backplane) und andere<br>relevante Überlegungen beeinflusst. |

# Backplane-Ansicht

| Roug                                    | ge               |                                                       |          |         |         |          |           |        |            | ~          | 74     | Action |           | Resync ~ |
|-----------------------------------------|------------------|-------------------------------------------------------|----------|---------|---------|----------|-----------|--------|------------|------------|--------|--------|-----------|----------|
| IP                                      |                  | MAC                                                   |          | Vendo   | or Mo   | del      |           | Last S | Seen       |            | State  | è      | Family    |          |
|                                         |                  |                                                       |          | Rockv   | well 17 | 56-L61/B | LOGIX5561 | Nov 2  | 27, 2024 0 | 6:52:31 AN | 1 Unkr | nown   | ControlLo | gix 5560 |
| Firmware                                |                  |                                                       |          |         |         |          |           |        |            |            |        |        |           |          |
| 20.000                                  |                  |                                                       |          |         |         |          |           |        |            |            |        |        |           |          |
| Details                                 | Overview         |                                                       | Backplar | ne View | v       |          |           |        |            |            |        |        |           |          |
| Code Revision                           | NAME             | Rouge                                                 | Backpl   | 200 #   | 4       |          |           |        |            |            |        |        | nnnn      |          |
| IP Trail                                | PURDUE LEVEL     | Level 1                                               | Dackpi   | 0       | 1       | 2        | 3         | 4      | 5          | 6          | 7      | 8      | 9         |          |
| Attock Vectors                          | STATE            | Unknown                                               |          | _       |         |          |           |        |            |            |        | _      |           |          |
| Attack vectors                          | ADDITIONAL IPS   |                                                       | [        |         |         |          |           |        |            |            |        |        |           |          |
| Open Ports                              | ADDITIONAL MACS  |                                                       |          |         |         |          |           |        |            |            |        |        |           |          |
| ✓ Vulnerabilities                       | FAMILY           | ControlLogix 5560                                     |          | #44     | #48     | #45      |           |        |            | #47        | #43    | #46    |           |          |
| Active (3)                              | VENDOR           | Rockwell                                              |          | apter   | apter   | apter    |           |        |            | apter      | apter  | apter  |           |          |
| /////////////////////////////////////// | MODEL NAME       | 1756-L61/B LOGIX5561                                  |          | n. Ad   | n. Ad   | n. Ad    |           |        | a          | n. Ad      | n. Ad  | n. Ad  |           |          |
| Fixed (0)                               | LAST SEEN        | 06:52:31 AM · Nov 27, 2024                            |          | Com     | Com     | Com      | Yuva      | A10    | Roug       | Com        | Com    | Com    |           |          |
| Events                                  | FIRST SEEN       | 09:53:34 AM · Oct 30, 2024                            |          |         |         |          |           |        |            |            |        |        |           |          |
| Network Map                             | LAST UPDATE      | 06:51:44 AM · Nov 27, 2024                            | No c     | ard sel | lected  |          |           |        |            |            |        |        |           |          |
|                                         | SOURCES          | nic1 (Local),nic0 (Local)                             |          |         |         |          |           |        |            |            |        |        |           |          |
| Related Assets                          | NETWORK SEGMENTS | Controller / 10.100.101.X   Controller / 10.101.101.X |          |         |         |          |           |        |            |            |        |        |           |          |
| Sources                                 | CRITICALITY      | High                                                  |          |         |         |          |           |        |            |            |        |        |           |          |
|                                         | RISK SCORE       | 74                                                    |          |         |         |          |           |        |            |            |        |        |           |          |
|                                         | General          |                                                       |          |         |         |          |           |        |            |            |        |        |           |          |
|                                         | PLC NAME         | Rouge                                                 |          |         |         |          |           |        |            |            |        |        |           |          |
|                                         | SERIAL           | D7D63D                                                |          |         |         |          |           |        |            |            |        |        |           |          |

Für Assets, die mit einer Backplane verbunden sind, gibt es auch einen Abschnitt Backplane-Ansicht, der eine grafische Darstellung der Backplane-Konfiguration zeigt, einschließlich der Steckplatzposition jedes angeschlossenen Geräts. Wählen Sie ein Gerät aus, um seine Details im unteren Bereich anzuzeigen.

### Coderevisionen

Die Registerkarte **Coderevision** (nur für Controller) zeigt die verschiedenen Versionen des Controller-Codes, die von OT Security-"Snapshots" erfasst wurden. Jede "Snapshot"-Version enthält Informationen über die Coderevision zum Zeitpunkt der Erstellung des Snapshot, einschließlich Details zu bestimmten Abschnitten (Codeblöcken/Zeilen) und Tags. Immer wenn ein Snapshot nicht mit dem vorherigen Snapshot dieses Controllers identisch ist, wird eine neue Version der Coderevision erstellt. Sie können die einzelnen Versionen miteinander vergleichen, um zu sehen, welche Änderungen am Controller-Code vorgenommen wurden.

| Rouge                   | E Finished taking s        | napshot successfully           | ×          |                          | 74 Actions ~ Resync ~            |
|-------------------------|----------------------------|--------------------------------|------------|--------------------------|----------------------------------|
| IP                      |                            | MAC                            |            |                          | Vendor Model                     |
| Last Seen               | State Family               | Firmware                       |            | ļ¢                       | KOCKWEII 1750-L01/B LOGIA5501    |
| Nov 11, 2024 06:53:52 A | M Unknown ControlLogix 556 | 0 20.055                       |            |                          |                                  |
| Details                 | Version 1 Peceline         |                                |            |                          |                                  |
| Code Revision           | 06:55:07 AM · Nov 11, 2024 | Version 1 Search               |            | Q                        |                                  |
| IP Trail                |                            |                                | Compare to | Previous Version ~ Set V | ersion as Baseline Take Snapshot |
| Attack Vectors          |                            | Name                           | Size       | Compiled on              | Version {{ordinal}}              |
| Open Ports              |                            | <ul> <li>Rouge (39)</li> </ul> |            |                          | Snapshots List                   |
| ✓ Vulnerabilities       |                            | <ul> <li>Tags (9)</li> </ul>   |            |                          | User-initiated Snapshot          |
| Active (3)              |                            | (Unknown) 0:I                  | 0          | Nov 11, 2024 06:55:09 AM | 06:55:07 AM · NOV 11, 2024       |
|                         |                            | (Unknown) 0:O                  | 0          | Nov 11, 2024 06:55:09 AM |                                  |
| Fixed (0)               |                            | (Unknown) 0:S                  | 0          | Nov 11, 2024 06:55:09 AM |                                  |
| Events                  |                            | (Unknown) 7:I                  | 0          | Nov 11, 2024 06:55:09 AM |                                  |
| Network Map             |                            | (Bool) False_Ala               | 0          | Nov 11, 2024 06:55:09 AM |                                  |
|                         |                            | (DInt) RougeTa <sub>ξ</sub>    | 0          | Nov 11, 2024 06:55:09 AM |                                  |

Ein Snapshot kann auf folgende Weise ausgelöst werden:

• Routine – Snapshots werden in regelmäßigen Abständen erstellt, wie vom Benutzer im Bildschirm mit Systemeinstellungen festgelegt.

- Durch Aktivität Das System löst einen Snapshot aus, wenn eine bestimmte Code-Aktivität erkannt wird (z. B. ein Code-Download).
- **Durch Benutzer** Der Benutzer kann einen Snapshot manuell auslösen, indem er auf die Schaltfläche "Snapshot erstellen" für ein bestimmtes Asset klickt.

Sie können eine Richtlinie für Snapshot-Konflikte konfigurieren, um Ergänzungen, Löschungen oder Änderungen am Code eines Controllers zu erkennen, siehe <u>Konfigurationsereignis – Typen von</u> <u>Controller-Aktivitätsereignissen</u>.

In den folgenden Abschnitten werden die verschiedenen Abschnitte der Coderevisionsanzeige sowie der Vergleich verschiedener "Snapshot"- Versionen beschrieben.

#### Bereich "Versionsauswahl"

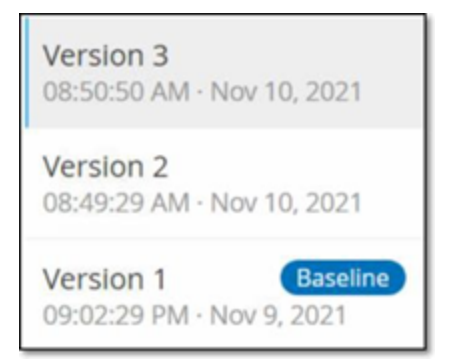

Dieser Bereich zeigt eine Liste aller verfügbaren Versionen der Coderevision für diesen Controller. Für jede Version wird die Startzeit angezeigt, zu der die Version nachweislich in Kraft war. Eine neue Version wird jedes Mal erstellt, wenn eine Änderung gegenüber dem vorherigen "Snapshot" erkannt wird. Das Tag "Baseline" gibt an, welche Version aktuell als Baseline-Version für Vergleichszwecke festgelegt ist. Wählen Sie eine Version aus, um ihre Coderevisionen im Bereich "Snapshot-Details" anzuzeigen.

Bereich "Snapshot-Details"

| Version 3 Search                    |      | Compare to Previous Version V |
|-------------------------------------|------|-------------------------------|
| lame                                | Size | Compiled on                   |
| Rouge(30)                           |      |                               |
| <ul> <li>Tags(2)</li> </ul>         |      |                               |
| (Dim) RougeTag1                     | 0    | Nov-9, 2021 09:02:29 PM       |
| (Bool) VAZTEK1                      | 0    | Nov 9, 2021 09:02:29 PM       |
| <ul> <li>Tasks (26)</li> </ul>      |      |                               |
| <ul> <li>MainTask (23)</li> </ul>   |      |                               |
| <ul> <li>Programs (22)</li> </ul>   |      |                               |
| <ul> <li>MainProgram(21)</li> </ul> |      |                               |
| <ul> <li>Routines(2)</li> </ul>     |      |                               |
| (Ladder) Main_Routine               | 16   | Nov 10, 2021 08:49:30 AM      |
| (SFQ) SFC1                          | 432  | Nov 9, 2021 09:02:29 PM       |
| <ul> <li>Tags (17)</li> </ul>       |      |                               |
| (Bool) MyBit                        | 0    | Nov 10, 2021 08:49:30 AM      |
| (SfcStep) Step_000                  | 0    | Nov-9, 2021 09:02:29 PM       |
| (S/cStep) Step_001                  | 0    | Nov 9, 2021 09:02:29 PM       |
| (Bool) Tran_000                     | 0    | Nov-9, 2021 09:02:29 PM       |
| (Bool) Tran_001                     | 0    | Nov-9, 2021 09:02:29 PM       |
| (Dird9,7162                         | 0    | Nov-9, 2021 09:02:29 PM       |

Der Detailbereich zeigt detaillierte Informationen zu den spezifischen Codeblöcken, Zeilen und Tags für die ausgewählte Snapshot-Version. Die Codeelemente werden in einer Baumstruktur mit Pfeilen zum Erweitern/Minimieren der angezeigten Details angezeigt. Für jedes Element werden der Name, die Größe und das Erstellungsdatum angezeigt. Sie können die ausgewählte Version mit der vorherigen Version oder mit der "Baseline"-Version vergleichen, um zu sehen, welche Änderungen vorgenommen wurden, siehe <u>Snapshot-Versionen vergleichen</u>.

Bereich "Versionsverlauf"

Version 1 Snapshots List

User Initiated Snapshot 08:02:10 AM · Nov 10, 2021

Routine Snapshot 09:02:29 PM · Nov 9, 2021

Dieser Bereich zeigt Details über den Snapshot, mit dem die ausgewählte Version erfasst wurde, einschließlich der Methode, mit der er initiiert wurde, sowie Datum und Uhrzeit der Erfassung.

Wenn zwischen den Snapshots keine Änderungen vorgenommen wurden, werden mehrere Snapshots zu einer einzigen Version zusammengefasst. Alle identischen Snapshots werden im Bereich für den Snapshot-Verlauf für die betreffende Version aufgelistet.

Snapshot-Versionen vergleichen

Sie können eine Snapshot-Version entweder mit der vorherigen Version oder mit der Baseline-Version vergleichen. Nachdem ein Vergleich ausgeführt wurde, zeigt der Bereich "Snapshot-Details" die Änderungen an, die zwischen den beiden Snapshots am Code des Controllers vorgenommen wurden.

Änderungen werden wie folgt gekennzeichnet:

- + Hinzugefügt Neuer Code, der in der ausgewählten Version hinzugefügt wurde.
- Gelöscht Code, der aus der ausgewählten Version gelöscht wurde.
- Bearbeitet Code, der in der ausgewählten Version bearbeitet wurde.

So vergleichen Sie eine Snapshot-Version mit der vorherigen Version:

- 1. Wählen Sie im Bildschirm Inventar > Controller den gewünschten Controller aus.
- 2. Klicken Sie auf die Registerkarte Coderevision.
- 3. Wählen Sie im Bereich Versionsauswahl die Version aus, die Sie analysieren möchten.
- 4. Wählen Sie oben im Bereich **Snapshot-Details** im Vergleichsfeld **Vorherige Version** aus dem Dropdown-Menü aus.
- 5. Klicken Sie auf das Kontrollkästchen Vergleichen mit.

Der Bereich "Snapshot-Details" zeigt alle Unterschiede zwischen den beiden Versionen. Für jede Änderung gibt ein Symbol die Art der aufgetretenen Änderung an.

| Version 3 Search                   |      | Compare to Previous Version V |
|------------------------------------|------|-------------------------------|
| Name                               | Size | Compiled on                   |
| <ul> <li>Rouge(7)</li> </ul>       |      |                               |
| <ul> <li>Tasks (6)</li> </ul>      |      |                               |
| <ul> <li>MainTask (5)</li> </ul>   |      |                               |
| <ul> <li>Programs (4)</li> </ul>   |      |                               |
| <ul> <li>MainProgram(3)</li> </ul> |      |                               |
| <ul> <li>Tags (2)</li> </ul>       |      |                               |
| (Dint) koko                        | 0    | Nov 10, 2021 08:49:30 AM      |
| 🕂 (Dint) koko3                     | 0    | Nov 10, 2021 08:50:50 AM      |
|                                    |      |                               |

So vergleichen Sie eine Snapshot-Version mit einer früheren Version (nicht der vorherigen Version):

- 1. Wählen Sie im Bildschirm Inventar > Controller den gewünschten Controller aus.
- 2. Klicken Sie auf die Registerkarte Coderevision.
- 3. Wählen Sie im Bereich **Versionsauswahl** die Version aus, die Sie als Baseline für den Vergleich verwenden möchten.
- 4. Klicken Sie oben im Bereich Snapshot-Details auf Version als Baseline festlegen.

Das **Baseline**-Tag wird für die ausgewählte Version angezeigt, was darauf hinweist, dass sie als Baseline-Version festgelegt ist.

**Hinweis**: Die Festlegung einer Version als Baseline wirkt sich nur auf Vergleiche aus, die mithilfe dieses Bildschirms durchgeführt werden. Sie wirkt sich nicht auf Richtlinien aus, die auf Snapshot-Konflikt prüfen.

- 5. Wählen Sie im Bereich Versionsauswahl die Version aus, die Sie mit der Baseline vergleichen möchten.
- 6. Klicken Sie auf das Kontrollkästchen "Vergleichen mit". Wählen Sie im Feld neben dem Kontrollkästchen "Vergleichen mit" die Option Baseline-Version aus dem Dropdown-Menü aus.
- 7. Der Bereich "Snapshot-Details" zeigt alle Unterschiede zwischen den beiden Versionen. Für jede Änderung gibt ein Symbol die Art der aufgetretenen Änderung an.

#### Snapshot erstellen

Ein Snapshot kann manuell vom Benutzer initiert werden. Beispielsweise wird empfohlen, vor und nach der Wartung eines Controllers durch einen Techniker einen Snapshot zu erstellen.

So erstellen Sie einen Snapshot eines Controllers:

- 1. Wählen Sie im Bildschirm Inventar > Controller den gewünschten Controller aus.
- 2. Klicken Sie auf die Registerkarte Coderevision.
- 3. Klicken Sie in der oberen rechten Ecke des Bereichs **Snapshot-Details** auf **Snapshot** erstellen.

Der vom Benutzer initiierte Snapshot wird erstellt.

4. Wenn keine Änderungen festgestellt werden, wird ein neuer vom Benutzer identifizierter Snapshot für die neueste Version zum Bereich "Revisionsverlauf" hinzugefügt. Wenn Änderungen festgestellt werden, wird eine neue Version erstellt, die die Änderungen der Coderevision zeigt.

#### **IP-Trail**

Die Registerkarte **IP-Trail** zeigt alle IPs, die für dieses Asset relevant sind. Die Spalte "Netzwerkkarte" zeigt eine Liste der Netzwerkkarten, die von diesem Asset verwendet werden. Klicken Sie auf den Pfeil neben einer Netzwerkkarte, um die Liste zu erweitern und die IPs aller Assets anzuzeigen, die mit der gemeinsam genutzten Backplane verbunden sind.

| < Roug            | e                                            |                          | « 74 Actions ~ Resync                                                                                                  | c ~ |  |  |  |  |
|-------------------|----------------------------------------------|--------------------------|----------------------------------------------------------------------------------------------------|-----|--|--|--|--|
| IP<br>1<br>F      | MAC                                          |                          | Vendor Model Last Seen State Family<br>Rockwell 1756-L61/B LOGIX5561 Nov 27, 2024 08:41:46 AM Unknown ControlLogix 556 | 50  |  |  |  |  |
| 20.055            |                                              |                          |                                                                                                    |     |  |  |  |  |
| Details           | Search                                       | 0                        |                                                                                                    |     |  |  |  |  |
| Code Revision     | IP                                           | Start Date               | End Date                                                                                                    |     |  |  |  |  |
| IP Trail          | <ul> <li>1756-EN2T/D   Slot 1 (1)</li> </ul> |                          |                                                                                                    |     |  |  |  |  |
| Attack Vectors    |                                              | Oct 30, 2024 09:53:07 AM | Active                                                                                                    |     |  |  |  |  |
| Open Ports        | <ul> <li>1756-EN2TR/C   Slot 6(1)</li> </ul> |                          |                                                                                                    |     |  |  |  |  |
| ✓ Vulnerabilities |                                              | Oct 30, 2024 09:53:48 AM | Active                                                                                                    |     |  |  |  |  |
| Active (3)        | ✓ 1756-ENBI/A   Slot 8(1)                    | Oct 30, 2024 09:53:58 AM | Active                                                                                                    |     |  |  |  |  |
| Fixed (0)         | <ul> <li>1756-L81E/B   Slot 3(1)</li> </ul>  |                          |                                                                                                    |     |  |  |  |  |
| Events            |                                              | Oct 30, 2024 09:53:07 AM | Active                                                                                                    |     |  |  |  |  |
| Network Map       |                                              |                          |                                                                                                    |     |  |  |  |  |
| Related Assets    |                                              |                          |                                                                                                    |     |  |  |  |  |
| Sources           |                                              |                          |                                                                                                    |     |  |  |  |  |

Die Listen enthalten das Start- und Enddatum der Nutzung der IP-Adresse. Die Optionen für das Enddatum sind:

- Aktiv Die IP-Adresse wird derzeit für dieses Asset verwendet.
- {Datum/ Uhrzeit} Das letzte Datum und die letzte Uhrzeit, an dem bzw. zu der die IP-Adresse für dieses Asset aktiv war (wenn sie innerhalb der letzten 30 Tage aktiv war).
- {Datum/ Uhrzeit} (Inaktiv) Das letzte Datum und die letzte Uhrzeit, an dem bzw. zu der die IP-Adresse für dieses Asset aktiv war (wenn sie mindestens 30 Tage lang inaktiv war).
- Inaktiv Die IP-Adresse wird von einem anderen Asset verwendet.

### Angriffsvektoren

Ein Angreifer kann ein kritisches Asset kompromittieren, indem er einen verwundbaren "Schwachpunkt" im Netzwerk ausnutzt, um Zugang zu dem kritischen Asset zu erhalten. Das kritische Asset ist das Ziel des Angriffs und der Angriffsvektor ist die Route, die der Angreifer nutzt, um sich Zugriff auf das Asset zu verschaffen.

## Wie wird ein Angriffsvektor bestimmt?

Sobald das Ziel-Asset festgelegt ist, berechnet das System alle potenziellen Angriffsvektoren, die den Zugriff auf dieses Asset ermöglichen könnten, und identifiziert den Pfad, der das höchste Risikopotenzial für die Kompromittierung dieses Assets aufweist. Bei der Berechnung werden mehrere Parameter berücksichtigt und ein risikobasierter Ansatz verwendet, um den kritischsten Angriffsvektor zu bestimmen. Zu den Parametern gehören:

- Asset-Risikostufe
- Länge des Angriffspfads
- Methode der Kommunikation zwischen Assets
- Externe Kommunikation (Internet/Unternehmensnetz) vs. interne Kommunikation

## Empfohlene Schritte zur Risikominderung

Um das Risiko eines potenziellen Angriffs über den ausgewählten Vektor zu minimieren, werden u. a. folgende Schritte zur Risikominderung empfohlen:

- Verringerung der verbundenen und individuellen Risikowerte der Assets, die in dem Angriffsvektor enthalten sind.
- Minimierung oder Entfernung des Zugangs zu externen Netzwerken (Internet oder Unternehmensnetzwerke).
- Untersuchung der Kommunikationswege entlang der Kette und Prüfung ihrer Relevanz für den Prozess. Wenn sie nicht unbedingt notwendig sind, sollten sie entfernt werden (z. B. Schließen von Ports oder Entfernen von Diensten), um den potenziellen Angriffspfad zu beseitigen.

### Angriffsvektoren generieren

Angriffsvektoren müssen für jedes relevante Ziel-Asset manuell generiert werden. Dies erfolgt auf der Registerkarte "Angriffsvektoren" für das gewünschte Ziel-Asset. Es gibt zwei Methoden zum Generieren von Angriffsvektoren:

- Automatisch OT Security bewertet alle potenziellen Angriffsvektoren und identifiziert den anfälligsten Pfad.
- **Manuell** Sie geben ein bestimmtes Quell-Asset an, und OT Security zeigt Ihnen den potenziellen Pfad (sofern vorhanden), der für den Zugriff auf Ihr Ziel-Asset verwendet werden kann.

So generieren Sie einen automatischen Angriffsvektor:

- Navigieren Sie zur Seite Asset-Details f
  ür das gew
  ünschte Ziel-Asset und klicken Sie auf die Registerkarte Angriffsvektor.
- 2. Klicken Sie auf **Generieren** und dann in der Dropdown-Liste auf **Quelle automatisch** auswählen.

| Details        | Generate ×                  |
|----------------|-----------------------------|
| Code Revision  | Select Source Automatically |
| IP Trail       | Select Source Manually      |
| Attack Vectors |                             |

Der Angriffsvektor wird automatisch generiert und auf der Registerkarte **Angriffsvektor** angezeigt.

So generieren Sie einen manuellen Angriffsvektor:

- Navigieren Sie zur Seite Asset-Details f
  ür das gew
  ünschte Ziel-Asset und klicken Sie auf die Registerkarte Angriffsvektor.
- 2. Klicken Sie auf Generieren und dann in der Dropdown-Liste auf Quelle manuell auswählen.

Das Fenster Quelle auswählen wird angezeigt.

**Hinweis**: Standardmäßig werden die Quell-Assets nach Risikowert sortiert. Sie können die Anzeigeeinstellungen anpassen oder nach dem gewünschten Asset suchen.

3. Wählen Sie das gewünschte Quell-Asset aus.

#### 4. Klicken Sie auf Generieren.

Der Angriffsvektor wird generiert und auf der Registerkarte Angriffsvektor angezeigt.

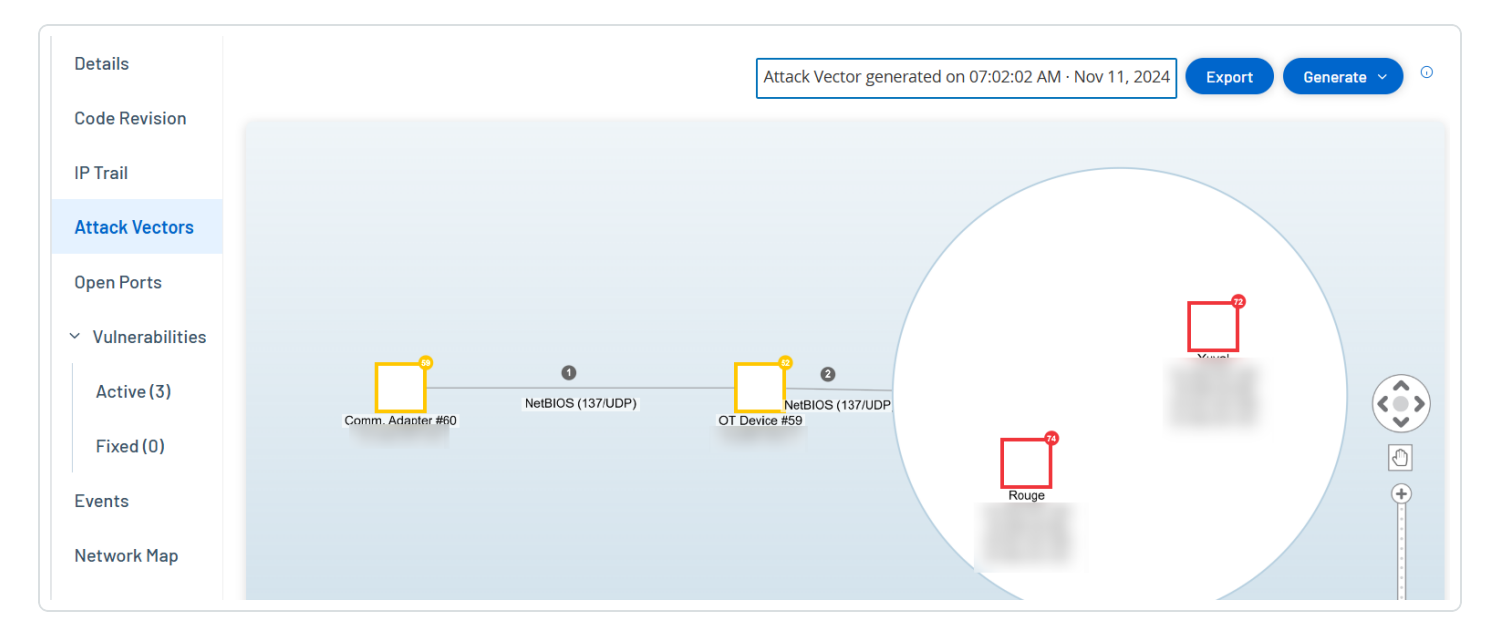

#### Anzeigen von Angriffsvektoren

Die Registerkarte "Angriffsvektoren" zeigt ein Diagramm des zuletzt generierten Angriffsvektors für das angegebene Ziel-Asset. Das Feld neben der Schaltfläche "Generieren" zeigt Datum und Uhrzeit der Generierung des angezeigten Angriffsvektors an. Das Angriffsvektor-Diagramm umfasst die folgenden Elemente:

- Für jedes Asset, das im Angriffsvektor enthalten ist, werden die Risikostufe und die IP-Adressen angezeigt. Klicken Sie auf ein Asset-Symbol, um weitere Details zu seinen Risikofaktoren anzuzeigen.
- Für jede Netzwerkverbindung wird das Kommunikationsprotokoll angezeigt.
- Bei Assets, die eine Backplane gemeinsam nutzen, sind die Assets von einem Kreis umgeben.

**Hinweis**: Klicken Sie auf die Hilfe-Schaltfläche in der oberen rechten Ecke der Registerkarte "Angriffsvektoren", um eine Erklärung der Angriffsvektor-Funktion zu erhalten.

### Offene Ports

Die Registerkarte **Offene Ports** zeigt eine Liste der offenen Ports auf diesem Asset. Für jeden offenen Port werden Details zum verwendeten Protokoll, eine Beschreibung seiner Funktion, Datum

und Uhrzeit der letzten Aktualisierung der Daten sowie die Informationsquelle (aktive Abfragen, Port-Zuordnung, Konversationen, Tenable Network Monitor- oder Tenable Nessus-Scans) angegeben, die angezeigt hat, dass der Port offen ist. Für jede IP-Adresse, die dem Asset zur Verfügung steht, wird eine separate Liste der offenen Ports angezeigt (einschließlich der Ports, auf die über eine gemeinsam genutzte Backplane zugegriffen wird). Klicken Sie auf den Pfeil neben einer IP-Adresse, um die Liste zu erweitern und ihre offenen Ports anzuzeigen.

| Roug              | e                         |                         |               |                                                                      | « 74 Actions ~ Resync ~                                 |
|-------------------|---------------------------|-------------------------|---------------|----------------------------------------------------------------------|---------------------------------------------------------|
| IP                | MAC                       |                         |               | Vendor Model Last Seen<br>Rockwell 1756-L61/B LOGIX5561 Nov 27, 202- | State Family<br>4 08:46:41 AM Unknown ControlLogix 5560 |
| 20.055            |                           |                         |               |                                                                      |                                                         |
| Details           | Search                    | ٩                       |               |                                                                      | Actions ~ Update Open Ports                             |
| Code Revision     | Port mapping is turned of | ff                      |               |                                                                      | Configure Queries ×                                     |
| Attack Vectors    | Port                      | Protocol                | Source        | Description                                                          | Last update                                             |
| Open Ports        | ~   1756-L81Е/В           | Slot 3 (2)              |               |                                                                      |                                                         |
| ✓ Vulnerabilities | 80                        | HTTP (80/TCP)           | Conversations | Hypertext Transfer Protocol                                          | Nov 27, 2024 08:42:58 AM                                |
|                   | 44818                     | Ethernet/IP (44818/TCP) | Conversations | Ethernet/IP                                                          | Nov 27, 2024 08:46:23 AM                                |
| Active (3)        | ~   1756-EN2T/D           | Slot 1 (2)              |               |                                                                      |                                                         |
| Fixed (0)         | 80                        | HTTP (80/TCP)           | Conversations | Hypertext Transfer Protocol                                          | Nov 27, 2024 08:42:58 AM                                |
| Events            | 44818                     | Ethernet/IP (44818/TCP) | Conversations | Ethernet/IP                                                          | Nov 27, 2024 08:46:46 AM                                |
|                   | ~   1756-ENBT/A           | Slot 8(2)               |               |                                                                      |                                                         |
| Network Map       | 80                        | HTTP (80/TCP)           | Conversations | Hypertext Transfer Protocol                                          | Nov 16, 2024 04:13:17 PM                                |
| Related Assets    | 44818                     | Ethernet/IP (44818/TCP) | Conversations | Ethernet/IP                                                          | Nov 16, 2024 04:17:50 PM                                |
| Sources           | ~   1756-EN2TR/C          | [   Slot 6(1)           |               |                                                                      |                                                         |
|                   | 44818                     | Ethernet/IP (44818/TCP) | Conversations | Ethernet/IP                                                          | Nov 27, 2024 08:43:37 AM                                |

Es gibt einen automatischen **Zeitraum, nach dem offene Ports als veraltet gelten**, nach dessen Ablauf ein Eintrag eines offenen Ports automatisch aus der Liste gelöscht wird, wenn kein weiterer Hinweis darauf eingegangen ist, dass der Port noch offen ist. Der Standardzeitraum beträgt zwei Wochen. Informationen zur Anpassung der Länge des Zeitraums, nach dem offene Ports als veraltet gelten, finden Sie unter <u>Geräte</u>.

Die Parameter für das Scannen offener Ports werden unter <u>Aktive Abfragen</u> konfiguriert. Sie können auch eine manuelle Abfrage des ausgewählten Assets ausführen, um die Liste der offenen Ports zu aktualisieren.

So aktualisieren Sie die Liste der offenen Ports manuell:

1. Wählen Sie im Bildschirm Inventar > Controller/ Netzwerk-Assets das gewünschte Asset aus.

Der Bildschirm Asset-Details wird angezeigt.

- 2. Klicken Sie auf die Registerkarte Offene Ports.
- 3. Klicken Sie in der oberen rechten Ecke des Bereichs "Offene Ports"auf **Offene Ports aktualisieren**.

Es wird ein neuer Scan ausgeführt, der die für diesen Controller angezeigten offenen Ports aktualisiert.

Zusätzliche Aktionen auf der Registerkarte "Offene Ports"

Auf der Registerkarte "Offene Ports" für ein bestimmtes Asset können Sie die folgenden weiteren Aktionen für einen bestimmten offenen Port durchführen.

- Scannen Führen Sie einen Scan des ausgewählten Ports durch.
- Anzeigen Zeigt zusätzliche Gerätedetails und Diagnosen durch Zugriff auf die Webschnittstelle des Geräts.

So führen Sie einen Scan auf einem bestimmten Port aus:

1. Wählen Sie im Bildschirm Inventar > Controller/ Netzwerk-Assets das gewünschte Asset aus.

Der Bildschirm Asset-Details wird angezeigt.

- 2. Klicken Sie auf die Registerkarte Offene Ports.
- 3. Wählen Sie einen bestimmten Port aus.
- 4. Klicken Sie auf das Menü Aktionen.
- 5. Wählen Sie im Dropdown-Menü Scannen aus.

OT Security führt einen Scan auf dem ausgewählten Port durch.

So zeigen Sie das Portal für das Asset an:

Hinweis: Diese Option ist nur verfügbar, wenn Port 80 (für den Webzugriff verwendet) einer der offenen Ports ist.

1. Wählen Sie im Bildschirm Inventar > Controller/ Netzwerk-Assets das gewünschte Asset aus.

Der Bildschirm Asset-Details wird angezeigt.

2. Klicken Sie auf die Registerkarte Offene Ports.

- 3. Wählen Sie einen bestimmten Port aus.
- 4. Klicken Sie auf das Menü Aktionen.
- 5. Wählen Sie im Dropdown-Menü Anzeigen aus.

Eine neue Browser-Registerkarte wird geöffnet, die das Asset-Portal für dieses Asset anzeigt.

#### Schwachstellen

Auf der Registerkarte **Schwachstellen** wird eine Liste aller Schwachstellen angezeigt, die das angegebene Asset betreffen und die von OT Security-Plugins erkannt wurden. Das System identifiziert Schwachstellen wie z. B. veraltete Windows-Betriebssysteme, die Verwendung anfälliger Protokolle und offene Kommunikationsports, die bekanntermaßen riskant oder für bestimmte Gerätetypen nicht unbedingt erforderlich sind. Die Schwachstellen werden in zwei Kategorien aufgeführt: **Aktiv** und **Behoben**. Jede Auflistung enthält Details über die Art der Bedrohung und ihren Schweregrad. Die auf dieser Registerkarte angezeigten Informationen sind identisch mit den Informationen auf der Seite **Risiken** > **Schwachstellen**, mit dem Unterschied, dass auf dieser Seite nur Schwachstellen angezeigt werden, die für das angegebene Asset relevant sind. Eine Erläuterung der Informationen zu Schwachstellen finden Sie unter Schwachstellen.

| Roug                                               | e « 74 (                                                                                                    | Actions ~ Resync ~                 |
|----------------------------------------------------|----------------------------------------------------------------------------------------------------|------------------------------------|
| IP<br>20.055                                       | MAC Vendor Model Last Seen State<br>0 Rockwell 1756-L61/B LOGIX5561 Nov 27, 2024 08:55:33 AM Unkr                                                                                                    | : Family<br>10wn ControlLogix 5560 |
| Details<br>Code Revision<br>IP Trail               | Search       Plugin set<br>202411200946       Actions ~         Image: Construction of the set of the set of the | Update plugins >                   |
| Attack Vectors<br>Open Ports<br>~ Vulnerabilities  | Name     Severity ↓     VPR     Plugin family     Plugin ID     Source     Owner       Rockwell Automation LogixS000 Progra     Critical     6.5     Tenable.ot     500092     Tot       Rockwell Automation Logix Controllers I     Critical     5.9     Tenable.ot     500451     Tot                                                                                                    | Comment                            |
| Active (3)<br>Fixed (0)                            | Reckwell Automation Logix5000 Programmable Automation Controller Buffer Overflow (CVE-2016-9343)       Critical       6.5       Tenable.ot       500092         Plugin Output                                                                                                    |                                    |
| Events<br>Network Map<br>Related Assets<br>Sources | Port: 0 / tcp         Source: Tot         Last Hit date: 11:20:26 AM · Nov 25, 2024           Vendor : Rockwell         Family : ControlLogix 5560           Model : 17:56-L61/JR LOGIX5561         Version : 20.055                                                                                                    | © Copy to clipboard                |
|                                                    |                                                                                                    |                                    |

## Ereignisse

Auf der Registerkarte **Ereignisse** wird eine detaillierte Liste von Ereignissen im Netzwerk angezeigt, die das Asset betreffen und die von OT Security-Plugins erkannt wurden. Sie können die Anzeigeeinstellungen anpassen, indem Sie festlegen, welche Spalten angezeigt werden und wo die einzelnen Spalten positioniert sind. Die Ereignisse können nach verschiedenen Kategorien gruppiert werden (z. B. Ereignistyp, Schweregrad, Richtlinienname). Sie können die Ereignislisten auch sortieren und filtern sowie nach Text suchen. Eine Erläuterung der Anpassungsfunktionen finden Sie unter Elemente in der Benutzeroberfläche der Verwaltungskonsole.

| Roug                      | ge               |             |               |                          |                                                        |                                                                                         |                                                                            |                                                                                                    |                                                                          |                                                                                                    |                  |                     | « 7                                           | 74 Actio                                                                                                    | ons ~                                  | Resync ~ |
|---------------------------|------------------|-------------|---------------|--------------------------|--------------------------------------------------------|-----------------------------------------------------------------------------------------|----------------------------------------------------------------------------|----------------------------------------------------------------------------------------------------|--------------------------------------------------------------------------|----------------------------------------------------------------------------------------------------|------------------|---------------------|-----------------------------------------------|----------------------------------------------------------------------------------------------------|----------------------------------------|----------|
| IP<br>FILLIWARE<br>20.055 |                  |             |               | MAC                      |                                                        |                                                                                         |                                                                            |                                                                                                    | Vendor<br>Rockwell                                                       | Model<br>1756-L61                                                                                                    | /B LOGIX5561     | Last See<br>Nov 27, | en<br>, 2024 09:06:39 AM                      | State<br>Unknown                                                                                                    | Family<br>ControlLog                   | gix 5560 |
| Details                   | Sea              | arch        |               | ٩                        |                                                        |                                                                                         |                                                                            |                                                                                                    |                                                                          |                                                                                                    |                  |                     |                                               |                                                                                                    | Actions ~                              | )  ລ     |
| Code Revision             |                  | Status      | Log ID        | Time ↓                   | Event                                                  | t Type                                                                                  | Severity                                                                   | Polic                                                                                                    | y Name                                                                   |                                                                                                    | Source Asse      | et                  | Source Address                                | Destina                                                                                                    | ation Asset                            | Destin   |
| IP Trail                  |                  | Not resol   | 119430        | 09:05:36 AM · Nov 27, 20 | 024 Rockv                                              | vell Code U                                                                             | Low                                                                        | Rock                                                                                                    | well Code U                                                              | pload                                                                                                    | box20.5.ind      | egy.loca            |                                               | <u>A10</u>                                                                                                    | Comm. Adar                             | 10.10    |
| Attack Vectors            | 0                | Not resol   | 119414        | 08:51:24 AM · Nov 27, 20 | 024 Rockv                                              | vell Code U                                                                             | Low                                                                        | Rock                                                                                                    | well Code U                                                              | pload                                                                                                    | box20.5.ind      | egy.loca            |                                               | <u>A10</u>                                                                                                    | <u>Comm. Adar</u>                      | 10.10    |
| Open Ports                |                  | Not resol   | 119412        | 08:50:28 AM · Nov 27, 20 | 024 Rockv                                              | vell Code U                                                                             | Low                                                                        | Rock                                                                                                    | well Code U                                                              | lpload                                                                                                    | box20.5.ind      | egy.loca            |                                               | <u>A10</u>                                                                                                    | <u>Comm. Ada</u> r                     | 10.10    |
|                           |                  | Not resol   | 119409        | 08:50:06 AM · Nov 27, 20 | 024 Rockv                                              | vell Code U                                                                             | Low                                                                        | Rock                                                                                                    | well Code U                                                              | pload                                                                                                    | box20.5.ind      | egy.loca            |                                               | Rouge                                                                                                    |                                        | 10.10    |
| Vulnerabilities           |                  | Not resol   | 119384        | 08:41:20 AM · Nov 27, 20 | 024 Rockv                                              | vell Code U                                                                             | Low                                                                        | Rock                                                                                                    | well Code U                                                              | <u>ipload</u>                                                                                                    | Eng. Station     | #157                |                                               | <u>A10</u>                                                                                                    | <u>Comm. Ada</u> r                     | 10.10    |
| Active (3)                |                  | Not resol   | 119364        | 08:37:27 AM · Nov 27, 20 | 024 Rocky                                              | vell Code U                                                                             | Low                                                                        | Rock                                                                                                    | well Code U                                                              | <u>ipload</u>                                                                                                    | Eng. Station     | #157                |                                               | <u>A10</u>                                                                                                    | <u>Comm. Ada</u> r                     | 10.10    |
| Fixed (0)                 | Items: 83        | 341         |               |                          |                                                        |                                                                                         |                                                                            |                                                                                                    |                                                                          |                                                                                                    |                  |                     |                                               |                                                                                                    |                                        |          |
| Events                    | Event 11         | 9430 09:05: | 36 AM · Nov 2 | 7, 2024 Rockwell Cod     | le Upload Lo                                           | w Not reso                                                                              | lved                                                                       |                                                                                                    |                                                                          |                                                                                                    |                  |                     |                                               |                                                                                                    |                                        |          |
| Network Map               | Deta             | ils         | Code wa       | as uploaded from a cont  | troller to an er                                       | igineering sta                                                                          | tion                                                                       |                                                                                                    |                                                                          |                                                                                                    |                  |                     |                                               |                                                                                                    |                                        |          |
| Related Assets            | Code             | е           | SOURCE        | NAME                     | _                                                      | لـــــرن                                                                                |                                                                            |                                                                                                    | Why                                                                      | is this im                                                                                                    | portant?         |                     | Suggested                                     | Mitigation                                                                                                    |                                        |          |
| Sources                   | Sour             | rce         | SOURCE        | IP ADDRESS               |                                                        |                                                                                         |                                                                            |                                                                                                    | The                                                                      | custom bas                                                                                                    | datastad an u    | pload of            | 1) Chock with                                 | athar the ur                                                                                                    | alaad was da                           |          |
| Sources                   | > Destination DE |             | DESTINA       | TION NAME                | A10   Comm<br>Adapter #45<br>Adapter #47<br>Comm. Adap | <u>n. Adapter #48</u><br>  <u>Comm. Ada</u> r<br>  <u>Rouge</u>   <u>Co</u><br>Iter #44 | <u>Yuval</u>   <u>Cor</u><br><u>oter #43</u>   <u>Cor</u><br>mm. Adapter # | Yuval         Comm.         The system           : #43         Comm.         the cor           h. Adapter #46         the net |                                                                          | The system has detected an upload of<br>the controller code that was done via<br>the network.<br>When not part of regular operations, a |                  |                     | as part of so<br>and verify t<br>operation is | <ol> <li>Check whether the upload was done<br/>as part of scheduled maintenance work<br/>and verify that the source of the<br/>operation is approved to perform this</li> </ol> |                                        |          |
|                           | Polic            | су          | DESTINA       | TION IP ADDRESS          |                                                        |                                                                                         |                                                                            |                                                                                                    | code upload can be used to gather information on the controller behavior |                                                                                                    | operation.       |                     |                                               |                                                                                                    |                                        |          |
|                           | Stat             | us          | DESTINA       | TION MAC ADDRESS         |                                                        | 4                                                                                       |                                                                            |                                                                                                    | as p                                                                     | art of recon                                                                                                    | inaissance activ | vity.               | 2) If this wa<br>operation, o<br>event to de  | s not part of<br>heck the sou<br>termine if it l                                                                                                    | a planned<br>urce asset of<br>has been | the      |

Im unteren Teil der Seite werden auf verschiedenen Registerkarten detaillierte Informationen zum ausgewählten Ereignis angezeigt. Es werden nur Registerkarten angezeigt, die für den Ereignistyp des ausgewählten Ereignisses relevant sind. Weitere Informationen zu Ereignissen finden Sie unter Ereignisse.

Oben im Bereich befindet sich eine Schaltfläche **Aktionen**, mit der Sie die folgenden Aktionen für die ausgewählten Ereignisse ausführen können:

- Auflösen Dieses Ereignis als "Aufgelöst" markieren.
- Erfassungsdatei herunterladen Die PCAP-Datei für dieses Ereignis herunterladen.
- Aus Richtlinie ausschließen Einen Richtlinienausschluss für dieses Ereignis erstellen.

Detaillierte Informationen zu diesen Aktionen finden Sie im Kapitel Ereignisse.

Die für die einzelnen Ereignislisten angezeigten Informationen werden in der folgenden Tabelle beschrieben:

0 -

\_\_\_\_\_

| Parameter       | Beschreibung                                                                                                    |
|-----------------|----------------------------------------------------------------------------------------------------|
| Protokoll-ID    | Die vom System generierte ID, um auf das Ereignis zu verweisen.                                                                                                    |
| Uhrzeit         | Das Datum und die Uhrzeit des Ereignisses.                                                                                                    |
| Ereignistyp     | Beschreibt die Art der Aktivität, die das Ereignis ausgelöst hat.<br>Ereignisse werden von Richtlinien generiert, die im System<br>eingerichtet sind. Eine Erläuterung der verschiedenen Arten von<br>Richtlinien finden Sie unter <u>Richtlinientypen</u> . |
| Schweregrad     | Zeigt den Schweregrad des Ereignisses an. Nachfolgend finden Sie<br>eine Erläuterung zu den möglichen Werten:                                                                                                    |
|                 | Kein – Kein Grund zur Besorgnis.                                                                                                    |
|                 | <ul> <li>Info – Kein unmittelbarer Grund zur Sorge. Sollte bei Gelegenheit<br/>geprüft werden.</li> </ul>                                                                                                    |
|                 | <ul> <li>Warnung – Moderate Bedenken, dass potenziell schädliche<br/>Aktivitäten stattgefunden haben. Sollte behandelt werden, wenn<br/>es passt.</li> </ul>                                                                                                 |
|                 | <ul> <li>Kritisch – Schwerwiegende Bedenken, dass potenziell<br/>schädliche Aktivitäten stattgefunden haben. Sollte sofort<br/>behandelt werden.</li> </ul>                                                                                                  |
| Richtlinienname | Der Name der Richtlinie, die das Ereignis generiert hat. Der Name ist ein Link zur Richtlinienliste.                                                                                                    |
| Quell-Asset     | Der Name des Assets, das das Ereignis initiiert hat. Dieses Feld ist ein Link zur Asset-Liste.                                                                                                    |
| Quelladresse    | Die IP- oder MAC-Adresse des Assets, das das Ereignis initiiert hat.                                                                                                    |
| Quelladresse    | Die IP- oder MAC-Adresse des Assets, das das Ereignis initiiert hat.                                                                                                    |
| Ziel-Asset      | Der Name des Assets, das von dem Ereignis betroffen war. Dieses                                                                                                    |

|                   | Feld ist ein Link zur Asset-Liste.                                                                                                    |
|-------------------|----------------------------------------------------------------------------------------------------|
| Zieladresse       | Die IP- oder MAC-Adresse des Assets, das von dem Ereignis betroffen war.                                                                                                    |
| Protokoll         | Sofern relevant, wird hier das Protokoll angezeigt, das für die<br>Konversation verwendet wurde, die dieses Ereignis ausgelöst hat.                                                                                                 |
| Ereigniskategorie | Zeigt die allgemeine Kategorie des Ereignisses an.                                                                                                    |
|                   | HINWEIS: Im Bildschirm "Alle Ereignisse" werden Ereignisse aller<br>Typen angezeigt. Auf jedem der spezifischen Ereignisbildschirme<br>werden nur Ereignisse der angegebenen Kategorie angezeigt.                                   |
|                   | Im Folgenden finden Sie eine kurze Erläuterung der<br>Ereigniskategorien (für eine ausführlichere Erläuterung siehe<br><u>Richtlinienkategorien und Unterkategorien</u> ):                                                          |
|                   | Konfigurationsereignisse – Dies umfasst zwei Unterkategorien                                                                                                    |
|                   | <ul> <li>Controller-Validierungsereignisse – Diese Richtlinien erkennen<br/>Änderungen, die in den Controllern im Netzwerk stattfinden.</li> </ul>                                                                                  |
|                   | <ul> <li>Controller-Aktivitätsereignisse – Aktivitätsrichtlinien beziehen<br/>sich auf die Aktivitäten, die im Netzwerk stattfinden (d. h. die<br/>"Befehle", die zwischen Assets im Netzwerk implementiert<br/>werden).</li> </ul> |
|                   | <ul> <li>SCADA-Ereignisse – Richtlinien, die Änderungen identifizieren,<br/>die an der Datenebene von Controllern vorgenommen wurden.</li> </ul>                                                                                    |
|                   | <ul> <li>Netzwerkbedrohungsereignisse – Diese Richtlinien identifizieren<br/>Netzwerk-Traffic, der auf Bedrohungen durch Eindringlinge<br/>hinweist.</li> </ul>                                                                     |
|                   | <ul> <li>Netzwerkereignisse – Richtlinien, die sich auf die Assets im<br/>Netzwerk und die Kommunikationsströme zwischen Assets<br/>beziehen.</li> </ul>                                                                            |
| Status            | Zeigt an, ob das Ereignis als aufgelöst markiert wurde oder nicht.                                                                                                    |

0

| Aufgelöst von | Zeigt für aufgelöste Ereignisse an, welcher Benutzer das Ereignis als aufgelöst markiert hat. |
|---------------|-----------------------------------------------------------------------------------------------|
| Aufgelöst am  | Zeigt für aufgelöste Ereignisse an, wann das Ereignis als aufgelöst markiert wurde.           |
| Kommentar     | Zeigt alle Kommentare an, die hinzugefügt wurden, als das Ereignis aufgelöst wurde.           |

### Netzwerkübersicht

Die Registerkarte **Netzwerkübersicht** zeigt eine grafische Visualisierung der Netzwerkverbindungen des Assets. Diese Ansicht zeigt alle Verbindungen, die das ausgewählte Asset in den letzten 30 Tagen hergestellt hat.

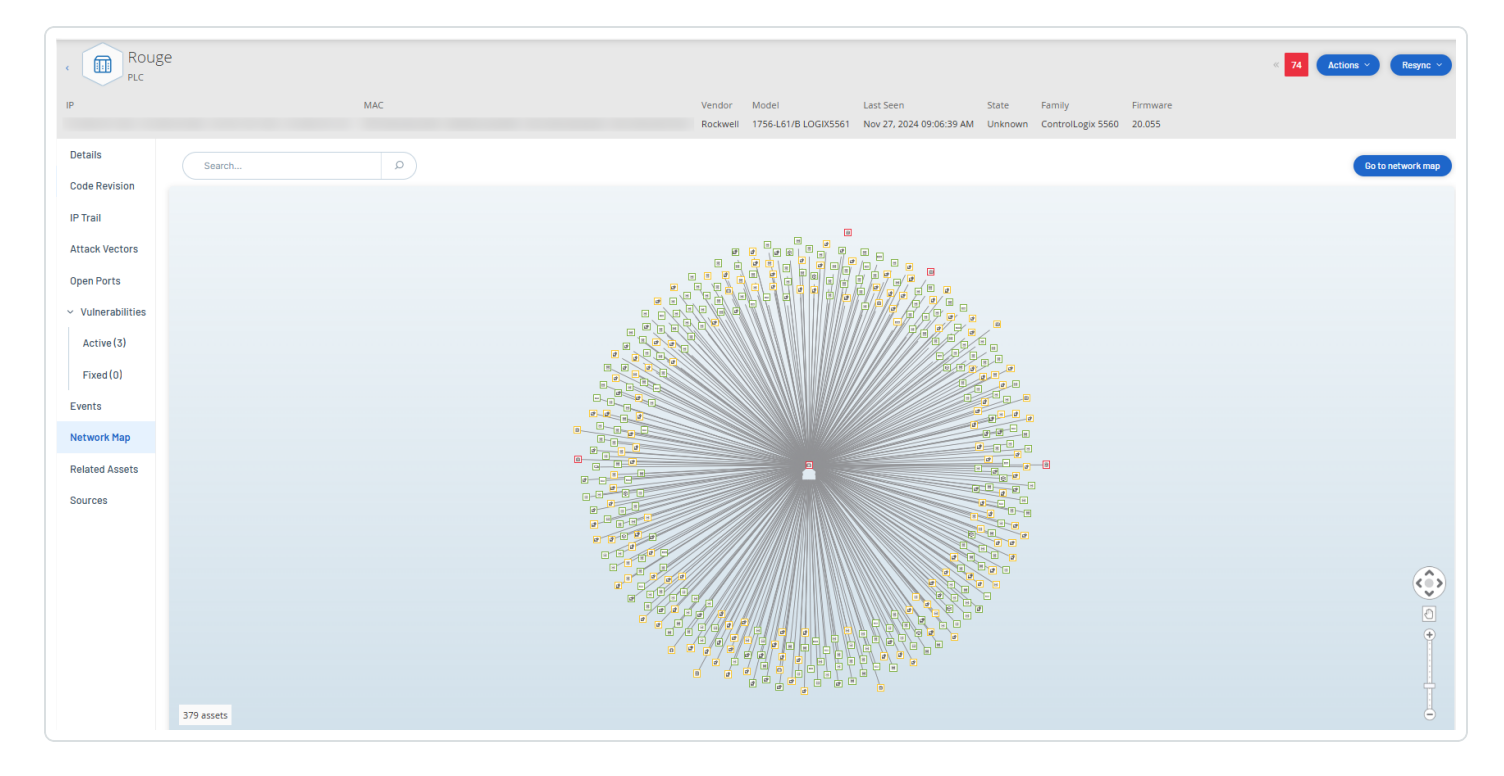

Die auf dieser Registerkarte angezeigten Informationen ähneln den im Bildschirm **Netzwerkübersicht** angezeigten Informationen, sind jedoch auf Verbindungen beschränkt, die dieses spezifische Asset betreffen. Außerdem zeigt dieser Bildschirm Verbindungen zu einzelnen Assets und nicht zu Asset-Gruppen, wie im Hauptbildschirm "Netzwerkübersicht" dargestellt. Eine Erläuterung der auf dieser Registerkarte angezeigten Informationen finden Sie unter <u>Netzwerkübersicht</u>. Um die Netzwerkübersicht für alle Assets anzuzeigen, klicken Sie auf die Schaltfläche **Zur Netzwerkübersicht**. Wenn Sie auf diese Schaltfläche klicken, wird die Netzwerkübersicht dynamisch vergrößert und zeigt dieses Asset und seine Verbindungen zu anderen Asset-Gruppen.

Durch Klicken auf eines der verbundenen Assets in der Übersicht klicken, werden Details zu diesem Asset angezeigt, und wenn Sie auf den Link im Namen des Assets klicken, gelangen Sie zum Detailbildschirm des ausgewählten Assets.

### Geräte-Ports

Die Registerkarte **Geräte-Ports** ist für Netzwerk-Switches verfügbar und enthält Details zu den Ports auf dem Netzwerk-Switch. OT Security sammelt diese Daten mithilfe von SNMP-Abfragen an den Switch. Die angezeigten Details der jeweiligen Ports enthalten MAC-Adresse, Name, Verbindungsstatus (aktiv oder inaktiv), Alias und Beschreibung.

| MAC       | Name  | Status     | Admin Status | Alias | Description         | Туре           | Time of Query        |
|-----------|-------|------------|--------------|-------|---------------------|----------------|----------------------|
|           | P1.11 | Down       | Up           |       | Siemens, SIMATIC NE | EthernetCsmacd | 04:34:37 AM · May 28 |
|           | P0.2  | NotPresent | Up           |       | Siemens, SIMATIC NE | EthernetCsmacd | 04:34:37 AM · May 28 |
| (         | P1.15 | Down       | Up           |       | Siemens, SIMATIC NE | EthernetCsmacd | 04:34:37 AM · May 28 |
|           | P2.1  | NotPresent | Up           |       | Siemens, SIMATIC NE | EthernetCsmacd | 04:34:37 AM · May 28 |
|           | P1.1  | Up         | Up           |       | Siemens, SIMATIC NE | EthernetCsmacd | 04:34:37 AM · May 28 |
|           | P1.3  | Down       | Up           |       | Siemens, SIMATIC NE | EthernetCsmacd | 04:34:37 AM · May 28 |
|           | P1.7  | Down       | Up           |       | Siemens, SIMATIC NE | EthernetCsmacd | 04:34:37 AM · May 28 |
|           | P1.8  | Up         | Up           |       | Siemens, SIMATIC NE | EthernetCsmacd | 04:34:37 AM · May 28 |
|           | P2.3  | NotPresent | Up           |       | Siemens, SIMATIC NE | EthernetCsmacd | 04:34:37 AM · May 28 |
|           | P2.5  | NotPresent | Up           |       | Siemens, SIMATIC NE | EthernetCsmacd | 04:34:37 AM · May 28 |
|           | P2.6  | NotPresent | Up           |       | Siemens, SIMATIC NE | EthernetCsmacd | 04:34:37 AM · May 28 |
|           | P1.4  | Up         | Up           |       | Siemens, SIMATIC NE | EthernetCsmacd | 04:34:37 AM · May 28 |
|           | P1.6  | Down       | Up           |       | Siemens, SIMATIC NE | EthernetCsmacd | 04:34:37 AM · May 28 |
|           | vlan1 | Up         | Up           | vlan1 | Siemens, SIMATIC NE | L3ipvlan       | 04:34:37 AM · May 28 |
|           | P1.16 | Down       | Up           |       | Siemens, SIMATIC NE | EthernetCsmacd | 04:34:37 AM · May 28 |
|           | P1.2  | Down       | Up           |       | Siemens, SIMATIC NE | EthernetCsmacd | 04:34:37 AM · May 28 |
| Items: 31 |       |            |              |       |                     |                |                      |

**Hinweis**: Aktivieren Sie diese Funktion in Ihrem Konto, damit die Registerkarte sichtbar ist. Um diese Funktion zu aktivieren, wenden Sie sich an den Tenable-Support.

### Verwandte Assets

Auf der Seite Verwandte Assets eines Assets wird die Liste aller verschachtelten Assets angezeigt.

So greifen Sie auf die Seite Verwandte Assets zu:

 Klicken Sie in der Tabelle Inventar > Alle Assets auf ein Asset, um die Seite mit Asset-Details zu öffnen.

O

\_\_\_\_\_

2. Klicken Sie im linken Navigationsbereich auf Verwandte Assets.

Die Seite Verwandte Assets wird angezeigt.

| < Rouge                             | е                   |                  |                |                  |                                 | 74 Actions × Resync ×          |
|-------------------------------------|---------------------|------------------|----------------|------------------|---------------------------------|--------------------------------|
| IP                                  |                     |                  | MAC            |                  |                                 | Vendor Model                   |
| Last Seen                           | غ <br>State Family  | r<br>Firmwa      | are            |                  |                                 | Rockwell 1756-L61/B LOGIX5561  |
| Nov 11, 2024 07:06:07 A             | AM Unknown ControlL | ogix 5560 20.055 | ;<br>;         |                  |                                 |                                |
|                                     | Partner Asset ↑     | Family           | Relationship T | Access Direction | Details                         | First Seen                     |
| IP Irail                            | Comm. Adapter #89   | ControlLogix     | Nesting        | From Partner     | Type: ControlNet   Address: 1   | 09:55:37 AM · Oct 30, 2024     |
| Attack Vectors                      | Comm. Adapter #90   | ControlLogix     | Nesting        | From Partner     | Type: Ethernet   IP: 10.101.101 | 1.1 09:55:37 AM · Oct 30, 2024 |
| Open Ports                          |                     |                  |                |                  |                                 |                                |
| <ul> <li>Vulnerabilities</li> </ul> |                     |                  |                |                  |                                 | ×**                            |
| Active (3)                          |                     |                  |                |                  |                                 | ettings                        |
| Fixed (0)                           |                     |                  |                |                  |                                 |                                |
| Events                              |                     |                  |                |                  |                                 |                                |
| Network Map                         |                     |                  |                |                  |                                 |                                |
| Related Assets                      |                     |                  |                |                  |                                 |                                |
| Sources                             | Items: 2            |                  |                |                  |                                 |                                |

Die Seite Verwandte Assets enthält die folgenden Details:

| Spalte                    | Beschreibung                                                           |
|---------------------------|------------------------------------------------------------------------|
| Partner-Asset             | Der Name des verwandten Assets.                                        |
| Beziehungstyp             | Der Typ der Beziehung zum verwandten Asset: Verschachtelung.           |
| Zugriffsrichtung          | Die Richtung des Zugriffs zwischen dem Asset und seinem Partner.       |
| Details                   | Die Details zum Asset-Typ. Beispiel: ControlNet oder IP.               |
| Zum ersten Mal<br>gesehen | Das Datum, an dem OT Security dieses Asset zum ersten Mal erfasst hat. |
| Zuletzt gesehen           | Das Datum, an dem OT Security dieses Asset zuletzt erfasst hat.        |

Details zu verschachtelten Assets

Verschachtelte Geräte sind speicherprogrammierbare Steuerungen (SPS) oder andere ICS-Module (Industrial Control System, industrielles Steuerungssystem), die hinter einer SPS-Backplane oder einem Gerät angeschlossen sind. Dies ist vergleichbar mit einem Frequenzumrichter (Variable-Frequency Drive, VFD), der direkt an einen Kommunikationsadapter angeschlossen ist. Um die Details eines verschachtelten Assets anzuzeigen, klicken Sie auf der Seite **Verwandte Assets** auf den Link zum verschachtelten Asset. OT Security zeigt verschachtelte Geräte mit dem Symbol an.

| < Com<br>Commu    | nm. Adapter #89<br>unication Module |                            | 38 Actions                                           | Resync Y    |
|-------------------|-------------------------------------|----------------------------|------------------------------------------------------|-------------|
| IP MA             | C Vendor Mode<br>Rockwell 1756      | Last Seen                  | State Family Firmware<br>Unknown ControlLogix 11.004 |             |
|                   |                                     |                            |                                                      |             |
| Details           | Overview                            |                            | Backplane View                                       |             |
| IP Trail          | NAME                                | Comm. Adapter #89          | Packalana #197                                       |             |
| Attack Vectors    | PURDUE LEVEL                        | Level 1                    | 0 1 2 3                                              |             |
| Open Porto        | STATE                               | Unknown                    |                                                      |             |
| openForts         | ADDITIONAL IP                       |                            |                                                      |             |
| ✓ Vulnerabilities | ADDITIONAL MAC                      |                            | dapt                                                 |             |
| Active (0)        | FAMILY                              | ControlLogix               | nm. A<br>الم                                         |             |
| F: (0)            | VENDOR                              | Rockwell                   | Cor                                                  |             |
| Fixed (U)         | MODEL NAME                          | 1756-CNB/E 11.004          | •                                                    |             |
| Events            | LAST SEEN                           | 07:19:08 AM · Nov 11, 2024 | Communication Module Details Nested                  | Devices (9) |
| Network Map       | FIRST SEEN                          | 09:54:34 AM · Oct 30, 2024 | Communication Module Details                         |             |
|                   | LAST UPDATE                         | 06:38:10 AM · Nov 11, 2024 | NAME Comm. Adapter #                                 | 89          |
| Related Assets    | SOURCES                             | nic1 (Local)               | RISK SCORE 38                                        |             |
| Sources           | NETWORK SEGMENTS                    | Controller /               | TYPE Communication N                                 | Nodule      |
|                   | COLTICAL (33/                       |                            |                                                      |             |

#### Die Seite mit folgenden Details zum verschachtelten Asset wird angezeigt:

| Abschnitt             | Beschreibung                                                                                                    |
|-----------------------|----------------------------------------------------------------------------------------------------|
| Übersicht             | Enthält Details zum Asset wie Name, Purdue-Level, Status, zusätzliche IP usw.                                                                                                    |
| Allgemein             | Enthält Details wie Seriennummer, Firmware-Version, Gerätetyp, Backplane-<br>Nummer und Slot-Nummer.                                                                                                    |
| Backplane-<br>Ansicht | Enthält eine grafische Ansicht der Backplane. Klicken Sie in der Backplane-<br>Ansicht auf den Gerätenamen, um die Registerkarten <b>Details zum</b><br><b>Kommunikationsmodul</b> und <b>Verschachtelte Geräte</b> anzuzeigen. |

### Quellen

Die Seite **Quellen** für ein Asset enthält alle Informationen im Zusammenhang mit der Quelle des Assets, wie z. B. Standort, Typ und Zeitpunkt der ersten und letzten Meldung. Die Quelle des Assets wird auch in der Spalte **Quellen** auf der Seite **Inventar** > **Alle Assets** angezeigt.

So greifen Sie auf die Seite Quellen zu:

 Klicken Sie in der Tabelle Inventar > Alle Assets auf ein Asset, um die Seite mit Asset-Details zu öffnen.

Die Seite mit Asset-Details wird geöffnet.

2. Klicken Sie im linken Navigationsbereich auf Quellen.

Die Seite Quellen wird angezeigt.

| Roug                                                               | ge     |       |              |                                   |                                                 | « 74 Actions ~ Resync ~                        |
|--------------------------------------------------------------------|--------|-------|--------------|-----------------------------------|-------------------------------------------------|------------------------------------------------|
| IP<br>Firmware<br>20.055                                           |        | MAC   |              | Vendor Model<br>Rockwell 1756-L61 | Last Seen<br>/B LOGIX5561 Nov 26, 2024 12:07:45 | State Family<br>5 PM Unknown ControlLogix 5560 |
| Details                                                            | Search | ٩     |              |                                   |                                                 |                                                |
| ouc newsion                                                        | Name   | Туре  | Reported IPs | Reported MACs                     | Last Reported                                   | First Reported                                 |
| IP Trail                                                           | nic1   | Local |              | . (                               | Nov 26, 2024 12:08:08 PM                        | Oct 30, 2024 09:53:29 AM                       |
| Attack Vectors                                                     | nic0   | Local |              |                                   | Nov 11, 2024 08:32:56 AM                        | Nov 11, 2024 06:55:07 AM                       |
| Open Ports <ul> <li>Vulnerabilities</li> <li>Active (3)</li> </ul> |        |       |              |                                   |                                                 |                                                |
| Fixed (0)                                                          |        |       |              |                                   |                                                 |                                                |
| Network Map                                                        |        |       |              |                                   |                                                 |                                                |
| Related Assets                                                     |        |       |              |                                   |                                                 |                                                |
|                                                                    |        |       |              |                                   |                                                 |                                                |

Die Seite Quellen enthält die folgenden Details:

| Spalte | Beschreibung                                                                                                    |
|--------|----------------------------------------------------------------------------------------------------|
| Name   | Der Name der Quelle, zum Beispiel "nic1" oder "nic2" für eine lokale Quelle oder der Sensorname, wenn die Quelle ein Sensor ist. |
| Тур    | Der Typ der Quelle: lokale(r) ICP oder Sensor.                                                                                   |

| Gemeldete IPs       | meldete IPs Die IP-Adressen, die vom Quell-Asset stammen.                                                                                                    |  |  |  |  |  |  |
|---------------------|----------------------------------------------------------------------------------------------------|--|--|--|--|--|--|
| Gemeldete<br>MACs   | Die MAC-Adressen, die vom Quell-Asset stammen. OT Security meldet eine<br>MAC-Adresse, wenn der Sensor nahe genug ist, um das Asset zu beobachten.<br>Wenn der Sensor weit vom Asset entfernt ist, aber eine Konversation<br>zwischen ihnen beobachtet, meldet OT Security nur die beobachteten IP-<br>Adressen. |  |  |  |  |  |  |
| Zuletzt<br>gemeldet | Der Zeitpunkt, zu dem das Quell-Asset zum letzten Mal gemeldet wurde.                                                                                                    |  |  |  |  |  |  |
| Zuerst<br>gemeldet  | Der Zeitpunkt, zu dem das Quell-Asset zum ersten Mal gemeldet wurde.                                                                                                    |  |  |  |  |  |  |

## Asset-Details bearbeiten

OT Security identifiziert Typ und Name des Assets automatisch anhand seiner internen Daten und seiner Aktivität im Netzwerk. Wenn das System diese Informationen nicht erfassen konnte oder Sie der Meinung sind, dass die automatische Identifizierung nicht korrekt ist, können Sie diese Parameter entweder direkt über die Benutzeroberfläche oder durch Hochladen einer CSV-Datei bearbeiten. Sie können auch eine allgemeine Beschreibung des Assets und eine Beschreibung des Standorts der Einheit hinzufügen.

### Asset-Details über die Benutzeroberfläche bearbeiten

So bearbeiten Sie Asset-Details für ein einzelnes Asset:

- 1. Klicken Sie unter Inventar auf Controller oder Netzwerk-Assets.
- 2. Wählen Sie das gewünschte Asset aus.
- 3. Klicken Sie in der Kopfleiste auf die Schaltfläche Aktionen.
- 4. Wählen Sie im Dropdown-Menü Bearbeiten aus.

Das Fenster Asset-Details bearbeiten wird geöffnet.

5. Wählen Sie im Feld **Typ** den Asset-Typ aus der Dropdown-Liste aus.

- Geben Sie im Feld Name einen Namen ein, mit dem das Asset in der Benutzeroberfläche von OT Security identifiziert wird.
- 7. Geben Sie im Feld Kritikalität die Kritikalität dieses Assets für das System ein.
- 8. Geben Sie im Feld **Purdue-Level** das Purdue Level basierend auf dem Asset-Typ ein.
- 9. Geben Sie im Feld **Backplane** (für Controller) den Namen der Backplane ein, auf der das Asset installiert ist.
- Geben Sie im Feld Standort eine Beschreibung des Standorts des Assets ein. Dies ist ein optionales Feld. Die Daten werden in der Assets-Tabelle sowie im Bildschirm "Asset-Details" für dieses Asset angezeigt.
- 11. Geben Sie im Feld **Beschreibung** eine Beschreibung des Assets ein. Dies ist ein optionales Feld. Die Daten werden auf der Seite "Asset-Details" für dieses Asset angezeigt.
- 12. Klicken Sie auf **Speichern**.

OT Security speichert die bearbeiteten Details.

So bearbeiten Sie mehrere Assets (Massenprozess):

- 1. Klicken Sie unter Inventar auf Controller oder Netzwerk-Assets.
- 2. Aktivieren Sie das Kontrollkästchen neben den gewünschten Assets.
- 3. Klicken Sie auf das Menü Massenaktionen und wählen Sie Bearbeiten in der Dropdown-Liste aus.

Der Bildschirm **Massenbearbeitung** wird mit den für die Massenbearbeitung verfügbaren Parametern angezeigt.

4. Aktivieren Sie das Kontrollkästchen neben jedem Parameter, den Sie bearbeiten möchten (Typ, Kritikalität, Purdue-Level, Netzwerksegmente, Standort und Beschreibung).

**Hinweis**: Filtern Sie bei der Massenbearbeitung von Netzwerksegmenten zuerst Ihre Assets nach **Typ** und wählen Sie dann die Assets aus, die Sie in einem Massenvorgang bearbeiten möchten. Assets mit mehreren IP-Adressen können nicht in eine Massenbearbeitung für Netzwerksegmente aufgenommen werden. Sie müssen jedes Asset manuell bearbeiten.

5. Stellen Sie jeden Parameter nach Bedarf ein.

**Hinweis**: Die in die Felder für die Massenbearbeitung eingegebenen Informationen überschreiben alle aktuellen Inhalte für das ausgewählte Asset. Wenn Sie das Kontrollkästchen neben einem Parameter aktivieren, aber keine Auswahl treffen, werden die aktuellen Werte für diesen Parameter gelöscht.

6. Klicken Sie auf **Speichern**.

OT Security speichert die Assets mit der neuen Konfiguration.

### Asset-Details durch Hochladen einer CSV-Datei bearbeiten

Mit dieser Methode zum Bearbeiten von Asset-Details können Sie eine große Anzahl von Assets über eine CSV-Datei bearbeiten, anstatt sie manuell in der Benutzeroberfläche zu bearbeiten. Die folgenden Details können mit dieser Methode bearbeitet werden: Typ, Name, Kritikalität, Purdue-Level, Standort, Beschreibung und benutzerdefinierte Felder.

So bearbeiten Sie Asset-Details über eine CSV-Datei:

- 1. Klicken Sie unter Inventar auf Alle Assets, Controller und Module oder Netzwerk-Assets.
- 2. Klicken Sie auf die Schaltfläche Exportieren.

| Controllers and N                  | Yodules                 |              |             |                        |                               |
|------------------------------------|-------------------------|--------------|-------------|------------------------|-------------------------------|
| + Add Filter >                     |                         |              |             | Search                 | ٩                             |
| 114 Assets Grouped By: Backplane 👻 | Expand All Collapse All |              |             | 1 Selected Actio       | ons ~ (+)                     |
| Name                               | Туре                    | Risk Score 🔸 | Criticality | IP                     | Vendor                        |
| <ul> <li>Backplane #101</li> </ul> |                         |              |             |                        |                               |
| 2 <u>140-NOE-771-01 Module</u>     | Communication Module    | e <b>5</b> 7 | II High     | 10.100.105.27 (Direct) | <ul> <li>Schneider</li> </ul> |
| D PLC #44                          | DLC                     | 45           | II High     | 10.100.105.27          | <ul> <li>Schneider</li> </ul> |
| <ul> <li>Backplane #103</li> </ul> |                         |              |             |                        |                               |
| ✓ Backplane #104                   |                         |              |             |                        |                               |
| ✓ Backplane #106                   |                         |              |             |                        |                               |
| ✓ Backplane #112                   |                         |              |             |                        |                               |
| ✓ Backplane #115                   |                         |              |             |                        |                               |
| ✓ Backplane #137                   |                         |              |             |                        |                               |

Eine CSV-Datei des Inventars wird heruntergeladen.

3. Navigieren Sie zu der gerade heruntergeladenen Datei und öffnen Sie sie.

| A  | A | 8         | C          | D         | E          | F    | G             | H         | 1             | 1         | K         | L         | M       | N      | 0         | Ρ          | Q         | R             | 5         |
|----|---|-----------|------------|-----------|------------|------|---------------|-----------|---------------|-----------|-----------|-----------|---------|--------|-----------|------------|-----------|---------------|-----------|
| 1  |   | ID        | Slot       | Name      | Туре       | Risk | Criticality   | Address   | es Vendor     | Family    | Model     | Firmware  | State   | Purdue | Last Seen | Location   | Backplane | Description   |           |
| 2  |   | 09/16/201 | KARTA2MD   | DESKTOP-  | PLC        |      | 47 HighCritic | 30.180.3  | 0. Beckhoff   | C-Series  |           | 2.11.2305 | Unknown | Level1 | *******   |            |           |               |           |
| 3  |   | QRMc2XI   | CMTUSNW    | SIMATIC P | PLC        |      | 32 HighCritic | 33.180.1  | II. Siemens   | \$7-400   | CPU 412-5 | 6.0.6     | Fault   | Level1 | *******   |            |           | Siemens, Sill | MATIC ST  |
| 4  |   | QRMcZKI   | CAUNTHO    | Yairdegy  | Communie   |      | 20 HighCritic | 33.180.1  | I. Helmholt   | z Netlink | NETLink P | 2.7       | Unknown | Level1 | *******   |            |           | 700-884-MP    | 121       |
| 5  |   | QRMc2XX   | HANDANI JA | laaa      | Controller |      | 20 HighCritic | 33.180.1  | 12 Texas Inst | truments  |           |           | Unknown | Level1 | *******   |            |           |               |           |
| 6  |   | OPAGE     | MANA       | BMX NOC   | Communik   |      | 13 HighCritic | 133.180.1 | Il: Schneider | Modicon I | BMX NOC   | 2.5       | Unknown | Level1 | *******   | lab        |           | Schneider D   | lectric M |
| 7  |   | (phu2x)   | SMOFINES   | bbb       | PLC        |      | 74 HighCritic | 30.180.1  | E.Siemens     | SIPROTEC  | 75182     |           | Unknown | Level1 | *******   |            |           |               |           |
| 8  |   | 0936230   | KARFORK    | ML1400    | PLC        |      | 81 HighCritic | 30.180.1  | R.Rockwell    | MicroLogi | 1766-L328 | 2.015     | Unknown | Level1 | *******   |            |           | Allen-Bradle  | y 1766-L  |
| 9  |   | QRMcZKE   | CALENTE    | 20000     | DCS        |      | 72 HighCritic | 33403     | 0 Emerson     | 5-Series  | SD Plus   | 13.3      | Unknown | Level1 | *******   | Austin, Te | 935       | DeltaV - SD P | Plus Soft |
| 10 |   | QRMc2KI   | ENTROW     | \$7300/ET | Communik   |      | 61 HighCritic | 33.180.1  | a Siemens     | \$7-300   | CP 343-11 | 3.1.1     | Unknown | Level3 | *******   |            |           | Siemens, Sill | MATIC N   |
| 11 |   | QRMc200   | EVERY      | DCS #9    | DCS        |      | 93 HighCritic | 101101    | III. Tenable  |           |           |           | Unknown | Level1 | *******   |            |           |               |           |
| 12 |   | OPAGE     | HARADYNA   | 7UT633 V  | PLC        |      | 76 HighCritic | 130.180.1 | II: Siemens   | SIPROTEC  | 7UT63312  | 04.67.00  | Unknown | Level1 | *******   |            |           | SIPROTEC4     | EN100 E   |

4. Bearbeiten Sie die zulässigen Parameter, indem Sie den Inhalt der Zellen ändern. (Zulässige Parameter: Typ, Name, Kritikalität, Purdue-Level, Standort, Beschreibung und benutzerdefinierte Felder.)

**Hinweis**: Sie müssen gültige Daten für Parameter eingeben, die bestimmte Optionen erfordern (z. B. Typ, Kritikalität, Purdue-Level). Andernfalls kann das jeweilige Asset nicht aktualisiert werden.

5. Speichern Sie die Datei als CSV-Dateityp.

**Hinweis**: Nur die von Ihnen geänderten Assets werden im System aktualisiert. Assets, die nicht in der CSV-Datei enthalten sind, oder Zeilen, die Sie nicht geändert haben, bleiben im System unverändert. Es ist nicht möglich, Assets mit dieser Methode zu löschen.

6. Gehen Sie unter Lokale Einstellungen zu Umgebungskonfiguration > Asset-Einstellungen.

Die Seite Asset-Einstellungen wird angezeigt.

| set Settings                                                                                                    |                                                                                                    |      |
|----------------------------------------------------------------------------------------------------|----------------------------------------------------------------------------------------------------|------|
| Monitored Network                                                                                                    |                                                                                                    |      |
| The Assets Network is an aggreg<br>hese settings in order to configu<br>hese settings, any host within Te<br>cctivity-performing device will be | tion of IP ranges in which assets are located. Use<br>re these IP ranges. Please note that in addition to<br>nable OT Security sensors' subnets or any<br>classified as an asset. |      |
| DEFAULT IP RANGES                                                                                                    | 192.168.0.0/16<br>172.16.0.0/12<br>169.254.0.0/16<br>10.0.0.0/8                                                                                                    |      |
| ADDITIONAL IP RANGES                                                                                                    |                                                                                                    |      |
| Jpdate Asset Details Us                                                                                                    | ing CSV                                                                                                    | Upio |
| update asset details in bulk. Edita<br>evel, Location, Description, and                                                                         | in respect table, each that a plota it in order to<br>ble fields are: Type, Name, Criticality, Purdue<br>all custom fields.                                                       |      |
| The capability to update asset de<br>English. Non-English users can sv<br>CSV file and then switch back to t                                    | ails using a CSV file is only available while using<br>itch to English while exporting and uploading the<br>heir preferred language.                                              |      |
|                                                                                                    |                                                                                                    |      |

 $\bigcirc$ 

- 7. Klicken Sie im Abschnitt Asset-Details per CSV aktualisieren auf Hochladen.
- 8. Folgen Sie den Navigationsanweisungen Ihres Geräts, um die soeben gespeicherte CSV-Datei hochzuladen.

Es erscheint eine Bestätigung, die die Anzahl der aktualisierten Zeilen angibt.

Das Feld **Datum des letzten Uploads** im Abschnitt "Asset-Details per CSV aktualisieren" wird aktualisiert.

9. Um weitere Informationen zu den Ergebnissen des Uploads zu sehen, klicken Sie im Abschnitt Asset-Details per CSV aktualisieren auf Bericht herunterladen.

OT Security lädt eine CSV-Datei herunter, die die aktualisierten Asset-IDs auflistet und auch die fehlgeschlagenen Asset-IDs auflistet.

#### Assets ausblenden

Sie können ein oder mehrere Assets aus der Asset-Inventarisierung ausblenden. Ein ausgeblendetes Asset wird nicht im Inventar angezeigt und aus Gruppen entfernt. Für das ausgeblendete Asset werden jedoch weiterhin Ereignisse und Netzwerkaktivitäten angezeigt.

Sie können ein ausgeblendetes Asset über die Seite Lokale Einstellungen > Umgebungskonfiguration > Ausgeblendete Assets wiederherstellen.

So blenden Sie ein oder mehrere Assets aus:

- 1. Klicken Sie unter Inventar auf Controller oder Netzwerk-Assets.
- 2. Aktivieren Sie das Kontrollkästchen neben einem oder mehreren Assets, die Sie entfernen möchten.
- 3. Klicken Sie in der Kopfleiste auf Aktionen.

Ein Menü wird angezeigt.

4. Wählen Sie Asset ausblenden aus.

Die Seite Ausgeblendete Assets wird angezeigt.

5. (Optional) Fügen Sie im Feld Kommentare Textkommentare zu den Assets hinzu.

Hinweis: Die Kommentare werden in der Liste der entfernten Assets auf der Seite Lokale Einstellungen > Umgebungskonfiguration > Ausgeblendete Assets angezeigt.

6. Klicken Sie auf Ausblenden.

OT Security blendet die Assets auf den Seiten Inventar und Gruppen aus.

### Diagnosedaten exportieren

Sie können den Diagnosebericht eines Assets oder einer Asset-Gruppe, das bzw. die falsch positive Ergebnisse anzeigt oder ein anderes Problem aufweist, exportieren und herunterladen. Sie können diesen Bericht zur detaillierten Analyse für Tenable-Support freigeben.

So exportieren Sie den Diagnosebericht:

1. Gehen Sie in der linken Navigationsleiste zu Inventar > Alle Assets.

Die Seite Alle Assets wird angezeigt.

- 2. Wählen Sie in der Tabelle "Alle Assets" ein oder mehrere Assets aus, die Sie im Diagnosebericht exportieren möchten.
- 3. Führen Sie einen der folgenden Schritte aus:

- Für ein einzelnes Asset: Klicken Sie in der oberen rechten Ecke auf Aktionen > Diagnosedaten exportieren.
- Für mehrere Assets: Klicken Sie in der oberen rechten Ecke auf Massenaktionen > Diagnosedaten exportieren.

OT Security lädt den Diagnosebericht für das bzw. die ausgewählten Assets herunter. Der Diagnosebericht ist eine tar.gz-Datei, die die Asset-Details in einer JSON-Datei beinhaltet.

Der Name des Diagnoseberichts enthält den Namen des Assets, den Zeitstempel und die OT Security-Version. Beispiele:

Für ein einzelnes Asset: TOTS\_Rouge\_3.19.15\_2024-06-03T07\_05\_27.tar.gz

Für mehrere Assets: TOTS\_AssetsReport\_3.19.15\_2024-06-03T07\_17\_54.tar.gz

4. Extrahieren Sie den Diagnosebericht und teilen Sie ihn zur weiteren Analyse mit Tenable-Support.

## Asset-spezifischen Tenable Nessus-Scan durchführen

Tenable Nessus ist ein Tool, mit dem IT-Geräte gescannt werden können, um Schwachstellen zu erkennen. Mit OT Security können Sie den **Basic Network Scan** von Tenable Nessus für spezifische IT-Assets in Ihrem OT-Netzwerk durchführen. Dies ist ein aktiver Scan des gesamten Systems, der zusätzliche Informationen über Schwachstellen auf den Servern und Netzwerkgeräten sammelt. Dieser Scan verwendet die WMI- und SNMP-Zugangsdaten, wenn diese verfügbar sind. Diese Aktion ist nur für relevante PC-basierte Maschinen verfügbar. Die Scan-Ergebnisse können Sie auf der Seite "Schwachstellen" einsehen. Sie können auch benutzerdefinierte Scans erstellen, um einen bestimmten Satz von Tenable Nessus-Plugins für einen bestimmten Satz von Netzwerkressourcen auszuführen, siehe <u>Tenable NessusPlugin-Scans</u>.

Der Nessus-Scan in OT Security verwendet die gleichen Richtlinieneinstellungen wie ein Netzwerk-Basisscan in Tenable Nessus, Tenable Security Center und Tenable Vulnerability Management. Der einzige Unterschied sind die Leistungsoptionen in OT Security. Im Folgenden sind die Leistungsoptionen für den Nessus-Scan in OT Security aufgeführt. Diese Optionen gelten auch für den <u>Nessus-Scan</u>, den Sie über die Seite **Verwaltung aktiver Abfragen** starten.

- 5 Hosts gleichzeitig (max.)
- 2 gleichzeitige Prüfungen pro Host (max.)
- 15 Sekunden Zeitüberschreitung für Lesevorgänge im Netzwerk

**Hinweis**: Tenable Nessus ist ein invasives Tool, das am besten in IT-Umgebungen funktioniert. Tenable empfiehlt, es nicht auf OT-Geräten zu verwenden, da es deren normalen Betrieb beeinträchtigen kann.

So führen Sie einen Tenable Nessus-Scan für bestimmte Assets aus:

1. Gehen Sie zu Inventar > Netzwerk-Assets.

Die Seite Netzwerk-Assets wird angezeigt.

- 2. Aktivieren Sie das Kontrollkästchen neben einem oder mehreren Assets, die Sie scannen möchten.
- 3. Klicken Sie in der oberen rechten Ecke auf Aktionen > Nessus-Scan.

Das Dialogfeld Nessus-Scan genehmigen wird angezeigt.

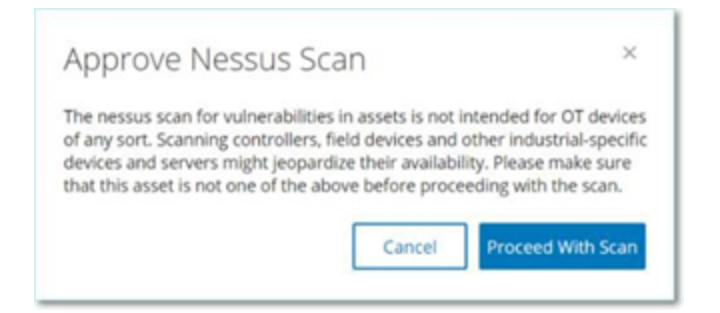

4. Klicken Sie auf Mit Scan fortfahren.

OT Security führt den Nessus-Scan aus.

## Erneute Synchronisierung durchführen

Die Funktion "Erneut synchronisieren" initiiert eine oder mehrere Abfragen an das Netzwerk und den Controller, um aktuelle Informationen für dieses Asset zu erfassen. Sie können alle verfügbaren Abfragen oder nur bestimmte Abfragen ausführen.

Die folgenden Abfragen sind für die Funktion "Erneut synchronisieren" verfügbar:
- Backplane-Scan Erfasst Module und ihre Spezifikationen innerhalb einer Backplane.
- DNS-Scanning Sucht nach den DNS-Namen der Assets im Netzwerk.
- **Detailabfrage** Ruft die Details zur Hardware und Firmware des Controllers ab. Das Ergebnis wird im Feld **Firmware** auf der Seite **Assets** > **Controller und Module** angezeigt.
- Identifizierungsabfrage Verwendet mehrere Protokolle, um das Asset zu identifizieren.
- NetBIOS-Abfrage Sendet ein NetBIOS-Unicast-Paket, mit dem Windows-Computer im Netzwerk klassifiziert und ermittelt werden.
- SNMP-Abfrage (für SNMP-fähige Assets) Ruft Konfigurationsdetails für SNMP-fähige Assets ab.
- Status Erkennt den aktuellen Status des Assets (d. h. Läuft, Angehalten, Fehler, Unbekannt und Test).
- ARP Ruft die MAC-Adresse neuer IP-Adressen ab, die im Netzwerk erkannt wurden. Das Ergebnis wird im Abschnitt Details > Übersicht angezeigt.

Die Schaltfläche **Erneut synchronisieren** kann unter bestimmten Bedingungen deaktiviert sein. Mögliche Gründe sind:

- Das Gerät ist nicht erreichbar oder es sind keine Abfragen verfügbar.
- Die auf der Seite **Aktive Abfragen** konfigurierte Berechtigung kann Konten ohne Administratorrechte daran hindern, bestimmte Abfragen zu initiieren.
- Abfragen sind für diese OT Security-Bereitstellung nicht aktiviert.
- Alle Abfragen im Abschnitt Aktive Abfragen > Manuell sind deaktiviert.
- Dem Asset fehlt eine bekannte IP-Adresse zum Abfragen.

So führen Sie die erneute Synchronisierung von Asset-Daten aus:

1. Klicken Sie auf der Seite **Asset-Details** für das gewünschte Asset in der oberen rechten Ecke auf **Erneut synchronisieren**.

Eine Dropdown-Liste mit Abfragen wird angezeigt.

| s ~ Resync ~         |
|----------------------|
| Run All Queries      |
| Ping Query           |
| SNMP Query           |
| Identification Query |
| Details Query        |
| NetBIOS Query        |
| DNS Lookup           |
| Backplane Mapping    |
| State Query          |
| ARP Query            |

2. Klicken Sie auf die Abfrage, die Sie ausführen möchten, oder klicken Sie auf **Alle Abfragen ausführen**, um alle verfügbaren Abfragen auszuführen.

O

Während die einzelnen Abfragen ausgeführt werden, wird eine Benachrichtigung mit dem Status der Abfrage angezeigt.

| $\bigcirc$ | Ping Query completed successfully                                                                                                    | × |
|------------|----------------------------------------------------------------------------------------------------|---|
| ×          | The query failed due to a network error. This may be due<br>to temporary network issues or firewall restrictions. Please<br>check your network connectivity and retry the query.<br>Protocol: NBNS; Operation: NbstatQueryType; Ip: | × |
|            | State Family Firmware                                                                                                    |   |
| $\bigcirc$ | SNMP Query completed successfully                                                                                                    | × |
| $\oslash$  | DNS Lookup completed successfully                                                                                                    | × |
| ION        | Rockwell Automation 1756-L81F/B                                                                                                    |   |
| $\oslash$  | State Query completed successfully                                                                                                    | × |
| _          | Stokhad                                                                                                    |   |
| $\odot$    | Details Query completed successfully                                                                                                    | × |

Für jede abgeschlossene Abfrage aktualisiert OT Security die Systemdaten für dieses Asset basierend auf den neuen Daten.

# Netzwerkübersicht

Der Bildschirm **Netzwerkübersicht** bietet eine visuelle Darstellung der Netzwerk-Assets und ihrer Verbindungen im zeitlichen Verlauf, die von den Netzwerkerkennungsfunktionen von OT Security erfasst wurden. Die Netzwerkerkennung bietet detaillierte Echtzeit-Einblicke in alle Aktivitäten im Betriebsnetzwerk und konzentriert sich auf Engineering-Aktivitäten auf der Steuerungsebene wie z. B. Firmware-Downloads oder - Uploads, Code-Updates und Konfigurationsänderungen, die über proprietäre und anbieterspezifische Protokolle durchgeführt werden. Die Netzwerkübersicht zeigt die Assets nach Gruppen von verwandten Assets oder als einzelne Assets.

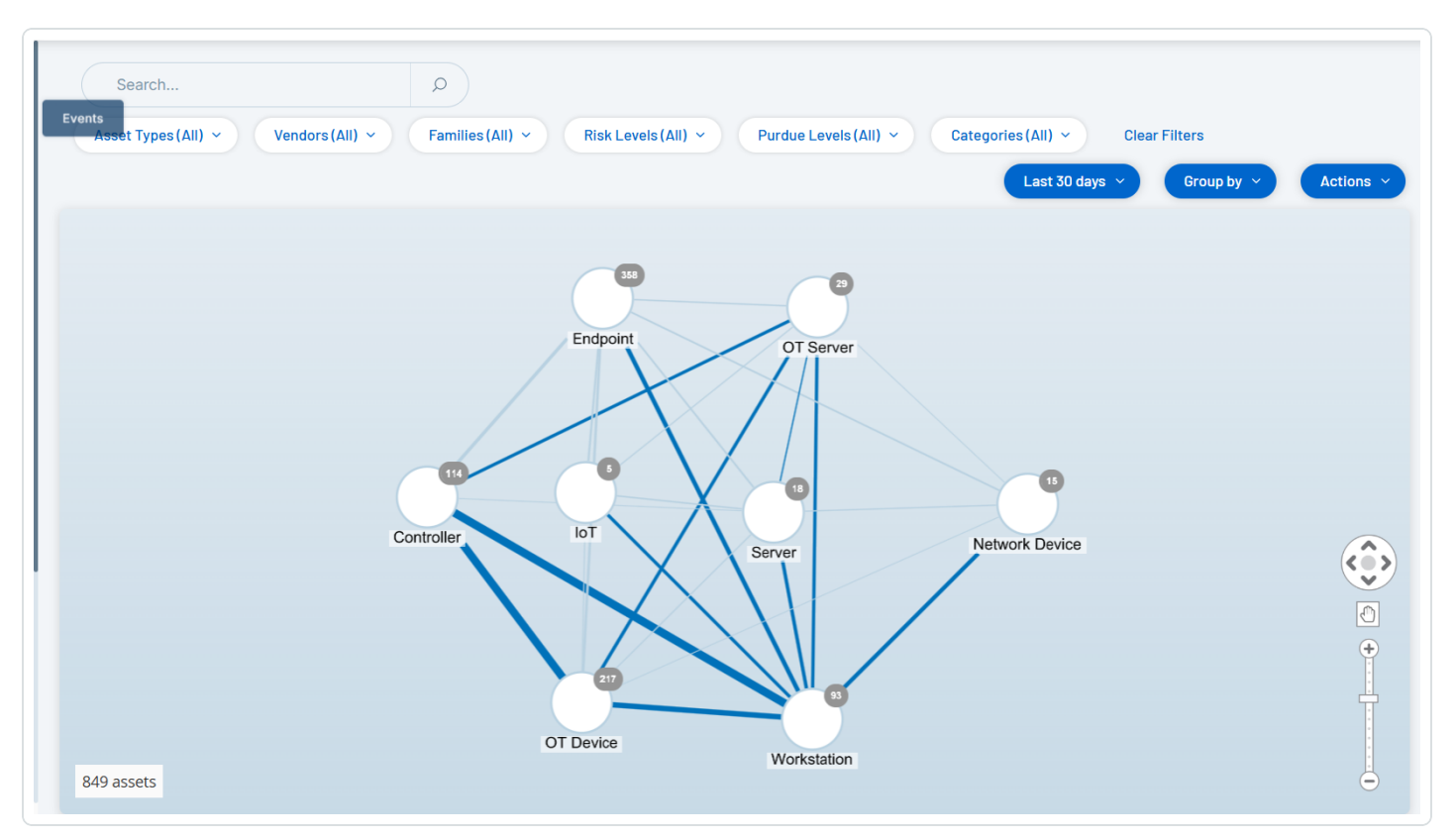

In der **Netzwerkübersicht** werden alle Assets und Verbindungen angezeigt, die während des angegebenen Zeitraums von Tenable erfasst wurden.

Die Seite Netzwerkübersicht enthält die folgenden Details:

 Suchfeld – Geben Sie einen Suchtext ein, um in der Anzeige nach Assets zu suchen. In der Netzwerkübersicht werden die Suchergebnisse durch Hervorheben aller Gruppen angezeigt, die mit dem Suchtext übereinstimmen. Sie können jede Gruppe aufschlüsseln, um die relevanten Assets anzuzeigen.

- Filter Filtern Sie die Übersicht nach einer oder mehreren der angegebenen Kategorien: Asset-Typ, Anbieter, Familien, Risikostufen, Purdue-Level. Eine Erläuterung der Asset-Typen finden Sie unter <u>Asset-Typen</u>.
- Zeitraum Die Netzwerkübersicht zeigt Assets und Verbindungen an, die während des angegebenen Zeitraums erkannt wurden. Der Standardzeitraum ist auf Letzte 30 Tage festlegt. Wählen Sie im Dropdown-Feld "Zeitraum" einen anderen Zeitraum aus.
- Gruppierung Geben Sie die Kategorie an, nach der die Assets in der Anzeige gruppiert werden. Verfügbare Optionen: Asset-Typ, Purdue-Level, Risikostufe oder Keine Gruppierung. Die Option Alle Gruppen reduzieren behält die aktuelle Gruppierungsauswahl bei, reduziert jedoch alle geöffneten Gruppen.
- Aktionen Sie können die folgenden Aktionen im Dropdown-Menü auswählen:
  - Als Baseline festlegen Hiermit können Sie die Baseline festlegen, die zum Erkennen anomaler Netzwerkaktivitäten verwendet wird, siehe <u>Netzwerk-Baseline festlegen</u>.
  - Automatisch anordnen Hiermit können Sie die Übersicht automatisch für die aktuell angezeigten Entitäten optimieren.
- Gruppen/Assets Die Übersicht enthält ein Symbol für jede Gruppe von Assets, wobei jeder Asset-Typ durch ein eindeutiges Symbol darstellt wird, wie unter <u>Asset-Typen</u> beschrieben. Bei Gruppen gibt die Zahl oben im Symbol die Anzahl der Assets an, die in dieser Gruppe enthalten sind. Sie können die Anzeige aufschlüsseln, um separate Symbole für jede Untergruppe anzuzeigen, bis Sie zu den Symbolen für einzelne Assets gelangen. Bei einzelnen Assets zeigt die Farbe des Rahmens um das Asset dessen Risikostufe an (rot, gelb, grün).

**Hinweis**: Sie können die Gruppen und Assets ziehen und neu positionieren, um einen besseren Überblick über die Assets und ihre Verbindungen zu erhalten.

- Verbindungen Jede Kommunikation zwischen Asset-Gruppen und/oder einzelnen Assets, entsprechend dem Granularitätsgrad, der aktuell in der Übersicht angezeigt wird. Die Dicke der Linie zeigt das Kommunikationsvolumen über diese Verbindung an.
- **Gesamtzahl der angezeigten Assets** Zeigt die Anzahl der im Netzwerk erkannten (und in der Übersicht angezeigten) Assets basierend auf dem angegebenen Zeitraum und den Asset-

Filtern. Diese Zahl wird relativ zur Gesamtzahl der in Ihrem Netzwerk erkannten Assets angezeigt.

• Navigationssteuerelemente – Sie können die Anzeige vergrößern und verkleinern und darin navigieren, um die gewünschten Elemente anzuzeigen. Hierzu können Sie die Steuerelemente auf dem Bildschirm oder die Standard-Maussteuerungen verwenden.

# Asset-Gruppierungen

Auf der Seite **Netzwerkübersicht** können Assets nach verschiedenen Kategorien gruppiert angezeigt werden. Es werden Verbindungen zwischen Gruppen von Assets angezeigt. Sie können auf ein Asset klicken, um die Gruppe aufzuschlüsseln und die darin enthaltenen Elemente anzuzeigen. Sie können auch mehrere Gruppen gleichzeitig aufschlüsseln. OT Security bietet mehrere Ebenen eingebetteter Gruppen, sodass Sie bei jeder Aufschlüsselung eine detailliertere Ansicht der enthaltenen Assets erhalten.

Im Folgenden sind die Gruppierungen aufgeführt, die Sie auf die Hauptanzeige anwenden können, sowie die Aufschlüsselungsoptionen für die jeweilige Auswahl.

Wenn die Übersicht nach **Asset-Typ** (Standardeinstellung) gruppiert ist, sieht die Aufschlüsselungshierarchie wie folgt aus: **Asset-Typ** > **Anbieter** > **Familie** > **Einzelnes Asset**.

Wenn die Übersicht nach **Risikostufe** oder **Purdue-Level** gruppiert ist, wird eine zusätzliche Ebene über der Asset-Typ-Gruppierung hinzugefügt, sodass die Hierarchie wie folgt lautet: **Purdue-Level/Risikostufe > Asset-Typ > Anbieter > Familie > Einzelnes Asset**. Die enthaltenen Gruppen/Assets sind von einem Kreis umgeben, der jeweils eine einzelne Ebene darstellt.

Das folgende Beispiel zeigt, wie Sie die Anzeige aufschlüsseln können:

So schlüsseln Sie eine Asset-Typ-Gruppe auf:

1. Standardmäßig wird der Bildschirm **Netzwerkübersicht** mit nach Asset-Typ gruppierten Assets geöffnet.

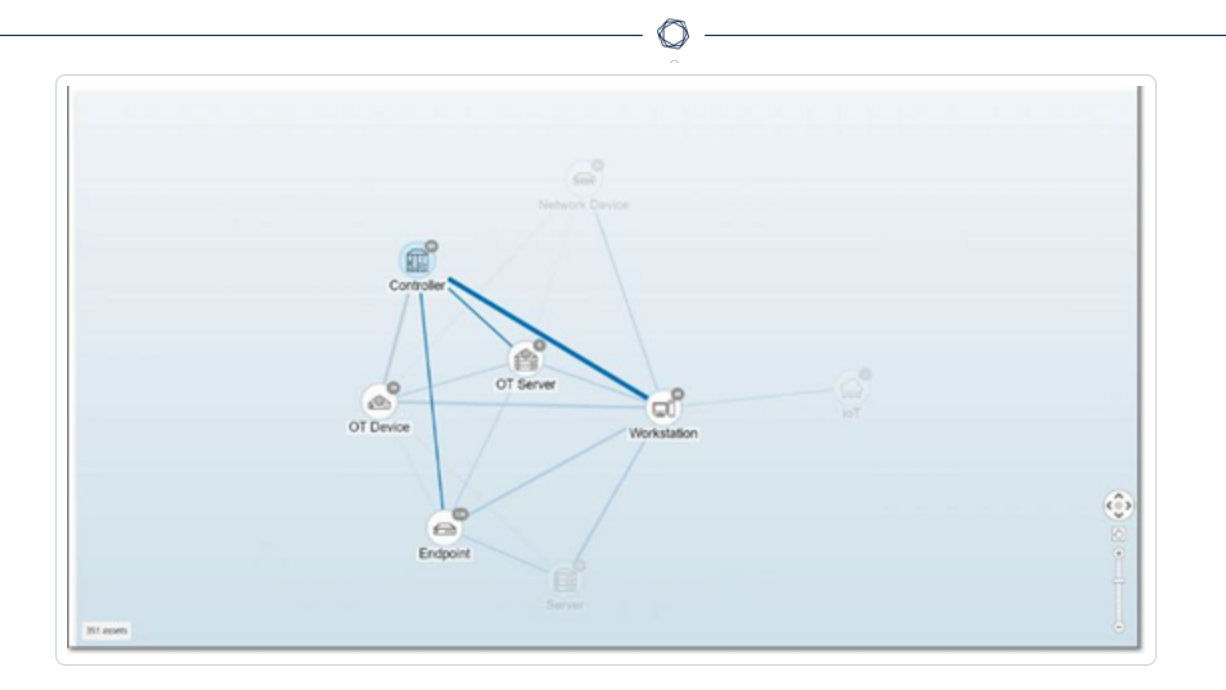

2. Doppelklicken Sie auf das Symbol der Gruppe, die Sie aufschlüsseln möchten (z. B. "Controller").

Die Gruppe wird erweitert und zeigt die Gruppen der Anbieter innerhalb dieser Gruppe an.

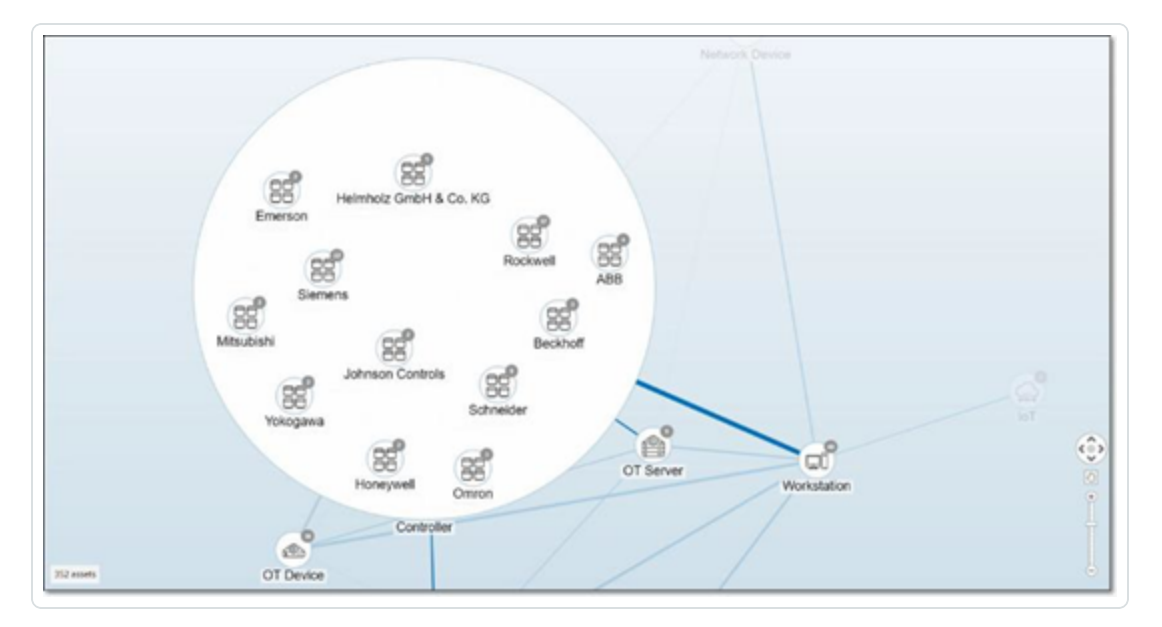

3. Zur weiteren Aufschlüsselung klicken Sie auf eine Anbietergruppe (z. B. Rockwell).

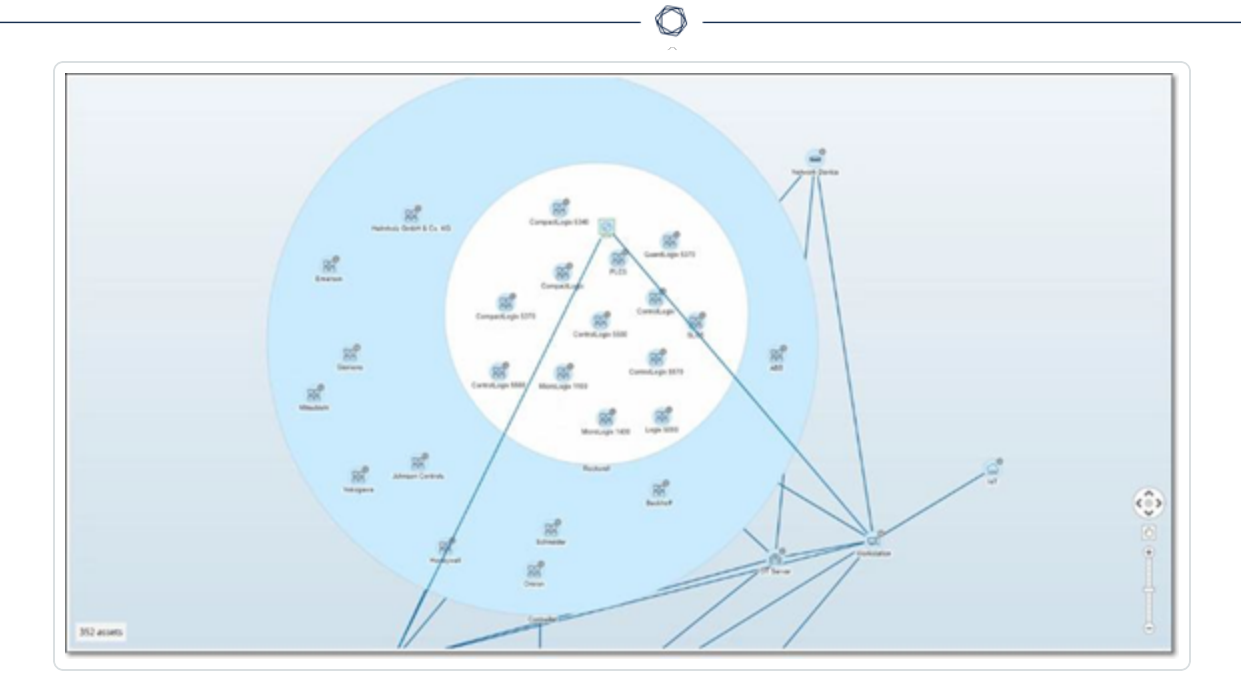

Um noch weiter aufzuschlüsseln, klicken Sie auf eine Familiengruppe (z. B. SLC5).
 Die einzelnen Assets innerhalb dieser Gruppe werden angezeigt.

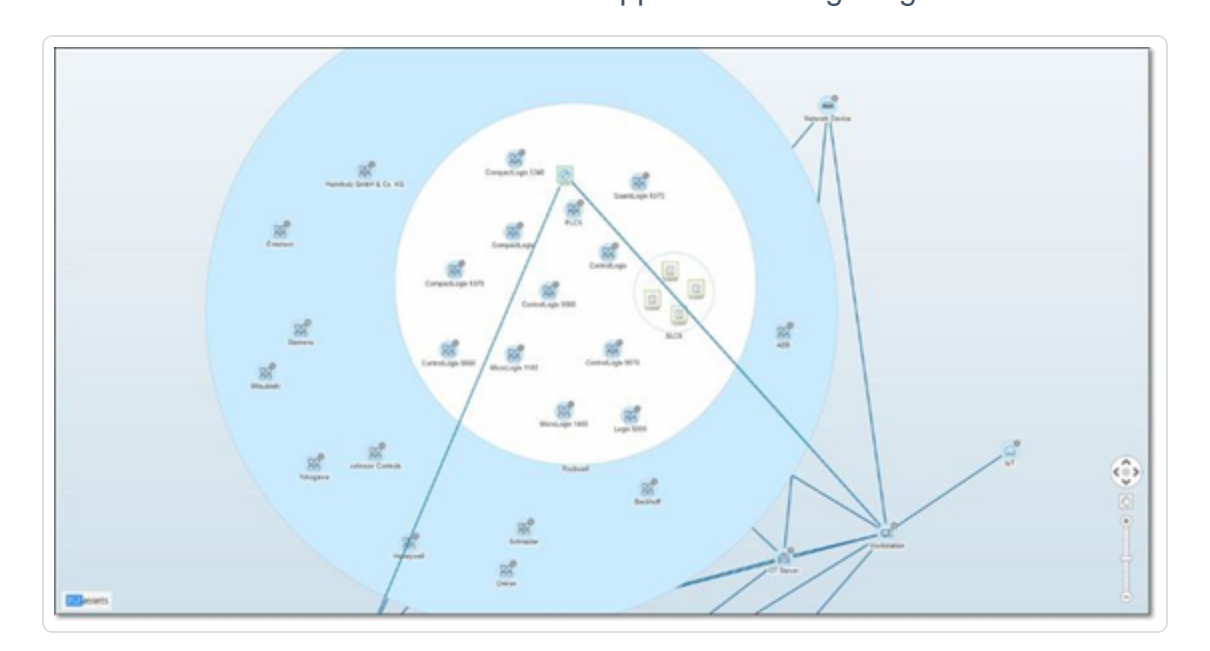

5. Sie können jetzt auf ein bestimmtes Asset klicken, um Details für dieses Asset und seine Verbindungen anzuzeigen, siehe <u>Inventar</u>.

So reduzieren Sie die Anzeige:

- 1. Klicken Sie auf Gruppieren nach.
- 2. Klicken Sie auf Alle Gruppen reduzieren.

Es werden wieder die Gruppen der obersten Ebene angezeigt.

So entfernen Sie jegliche Gruppierung:

- 1. Klicken Sie auf die Schaltfläche Gruppieren nach.
- 2. Wählen Sie Keine Gruppierung aus.

In der Übersicht werden alle einzelnen Assets ohne Gruppierung angezeigt.

### Anwenden von Filtern auf die Übersicht

Sie können die Übersicht nach einer oder mehreren der angegebenen Kategorien filtern: Asset-Typ, Anbieter, Familien, Risikostufen, Purdue-Level.

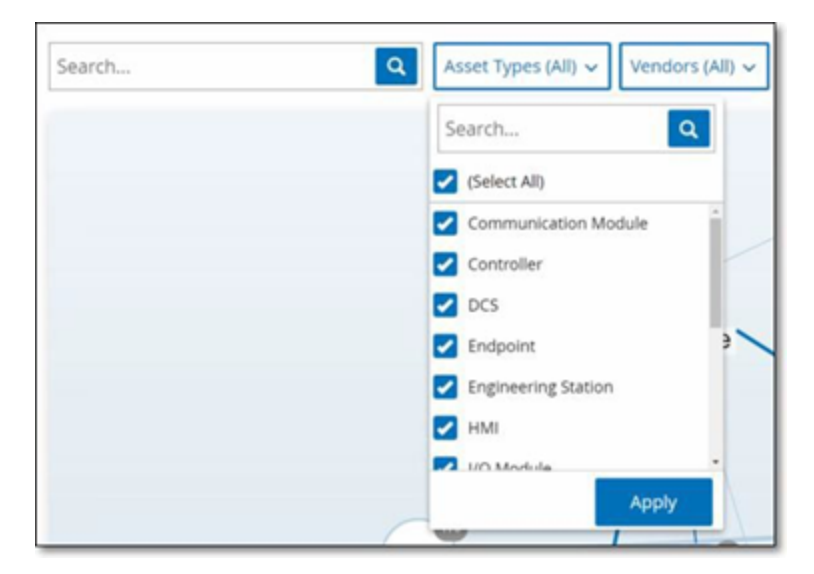

So wenden Sie Filter auf die Übersicht an:

- 1. Klicken Sie auf die gewünschte Filterkategorie.
- 2. Aktivieren oder deaktivieren Sie die Kontrollkästchen für jedes Element, das Sie in die Anzeige einschließen bzw. aus der Anzeige ausschließen möchten.

Hinweis: Standardmäßig sind alle Elemente im Filter enthalten.

- 3. Sie können auf das Kontrollkästchen **Alle auswählen** klicken, um die Auswahl aller Werte aufzuheben, und dann die gewünschten Werte hinzufügen.
- 4. Sie können im Filtersuchfeld eine Suche durchführen, um einen bestimmten Wert im Filterfenster zu finden.
- 5. Wiederholen Sie den Vorgang nach Bedarf für jede Filterkategorie.
- 6. Klicken Sie auf Anwenden.

In der Übersicht werden nur die ausgewählten Elemente angezeigt.

#### Anzeigen von Asset-Details

Sie können auf ein bestimmtes Asset klicken, um grundlegende Informationen über das Asset und seine Netzwerkaktivitäten anzuzeigen, einschließlich Risikostufe, IP-Adresse, Asset-Typ, Anbieter und Familie. Die Übersicht zeigt Verbindungen vom ausgewählten Asset zu allen anderen Assets, die mit diesem kommunizieren. Sie können dann auf den als Link fungierenden Asset-Namen klicken, um zum Bildschirm **Asset-Details** mit detaillierteren Informationen über das Asset zu gelangen.

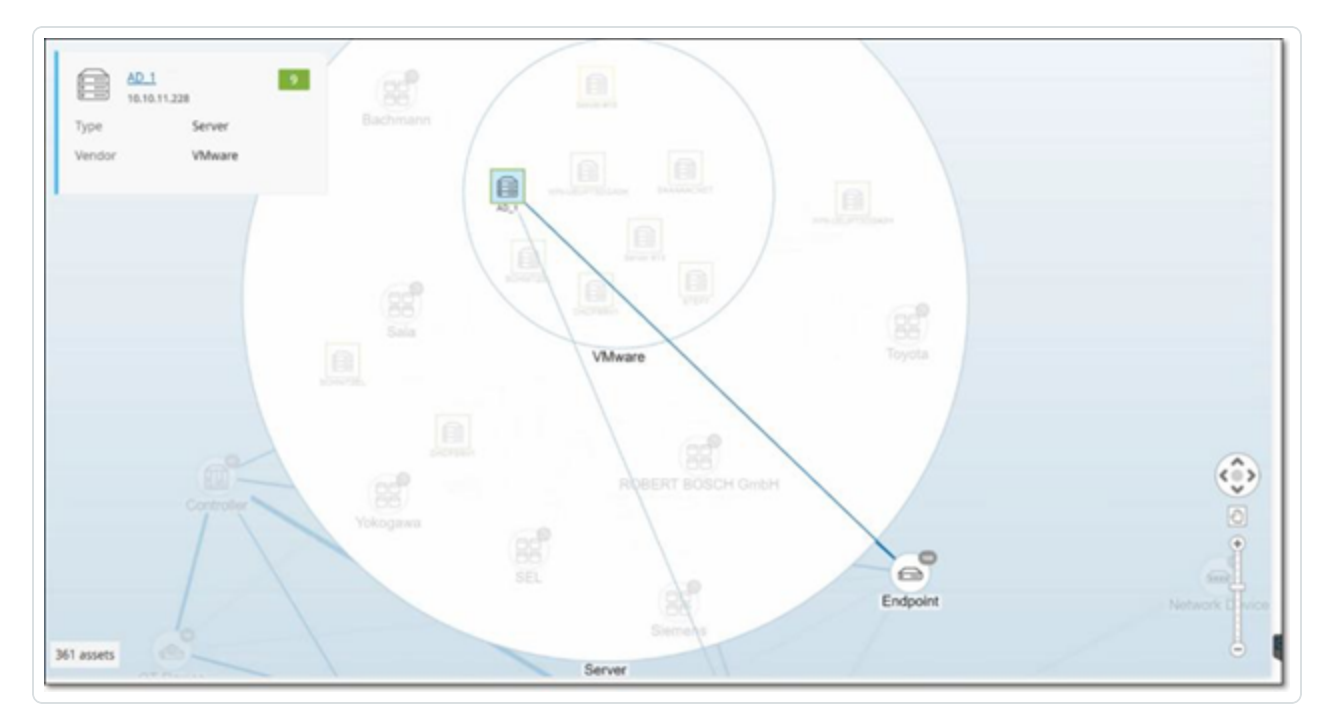

# Netzwerk-Baseline festlegen

Eine Netzwerk-Baseline ist eine Übersicht aller Konversationen, die während eines bestimmten Zeitraums zwischen Assets im Netzwerk stattgefunden haben. Die Netzwerk-Baseline wird in Richtlinien vom Typ "Netzwerk-Baseline-Abweichung" verwendet, die vor anomalen Konversationen im Netzwerk warnen, siehe <u>Netzwerkereignistypen</u>.

Assets, die während der Baseline-Stichprobe nicht interagiert haben, lösen eine Richtlinienwarnung für jede Konversation aus (in der Annahme, dass sie im Geltungsbereich der angegebenen Richtlinienbedingungen liegt). Damit Richtlinien vom Typ "Netzwerk-Baseline-Abweichung" erstellt werden können, müssen Sie zuerst eine anfängliche Netzwerk-Baseline im Bildschirm **Netzwerkübersicht** erstellen. Sie können die Netzwerk-Baseline jederzeit durch Festlegen einer neuen Netzwerk-Baseline aktualisieren.

So legen Sie eine Netzwerk-Baseline fest:

 Wählen Sie im Bildschirm Netzwerkübersicht mithilfe der Zeitraumauswahl oben im Bildschirm den Zeitraum der Konversationen aus, die in die Netzwerk-Baseline aufgenommen werden sollen.

Die Netzwerkübersicht für den ausgewählten Zeitraum wird angezeigt.

2. Wählen Sie in der oberen rechten Ecke Aktionen > Als Baseline festlegen aus.

OT Security konfiguriert die neue Netzwerk-Baseline und wendet sie auf alle Richtlinien vom Typ "Netzwerk-Baseline-Abweichung" an.

# Schwachstellen

OT Security identifiziert verschiedene Arten von Bedrohungen, von denen Assets in Ihrem Netzwerk betroffen sind. Sobald Informationen über neue Schwachstellen aufgedeckt und öffentlich zugänglich gemacht werden, entwickeln Forschungsmitarbeiter von Tenable Programme, mit denen Tenable Nessus diese Schwachstellen erkennen kann.

Diese Programme werden als "Plugins" bezeichnet und in der proprietären Tenable Nessus-Skriptsprache namens Tenable Nessus Attack Scripting Language (NASL) verfasst. Plugins erkennen CVEs sowie andere Bedrohungen, die Assets in Ihrem Netzwerk betreffen können (z. B. veraltete Betriebssysteme, Verwendung anfälliger Protokolle, anfällige offene Ports usw.). Plugins enthalten Schwachstelleninformationen, einen generischen Satz von Behebungsmaßnahmen sowie den Algorithmus, mit dem auf das Vorhandensein des Sicherheitsproblems getestet wird.

Informationen zum Aktualisieren Ihres Plugin-Satzes finden Sie unter Umgebungskonfiguration.

#### Schwachstellen

Die Seite **Schwachstellen** enthält eine Liste aller von den Tenable-Plugins erkannten Schwachstellen, die Ihr Netzwerk und Ihre Assets betreffen.

Sie können die Anzeigeeinstellungen anpassen, indem Sie festlegen, welche Spalten angezeigt werden und wo die einzelnen Spalten positioniert sind. Eine Erläuterung der Anpassungsfunktionen finden Sie unter Elemente in der Benutzeroberfläche der Verwaltungskonsole.

(Nur für Version 3.19) Mit den Optionen **Aktive Schwachstellen** und **Behobene Schwachstellen** in der linken Navigationsleiste können Sie offene bzw. behobene Schwachstellen anzeigen.

Hinweis: Behobene Schwachstellen werden in OT Security ein Jahr lang gespeichert, bevor sie als veraltet gelten.

| ≡ ©tenable OT Security |       |                                          |                   |              | \$ <sup>8</sup> | 06:22 AM   | Monday, Nov 11, | 2024 ⑦ *              |        |
|------------------------|-------|------------------------------------------|-------------------|--------------|-----------------|------------|-----------------|-----------------------|--------|
| 88 Overview            | Vulr  | erabilities Search                       |                   | Plugin set   |                 |            | Actions ~       | Update plugins 🗸      | (→     |
| >                      |       |                                          |                   | 202410280920 |                 |            |                 |                       |        |
| Policies               |       | License outdated—Nessus plugin set cloud | updates are not a | vailable.    |                 |            |                 | <u>Update license</u> | ×      |
| > 📰 Inventory          |       | Name                                     | Severity ↓        | VPR          | Active Ass      | Fixed Asse | Plugin family   | Plugin ID             | Soι    |
| 🎾 Network Map          | ~ Tot | (304)                                    |                   |              |                 |            |                 |                       | - 1    |
| V A Picko              |       | Schneider Electric Modicon Improper Au   | Critical          | 6.7          | 1               | Q          | Tenable.ot      | 500033                | Tot    |
|                        |       | Schneider Electric Modicon Quantum Im    | Critical          | 5.2          | 1               | Q          | Tenable.ot      | 500069                | Tot    |
| Vulnerabilities        |       | Schneider Electric Modicon Missing Auth  | Critical          | 6.7          | 1               | <u>0</u>   | Tenable.ot      | 500071                | Tot    |
| Findings               |       | Rockwell Micrologix Privilege escalation | Critical          | 5.2          | 2               | <u>0</u>   | Tenable.ot      | 500076                | Tot    |
| Compliance             |       | Rockwell Automation Allen-Bradley Micr   | Critical          | 5.9          | 1               | <u>0</u>   | Tenable.ot      | 500084                | Tot 👷  |
| compliance             |       | Rockwell Automation Logix5000 Progra     | Critical          | 6.5          | 2               | <u>0</u>   | Tenable.ot      | 500092                | Toting |
| > 🔞 Active Queries     |       | Rockwell Automation Allen-Bradley Micr   | Critical          | 5.9          | 1               | <u>0</u>   | Tenable.ot      | 500110                | Tot    |
| > 🕲 Network            |       | Schneider Electric Modicon Authenticati  | Critical          | 6.7          | 1               | <u>0</u>   | Tenable.ot      | 500122                | Tot    |
| > <sup>Q</sup> Croupe  |       | Schneider Electric Modicon Exposure of   | Critical          | 6.7          | 1               | Q          | Tenable.ot      | 500125                | Tot    |
| > as Groups            |       | Rockwell MicroLogix Improper Restrictio  | Critical          | 5.9          | 1               | Q          | Tenable.ot      | 500134                | Tot    |
| > 🖑 Local Settings     |       | Rockwell MicroLogix Improper Restrictio  | Critical          | 5.9          | 1               | Q          | Tenable.ot      | 500167                | Tot    |
|                        |       | Schneider Electric Modicon Weak Passw    | Critical          | 6.7          | <u>3</u>        | <u>0</u>   | Tenable.ot      | 500170                | Tot    |
|                        |       | Rockwell Automation CompactLogix 537     | Critical          | 5.9          | 3               | 0          | Tenable.ot      | 500201                | Tot    |

Auf der Seite Schwachstellen werden die folgenden Details angezeigt:

|                    | 2                                                                                                    |
|--------------------|----------------------------------------------------------------------------------------------------|
| Parameter          | Beschreibung                                                                                                    |
| Name               | Der Name der Schwachstelle. Der Name ist ein Link zur Anzeige der vollständigen Schwachstellenauflistung.                                                                                                    |
| Schweregrad        | Dieser Wert gibt den Schweregrad der von diesem Plugin erkannten<br>Bedrohung an. Mögliche Werte: Info, Gering, Mittel, Hoch oder Kritisch.                                                                                                    |
| VPR                | Vulnerability Priority Rating (VPR) ist ein dynamischer Indikator des<br>Schweregrads, der basierend auf der aktuellen Ausnutzbarkeit der<br>Schwachstelle ständig aktualisiert wird. Dieser Wert wird von Tenable als<br>Ausgabe von Predictive Prioritization generiert, eine Tenable-Funktion, die<br>die technischen Auswirkungen und die Bedrohung durch die Schwachstelle<br>bewertet. VPR-Werte reichen von 0,1 bis 10,0, wobei ein höherer Wert eine<br>höhere Wahrscheinlichkeit einer Ausnutzung darstellt. |
| Plugin-ID          | Der eindeutige Bezeichner des Plugins.                                                                                                    |
| Aktive Assets      | Die Anzahl der Assets in Ihrem Netzwerk, die aktuell von dieser<br>Schwachstelle betroffen sind.                                                                                                    |
| Behobene<br>Assets | Die Anzahl der Assets in Ihrem Netzwerk, die von dieser Schwachstelle<br>betroffen sind und für die die Schwachstelle kürzlich behoben wurde, über<br>einen bestimmten Zeitraum (standardmäßig ein Jahr). Wenden Sie sich an<br>Tenable-Support, um diesen Zeitraum anzupassen.                                                                                                    |
| Plugin-Familie     | Die Familie (Gruppe), der dieses Plugin zugeordnet ist.                                                                                                    |
| Kommentar          | Sie können Freitextkommentare zu diesem Plugin hinzufügen.                                                                                                    |

O

## Plugin-Details

So zeigen Sie die Plugin-Details an:

1. Klicken Sie in der Zeile der Schwachstelle, für die Sie Details anzeigen möchten, auf den Namen der Schwachstelle.

Das Fenster mit Schwachstellendetails wird angezeigt.

Hier finden Sie die folgenden Informationen:

- Kopfleiste Enthält grundlegende Informationen zur angegebenen Schwachstelle. Um Schwachstellendetails zu bearbeiten, wählen Sie im Menü Aktionen die Option Details bearbeiten aus. Siehe Schwachstellendetails bearbeiten.
- Registerkarte "Details" Zeigt die vollständige Beschreibung der Schwachstelle und enthält Links zu relevanten Ressourcen.
- **Registerkarte** "**Betroffene Assets**" Zeigt eine Liste aller Assets, die von der angegebenen Schwachstelle betroffen sind. Jede Liste enthält detaillierte Informationen über das Asset sowie einen Link zum Aufrufen des Fensters "Asset-Details" für das betreffende Asset.

#### Schwachstellendetails bearbeiten

So bearbeiten Sie Schwachstellendetails:

1. Klicken Sie auf der relevanten Seite mit **Schwachstellendetails** in der oberen rechten Ecke auf die Schaltfläche **Aktionen**.

Das Menü Aktionen wird geöffnet.

2. Klicken Sie auf **Details bearbeiten**.

Der Bereich Schwachstellendetails bearbeiten wird angezeigt.

- 3. Geben Sie im Feld Kommentare Kommentare zur Schwachstelle ein.
- 4. Geben Sie im Feld **Besitzer** den Namen der Person ein, die mit der Behebung der Schwachstelle beauftragt ist.
- 5. Klicken Sie auf **Speichern**.

#### Plugin-Ausgabe anzeigen

Die Plugin-Ausgabe für ein Asset liefert Kontext oder eine Erklärung, warum ein bestimmtes Plugin für ein Asset aufgeführt wird.

#### So zeigen Sie die Plugin-Ausgabedetails über die Seite "Schwachstellen" an:

1. Gehen Sie zu Schwachstellen.

Die Seite Schwachstellen wird angezeigt.

- 2. Wählen Sie in der Liste der Schwachstellen die Schwachstelle aus, für die Sie Details anzeigen möchten, und führen Sie einen der folgenden Schritte aus:
  - Klicken Sie auf den Schwachstellen-Link.
  - Klicken Sie mit der rechten Maustaste auf die Schwachstelle und wählen Sie Anzeigen aus.
  - Wählen Sie im Dropdown-Feld Aktionen die Option Anzeigen aus.

Die Seite mit Schwachstellendetails wird angezeigt. Im Bereich **Plugin-Ausgabe** finden Sie die folgenden Informationen:

- Trefferdatum
- Quelle
- Port
- Plugin-Ausgabe

Hinweis: Plugin-Ausgabe ist nicht für alle Plugins verfügbar.

#### So zeigen Sie die Plugin-Ausgabedetails über die Seite "Inventar" an:

1. Gehen Sie zu **Inventar** > Alle Assets.

Die Seite Inventar wird angezeigt.

- 2. Wählen Sie in der Liste der Assets das Asset aus, für das Sie Details anzeigen möchten, und führen Sie einen der folgenden Schritte aus:
  - Klicken Sie auf den Asset-Link.
  - Klicken Sie mit der rechten Maustaste auf das Asset und wählen Sie Anzeigen aus.
  - Aktivieren Sie das Kontrollkästchen neben dem Asset und wählen Sie dann im Dropdown-Feld Aktionen die Option Anzeigen aus.

Die Seite mit Asset-Details wird geöffnet.

3. Klicken Sie auf die Registerkarte Schwachstellen.

Die Liste der Schwachstellen wird angezeigt. Im Bereich **Plugin-Ausgabe** finden Sie die folgenden Informationen:

 $\bigcirc$ 

- Trefferdatum
- Quelle
- Port
- Plugin-Ausgabe

Hinweis: Plugin-Ausgabe ist nicht für alle Plugins verfügbar.

Beispiel einer Plugin-Ausgabe für ein Tenable Nessus-Plugin

| < U MS10<br>Vulnerab                 | KIN-031: Vulnerability in Microsoft Visual Basic for Applications Could Allow Remote Code Execution (978213) |                                       |                    |                    |             |    |          |     |                   |                   |
|--------------------------------------|----------------------------------------------------------------------------------------------------|---------------------------------------|--------------------|--------------------|-------------|----|----------|-----|-------------------|-------------------|
| Severity VPR Affec<br>Critical 8.9 1 | ted Assets Plugin Family Name<br>Windows : Microsoft Bulletins                                               | Plugin ID<br>46313                    |                    |                    |             |    |          |     |                   |                   |
| Details<br>Affected Assets           | Name                                                                                                    | Last Hit Date ↓                       | Туре               | Risk Score         | Criticality | IP |          | МАС | Category          | v <sup>≪</sup> se |
|                                      | WIN-18OFIPB12HM                                                                                              | Jul 10, 2023 09:52:26 PM              | Engineering S      | 47                 | Medium      |    | (Direct) |     | Network Assets    | Rgs               |
|                                      |                                                                                                    |                                       |                    |                    |             |    |          |     |                   |                   |
|                                      |                                                                                                    |                                       |                    |                    |             |    |          |     |                   |                   |
|                                      |                                                                                                    |                                       |                    |                    |             |    |          |     |                   |                   |
|                                      | Items: 1                                                                                                    |                                       |                    |                    |             |    |          |     |                   |                   |
|                                      | WIN-180FIPB12HM                                                                                              | (Direct) Engineering Station          | 47 Jul 1           | 8, 2023 02:50:54 P | М           |    |          |     |                   |                   |
|                                      | Plugin Output                                                                                                |                                       |                    |                    |             |    |          |     |                   |                   |
|                                      | Port: 445 / tcp / cifs Source:                                                                               | Nessus Hit date: 09:52:26 PM          | · Jul 10, 2023     |                    |             |    |          |     | Copy to clipboard |                   |
|                                      | - C:\Program Files (x86)\Common File<br>Remote version : 6.0.87.14<br>Should be : 6.5.10.53                  | ts\Microsoft Shared\VBA\VBA6\Vbe6.dll | has not been patch | ed.                |             |    |          |     |                   |                   |
|                                      |                                                                                                    |                                       |                    |                    |             |    |          |     |                   |                   |
|                                      |                                                                                                    |                                       |                    |                    |             |    |          |     |                   |                   |
|                                      |                                                                                                    |                                       |                    |                    |             |    |          |     |                   |                   |

Beispiel einer Plugin-Ausgabe für ein OT Security-Plugin

| well Automation ControlLo<br>Illity<br>ted Assets Plugin Family Name Plugin<br>Tenable.ot 50122 | gix Communications Mc<br>ه                                                                                                    | odules Remot                                                                                                    | e Code Exec                                                                                                    | ution (CVE                                                                                                    | -2023-3595                                                                                                    | 5)                                                                                                    |                                                                                                    |                                                                                                    | Action                                                                                                    | 5 🗸                                                                                                    |
|-------------------------------------------------------------------------------------------------|----------------------------------------------------------------------------------------------------|----------------------------------------------------------------------------------------------------|----------------------------------------------------------------------------------------------------|----------------------------------------------------------------------------------------------------|----------------------------------------------------------------------------------------------------|----------------------------------------------------------------------------------------------------|----------------------------------------------------------------------------------------------------|----------------------------------------------------------------------------------------------------|----------------------------------------------------------------------------------------------------|----------------------------------------------------------------------------------------------------|
| Name<br>Comm. Adapter #50<br>Comm. Adapter #53<br>Comm. Adapter #53                             | Last Hit Date ↓<br>Jul 18, 2023 07:05:36 PM<br>Jul 18, 2023 07:05:36 PM<br>Jul 18, 2023 07:05:35 PM                                                                                                    | Type<br>Communicati<br>Communicati<br>Communicati                                                                                                    | Risk Score<br>61<br>67<br>68                                                                                                    | Criticality<br>High<br>High<br>High                                                                                                    | 1P                                                                                                    |                                                                                                    | MAC                                                                                                    | Category<br>Controllers<br>Controllers<br>Controllers                                                                                                    | Vendor<br>Rockwell<br>Rockwell<br>Rockwell                                                                                                    |                                                                                                    |
| Items: 3<br>Comm. Adapter #50 10.100.1<br>Plugin Output<br>Port: 0 / tcp Source: Tot            | 01.152 (Direct) Communication<br>Hit date: 07:05:36 PM - Jul 18, 20                                                                                                    | n Module 61                                                                                                    | Jul 18, 2023 (                                                                                                    | 17:10:14 PM                                                                                                    |                                                                                                    |                                                                                                    |                                                                                                    |                                                                                                    | Copy to clipboard                                                                                                    |                                                                                                    |
| Vendor : Rockwell<br>Family : Controllogix<br>Model : 1756-EN277D<br>Version : 10.007           |                                                                                                    |                                                                                                    |                                                                                                    |                                                                                                    |                                                                                                    |                                                                                                    |                                                                                                    |                                                                                                    |                                                                                                    |                                                                                                    |
|                                                                                                 | vell Automation ControlLo<br>lity<br>ed Assets Plugin Family Name Plugin<br>Tenable.ot S0122<br>Name<br>Comm. Adapter #50<br>Comm. Adapter #53<br>Comm. Adapter #53<br>Comm. Adapter #50<br>Terms: 3<br>Comm. Adapter #50<br>Plugin Output<br>Port: 0 / tcp Source: Tot<br>Vendor : Rockwell<br>Family: ControlLogix<br>Mode: 1:756-EN27/D<br>Version: 10.007 | vell Automation ControlLogix Communications Moreling<br>ed Assess Pugin Family Name Pugin ID<br>Tenable.ot 501226<br>Name Last Hit Date 4<br>Comm. Adapter #50 Jul 18, 2023 07:05:36 PM<br>Comm. Adapter #53 Jul 18, 2023 07:05:35 PM<br>Comm. Adapter #53 Jul 18, 2023 07:05:35 PM<br>Comm. Adapter #50 10.100.101.152 (Direct) Communication<br>Plugin Output<br>Port: 0 / tcp Source: Tot Hit date: 07:05:36 PM - Jul 18, 202<br>Vendor : Rockwell<br>Family: Controllogix<br>Model: Control Logix<br>Model: Control Logix | Well Automation ControlLogix Communications Modules Remote         Investigation       Plugin Dib         Tenable.ot       501226         Name       Last Hit Date 4       Type         Comm. Adapter #50       Jul 18, 2023 07:05:36 PM       Communicati         Comm. Adapter #53       Jul 18, 2023 07:05:35 PM       Communicati         Comm. Adapter #53       Jul 18, 2023 07:05:35 PM       Communicati         Tens: 3       Comm. Adapter #50       10.100.101.152 (Direct)       Communication Module       G1         Plugin Output       G1       G1       G1       G1       G1         Vendor: Rockwell       Family: Controllogix       Hit date: 07:05:36 PM - Jul 18, 2023       G1       G1         Vendor: Rockwell       Family: Controllogix       S1       S1       S1       S1       S1         Vension: 10.007       S0       S1       S1       S1       S1       S1       S1         S1       S2       S2       S2       S2       S2       S2       S2       S2       S2       S2       S2       S2       S2       S2       S2       S2       S2       S2       S2       S2       S2       S2       S2       S2       S2       S2       S2 <td>Automation ControlLogix Communications Modules Remote Code Exercision   Mare   Last Hit Date 4   Type   Risk Score   Comm. Adapter #50   Jul 18, 2023 07:05:36 PM   Communicati   Gomm. Adapter #53   Jul 18, 2023 07:05:35 PM   Communicati   Gomm. Adapter #53   Jul 18, 2023 07:05:35 PM   Communicati   Gomm. Adapter #50   Jul 18, 2023 07:05:35 PM   Communicati   Gomm. Adapter #50   Jul 18, 2023 07:05:35 PM   Communicati   Comm. Adapter #50   Jul 18, 2023 07:05:35 PM   Communicati   Communicati</td> <td>Hutomation ControlLogix Communications Modules Remote Code Execution (CVE live)   Inversion 2   Name   Last Hit Date 1   Type   Risk Score   Communication   Communication</td> <td>Inv   Market   Last Hit Date 4   Type   Risk Score   Comm. Adapter #50   Jul 18, 2023 07:05:36 PM   Communicati   Source: Tot   Hit date: 07:05:36 PM - Jul 18, 2023 07:10:14 PM</td> <td>very land automation Control Logix Communications Modules Remote Code Execution (CVE-2023-3595)<br/>were enable of sources and sources and so</td> <td>ver la Automation Controll.ogis Communications Modules Remote Code Execution (CVE-2023-3595)<br/>Tenable or 20126<br/>Mare Last Hit Date 4 Type Risk Score Criticality IP MAC<br/>Comm.Adapter 450 Jul 18, 2023 07:05:36 PM Communicat. 61 High 1 MC<br/>Comm.Adapter 453 Jul 18, 2023 07:05:36 PM Communicat. 61 High 1 M<br/>Comm.Adapter 453 Jul 18, 2023 07:05:38 PM Communicat. 61 High 1 M<br/>Comm.Adapter 453 Jul 18, 2023 07:05:38 PM Communicat. 61 High 1 M<br/>Comm.Adapter 450 10.00.101.152 (Direct) Communication Module 61 Jul 18, 2023 07:10:14 PM<br/>Pupin Output<br/>Port: 0 / tcp Source: Tet Hit date: 07:05:36 PM - Jul 18, 2023<br/>Port: 0 / tcp Source: Tet Hit date: 07:05:36 PM - Jul 18, 2023<br/>Pupin Source: Tet Hit date: 07:05:36 PM - Jul 18, 2023<br/>Pupin Source: Tet Hit date: 07:05:36 PM - Jul 18, 2023<br/>Pupin Source: Tet Hit date: 07:05:36 PM - Jul 18, 2023<br/>Port: 0 / tcp Source: Tet Hit date: 07:05:36 PM - Jul 18, 2023<br/>Port: 0 / tcp Source: Tet Port: 0 / tcp Source: 0 / tcp Source: 0 / tcp Source: 0 / tcp Source: 0 / tcp Source: 0 / tcp</td> <td>Automation ControlLogic Communications Modules Remote Code Execution (CVE-2023-3595)     Mare Last Hit Date 4     Tenable of source     Mare Last Hit Date 4     Tenable of source     Mare     Last Hit Date 4     Tenable of source     Mare     Last Hit Date 4     Tenable of source     Mare     Last Hit Date 4     Tenable of source     Mare     Last Hit Date 4     Tenable of source     Mare     Last Hit Date 4     Tenable of source     Mare     Last Hit Date 4   Tenable of source     Mare     Last Hit Date 4   Tenable of source     Mare     Last Hit Date 4   Tenable of source   Mare   Last Hit Date 4   Tenable of source   Mare   Last Hit Date 4   Tenable of source   Mare   Last Hit Date 4   Tenable of source   Tenable of source   Tenable of source   Tenable of source   Tenable of source   Tenable of source   Tenable of source   Tenable of source   Tenable of source   Tenable of source   Tenable of source   Mare</td> <td>Parable of Controllogic Communications Modules Remote Code Execution (CVE-2023-3595)     Parable of Controllogic Parable of Controllogic</td> | Automation ControlLogix Communications Modules Remote Code Exercision   Mare   Last Hit Date 4   Type   Risk Score   Comm. Adapter #50   Jul 18, 2023 07:05:36 PM   Communicati   Gomm. Adapter #53   Jul 18, 2023 07:05:35 PM   Communicati   Gomm. Adapter #53   Jul 18, 2023 07:05:35 PM   Communicati   Gomm. Adapter #50   Jul 18, 2023 07:05:35 PM   Communicati   Gomm. Adapter #50   Jul 18, 2023 07:05:35 PM   Communicati   Comm. Adapter #50   Jul 18, 2023 07:05:35 PM   Communicati   Communicati | Hutomation ControlLogix Communications Modules Remote Code Execution (CVE live)   Inversion 2   Name   Last Hit Date 1   Type   Risk Score   Communication   Communication | Inv   Market   Last Hit Date 4   Type   Risk Score   Comm. Adapter #50   Jul 18, 2023 07:05:36 PM   Communicati   Source: Tot   Hit date: 07:05:36 PM - Jul 18, 2023 07:10:14 PM | very land automation Control Logix Communications Modules Remote Code Execution (CVE-2023-3595)<br>were enable of sources and sources and so | ver la Automation Controll.ogis Communications Modules Remote Code Execution (CVE-2023-3595)<br>Tenable or 20126<br>Mare Last Hit Date 4 Type Risk Score Criticality IP MAC<br>Comm.Adapter 450 Jul 18, 2023 07:05:36 PM Communicat. 61 High 1 MC<br>Comm.Adapter 453 Jul 18, 2023 07:05:36 PM Communicat. 61 High 1 M<br>Comm.Adapter 453 Jul 18, 2023 07:05:38 PM Communicat. 61 High 1 M<br>Comm.Adapter 453 Jul 18, 2023 07:05:38 PM Communicat. 61 High 1 M<br>Comm.Adapter 450 10.00.101.152 (Direct) Communication Module 61 Jul 18, 2023 07:10:14 PM<br>Pupin Output<br>Port: 0 / tcp Source: Tet Hit date: 07:05:36 PM - Jul 18, 2023<br>Port: 0 / tcp Source: Tet Hit date: 07:05:36 PM - Jul 18, 2023<br>Pupin Source: Tet Hit date: 07:05:36 PM - Jul 18, 2023<br>Pupin Source: Tet Hit date: 07:05:36 PM - Jul 18, 2023<br>Pupin Source: Tet Hit date: 07:05:36 PM - Jul 18, 2023<br>Port: 0 / tcp Source: Tet Hit date: 07:05:36 PM - Jul 18, 2023<br>Port: 0 / tcp Source: Tet Port: 0 / tcp Source: 0 / tcp Source: 0 / tcp Source: 0 / tcp Source: 0 / tcp Source: 0 / tcp | Automation ControlLogic Communications Modules Remote Code Execution (CVE-2023-3595)     Mare Last Hit Date 4     Tenable of source     Mare Last Hit Date 4     Tenable of source     Mare     Last Hit Date 4     Tenable of source     Mare     Last Hit Date 4     Tenable of source     Mare     Last Hit Date 4     Tenable of source     Mare     Last Hit Date 4     Tenable of source     Mare     Last Hit Date 4     Tenable of source     Mare     Last Hit Date 4   Tenable of source     Mare     Last Hit Date 4   Tenable of source     Mare     Last Hit Date 4   Tenable of source   Mare   Last Hit Date 4   Tenable of source   Mare   Last Hit Date 4   Tenable of source   Mare   Last Hit Date 4   Tenable of source   Tenable of source   Tenable of source   Tenable of source   Tenable of source   Tenable of source   Tenable of source   Tenable of source   Tenable of source   Tenable of source   Tenable of source   Mare | Parable of Controllogic Communications Modules Remote Code Execution (CVE-2023-3595)     Parable of Controllogic Parable of Controllogic |

## Feststellungen

Auf der Seite **Feststellungen** können Sie die Liste der einzelnen Instanzen von Schwachstellen, die Ihre Umgebung betreffen, pro Asset überprüfen. Die Seite **Feststellungen** bietet Ihnen folgende Möglichkeiten:

- Detaillierte Beweise für jeden spezifischen "Treffer" einer Schwachstelle in Ihrer Umgebung anzeigen
- Die Liste der Schwachstellen entweder nach Eigenschaften des Plugins, des betroffenen Assets oder der spezifischen Instanz (z. B. Status, Letzter Treffer) oder nach einer beliebigen Kombination der Eigenschaften filtern
- Die gefilterte Liste der Feststellungen exportieren, um sie zur Behebung zuzuweisen

So greifen Sie auf die Seite Feststellungen zu:

1. Gehen Sie in der linken Navigationsleiste zu **Risiken > Feststellungen**.

Die Seite Feststellungen wird mit den Schwachstellen im Tabellenformat angezeigt.

|                    |                                        | Ø                         | )                                      |          |      |                |               |
|--------------------|----------------------------------------|---------------------------|----------------------------------------|----------|------|----------------|---------------|
| 8 Overview         |                                        |                           |                                        |          |      |                |               |
| > 🗘 Events         | Findings                               |                           |                                        |          |      |                |               |
| Policies           |                                        |                           |                                        |          |      |                |               |
| > 🗄 Inventory      | You can enable automatic cloud updates | for the Nessus Plugin Set |                                        |          |      | <u>Configu</u> | re Settings × |
| 🗵 Network Map      |                                        |                           |                                        |          |      |                |               |
| ✓                  | + Add Filter v                         |                           |                                        |          |      | Search         | ٩             |
| Vulnerabilities    | 63911 Findings Group By ~              |                           |                                        |          |      |                | ı E           |
| Findings           | Affected Asset IP                      | Severity 1 🤟              | Plugin Name                            | Protocol | Port | vpr 2 🤟        | Status        |
| Compliance         | <u>C300 #006</u>                       | • Critical                | Honeywell Experion PKS and ACE Cont    | tcp      | 0    | 7.3            | Active        |
| > 🕘 Active Queries | <u>C300 #005</u>                       | • Critical                | Honeywell Experion PKS and ACE Cont    | tcp      | 0    | 7.3            | Active        |
| > 🕲 Network        | Venus_occupation                       | • Critical                | Schneider Electric Modicon Exposure    | tcp      | 0    | 6.7            | Active        |
| > 🙁 Groups         | testigy.                               | • Critical                | Schneider Electric Modicon Weak Pass   | tcp      | 0    | 6.7            | Active        |
| > 🖑 Local Settings | Venus_occupation                       | • Critical                | Schneider Electric Modicon Weak Pass   | tcp      | 0    | 6.7            | Active        |
|                    | Comm. Adapter #48                      | • Critical                | Rockwell Automation Select Communic    | tcp      | 0    | 6.7            | Active        |
|                    | testigy.                               | • Critical                | Schneider Electric EcoStruxure Control | tcp      | 0    | 6.7            | Active        |
|                    | PLC #30                                | Critical                  | Phoenix Contact Classic Line Controlle | tcp      | 0    | 6.7            | Active        |
|                    | Comm. Adapter #48                      | Critical                  | Rockwell ControlLogix 1756 Stack-bas   | tcp      | 0    | 6.7            | Active        |
|                    | Comm. Adapter #47                      | Critical                  | Rockwell ControlLogix 1756 Stack-bas   | tcp      | 0    | 6.7            | Active        |
|                    | PLC #75                                | Critical                  | Schneider Electric Modicon M221 Per    | tcp      | 0    | 6.7            | Active        |

#### Die Tabelle Feststellungen enthält die folgenden Details:

| Spalte            | Beschreibung                                                                  |
|-------------------|-------------------------------------------------------------------------------|
| Betroffenes Asset | Das Asset, bei dem die Schwachstelle erkannt wurde.                           |
| IP                | Die IP-Adresse des Assets.                                                    |
| Schweregrad       | Der Schweregrad der Schwachstelle: Kritisch, Mittel, Gering oder Information. |
| Plugin-Name       | Das Plugin, das die Schwachstelle erkannt hat.                                |
| Plugin-ID         | Die ID des Plugins.                                                           |
| Port              | Der Port, an dem die Schwachstelle erkannt wurde.                             |
| Protokoll         | Das Protokoll, das für die Kommunikation mit dem Asset verwendet wird.        |
| VPR               | Vulnerability Priority Rating (VPR) für die Schwachstelle.                    |
| Status            | Der Status der Schwachstelle. Die möglichen Werte sind:                       |
|                   | Aktiv – Gibt an, dass die Schwachstelle seit ihrer ersten                     |

|                    | Q                                                                                                    |
|--------------------|----------------------------------------------------------------------------------------------------|
|                    | Erkennung kontinuierlich aufgetreten ist.                                                                                                    |
|                    | <b>Behoben</b> – Gibt an, dass die Schwachstelle zunächst<br>aufgetreten und verschwunden und danach nicht erneut<br>aufgetreten ist.                   |
|                    | <b>Erneut aufgetreten</b> – Gibt an, dass die Schwachstelle aufgetreten und verschwunden und anschließend erneut aufgetreten ist.                       |
| Plugin-Quelle      | Die Plugin-Quelle.                                                                                                    |
| Erster Treffer     | Der Zeitpunkt, zu dem die Schwachstelle zum ersten Mal<br>erkannt wurde.                                                                                |
| Letzter Treffer    | Der Zeitpunkt, zu dem die Schwachstelle zum letzten Mal<br>erkannt wurde.                                                                               |
| Behoben am         | Der Zeitpunkt, zu dem die Schwachstelle behoben wurde.                                                                                                  |
| Plugin-Familie     | Die Familie des Plugins.                                                                                                    |
| Asset-Typ          | Der Asset-Typ, z. B. SPS, OT-Gerät usw.                                                                                                    |
| Asset-Risikowert   | Der Risikowert des Assets.                                                                                                    |
| Asset-Kategorie    | Die Kategorie, zu der das Asset gehört, z. B. Controller,<br>Netzwerk-Assets.                                                                           |
| Asset-Anbieter     | Der Name des Anbieters des Assets.                                                                                                    |
| Asset-Kritikalität | Die Kritikalität des Assets, basierend auf dem Schweregrad der<br>Schwachstelle: hohe Kritikalität, mittlere Kritikalität oder<br>geringe Kritikalität. |
| Asset-Familie      | Die Familie des Assets.                                                                                                    |
| Asset-Modell       | Das Modell des Assets.                                                                                                    |
| Firmware           | Die Firmware des Assets.                                                                                                    |

| Betriebssystem  | Das Betriebssystem, auf dem das Asset ausgeführt wird.           |
|-----------------|------------------------------------------------------------------|
| Asset-Status    | Der aktuelle Status des Assets.                                  |
| Purdue-Level    | Der Purdue-Level des Assets.                                     |
| Netzwerksegment | Das Netzwerksegment, zu dem das Asset gehört.                    |
| Standort        | Der Standort des Assets.                                         |
| Backplane-Name  | Der Name der Backplane, auf der die Schwachstelle erkannt wurde. |

# Compliance-Dashboard

Die Einhaltung von Sicherheits-Frameworks wie der NIS 2-Richtlinie und der ISO 27001-Kontrollen ist jetzt für die meisten im Bereich kritischer Infrastrukturen tätigen Unternehmen obligatorisch, um Auditprüfungen zu bestehen.

Die Umsetzung von Compliance-Frameworks kann komplex sein und erfordert Fachwissen. Verwenden Sie das **Compliance**-Dashboard, um sich einen allgemeinen Überblick über alle Assets, Schwachstellen und Ereignisse zu verschaffen, die sich auf die kritischen Geschäftsabläufe Ihrer Organisation auswirken könnten, und um die folgenden kritischen Auditfragen zu beantworten:

- Über welche Sicherheitsrichtlinien verfügen Sie, um verdächtige Aktivitäten zu erkennen?
- Wie lange brauchen Sie, um einen Vorfall zu bearbeiten?
- Sind die Warnungen als Teil Ihres Vorfallsreaktionsplans (Incident Response, IR) in SOC/SIEM integriert?
- Wie viele Sicherheitsereignisse sind in der letzten Woche oder im letzten Monat bei Ihren kritischen Assets aufgetreten?

Über das **Compliance**-Dashboard können Sie wichtige Sicherheitsmaßnahmen an regulatorische Vorschriften anpassen, Ihre Fortschritte und Verbesserungen im Laufe der Zeit verfolgen und Ihre Sicherheitslage stärken.

Mithilfe der Dashboard-Daten können Sie Bereiche identifizieren, in denen das Unternehmen die Vorgaben einhält, und Bereiche verbessern, die ein Risiko für Ihr Unternehmen darstellen.

| Compliance                    |                         |                           |                        |
|-------------------------------|-------------------------|---------------------------|------------------------|
| ecurity Framework Preferences | i                       |                           |                        |
| General Info                  |                         |                           |                        |
| OTAL ASSETS IN SCOPE          | 841                     |                           |                        |
| RAMEWORKS IN SCOPE            | Not Defined (Default)   |                           |                        |
| Assets with abnormal un       | Asset Criticality: High | Asset Criticality: Medium | Asset Criticality: Low |
| Network Events                | 93                      | 16                        | 9                      |
| Network Threats               | 91                      | 38                        | 19                     |
| Show Asset List               |                         |                           |                        |
| Vulnerability Handling        |                         |                           |                        |
| Active vulnerabilities by a   | asset type category     |                           |                        |

So zeigen Sie das Compliance-Dashboard an:

1. Klicken Sie in der linken Navigationsleiste auf **Dashboards** > **Compliance**.

Das Compliance-Dashboard wird angezeigt.

2. Klicken Sie in der linken Navigationsleiste auf Risiken > Compliance.

Das Compliance-Dashboard wird angezeigt.

Hinweis: Um die Einstellungen Ihres Sicherheits-Frameworks zu konfigurieren, gehen Sie zu Lokale Einstellungen > Systemkonfiguration > Compliance. Weitere Informationen finden Sie unter Einstellungen für das Compliance-Dashboard festlegen.

Das Dashboard enthält die folgenden Widgets.

**Tipp**: Fahren Sie mit dem Mauszeiger über das Symbol ① neben den Widget-Abschnitten, um weitere Informationen zu den Framework-Maßnahmen zu erhalten, auf die sich die einzelnen Widgets beziehen.

Widget

Beschreibung

| Handhabung von Vorfällen         | Dieses Widget bietet einen Überblick über die gefährdeten<br>Assets nach ihrer Asset-Kritikalität: Hoch, Mittel oder Gering.<br>Sie können diese Daten verwenden, um auf Sicherheitsvorfälle<br>mit hohem Risiko zu reagieren.                                                                                                    |
|----------------------------------|----------------------------------------------------------------------------------------------------|
|                                  | Auf der Grundlage der Auflösung von Ereignissen mit hohem bis<br>kritischen Schweregrad in den letzten 30 Tagen zeichnet<br>OT Security die <b>Mittlere Reaktionszeit für Ereignisse (MTTR)</b><br>auf. Dieser Wert gibt Aufschluss über die mittlere Zeit, die für<br>die Reaktion auf die einzelnen kritischen Ereignisse benötigt<br>wird. MTTR ist ein wichtiger Leistungsindikator und ein<br>niedrigerer MTTR-Wert weist auf einen effizienteren Prozess<br>für die Vorfallbehebung hin.                                                                 |
|                                  | Hinweis: Um alle Assets mit hohem Risiko und verdächtigen<br>offenen Ereignissen anzuzeigen, klicken Sie auf den Link Asset-<br>Liste einblenden. Um die Asset-Liste zu schließen, klicken Sie auf<br>Asset-Liste ausblenden.                                                                                                    |
| Handhabung von<br>Schwachstellen | Dieses Widget bietet einen Überblick über alle Schwachstellen<br>nach ihrem Schweregrad und den betroffenen Asset-Typen. Mit<br>diesem Widget können Sie OT-, Netzwerk- und IoT-<br>Schwachstellen kontinuierlich identifizieren, bewerten, melden<br>und beheben.                                                                                                    |
|                                  | Auf der Grundlage der in den letzten 90 Tagen behobenen<br>Schwachstellen zeichnet OT Security die <b>mittlere Reaktionszeit</b><br>(MTTR) auf. MTTR- und SLA-Parameter (Service Level<br>Agreement) geben Aufschluss über die durchschnittliche<br>Reaktionszeit für die einzelnen kritischen Schwachstellen und<br>helfen dabei, die Fortschritte des Teams bei der Eindämmung<br>von Schwachstellen auf der Grundlage der definierten SLAs zu<br>verfolgen. Ein niedrigerer MTTR-Wert weist auf einen<br>effizienteren Prozess für die Vorfallbehebung hin. |
|                                  | Hinweis: Um alle Assets mit hohem Risiko und aktiven kritischen                                                                                                    |

\_\_\_\_\_ Ø -

|                                          | O                                                                                                    |
|------------------------------------------|----------------------------------------------------------------------------------------------------|
|                                          | Schwachstellen anzuzeigen, klicken Sie auf <b>Asset-Liste</b><br>einblenden. Um die Asset-Liste zu schließen, klicken Sie auf<br>Asset-Liste ausblenden.                                                                                                    |
| Konfiguration und<br>Änderungsmanagement | Dieses Widget bietet einen Überblick über alle Assets mit nicht<br>aufgelösten Konfigurationsereignissen, wie z. B. Änderungen,<br>die nach dem Festlegen einer Baseline vorgenommen wurden,<br>und kritische Controller-Statusaktivitäten wie dem Anhalten<br>des Geräts. Die Daten in diesem Widget helfen Ihnen dabei,<br>nicht autorisierte Änderungen und kritische Ereignisse zu<br>erkennen und dadurch die Betriebskontinuität und eine schnelle<br>Wiederherstellung bei Serviceunterbrechungen sicherzustellen.                                                                                                    |
|                                          | <b>Hinweis</b> : Um Assets mit hohem Risiko und<br>Konfigurationsänderungs-Ereignissen anzuzeigen, klicken Sie auf<br>den Link <b>Asset-Liste einblenden</b> . Um die Asset-Liste zu schließen,<br>klicken Sie auf <b>Asset-Liste ausblenden</b> .                                                                                                    |
| Externes Exposure-Risiko                 | Dieses Widget bietet einen Überblick über externe<br>Verbindungen zu ICS-Netzwerken (Industrial Control System,<br>industrielles Steuerungssystem). Sie können die Daten in<br>diesem Widget verwenden, um unerwartete externe<br>Kommunikation in OT-, Netzwerk- und IoT-Assets zu<br>identifizieren, zu bewerten und zu entschärfen. Diese Daten<br>stellen außerdem die Einhaltung von Supply-Chain-<br>Sicherheitsmaßnahmen sicher, wenn Anbieter von ICS-<br>Ausrüstung und -Maschinen Hybridmodelle verwenden und ihre<br>Portale und Engineering-Stationen in die Cloud verlagern, wo<br>die Möglichkeit einer externen Gefährdung besteht. |
| Unsichere Kryptographie                  | Dieses Widget bietet einen Überblick über unsichere<br>kryptografische Ereignisse, wie z. B. nicht abgesicherte Logins<br>und unverschlüsselte Zugangsdaten. Diese Daten können dabei<br>helfen, unsichere kryptografische Ereignisse zu überwachen<br>und zu erkennen und somit die Kompromittierung vertraulicher<br>Daten und Serviceunterbrechungen zu verhindern.                                                                                                    |

|                                         | Hinweis: Um alle Assets mit hohem Risiko und unsicheren<br>Authentifizierungsereignissen anzuzeigen, klicken Sie auf den Link<br>Asset-Liste einblenden. Um die Asset-Liste zu schließen, klicken<br>Sie auf Asset-Liste ausblenden.                                                                                                    |
|-----------------------------------------|----------------------------------------------------------------------------------------------------|
| Überwachung unsicherer<br>Kommunikation | Dieses Widget bietet einen Überblick über Assets mit hohem<br>Risiko und nicht abgesicherten Kommunikationsereignissen<br>sowie nicht autorisiertem Zugriff. Diese Daten können dabei<br>helfen, unsichere Kommunikation und verdächtige, nicht<br>authentifizierte Zugriffe zu vermeiden, die vertrauliche Daten<br>oder kritische Assets für Angreifer offenlegen können.<br>Hinweis: Um alle Assets mit hohem Risiko und unsicheren<br>Authentifizierungsereignissen anzuzeigen, klicken Sie auf den Link<br>Asset-Liste einblenden. Um die Asset-Liste zu schließen, klicken<br>Sie auf Asset-Liste ausblenden. |
| Risikobewertung                         | Dieses Widget bietet einen Überblick über gefährdete Assets<br>nach ihrer Kritikalität. Diese Daten helfen Ihnen, die mit OT-,<br>Netzwerk- und IoT-Assets verbundenen Risiken zu bewerten<br>und zu verwalten sowie potenzielle Bedrohungen proaktiv zu<br>identifizieren und zu entschärfen.<br>Hinweis: Um alle Assets mit hohem Risiko anzuzeigen, klicken Sie<br>auf den Link Asset-Liste einblenden. Um die Asset-Liste zu<br>schließen, klicken Sie auf Asset-Liste ausblenden.                                                                                                    |

 $\bigcirc$ 

# Aktive Abfragen verwalten

Auf der Seite **Verwaltung aktiver Abfragen** können Sie aktive Abfragen konfigurieren und aktivieren. Tenable empfiehlt, die gesamte Abfragefunktionalität im Rahmen der Ersteinrichtung zu aktivieren. Sie können die einzelnen Abfragefunktionen jederzeit aktivieren/deaktivieren. Außerdem können Sie die Einstellungen anpassen, die steuern, wann und wie die Abfragen ausgeführt werden.

| B Overview                               | Active Queries Management Active Queries Engine Enabled () Add Restriction                                                                                         |
|------------------------------------------|----------------------------------------------------------------------------------------------------|
| <ul> <li>Policies</li> </ul>             | OT Queries IT Queries Discovery Initial Enrichment Nessus Scans                                                                                                    |
| > Inventory                              | OT Queries                                                                                                    |
| > Risks                                  | Identification Query Fundamental                                                                                                    |
| ✓                                        | Identification Query is a set of unicast queries that will fingerprint the asset based<br>on network protocols, services, and banners.                             |
| Queries Management                       | Custom Variations                                                                                                    |
| > 🕸 Network                              | Name         Status         Assets         Recurrence         Next execution         Last execution                                                                |
| > 兴 Groups                               | Identification query Created Any Asset Devery day at 12:00 PA                                                                                                    |
| > 🦑 Local Settings                       | items: 1                                                                                                    |
|                                          | Backplane Mapping Fundamental                                                                                                    |
|                                          | Backplane Query discovers modules and their specifications within a backplane.<br>The query allows for quick identification of the entire backplane configuration. |
| Version 4.0.6 (Dev) Expires Dec 29, 2993 | ENABLE MANUAL RUN                                                                                                    |

Zusätzlich zu den regelmäßig ausgeführten automatischen Abfragen gibt es auch Abfragen, die bei Bedarf initiiert werden können. Aktivieren Sie hierzu den Umschalter **Manuelle Ausführung aktivieren** in der Abfragekarte. Wenn Sie die Option **Manuelle Ausführung aktivieren** deaktivieren, werden Sie von OT Security aufgefordert, die Option zu überschreiben, wenn Sie <u>Erneute</u> <u>Synchronisierung durchführen</u> auf der Seite **Asset-Details** auswählen (**Inventar > Alle Assets**).

Weitere Informationen zur Abfragetechnologie finden Sie unter OT Security-Technologien.

**Hinweis**: OT Security kann Assets möglicherweise nicht identifizieren, wenn Sie Abfragen deaktivieren. OT Security verfolgt Geräte durch passives Monitoring sowie aktive Abfragen.

Tipp: Damit aktive Abfragen funktionieren, klicken Sie auf den Umschalter Engine für aktive Abfragen ist

**aktiviert**. Nachdem Sie die aktiven Abfragen aktiviert haben, zeigt OT Security das Symbol <sup>V</sup> in der Kopfzeile an, um anzuzeigen, dass die Engine für aktive Abfragen ausgeführt wird. Um aktive Abfragen auszuführen, müssen Sie trotzdem jede einzelne Abfrage separat aktivieren.

Auf der Seite **Verwaltung aktiver Abfragen** werden Abfragen in die folgenden Typen eingeordnet. Für jeden Abfragetyp gibt es eine separate Abfrageregisterkarte mit einer entsprechenden Liste von Abfragen.

- OT-Abfragen Diese Abfragen wurden entwickelt, um Controller und eingebettete Geräte auf sichere Weise unter Verwendung ihrer proprietären Protokolle nach weiteren Informationen abzufragen. OT Security führt schreibgeschützte Abfragen durch, um Geräteinformationen zu sammeln, wie z. B. den SPS-Ausführungsstatus und andere an die Backplane angeschlossene Module. Es fragt Geräte ab, die auf proprietäre Protokollen lauschen, die von OT Security unterstützt werden. Zu den Abfragetypen gehören Identifizierungsabfrage, Backplane-Zuordnung, Detailabfrage, Statusabfrage und Code-Snapshots.
- IT-Abfragen Diese Abfragen rufen zusätzliche Datenpunkte von überwachten IT-Assets ab, die von OT Security beobachtet werden. Mit Ausnahme von NetBIOS erfordern diese IT-Abfragen Zugangsdaten.
  - Die Net BIOS-Abfrage versucht, alle Geräte zu erkennen, die im Broadcast-Bereich von OT Security Sensor oder OT Security selbst auf NetBIOS lauschen. Dieser Abfragetyp ist geeignet, um Windows-Geräte in der Nähe zu identifizieren.
  - Die SNMP-Abfrage verwendet SNMP V2- oder SNMP V3-Zugangsdaten, um Identifizierungsdetails von der Netzwerkinfrastruktur oder vernetzten Geräten anzufordern, die SNMP unterstützen. OT Security fragt die SNMP-Systembeschreibung und andere Parameter ab, um Asset-Kontext bereitzustellen und Fingerprinting zu unterstützen.
  - Die WMI-Detailabfrage ruft eine Vielzahl wichtiger Datenpunkte aus Windows-basierten Systemen ab. Dazu muss das System, das von OT Security abgefragt wird, über ein Windows-Konto (lokal oder Domäne) mit ausreichenden Berechtigungen verfügen, um den WMI-Dienst (Windows-Verwaltungsinstrumentation) abzufragen.
  - WMI-USB-Statusabfragen ermitteln, ob Wechseldatenträger wie USB-Laufwerke oder tragbare Festplatten an das Windows-Gerät angeschlossen sind, z. B. eine Engineering-Workstation oder ein Engineering-Server. Diese Abfrage ist eng mit der Richtlinie Änderung der USB-Konfiguration auf Windows-Computern verbunden, da sie eine Voraussetzung für die ordnungsgemäße Funktion dieser Richtlinie ist.
  - Der **Nessus-Basisscan** ruft Systemdetails wie IP-Adresse, FQDN, Betriebssysteme und offene Ports ab.

- Eine **ARP-Abfrage** (Abfrage über das Address Resolution Protocol) ruft die Hardwareadresse oder MAC-Adresse der Netzwerkschnittstelle für über IP verbundene Geräte in derselben Broadcast-Domäne ab.
- Erfassung Dies sind Abfragen, die Live-Assets in dem von OT Security überwachten Netzwerk erkennen.
  - Asset-Erfassung Verwendet das Internet Control Message Protocol (ICMP) oder Pings, um IP-Adressen zu erkennen, die live sind und antworten.
  - Aktive Asset-Verfolgung Versucht in regelmäßigen Abständen, ein bekanntes, überwachtes Asset anzupingen, um sicherzustellen, dass es noch aktiv und verfügbar ist.
  - **Controller-Erfassung** Sendet eine Reihe von Multicast-Paketen an das Netzwerk, um Controller oder ICS-Geräte zu veranlassen, ihre Informationen direkt an OT Security zu senden.
  - **Ping-Abfrage** Sendet ICMP-Pings (Internet Control Message Protocol), um zu überprüfen, ob ein Asset erreichbar ist.
  - DNS-Suche Ruft die DNS-Serverdetails ab.
  - Port-Zuordnung Ruft Details zu offenen Ports überwachter Assets ab.
- Erste Anreicherung Hierbei werden automatische OT Security-Abfragen auf der Grundlage bestimmter Kriterien oder Bedingungen durchgeführt. Auf Asset-Anreicherung basierende Abfragen finden immer dann statt, wenn Tenable ein Gerät erstmals passiv oder aktiv beobachtet. Bei aktivierter Asset-Anreicherung erstellt OT Security Fingerabdrücke und identifiziert das Gerät, sobald es im Netzwerk sichtbar wird.
- Nessus-Scans Der Tenable Nessus-Plugin-Scan startet einen erweiterten Nessus-Scan, der eine benutzerdefinierte Liste von Plugins f
  ür die Assets ausf
  ührt, die in der Liste der CIDRs und IP-Adressen angegeben sind. Weitere Informationen finden Sie unter <u>Nessus-Plugin-</u> <u>Scans erstellen</u>.

## Benutzerdefinierte Abfragen erstellen

Für jeden Abfragetyp gibt es eine Systemstandard-Variation, die Sie regelmäßig oder bei Bedarf ausführen können. Sie können außerdem zusätzliche Variationen jeder Abfrage mit einer eigenen Konfiguration für verschiedene Projekte und Funktionen erstellen.

Sie können beispielsweise benutzerdefinierte Abfragen für die folgenden Szenarien konfigurieren:

- Unterschiedliche Wartungszeiten für verschiedene Teile der Anlage
- Unterschiedliche Projekte und Kritikalität für verschiedene Assets
- Unterschiedliche Abfragen für OT-Funktionen und IT-Funktionen

So erstellen Sie eine Abfragevariation:

1. Gehen Sie zu Aktive Abfragen > Abfrageverwaltung.

Die Seite Verwaltung aktiver Abfragen wird angezeigt.

2. Klicken Sie auf die Registerkarte des gewünschten Abfragetyps.

OT Security zeigt den Abfragetyp mit der Liste der verfügbaren Abfragen an.

3. Klicken Sie im Abschnitt des gewünschten Abfragetyps auf Abfragevariation erstellen.

Der Bereich Abfragevariation erstellen wird angezeigt.

- 4. Geben Sie im Feld **Name** einen Namen für die Abfrage ein.
- 5. Wählen Sie im Dropdown-Feld **Assets** eine Asset-Gruppe aus.

Hinweis: Sie können auch das Suchfeld verwenden, um nach einer bestimmten Gruppe zu suchen.

- Um die Abfrage zu wiederholen, klicken Sie auf den Umschalter Wiederkehrende Ausführung.
   OT Security aktiviert den Abschnitt Wiederholungen alle.
- 7. Geben Sie eine Zahl ein und wählen Sie **Tage** oder **Wochen** im Dropdown-Feld aus. Für bestimmte Abfragen können Sie auch **Minuten** und **Stunden** festlegen.

Wenn Sie **Wochen** auswählen, geben Sie die Wochentage an, an denen die Abfragen ausgeführt werden sollen.

8. Legen Sie im Feld **Um** die Tageszeit fest, zu der die Abfragen ausgeführt werden sollen (im Format HH: MM: SS). Klicken Sie hierzu auf das Uhrsymbol und wählen Sie die Uhrzeit aus oder

geben Sie die Uhrzeit manuell ein.

- 9. (Nur für Asset-Erfassung) Geben Sie im Feld IP-Bereiche die IP-Adressen der Assets ein.
- 10. (Nur für Erfassungsabfragen) Wählen Sie im Dropdown-Feld **Anzahl an Assets, die gleichzeitig abgefragt werden** die Anzahl der Assets aus (10, 20 oder 30).
- (Nur für Erfassungsabfragen) Wählen Sie im Dropdown-Feld Zeit zwischen
   Erfassungsabfragen die Zeit zwischen den Erfassungsabfragen aus (1 bis 3 Sekunden).
- 12. Klicken Sie auf **Speichern**.

OT Security fügt die Abfrage zur Tabelle Benutzerdefinierte Variationen hinzu.

Siehe Abfragevariation ausführen.

## Einschränkungen hinzufügen

Sie können die Ausführung von Abfragen für bestimmte Asset-Gruppen blockieren, wie z. B. IP-Bereiche, OT-Server, Tablets, medizinische Geräte, Domänencontroller usw. Sie können auch Einschränkungen auf bestimmte Protokolle (Clients) anwenden.

Hinweis: Einschränkungen gelten nicht für Abfragen vom Typ Erfassung (ICMP) und Prüfung offener Ports (in Asset-Anreicherung).

So fügen Sie Einschränkungen hinzu:

1. Gehen Sie zu Aktive Abfragen > Abfrageverwaltung.

Die Seite Verwaltung aktiver Abfragen wird angezeigt.

2. Klicken Sie in der oberen rechten Ecke auf Einschränkungen hinzufügen.

Das Fenster Einschränkungen hinzufügen wird angezeigt.

3. Wählen Sie im Dropdown-Feld **Blockierte Assets** die Asset-Gruppen aus, die blockiert werden sollen.

Hinweis: Sie können das Suchfeld verwenden, um nach bestimmten Asset-Gruppen zu suchen.

4. Wählen Sie im Dropdown-Feld Eingeschränkte Clients die gewünschten Clients aus.

- Wählen Sie im Dropdown-Feld Ausfallzeitraum die Dauer aus, für die Sie die aktiven Abfragen sperren möchten. Die verfügbaren Optionen basieren auf Planungsgruppen. Standardoptionen: Keine, Arbeitszeiten (Working Hours).
- 6. Klicken Sie auf **Speichern**.

OT Security wendet die Einschränkungen für die spezifischen Clients und Asset-Gruppen an. Oben auf jeder Registerkarte wird ein Banner angezeigt, das darauf hinweist, dass Einschränkungen bestehen.

| ■ Otenable OT Security                                      |                      |                             |                              |               |          | <ul> <li>07:39 AM • Thursday, May 30, 2024 (2)</li> </ul> | <ul> <li>Mr. Admin</li> </ul> |
|-------------------------------------------------------------|----------------------|-----------------------------|------------------------------|---------------|----------|-----------------------------------------------------------|-------------------------------|
| V 📾 Dashboards<br>Risk                                      | Active Queries       | Management                  |                              |               |          | ACTIVE QUERIES ENGINE ENABLED                             | Edit Restrictions             |
| Inventory<br>Events and Policies                            | Applied active Query | y Restrictions: 1 asset gro | pup                          |               |          |                                                           |                               |
| Monthly Report                                              | OT Queries IT        | Queries Discove             | ry Initial Enrichment        | Nessus Scans  |          |                                                           |                               |
| Policies                                                    | Nessus Scans         | Search                      | Q Plugin set<br>202405270731 |               |          | Actions ~                                                 | ate Scan 🕞                    |
| > 🔗 Inventory<br>🗡 Network Map                              | Name                 | Status                      | Last run                     | Last modified |          |                                                           | × sett                        |
| <ul> <li>Vulnerabilities</li> <li>Active Queries</li> </ul> |                      |                             |                              |               | 8        |                                                           | ings                          |
| Queries Management                                          |                      |                             |                              |               | No items |                                                           |                               |
| > 🚠 Network                                                 |                      |                             |                              |               |          |                                                           |                               |
| > 🕲 Groups<br>> O <sup>o</sup> Local Settings               |                      |                             |                              |               |          |                                                           |                               |

## Abfragevariation bearbeiten

So bearbeiten Sie die Details einer Abfrage:

1. Gehen Sie zu Aktive Abfragen > Abfrageverwaltung.

Das Fenster Verwaltung aktiver Abfragen wird angezeigt.

- 2. Wählen Sie in der Liste der Abfragen die zu bearbeitende Abfrage aus und führen Sie einen der folgenden Schritte aus:
  - Klicken Sie mit der rechten Maustaste auf die Abfrage und wählen Sie Bearbeiten aus.
  - Wählen Sie die Abfrage aus und klicken Sie auf Aktionen > Bearbeiten.

Der Bereich Abfrage bearbeiten wird angezeigt.

3. Ändern Sie die Abfrage nach Bedarf.

4. Klicken Sie auf Speichern.

OT Security speichert die Änderungen an der Abfragevariation.

#### Abfragevariation duplizieren

1. Gehen Sie zu Aktive Abfragen > Abfrageverwaltung.

Die Seite Abfrageverwaltung wird angezeigt.

- 2. Wählen Sie in der Liste der Abfragen die zu kopierende Abfrage aus und führen Sie einen der folgenden Schritte aus:
  - Klicken Sie mit der rechten Maustaste auf die Abfrage und wählen Sie **Duplizieren** aus.
  - Wählen Sie die Abfrage aus und klicken Sie auf **Aktionen > Duplizieren**.

Der Bereich Abfrage duplizieren mit Details der Abfrage wird angezeigt.

- 3. Benennen Sie die Abfrage um und ändern Sie die Details nach Bedarf.
- 4. Klicken Sie auf **Speichern**.

OT Security speichert die Abfrage und zeigt sie in der Tabelle "Abfragen" an.

#### Abfragevariation ausführen

Sie können aktive Abfragen bei Bedarf ausführen.

So führen Sie eine Abfrage aus:

1. Gehen Sie zu Aktive Abfragen > Abfrageverwaltung.

Die Seite Abfrageverwaltung wird angezeigt.

2. Wählen Sie in der Liste der Abfragen die Abfrage aus, die Sie ausführen möchten, und führen Sie einen der folgenden Schritte aus:

- Klicken Sie mit der rechten Maustaste auf die Abfrage und wählen Sie Jetzt ausführen aus.
- Klicken Sie im Menü Aktionen auf Jetzt ausführen.

In einer Meldung werden Sie aufgefordert, die Ausführung der Abfrage zu bestätigen.

3. Klicken Sie auf OK.

OT Security führt die ausgewählte Abfrage aus.

| <b>Hinweis</b> : Sie können die Option <b>Trotzdem versuchen</b> verwenden, um mit aktiven<br>Geräten oder Netzwerke fortzufahren, und so das Limit für die Anzahl der aktiver<br>überschreiben. | Abfragen für<br>Abfrageversuche |
|----------------------------------------------------------------------------------------------------|---------------------------------|
| LimitExceededError<br>Protocol: BACNET; Operation: CharacteristicsType                                                                                                    | ×                               |
| Too many failed Details Query attempts—query not available                                                                                                    | y Anyway 🛛 🗙                    |
| X Jun 10, 2024 08:15:37 PM Unknown SYSC MLX 2x62i                                                                                                    |                                 |
|                                                                                                    | Backplane View                  |

## Abfrageprotokoll herunterladen

Sie können das Protokoll der letzten Ausführung einer Abfragevariation herunterladen. Mithilfe des Protokolls können Sie Probleme mit Assets oder Protokollen, die in der aktiven Abfrage enthalten sind, beheben.

So laden Sie das Protokoll der letzten Abfrage herunter:

1. Gehen Sie zu Aktive Abfragen > Abfrageverwaltung.

Das Fenster Verwaltung aktiver Abfragen wird angezeigt.

- 2. Wählen Sie in der Liste der Abfragen die Abfrage aus, deren Protokoll Sie herunterladen möchten, und führen Sie einen der folgenden Schritte aus:
  - Klicken Sie mit der rechten Maustaste auf die Abfrage und wählen Sie **Protokoll der** letzten Ausführung herunterladen aus.
  - Klicken Sie im Menü Aktionen auf Protokoll der letzten Ausführung herunterladen.

OT Security lädt das Protokoll der letzten aktiven Abfrage herunter.

# Zugangsdaten

Verwenden Sie die Seite **Zugangsdaten**, um bei Bedarf die Zugangsdaten für das Gerät zu konfigurieren. Für die Kommunikation in ihren nativen Netzwerkprotokollen oder proprietären Protokollen benötigen Geräte keine Zugangsdaten. Für bestimmte Geräte, die von OT Security unterstützt werden, sind jedoch möglicherweise Zugangsdaten erforderlich, um die Asset-Erfassung durchzuführen.

| B Overview          | Credentials                            | Search     | ٩                           |                  | Actions → Add Credentials (→              |
|---------------------|----------------------------------------|------------|-----------------------------|------------------|-------------------------------------------|
| > $\bigcirc$ Events | Name                                   | Type ↑     | Description                 | Last modified by | Last modified on                          |
| Policies            | <ul> <li>IT Credentials (1)</li> </ul> |            |                             |                  |                                           |
| > 📰 Inventory       | SNMP V1+V2                             | SNMP v1+v2 | Commonly used SNMP credenti | system           | 09:48:11 AM · Oct 30, 2024                |
| 》 Network Map       |                                        |            |                             |                  |                                           |
| > 🙆 Risks           |                                        |            |                             |                  |                                           |
| ✓ 	⑧ Active Queries |                                        |            |                             |                  |                                           |
| Queries Management  |                                        |            |                             |                  | set                                       |
| Credentials         |                                        |            |                             |                  | le se se se se se se se se se se se se se |
| > 💿 Network         |                                        |            |                             |                  |                                           |
| › 兴 Groups          |                                        |            |                             |                  |                                           |
| > 🖑 Local Settings  |                                        |            |                             |                  |                                           |
|                     |                                        |            |                             |                  |                                           |
|                     |                                        |            |                             |                  |                                           |
|                     | Items: 1                               |            |                             |                  |                                           |

# Zugangsdaten hinzufügen

So fügen Sie Zugangsdaten hinzu:

1. Gehen Sie zu Aktive Abfragen > Zugangsdaten.

Die Seite Zugangsdaten wird angezeigt.

2. Klicken Sie in der oberen rechten Ecke auf Zugangsdaten hinzufügen.

\_

Ø \_\_\_\_\_

Der Bereich Zugangsdaten hinzufügen wird angezeigt.

| Add Cred                                                                         | entials           |                     | ×    |
|----------------------------------------------------------------------------------|-------------------|---------------------|------|
|                                                                                  | Credentials Type  | Credentials Details |      |
|                                                                                  |                   | м.                  |      |
|                                                                                  |                   |                     |      |
| NAME *                                                                           |                   |                     |      |
| WMI Local User                                                                   |                   |                     |      |
| DESCRIPTION                                                                      |                   |                     |      |
| Authentication                                                                   | for workstations. |                     |      |
|                                                                                  |                   |                     |      |
|                                                                                  |                   |                     |      |
|                                                                                  |                   |                     |      |
|                                                                                  |                   |                     |      |
|                                                                                  |                   |                     |      |
|                                                                                  |                   |                     |      |
|                                                                                  |                   |                     |      |
|                                                                                  |                   |                     |      |
| USERNAME *                                                                       |                   |                     |      |
| USERNAME *                                                                       |                   |                     |      |
| USERNAME *<br>localuser                                                          |                   |                     |      |
| USERNAME *<br>localuser                                                          |                   |                     |      |
| USERNAME *<br>localuser<br>PASSWORD *                                            |                   |                     |      |
| USERNAME *<br>localuser<br>PASSWORD *                                            |                   |                     |      |
| USERNAME *<br>localuser<br>PASSWORD *                                            |                   |                     |      |
| USERNAME *<br>localuser<br>PASSWORD *                                            |                   |                     |      |
| USERNAME *<br>localuser<br>PASSWORD *<br>                                        |                   |                     |      |
| USERNAME *<br>localuser<br>PASSWORD *<br>                                        |                   |                     |      |
| USERNAME *<br>localuser<br>PASSWORD *<br>                                        |                   |                     |      |
| USERNAME *<br>localuser<br>PASSWORD *<br><br>TEST IP ADDRESS                     |                   |                     |      |
| USERNAME *<br>localuser<br>PASSWORD *<br><br>TEST IP ADDRESS                     |                   |                     |      |
| USERNAME *<br>localuser<br>PASSWORD *<br><br>TEST IP ADDRESS                     |                   |                     |      |
| USERNAME *<br>localuser<br>PASSWORD *<br><br>TEST IP ADDRESS                     |                   |                     |      |
| USERNAME *<br>localuser<br>PASSWORD *<br><br>TEST IP ADDRESS                     |                   |                     |      |
| USERNAME *<br>localuser<br>PASSWORD *<br><br>TEST IP ADDRESS<br>Test Credentials |                   | Cancel              | Save |

R

3. Klicken Sie im Abschnitt **Zugangsdatentyp** auf den gewünschten Gerätetyp. Verfügbare Optionen sind:

 $\bigcirc$ 

- ABB RTU 500
- Bachmann
- Konzept
- Sel
- SicamA8000
- SIPROTEC 5
- SNMP v1+v2
- SNMP v3
- SSH
- WM
- 4. Klicken Sie auf Weiter.

Der Bereich Zugangsdatendetails wird angezeigt.

- 5. Geben Sie die folgenden Details an:
  - Name Ein Name für die Zugangsdaten
  - Beschreibung Eine Beschreibung für die Zugangsdaten
  - Benutzername Der Benutzername für das Gerät.
  - Passwort Das Passwort für das Gerät.
  - Test-IP-Adresse Die IP-Adresse des Geräts.
- 6. Klicken Sie auf **Zugangsdaten testen**, um zu überprüfen, ob OT Security das Gerät mit den Zugangsdaten erreichen kann.
- 7. Klicken Sie auf Speichern.

Die Zugangsdaten werden in OT Security gespeichert und auf der Seite **Zugangsdaten** angezeigt.
## Zugangsdaten bearbeiten

Sie können Ihre Zugangsdaten bearbeiten.

So bearbeiten Sie Zugangsdaten:

1. Gehen Sie zu Aktive Abfragen > Zugangsdaten.

Die Seite Zugangsdaten wird angezeigt.

- 2. Führen Sie einen der folgenden Schritte aus:
  - Klicken Sie mit der rechten Maustaste auf die gewünschten Zugangsdaten und wählen Sie **Bearbeiten** aus.
  - Wählen Sie die gewünschten Zugangsdaten und dann im Menü Aktionen die Option Bearbeiten aus.

Der Bereich Zugangsdaten bearbeiten wird angezeigt.

- 3. Ändern Sie die Details nach Bedarf.
- 4. Klicken Sie auf **Speichern**.

## Zugangsdaten löschen

Sie können die nicht mehr benötigten Zugangsdaten löschen.

So löschen Sie Zugangsdaten:

1. Gehen Sie zu Aktive Abfragen > Zugangsdaten.

Die Seite Zugangsdaten wird angezeigt.

- 2. Führen Sie einen der folgenden Schritte aus:
  - Klicken Sie mit der rechten Maustaste auf die gewünschten Zugangsdaten und wählen Sie Löschen aus.
  - Wählen Sie die gewünschten Zugangsdaten und dann im Menü Aktionen die Option Löschen aus.

OT Security löscht die ausgewählten Zugangsdaten.

## WMI-Konten

Damit OT Security WMI-Abfragen (Windows-Verwaltungsinstrumentation) durchführen kann, können Sie ein WMI-Konto einrichten. OT Security stützt sich auf WMI-Abfragen, um weitere Informationen über Windows-Systeme zu erhalten.

OT Security verwendet bei der Durchführung von WMI-Abfragen dieselben WMI-Methoden wie Tenable Nessus. Informationen zum Einrichten eines WMI-Kontos für Scans finden Sie im Abschnitt <u>Enable Windows Logins for Local and Remote Audits</u> (Windows-Logins für Iokale und Remote-Überwachungen aktivieren) im Benutzerhandbuch zu Tenable Nessus.

# Nessus-Plugin-Scans erstellen

Der Nessus-Plugin-Scan startet einen erweiterten Nessus-Scan, der eine benutzerdefinierte Liste von Plugins für die Assets ausführt, die in der Liste der CIDRs und IP-Adressen angegeben sind.

OT Security führt den Scan für reaktionsfähige Assets innerhalb der angegebenen CIDRs aus. Um Ihre OT-Geräte zu schützen, scannt OT Security jedoch nur bestätigte Netzwerk-Assets im angegebenen Bereich (Nicht-SPS). OT Security schließt Assets vom Typ **Endgerät** aus dem Scan aus.

Der Nessus-Scan in OT Security verwendet die gleichen Richtlinieneinstellungen wie ein Netzwerk-Basisscan in Tenable Nessus, Tenable Security Center und Tenable Vulnerability Management. Der einzige Unterschied sind die Leistungsoptionen in OT Security. Im Folgenden sind die Leistungsoptionen für den Nessus-Scan in OT Security aufgeführt. Diese Optionen gelten auch für den <u>Nessus-Basisscan</u>, den Sie über die Seite **Inventar** > **Alle Assets** starten.

- 5 Hosts gleichzeitig (max.)
- 2 gleichzeitige Prüfungen pro Host (max.)
- 15 Sekunden Zeitüberschreitung für Lesevorgänge im Netzwerk

**Hinweis**: Tenable Nessus ist ein invasives Tool, das am besten in IT-Umgebungen funktioniert. Tenable empfiehlt Tenable Nessus nicht für die Verwendung auf OT-Geräten, da es deren normalen Betrieb beeinträchtigen kann.

Informationen zum Durchführen eines Nessus-Basisscans für ein beliebiges einzelnes Asset finden Sie unter <u>Asset-spezifischen Tenable Nessus-Scan durchführen</u>.

Hinweis: Sie können den Basisscan für Assets vom Typ Endgerät ausführen.

#### Einen Nessus-Plugin-Scan erstellen

So erstellen Sie einen Nessus-Plugin-Scan:

1. Gehen Sie zu Aktive Abfragen > Abfrageverwaltung.

Die Seite Verwaltung aktiver Abfragen wird angezeigt.

2. Gehen Sie zu Datenerfassung > Aktive Abfragen.

Die Seite Verwaltung aktiver Abfragen wird angezeigt.

3. Klicken Sie auf die Registerkarte Nessus-Scans.

Die Seite Nessus-Scans wird angezeigt.

4. Klicken Sie in der oberen rechten Ecke auf Scan erstellen.

Der Bereich Nessus-Plugin-Listen-Scan erstellen wird angezeigt.

- 5. Geben Sie im Feld Name einen Namen für den Nessus-Scan ein.
- 6. Geben Sie im Feld IP-Bereiche einen Bereich von IP-Adressen oder CIDRs ein.
- 7. Klicken Sie auf Weiter.

Der Bereich Plugins wird angezeigt.

**Hinweis**: OT Security listet nur die Plugins auf, die für das Gerät spezifisch sind. Sie benötigen eine aktuelle Lizenz, um neue Plugins zu erhalten. Informationen zum Aktualisieren Ihrer Lizenz finden Sie unter <u>Die Lizenz aktualisieren</u>.

8. Wählen Sie in der Spalte **Name der Plugin-Familie** die erforderlichen Plugin-Familien aus, die in den Scan einbezogen werden sollen. Deaktivieren Sie in der rechten Spalte nach Bedarf die Kontrollkästchen für einzelne Plugins.

**Hinweis**: Weitere Informationen zu Tenable Nessus-Plugin-Familien finden Sie unter <u>https://de.tenable.com/plugins/nessus/families</u>.

9. Klicken Sie auf Speichern.

Der neue Nessus-Scan wird auf der Seite Nessus-Scans angezeigt.

**Hinweis**: Um einen vorhandenen Tenable Nessus-Scan zu bearbeiten oder zu löschen, klicken Sie mit der rechten Maustaste auf den Scan und wählen Sie **Bearbeiten** oder **Löschen** aus.

Einen Nessus-Plugin-Scan ausführen

So führen Sie einen Nessus-Plugin-Scan aus:

- 1. Führen Sie auf der Seite **Nessus-Scans** einen der folgenden Schritte aus:
  - Klicken Sie mit der rechten Maustaste auf den Scan und wählen Sie Jetzt ausführen aus.
  - Wählen Sie den Scan aus, den Sie ausführen möchten, und klicken Sie dann auf Aktionen > Jetzt ausführen.

Das Dialogfeld Nessus-Scan genehmigen wird angezeigt.

2. Wenn Sie wissen, dass keine OT-Geräte in den Scan einbezogen sind, klicken Sie auf **Trotzdem fortfahren**.

Das Dialogfeld wird geschlossen und OT Security speichert den Scan.

3. Um den Scan auszuführen, klicken Sie erneut mit der rechten Maustaste auf die Zeile des Scans und wählen Sie **Jetzt ausführen** aus.

Das Dialogfeld Nessus-Scan genehmigen wird erneut angezeigt.

4. Klicken Sie auf Trotzdem fortfahren.

OT Security führt jetzt den Scan aus. Sie können Scans je nach aktuellem Status anhalten/fortsetzen, stoppen oder abbrechen.

# **Netzwerk**

OT Security überwacht alle Aktivitäten in Ihrem Netzwerk und zeigt die Daten auf den folgenden Seiten an:

- Netzwerk Zusammenfassung Zeigt eine Übersicht der Netzwerkaktivität.
- Paketerfassungen Zeigt eine Liste der vom System erfassten PCAP-Dateien. Siehe <u>Paketerfassungen</u>.
- Konversationen Zeigt eine Liste aller im Netzwerk erkannten Konversationen mit Details über den Zeitpunkt, an dem sie stattgefunden haben, beteiligten Assets usw. Siehe Konversationen

So greifen Sie auf die Seite Netzwerk zu:

1. Wählen Sie im linken Navigationsbereich Netzwerk aus.

Die Seite Netzwerk - Zusammenfassung wird angezeigt.

## Netzwerk – Zusammenfassung

Die Seite **Netzwerk – Zusammenfassung** enthält visuelle Diagramme, die einen Überblick über die Netzwerkaktivitäten geben. Sie können die Daten für einen bestimmten Zeitraum anzeigen lassen.

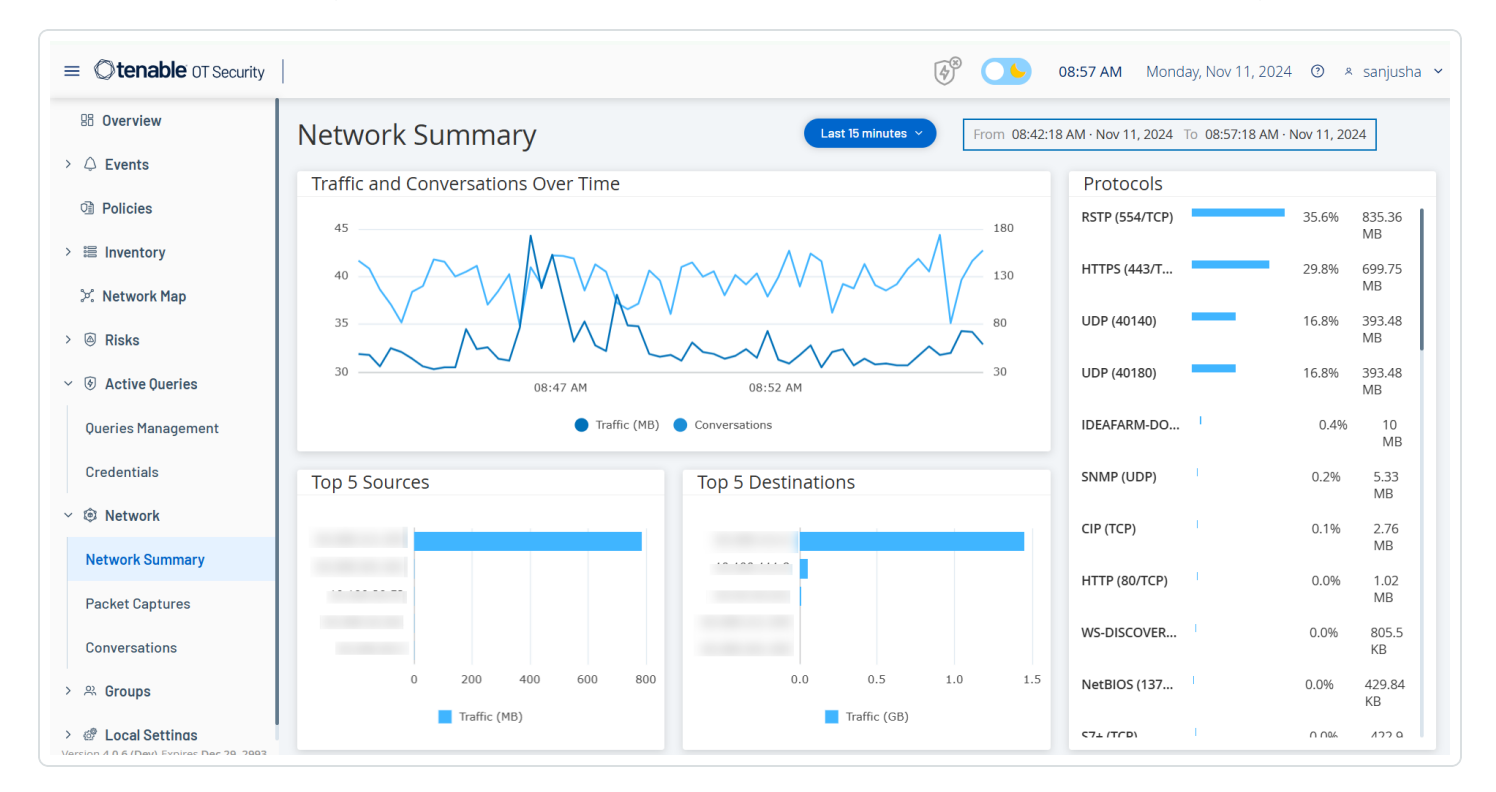

Interagieren Sie mit den folgenden Widgets, um zusätzliche Details anzuzeigen.

### Traffic und Konversationen im zeitlichen Verlauf

Ein Liniendiagramm zeigt das Traffic-Volumen (gemessen in KB/MB/GB) und die Anzahl der Konversationen im Netzwerk im Laufe der Zeit an. Die Legende wird oben im Diagramm angezeigt. Bewegen Sie den Mauszeiger über einen Punkt im Diagramm, um spezifische Daten über den Traffic und die Konversationen in diesem Zeitsegment anzuzeigen.

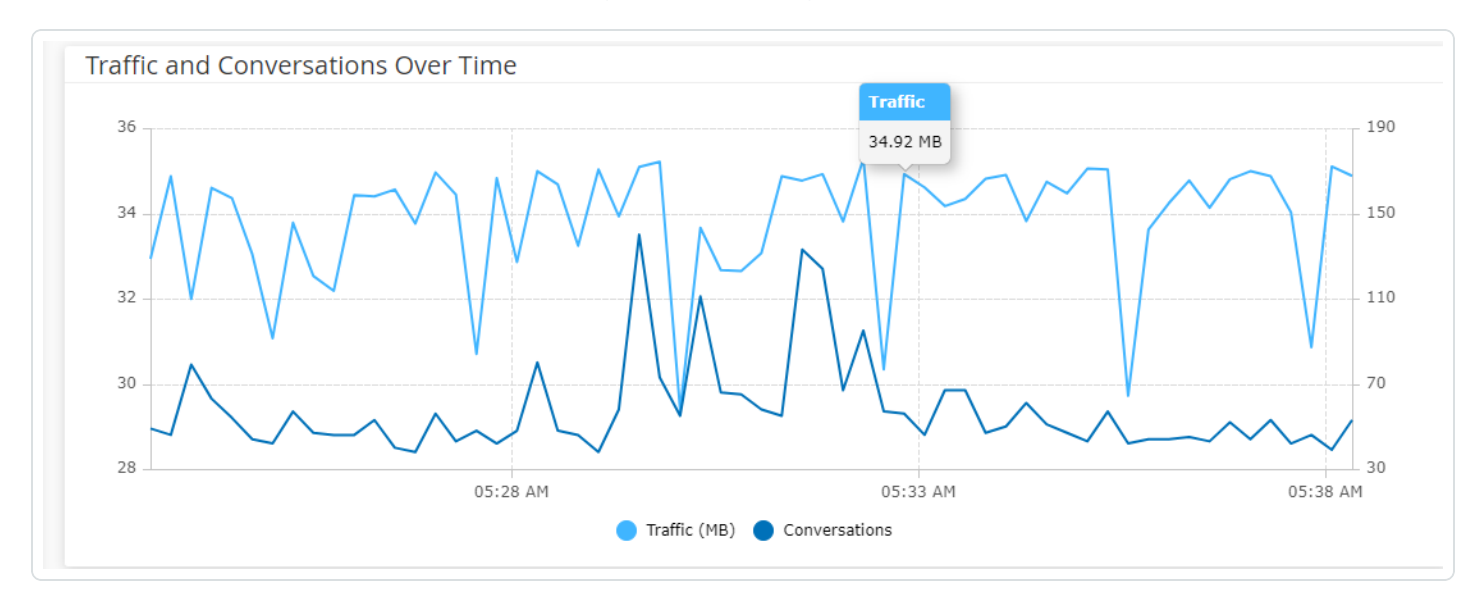

**Hinweis**: Die Länge des Zeitsegments wird entsprechend der im Diagramm angezeigten Zeitskala angepasst. Beispiel: Die Daten eines 15-Minuten-Zeitraums werden für jede Minute separat angezeigt, während die Daten eines 30-Tage-Zeitraums für Segmente von jeweils 6 Stunden angezeigt werden.

#### Top 5 Quellen

Das Widget "Top 5 Quellen" zeigt die Anzahl der Konversationen und das Traffic-Volumen für jedes der Top-5-Assets an, die während eines bestimmten Zeitraums Mitteilungen über das Netzwerk gesendet haben. Sie können die Quell-Assets anhand ihrer IP-Adressen identifizieren. Wenn Sie den Mauszeiger über ein Säulendiagramm bewegen, werden die Anzahl der Konversationen und das von diesem Asset gesendete Traffic-Volumen angezeigt.

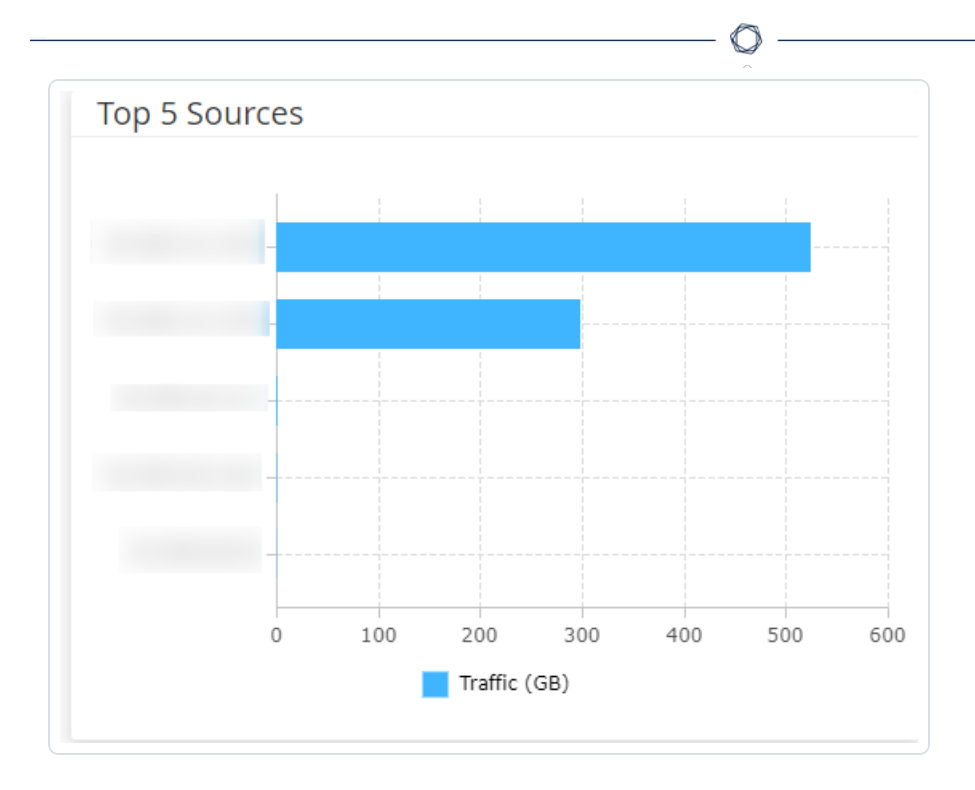

### **Top 5 Ziele**

Das Widget "Top 5 Ziele" zeigt die Anzahl der Konversationen und das Traffic-Volumen für jedes der Top-5-Assets an, die während eines bestimmten Zeitraums Mitteilungen über das Netzwerk empfangen haben. Sie können die Ziel-Assets anhand ihrer IP-Adressen identifizieren. Wenn Sie den Mauszeiger über ein Säulendiagramm bewegen, werden die Anzahl der Konversationen und das von diesem Asset empfangene Traffic-Volumen angezeigt.

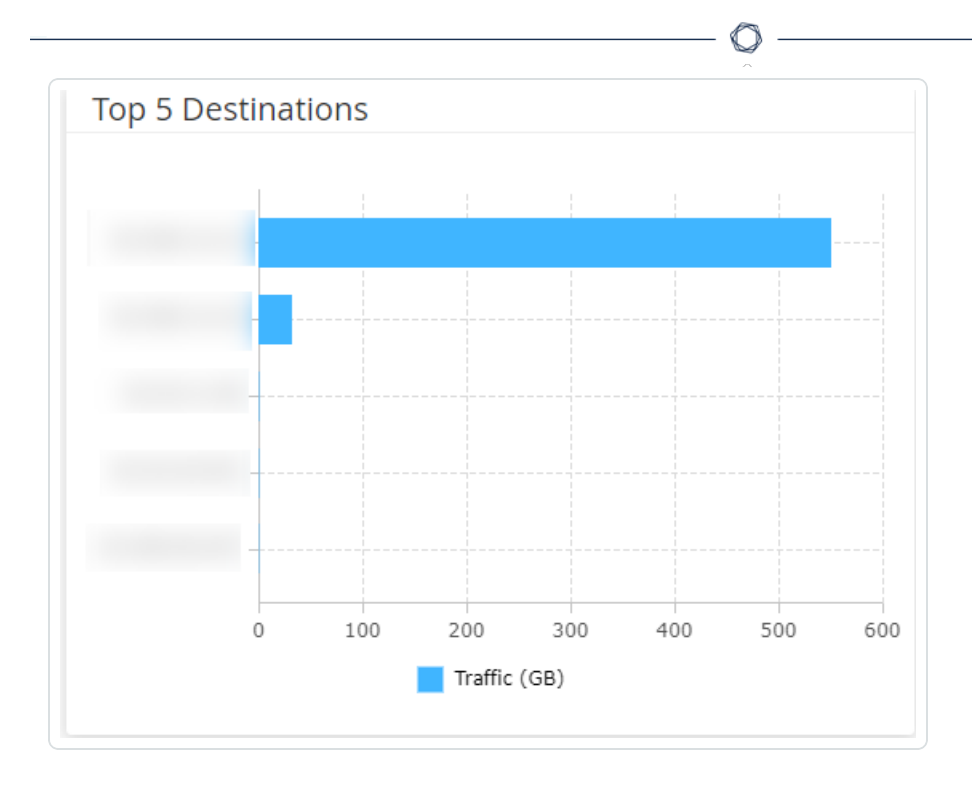

### Protokolle

Das Widget **Protokolle** enthält Daten über die Verwendung verschiedener Protokolle für die Kommunikation innerhalb des Netzwerks während eines bestimmten Zeitraums.

| Protocols         |                              |       |           |
|-------------------|------------------------------|-------|-----------|
| HTTPS (443/TCP)   |                              | 34.0% | 483.18 GB |
| UDP (6970)        |                              | 21.0% | 298.51 GB |
| UDP (58940)       | _                            | 18.5% | 262.23 GB |
| UDP (56570)       |                              | 16.6% | 235.59 GB |
| RSTP (554/TCP)    | -                            | 7.3%  | 103.19 GB |
| UDP (49910)       | 1 - C                        | 1.9%  | 26.63 GB  |
| HTTP (80/TCP)     | 1                            | 0.3%  | 4.06 GB   |
| SNMP (UDP)        | 1. Alternative second second | 0.1%  | 1.25 GB   |
| NetBIOS (137/UDP) | 1                            | 0.1%  | 910.19 MB |
| CIP (TCP)         | 1                            | 0.1%  | 763.85 MB |
| SSH (22/TCP)      | 1                            | 0.0%  | 530.26 MB |
| WS-DISCOVERY (370 | 1                            | 0.0%  | 525.29 MB |
| HTTPS (8443/TCP)  | - E                          | 0.0%  | 399.99 MB |

Die Protokolle sind von den am häufigsten verwendeten (oben) bis zu den am seltensten verwendeten (unten) angeordnet. Jedes Protokoll zeigt die folgenden Informationen:

- Ein Säulendiagramm mit der Nutzungsrate, wobei eine vollständige Säule die höchste Nutzung anzeigt und Teilsäulen das Ausmaß der Nutzung im Vergleich zum am häufigsten genutzten Protokoll angeben
- Prozentsatz der Nutzung
- Gesamtvolumen der Kommunikation

# Zeitraum festlegen

Auf der Seite **Netzwerk – Zusammenfassung** werden Daten angezeigt, die die Netzwerkaktivität während eines bestimmten Zeitraums darstellen. Die Kopfleiste zeigt den Zeitraum für die aktuell angezeigten Daten. Der Standardzeitraum ist auf **Letzte 15 Minuten** festlegt. In der Kopfleiste werden außerdem die Start- und die Endzeit des Zeitraums angezeigt.

So legen Sie den Zeitraum fest:

Klicken Sie in der Kopfleiste auf das Dropdown-Feld für den Zeitraum. Die Standardeinstellung lautet Letzte 15 Minuten.

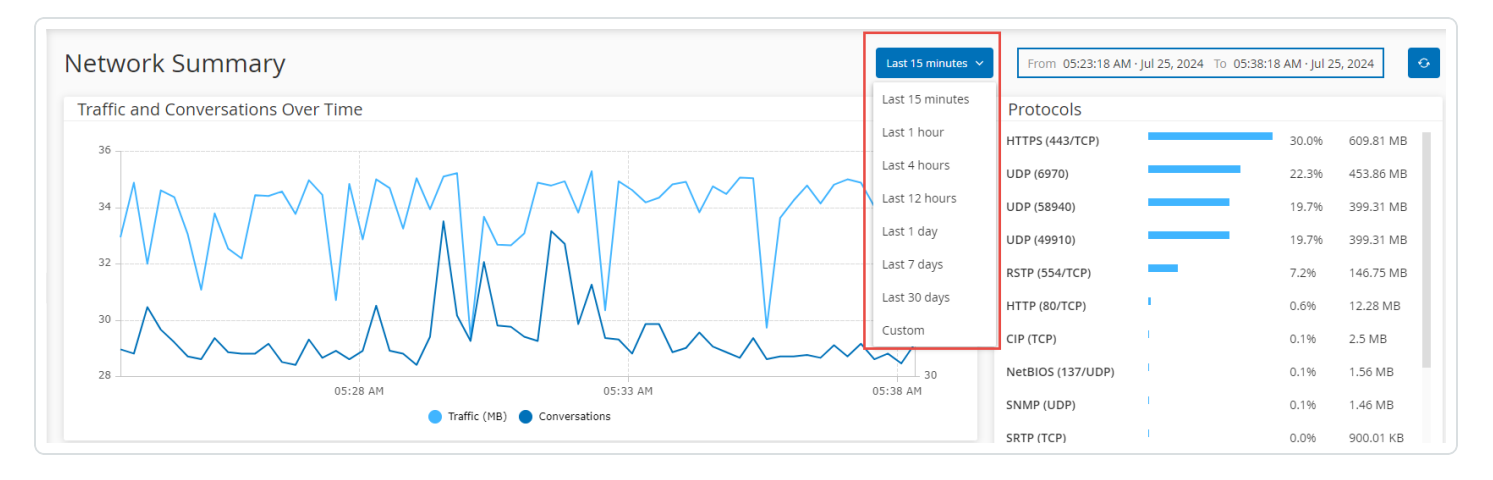

Im Dropdown-Feld werden die verfügbaren Optionen aufgeführt.

Wählen Sie mit einer der folgenden Methoden einen Zeitraum aus:

- Wählen Sie einen voreingestellten Zeitraum aus, indem Sie auf den gewünschten Zeitraum klicken. Verfügbare Optionen: "Letzte 15 Minuten", "Letzte Stunde", "Letzte 4 Stunden", "Letzte 12 Stunden", "Letzter Tag", "Letzte 7 Tage" oder "Letzte 30 Tage").
- Legen Sie einen benutzerdefinierten Zeitraum fest:
- Klicken Sie auf Benutzerdefiniert.

Das Fenster Benutzerdefinierter Bereich wird angezeigt.

- Geben Sie das Startdatum, die Startzeit, das Enddatum und die Endzeit ein.
- Klicken Sie auf Anwenden.

Nachdem Sie den Zeitraum festgelegt haben, werden in der Kopfleiste das Start- und Enddatum sowie die Start- und Endzeit neben der Zeitraumauswahl angezeigt. OT Security aktualisiert die Seite, um Daten innerhalb des ausgewählten Zeitraums anzuzeigen.

# Paketerfassungen

OT Security speichert Dateien mit Netzwerk-Paketerfassungen von Aktivitäten im Netzwerk. Die Daten werden als PCAP-Dateien (Packet Capture, Paketerfassung) gespeichert, die mit Tools zur

Analyse von Netzwerkprotokollen (z. B. Wireshark) analysiert werden können. Dies ermöglicht eine umfassende forensische Analyse kritischer Ereignisse. Wenn die Speicherkapazität des Systems 1,8 TB überschreitet, löscht das System ältere Dateien.

Die Seite **Paketerfassungen** zeigt alle PCAP-Dateien im System an. Der Bereich **Abgeschlossen** enthält Listen aller abgeschlossenen Dateien, die zum Herunterladen verfügbar sind. Der Bereich **Laufend** enthält Details zu der Paketerfassung, die derzeit ausgeführt wird.

Die Kopfleiste zeigt die älteste noch verfügbare erfasste Datei. Außerdem enthält sie eine Option zum Herunterladen von Dateien sowie zum manuellen Schließen der aktuellen Paketerfassung.

**Hinweis**: Die Rollen **Nur lesen** und **Site-Operator** haben keine Berechtigung, laufende Erfassungen zu stoppen oder gespeicherte Paketerfassungen herunterzuladen.

In der Tabelle mit Paketerfassungen können Sie Spalten ein- und ausblenden und die Listen sortieren und filtern sowie nach Schlüsselwörtern suchen. Weitere Informationen zum Anpassen von Tabellen finden Sie unter Tabellen anpassen.

**Hinweis**: Sie können die PCAP-Datei für ein einzelnes Ereignis auch über die Seite **Ereignisse** herunterladen, siehe <u>Dateien herunterladen</u>.

## Paketerfassungsparameter

Die Liste der Paketerfassungen enthält die folgenden Details:

| Parameter  | Beschreibung                                                                                                    |
|------------|----------------------------------------------------------------------------------------------------|
| Startzeit  | Das Datum und die Uhrzeit des Beginns der Paketerfassung.                                                                                              |
| Endzeit    | Das Datum und die Uhrzeit des Endes der Paketerfassung.                                                                                                |
| Status     | Der Status der Erfassung: Abgeschlossen oder Fortlaufend.                                                                                              |
| Sensor     | Der OT Security Sensor, der das Paket erfasst hat. Für Pakete, die direkt von der OT Security Appliance erfasst wurden, wird der Wert lokal angezeigt. |
| Dateiname  | Der Name der Datei.                                                                                                    |
| Dateigröße | Die Größe der Datei, angegeben in KB/MB.                                                                                                    |

Anzeige der Paketerfassungen filtern

Sie können die Anzeige der Paketerfassungen filtern, um nach einer bestimmten PCAP-Datei zu suchen. Geben Sie hierzu die Parameter für Start- und/oder Endzeit an.

So filtern Sie Paketerfassungen:

- 1. Gehen Sie zu **Netzwerk > Paketerfassungen**.
- 2. Um nach der Startzeit zu filtern, bewegen Sie den Mauszeiger über **Startzeit** und klicken Sie auf das Symbol ∇.

Ein Dropdown-Menü wird geöffnet.

- 1. So legen Sie den Filter fest:
  - a. Wählen Sie im Dropdown-Menü den gewünschten Filter aus: Jederzeit (Standardeinstellung), Begonnen vor oder Begonnen nach.
  - b. Wenn Sie Begonnen vor oder Begonnen nach auswählen, wird ein Fenster mit den Feldern Datum und Uhrzeit angezeigt, in denen Sie das gewünschte Datum und die Uhrzeit wählen können.
  - c. Klicken Sie auf Anwenden.
- 3. Um nach der Endzeit zu filtern, bewegen Sie den Mauszeiger über **Endzeit** und klicken Sie auf das Symbol ∇.

Ein Dropdown-Menü wird geöffnet.

- 1. So legen Sie den Filter fest:
  - a. Wählen Sie den gewünschten Filter aus: Jederzeit (Standardeinstellung), Beendet vor oder Beendet nach.
  - b. Wenn Sie Beendet vor oder Beendet nach auswählen, wird ein Fenster mit den Feldern Datum und Uhrzeit angezeigt, in denen Sie das gewünschte Datum und die Uhrzeit wählen können.
  - c. Klicken Sie auf Anwenden.

OT Security wendet den Filter an, und nur die innerhalb des festgelegten Zeitraums generierten Dateien werden angezeigt.

Paketerfassungen aktivieren oder deaktivieren

Sie können die Paketerfassungsfunktion unter **Lokale Einstellungen > Systemkonfiguration > Gerät** aktivieren oder deaktivieren.

Wenn die Funktion **Paketerfassung** deaktiviert ist, wird im Bildschirm **Paketerfassungen** eine entsprechende Informationsmeldung angezeigt.

Wichtig: Sie können die Paketerfassungsfunktion unter **Netzwerk > Paketerfassungen** aktivieren, aber nicht deaktivieren.

So aktivieren Sie die Paketerfassung:

- 1. Gehen Sie zu Netzwerk > Paketerfassungen.
- 2. Klicken Sie in der Kopfleiste auf Aktivieren.

OT Security startet die Paketerfassung.

## Dateien herunterladen

Sie können alle **abgeschlossenen** PCAP-Dateien auf Ihren lokalen Computer herunterladen. Anschließend können Sie die Dateien mit Tools zur Analyse von Netzwerkprotokollen wie Wireshark analysieren.

Noch laufende Dateierfassungen stehen noch nicht zum Herunterladen zur Verfügung. Sie können eine laufende Erfassung manuell schließen, um die aktuelle Datei zu schließen und mit der Erfassung von Informationen in einer neuen Datei zu beginnen.

So laden Sie eine abgeschlossene Datei herunter:

- 1. Gehen Sie zu **Netzwerk > Paketerfassungen**.
- 2. Wählen Sie die gewünschte Datei in den Paketerfassungslisten aus.
- 3. Klicken Sie in der Kopfleiste auf Herunterladen.

OT Security lädt die PCAP-Datei im ZIP-Format auf Ihren lokalen Computer herunter.

So schließen Sie die aktuelle Paketerfassung manuell:

- 1. Gehen Sie zu **Netzwerk > Paketerfassungen**.
- 2. Klicken Sie in der Kopfleiste auf Laufende Erfassungen schließen.

OT Security beendet die aktuelle Erfassung, und die Datei steht zum Herunterladen zur Verfügung. OT Security startet automatisch eine neue Paketerfassung.

# Konversationen

Konversationen sind Netzwerkkommunikationen zwischen zwei Assets – einer Quelle und einem Ziel. Beispielsweise eine Interaktion zwischen einer Engineering-Workstation und einer SPS oder zwischen zwei Servern. Die Seite **Konversationen** zeigt eine Liste der aktuellen und vergangenen Konversationen, einschließlich detaillierter Informationen zu den Konversationen.

Sie können auf der Seite Konversationen die folgenden Aktionen durchführen:

- Suchen Suchen Sie nach bestimmten Konversationen, indem Sie Informationen zur Identifizierung in das Feld Suchen eingeben.
- Exportieren Verwenden Sie die Schaltfläche , Exportieren", um alle Daten aus der Registerkarte Konversationen als CSV-Datei auf Ihren lokalen Computer zu exportieren.

Hinweis: Die Konversationstabelle enthält die letzten 10.000 Netzwerkkonversationen.

So greifen Sie auf die Seite Konversationen zu:

1. Gehen Sie zu **Netzwerk** > Konversationen.

Die Seite Konversationen wird angezeigt.

| 88 Overview                 | Conversations                         | Search                   |           | ٩     |         |                |                | H               |
|-----------------------------|---------------------------------------|--------------------------|-----------|-------|---------|----------------|----------------|-----------------|
| > 🗘 Events                  | Start Time ↓                          | End Time                 | Duration  | Bytes | Packets | Source Address | Destination Ad | Protocol        |
| D Policies                  | <ul> <li>Completed (10000)</li> </ul> |                          |           |       |         |                |                | 1               |
| > 🗄 Inventory               | Nov 11, 2024 09:02:58 AM              | Nov 11, 2024 09:02:58 AM | 1 second  | 587   | 10      |                |                | HTTP (80/TCP)   |
| 🔀 Network Map               | Nov 11, 2024 09:02:57 AM              | Nov 11, 2024 09:02:57 AM | 1 second  | 202   | 2       |                |                | HTTP (80/TCP)   |
| ) A Disks                   | Nov 11, 2024 09:02:57 AM              | Nov 11, 2024 09:02:57 AM | 1 second  | 200   | 3       |                |                | HTTP (80/TCP)   |
| >   Risks                   | Nov 11, 2024 09:02:55 AM              | Nov 11, 2024 09:02:57 AM | 2 seconds | 32487 | 688     |                |                | SNMP (161/UDP)  |
| > 🕘 Active Queries          | Nov 11, 2024 09:02:53 AM              | Nov 11, 2024 09:02:53 AM | 1 second  | 82    | 1       |                |                | SNMP (161/UDP)  |
| <ul> <li>Retwork</li> </ul> | Nov 11, 2024 09:02:53 AM              | Nov 11, 2024 09:02:53 AM | 1 second  | 82    | 1       |                |                | SNMP (161/UDP)  |
|                             | Nov 11, 2024 09:02:53 AM              | Nov 11, 2024 09:02:53 AM | 1 second  | 82    | 1       |                |                | SNMP (161/UDP)  |
| Network Summary             | Nov 11, 2024 09:02:47 AM              | Nov 11, 2024 09:02:47 AM | 1 second  | 54    | 1       |                |                | 3COM-NSD (1742  |
| Packet Captures             | Nov 11, 2024 09:02:47 AM              | Nov 11, 2024 09:02:47 AM | 1 second  | 54    | 1       |                |                | CISCO-NET-MGM   |
| Conversations               | Nov 11, 2024 09:02:47 AM              | Nov 11, 2024 09:02:47 AM | 1 second  | 54    | 1       |                |                | ENCORE (1740/U  |
|                             | Nov 11, 2024 09:02:47 AM              | Nov 11, 2024 09:02:47 AM | 1 second  | 54    | 1       |                |                | CINEGRFX-LM (17 |

Die Seite "Konversationen" enthält die folgenden Details:

| Parameter    | Beschreibung                                                                                                   |
|--------------|----------------------------------------------------------------------------------------------------|
| Startzeit    | Die Uhrzeit, zu der die Konversation begonnen hat.                                                             |
| Endzeit      | Die Uhrzeit, zu der die Konversation geendet hat. Zeigt <b>Laufend</b> für Konversationen an, die noch laufen. |
| Dauer        | Die Dauer der Konversation.                                                                                    |
| Pakete       | Die Anzahl der während der Konversation gesendeten Datenpakete.                                                |
| Quelladresse | Die IP-Adresse des Assets, das die Daten gesendet hat.                                                         |
| Zieladresse  | Die IP des Assets, das die Daten empfangen hat.                                                                |
| Protokoll    | Das Protokoll, das für die Kommunikation verwendet wurde.                                                      |

# Gruppen

Gruppen sind die grundlegenden Bausteine zum Erstellen von Richtlinien. Wenn Sie eine Richtlinie konfigurieren, legen Sie jede Richtlinienbedingung mit Gruppen anstatt mit einzelnen Entitäten fest. OT Security wird mit einigen vordefinierten Gruppen geliefert. Sie können außerdem Ihre eigenen benutzerdefinierten Gruppen erstellen. Um den Prozess der Bearbeitung und Erstellung von Richtlinien zu optimieren, empfiehlt Tenable, die benötigten Gruppen im Voraus zu konfigurieren.

**Hinweis**: Richtlinienparameter können nur mithilfe von Gruppen festgelegt werden. Wenn Sie möchten, dass eine Richtlinie für eine einzelne Entität gilt, müssen Sie eine Gruppe konfigurieren, die nur diese Entität umfasst.

# Gruppen anzeigen

So zeigen Sie Gruppen an:

1. Klicken Sie in der linken Navigationsleiste auf Gruppen.

Der Abschnitt Gruppen wird erweitert und zeigt die Gruppentypen an.

| ■ ©tenable OT Security                                                                                                    |                                    |                 |         |   | \$° <b>``</b>                                  | 06:08 AM Monda | y, Nov 11, 2024                            |
|----------------------------------------------------------------------------------------------------|------------------------------------|-----------------|---------|---|------------------------------------------------|----------------|--------------------------------------------|
| 88 Overview                                                                                                    | Asset Grou                         | DS Search       |         | ٩ |                                                | Actions        | ✓ Create Asset Group [→                    |
| > 🗘 Events                                                                                                    | Name                               | Type            | Members |   | Lised in Policies                              | Used in Zones  | Used in Queries                            |
| Policies                                                                                                    | <ul> <li>Predefined ass</li> </ul> | et groups (121) | Members |   | osca in rolicies                               | osca in zones  | osca in queries                            |
| 🖹 Inventory                                                                                                    | 3D Printers                        | Function Group  |         |   |                                                |                |                                            |
| 🔀 Network Map                                                                                                    | ABB 800X Contr                     | Function Group  |         |   | Use of Unauthorized<br>Protocols in ABB 800X   |                |                                            |
| e Risks                                                                                                    | ABB Masterbus                      | Function Group  |         |   |                                                |                |                                            |
| Active Queries     Active Queries     Activ | ABB RTU500 RT                      | Function Group  |         |   |                                                |                |                                            |
| Network                                                                                                    | ABB TotalFlow C                    | Function Group  |         |   |                                                |                |                                            |
| ° Groups                                                                                                    | Access Control                     | Function Group  |         |   |                                                |                | c                                          |
| ~ oroups                                                                                                    | Actuators                          | Function Group  |         |   |                                                |                |                                            |
| Asset Groups                                                                                                    | Any Asset                          | Function Group  |         |   | SIMATIC Code Download  <br>SIMATIC Code Upload |                | SNMP query - Resync<br>Button   SNMP query |
| Network Segments                                                                                                    | Apogee Controll                    | Function Group  |         |   | Use of Unauthorized<br>Protocols in Apogee     |                |                                            |
| Email Groups                                                                                                    | Bachmann M1                        | Function Group  |         |   | Use of Unauthorized<br>Protocols in Bachmann   |                |                                            |
| Port Groups                                                                                                    | Barcode Scanne                     | Function Group  |         |   |                                                |                |                                            |
| Protocol Groups                                                                                                    | Beckhoff Contr                     | Function Group  |         |   |                                                |                |                                            |
| Schedule Groups                                                                                                    | Items: 121                         | For the Course  |         |   | Use of Unauthorized                            |                |                                            |

Unter **Gruppen** können Sie alle Gruppen anzeigen, die in Ihrem System konfiguriert wurden. Gruppen sind in zwei Kategorien unterteilt:

- Vordefinierte Gruppen Diese Gruppen sind vorkonfiguriert. Sie können diese Gruppen nicht bearbeiten.
- Benutzerdefinierte Gruppen Diese Gruppen können Sie erstellen und bearbeiten.

Es gibt mehrere verschiedene Arten von Gruppen, von denen jede für die Konfiguration verschiedener Richtlinientypen verwendet wird. Jeder Gruppentyp wird auf einem separaten Bildschirm unter "Gruppen" angezeigt. Die Gruppentypen sind:

- **Asset-Gruppen** Assets sind Hardwareentitäten im Netzwerk. Asset-Gruppen werden als Richtlinienbedingung für eine Vielzahl von Richtlinientypen verwendet.
- Netzwerksegmente Die Netzwerksegmentierung ist eine Methode zur Erstellung von Gruppen zusammengehöriger Netzwerk-Assets. Sie hilft dabei, eine Gruppe von Assets logisch von einer anderen zu trennen.

- E-Mail-Gruppen Gruppen von E-Mail-Adressen, die benachrichtigt werden, wenn ein Richtlinienereignis eintritt. Wird für alle Richtlinientypen verwendet.
- Port-Gruppen Gruppen von Ports, die von Assets im Netzwerk verwendet werden. Wird f
  ür Richtlinien verwendet, die offene Ports identifizieren.
- Protokollgruppen Gruppen von Protokollen, mit denen Konversationen zwischen Assets im Netzwerk geführt werden. Wird als Richtlinienbedingung für Netzwerkereignisse verwendet.
- **Planungsgruppen** Planungsgruppen sind Zeitbereiche, mit denen die Zeit konfiguriert wird, zu der das angegebene Ereignis eintreten muss, um die Richtlinienbedingungen zu erfüllen.
- **Tag-Gruppen** Tags sind Parameter in Controllern, die spezifische Betriebsdaten enthalten. Tag-Gruppen werden als Richtlinienbedingung für SCADA-Ereignisse verwendet.
- Regelgruppen Regelgruppen bestehen aus einer Gruppe verwandter Regeln, die durch ihre Suricata-Signatur-IDs (SIDs) identifiziert werden. Diese Gruppen werden als Richtlinienbedingung zum Definieren von Intrusion Detection-Richtlinien verwendet.

Das Verfahren zum Erstellen der einzelnen Gruppentypen wird in den folgenden Abschnitten beschrieben. Darüber hinaus können Sie eine vorhandene Gruppe anzeigen, bearbeiten, duplizieren oder löschen, siehe Aktionen für Gruppen.

# Asset-Gruppen

Assets sind Hardwareentitäten im Netzwerk. Durch Gruppieren ähnlicher Assets können Sie Richtlinien erstellen, die für alle Assets in der Gruppe gelten. Beispielsweise könnten Sie eine Asset-Gruppe "Controller" verwenden, um eine Richtlinie zu erstellen, die bei Firmware-Änderungen an einem Controller warnt. Asset-Gruppen werden als Richtlinienbedingung für eine Vielzahl von Richtlinientypen verwendet. Asset-Gruppen können verwendet werden, um das Quell-Asset, das Ziel-Asset oder das betroffene Asset für verschiedene Richtlinientypen anzugeben.

#### Asset-Gruppen anzeigen

Der Bildschirm **Asset-Gruppen** zeigt alle Asset-Gruppen, die derzeit im System konfiguriert sind. Die Registerkarte **Vordefinierte Asset-Gruppen** enthält Gruppen, die in das System integriert sind und die Sie nicht bearbeiten, duplizieren oder löschen können. Die Registerkarte **Benutzerdefinierte Asset-Gruppen** enthält benutzerdefinierte Gruppen, die vom Benutzer erstellt wurden. Sie können diese Gruppen bearbeiten, duplizieren oder löschen.

Die Tabelle "Asset-Gruppen" enthält die folgenden Informationen:

| Parameter   | Beschreibung                                                                                                    |
|-------------|----------------------------------------------------------------------------------------------------|
| Status      | Zeigt an, ob die Richtlinie aktiviert oder deaktiviert ist. Wenn das System<br>die Richtlinie automatisch deaktiviert, weil sie zu viele Ereignisse<br>generiert hat, wird ein Warnsymbol angezeigt. Schalten Sie den Status-<br>Schalter um, um eine Richtlinie zu aktivieren/deaktivieren.                                                                                           |
| Name        | Der Name der Richtlinie.                                                                                                    |
| Schweregrad | Der Schweregrad des Ereignisses. Mögliche Werte sind: Kein, Gering,<br>Mittel oder Hoch. Weitere Informationen finden Sie in Abschnitt<br><u>Schweregradstufen</u> .                                                                                                    |
| Ereignistyp | Der Ereignistyp, der diese Ereignisrichtlinie auslöst.                                                                                                    |
| Kategorie   | Die allgemeine Kategorie des Ereignisses, das diese Ereignisrichtlinie<br>auslöst. Mögliche Werte sind: Konfiguration, SCADA,<br>Netzwerkbedrohungen oder Netzwerkereignis. Eine Erläuterung der<br>verschiedenen Kategorien finden Sie unter <u>Richtlinienkategorien und</u><br><u>Unterkategorien</u> .                                                                             |
| Quelle      | Eine Richtlinienbedingung. Die Quell-Asset-Gruppe, für die die Richtlinie gilt. Eine Asset-Gruppe ist das Asset, das die Aktivität initiiert hat.                                                                                                    |
| Name        | Der Name zur Identifizierung der Gruppe.                                                                                                    |
| Тур         | <ul> <li>Der Gruppentyp. Optionen sind:</li> <li>Funktion – Eine vordefinierte Asset-Gruppe, die erstellt wurde, um eine bestimmte Funktion zu erfüllen.</li> <li>Asset-Liste – Angegebene Assets sind in der Gruppe enthalten.</li> <li>IP-Liste – Assets mit der angegebenen IP-Adresse.</li> <li>IP-Bereich – Assets innerhalb des angegebenen Bereichs von IP-Adressen.</li> </ul> |

0 -

| Mitglieder                  | Zeigt die Liste der Assets an, die in dieser Gruppe enthalten sind. Für Funktionsgruppen wird kein Wert angezeigt.                                                                         |
|-----------------------------|----------------------------------------------------------------------------------------------------|
|                             | <b>Hinweis</b> : Wenn in dieser Zeile nicht genug Platz ist, um alle Assets anzuzeigen, klicken Sie auf <b>Tabellenaktionen</b> > <b>Anzeigen</b> > Registerkarte <b>Mitglieder</b> .      |
| In Richtlinien<br>verwendet | Zeigt den Namen jeder Richtlinie an, die diese Asset-Gruppe in ihrer Konfiguration verwendet.                                                                                              |
|                             | Hinweis: Um weitere Details zu den Richtlinien anzuzeigen, in denen die<br>Gruppe verwendet wird, klicken Sie auf Tabellenaktionen > Anzeigen ><br>Registerkarte In Richtlinien verwendet. |
| In Abfragen<br>verwendet    | Zeigt den Namen der Abfrage an, die diese Asset-Gruppe verwendet.                                                                                                    |

Die Verfahren zum Erstellen verschiedener Typen von Asset-Gruppen werden im folgenden Abschnitt beschrieben. Darüber hinaus können Sie eine vorhandene Gruppe anzeigen, bearbeiten, duplizieren oder löschen, siehe <u>Aktionen für Gruppen</u>.

### Asset-Gruppen erstellen

Sie können benutzerdefinierte Asset-Gruppen erstellen, um sie bei der Konfiguration von Richtlinien zu verwenden. Indem Sie ähnliche Assets in Gruppen zusammenfassen, können Sie Richtlinien erstellen, die für alle Assets in der Gruppe gelten.

Es gibt drei Arten von benutzerdefinierten Asset-Gruppen:

- Asset-Auswahl Angabe der Assets, die in der Gruppe enthalten sind.
- IP-Liste Angabe der IP-Adressen der Assets, die in der Gruppe enthalten sind.
- IP-Bereich Angabe des Bereichs der IP-Adressen der Assets, die in der Gruppe enthalten sind.

Es gibt verschiedene Verfahren zum Erstellen der einzelnen Arten von Asset-Gruppen.

So erstellen Sie eine Asset-Gruppe vom Typ "Asset-Auswahl":

- 1. Gehen Sie zu **Gruppen > Asset-Gruppen**.
- 2. Klicken Sie auf Asset-Gruppe erstellen.

Der Bereich Asset-Gruppe erstellen wird angezeigt.

- 3. Klicken Sie auf Asset-Auswahl.
- 4. Klicken Sie auf Weiter.

Die Liste der verfügbaren Assets wird angezeigt.

5. Geben Sie im Feld Name einen Namen für die Gruppe ein.

Wählen Sie einen Namen, der ein gemeinsames Element beschreibt, das die in der Gruppe enthaltenen Assets kategorisiert.

- 6. Aktivieren Sie das Kontrollkästchen neben jedem Asset, das Sie in die Gruppe aufnehmen möchten.
- 7. Klicken Sie auf **Erstellen**.

OT Security erstellt die neue Asset-Gruppe und zeigt sie im Bildschirm **Asset-Gruppen** an. Sie können diese Gruppe jetzt beim Konfigurieren von Richtlinien verwenden.

So erstellen Sie eine Asset-Gruppe vom Typ "IP-Bereich":

- 1. Gehen Sie zu Gruppen > Asset-Gruppen.
- 2. Klicken Sie auf Asset-Gruppe erstellen.

Der Bereich Asset-Gruppe erstellen wird angezeigt.

- 3. Klicken Sie auf IP-Bereich.
- 4. Klicken Sie auf Weiter.

Der Fensterbereich zur Auswahl des IP-Bereichs wird angezeigt.

5. Geben Sie im Feld Name einen Namen für die Gruppe ein.

Wählen Sie einen Namen, der ein gemeinsames Element beschreibt, das die in der Gruppe enthaltenen Assets kategorisiert.

- 6. Geben Sie im Feld **Start-IP** die IP-Adresse am Anfang des Bereichs ein, den Sie einschließen möchten.
- 7. Geben Sie im Feld **End-IP** die IP-Adresse am Ende des Bereichs ein, den Sie einschließen möchten.
- 8. Klicken Sie auf Erstellen.

OT Security erstellt die neue Asset-Gruppe und zeigt sie im Bildschirm **Asset-Gruppen** an. Sie können diese Gruppe jetzt beim Konfigurieren von Richtlinien verwenden.

So erstellen Sie eine Asset-Gruppe vom Typ "IP-Liste":

- 1. Gehen Sie zu Gruppen > Asset-Gruppen.
- 2. Klicken Sie auf Asset-Gruppe erstellen.

Der Bereich Asset-Gruppe erstellen wird angezeigt.

- 3. Klicken Sie auf IP-Liste.
- 4. Klicken Sie auf Weiter.

Der Bereich IP-Liste wird angezeigt.

5. Geben Sie im Feld Name einen Namen für die Gruppe ein.

Wählen Sie einen Namen, der ein gemeinsames Element beschreibt, das die in der Gruppe enthaltenen Assets kategorisiert.

- 6. Geben Sie im Feld **IP-Liste** eine IP-Adresse oder ein Subnetz ein, die bzw. das in die Gruppe aufgenommen werden soll.
- 7. Um der Gruppe weitere Assets hinzuzufügen, geben Sie jede zusätzliche IP-Adresse oder jedes zusätzliche Subnetz in einer separaten Zeile ein.
- 8. Klicken Sie auf **Erstellen**.

OT Security erstellt die neue Asset-Gruppe und zeigt sie im Bildschirm **Asset-Gruppen** an. Sie können diese Gruppe jetzt beim Konfigurieren von Richtlinien verwenden.

# Netzwerksegmente

Durch Netzwerksegmentierung können Sie Gruppen zusammengehöriger Netzwerk-Assets erstellen und dadurch Asset-Gruppen logisch voneinander trennen. OT Security weist automatisch jede IP-Adresse, die mit einem Asset in Ihrem Netzwerk verknüpft ist, einem Netzwerksegment zu. Bei Assets mit mehr als einer IP-Adresse wird jede IP einem Netzwerksegment zugeordnet. Jedes automatisch generierte Segment enthält alle Assets einer bestimmten Kategorie (Controller, OT-Server, Netzwerkgeräte usw.), die IPs mit derselben Netzwerkadresse der Klasse C haben (d. h. die IPs haben die gleichen ersten 24 Bit).

Sie können benutzerdefinierte Netzwerksegmente erstellen und angeben, welche Assets diesem Segment zugewiesen werden. Eine Spalte im Bildschirm **Inventar** zeigt das Netzwerksegment für jedes Asset, sodass Sie Ihre Assets einfach nach Netzwerksegment sortieren und filtern können.

#### Netzwerksegmente anzeigen

Der Bildschirm **Netzwerksegmente** zeigt alle Netzwerksegmente, die derzeit im System konfiguriert sind. Die Registerkarte **Automatisch generiert** enthält Netzwerksegmente, die automatisch vom System generiert werden. Die Registerkarte **Benutzerdefiniert** enthält benutzerdefinierte Netzwerksegmente, die vom Benutzer erstellt wurden.

Die Tabelle "Netzwerksegmente" zeigt die folgenden Details:

| Parameter                   | Beschreibung                                                                                                    |
|-----------------------------|----------------------------------------------------------------------------------------------------|
| Name                        | Der Name, der zur Identifizierung des Netzwerksegments verwendet wird.                                                                                                    |
| VLAN                        | Die VLAN-Nummer des Netzwerksegments. (Optional)                                                                                                    |
| Beschreibung                | Eine Beschreibung des Netzwerksegments. (Optional)                                                                                                    |
| In Richtlinien<br>verwendet | Zeigt die Namen der Richtlinien an, die für dieses Netzwerksegment gelten.                                                                                                    |
|                             | <b>Hinweis</b> : Um weitere Details zu den Richtlinien anzuzeigen, in denen das<br>Netzwerksegment verwendet wird, klicken Sie auf <b>Aktionen &gt; Anzeigen &gt;</b><br>Registerkarte <b>In Richtlinien verwendet</b> . |

Sie können ein vorhandenes Netzwerksegment anzeigen, bearbeiten, duplizieren oder löschen. Weitere Informationen finden Sie unter <u>Aktionen für Gruppen</u>.

#### Netzwerksegmente erstellen

Sie können Netzwerksegmente erstellen, die bei der Konfiguration von Richtlinien verwendet werden. Indem Sie zusammengehörige Netzwerk-Assets gruppieren, ermöglichen Sie die Erstellung von Richtlinien, die den akzeptablen Netzwerk-Traffic für Assets in diesem Segment definieren.

So erstellen Sie ein Netzwerksegment:

- 1. Gehen Sie zu Gruppen > Netzwerksegmente.
- 2. Klicken Sie auf Netzwerksegment erstellen.

Der Bereich Netzwerksegment erstellen wird angezeigt.

- 3. Geben Sie im Feld Name einen Namen für das Netzwerksegment ein.
- 4. (Optional) Geben Sie im Feld VLAN eine VLAN-Nummer für das Netzwerksegment ein.
- 5. (Optional) Geben Sie im Feld **Beschreibung** eine Beschreibung des Netzwerksegments ein.
- 6. Klicken Sie auf **Erstellen**.

OT Security erstellt das neue Netzwerksegment und zeigt es in der Liste der Netzwerksegmente an.

- 7. So weisen Sie die Assets dem neu erstellten Netzwerksegment zu:
  - a. Gehen Sie zu **Inventar** > Alle Assets.
  - b. Führen Sie einen der folgenden Schritte aus:
    - Klicken Sie mit der rechten Maustaste auf das Asset, das Sie dem neu erstellten Netzwerksegment zuweisen möchten, und wählen Sie **Bearbeiten** aus.
    - Bewegen Sie den Mauszeiger über das Asset, das Sie zuweisen möchten, und wählen Sie dann im Menü **Aktionen** die Option **Bearbeiten** aus.

Das Fenster Asset-Details bearbeiten wird geöffnet.

8. Wählen Sie im Dropdown-Feld Netzwerksegmente das gewünschte Netzwerksegment aus.

**Hinweis**: Einigen Assets ist mehr als eine IP-Adresse zugeordnet und Sie können für jede das benötigte Netzwerksegment auswählen.

OT Security weist das Netzwerksegment dem Asset zu und zeigt es in der Spalte Netzwerksegment an. Sie können dieses Netzwerksegment jetzt beim Konfigurieren von Richtlinien verwenden.

# E-Mail-Gruppen

E-Mail-Gruppen sind Gruppen von E-Mail-Adressen relevanter Parteien. E-Mail-Gruppen werden verwendet, um Empfänger für Ereignisbenachrichtigungen anzugeben, die durch bestimmte Richtlinien ausgelöst werden. Eine Gruppierung nach Rolle, Abteilung usw. ermöglicht es Ihnen beispielsweise, die Benachrichtigungen für bestimmte Richtlinienereignisse an die relevanten Parteien zu senden.

## E-Mail-Gruppen anzeigen

| Email Groups        | Search Q                         | l.           | Actions 🗸 🕴 Creat | te Email Group Export |
|---------------------|----------------------------------|--------------|-------------------|-----------------------|
| Name                | Emails                           | Email Server | Used in Policies  | ~                     |
| Plant A Engineers   | bob@gmail.com   tim@gmail.com    | Tenable      |                   | setting               |
| Plant A Supervisors | laura@gmail.com   Juan@gmail.com | Tenable      |                   |                       |

Der Bildschirm E-Mail-Gruppen zeigt alle E-Mail-Gruppen, die derzeit im System konfiguriert sind.

Die Tabelle "E-Mail-Gruppen" enthält die folgenden Informationen:

**Hinweis**: Sie können zusätzliche Details zu einer bestimmten Gruppe anzeigen, indem Sie die Gruppe auswählen und auf **Aktionen > Anzeigen** klicken.

| Parameter     | Beschreibung                                                                                                    |
|---------------|----------------------------------------------------------------------------------------------------|
| Name          | Der Name zur Identifizierung der Gruppe.                                                                                                    |
| E-Mails       | Die Liste der in der Gruppe enthaltenen E-Mails.                                                                                                    |
|               | <b>Hinweis</b> : Wenn nicht genügend Platz vorhanden ist, um alle Mitglieder der Gruppe anzuzeigen, klicken Sie auf <b>Aktionen &gt; Anzeigen &gt;</b> Registerkarte <b>Mitglieder</b> . |
| E-Mail-Server | Der Name des SMTP-Servers, der zum Senden von E-Mails an die Gruppe verwendet wird.                                                                                                    |

|                             | ^                                                                                                    |
|-----------------------------|----------------------------------------------------------------------------------------------------|
| In Richtlinien<br>verwendet | Zeigt die Namen der Richtlinien an, für die Benachrichtigungen an diese Gruppe gesendet werden.                                                                              |
|                             | Hinweis: Um weitere Details zu den Richtlinien anzuzeigen, in denen die Gruppe verwendet wird, klicken Sie auf Aktionen > Anzeigen > Registerkarte In Richtlinien verwendet. |

Darüber hinaus können Sie eine vorhandene Gruppe anzeigen, bearbeiten, duplizieren oder löschen. Weitere Informationen finden Sie unter <u>Aktionen für Gruppen</u>.

### E-Mail-Gruppen erstellen

Sie können E-Mail-Gruppen erstellen, die bei der Konfiguration von Richtlinien verwendet werden. Indem Sie zusammengehörige E-Mail-Adressen gruppieren, legen Sie fest, dass Benachrichtigungen zu Richtlinienereignissen an alle relevanten Mitarbeiter gesendet werden.

**Hinweis**: Sie können jeder Richtlinie nur eine E-Mail-Gruppe zuweisen. Daher ist es sinnvoll, sowohl weit gefasste, allgemeine Gruppen als auch spezifische, begrenzte Gruppen zu erstellen, damit Sie jeder Richtlinie die entsprechende Gruppe zuweisen können.

### So erstellen Sie eine E-Mail-Gruppe:

- 1. Gehen Sie zu Gruppen > E-Mail-Gruppen.
- 2. Klicken Sie auf E-Mail-Gruppe erstellen.

Der Bereich E-Mail-Gruppe erstellen wird angezeigt.

- 3. Geben Sie im Feld Name einen Namen für die Gruppe ein.
- 4. Wählen Sie im Dropdown-Feld **SMTP-Server** den Server aus, der zum Versenden der E-Mail-Benachrichtigungen verwendet wird.

**Hinweis**: Wenn im System kein SMTP-Server konfiguriert ist, müssen Sie zuerst einen Server konfigurieren, bevor Sie eine E-Mail-Gruppe erstellen können, siehe <u>SMTP-Server</u>.

- 5. Geben Sie im Feld **E-Mails** die E-Mail-Adresse jedes Mitglieds der Gruppe in einer separaten Zeile ein.
- 6. Klicken Sie auf **Erstellen**.

OT Security erstellt die neue E-Mail-Gruppe und zeigt sie auf der Seite **E-Mail-Gruppen** an. Sie können diese Gruppe jetzt beim Konfigurieren von Richtlinien verwenden.

# Port-Gruppen

Port-Gruppen sind Gruppen von Ports, die von Assets im Netzwerk verwendet werden. Port-Gruppen werden als Richtlinienbedingung zum Definieren von Netzwerkereignis-Richtlinien für offene Ports verwendet, die offene Ports im Netzwerk erkennen.

Die Registerkarte **Vordefiniert** zeigt die im System vordefinierten Portgruppen. Diese Gruppen umfassen Ports, von denen erwartet wird, dass sie auf Controllern eines bestimmten Anbieters offen sind. Beispielsweise umfasst die Gruppe "Siemens-SPS – Offene Ports": 20, 21, 80, 102, 443 und 502. Dies ermöglicht die Konfiguration von Richtlinien, die offene Ports erkennen, von denen nicht erwartet wird, dass sie für Controller von diesem Anbieter geöffnet sind. Diese Gruppen können nicht bearbeitet oder gelöscht werden, sie können aber dupliziert werden.

Die Registerkarte **Benutzerdefiniert** enthält benutzerdefinierte Gruppen, die vom Benutzer erstellt wurden. Sie können diese Gruppen bearbeiten, duplizieren oder löschen.

Port-Gruppen anzeigen

| Parameter                   | Beschreibung                                                                                                    |
|-----------------------------|----------------------------------------------------------------------------------------------------|
| Name                        | Der Name zur Identifizierung der Gruppe.                                                                                                    |
| TCP-Port                    | Die Liste der Ports und/oder Port-Bereiche, die in der Gruppe enthalten sind.                                                                                                    |
|                             | <b>Hinweis</b> : Wenn in der Tabelle nicht alle Mitglieder der Gruppe angezeigt werden,<br>klicken Sie auf <b>Aktionen &gt; Anzeigen &gt;</b> Registerkarte <b>Mitglieder</b> , um die Mitglieder<br>anzuzeigen. |
| In Richtlinien<br>verwendet | Zeigt den Namen jeder Richtlinie an, die diese Port-Gruppe in ihrer Konfiguration verwendet.                                                                                                    |
|                             | <b>Hinweis</b> : Um weitere Informationen zu den Richtlinien anzuzeigen, in denen diese<br>Gruppe verwendet wird, klicken Sie auf <b>Aktionen</b> > <b>Anzeigen</b> > Registerkarte <b>In</b>                    |

Richtlinien verwendet.

### Port-Gruppen erstellen

Sie können benutzerdefinierte Port-Gruppen erstellen, die Sie bei der Konfiguration von Richtlinien verwenden können. Durch Gruppieren ähnlicher Ports ermöglichen Sie die Erstellung von Richtlinien, die vor offenen Ports warnen, die ein besonderes Sicherheitsrisiko darstellen.

So erstellen Sie eine Port-Gruppe:

- 1. Gehen Sie zu **Gruppen > Port-Gruppen**.
- 2. Klicken Sie auf **Port-Gruppe erstellen**.

Der Bereich Port-Gruppe erstellen wird angezeigt.

- 3. Geben Sie im Feld Name einen Namen für die Gruppe ein.
- 4. Geben Sie im Feld **TCP-Port** einen einzelnen Port oder einen Bereich von Ports ein, die in die Gruppe aufgenommen werden sollen.
- 5. So fügen Sie der Gruppe weitere Ports hinzu:
  - a. Klicken Sie auf + Port hinzufügen.

Ein Feld zur Auswahl eines neuen Ports wird angezeigt.

- b. Geben Sie im neuen Feld **Port-Nummer** einen einzelnen Port oder einen Bereich von Ports ein, die in die Gruppe aufgenommen werden sollen.
- 6. Klicken Sie auf Erstellen.

OT Security erstellt die neue Port-Gruppe und zeigt sie in der Liste der Port-Gruppen an. Sie können diese Gruppe jetzt beim Konfigurieren von Richtlinien verwenden.

# Protokollgruppen

Protokollgruppen sind Gruppen von Protokollen, die für Konversationen zwischen Assets im Netzwerk verwendet werden. Protokollgruppen sind eine Richtlinienbedingung für

Netzwerkrichtlinien. Außerdem definieren sie, welche Protokolle, die zwischen bestimmten Assets verwendet werden, eine Richtlinie auslösen.

OT Security enthält eine Reihe vordefinierter Protokollgruppen, die verwandte Protokolle umfassen. Diese Gruppen stehen zur Verwendung in Richtlinien zur Verfügung. Sie können diese Gruppen nicht bearbeiten oder löschen. Protokolle können danach gruppiert werden, welche Protokolle von einem bestimmten Anbieter zugelassen werden.

Zu den von Schneider zugelassenen Protokollen gehören beispielsweise: TCP:80 (HTTP), TCP:21 (FTP), Modbus, Modbus\_UMAS, Modbus\_MODICON, TCP:44818 (CIP), UDP:69 (TFTP), UDP:161 (SNMP), UDP : 162 (SNMP), UDP:44818, UDP:67-68 (DHCP). Sie können auch nach Protokolltyp (d. h. Modbus, PROFINET, CIP usw.) gruppiert werden. Sie können außerdem Ihre eigenen benutzerdefinierten Protokollgruppen erstellen.

### Protokollgruppen anzeigen

Der Bildschirm **Protokollgruppen** zeigt alle Protokollgruppen an, die derzeit im System konfiguriert sind. Die Registerkarte **Vordefiniert** zeigt die in das System integrierten Gruppen an. Sie können diese Gruppen nicht bearbeiten oder löschen, aber Sie können sie duplizieren. Die Registerkarte **Benutzerdefiniert** zeigt die benutzerdefinierten Gruppen, die Sie erstellt haben. Sie können diese Gruppen bearbeiten, duplizieren oder löschen.

| Parameter                   | Beschreibung                                                                                                    |
|-----------------------------|----------------------------------------------------------------------------------------------------|
| Name                        | Der Name zur Identifizierung der Gruppe.                                                                                                    |
| Protokolle                  | Die Liste der Protokolle, die in der Gruppe enthalten sind.                                                                                                    |
|                             | Hinweis: Wenn Sie nicht alle Mitglieder der Gruppe anzeigen können, klicken Sie auf die Registerkarte Aktionen > Anzeigen > Mitglieder.                                                                                   |
| In Richtlinien<br>verwendet | Zeigt den Namen jeder Richtlinie an, die diese Protokollgruppe in ihrer Konfiguration verwendet.                                                                                                    |
|                             | <b>Hinweis</b> : Um weitere Details zu den Richtlinien anzuzeigen, in denen diese Gruppe<br>verwendet wird, klicken Sie auf <b>Aktionen</b> > <b>Anzeigen</b> > Registerkarte <b>In</b><br><b>Richtlinien verwendet</b> . |

Die Tabelle "Protokollgruppen" enthält diese Details:

### Protokollgruppen erstellen

Sie können benutzerdefinierte Protokollgruppen erstellen, die bei der Konfiguration von Richtlinien verwendet werden. Durch die Gruppierung ähnlicher Protokolle ermöglichen Sie die Erstellung von Richtlinien, die festlegen, welche Protokolle verdächtig sind.

So erstellen Sie eine Protokollgruppe:

- 1. Gehen Sie zu Gruppen > Protokollgruppen.
- 2. Klicken Sie auf **Protokollgruppe erstellen**.

Der Bereich Protokollgruppe erstellen wird angezeigt.

- 3. Geben Sie im Feld Name einen Namen für die Gruppe ein.
- 4. Wählen Sie im Dropdown-Feld **Protokolle** einen Protokolltyp aus.
- 5. Wenn das ausgewählte Protokoll TCP oder UDP ist, geben Sie im Feld **Port** eine Port-Nummer oder einen Bereich von Ports ein.

Bei anderen Protokolltypen müssen Sie keinen Wert in das Feld Port eingeben.

- 6. So fügen Sie der Gruppe weitere Protokolle hinzu:
  - a. Klicken Sie auf + Protokoll hinzufügen.

Ein neues Protokollauswahl-Feld wird angezeigt.

- b. Füllen Sie die neue **Protokollauswahl** wie in den Schritten 4 bis 5 beschrieben aus.
- 7. Klicken Sie auf Erstellen.

OT Security erstellt die neue Protokollgruppe und zeigt sie in der Liste der Protokollgruppen an. Sie können diese Gruppe jetzt beim Konfigurieren von Richtlinien verwenden.

# Planungsgruppe

Eine Planungsgruppe definiert einen Zeitbereich oder eine Gruppe von Zeitbereichen, die bestimmte Merkmale aufweisen, die in diesem Zeitraum stattfindende Aktivitäten erwähnenswert machen. Beispielsweise wird erwartet, dass bestimmte Aktivitäten während der Arbeitszeit stattfinden, während andere Aktivitäten voraussichtlich während der Ruhezeiten stattfinden.

#### Planungsgruppen anzeigen

Der Bildschirm **Planungsgruppen** zeigt alle Planungsgruppen, die derzeit im System konfiguriert sind. Die Registerkarte **Vordefinierte Planungsgruppen** enthält die in das System integrierten Gruppen. Sie können diese Gruppen nicht bearbeiten, duplizieren oder löschen. Die Registerkarte **Benutzerdefinierte Planungsgruppen** zeigt die benutzerdefinierten Gruppen, die Sie erstellt haben. Sie können diese Gruppen bearbeiten, duplizieren oder löschen.

| Parameter                   | Beschreibung                                                                                                    |
|-----------------------------|----------------------------------------------------------------------------------------------------|
| Name                        | Der Name zur Identifizierung der Gruppe.                                                                                                    |
| Тур                         | Der Gruppentyp. Optionen sind:                                                                                                    |
|                             | <ul> <li>Funktion – Eine vordefinierte Planungsgruppe, die erstellt wurde, um<br/>eine bestimmte Funktion zu erfüllen.</li> </ul>                                                                                                    |
|                             | <ul> <li>Wiederkehrend – Ein Zeitplan, der sich täglich oder wöchentlich<br/>wiederholt. Beispielsweise kann ein Arbeitszeitplan als Zeitraum von<br/>Montag bis Freitag von 9:00 bis 17:00 Uhr definiert werden.</li> </ul>                                                |
|                             | <ul> <li>Intervall – Ein Zeitplan, der an einem bestimmten Datum oder in einem<br/>bestimmten Datumsbereich liegt. Ein Zeitplan für die Renovierung einer<br/>Anlage könnte zum Beispiel durch den Zeitraum vom 1. Juni bis zum<br/>15. August definiert werden.</li> </ul> |
| Zeitplan                    | Eine Zusammenfassung der Planungseinstellungen.                                                                                                    |
|                             | <b>Hinweis</b> : Wenn Sie nicht alle Mitglieder der Gruppe anzeigen können, klicken Sie auf die Registerkarte <b>Aktionen &gt; Anzeigen &gt; Mitglieder</b> .                                                                                                    |
| In Richtlinien<br>verwendet | Zeigt die Richtlinien-ID jeder Richtlinie an, die diese Planungsgruppe in ihrer Konfiguration verwendet.                                                                                                    |
|                             | Hinweis: Um weitere Details zu den Richtlinien anzuzeigen, in denen diese Gruppe<br>verwendet wird, klicken Sie auf Aktionen > Anzeigen > Registerkarte In<br>Richtlinien verwendet.                                                                                        |

Die Tabelle "Planungsgruppen" enthält die folgenden Details:

#### Planungsgruppen erstellen

Sie können benutzerdefinierte Planungsgruppen erstellen, die bei der Konfiguration von Richtlinien verwendet werden. Geben Sie einen Zeitbereich oder eine Gruppe von Zeitbereichen mit gemeinsamen Merkmale an, um Ereignisse hervorzugeben, die in diesem Zeitraum stattfinden.

Es gibt zwei Arten von Planungsgruppen:

- Wiederkehrend Zeitpläne, die sich wöchentlich wiederholen. Beispielsweise kann ein Arbeitszeitplan als Zeitraum von Montag bis Freitag von 9:00 bis 17:00 Uhr definiert werden.
- Einmalig Zeitpläne, die an einem bestimmten Datum oder in einem bestimmten Datumsbereich liegen. Ein Zeitplan für die Renovierung einer Anlage könnte zum Beispiel durch den Zeitraum vom 1. Juni bis zum 15. August definiert werden. Es gibt verschiedene Verfahren zum Erstellen der einzelnen Arten von Planungsgruppen.

Es gibt verschiedene Verfahren zum Erstellen der einzelnen Arten von Planungsgruppen.

So erstellen Sie eine Planungsgruppe vom Typ "Wiederkehrend":

1. Gehen Sie zu Gruppen > Planungsgruppen.

Die Seite Planungsgruppen wird angezeigt.

2. Klicken Sie auf **Planungsgruppe erstellen**.

Der Bereich Planungsgruppen erstellen wird angezeigt.

- 3. Klicken Sie auf Wiederkehrend.
- 4. Klicken Sie auf Weiter.

Die Parameter zum Definieren einer wiederkehrenden Planungsgruppe werden angezeigt.

- 5. Geben Sie im Feld Name einen Namen für die Gruppe ein.
- 6. Wählen Sie im Feld **Wird wiederholt** aus, welche Wochentage in die Planungsgruppe aufgenommen werden.

Optionen sind: Täglich, Montag bis Freitag oder ein bestimmter Wochentag.

**Hinweis**: Wenn Sie bestimmte Wochentage einbeziehen möchten, z. B. Montag und Mittwoch, müssen Sie für jeden Tag eine eigene Bedingung hinzufügen.

- 7. Geben Sie im Feld **Startzeit** die Tageszeit (HH: MM: SS AM/ PM) für den Beginn des Zeitbereichs ein, der in der Planungsgruppe enthalten ist.
- 8. Geben Sie im Feld **Endzeit** die Tageszeit (HH: MM: SS AM/ PM) für das Ende des Zeitbereichs ein, der in der Planungsgruppe enthalten ist.
- 9. So fügen Sie der Planungsgruppe weitere Bedingungen (d. h. zusätzliche Zeitbereiche) hinzu:
  - a. Klicken Sie auf **+ Bedingung hinzufügen**.

Eine neue Zeile mit Planungsauswahlparametern wird angezeigt.

- b. Füllen Sie die Zeitplanfelder wie oben in Schritt 5 bis 7 beschrieben aus.
- 10. Klicken Sie auf **Erstellen**.

OT Security erstellt die neue Planungsgruppe und zeigt sie in der Liste der Planungsgruppen an. Sie können diese Gruppe jetzt beim Konfigurieren von Richtlinien verwenden.

So erstellen Sie eine einmalige Planungsgruppe:

- 1. Gehen Sie zu Gruppen > Planungsgruppen.
- 2. Klicken Sie auf **Planungsgruppe erstellen**.

Der Assistent Planungsgruppe erstellen wird angezeigt.

- 3. Wählen Sie Zeitraum aus.
- 4. Klicken Sie auf Weiter.

Die Parameter zum Definieren einer Zeitraum-Planungsgruppe werden angezeigt.

- 5. Geben Sie im Feld Name einen Namen für die Gruppe ein.
- 6. Klicken Sie im Feld **Startdatum** auf das Kalendersymbol 🗖.

Ein Kalenderfenster wird geöffnet.

7. Wählen Sie das Datum aus, an dem die Planungsgruppe beginnt. Standard: das aktuelle Datum.

- 8. Geben Sie im Feld **Startzeit** die Tageszeit (HH: MM: SS AW/ PM) für den Beginn des Zeitbereichs ein, der in der Planungsgruppe enthalten ist.
- 9. Klicken Sie im Feld Enddatum auf das Kalendersymbol 🖾.

Ein Kalenderfenster wird geöffnet.

- 10. Wählen Sie das Datum aus, an dem die Planungsgruppe endet. (Standard: das aktuelle Datum)
- 11. Geben Sie im Feld **Endzeit** die Tageszeit (HH: MM: SS AM/ PM) für das Ende des Zeitbereichs ein, der in der Planungsgruppe enthalten ist.
- 12. Klicken Sie auf Erstellen.

OT Security erstellt die neue Planungsgruppe und zeigt sie in der Liste der Planungsgruppen an. Sie können diese Gruppe jetzt beim Konfigurieren von Richtlinien verwenden.

# Tag-Gruppen

Tags sind Parameter in Controllern, die spezifische Betriebsdaten enthalten. Tag-Gruppen werden als Richtlinienbedingung für Richtlinien für **SCADA-Ereignisse** verwendet. Durch Gruppieren von Tags, die ähnliche Rollen spielen, können Sie Richtlinien erstellen, die verdächtige Änderungen an den angegebenen Parametern erkennen. Indem Sie beispielsweise Tags gruppieren, die die Ofentemperatur steuern, können Sie eine Richtlinie erstellen, die Temperaturänderungen erkennt, die für die Öfen schädlich sein könnten.

### Tag-Gruppen anzeigen

Auf der Seite **Tag-Gruppen** werden alle Tag-Gruppen angezeigt, die derzeit im System konfiguriert sind.

| Parameter | Beschreibung                                                                                                    |
|-----------|----------------------------------------------------------------------------------------------------|
| Name      | Der Name zur Identifizierung der Gruppe.                                                                                                    |
| Тур       | Der Datentyp des Tags. Mögliche Werte sind: "Bool", "Dint", "Float", "Int",<br>"Long", "Short", "Unknown (für Tags eines Typs, den OT Security nicht |

Die Tabelle "Tag-Gruppen" enthält die folgenden Details:

|                             | ^                                                                                                    |
|-----------------------------|----------------------------------------------------------------------------------------------------|
|                             | identifizieren konnte) oder "Any Type" (was Tags verschiedener Typen<br>umfassen kann).                                                                                              |
| Controller                  | Der Controller, auf dem das Tag überwacht wird.                                                                                                    |
| Tags                        | Zeigt jedes in der Gruppe enthaltene Tag sowie den Namen des Controllers an, in dem es sich befindet.                                                                                |
|                             | Hinweis: Wenn Sie nicht alle Tags in dieser Zeile sehen können, klicken Sie auf Aktionen > Anzeigen > Registerkarte Mitglieder.                                                      |
| In Richtlinien<br>verwendet | Zeigt die Richtlinien-ID jeder Richtlinie an, die diese Planungsgruppe in ihrer Konfiguration verwendet.                                                                             |
|                             | Hinweis: Um weitere Details zu den Richtlinien anzuzeigen, in denen diese Gruppe<br>verwendet wird, klicken Sie auf Aktionen > Anzeigen > Registerkarte In<br>Richtlinien verwendet. |

Sie können eine vorhandene Gruppe anzeigen, bearbeiten, duplizieren oder löschen, siehe <u>Aktionen</u> <u>für Gruppen</u>.

### Tag-Gruppen erstellen

Sie können benutzerdefinierte Tag-Gruppen zur Verwendung in der Richtlinienkonfiguration erstellen. Durch Gruppieren ähnlicher Tags können Sie Richtlinien erstellen, die für alle Tags in der Gruppe gelten. Wählen Sie die Tags ähnlichen Typs aus und geben Sie ihnen einen Namen, der das gemeinsame Element der Tags darstellt.

Sie können auch Gruppen erstellen, die Tags unterschiedlicher Typen enthalten, indem Sie die Option **Any Type** (Beliebiger Typ) auswählen. In diesem Fall können Richtlinien, die auf diese Gruppe angewendet werden, nur Änderungen an **Beliebiger Wert** für die angegebenen Tags erkennen. Sie können jedoch nicht so festgelegt werden, dass sie bestimmte Werte erkennen.

Sie können Tag-Gruppen bearbeiten, duplizieren oder löschen.

So erstellen Sie eine neue Tag-Gruppe:

- 1. Gehen Sie zu Gruppen > Tag-Gruppen.
- 2. Klicken Sie auf Tag-Gruppe erstellen.

Der Bereich Tag-Gruppe erstellen wird angezeigt.

3. Wählen Sie einen Tag-Typ aus.

Optionen sind: "Bool", "Dint", "Float", "Int", "Long", "Short" oder "Any Type" (was Tags verschiedener Typen umfassen kann).

4. Klicken Sie auf Weiter.

Eine Liste der Controller in Ihrem Netzwerk wird angezeigt.

- 5. Wählen Sie einen Controller aus, für den Sie Tags in die Gruppe aufnehmen möchten.
- 6. Klicken Sie auf Weiter.

Eine Liste von Tags des angegebenen Typs auf dem angegebenen Controller wird angezeigt.

- 7. Geben Sie im Feld Name einen Namen für die Gruppe ein.
- 8. Aktivieren Sie das Kontrollkästchen neben jedem Tag, das Sie in die Gruppe aufnehmen möchten.
- 9. Klicken Sie auf Erstellen.

OT Security erstellt die neue Tag-Gruppe und zeigt sie in der Liste der Tag-Gruppen an. Sie können diese Gruppe jetzt beim Konfigurieren von SCADA-Ereignisrichtlinien verwenden.

# Regelgruppen

Regelgruppen bestehen aus einer Gruppe verwandter Regeln, die durch ihre Suricata-Signatur-IDs (SIDs) identifiziert werden. Diese Gruppen werden als Richtlinienbedingung zum Definieren von Intrusion Detection-Richtlinien verwendet.

OT Security bietet eine Reihe vordefinierter Gruppen verwandter Schwachstellen. Darüber hinaus können Sie einzelne Regeln aus unserem Schwachstellen-Repository auswählen und Ihre eigenen benutzerdefinierten Regelgruppen erstellen.

#### Regelgruppen anzeigen

Der Bildschirm **Regelgruppen** zeigt alle Regelgruppen, die derzeit im System konfiguriert sind. Die Registerkarte "Vordefiniert" umfasst die in das System integrierten Gruppen. Sie können diese

Gruppen nicht bearbeiten, duplizieren oder löschen. Die Registerkarte **Benutzerdefiniert** zeigt die benutzerdefinierten Gruppen, die vom Benutzer erstellt wurden. Sie können diese Gruppen bearbeiten, duplizieren oder löschen.

Die Tabelle "Regelgruppen" enthält die folgenden Details:

| Parameter                | Beschreibung                                                                                                    |
|--------------------------|----------------------------------------------------------------------------------------------------|
| Name                     | Der Name zur Identifizierung der Gruppe.                                                                                                    |
| Anzahl an<br>Regeln      | Die Anzahl der Regeln (SIDs), aus denen diese Regelgruppe besteht.                                                                                                    |
| In Richtlinien verwendet | Zeigt die Richtlinien-ID jeder Richtlinie an, die diese Regelgruppe in ihrer<br>Konfiguration verwendet.                                                                       |
|                          | Hinweis: Um weitere Details zu den Richtlinien anzuzeigen, in denen diese Gruppe verwendet wird, klicken Sie auf Aktionen > Anzeigen > Registerkarte In Richtlinien verwendet. |

### Regelgruppen erstellen

So erstellen Sie eine neue Regelgruppe:

- 1. Gehen Sie zu Gruppen > Regelgruppen.
- 2. Klicken Sie auf Regelgruppe erstellen.

Der Bereich Regelgruppe erstellen wird angezeigt.

- 3. Geben Sie im Feld Name einen Namen für die Gruppe ein.
- 4. Aktivieren Sie im Abschnitt **Verfügbare Regeln** das Kontrollkästchen neben jeder Regel, die Sie in die Gruppe aufnehmen möchten.

Hinweis: Verwenden Sie das Suchfeld, um die gewünschten Regeln zu finden.

5. Klicken Sie auf **Erstellen**.

OT Security erstellt die neue Regelgruppe und zeigt sie in der Liste der Regelgruppen an. Sie können diese Gruppe jetzt beim Konfigurieren von Intrusion Detection-Richtlinien verwenden.
# Aktionen für Gruppen

Wenn Sie eine Gruppe in einem der Gruppen-Bildschirme auswählen, können Sie im Menü Aktionen oben im Bildschirm die folgenden Aktionen ausführen:

- Anzeigen Zeigt Details zur ausgewählten Gruppe an, z. B. welche Entitäten in der Gruppe enthalten sind und welche Richtlinien die Gruppe als Richtlinienbedingung verwenden. Siehe Gruppendetails anzeigen
- Bearbeiten Hier können Sie die Details der Gruppe bearbeiten. Siehe Gruppe bearbeiten
- Duplizieren Ermöglicht das Erstellen einer neuen Gruppe mit einer ähnlichen Konfiguration wie die angegebene Gruppe. Siehe Gruppe duplizieren
- Löschen Ermöglicht das Löschen der Gruppe aus dem System. Siehe Gruppe löschen

**Hinweis**: Sie können vordefinierte Gruppen nicht bearbeiten oder löschen. Einige vordefinierte Gruppen können auch nicht dupliziert werden. Sie können das Menü **Aktionen** auch aufrufen, indem Sie mit der rechten Maustaste auf eine Gruppe klicken.

#### Gruppendetails anzeigen

Wenn Sie eine Gruppe auswählen und auf **Aktionen** > **Anzeigen** klicken, wird der Bildschirm "Gruppendetails" für die ausgewählte Gruppe geöffnet.

Der Bildschirm **Gruppendetails** enthält eine Kopfleiste, die den Namen und Typ der Gruppe zeigt. Er hat zwei Registerkarten:

- Mitglieder Zeigt eine Liste aller Mitglieder der Gruppe.
- In Richtlinien verwendet Zeigt eine Liste f
  ür jede Richtlinie, f
  ür die die angegebene Gruppe als Richtlinienbedingung verwendet wird. Die Richtlinienliste enth
  ält einen Umschalter zum Aktivieren/Deaktivieren der Richtlinie. Weitere Informationen finden Sie unter <u>Richtlinien</u> anzeigen.

So zeigen Sie Details einer Gruppe an:

- 1. Wählen Sie unter Gruppen den gewünschten Gruppentyp aus.
- 2. Führen Sie einen der folgenden Schritte aus:

- Klicken Sie auf Aktionen.
- Klicken Sie mit der rechten Maustaste auf die erforderliche Gruppe.

Ein Menü wird angezeigt.

3. Wählen Sie Anzeigen aus.

Der Bildschirm mit Gruppendetails wird angezeigt.

## Gruppe bearbeiten

Sie können die Details einer bestehenden Gruppe bearbeiten.

So bearbeiten Sie Details einer Gruppe:

- 1. Wählen Sie unter Gruppen den gewünschten Gruppentyp aus.
- 2. Führen Sie einen der folgenden Schritte aus:
  - Klicken Sie auf Aktionen.
  - Klicken Sie mit der rechten Maustaste auf die erforderliche Gruppe.

Ein Menü wird angezeigt.

- 3. Wählen Sie Bearbeiten aus.
- 4. Das Fenster **Gruppe bearbeiten** mit den relevanten Parametern für den angegebenen Gruppentyp wird angezeigt.
- 5. Ändern Sie die Parameter nach Bedarf.
- 6. Klicken Sie auf **Speichern**.

OT Security speichert die Gruppe mit den neuen Einstellungen.

### Gruppe duplizieren

Um eine neue Gruppe mit ähnlichen Einstellungen wie eine bestehende Gruppe zu erstellen, können Sie die vorhandene Gruppe duplizieren. Wenn Sie eine Gruppe duplizieren, wird die neue Gruppe zusätzlich zur ursprünglichen Gruppe unter einem neuen Namen gespeichert.

So duplizieren Sie eine Gruppe:

- 1. Wählen Sie unter Gruppen den gewünschten Gruppentyp aus.
- 2. Wählen Sie die vorhandene Gruppe aus, auf der die neue Gruppe basieren soll.
- 3. Führen Sie einen der folgenden Schritte aus:
  - Klicken Sie auf Aktionen.
  - Klicken Sie mit der rechten Maustaste auf die erforderliche Gruppe.

Ein Menü wird angezeigt.

4. Wählen Sie **Duplizieren** aus.

Das Fenster **Gruppe duplizieren** mit den relevanten Parametern für den angegebenen Gruppentyp wird angezeigt.

- 5. Geben Sie im Feld **Name** einen Namen für die neue Gruppe ein. Standardmäßig heißt die neue Gruppe "Kopie von <Name der ursprünglichen Gruppe>".
- 6. Nehmen Sie die gewünschten Änderungen an den Gruppeneinstellungen vor.
- 7. Klicken Sie auf Duplizieren.

OT Security speichert die neue Gruppe zusätzlich zur vorhandenen Gruppe mit den neuen Einstellungen.

#### Gruppe löschen

Sie können benutzerdefinierte Gruppen löschen. Vordefinierte Gruppen können nicht gelöscht werden. Eine benutzerdefinierte Richtlinie, die als Richtlinienbedingung für eine oder mehrere Richtlinien verwendet wird, kann nicht gelöscht werden.

So löschen Sie eine Gruppe:

- 1. Wählen Sie unter Gruppen den gewünschten Gruppentyp aus.
- 2. Wählen Sie die Gruppe aus, die Sie löschen möchten.
- 3. Führen Sie einen der folgenden Schritte aus:

- Klicken Sie auf Aktionen.
- Klicken Sie mit der rechten Maustaste auf die erforderliche Gruppe.

Ø

Ein Menü wird angezeigt.

4. Wählen Sie **Löschen** aus.

Daraufhin wird ein Bestätigungsfenster angezeigt.

5. Klicken Sie auf Löschen.

OT Security löscht die Gruppe dauerhaft aus dem System.

# Lokale Einstellungen

Der Abschnitt **Lokale Einstellungen** in OT Security enthält die meisten Konfigurationsseiten für OT Security. Die folgenden Seiten sind unter **Lokale Einstellungen** verfügbar:

Aktive Abfragen – Abfragefunktionen aktivieren/deaktivieren und ihre Frequenz und Einstellungen anpassen. Siehe <u>Aktive Abfragen</u>

**Sensoren** – Sensoren anzeigen und verwalten, eingehende Sensor-Kopplungsanforderungen genehmigen oder löschen und aktive Abfragen konfigurieren, die von Sensoren durchgeführt werden. Siehe <u>Sensoren</u>.

### Systemkonfiguration

• **Gerät** – Gerätedetails und Netzwerkinformationen anzeigen und bearbeiten. Zum Beispiel Systemzeit, automatisches Ausloggen (d. h. Zeitüberschreitung bei Inaktivität).

**Hinweis**: Sie können DNS-Server in Tenable Core konfigurieren. Weitere Informationen finden Sie unter <u>Manually Configure a Static IP Address</u> im Tenable Core + Tenable OT Security Benutzerhandbuch.

- **Portkonfiguration** Konfiguration der Ports auf dem Gerät anzeigen. Weitere Informationen zur Portkonfiguration finden Sie unter Gerät.
- Updates Updates von Plugins durchführen, entweder automatisch oder manuell über die Cloud oder offline.
- Zertifikat Informationen zu Ihrem HTTPS-Zertifikat anzeigen und eine sichere Verbindung sicherstellen, indem Sie entweder ein neues HTTPS-Zertifikat im System generieren oder Ihr eigenes hochladen. Siehe Systemkonfiguration.
- API-Schlüssel API-Schlüssel generieren, um Apps von Drittanbietern den Zugriff auf OT Security über die API zu ermöglichen. Alle Benutzer können API-Schlüssel erstellen. Der API-Schlüssel verfügt über dieselben Berechtigungen wie der Benutzer, der ihn erstellt hat, abhängig von dessen Rolle. Ein API-Schlüssel wird nur einmal angezeigt, nämlich wenn er generiert wird. Sie müssen ihn zur späteren Verwendung an einem sicheren Ort speichern. Siehe <u>API-Schlüssel generieren</u>.
- Lizenz Ihre Lizenz anzeigen, aktualisieren und verlängern. Siehe Lizenz.

### Umgebungskonfiguration

- Asset-Einstellungen
  - Überwachtes Netzwerk Die Aggregation von IP-Bereichen, in denen das System Assets klassifiziert, anzeigen und bearbeiten. Siehe Überwachte Netzwerke.
  - Asset-Details per CSV aktualisieren Die Details von Assets mithilfe einer CSV-Vorlage aktualisieren.
  - Assets manuell hinzufügen Der Asset-Liste mithilfe einer CSV-Vorlage neue Assets hinzufügen. Siehe Assets manuell hinzufügen.

**Hinweis**: Maximal können 128 IP-Bereiche an den Tenable Network Monitor gesendet werden, daher empfiehlt Tenable, diese Grenze nicht zu überschreiten. Zusätzlich zu den angegebenen IP-Bereichen werden alle Hosts in den Subnetzen der OT Security-Plattform oder alle Geräte, die Aktivitäten ausführen, als Asset eingestuft.

- Ausgeblendete Assets Eine Liste der ausgeblendeten Assets im System anzeigen.
   Dies sind Assets, die aus den Asset-Listen entfernt wurden, siehe <u>Inventar</u>. Sie können ausgeblendete Assets über diese Seite wiederherstellen.
- Benutzerdefinierte Felder Benutzerdefinierte Felder erstellen, um Assets mit relevanten Informationen zu taggen. Ein benutzerdefiniertes Feld kann Klartext oder ein Link zu einer externen Ressource sein.
- Ereigniscluster Mehrere ähnliche Ereignisse, die innerhalb eines bestimmten Zeitraums auftreten, zusammenfassen, um ihre Überwachung zu vereinfachen. Siehe Ereigniscluster.
- PCAP-Player Eine PCAP-Datei mit aufgezeichneter Netzwerkaktivität hochladen und auf OT Security "abspielen", wobei die Daten in Ihr System geladen werden. Siehe <u>PCAP-</u> Player.
- Benutzer und Rollen Informationen zu allen Benutzerkonten anzeigen, bearbeiten und exportieren.
  - Benutzereinstellungen Informationen zu dem derzeit beim System eingeloggten Benutzer anzeigen und bearbeiten (vollständiger Name, Benutzername und Passwort) und die Sprache der Benutzeroberfläche ändern (Englisch, Japanisch, Chinesisch, Französisch oder Deutsch).

- Lokale Benutzer Ein Administratorbenutzer kann lokale Benutzerkonten für bestimmte Benutzer erstellen und dem Konto eine Rolle zuweisen. Siehe Benutzerverwaltung.
- **Benutzergruppen** Ein Administratorbenutzer kann Benutzergruppen anzeigen, bearbeiten, hinzufügen und löschen. Siehe <u>Benutzerverwaltung</u>.
- Authentifizierungsserver Zugangsdaten von Benutzern können optional über einen LDAP-Server wie beispielsweise Active Directory zugewiesen werden. In diesem Fall werden die Benutzerrechte in Active Directory verwaltet. Siehe Benutzerverwaltung.
- Integrationen Integration mit anderen Plattformen einrichten. OT Security unterstützt derzeit die Integration in Palo Alto Networks Next Generation Firewall (NGFW) und Aruba ClearPass sowie in andere Tenable-Produkte (Tenable Security Center und Tenable Vulnerability Management). Siehe Integrationen.
- Server In Ihrem System konfigurierte Server anzeigen, erstellen und bearbeiten. Es sind separate Bildschirme f
  ür Folgendes verf
  ügbar:
  - **SMTP-Server** SMTP-Server ermöglichen das Versenden von Ereignisbenachrichtigungen per E-Mail.
  - Syslog-Server Syslog-Server ermöglichen das Protokollieren von Ereignisprotokollen auf einem externen SIEM-System.
  - FortiGate-Firewalls Mit der OT Security-FortiGate-Integration können Sie auf der Grundlage der OT Security-Netzwerkereignisse Vorschläge für Firewall-Richtlinien an eine FortiGate-Firewall senden.
- Systemaktionen Zeigt ein Untermenü mit Systemaktivitäten an. Das Untermenü enthält die folgenden Optionen:
  - Auf Werkseinstellungen zurücksetzen Setzt alle Einstellungen auf die standardmäßigen Werkseinstellungen zurück.

Achtung: Dieser Vorgang kann nicht rückgängig gemacht werden und alle Daten im System gehen verloren.

Die folgenden Optionen sind jetzt in Tenable Core verfügbar:

- Systemsicherung Ab Version 3.18 können Sie zum Sichern und Wiederherstellen von OT Security die Seite Backup/ Restore (Sichern/Wiederherstellen) in Tenable Core verwenden. Weitere Informationen finden Sie unter <u>Application Data Backup</u> and <u>Restore</u>.Informationen zur Wiederherstellung über die CLI finden Sie unter <u>Sicherung mithilfe der CLI wiederherstellen</u>.
- Einstellungen exportieren Exportiert die Konfigurationseinstellungen der OT Security-Plattform als NDG-Datei auf den lokalen Computer. Dies dient als Backup im Falle einer Systemzurücksetzung oder ermöglicht das Importieren der Einstellungen in eine neue OT Security-Plattform.
- Einstellungen importieren Importiert die Konfigurationseinstellungen der OT Security-Plattform, die als NDG-Datei auf dem lokalen Computer gespeichert wurden.
- **Diagnosedaten herunterladen** Erstellt eine Datei mit Diagnosedaten auf der OT Security-Plattform und speichert sie auf dem lokalen Computer.
- Neu starten Startet die OT Security-Plattform neu. Dies ist für die Aktivierung bestimmter Konfigurationsänderungen erforderlich.
- Deaktivieren Deaktiviert alle Überwachungsaktivitäten. Sie können die Überwachungsaktivitäten jederzeit wieder aktivieren.
- Herunterfahren Fährt die OT Security-Plattform herunter. Drücken Sie zum Einschalten die Power-Taste auf der OT Security Appliance.
- Systemprotokoll Zeigt ein Protokoll aller Systemereignisse an, die im System aufgetreten sind. Beispiele: Richtlinie aktiviert, Richtlinie bearbeitet, Ereignis aufgelöst usw. Sie können das Protokoll als CSV-Datei exportieren oder an einen Syslog-Server senden. Siehe Systemprotokoll.

# Sensoren

Nachdem Sensoren über die Tenable Core-Benutzeroberfläche gekoppelt wurden, können Sie neue Kopplungen genehmigen und Sensoren anzeigen und mit den Funktionen **Bearbeiten**, **Anhalten** und **Löschen** im Menü **Aktionen** verwalten. Sie können auch die automatische Genehmigung von

Sensorkopplungsanforderungen mit dem Umschalter **Sensorkopplungsanforderungen automatisch** genehmigen aktivieren.

**Hinweis**: Sensormodelle vor Version 2.214 werden nicht auf der Seite "Sensoren" für ICP angezeigt. Sie können jedoch weiterhin im nicht authentifizierten Modus verwendet werden.

**Hinweis**: Sie können eine unbegrenzte Anzahl von Sensoren mit ICP koppeln, aber das kombinierte SPAN-Traffic-Gesamtvolumen (Switched Port Analyzer) pro Appliance ist begrenzt. Sie können beispielsweise 10 Sensoren verwenden, von denen jeder zwischen 10 Mbit/s und 20 Mbit/s überträgt, aber der Gesamt-Traffic darf den ICP-Grenzwert nicht überschreiten. Weitere Informationen finden Sie im Abschnitt zu System- und Lizenzanforderungen im Benutzerhandbuch für Tenable Core und OT Security.

# Sensoren anzeigen

Die Sensortabelle enthält eine Liste aller Sensoren der Version 2.214 und höher im System.

|                        |         |        | Sensor pairing requ | ests are pending approval | View Requests            |                       |                               | ×     |
|------------------------|---------|--------|---------------------|---------------------------|--------------------------|-----------------------|-------------------------------|-------|
| ■ ©tenable OT Security |         |        |                     |                           |                          | <b>6</b> 11:49 AM Tue | sday, Nov 5, 2024 💿 × Mr. Adı | min 🗸 |
| 88 Overview            | Sensors | Search |                     | ۵                         | AUTO-APPROVE SENSOR PAIR |                       | tions - Check for updates     | [→    |
| > 🗘 Events             | IP      |        | Status              | Active Que                | Active Query Networks    | Name                  | Last Update ↓                 |       |
| Policies               |         |        | 😔 Connected         | Disabled                  |                          | Sensor #90            | 11:49:22 AM · Nov 5, 2024     |       |
| > 🗄 Inventory          |         |        | 💮 Pending approval  | N/A                       |                          | Sensor #92            | 11:49:16 AM · Nov 5, 2024     |       |
| 🔀 Network Map          |         |        |                     |                           |                          |                       |                               |       |
| > 🙆 Risks              |         |        |                     |                           |                          |                       |                               |       |
| > 🛞 Active Queries     |         |        |                     |                           |                          |                       |                               |       |
| > 🐵 Network            |         |        |                     |                           |                          |                       |                               | ≪sett |
| › 兴 Groups             |         |        |                     |                           |                          |                       |                               | tings |
| 👻 🦑 Local Settings     |         |        |                     |                           |                          |                       |                               |       |
| Sensors                |         |        |                     |                           |                          |                       |                               |       |

### Die Sensortabelle enthält die folgenden Details:

| Parameter | Beschreibung                                                                                                    |
|-----------|----------------------------------------------------------------------------------------------------|
| IP        | Die IPv4-Adresse des Sensors.                                                                                           |
| Status    | Der Status des Sensors: Verbunden, Verbunden (nicht authentifiziert), Genehmigung ausstehend, Getrennt oder Angehalten. |

|                            | ~                                                                                                    |
|----------------------------|----------------------------------------------------------------------------------------------------|
|                            | Wichtig: Nach der Kopplung wird für alle Sensoren der Status<br>Angehaltenangezeigt.                                                                                                    |
|                            | <ul> <li>So ändern Sie den Status f ür authentifizierte Sensoren:<br/>Klicken Sie in OT Security mit der rechten Maustaste auf die<br/>Sensoren und aktivieren Sie diese, indem Sie den Status<br/>von Angehalten in Verbunden  ändern.</li> </ul>                                                                                    |
|                            | <ul> <li>So ändern Sie den Status für nicht authentifizierte<br/>Sensoren:<br/>Navigieren Sie in Tenable Core und OT Security Sensor zum<br/>Abschnitt OT Security Sensor &gt; Kopplungsinfo und klicken<br/>Sie dann auf Resume Data Transfer (Datenübertragung<br/>wiederaufnehmen), um den Verbindungsstatus zu ändern.</li> </ul> |
| Aktive Abfragen            | Die Fähigkeit des Sensors, aktive Abfragen zu senden: <b>Aktiviert</b> , <b>Deaktiviert</b> oder <b>N/ A</b> .                                                                                                    |
| Aktive<br>Abfragenetzwerke | Die Netzwerksegmente, denen der Sensor zugewiesen ist.                                                                                                    |
| Name                       | Der Name des Sensors im System.                                                                                                    |
| Letzte Aktualisierung      | Datum und Uhrzeit der letzten Aktualisierung der Sensorinformationen.                                                                                                    |
| Sensor-ID                  | Der universelle eindeutige Bezeichner (UUID) des Sensors, ein 128-<br>Bit-Wert, der verwendet wird, um ein Objekt oder eine Entität im<br>Internet eindeutig zu identifizieren.                                                                                                    |
| Version                    | Die Version des Sensors.                                                                                                    |
| Durchsatz                  | Ein Maß dafür, wie viele Daten den Sensor durchlaufen (in Kilobyte pro Sekunde).                                                                                                    |

 $\bigcirc$ 

# Eingehende Sensorkopplungsanforderung manuell genehmigen

Wenn die Einstellung **Sensorkopplungsanforderungen automatisch genehmigen** auf **AUS** festgelegt ist, müssen eingehende Sensorkopplungsanforderungen manuell genehmigt werden, bevor die Sensoren erfolgreich verbunden werden.

So genehmigen Sie eine Sensorkopplungsanforderung manuell:

- 1. Gehen Sie zu Lokale Einstellungen > Sensoren.
- 2. Klicken Sie in der Tabelle auf eine Zeile mit dem Status Genehmigung ausstehend.
- Klicken Sie auf Aktionen > Genehmigen oder klicken Sie mit der rechten Maustaste und wählen Sie Genehmigen aus.

|                                      |      |     |        | Sensor pairing rec | uests are pe | nding approva | View Requests    |                   |            |            |                        | ×           |
|--------------------------------------|------|-----|--------|--------------------|--------------|---------------|------------------|-------------------|------------|------------|------------------------|-------------|
| ≡ ©tenable OT Security               |      |     |        |                    |              |               | (                | <sup>₿</sup>      | 11:50 AM   | Tuesday, N | ov 5, 2024 🕐 🙎 I       | Mr. Admin 🖌 |
| 88 Overview                          | Sens | ors | Search |                    | ٩            |               | AUTO-APPROVE S   | SENSOR PAIRING RE |            | Actions ~  | Check for upda         | tes [→      |
| > 🗘 Events                           |      | IP  |        | Status             |              | Active Que    | Active Query Net | tworks            | Name       | Approve    | .ast Update ↓          |             |
| Policies                             |      |     |        | 😔 Connected        |              | Disabled      |                  |                   | Sensor #90 | Delete     |                        | 024         |
| > 📰 Inventory                        |      |     |        | Pending approval   |              | N/A           |                  |                   | Sensor #98 | 3          | 11:49:16 AM · Nov 5, 2 | 024         |
| 🔀 Network Map                        |      |     |        |                    |              |               |                  |                   |            |            |                        |             |
| > 🙆 Risks                            |      |     |        |                    |              |               |                  |                   |            |            |                        |             |
| > 🛞 Active Queries                   |      |     |        |                    |              |               |                  |                   |            |            |                        |             |
| > 🗟 Network                          |      |     |        |                    |              |               |                  |                   |            |            |                        | ≪setti      |
| › 兴 Groups                           |      |     |        |                    |              |               |                  |                   |            |            |                        | sgni        |
| <ul> <li>Ø Local Settings</li> </ul> |      |     |        |                    |              |               |                  |                   |            |            |                        |             |
| Sensors                              |      |     |        |                    |              |               |                  |                   |            |            |                        |             |

**Hinweis**: Um einen Sensor zu löschen, klicken Sie auf **Aktionen** > **Löschen** oder klicken Sie mit der rechten Maustaste und wählen Sie **Löschen** aus.

# Aktive Abfragen konfigurieren

Sobald ein Sensor im authentifizierten Modus verbunden ist, kann er so konfiguriert werden, dass er aktive Abfragen in den Netzwerksegmenten durchführt, denen er zugewiesen ist. Sie müssen angeben, welche Netzwerksegmente abgefragt werden.

**Hinweis**: Sensoren führen unabhängig von dieser Konfiguration eine passive Netzwerkerkennung in allen verfügbaren Segmenten durch.

So konfigurieren Sie aktive Abfragen:

- 1. Gehen Sie unter Lokale Einstellungen zu Systemkonfiguration > Sensoren.
- 2. Klicken Sie in der Tabelle auf eine Zeile mit dem Status Verbunden.

 Klicken Sie auf Aktionen > Bearbeiten oder klicken Sie mit der rechten Maustaste und wählen Sie Bearbeiten aus.

Das Fenster Sensor bearbeiten wird angezeigt.

| Edit Sensor           | × |
|-----------------------|---|
| NAME                  |   |
| Test3                 |   |
| Active Query Networks |   |
|                       |   |
|                       |   |
|                       |   |
|                       |   |
| Sensor active queries |   |
|                       |   |
|                       |   |
| Cancel Save           |   |
|                       |   |

- 4. Um den Sensor umzubenennen, bearbeiten Sie den Text im Feld Name.
- 5. Im Feld Aktive Abfragenetzwerke können Sie relevante Netzwerksegmente hinzufügen oder bearbeiten, an die der Sensor aktive Abfragen sendet. Verwenden Sie hierzu die CIDR-Notation und fügen Sie jedes Subnetzwerk in einer separaten Zeile hinzu.

**Hinweis**: Abfragen können nur für CIDRs durchgeführt werden, die in den überwachten Netzwerkbereichen enthalten sind. Stellen Sie sicher, dass Sie nur CIDRs hinzufügen, auf die über diesen Sensor zugegriffen werden kann. Das Hinzufügen nicht zugänglicher CIDRs kann sich auf die Abfragemöglichkeiten der ICP über andere Mittel auswirken.

- 6. Klicken Sie auf den Umschalter Aktive Sensorabfragen, um aktive Abfragen zu aktivieren.
- 7. Klicken Sie auf Speichern.

Das Fenster wird geschlossen. In der Tabelle **Sensoren** wird in der Spalte **Aktive Abfragen** für die aktivierten Sensoren jetzt **Aktiviert** angezeigt.

# Sensoren aktualisieren

Ab Version 3.16 erhält OT Security Sensor Software- und Sicherheitsupdates von der ICP, die für die Verwaltung zuständig ist. Sobald ein Sensor mit Authentifizierung gekoppelt ist, ist er darauf angewiesen, dass ihm alle erforderlichen Betriebssystem- und Softwareupdates von der Site bereitgestellt werden. Der Sensor muss nur OT Security erreichen, um Softwareupdates zu empfangen. In OT Security können Sie alle Ihre Sensoren über die zentrale Seite **Sensoren** aktualisieren.

**Hinweis**: OT Security verwendet die Offline-ISO für die zentralisierten Updates. Um alle authentifizierten Sensoren, die an eine ICP angeschlossen sind, zentral zu aktualisieren, platzieren Sie die Offline-ISO für die ICP/den Sensor unter /srv/tenablecore/offlineiso/tenable-offline-updates.iso auf der ICP.

Wenn der Sensor aktualisiert werden muss, erhalten Sie in folgenden Situationen eine Warnung:

- Beim Start.
- Beim Abschluss der Kopplung zwischen Sensor und ICP.
- Bei einer periodischen Prüfung.
- Bei Verwendung der Option Nach Aktualisierungen suchen.

**Hinweis**: Die Kopplung des Sensors mit OT Security muss mit Authentifizierung erfolgen, um Remote-Sensoren aktualisieren zu können. Weitere Informationen zum Koppeln finden Sie unter <u>Koppeln von</u> <u>Sensoren mit der ICP</u>.

So aktualisieren Sie einen authentifizierten Sensor der Version 3.16 oder höher mit der ICP:

1. Gehen Sie zu Lokale Einstellungen > Sensoren.

Die Seite Sensoren wird angezeigt.

- 2. Überprüfen Sie die Spalte **Version**, um festzustellen, ob die Version auf dem neuesten Stand ist oder ob ein Update erforderlich ist.
- 3. Wenn die Version aktualisiert werden muss, gehen Sie wie folgt vor:

So aktualisieren Sie einen einzelnen Sensor:

• Klicken Sie mit der rechten Maustaste auf den gewünschten Sensor und wählen Sie **Aktualisieren** aus.

• Aktivieren Sie das Kontrollkästchen neben dem gewünschten Sensor und wählen Sie dann im Menü Aktionen die Option Aktualisieren aus.

So aktualisieren Sie mehrere Sensoren:

• Wählen Sie einen oder mehrere Sensoren aus, für die ein Update erforderlich ist, und wählen Sie dann im Menü **Aktionen** die Option **Aktualisieren** aus.

OT Security aktualisiert die ausgewählten Sensoren.

Hinweis: Während des Updates ist der Sensor möglicherweise nicht verfügbar.

# Systemkonfiguration

Die Seiten zur **Systemkonfiguration** von OT Security ermöglichen es Ihnen, Plugin-Updates automatisch zu konfigurieren und manuell durchzuführen sowie Details zu Ihrem Gerät, HTTPS-Zertifikat, den API-Schlüsseln und der Lizenz anzuzeigen und zu aktualisieren.

# Gerät

Die Seite **Gerät** enthält detaillierte Informationen zu Ihrer OT Security-Konfiguration. Sie können auf dieser Seite die Konfiguration anzeigen und bearbeiten.

| 98 Overview                              | Daviso                                                                                                    |
|------------------------------------------|----------------------------------------------------------------------------------------------------|
| > 🗘 Events                               |                                                                                                    |
| Policies                                 | Device Name (64)                                                                                                    |
| >  Inventory                             | The name of the Tenable Of Security management system.                                                                                                    |
| 🔀 Network Map                            | DRIVENAME                                                                                                    |
| > 🙆 Risks                                |                                                                                                    |
| > (e) Active Queries                     | Device URLS                                                                                                    |
| >      ® Network                         | Device URs allows you to set multiple URs from which the system can be                                                                                                    |
| > RL Groups                              | Ketcelog FV, Kevin ja asotison is tile isolarji comgjeres ur kapriesi et kulji comgjeres ur kapriesi et kulji kapriesi et kapriesi et kulji kapriesi et kapriesi et kulji kapriesi et kapriesi et kulji kapriesi et kapriesi et kapries |
|                                          |                                                                                                    |
| Sensors                                  | Surtem Time                                                                                                    |
| <ul> <li>System Configuration</li> </ul> | Jesuin mile<br>Desimines te time of the Tenable Of Sociulty system System time, together                                                                                                    |
| Enterprise Manager                       | with the time size, determine the displayed time of a size, skiteling exerts, and a displayed time data size, skiteling exerts, size and a clarger equative stated.                                                                                                    |
| Device                                   | MARLALL SYSTEM TIME Nev 11, 2024 09:37:06 AM                                                                                                    |
| Compliance                               |                                                                                                    |
| Port Configuration                       |                                                                                                    |
| Updates                                  | Timezone East Determines the time zone for the Tenable OT Security system. Time zone, together                                                                                                    |
| Certificates                             | with the system time, determine the displayed time if a fairty, activities, system tog<br>events, and a due time related to the time related to the system time.                                                                                                    |
| API Keys                                 | TIMEONE REAL                                                                                                    |
| License                                  |                                                                                                    |
| > Environment Configura                  |                                                                                                    |
| > User Management                        | Maximum Log-in Session Time-out                                                                                                    |
| Integrations                             | Determines the session period after which legged in users will be legged out.<br>automatically and required to log in again. (Requires log-out)                                                                                                    |
| Version 4.0.6 (Dev) Expires Dec 29, 2993 | LOG OUT AFTER 2Weeks                                                                                                    |

#### Gerätename

Ein eindeutiger Bezeichner für die OT Security Appliance.

#### Geräte-URLs

Hier können Sie die einzelne URL festlegen, über die auf das System zugegriffen werden kann (FQDN).

**Wichtig**: Eine Bearbeitung der Geräte-URL ist eine kritische Änderung. Der neue FQDN wird nicht noch einmal angezeigt. Wenn Sie sich die exakte Zeichenfolge nicht notieren, wird die Benutzeroberfläche unzugänglich. Prüfen Sie unbedingt die Auflösung, bevor Sie fortfahren.

#### Systemzeit

Die richtige Uhrzeit und das richtige Datum werden automatisch eingestellt, können jedoch bearbeitet werden.

**Hinweis**: Die Einstellung des richtigen Datums und der richtigen Uhrzeit ist für die genaue Aufzeichnung von Protokollen und Warnungen unerlässlich.

#### Maximales Timeout von Login-Sitzung

Der Sitzungszeitraum, nach dem Benutzer automatisch ausgeloggt werden und sich erneut einloggen müssen. Um den Timeout-Zeitraum für die Login-Sitzung zu ändern, klicken Sie auf **Bearbeiten**. Verfügbare Optionen für den Zeitraum: 2 Wochen, 30 Minuten, 1 Stunde, 4 Stunden, 12 Stunden, 1 Tag, 1 Woche und 2 Wochen.

#### Maximales Timeout bei Inaktivität

Der Inaktivitätszeitraum, nach dem eingeloggte Benutzer automatisch ausgeloggt werden und sich erneut einloggen müssen. Um den Inaktivitätszeitraum zu ändern, klicken Sie auf **Bearbeiten**.

#### Zeitraum, nach dem offene Ports als veraltet gelten

Legt den Zeitraum fest, nach dem Auflistungen offener Ports aus dem Bildschirm mit individuellen **Asset-Details** entfernt werden, wenn kein weiterer Hinweis darauf eingeht, dass der Port noch offen ist. Die Standardeinstellung ist zwei Wochen. Weitere Informationen finden Sie unter <u>Inventar</u>.

## **Ping-Anfragen**

Durch Aktivieren von Ping-Anfragen wird die automatische Antwort der OT Security-Plattform auf Ping-Anfragen aktiviert.

Klicken Sie auf den Umschalter Ping-Anfragen, um Ping-Anfragen zu aktivieren.

#### Paketerfassung

Durch Einschalten der Funktion zur vollständigen Paketerfassung wird die kontinuierliche Aufzeichnung von vollständigen Paketerfassungen des gesamten Traffic im Netzwerk aktiviert. Dadurch sind umfangreiche Möglichkeiten zur Fehlersuche und forensischen Untersuchung gegeben. Wenn die Speicherkapazität 1,8 TB überschreitet, löscht das System ältere Dateien. Sie können verfügbare Dateien auf der Seite **Netzwerk** > **Paketerfassungen** anzeigen und herunterladen, siehe Abschnitt <u>Netzwerk</u>.

Klicken Sie auf den Umschalter Paketerfassung, um Paketerfassungen zu aktivieren.

Hinweis: Sie können die Paketerfassungsfunktion jederzeit beenden, indem Sie den Umschalter auf AUS stellen.

#### Sensorkopplungsanforderungen automatisch genehmigen

Die Aktivierung der automatischen Genehmigung eingehender Sensorkopplungsanforderungen stellt sicher, dass alle Sensorkopplungsanforderungen genehmigt werden, ohne dass zusätzliche Schritte vom Administrator ausgeführt werden müssen. Wenn diese Option nicht aktiviert ist, ist eine abschließende manuelle Genehmigung erforderlich, damit sich neue Sensoren mit Ihrem Netzwerk verbinden können.

Klicken Sie auf den Umschalter **Sensorkopplungsanforderungen automatisch genehmigen**, um die automatische Genehmigung für eingehende Sensorkopplungsanforderungen zu aktivieren.

#### Klassifizierungsbanner

Fügen Sie OT Security ein Banner hinzu, um die Daten anzugeben, auf die über die Software zugegriffen werden kann.

Um ein Banner hinzuzufügen, klicken Sie auf **Bearbeiten**. Klicken Sie nach dem Hinzufügen des Banners auf den Umschalter **Klassifizierungsbanner**, um ihn zu aktivieren.

### Nutzungsstatistiken aktivieren

Mit der Option **Nutzungsstatistiken aktivieren** wird festgelegt, ob Tenable anonyme Telemetriedaten über Ihre OT Security-Bereitstellung erfasst. Wenn diese Option aktiviert ist, erfasst Tenable Telemetriedaten, die keiner bestimmten Person zugeordnet werden können. Die Daten werden nur auf Unternehmensebene erhoben. Diese Informationen enthalten keine persönlichen Daten oder personenbezogenen Informationen (PII). Telemetriedaten umfassen unter anderem Angaben zu den von Ihnen besuchten Seiten, den von Ihnen verwendeten Berichten und Dashboards und den von Ihnen konfigurierten Funktionen. Tenable verwendet die Daten, um Ihre Benutzererfahrung in zukünftigen OT Security-Versionen zu verbessern sowie für andere angemessene Geschäftszwecke in Übereinstimmung mit dem Tenable-Rahmenvertrag. Diese Einstellung ist standardmäßig aktiviert.

Klicken Sie auf den Umschalter **Nutzungsstatistiken aktivieren**, um die Erfassung von Telemetriedaten zu aktivieren.

**Hinweis**: Sie können das Teilen von Nutzungsstatistiken jederzeit deaktivieren, indem Sie auf den Umschalter klicken.

## GraphQL Playground

Eine browserinterne GraphQL-IDE. Mit diesem Umschalter können Sie die Verwendung des Playgrounds in der Produktion aktivieren oder deaktivieren, um Ihre API-Abfragen zu testen.

# Portkonfiguration

# Einstellungen für das Compliance-Dashboard festlegen

Sie können die Sicherheits-Frameworks angeben, auf die sich das **Compliance**-Dashboard beim Generieren der Daten stützen soll.

So legen Sie die Einstellungen für das Compliance-Dashboard fest:

- 1. Führen Sie einen der folgenden Schritte aus:
  - Gehen Sie zu Lokale Einstellungen > Systemkonfiguration > Compliance.

 $\bigcirc$ 

• Klicken Sie auf der Seite des **Compliance**-Dashboards auf den Link **Präferenzen für das Sicherheits-Framework**.

Daraufhin wird die Seite mit den Compliance-Einstellungen angezeigt.

| 88 Overview            |                                                                                           |
|------------------------|-------------------------------------------------------------------------------------------|
| > 🗘 Events             | Compliance                                                                                |
| Policies               | Compliance Dashboard Preferences                                                          |
| > 🗐 Inventory          | The frameworks that are selected here will be referenced in your Compliance<br>Dashboard. |
| 🗵 Network Map          |                                                                                           |
| > 🙆 Risks              | SELECTED FRAMEWORKS Not Defined (Default)                                                 |
| > 🛞 Active Queries     |                                                                                           |
| > 🕲 Network            |                                                                                           |
| > 🕺 Groups             |                                                                                           |
| 🕤 🖑 Local Settings     |                                                                                           |
| Sensors                |                                                                                           |
| ✓ System Configuration |                                                                                           |
| Enterprise Manager     |                                                                                           |
| Device                 |                                                                                           |
| Compliance             |                                                                                           |
| Port Configuration     |                                                                                           |
| Updates                |                                                                                           |
| Certificates           |                                                                                           |
|                        |                                                                                           |

2. Klicken Sie im Abschnitt Compliance-Dashboard-Einstellungen auf Bearbeiten.

Der Fensterbereich Referenzierte Compliance-Frameworks bearbeiten wird angezeigt.

- 3. Wählen Sie die gewünschten Compliance-Frameworks aus. Sie können aus den folgenden Optionen wählen.
  - ISO 27001-Kontrollen
  - CAF-Prinzipien
  - OTCC-Subdomains:
  - NIS 2-Richtlinie (Artikel 21)
- 4. Klicken Sie auf Speichern.

OT Security speichert die Einstellungen für das Compliance-Framework und überprüft die Compliance Ihrer Organisation anhand der festgelegten Einstellungen. OT Security zeigt die Ergebnisse der Compliance-Prüfungen im Compliance-Dashboard an.

# Updates

Durch die Aktualisierung von Tenable Nessus-Plugins und des Regelsatzes der IDS-Engine (Intrusion Detection System) auf die neuesten Versionen wird sichergestellt, dass OT Security Ihre Assets auf die neuesten bekannten Schwachstellen überwacht. OT Security bietet eine Option zum Aktualisieren von Klassifizierung, Familie, Abdeckung usw. über Dynamic Fingerprinting Engine (DFE)-Cloud-Updates. Sie können Updates über die Cloud – sowohl automatisch als auch manuell – und auch offline durchführen.

|                      | nationen zum Aktualisieren von Tenable Core   | Inden Sie unter Updates verwalten im             |
|----------------------|-----------------------------------------------|--------------------------------------------------|
| Benutzerhandbu       | uch für Tenable Core und OT Security.         |                                                  |
|                      |                                               |                                                  |
|                      |                                               |                                                  |
| pdates               |                                               |                                                  |
| Nessus Plugin Set Cl | loud Updates                                  | Update from File Edit Frequency Update Now       |
| FREQUENCY            | Every day at 02:00 AM                         |                                                  |
| LAST UPDATED         |                                               |                                                  |
| PLUGIN SET           | 202411070852                                  |                                                  |
| IDS Engine Ruleset C | Eloud Updates                                 | Update from File Edit Frequency Update Now       |
| LAST UPDATED         |                                               |                                                  |
| RULE SET             | 202411062338                                  |                                                  |
| Dynamic Fingerprint  | ting Engine (DFE) Cloud Update                | Update From File Edit Frequency Update From File |
| FREQUENCY            | Every week on Monday and Thursday at 02:00 AM |                                                  |
| LAST UPDATED         |                                               |                                                  |
| VERSION              | 202410230822                                  |                                                  |
|                      |                                               |                                                  |

Hinweis: Sie können Updates auch unter Schwachstellen > Plugins aktualisieren vornehmen.

**Hinweis**: Wenn die Benutzerlizenz abläuft, wird die Option zum Herunterladen neuer Updates blockiert und Plugins können nicht aktualisiert werden.

Updates des Tenable Nessus-Plugin-Satzes

## Automatische Cloud-Updates von Plugins festlegen

Wenn Sie über eine Internetverbindung verfügen, können Sie Plugins über die Cloud aktualisieren. Wenn Sie automatische Updates aktivieren, werden Plugins zu der von Ihnen festgelegten Zeit und in der festgelegten Frequenz aktualisiert (Standard: täglich um 02:00 Uhr).

So aktivieren Sie automatische Updates von Plugins:

1. Gehen Sie zu Lokale Einstellungen > Systemkonfiguration > Updates.

Das Fenster **Updates** wird angezeigt. Im Bereich **Cloud-Updates für Nessus-Plugin-Satz** werden die Nummer Ihres Plugin-Satzes, das Datum der letzten Aktualisierung und der Update-Zeitplan angezeigt.

2. Klicken Sie auf den Umschalter **Cloud-Updates für Nessus-Plugin-Satz**, um automatische Updates zu aktivieren.

## Frequenz von Plugin-Updates bearbeiten

So bearbeiten Sie den Zeitplan für automatische Updates von Plugins:

1. Gehen Sie zu Lokale Einstellungen > Systemkonfiguration > Updates.

Das Fenster **Updates** wird angezeigt. Im Bereich **Cloud-Updates für Nessus-Plugin-Satz** werden die Nummer Ihres Plugin-Satzes, das Datum der letzten Aktualisierung und der Update-Zeitplan angezeigt.

2. Klicken Sie auf Frequenz bearbeiten.

Der Seitenbereich Frequenz bearbeiten wird angezeigt.

| Edit F             | requency                                                 |        | ×    |
|--------------------|----------------------------------------------------------|--------|------|
| REPEATS E          | VERY *                                                   |        |      |
| 1                  | Days                                                     |        | -    |
| AT *               |                                                          |        |      |
| 02:00:0            | 0                                                        |        | 0    |
|                    |                                                          |        |      |
| Repeats<br>Next ru | every day at 02:00 AM<br>n at 02:00:00 AM - Jan 21, 2023 |        |      |
|                    |                                                          |        |      |
|                    |                                                          |        |      |
|                    |                                                          |        |      |
|                    |                                                          |        |      |
|                    |                                                          |        |      |
|                    |                                                          |        |      |
|                    |                                                          |        |      |
|                    |                                                          |        |      |
|                    |                                                          |        |      |
|                    |                                                          |        |      |
|                    |                                                          | Cancel | Save |

 Legen Sie im Abschnitt Wiederholung alle das Zeitintervall fest, in dem Sie die Plugins aktualisieren möchten, indem Sie eine Zahl eingeben und eine Zeiteinheit (Tage oder Wochen) im Dropdown-Feld auswählen.

Bei Auswahl von **Wochen** wählen Sie die Wochentage aus, an denen Sie ein wöchentliches Update der Plugins durchführen möchten.

- 4. Legen Sie im Abschnitt **Um** die Tageszeit fest, zu der Sie die Plugins aktualisieren möchten (im Format HH: MM: SS). Klicken Sie hierzu auf das Uhrsymbol und wählen Sie die Uhrzeit aus oder geben Sie die Uhrzeit manuell ein.
- 5. Klicken Sie auf Speichern.

Es wird eine Meldung mit der Bestätigung angezeigt, dass die Frequenz erfolgreich aktualisiert wurde.

Manuelle Cloud-Updates von Plugins durchführen

So aktualisieren Sie Plugins manuell:

1. Gehen Sie zu Lokale Einstellungen > Systemkonfiguration > Updates.

Die Seite **Updates** wird angezeigt. Im Bereich **Cloud-Updates für Nessus-Plugin-Satz** werden die Nummer Ihres Plugin-Satzes, das Datum der letzten Aktualisierung und der Update-Zeitplan angezeigt.

2. Klicken Sie auf Jetzt aktualisieren.

In einer Meldung wird bestätigt, dass die Aktualisierung ausgeführt wird. Wenn das Update abgeschlossen ist, wird im Feld **Plugin-Satz** die Nummer des aktuellen Plugin-Satzes angezeigt.

**Tipp**: Lassen Sie das Browserfenster geöffnet und aktualisieren Sie die Seite nicht, während das Update des **Plugin-Satzes** durchgeführt wird.

### **Offline-Updates**

Sollten Sie auf Ihrem OT Security-Gerät nicht über eine Internetverbindung verfügen, können Sie die Plugins manuell aktualisieren, indem Sie den neuesten Plugin-Satz aus dem Tenable Community-Portal herunterladen und die Datei hochladen.

So aktualisieren Sie Plugins offline:

1. Gehen Sie zu Lokale Einstellungen > Systemkonfiguration > Updates.

Die Seite **Updates** wird angezeigt. Im Bereich **Cloud-Updates für Nessus-Plugin-Satz** werden die Nummer Ihres Plugin-Satzes, das Datum der letzten Aktualisierung und der Update-Zeitplan angezeigt.

2. Klicken Sie auf Aus Datei aktualisieren.

Das Fenster Aus Datei aktualisieren wird angezeigt.

3. Sofern Sie dies noch nicht getan haben, klicken Sie auf den Link, um die neueste Plugin-Datei herunterzuladen, und kehren Sie dann zum Fenster **Aus Datei aktualisieren** zurück.

**Hinweis**: Das Herunterladen der neuesten Plugin-Datei über den Link ist nur über eine Internetverbindung möglich, z. B. mit einem mit dem Internet verbundenen PC.

- 4. Klicken Sie auf **Durchsuchen** und navigieren Sie zu der Datei mit dem Plugin-Satz, die Sie aus dem OT Security-Kundenportal heruntergeladen haben.
- 5. Klicken Sie auf Aktualisieren.

# Updates des IDS-Engine-Regelsatzes

## Automatische Cloud-Updates des IDS-Engine-Regelsatzes festlegen

Wenn Sie über eine Internetverbindung verfügen, können Sie den IDS-Engine-Regelsatz über die Cloud aktualisieren. Wenn Sie automatische Updates aktivieren, kann der IDS-Engine-Regelsatz zu der von Ihnen festgelegten Zeit und mit der festgelegten Frequenz aktualisiert werden (Standard: Wiederholung jede Woche am Montag und Donnerstag um 02:00 Uhr).

So aktivieren Sie automatische Updates des IDS-Engine-Regelsatzes:

1. Gehen Sie zu Lokale Einstellungen > Systemkonfiguration > Updates.

Die Seite **Updates** wird angezeigt. Im Bereich **Cloud-Updates für IDS-Engine-Regelsatz** werden die Nummer Ihres Regelsatzes, das Datum der letzten Aktualisierung und der Update-Zeitplan angezeigt.

2. Klicken Sie auf den Umschalter **Cloud-Updates für IDS-Engine-Regelsatz**, um automatische Updates zu aktivieren.

Frequenz von Updates des IDS-Engine-Regelsatzes bearbeiten

So bearbeiten Sie den Zeitplan für automatische Updates des IDS-Engine-Regelsatzes:

1. Gehen Sie zu Lokale Einstellungen > Systemkonfiguration > Updates.

Die Seite **Updates** wird angezeigt. Im Bereich **Cloud-Updates für IDS-Engine-Regelsatz** werden die Nummer Ihres Regelsatzes, das Datum der letzten Aktualisierung und der Update-Zeitplan angezeigt.

2. Klicken Sie auf Frequenz bearbeiten.

Der Seitenbereich Frequenz bearbeiten wird angezeigt.

| Edit F     | requency                       |        | ×    |
|------------|--------------------------------|--------|------|
| REPEATS EV | ERY *                          |        |      |
| 1          | Days                           |        | -    |
| AT *       |                                |        |      |
| 02:00:00   |                                |        | 0    |
| reekt fur  | ас 02.00.00 Ама - јап 21, 2023 |        |      |
|            |                                |        |      |
|            |                                | Cancel | Save |

 Legen Sie im Abschnitt Wiederholung alle das Zeitintervall fest, in dem Sie den Regelsatz aktualisieren möchten, indem Sie eine Zahl eingeben und eine Zeiteinheit (Tage oder Wochen) im Dropdown-Feld auswählen.

Bei Auswahl von **Wochen** wählen Sie die Wochentage aus, an denen Sie ein wöchentliches Update des Regelsatzes durchführen möchten.

- 4. Legen Sie im Abschnitt **Um** die Tageszeit fest, zu der Sie den IDS-Engine-Regelsatz aktualisieren möchten (im Format HH: MM: SS). Klicken Sie hierzu auf das Uhrsymbol und wählen Sie die Uhrzeit aus oder geben Sie die Uhrzeit manuell ein.
- 5. Klicken Sie auf Speichern.

Es wird eine Meldung mit der Bestätigung angezeigt, dass die Frequenz erfolgreich aktualisiert wurde.

Manuelle Cloud-Updates des IDS-Engine-Regelsatzes durchführen

So aktualisieren Sie den IDS-Engine-Regelsatz manuell:

1. Gehen Sie zu Lokale Einstellungen > Systemkonfiguration > Updates.

Die Seite **Updates** wird angezeigt. Im Bereich **Cloud-Updates für IDS-Engine-Regelsatz** werden die Nummer Ihres Regelsatzes, das Datum der letzten Aktualisierung und der Update-Zeitplan angezeigt.

2. Klicken Sie auf Jetzt aktualisieren.

In einer Meldung wird bestätigt, dass die Aktualisierung ausgeführt wird. Wenn das Update abgeschlossen ist, wird im Feld **Regelsatz** die Nummer des aktuellen IDS-Engine-Regelsatzes angezeigt.

### **Offline-Updates**

Sollten Sie auf Ihrem OT Security-Gerät nicht über eine Internetverbindung verfügen, können Sie Ihren IDS-Engine-Regelsatz manuell aktualisieren, indem Sie den neuesten Regelsatz aus dem Tenable-Kundenportal herunterladen und die Datei hochladen.

So aktualisieren Sie den IDS-Engine-Regelsatz offline:

1. Gehen Sie zu Lokale Einstellungen > Systemkonfiguration > Updates.

Das Fenster **Updates** wird angezeigt. Im Bereich **Cloud-Updates für IDS-Engine-Regelsatz** werden die Nummer Ihres Regelsatzes, das Datum der letzten Aktualisierung und der Update-Zeitplan angezeigt.

2. Klicken Sie auf Aus Datei aktualisieren.

Das Fenster Aus Datei aktualisieren wird angezeigt.

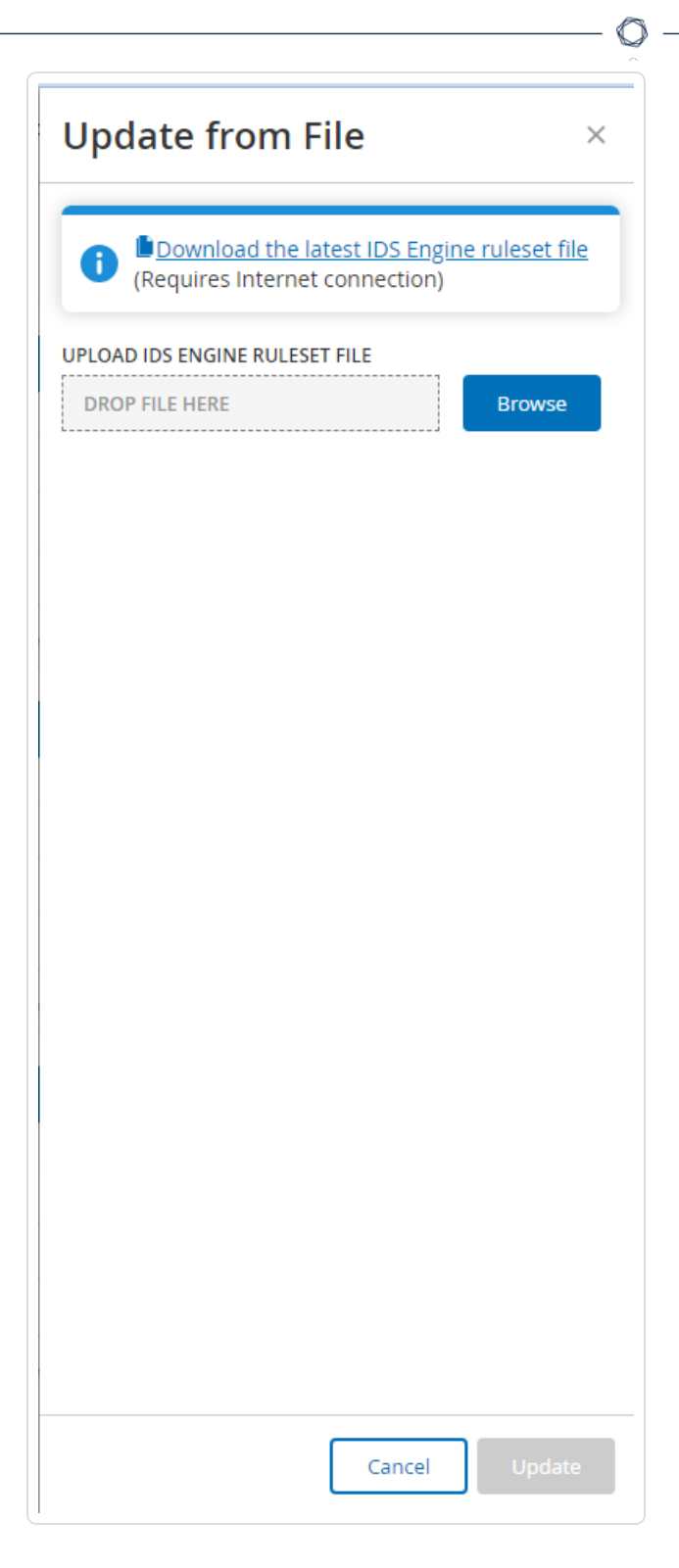

3. Falls Sie dies noch nicht getan haben, klicken Sie auf den Link, um die neueste IDS-Engine-Regelsatzdatei herunterzuladen. **Hinweis**: Das Herunterladen der neuesten IDS-Engine-Regelsatzdatei über den Link ist nur über eine Internetverbindung möglich, z. B. über einen mit dem Internet verbundenen PC.

- 4. Klicken Sie auf **Durchsuchen** und navigieren Sie zu der IDS-Engine-Regelsatzdatei, die Sie aus dem OT Security-Kundenportal heruntergeladen haben.
- 5. Klicken Sie auf Aktualisieren.

# **DFE-Cloud-Updates**

Sie können den Abschnitt **Dynamic Fingerprinting Engine (DFE)-Updates** verwenden, um Änderungen zu aktualisieren oder eine neue Klassifizierung zu Ihrem OT Security-System hinzuzufügen.

## Automatische DFE-Cloud-Updates festlegen

Wenn Sie über eine Internetverbindung verfügen, können Sie den IDS-Engine-Regelsatz über die Cloud aktualisieren. Wenn Sie automatische Updates aktivieren, kann der IDS-Engine-Regelsatz zu einer festgelegten Zeit und mit der festgelegten Frequenz aktualisiert werden (Standard: Wiederholung jede Woche am Montag und Donnerstag um 02:00 Uhr).

So aktivieren Sie automatische DFE-Updates:

1. Gehen Sie zu Lokale Einstellungen > Systemkonfiguration > Updates.

Die Seite **Updates** wird angezeigt. Im Abschnitt **DFE-Cloud-Updates** werden die für automatische Updates festgelegte Frequenz, das Datum des letzten Updates und die aktuelle Version des Updates angezeigt.

2. Klicken Sie auf den Umschalter DFE-Cloud-Updates, um automatische Updates zu aktivieren.

### Frequenz von DFE-Updates bearbeiten

So bearbeiten Sie den Zeitplan für automatische DFE-Updates:

1. Gehen Sie zu Lokale Einstellungen > Systemkonfiguration > Updates.

Die Seite **Updates** wird angezeigt. Im Abschnitt **DFE-Cloud-Updates** werden die für automatische Updates festgelegte Frequenz, das Datum des letzten Updates und die aktuelle Version des Updates angezeigt.

2. Klicken Sie auf Frequenz bearbeiten.

Der Seitenbereich Frequenz bearbeiten wird angezeigt.

3. Legen Sie im Abschnitt **Wiederholung alle** das Zeitintervall für das DFE-Update fest, indem Sie eine Zahl eingeben und eine Zeiteinheit (Tage oder Wochen) im Dropdown-Feld auswählen.

Wenn Sie **Wochen** auswählen, wählen Sie die Wochentage für das wöchentliche DFE-Update aus.

- Legen Sie im Abschnitt Um die Tageszeit f
  ür das DFE-Update fest (im Format HH: MM: SS). Klicken Sie hierzu auf das Uhrsymbol und w
  ählen Sie die Uhrzeit aus oder geben Sie die Uhrzeit manuell ein.
- 5. Klicken Sie auf **Speichern**.

Es wird eine Meldung mit der Bestätigung angezeigt, dass die Frequenz erfolgreich aktualisiert wurde.

### Manuelle DFE-Cloud-Updates durchführen

So aktualisieren Sie die DFE manuell:

1. Gehen Sie zu Lokale Einstellungen > Systemkonfiguration > Updates.

Die Seite **Updates** wird angezeigt. Im Abschnitt **DFE-Cloud-Updates** werden die für automatische Updates festgelegte Frequenz, das Datum des letzten Updates und die aktuelle Version des Updates angezeigt.

2. Klicken Sie auf Jetzt aktualisieren.

In einer Meldung wird bestätigt, dass die Aktualisierung ausgeführt wird. Wenn das Update abgeschlossen ist, wird im Feld **Version** die aktuelle DFE-Version angezeigt.

### **Offline-Updates**

Sollten Sie auf Ihrem OT Security-Gerät nicht über eine Internetverbindung verfügen, können Sie die DFE manuell aktualisieren, indem Sie die neueste Version aus dem Tenable-Kundenportal herunterladen und die Datei hochladen.

O

So führen Sie ein Offline-DFE-Update durch:

1. Gehen Sie zu Lokale Einstellungen > Systemkonfiguration > Updates.

Das Fenster **Updates** wird angezeigt. Im Abschnitt **DFE-Cloud-Updates** werden die für automatische Updates festgelegte Frequenz, das Datum des letzten Updates und die aktuelle Version des Updates angezeigt.

2. Klicken Sie auf Aus Datei aktualisieren.

Das Fenster Aus Datei aktualisieren wird angezeigt.

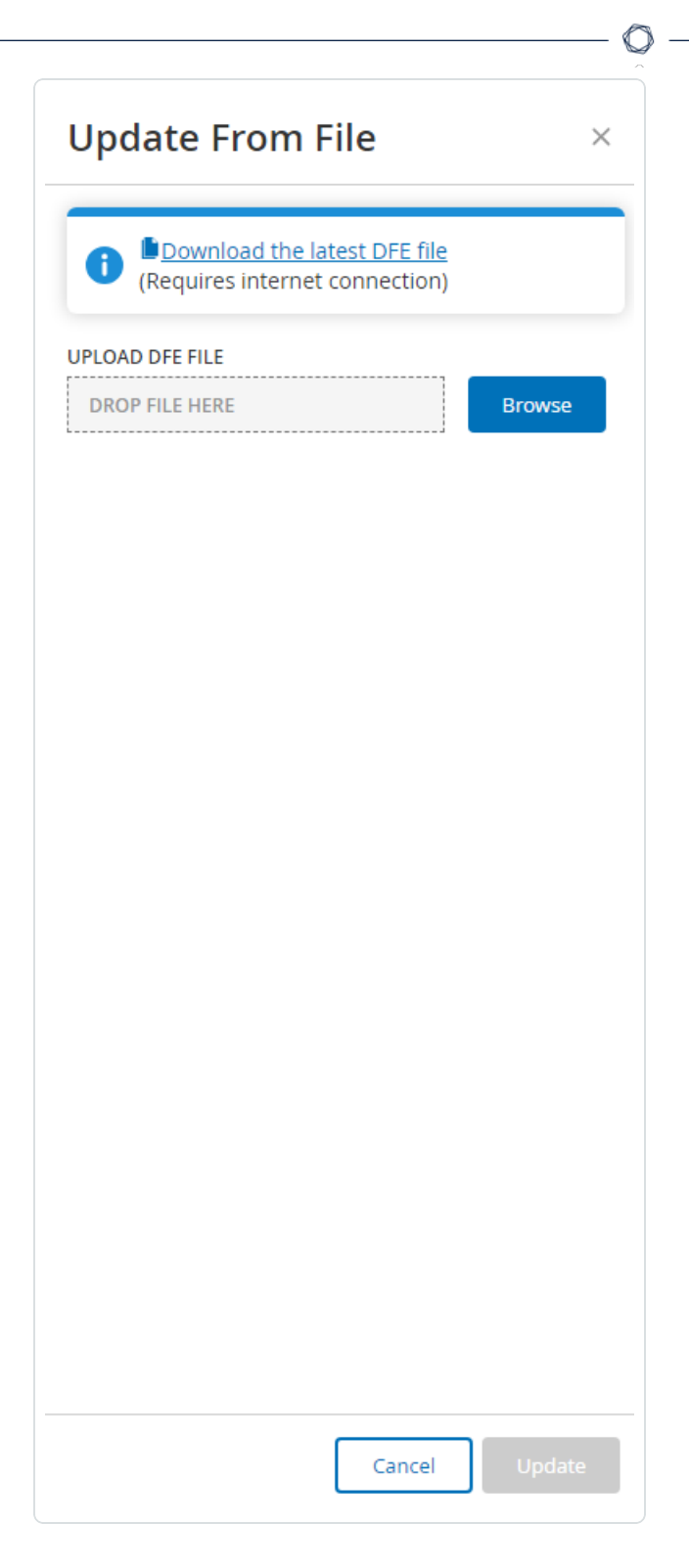

3. Falls Sie dies noch nicht getan haben, klicken Sie auf den Link, um die neueste Datei mit Gerätesignaturen herunterzuladen.

**Hinweis**: Das Herunterladen der neuesten Datei mit Gerätesignaturen über den Link ist nur über eine Internetverbindung möglich, z. B. mit einem mit dem Internet verbundenen PC.

- 4. Klicken Sie auf **Durchsuchen** und navigieren Sie zu der Datei mit den Gerätesignaturen, die Sie aus dem OT Security-Kundenportal heruntergeladen haben.
- 5. Klicken Sie auf Aktualisieren.

# Zertifikate

# HTTPS-Zertifikat generieren

Das HTTPS-Zertifikat stellt sicher, dass das System eine sichere Verbindung zur OT Security Appliance und zum Server verwendet. Das Erstzertifikat läuft nach zwei Jahren ab. Sie können jederzeit ein neues selbstsigniertes Zertifikat generieren. Das neue Zertifikat ist ein Jahr gültig.

Hinweis: Wenn Sie ein neues Zertifikat generieren, wird das aktuelle Zertifikat überschrieben.

So generieren Sie ein selbstsigniertes Zertifikat:

1. Gehen Sie zu Lokale Einstellungen > Systemkonfiguration > Zertifikate.

Das Fenster Zertifikate wird angezeigt.

2. Wählen Sie im Menü Aktionen die Option Selbstsigniertes Zertifikat generieren aus.

| Certificates                         |                                                                                                    | Actions ~                        |
|--------------------------------------|----------------------------------------------------------------------------------------------------|----------------------------------|
| The certificate is used to secure th | ne HTTPS connection. Use this section to generate a self-signed certificate or to upload an externally signed one. | Generate Self-Signed Certificate |
| ISSUED TO                            | Tenable OT Security                                                                                                | Upload Certificate               |
| ISSUED BY                            | Tenable OT Security                                                                                                | Download Certificate             |
| ISSUED ON                            | Oct 31, 2023                                                                                                    |                                  |
| EXPIRES ON                           | Oct 30, 2025                                                                                                    |                                  |
| CERTIFICATE FINGERPRINT              |                                                                                                    |                                  |
|                                      |                                                                                                    |                                  |

Das Bestätigungsfenster zum Generieren eines Zertifikats wird angezeigt.

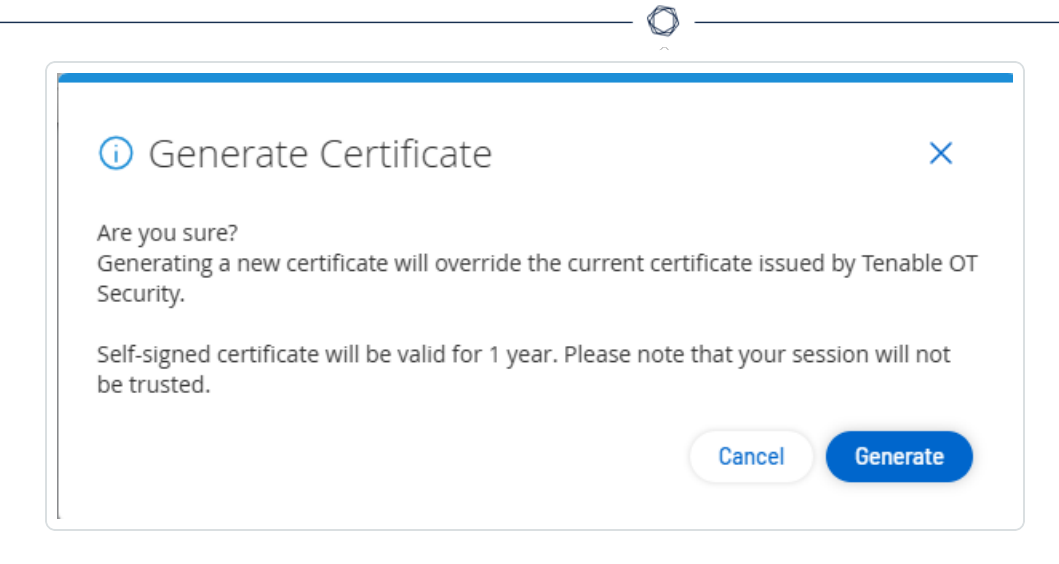

3. Klicken Sie auf Generieren.

OT Security generiert das selbstsignierte Zertifikat. Sie können es unter Lokale Einstellungen > Systemkonfiguration > Zertifikat einsehen.

# HTTPS-Zertifikat hochladen

So laden Sie ein HTTPS-Zertifikat hoch:

1. Gehen Sie zu Lokale Einstellungen > Systemkonfiguration > Zertifikate.

Das Fenster Zertifikate wird angezeigt.

2. Wählen Sie im Menü Aktionen die Option Zertifikat hochladen aus.

| on. Use this section to generate a self-signed certificate or to upload an externally signed one.<br>ecurity<br>ecurity | Generate Self-Signed Certificate Upload Certificate Download Certificate |
|----------------------------------------------------------------------------------------------------|--------------------------------------------------------------------------|
| ecurity                                                                                                    | Upload Certificate                                                       |
| ecurity                                                                                                    | Download Certificate                                                     |
|                                                                                                    | bonnoud certificate                                                      |
|                                                                                                    |                                                                          |
|                                                                                                    |                                                                          |
|                                                                                                    |                                                                          |
| 5                                                                                                    | 3<br>5<br>                                                               |

Der Seitenbereich Zertifikat hochladen wird angezeigt.

- 3. Klicken Sie im Abschnitt **Zertifikatdatei** auf **Durchsuchen** und navigieren Sie zu der Zertifikatdatei, die Sie hochladen möchten.
- 4. Klicken Sie im Abschnitt **Datei mit privatem Schlüssel** auf **Durchsuchen** und navigieren Sie zu der Datei des privaten Schlüssels, die Sie hochladen möchten.

- 5. Geben Sie im Feld **Passphrase für privaten Schlüssel** die Passphrase des privaten Schlüssels ein.
- 6. Klicken Sie auf **Hochladen**, um die Dateien hochzuladen.

Der Seitenbereich wird geschlossen.

**Hinweis**: Nachdem Sie das Zertifikat ersetzt haben, empfiehlt Tenable, die Registerkarte des Browsers neu zu laden, um sich zu vergewissern, dass die Aktualisierung des HTTP-Zertifikats erfolgreich war. Wenn der Upload nicht erfolgreich ist, zeigt OT Security eine Warnmeldung an.

# API-Schlüssel generieren

Die Generierung eines API-Schlüssels kann für die Integration von OT Security mit anderen Sicherheitstools und -systemen in Ihrer Organisation hilfreich sein.

So generieren Sie API-Schlüssel in OT Security:

1. Gehen Sie zu Lokale Einstellungen > Systemkonfiguration > API-Schlüssel.

Die Seite API-Schlüssel wird angezeigt.

2. Klicken Sie in der oberen rechten Ecke auf Schlüssel generieren.

Der Bereich Schlüssel generieren wird angezeigt.

- 3. Wählen Sie im Feld **Ablauffrist** die Anzahl Tage aus, nach denen der API-Schlüssel als veraltet gelten soll.
- 4. Geben Sie im Feld Beschreibung eine Beschreibung für den API-Schlüssel ein.
- 5. Klicken Sie auf **Generieren**.

Der Bereich Schlüssel generieren wird zusammen mit der ID und dem API-Schlüssel angezeigt.

- 6. Klicken Sie auf die Schaltfläche 🗗, um den API-Schlüssel zu kopieren.
- 7. Klicken Sie auf Fertig.

Die Seite API-Schlüssel mit der ID des neu hinzugefügten API-Schlüssels wird angezeigt.

ICP mit Enterprise Manager koppeln

Hinweis: Dieser Flow ist für OT Security 3.18 und höher verfügbar.

Sie können Ihre Industrial Core Platform (ICP) mit OT Security EM koppeln und alle Ihre Sites verwalten.

**Hinweis**: Nach der Kopplung mit EM müssen alle Updates auf EM-Ebene erfolgen, damit die Sites und ihre Sensoren die neuesten Versions-Updates erhalten.

#### Bevor Sie beginnen

Stellen Sie Folgendes sicher:

- OT Security EM kann über die API eine Verbindung zur ICP herstellen.
- Stellen Sie sicher, dass TCP 443 und TCP 28305 f
  ür die Kommunikation von der ICP zu OT Security EM offen sind.
- Zwischen der ICP und OT Security EM bestehen HTTPS-Verbindungen.
- (Optional) Generieren Sie einen API-Schlüssel in OT Security EM.

Hinweis: Dies ist nur bei einer Kopplung mit der API-Schlüssel-Option erforderlich.

So koppeln Sie die ICP mit OT Security EM:

 Gehen Sie in OT Security zu Lokale Einstellungen > Systemkonfiguration > Enterprise Manager.

Die Seite Enterprise Manager wird angezeigt.

| > 🔚 Inventory                            | Enterprise Manager                                                                                             |
|------------------------------------------|----------------------------------------------------------------------------------------------------|
| 🔀 Network Map                            | EM Pairing                                                                                                    |
| > line Alandaria                         | Setting up a connection with the Enterprise Manager. Multiple ICPs can be connected to the Enterprise Manager. |
| > ③ Active Queries                       |                                                                                                    |
| > (*) Network                            |                                                                                                    |
| <ul> <li>✓ I Local Settings</li> </ul>   |                                                                                                    |
| Sensors                                  |                                                                                                    |
| <ul> <li>System Configuration</li> </ul> |                                                                                                    |
| Enterprise Manager                       |                                                                                                    |

2. Klicken Sie im Abschnitt EM-Kopplung auf Kopplung starten.

Der Bereich EM-Kopplungskonfiguration wird angezeigt.

0 -

- 3. Wählen Sie eine der folgenden Optionen aus:
  - Mittels Benutzername und Passwort koppeln
  - Mittels API-Geheimnis koppeln

| Ausgewählte Option               | Aktion                                                                                                    |
|----------------------------------|----------------------------------------------------------------------------------------------------|
| Mittels<br>Benutzername und      | <ol> <li>Geben Sie im Feld Hostname/ IP den Hostnamen oder<br/>die IP-Adresse des EM ein.</li> </ol>                                              |
| Passwort koppeln                 | 2. Geben Sie im Feld <b>Benutzername</b> den Benutzernamen des EM-Administrators ein.                                                             |
|                                  | <ol> <li>Geben Sie im Feld <b>Passwort</b> das Passwort des EM ein.</li> </ol>                                                                    |
|                                  | <ol> <li>Fügen Sie im Feld EM-Zertifikat-Fingerabdruck das<br/>Zertifikat ein, das Sie auf der EM-Seite Zertifikate<br/>kopiert haben.</li> </ol> |
|                                  | <b>Tipp</b> : Sie können diesen Schritt überspringen und das Zertifikat auf der Seite <b>EM-Kopplung</b> manuell genehmigen.                      |
|                                  | Hinweis: Sie können die Seite Zertifikate über Lokale<br>Einstellungen > Systemkonfiguration in OT Security<br>EM aufrufen.                       |
| Mittels API-Schlüssel<br>koppeln | <ol> <li>Geben Sie im Feld Hostname/ IP den Hostnamen oder<br/>die IP-Adresse des EM ein.</li> </ol>                                              |
|                                  | 2. Fügen Sie im Feld <b>API-Geheimnis</b> den API-Schlüssel ein, den Sie in EM kopiert haben.                                                     |
|                                  | 3. Fügen Sie im Feld <b>EM-Zertifikat-Fingerabdruck</b> das Zertifikat ein, das Sie auf der EM-Seite <b>Zertifikate</b>                           |
| ŀ | kopiert haben.                                                                                                    |
|---|----------------------------------------------------------------------------------------------------|
|   | <b>Tipp</b> : Sie können diesen Schritt überspringen und das Zertifikat auf der Seite <b>EM-Kopplung</b> manuell genehmigen.                                |
|   | <b>Hinweis</b> : Sie können die Seite <b>Zertifikate</b> über <b>Lokale</b><br><b>Einstellungen &gt; Systemkonfiguration</b> in OT Security<br>EM aufrufen. |

### 4. Klicken Sie auf Koppeln.

In OT Security wird die Seite EM-Kopplung mit dem Kopplungsstatus angezeigt.

**Hinweis**: Der Status kann **Warten auf Genehmigung des Zertifikats** (wenn das Zertifikat nicht bereitgestellt wird) oder **EM-Genehmigung ausstehend** lauten (wenn die automatische Genehmigung von Kopplungsanforderungen deaktiviert ist).

- 5. (Optional) Wenn der Status Warten auf Genehmigung des Zertifikats lautet:
  - a. Klicken Sie auf Zertifikat anzeigen.

Der Bereich Zertifikat genehmigen wird angezeigt.

b. Überprüfen Sie, ob der im Bereich angezeigte Fingerabdruck mit dem auf der EM-Seite **Zertifikate** identisch ist.

Klicken Sie auf Genehmigen.

OT Security genehmigt das Zertifikat und zeigt die EM-Kopplungsseite mit dem geänderten Status an, der jetzt **EM-Genehmigung ausstehend** lautet.

 Die Statusanzeige EM-Genehmigung ausstehend bedeutet, dass die Option ICP-Kopplungsanforderungen automatisch genehmigen deaktiviert ist. Gehen Sie in diesem Fall wie folgt vor:

**Tipp**: Um Kopplungsanforderungen in OT Security EM automatisch zu genehmigen, aktivieren Sie die Option **ICP-Kopplungsanforderungen automatisch genehmigen** auf der Seite **ICPs** in OT Security EM.

a. Wählen Sie in OT Security EM in der linken Navigationsleiste die Option ICPs aus.

Die Seite ICPs wird angezeigt.

- b. Bewegen Sie den Mauszeiger über die Zeile des Systems, das Sie koppeln möchten, und führen Sie einen der folgenden Schritte aus:
  - Klicken Sie mit der rechten Maustaste auf die Spalte **Status** und wählen Sie **Genehmigen** aus.
  - Klicken Sie in der oberen rechten Ecke auf Aktionen > Genehmigen.

OT Security EM genehmigt die Kopplung und zeigt den Status Verbunden an.

Tipp: Nachdem die Kopplung abgeschlossen ist, wird in OT Security EM Folgendes angezeigt:

- Die Daten aus der ICP werden in den EM-Dashboards angezeigt.
- Die neu gekoppelte ICP wird auf der Seite ICPs angezeigt.
- Um auf die ICP zuzugreifen, klicken Sie auf der Seite ICPs auf den ICP-Namen. Für die ICP-Instanz, auf die von EM aus zugegriffen wird, wird die Bezeichnung ICP in der Kopfzeile angezeigt. Weitere Informationen finden Sie unter ICPs im Tenable OT Security Enterprise Manager User Guide.

In OT Security wird auf der Seite Enterprise Manager der Status Verbunden angezeigt. Sie können auf Bearbeiten klicken, um die EM-Kopplungskonfiguration zu ändern.

### ICP-Kopplung mit Enterprise Manager trennen

Sie können die ICP-Kopplung von EM oder der ICP trennen, wenn die Kopplung nicht mehr benötigt wird.

#### So trennen Sie eine ICP-Kopplung von OT Security EM:

1. Wählen Sie in OT Security EM in der linken Navigationsleiste die Option ICPs aus.

Die Seite ICPs wird angezeigt.

2. Bewegen Sie den Mauszeiger über die Zeile der ICP, die Sie löschen möchten, und führen Sie einen der folgenden Schritte aus:

- Klicken Sie mit der rechten Maustaste auf die Spalte Status und wählen Sie Löschen aus.
- Klicken Sie auf die ICP-Zeile. Dadurch wird die Zeile hervorgehoben und die Schaltfläche Aktionen wird aktiviert.
- 3. Klicken Sie auf Löschen.

OT Security EM trennt die Kopplung mit OT Security.

So trennen Sie eine ICP-Kopplung von OT Security:

 Gehen Sie in OT Security zu Lokale Einstellungen > Systemkonfiguration > Enterprise Manager.

Die Seite Enterprise Manager wird angezeigt.

2. Klicken Sie im Abschnitt "EM-Kopplung" auf Bearbeiten.

Der Bereich EM-Kopplung wird angezeigt.

- 3. Klicken Sie auf Keine Kopplung.
- 4. Klicken Sie auf Koppeln.

OT Security trennt die Kopplung mit OT Security EM.

## Lizenz

Wenn Sie Ihre OT Security-Lizenz aktualisieren oder neu initialisieren müssen, wenden Sie sich an Ihren Tenable Account Manager. Sobald Ihr Tenable Account Manager Ihre Lizenz aktualisiert hat, können Sie Ihre Lizenz <u>aktualisieren</u> oder <u>neu initialisieren</u>. Weitere Informationen finden Sie im \_ Lizenzaktivierung für OT Security.

# Umgebungskonfiguration

Asset-Einstellungen

Die Seite "Asset-Einstellungen" umfasst die folgenden Abschnitte:

- <u>Überwachte Netzwerke</u>
- Asset-Details per CSV aktualisieren
- Assets manuell hinzufügen
- IP-Adresse für IoT-Assets abrufen

## Überwachte Netzwerke

Die Konfiguration des überwachten Netzwerks enthält eine Reihe von IP-Bereichen (CIDRs/Subnetze), die die Überwachungsgrenzen für OT Security definieren. OT Security ignoriert Assets außerhalb der konfigurierten Bereiche.

Standardmäßig konfiguriert OT Security drei öffentliche Standardbereiche: 10.0.0.0/8, 172.16.0.0/12 und 192.168.0.0/16 sowie den Link-Local-Bereich 169.254.0.0/16 (APIPA).

| /lonitored Network                                                                                                    |                                                                                                    | Edit |
|----------------------------------------------------------------------------------------------------|----------------------------------------------------------------------------------------------------|------|
| he Assets Network is an aggrega<br>nese settings in order to configu<br>hese settings, any host within tei<br>ierforming device will be classifie | ation of IP ranges in which assets are located. Use<br>re these IP ranges. Please note that in addition to<br>nable.ot's sensors subnets or any activity<br>ed as an asset. |      |
| DEFAULT IP RANGES                                                                                                    |                                                                                                    |      |
| DEFAULT IP RANGES                                                                                                    | 192.168.0.0/16                                                                                                    |      |
| DEFAULT IP RANGES                                                                                                    | 192.168.0.0/16<br>172.16.0.0/12                                                                                                    |      |
| DEFAULT IP RANGES                                                                                                    | 192.168.0.0/16<br>172.16.0.0/12<br>169.254.0.0/16                                                                                                    |      |
| DEFAULT IP RANGES                                                                                                    | 192.168.0.0/16<br>172.16.0.0/12<br>169.254.0.0/16<br>10.0.0.0/8                                                                                                    |      |

So deaktivieren Sie einen der Standardbereiche oder fügen für Ihr Netzwerk geeignete Bereiche hinzu:

1. Gehen Sie zu Lokale Einstellungen > Umgebungskonfiguration > Asset-Einstellungen.

Das Fenster Asset-Einstellungen wird angezeigt.

2. Klicken Sie im Abschnitt Überwachtes Netzwerk auf Bearbeiten.

Der Bereich Überwachtes Netzwerk wird angezeigt.

- Ø -

| Monitored Network ×                                                    |
|------------------------------------------------------------------------|
| IDS engine will only monitor the first 400 subnet definitions (CIDRs). |
| Default IP ranges:                                                     |
| ✓ 192.168.0.0/16                                                       |
| 172.16.0.0/12                                                          |
|                                                                        |
|                                                                        |
| e.g 10.10.10.10/8                                                      |
|                                                                        |
|                                                                        |
|                                                                        |
| Cancel Save                                                            |

- Wählen Sie die erforderlichen Standard-IP-Bereiche aus und/oder fügen Sie im Textfeld Zusätzliche IP-Bereiche entsprechende Einträge (ein IP-Bereich pro Zeile) hinzu.
- 4. Klicken Sie auf **Speichern**.

OT Security speichert die Konfiguration des überwachten Netzwerks.

### Asset-Details per CSV aktualisieren

Sie können eine CSV-Datei der Tabelle "Alle Assets" exportieren, Änderungen vornehmen und sie dann hochladen. Zu den bearbeitbaren Feldern gehören: **Typ**, **Name**, **Kritikalität**, **Purdue-Level**, **Standort**, **Beschreibung** und alle benutzerdefinierten Felder.

Sie können Asset-Details nur dann über eine CSV-Datei aktualisieren, wenn die Sprache auf Englisch eingestellt ist. Benutzer, die eine andere Sprache als Englisch verwenden, können beim Exportieren und Hochladen der CSV-Datei vorübergehend zu Englisch wechseln und anschließend wieder ihre bevorzugte Sprache einstellen.

So laden Sie die CSV-Datei mit Asset-Details hoch:

- 1. Gehen Sie zu Umgebungskonfiguration > Asset-Einstellungen.
- 2. Navigieren Sie zum Abschnitt Asset-Details per CSV aktualisieren.
- 3. Klicken Sie auf Hochladen.
- 4. Navigieren Sie zum Speicherort der CSV-Datei und laden Sie sie hoch.

### Assets manuell hinzufügen

Um Ihr Inventar zu verfolgen, sollten Sie eventuell einige zusätzliche Assets anzeigen, die Sie besitzen, auch wenn diese Assets noch nicht von OT Security erkannt wurden. Sie können diese Assets manuell zu Ihrem Inventar hinzufügen, indem Sie eine CSV-Datei herunterladen und bearbeiten und die Datei dann in das System hochladen. Sie können nur Assets hochladen, deren IP-Adressen noch nicht von einem vorhandenen Asset im System verwendet werden. Falls das System ein Asset erkennt, das mit derselben IP über das Netzwerk kommuniziert, verwendet es die über das erkannte Asset abgerufenen Informationen und überschreibt die zuvor hochgeladenen Informationen. Das System behandelt das Asset als reguläres Asset, sobald es erkennt, dass das Asset im Netzwerk kommuniziert.

Die IP-Adressen hochgeladener Assets werden als Teil der Systemlizenzierung gezählt.

Für hochgeladene Assets wird der Risikowert 0 angezeigt, bis OT Security diese Assets erkennt.

**Hinweis**: Für manuell hinzugefügte Assets werden keine Ereignisse erkannt, bis OT Security erkennt, dass sie über das Netzwerk kommunizieren.

So fügen Sie Assets manuell hinzu:

1. Gehen Sie zu Lokale Einstellungen > Umgebungskonfiguration > Asset-Einstellungen.

Der Bildschirm Asset-Einstellungen wird angezeigt.

2. Wählen Sie unter Assets manuell hinzufügen im Menü Aktionen die Option CSV-Vorlage herunterladen aus.

OT Security lädt das Vorlagendokument "tot\_Assets" herunter.

- 3. Öffnen Sie das Vorlagendokument "tot\_Assets".
- 4. Bearbeiten Sie die Vorlage "tot\_Assets" genau gemäß den Anweisungen in der Datei und behalten Sie nur die Spaltenüberschriften (Name, Typ usw.) und die von Ihnen eingegebenen Werte bei.
- 5. Speichern Sie die bearbeitete Datei.
- 6. Kehren Sie zum Bildschirm Asset-Einstellungen zurück.
- 7. Wählen Sie im Menü Aktionen die Option CSV-Datei hochladen aus, navigieren Sie zu der gewünschten CSV-Datei und öffnen Sie sie, um sie hochzuladen.
- 8. Klicken Sie unter Assets manuell hinzufügen auf Bericht herunterladen.

Daraufhin wird eine CSV-Datei mit dem Bericht angezeigt, die Erfolge und Fehler in der Spalte "Ergebnis" angibt. Einzelheiten zu Fehlern befinden sich in der Spalte "Fehler".

| Γ | 4   | A    | 8       | C           | D          | E          | F        | G      | н        | 1       | J          | K        | L          | M       | N                              |
|---|-----|------|---------|-------------|------------|------------|----------|--------|----------|---------|------------|----------|------------|---------|--------------------------------|
| I | 1 N | lame | Type    | Criticality | IPs        | MAC        | Family   | Model  | Firmware | OS      | Purdue Le  | Location | Descriptio | Result  | Error                          |
|   | 2 A | AA   | Plc     | HighCritic  | 10.100.20. | aa:bb:cc:d | Siemens  | \$7300 | 2.3.1    |         | Level1     | Italy    | Siemens,   | Failure | IP 10.100.20.21 already exists |
|   | 3 8 | 88   | Server  | MediumC     | 10.200.30. | .30        | VMware   |        |          | Windows | Server 201 | 2        |            | Success |                                |
|   | 4 C | cc   | Switch  |             |            | AA:bb:cd:  | Catalyst | C2960  | 12.3     |         | Level3     |          |            | Success |                                |
|   | 5 D | ODD  | Unknown | NoneCritic  | cality     |            |          |        |          | Linux   | Level4     | Israel   |            | Success |                                |
| П | 6   |      |         |             |            |            |          |        |          |         |            |          |            |         |                                |

# IP-Adresse für IoT-Assets abrufen

Beim Importieren von Assets von einem IoT-Connector importiert OT Security standardmäßig die IP-Adresse zusammen mit der MAC-Adresse der Geräte. Um nur die MAC-Adresse zu importieren,

deaktivieren Sie die Option **IP-Adresse für IoT-Assets abrufen**. Weitere Informationen finden Sie unter <u>IoT-Connectors verwalten</u>.

## Ereigniscluster

Um die Überwachung von Ereignissen zu vereinfachen, werden mehrere Ereignisse mit denselben Merkmalen in einem einzigen Cluster zusammengefasst. Das Clustering basiert auf dem Ereignistyp (d. h. Ereignisse, die dieselbe Richtlinie nutzen), Quell- und Ziel-Assets usw.

Damit Ereignisse geclustert werden können, müssen sie innerhalb der folgenden konfigurierten Zeitintervalle generiert werden:

- Maximale Zeit zwischen auf einanderfolgenden Ereignissen Legt das maximale Zeitintervall zwischen Ereignissen fest. Wenn diese Zeit verstrichen ist, werden auf einanderfolgende Ereignisse nicht geclustert.
- Maximale Zeit zwischen erstem und letztem Ereignis Legt das maximale Zeitintervall für alle Ereignisse fest, die als Cluster angezeigt werden sollen. Ein Ereignis, das nach diesem Zeitintervall generiert wird, wird nicht in den Cluster aufgenommen.

So aktivieren Sie Clustering:

1. Gehen Sie zu Lokale Einstellungen > Umgebungskonfiguration > Ereigniscluster.

Die Seite Ereigniscluster wird angezeigt.

| ent Clusters                                                                                                    |                    |      |
|----------------------------------------------------------------------------------------------------|--------------------|------|
| Configuration Event Cl                                                                                                    | isters             | Edit |
| MAXIMUM TIME BETWEEN<br>CONSECUTIVE EVENTS                                                                                 | 5 minutes          |      |
| MAXIMUM TIME BETWEEN FIRST<br>AND LAST EVENT                                                                               | 10 minutes         |      |
| SCADA Event Clusters                                                                                                    |                    | Edit |
| MAXIMUM TIME BETWEEN<br>CONSECUTIVE EVENTS                                                                                 | 5 minutes          |      |
| MAXIMUM TIME BETWEEN FIRST<br>AND LAST EVENT                                                                               | 1 day              |      |
| Network Threat Event                                                                                                    | lusters            | Edit |
| MAXIMUM TIME BETWEEN                                                                                                    | 5 minutes          |      |
| CONSECUTIVE EVENTS                                                                                                    |                    |      |
| CONSECUTIVE EVENTS<br>MAXIMUM TIME BETWEEN FIRST<br>AND LAST EVENT                                                         | 1 day              |      |
| CONSECUTIVE EVENTS<br>MAXIMUM TIME BETWEEN FIRST<br>AND LAST EVENT                                                         | 1 day              | Edit |
| CONSECUTIVE EVENTS MAXIMUM TIME BETWEEN FIRST AND LAST EVENT Network Event Cluster MAXIMUM TIME BETWEEN CONSECUTIVE EVENTS | 1 day<br>5 minutes | Edit |

- 2. Klicken Sie auf den Umschalter, um die gewünschten Kategorien für das Clustering zu aktivieren.
- 3. Um die Zeitintervalle für eine Kategorie zu konfigurieren, klicken Sie auf **Bearbeiten**.

Das Fenster Konfiguration bearbeiten wird angezeigt.

4. Geben Sie den gewünschten Zahlenwert in das Zahlenfeld ein und wählen Sie die Zeiteinheit über das Dropdown-Feld aus.

**Hinweis**: Weitere Informationen zu Clustering und Zeitintervallen können Sie über das Symbol aufrufen.

### 5. Klicken Sie auf **Speichern**.

# PCAP-Player

| PCAP Player Search          |           | ٩                        |             | Actions ~     | Upload PCAP File Exp | ort     |
|-----------------------------|-----------|--------------------------|-------------|---------------|----------------------|---------|
| File Name                   | File Size | Uploaded At              | Uploaded By | Last Played 🕹 | Last Played By       | ~       |
| tag-write.pcap              | 15.57 MB  | Sep 29, 2020 07:19:04 AM | admin       | Never         | Never                | setting |
| full-download-nochange.pcap | 16.48 MB  | Sep 29, 2020 07:19:43 AM | admin       | Never         | Never                | -04     |
|                             |           |                          |             |               |                      |         |

OT Security ermöglicht es Ihnen, eine PCAP-Datei (Packet Capture, Paketerfassung) mit aufgezeichneter Netzwerkaktivität hochzuladen und auf OT Security "abzuspielen". Wenn Sie eine PCAP-Datei "abspielen", überwacht OT Security den Netzwerk-Traffic und zeichnet alle Informationen über erkannte Assets, Netzwerkaktivitäten und Schwachstellen so auf, als ob der Traffic in Ihrem Netzwerk stattgefunden hätte. Sie können diese Funktion zu Simulationszwecken oder zur Analyse von Traffic verwenden, der außerhalb des Netzwerks stattfindet, das von OT Security überwacht wird. Zum Beispiel Remote-Anlagen.

**Hinweis**: Der PCAP-Player unterstützt die folgenden Dateitypen: .pcap, .pcapng, .pcap.gz und .pcapng.gz. Sie können Dateien verwenden, die von einer Instanz von OT Security oder anderen Netzwerküberwachungstools aufgezeichnet wurden.

### PCAP-Dateien hochladen

So laden Sie eine PCAP-Datei hoch:

- 1. Gehen Sie zu Lokale Einstellungen > Umgebungskonfiguration > PCAP-Player.
- 2. Klicken Sie auf PCAP-Datei hochladen.

Der Datei-Explorer wird geöffnet.

- 3. Wählen Sie die gewünschte PCAP-Aufzeichnung aus.
- 4. Klicken Sie auf Öffnen.

OT Security lädt die PCAP-Datei in das System hoch.

PCAP-Dateien abspielen

So spielen Sie eine PCAP-Datei ab:

- 1. Gehen Sie zu Lokale Einstellungen > Umgebungskonfiguration > PCAP-Player.
- 2. Wählen Sie die PCAP-Aufzeichnung aus, die Sie abspielen möchten.
- 3. Klicken Sie auf **Aktionen** > **Abspielen**.

Der Assistent PCAP abspielen wird angezeigt.

4. Wählen Sie im Dropdown-Feld **Abspielgeschwindigkeit** die Geschwindigkeit aus, mit der das System die Datei abspielen soll.

Verfügbare Optionen: 1X, 2X, 4X, 8X oder 16X.

**Hinweis**: Durch das Abspielen einer PCAP-Datei werden Daten in das System eingebracht. Sobald dieser Vorgang ausgeführt wird, können Sie ihn nicht mehr rückgängig machen oder anhalten.

5. Klicken Sie auf Abspielen.

Das System spielt die PCAP-Datei ab. Alle Netzwerkaktivitäten in der PCAP-Datei werden im System registriert und vom System identifizierte Assets werden dem Asset-Inventar hinzugefügt.

Hinweis: Sie können keine andere PCAP-Datei abspielen, während bereits eine Datei abgespielt wird.

# Benutzerverwaltung

Der Zugriff auf die OT Security-Konsole wird über Benutzerkonten gesteuert, in denen die für den jeweiligen Benutzer verfügbaren Berechtigungen festgelegt sind. Die Berechtigungen des Benutzers werden durch die Benutzergruppen bestimmt, denen er zugewiesen ist. Jeder Benutzergruppe wird eine Rolle zugewiesen, die definiert, welche Berechtigungen ihren Mitgliedern zur Verfügung stehen. Wenn also beispielsweise die Benutzergruppe "Site-Operatoren" die Rolle "Site-Operator" hat, dann verfügen alle Benutzer, die dieser Gruppe zugewiesen sind, über die mit der Rolle "Site-Operator" verknüpften Berechtigungen.

Das System wird mit einer Reihe vordefinierter Benutzergruppen geliefert, die den einzelnen verfügbaren Rollen entsprechen: **Benutzergruppe "Administratoren" > Rolle "Administrator"**, **Benutzergruppe "Site-Operatoren" > Rolle "Site-Operator"** usw. Sie können außerdem benutzerdefinierte Benutzergruppen erstellen und ihre Rollen festlegen.

Es gibt drei Methoden, um Benutzer im System zu erstellen:

- Lokale Benutzer hinzufügen Erstellen Sie Benutzerkonten, um den Zugriff einzelner Benutzer auf das System zu autorisieren. Weisen Sie Benutzer Benutzergruppen zu, die ihre Rollen definieren.
- Authentifizierungsserver Verwenden Sie die Authentifizierungsserver Ihrer Organisation (z. B. Active Directory, LDAP), um den Zugriff von Benutzern auf das System zu autorisieren. Sie können OT Security-Rollen auf der Grundlage Ihrer vorhandenen Gruppen in Active Directory zuweisen.
- **SAML** Richten Sie eine Integration mit Ihrem Identitätsanbieter (z. B. Microsoft Entra ID) ein und weisen Sie Ihrer OT Security-Anwendung Benutzer zu.

Lokale Benutzer Benutzergruppen Benutzerrollen Zonen Authentifizierungsserver

## Lokale Benutzer

SAML

Ein Administratorbenutzer kann neue Benutzerkonten erstellen und vorhandene Konten bearbeiten. Jeder Benutzer wird einer oder mehreren Benutzergruppen zugewiesen, die die dem Benutzer zugewiesenen Rollen bestimmen.

Hinweis: Benutzer können Benutzergruppen entweder während der Erstellung oder der Bearbeitung des Benutzerkontos oder der Benutzergruppe hinzugefügt werden.

## Lokale Benutzer anzeigen

Im Fenster Lokale Benutzer wird eine Liste aller lokalen Benutzer im System angezeigt.

|                    | Q -      |                                                                             |
|--------------------|----------|-----------------------------------------------------------------------------|
| Local Users Search | ٩        | Actions → Add User (→                                                       |
| Full Name 🗅        | Username | User Groups                                                                 |
| Mr. Admin          | admin    | Administrators                                                              |
|                    |          | Supervisors   Site Operators   Security Managers   Security Analysts   Read |

Das Fenster Lokale Benutzer enthält die folgenden Details:

| Parameter          | Beschreibung                                                      |
|--------------------|-------------------------------------------------------------------|
| Vollständiger Name | Der vollständige Name des Benutzers.                              |
| Benutzername       | Der Benutzername des Benutzers, der zum Einloggen verwendet wird. |
| Benutzergruppen    | Die Benutzergruppen, denen der Benutzer zugewiesen ist.           |

## Lokale Benutzer hinzufügen

Sie können Benutzerkonten erstellen, um den Zugriff einzelner Benutzer auf das System zu autorisieren. Jeder Benutzer muss einer oder mehreren Benutzergruppen zugewiesen werden.

So erstellen Sie ein Benutzerkonto:

- 1. Gehen Sie zu Lokale Einstellungen > Benutzerverwaltung > Lokale Benutzer.
- 2. Klicken Sie auf Benutzer hinzufügen.

Daraufhin wird der Bereich Benutzer hinzufügen angezeigt.

3. Geben Sie im Feld Vollständiger Name den Vor- und Nachnamen ein.

Hinweis: Der eingegebene Name wird in der Kopfleiste angezeigt, wenn der Benutzer eingeloggt ist.

- 4. Geben Sie im Feld **Benutzername** einen Benutzernamen ein, der für das Einloggen beim System verwendet werden soll.
- 5. Geben Sie im Feld **Passwort** ein Passwort ein.
- 6. Geben Sie im Feld **Passwort erneut eingeben** das gleiche Passwort erneut ein.

**Hinweis**: Dies ist das Passwort, das der Benutzer beim ersten Login verwendet. Der Benutzer kann das Passwort im Fenster **Einstellungen** ändern, nachdem er sich beim System eingeloggt hat.

7. Aktivieren Sie im Dropdown-Feld **Benutzergruppen** das Kontrollkästchen für jede Benutzergruppe, der Sie diesen Benutzer zuweisen möchten.

**Hinweis**: Das System wird mit einer Reihe vordefinierter Benutzergruppen geliefert, die den einzelnen verfügbaren Rollen entsprechen: **Benutzergruppe "Administratoren" > Rolle "Administrator", Benutzergruppe "Site-Operatoren" > Rolle "Site-Operator"** usw. Eine Erläuterung der verfügbaren Rollen finden Sie unter Lokale Benutzer.

8. Klicken Sie auf **Erstellen**.

OT Security erstellt das neue Benutzerkonto im System erstellt und fügt es der Liste der Benutzer unter Lokale Benutzer hinzu.

Zusätzliche Aktionen für Benutzerkonten

## Benutzerkonto bearbeiten

Sie können einen Benutzer weiteren Benutzergruppen zuweisen oder den Benutzer aus einer Gruppe entfernen.

So ändern Sie die Benutzergruppen eines Benutzers:

1. Gehen Sie zu Lokale Einstellungen > Benutzerverwaltung > Lokaler Benutzer.

Die Seite Lokale Benutzer wird angezeigt.

 Klicken Sie mit der rechten Maustaste auf den gewünschten Benutzer, und wählen Sie Benutzer bearbeiten aus.

Hinweis: Alternativ können Sie einen Benutzer auswählen und dann im Menü Aktionen die Option Benutzer bearbeiten auswählen.

3. Der Bereich **Benutzer bearbeiten** wird angezeigt. Er zeigt die Benutzergruppen, denen der Benutzer zugewiesen ist.

| dit User       | × |
|----------------|---|
| ER GROUPS *    |   |
| Administrators | ~ |
|                |   |

4. Aktivieren bzw. deaktivieren Sie im Dropdown-Feld **Benutzergruppen** die gewünschten Benutzergruppen.

| Edit User         | ×        |
|-------------------|----------|
| USER GROUPS *     |          |
| Administrators ×  | <u> </u> |
| Administrators    |          |
| Read-Only Users   |          |
| Security Analysts |          |
| Security Managers |          |
| Site Operators    |          |

5. Klicken Sie auf **Speichern**.

# Benutzerpasswort ändern

**Hinweis**: Mit diesem Verfahren kann ein Administratorbenutzer das Passwort für ein beliebiges Konto im System ändern. Alle Benutzer können ihr eigenes Passwort ändern, indem sie zu **Lokale Einstellungen** > **Benutzer** gehen.

So ändern Sie ein Benutzerpasswort:

1. Gehen Sie zu Lokale Einstellungen > Benutzerverwaltung > Lokaler Benutzer.

Die Seite Lokale Benutzer wird angezeigt.

 Klicken Sie mit der rechten Maustaste auf den gewünschten Benutzer, und wählen Sie Passwort zurücksetzen aus.

Hinweis: Alternativ können Sie einen Benutzer auswählen und dann im Menü Aktionen die Option Passwort zurücksetzen auswählen.

Das Fenster Passwort zurücksetzen wird angezeigt.

- 3. Geben Sie im Feld Neues Passwort ein neues Passwort ein.
- 4. Geben Sie im Feld **Passwort erneut eingeben** das neue Passwort erneut ein.
- 5. Klicken Sie auf **Zurücksetzen**.

OT Security wendet das neue Passwort auf das angegebene Benutzerkonto an.

## Lokale Benutzer löschen

So löschen Sie ein Benutzerkonto:

1. Gehen Sie zu Lokale Einstellungen > Benutzerverwaltung > Lokaler Benutzer.

Die Seite Lokale Benutzer wird angezeigt.

2. Klicken Sie mit der rechten Maustaste auf den gewünschten Benutzer, und wählen Sie **Benutzer löschen** aus.

Hinweis: Alternativ können Sie einen Benutzer auswählen und dann im Menü Aktionen die Option Benutzer löschen auswählen.

Daraufhin wird ein Bestätigungsfenster angezeigt.

3. Klicken Sie auf Löschen.

OT Security löscht das Benutzerkonto aus dem System.

### Benutzergruppen

Ein Administratorbenutzer kann neue Benutzergruppen erstellen und vorhandene Gruppen bearbeiten. Jeder Benutzer wird einer oder mehreren Benutzergruppen zugewiesen, die die dem Benutzer zugewiesenen Rollen bestimmen. Das System wird mit einer Reihe vordefinierter Benutzergruppen geliefert, die den einzelnen verfügbaren Rollen entsprechen: Benutzergruppe "Administratoren" > Rolle "Administrator", Benutzergruppe "Site-Operatoren" > Rolle "Site-Operator" usw. Eine Erläuterung der verfügbaren Rollen finden Sie unter <u>Benutzerrollen</u>.

 $\bigcirc$ 

## Anzeigen von Benutzergruppen

Auf der Seite "Benutzergruppen" wird eine Liste aller Benutzergruppen im System angezeigt.

| User Groups Search | ٩                    |                  | Actions - Create User Group () |
|--------------------|----------------------|------------------|--------------------------------|
| Name †             | Members              | Role             | Authentication Servers         |
| Administrators     | Mr. Admin   sanjusha | Administrator    |                                |
| Read-Only Users    |                      | Read Only        |                                |
| Security Analysts  |                      | Security Analyst |                                |
| Security Managers  |                      | Security Manager |                                |
| Site Operators     |                      | Site Operator    |                                |
| Supervisors        |                      | Supervisor       |                                |

Die folgenden Details sind auf der Seite "Benutzergruppen" verfügbar:

| Parameter  | Beschreibung                                                                                                    |
|------------|----------------------------------------------------------------------------------------------------|
| Name       | Der Name der Benutzergruppe.                                                                                                    |
| Mitglieder | Eine Liste aller Mitglieder, die der Gruppe zugewiesen sind.                                                                                                    |
| Rolle      | Die dieser Gruppe zugewiesene Rolle. Eine Erläuterung der den einzelnen<br>Rollen zugeordneten Berechtigungen finden Sie unter <u>Tabelle der</u><br><u>Benutzerrollen</u> . |

## Benutzergruppen hinzufügen

Sie können neue Benutzergruppen erstellen und dieser Gruppe Benutzer zuweisen.

So erstellen Sie eine Benutzergruppe:

1. Gehen Sie zu Lokale Einstellungen > Benutzerverwaltung > Benutzergruppen.

Der Bildschirm Benutzergruppen wird angezeigt.

2. Klicken Sie auf Benutzergruppe erstellen.

Der Bereich Benutzergruppe erstellen wird angezeigt.

\_\_\_\_\_ Ø \_\_\_\_

|                   | Ø       |   |
|-------------------|---------|---|
| Create User Gro   | oup     | × |
| NAME *            |         |   |
| Name              |         |   |
| role *            |         |   |
| Select            |         | • |
| LOCAL MEMBERS     |         |   |
| Select multiple   |         | • |
| ZONES             |         |   |
| Select multiple   |         | • |
| Select multiple   |         | • |
|                   |         |   |
|                   |         |   |
|                   |         |   |
|                   |         |   |
|                   |         |   |
|                   | Cancel  | 9 |
| Create User Group | ×       |   |
| NAME *            |         |   |
| Name              |         |   |
| * Role            | - 379 - |   |

- 3. Geben Sie im Feld Name einen Namen für die Gruppe ein.
- 4. Wählen Sie im Dropdown-Feld **Rolle** in der Dropdown-Liste die Rolle aus, die Sie dieser Gruppe zuweisen möchten. Verfügbare Rollen sind:
  - Schreibgeschützt
  - Sicherheitsanalyst
  - Sicherheitsmanager
  - Site-Operator
  - Supervisor
- 5. Wählen Sie im Dropdown-Feld **Lokale Mitglieder** die Benutzerkonten aus, die Sie der Gruppe zuweisen möchten.
- 6. Wählen Sie im Dropdown-Feld **Zonen** die Zonen aus, die Sie der Benutzergruppe zuweisen möchten.
- 7. Wählen Sie im Dropdown-Feld **Authentifizierungsserver** die Server aus, die Sie der Benutzergruppe zuweisen möchten.
- 8. Klicken Sie auf Erstellen.

OT Security erstellt die neue Benutzergruppe und fügt sie der Liste der Gruppen hinzu, die im Bildschirm **Benutzergruppen** angezeigt werden.

### Zusätzliche Aktionen für Benutzergruppen

#### Benutzergruppen bearbeiten

Sie können die Einstellungen bearbeiten und Mitglieder zu einer vorhandenen Benutzergruppe hinzufügen oder daraus entfernen, indem Sie die Gruppe bearbeiten.

Hinweis: Alternativ können Sie einen Benutzer auswählen und dann im Menü Aktionen die Option Benutzer löschen auswählen.

So bearbeiten Sie eine Benutzergruppe:

1. Gehen Sie zu Lokale Einstellungen > Benutzerverwaltung > Benutzergruppen.

Der Bildschirm Benutzergruppen wird angezeigt.

- 2. Führen Sie einen der folgenden Schritte aus:
  - Klicken Sie mit der rechten Maustaste auf die gewünschte Benutzergruppe, und wählen Sie **Bearbeiten** aus.
  - Wählen Sie die Benutzergruppe aus, die Sie bearbeiten möchten. Das Menü Aktionen wird angezeigt. Wählen Sie Aktionen > Bearbeiten aus.

Der Fensterbereich **Benutzergruppe bearbeiten** mit den Einstellungen der Gruppe wird angezeigt.

3. Ändern Sie den **Namen** und die **Rolle**. Sie können auch Benutzer aktivieren oder deaktivieren, um Benutzer zur Gruppe hinzuzufügen oder daraus zu entfernen.

| er Group          | × |
|-------------------|---|
|                   |   |
| alysts            |   |
|                   |   |
| nalyst            | ~ |
|                   |   |
| n × Mr. Admin ×   | ~ |
| n × Mr. Admin × O | • |

- 4. Ändern Sie die Parameter nach Bedarf.
- 5. Klicken Sie auf Speichern.

#### Benutzergruppen löschen

**Hinweis**: Sie können nur Benutzergruppen löschen, denen derzeit keine Benutzer zugewiesen sind. Wenn einer Gruppe Benutzer zugewiesen sind, müssen Sie zuerst die Benutzer aus der Gruppe entfernen, bevor Sie die Gruppe löschen können.

So löschen Sie eine Benutzergruppe:

1. Gehen Sie zu Lokale Einstellungen > Benutzerverwaltung > Benutzergruppen.

Der Bildschirm Benutzergruppen wird angezeigt.

- 2. Führen Sie einen der folgenden Schritte aus:
  - Klicken Sie mit der rechten Maustaste auf die gewünschte Benutzergruppe, und wählen Sie Löschen aus.
  - Wählen Sie die Benutzergruppe aus, die Sie löschen möchten. Das Menü Aktionen wird angezeigt. Wählen Sie Aktionen > Löschen aus.

Daraufhin wird ein Bestätigungsfenster angezeigt.

3. Klicken Sie auf Löschen.

OT Security löscht die Benutzergruppe

## Benutzerrollen

Die folgenden Rollen sind verfügbar:

- Administrator Verfügt über maximale Berechtigungen, um alle operativen und administrativen Aufgaben im System durchzuführen, wie zum Beispiel das Erstellen neuer Benutzerkonten.
- Schreibgeschützt Kann Daten (Asset-Inventar, Ereignisse, Netzwerk-Traffic) anzeigen, aber keine Aktionen im System durchführen.
- Sicherheitsanalyst Kann Daten im System anzeigen und Sicherheitsereignisse auflösen.
- Sicherheitsmanager Kann alle sicherheitsbezogenen Funktionen verwalten, einschließlich Konfigurieren von Richtlinien, Anzeigen von Daten im System und Auflösen von Ereignissen.
- Site-Operator Kann Daten im System anzeigen und das Asset-Inventar verwalten.
- **Supervisor** Verfügt über vollständige Berechtigungen, um alle operativen Aufgaben im System und einige eingeschränkte administrative Aufgaben durchzuführen (die Erstellung neuer Benutzer oder andere sensible Aktivitäten gehören nicht dazu).

# Tabelle der Benutzerrollen

Die folgende Tabelle enthält eine detaillierte Aufschlüsselung der genauen Berechtigungen, die für die einzelnen Rollen aktiviert sind.

0 -

| Berechtigung                       | Administrator<br>(lokal) | Administrator (extern/ AD) |
|------------------------------------|--------------------------|----------------------------|
| Ereignisse                         |                          |                            |
| Ereignisse anzeigen                | $\checkmark$             | $\checkmark$               |
| Auflösen                           | $\checkmark$             | $\checkmark$               |
| Erfassungsdatei herunterladen      | $\checkmark$             | $\checkmark$               |
| Aus Richtlinie ausschließen        | $\checkmark$             | $\checkmark$               |
| Alle auflösen                      | $\checkmark$             | $\checkmark$               |
| Exportieren                        | $\checkmark$             | $\checkmark$               |
| Richtlinie auf FortiGate erstellen | $\checkmark$             | $\checkmark$               |
| Aktualisieren                      | $\checkmark$             | $\checkmark$               |
| Richtlinien                        |                          |                            |
| Richtlinien anzeigen               | $\checkmark$             | $\checkmark$               |
| Aktivieren/ Deaktivieren           | $\checkmark$             | $\checkmark$               |
| Aktion anzeigen                    | $\checkmark$             | $\checkmark$               |
| Bearbeiten                         | $\checkmark$             | $\checkmark$               |
| Duplizieren                        | $\checkmark$             | $\checkmark$               |
| Löschen                            | $\checkmark$             | $\checkmark$               |
| Richtlinie erstellen               | $\checkmark$             | $\checkmark$               |
| Exportieren                        | $\checkmark$             | $\checkmark$               |
| Assets                             |                          |                            |

|                                                         | Ø            |              |
|---------------------------------------------------------|--------------|--------------|
| Assets anzeigen                                         | $\checkmark$ | $\checkmark$ |
| Aktion anzeigen                                         | $\checkmark$ | $\checkmark$ |
| Bearbeiten                                              | $\checkmark$ | $\checkmark$ |
| Löschen                                                 | $\checkmark$ | $\checkmark$ |
| Importieren (neue Assets über CSV-<br>Datei hochladen)  | $\checkmark$ | $\checkmark$ |
| Ausblenden                                              | $\checkmark$ | $\checkmark$ |
| Exportieren                                             | $\checkmark$ | $\checkmark$ |
| Erneut synchronisieren                                  | $\checkmark$ | $\checkmark$ |
| Nessus-Scan                                             | $\checkmark$ | $\checkmark$ |
| Snapshot erstellen (einzelnes Asset)                    | $\checkmark$ | $\checkmark$ |
| Offene Ports aktualisieren (einzelnes<br>Asset)         | $\checkmark$ | $\checkmark$ |
| Port-Status aktualisieren (einzelnes<br>Asset)          | $\checkmark$ | $\checkmark$ |
| Im Browser anzeigen (einzelnes<br>Asset)                | $\checkmark$ | $\checkmark$ |
| In der Haupt-Asset-Übersicht anzeigen (einzelnes Asset) | $\checkmark$ | $\checkmark$ |
| Angriffsvektor generieren (einzelnes<br>Asset)          | $\checkmark$ | $\checkmark$ |
| Schwachstellen (Plugins)                                |              |              |
| Plugin-Treffer anzeigen                                 | $\checkmark$ | $\checkmark$ |
| Aktion anzeigen                                         | $\checkmark$ | $\checkmark$ |

|                                    | O            |              |
|------------------------------------|--------------|--------------|
| Kommentar bearbeiten               | $\checkmark$ | $\checkmark$ |
| Plugin-Satz aktualisieren          | $\checkmark$ | $\checkmark$ |
| Exportieren                        | $\checkmark$ | $\checkmark$ |
| Netzwerk                           |              |              |
| Paketerfassung aktivieren          | $\checkmark$ | $\checkmark$ |
| Fortlaufende Erfassungen schließen | $\checkmark$ | $\checkmark$ |
| PCAP-Datei herunterladen           | $\checkmark$ | $\checkmark$ |
| Konversationstabelle exportieren   | $\checkmark$ | $\checkmark$ |
| Als Baseline festlegen             | $\checkmark$ | $\checkmark$ |
| Übersicht generieren               | $\checkmark$ | $\checkmark$ |
| Übersicht aktualisieren            | $\checkmark$ | $\checkmark$ |
| Gruppen                            |              |              |
| Gruppen anzeigen                   | $\checkmark$ | $\checkmark$ |
| Aktion anzeigen                    | $\checkmark$ | $\checkmark$ |
| Bearbeiten                         | $\checkmark$ | $\checkmark$ |
| Duplizieren                        | $\checkmark$ | $\checkmark$ |
| Löschen                            | $\checkmark$ | $\checkmark$ |
| Gruppe erstellen                   | $\checkmark$ | $\checkmark$ |
| Exportieren                        | $\checkmark$ | $\checkmark$ |
| Bericht                            |              |              |
| Berichte anzeigen                  | $\checkmark$ | $\checkmark$ |
| Generieren                         | $\checkmark$ | $\checkmark$ |

|                                                  | O            |              |
|--------------------------------------------------|--------------|--------------|
| Herunterladen                                    | $\checkmark$ | $\checkmark$ |
| Exportieren                                      | $\checkmark$ | $\checkmark$ |
| Netzwerksegmente                                 |              |              |
| Netzwerksegmente anzeigen                        | $\checkmark$ | $\checkmark$ |
| Bearbeiten                                       | $\checkmark$ | $\checkmark$ |
| Löschen                                          | $\checkmark$ | $\checkmark$ |
| Erstellen                                        | $\checkmark$ | $\checkmark$ |
| Exportieren                                      | $\checkmark$ | $\checkmark$ |
| Mehr erfahren                                    | $\checkmark$ | $\checkmark$ |
| Lokale Einstellungen                             |              |              |
| Abfragen                                         | $\checkmark$ | $\checkmark$ |
| Systemkonfiguration – Gerätedetails              | $\checkmark$ | $\checkmark$ |
| Systemkonfiguration – Sensoren                   | $\checkmark$ | $\checkmark$ |
| Systemkonfiguration –<br>Portkonfiguration       | $\checkmark$ | $\checkmark$ |
| Systemkonfiguration – Updates                    | $\checkmark$ | $\checkmark$ |
| Systemkonfiguration – Zertifikat<br>(HTTPS)      | $\checkmark$ | $\checkmark$ |
| Systemkonfiguration – API-Schlüssel              | $\checkmark$ | ×            |
| Systemkonfiguration – Lizenz                     | $\checkmark$ | $\checkmark$ |
| Umgebungskonfiguration – Asset-<br>Einstellungen | $\checkmark$ | $\checkmark$ |
| Umgebungskonfiguration –<br>Ausgeblendete Assets | $\checkmark$ | $\checkmark$ |

|                                                |                  |                | () _          |                    |                                                                        |                       |                      |
|------------------------------------------------|------------------|----------------|---------------|--------------------|------------------------------------------------------------------------|-----------------------|----------------------|
|                                                |                  |                | <u> </u>      |                    |                                                                        |                       |                      |
| Umgebungskonfigura<br>Benutzerdefinierte Fo    | ation –<br>elder |                | $\checkmark$  |                    | $\checkmark$                                                           |                       |                      |
| Umgebungskonfigura<br>Ereigniscluster          | ation –          |                | $\checkmark$  |                    | $\checkmark$                                                           |                       |                      |
| Umgebungskonfigura<br>Player                   | ation - PCAF     | 0_             | $\checkmark$  |                    | $\checkmark$                                                           |                       |                      |
| Benutzer und Rollen –<br>Benutzereinstellungen |                  |                | $\checkmark$  |                    | $\checkmark$                                                           |                       |                      |
| Benutzer und Rollen                            | - Lokale Ber     | nutzer         | $\checkmark$  |                    | ×                                                                      |                       |                      |
| Benutzer und Rollen –<br>Benutzergruppen       |                  | $\checkmark$   |               | ×                  |                                                                        |                       |                      |
| Benutzer und Rollen -<br>Directory             | - Active         |                | $\checkmark$  |                    | ×                                                                      |                       |                      |
| Integrationen                                  |                  |                | $\checkmark$  |                    | $\checkmark$                                                           |                       |                      |
| Server                                         |                  |                | $\checkmark$  |                    | $\checkmark$                                                           |                       |                      |
| Systemaktionen                                 |                  |                | $\checkmark$  |                    | <ul> <li>ohne Zurücksetzung auf</li> <li>Werkseinstellungen</li> </ul> |                       |                      |
| Systemprotokoll                                |                  |                | $\checkmark$  |                    | $\checkmark$                                                           |                       |                      |
| Aktivieren (beim Set<br>Deaktivierung)         | up und nach      | )              | $\checkmark$  |                    | $\checkmark$                                                           |                       |                      |
| Assets löschen                                 |                  |                | $\checkmark$  |                    | $\checkmark$                                                           |                       |                      |
| Berechtigung                                   | Supervi<br>sor   | Siche<br>anage | rheitsm<br>er | Sicherhe<br>nalyst | itsa                                                                   | Site-<br>Operat<br>or | Schreibgesc<br>hützt |
| Ereignisse                                     |                  |                |               |                    |                                                                        |                       |                      |
| Ereignisse                                     | $\checkmark$     | $\checkmark$   |               | $\checkmark$       |                                                                        | $\checkmark$          | $\checkmark$         |

|                                       |              | Ø -          |              |              |              |
|---------------------------------------|--------------|--------------|--------------|--------------|--------------|
| anzeigen                              |              |              |              |              |              |
| Auflösen                              | $\checkmark$ | $\checkmark$ | $\checkmark$ | ×            | ×            |
| Erfassungsdatei<br>herunterladen      | $\checkmark$ | $\checkmark$ | $\checkmark$ | $\checkmark$ | $\checkmark$ |
| Aus Richtlinie<br>ausschließen        | $\checkmark$ | $\checkmark$ | ×            | X            | ×            |
| Alle auflösen                         | $\checkmark$ | $\checkmark$ | $\checkmark$ | ×            | ×            |
| Exportieren                           | $\checkmark$ | $\checkmark$ | $\checkmark$ | $\checkmark$ | $\checkmark$ |
| Richtlinie auf<br>FortiGate erstellen | $\checkmark$ | $\checkmark$ | ×            | ×            | ×            |
| Aktualisieren                         | $\checkmark$ | $\checkmark$ | $\checkmark$ | $\checkmark$ | $\checkmark$ |
| Richtlinien                           |              |              |              |              |              |
| Richtlinien<br>anzeigen               | $\checkmark$ | $\checkmark$ | $\checkmark$ | $\checkmark$ | $\checkmark$ |
| Aktivieren/ Deakti<br>vieren          | $\checkmark$ | $\checkmark$ | ×            | X            | ×            |
| Aktion anzeigen                       | $\checkmark$ | $\checkmark$ | $\checkmark$ | $\checkmark$ | $\checkmark$ |
| Bearbeiten                            | $\checkmark$ | $\checkmark$ | ×            | ×            | ×            |
| Duplizieren                           | $\checkmark$ | $\checkmark$ | ×            | ×            | ×            |
| Löschen                               | $\checkmark$ | $\checkmark$ | ×            | ×            | ×            |
| Richtlinie erstellen                  | $\checkmark$ | $\checkmark$ | ×            | ×            | ×            |
| Exportieren                           | $\checkmark$ | $\checkmark$ | $\checkmark$ | $\checkmark$ | $\checkmark$ |
| Assets                                |              |              |              |              |              |
| Assets anzeigen                       | $\checkmark$ | $\checkmark$ | $\checkmark$ | $\checkmark$ | $\checkmark$ |

| Aktion anzeigen                                                   | $\checkmark$ | $\checkmark$ | $\checkmark$ | $\checkmark$ | $\checkmark$ |
|-------------------------------------------------------------------|--------------|--------------|--------------|--------------|--------------|
| Bearbeiten                                                        | $\checkmark$ | X            | ×            | $\checkmark$ | ×            |
| Löschen                                                           | $\checkmark$ | X            | ×            | $\checkmark$ | ×            |
| Importieren (neue<br>Assets über CSV-<br>Datei hochladen)         | $\checkmark$ | ×            | ×            | $\checkmark$ | ×            |
| Ausblenden                                                        | $\checkmark$ | X            | ×            | $\checkmark$ | ×            |
| Exportieren                                                       | $\checkmark$ | $\checkmark$ | $\checkmark$ | $\checkmark$ | $\checkmark$ |
| Erneut<br>synchronisieren                                         | $\checkmark$ | $\checkmark$ | $\checkmark$ | $\checkmark$ | ×            |
| Nessus-Scan                                                       | $\checkmark$ | $\checkmark$ | $\checkmark$ | $\checkmark$ | ×            |
| Snapshot erstellen<br>(einzelnes Asset)                           | $\checkmark$ | $\checkmark$ | $\checkmark$ | $\checkmark$ | ×            |
| Offene Ports<br>aktualisieren<br>(einzelnes Asset)                | $\checkmark$ | $\checkmark$ | $\checkmark$ | ×            | ×            |
| Port-Status<br>aktualisieren<br>(einzelnes Asset)                 | ~            | $\checkmark$ | $\checkmark$ | X            | ×            |
| Im Browser<br>anzeigen<br>(einzelnes Asset)                       | $\checkmark$ | $\checkmark$ | $\checkmark$ | $\checkmark$ | $\checkmark$ |
| In der Haupt-<br>Asset-Übersicht<br>anzeigen<br>(einzelnes Asset) | ~            | ~            | ~            | ~            | ~            |
| Angriffsvektor                                                    | $\checkmark$ | $\checkmark$ | $\checkmark$ | $\checkmark$ | $\checkmark$ |

0

|                                          |              |              | Ø            |              |              |  |  |  |
|------------------------------------------|--------------|--------------|--------------|--------------|--------------|--|--|--|
| generieren<br>(einzelnes Asset)          |              |              |              |              |              |  |  |  |
| Schwachstellen (Plugins)                 |              |              |              |              |              |  |  |  |
| Plugin-Treffer<br>anzeigen               | $\checkmark$ | $\checkmark$ | $\checkmark$ | $\checkmark$ | $\checkmark$ |  |  |  |
| Aktion anzeigen                          | $\checkmark$ | $\checkmark$ | $\checkmark$ | $\checkmark$ | $\checkmark$ |  |  |  |
| Kommentar<br>bearbeiten                  | $\checkmark$ | $\checkmark$ | $\checkmark$ | ×            | ×            |  |  |  |
| Plugin-Satz<br>aktualisieren             | $\checkmark$ | $\checkmark$ | ×            | ×            | ×            |  |  |  |
| Exportieren                              | $\checkmark$ | $\checkmark$ | $\checkmark$ | $\checkmark$ | $\checkmark$ |  |  |  |
| Netzwerk                                 |              |              |              |              |              |  |  |  |
| Paketerfassung aktivieren                | $\checkmark$ | ×            | ×            | ×            | ×            |  |  |  |
| Fortlaufende<br>Erfassungen<br>schließen | $\checkmark$ | $\checkmark$ | $\checkmark$ | ~            | ×            |  |  |  |
| PCAP-Datei<br>herunterladen              | $\checkmark$ | $\checkmark$ | $\checkmark$ | $\checkmark$ | $\checkmark$ |  |  |  |
| Konversationstab<br>elle exportieren     | $\checkmark$ | $\checkmark$ | $\checkmark$ | $\checkmark$ | $\checkmark$ |  |  |  |
| Als Baseline<br>festlegen                | $\checkmark$ | $\checkmark$ | ×            | ×            | ×            |  |  |  |
| Übersicht<br>generieren                  | $\checkmark$ | $\checkmark$ | $\checkmark$ | $\checkmark$ | $\checkmark$ |  |  |  |
| Übersicht<br>aktualisieren               | $\checkmark$ | $\checkmark$ | $\checkmark$ | $\checkmark$ | $\checkmark$ |  |  |  |

| Gruppen                       |              |              |              |              |              |  |  |
|-------------------------------|--------------|--------------|--------------|--------------|--------------|--|--|
| Gruppen anzeigen              | $\checkmark$ | $\checkmark$ | $\checkmark$ | $\checkmark$ | $\checkmark$ |  |  |
| Aktion anzeigen               | $\checkmark$ | $\checkmark$ | $\checkmark$ | $\checkmark$ | $\checkmark$ |  |  |
| Bearbeiten                    | $\checkmark$ | $\checkmark$ | ×            | ×            | ×            |  |  |
| Duplizieren                   | $\checkmark$ | $\checkmark$ | ×            | ×            | ×            |  |  |
| Löschen                       | $\checkmark$ | $\checkmark$ | ×            | ×            | ×            |  |  |
| Gruppe erstellen              | $\checkmark$ | $\checkmark$ | ×            | ×            | ×            |  |  |
| Exportieren                   | $\checkmark$ | $\checkmark$ | $\checkmark$ | $\checkmark$ | $\checkmark$ |  |  |
| Bericht                       |              |              |              |              |              |  |  |
| Berichte anzeigen             | $\checkmark$ | $\checkmark$ | $\checkmark$ | $\checkmark$ | $\checkmark$ |  |  |
| Generieren                    | $\checkmark$ | $\checkmark$ | $\checkmark$ | $\checkmark$ | $\checkmark$ |  |  |
| Herunterladen                 | $\checkmark$ | $\checkmark$ | $\checkmark$ | $\checkmark$ | $\checkmark$ |  |  |
| Exportieren                   | $\checkmark$ | $\checkmark$ | $\checkmark$ | $\checkmark$ | $\checkmark$ |  |  |
| Netzwerksegmente              |              |              |              |              |              |  |  |
| Netzwerksegment<br>e anzeigen | $\checkmark$ | $\checkmark$ | $\checkmark$ | $\checkmark$ | $\checkmark$ |  |  |
| Bearbeiten                    | $\checkmark$ | $\checkmark$ | ×            | ×            | ×            |  |  |
| Löschen                       | $\checkmark$ | $\checkmark$ | ×            | ×            | ×            |  |  |
| Erstellen                     | $\checkmark$ | $\checkmark$ | ×            | ×            | ×            |  |  |
| Exportieren                   | $\checkmark$ | $\checkmark$ | $\checkmark$ | $\checkmark$ | $\checkmark$ |  |  |
| Mehr erfahren                 | $\checkmark$ | $\checkmark$ | $\checkmark$ | $\checkmark$ | $\checkmark$ |  |  |
| Lokale Einstellungen          |              |              |              |              |              |  |  |

- Ø -

|                                                         | O                                                                       |                                                                   |                                                                   |                                      |                                                                   |  |  |
|---------------------------------------------------------|-------------------------------------------------------------------------|-------------------------------------------------------------------|-------------------------------------------------------------------|--------------------------------------|-------------------------------------------------------------------|--|--|
| Abfragen                                                | $\checkmark$                                                            | Х                                                                 | ×                                                                 | Х                                    | ×                                                                 |  |  |
| Systemkonfigurati<br>on – Gerätedetails                 | $\checkmark$                                                            | ×                                                                 | ×                                                                 | ×                                    | ×                                                                 |  |  |
| Systemkonfigurati<br>on – Sensoren                      | ~                                                                       | ✓ (Keine<br>Aktionen)                                             | ✓ (Keine<br>Aktionen)                                             | ✓<br>(Keine<br>Aktion<br>en)         | ✓ (Keine<br>Aktionen)                                             |  |  |
| Systemkonfigurati<br>on –<br>Portkonfiguration          | $\checkmark$                                                            | ×                                                                 | ×                                                                 | ×                                    | ×                                                                 |  |  |
| Systemkonfigurati<br>on – Updates                       | $\checkmark$                                                            | ×                                                                 | ×                                                                 | ×                                    | ×                                                                 |  |  |
| Systemkonfigurati<br>on – Zertifikat<br>(HTTPS)         | ×                                                                       | ×                                                                 | ×                                                                 | ×                                    | ×                                                                 |  |  |
| Systemkonfigurati<br>on – API- Schlüssel                | <ul> <li>✓ (Nur</li> <li>lokale</li> <li>Benutze</li> <li>r)</li> </ul> | <ul> <li>✓ (Nur lokale</li> <li>Benutzer)</li> </ul>              | <ul> <li>✓ (Nur</li> <li>lokale</li> <li>Benutzer)</li> </ul>     | ✓<br>(Nur<br>lokale<br>Benutz<br>er) | <ul> <li>✓ (Nur</li> <li>lokale</li> <li>Benutzer)</li> </ul>     |  |  |
| Systemkonfigurati<br>on – Lizenz                        | X                                                                       | ×                                                                 | ×                                                                 | ×                                    | ×                                                                 |  |  |
| Umgebungskonfig<br>uration – Asset-<br>Einstellungen    | $\checkmark$                                                            | ×                                                                 | ×                                                                 | ×                                    | ×                                                                 |  |  |
| Umgebungskonfig<br>uration –<br>Ausgeblendete<br>Assets | ~                                                                       | <ul> <li>✓ -keine</li> <li>Wiederherstel</li> <li>lung</li> </ul> | <ul> <li>✓ -keine</li> <li>Wiederherste</li> <li>Ilung</li> </ul> | ~                                    | <ul> <li>✓ −keine</li> <li>Wiederherst</li> <li>ellung</li> </ul> |  |  |

| Q                                                            |              |                                              |                       |                              |                       |  |
|--------------------------------------------------------------|--------------|----------------------------------------------|-----------------------|------------------------------|-----------------------|--|
| Umgebungskonfig<br>uration –<br>Benutzerdefinierte<br>Felder | ~            | X                                            | ×                     | ×                            | ×                     |  |
| Umgebungskonfig<br>uration –<br>Ereigniscluster              | $\checkmark$ | ×                                            | ×                     | ×                            | ×                     |  |
| Umgebungskonfig<br>uration – PCAP-<br>Player                 | $\checkmark$ | ×                                            | ×                     | ×                            | ×                     |  |
| Benutzer und<br>Rollen –<br>Benutzereinstellun<br>gen        | ~            | ×                                            | ×                     | ×                            | ×                     |  |
| Benutzer und<br>Rollen – Lokale<br>Benutzer                  | ×            | ×                                            | ×                     | X                            | ×                     |  |
| Benutzer und<br>Rollen –<br>Benutzergruppen                  | ×            | ×                                            | ×                     | ×                            | ×                     |  |
| Benutzer und<br>Rollen – Active<br>Directory                 | ×            | ×                                            | ×                     | ×                            | ×                     |  |
| Integrationen                                                | X            | ×                                            | ×                     | ×                            | ×                     |  |
| Server                                                       | ~            | <ul><li>✓ (Keine</li><li>Aktionen)</li></ul> | ✓ (Keine<br>Aktionen) | ✓<br>(Keine<br>Aktion<br>en) | ✓ (Keine<br>Aktionen) |  |
| Systemaktionen                                               | 🗸 nur        | 🗸 nur                                        | ×                     | ×                            | ×                     |  |

| Q                                                    |                                   |              |              |              |                                         |  |  |
|------------------------------------------------------|-----------------------------------|--------------|--------------|--------------|-----------------------------------------|--|--|
|                                                      | Sicheru<br>ng und<br>Diagnos<br>e | Diagnose     |              |              |                                         |  |  |
| Systemprotokoll                                      | $\checkmark$                      | $\checkmark$ | $\checkmark$ | $\checkmark$ | <ul><li>✓ kein</li><li>Syslog</li></ul> |  |  |
| Aktivieren (beim<br>Setup und nach<br>Deaktivierung) | ×                                 | ×            | ×            | ×            | ×                                       |  |  |
| Assets löschen                                       | $\checkmark$                      | X            | ×            | ×            | ×                                       |  |  |

## Zonen

Zonen steuern, welche Assets, Ereignisse und Schwachstellen eine bestimmte Benutzergruppe sehen kann. Eine bestimmte Benutzergruppe kann nur Assets und zugehörige Schwachstellen, Ereignisse und Verbindungen anzeigen, die in ihrer Zone liegen. Sie können Konten ohne Administratorrechte einer bestimmten Gruppe und Zone zuweisen, damit sie nur relevante Assets sehen können.

### Zonen erstellen

So erstellen Sie Zonen:

1. Gehen Sie zu Lokale Einstellungen > Benutzerverwaltung > Zonen.

Die Seite Zonen wird angezeigt.

2. Klicken Sie in der oberen rechten Ecke auf Erstellen.

Der Bereich Zone erstellen wird angezeigt.

- 3. Geben Sie im Feld Name einen Namen für die Zone ein.
- 4. Wählen Sie im Feld **Asset-Gruppen** die Gruppen aus, die Sie der Zone zuweisen möchten. Sie können das Suchfeld verwenden, um nach einer bestimmten Asset-Gruppe zu suchen.

- 5. Wählen Sie im Feld **Benutzergruppen** die Benutzergruppen aus, die Sie der Zone zuweisen möchten.
- 6. (Optional) Geben Sie im Feld **Beschreibung** eine Beschreibung für die Zone ein.
- 7. Klicken Sie auf Erstellen.

Die Zone wird von OT Security erstellt und auf der Seite Zonen angezeigt.

#### Zonen anzeigen

1. Gehen Sie zu Lokale Einstellungen > Benutzerverwaltung > Zonen.

Die Seite **Zonen** wird angezeigt. Auf der Seite **Zonen** werden die Zonen in einer Tabelle mit den folgenden Details angezeigt.

| Spalte               | Beschreibung                                       |  |
|----------------------|----------------------------------------------------|--|
| Name                 | Der Name der Zone.                                 |  |
| Asset-Gruppen        | Die Asset-Gruppen, die der Zone zugewiesen sind.   |  |
| Benutzergruppen      | Die Benutzergruppen, die der Zone zugewiesen sind. |  |
| Beschreibung         | Eine Beschreibung für die Zone.                    |  |
| Zuletzt geändert von | Der Benutzer, der die Zone zuletzt geändert hat.   |  |
| Zuletzt geändert am  | Das Datum, an dem die Zone zuletzt geändert wurde. |  |

#### Zone bearbeiten

1. Gehen Sie zu Lokale Einstellungen > Benutzerverwaltung > Zonen.

Die Seite **Zonen** wird angezeigt.

- 2. Klicken Sie auf die Zeile der Zone, die Sie bearbeiten möchten, und führen Sie einen der folgenden Schritte aus:
  - Klicken Sie mit der rechten Maustaste auf die Zone und wählen Sie Bearbeiten aus.
  - Klicken Sie in der Kopfleiste auf Aktionen > Bearbeiten.

Der Bereich Zone bearbeiten wird angezeigt.

- 3. Ändern Sie die Konfiguration nach Bedarf.
- 4. Klicken Sie auf Speichern.

OT Security aktualisiert die Zone.

#### Zone duplizieren

1. Gehen Sie zu Lokale Einstellungen > Benutzerverwaltung > Zonen.

Die Seite **Zonen** wird angezeigt.

- 2. Klicken Sie auf die Zeile der Zone, die Sie duplizieren möchten, und führen Sie einen der folgenden Schritte aus:
  - Klicken Sie mit der rechten Maustaste auf die Zone und wählen Sie Duplizieren aus.
  - Klicken Sie in der Kopfleiste auf Aktionen > Duplizieren.

Der Bereich Zone duplizieren wird angezeigt.

3. Geben Sie im Feld Name einen Namen für die Zone ein.

Der Standardwert ist der ursprüngliche Zonenname mit dem Präfix "Kopie von".

- 4. Ändern Sie die Konfiguration nach Bedarf.
- 5. Klicken Sie auf **Duplizieren**.

OT Security erstellt ein Duplikat der Zone.

#### Zone löschen

Sie können Zonen löschen, die Sie nicht mehr benötigen.

Hinweis: Sie können eine Zone nicht löschen, wenn ihr Benutzergruppen zugeordnet sind.

1. Gehen Sie zu Lokale Einstellungen > Benutzerverwaltung > Zonen.

Die Seite Zonen wird angezeigt.

2. Klicken Sie auf die Zeile der Zone, die Sie löschen möchten, und führen Sie einen der folgenden Schritte aus:
- Klicken Sie mit der rechten Maustaste auf die Zone und wählen Sie Löschen aus.
- Klicken Sie in der Kopfleiste auf Aktionen > Löschen.

OT Security löscht die Zone.

## Authentifizierungsserver

Auf der Seite **Authentifizierungsserver** werden Ihre vorhandenen Integrationen mit Authentifizierungsservern angezeigt. Sie können einen Server hinzufügen, indem Sie auf die Schaltfläche **Server hinzufügen** klicken.

## Active Directory

Sie können OT Security mit dem Active Directory (AD) Ihrer Organisation integrieren. Dies ermöglicht es Benutzern, sich mit ihren Active Directory-Zugangsdaten bei OT Security einzuloggen. Im Rahmen der Konfiguration richten Sie die Integration ein und ordnen dann Gruppen in Ihrem AD zu Benutzergruppen in OT Security zu.

**Hinweis**: Das System wird mit einer Reihe vordefinierter Benutzergruppen geliefert, die den einzelnen verfügbaren Rollen entsprechen: **Benutzergruppe "Administratoren" > Rolle "Administrator"**, **Benutzergruppe "Site-Operatoren" > Rolle "Site-Operator**" usw. Eine Erläuterung der verfügbaren Rollen finden Sie unter <u>Authentifizierungsserver</u>.

So konfigurieren Sie Active Directory:

- 1. Optional können Sie ein CA-Zertifikat von der Zertifizierungsstelle Ihrer Organisation oder vom Netzwerkadministrator beziehen und es auf Ihren lokalen Rechner laden.
- 2. Gehen Sie zu Lokale Einstellungen > Benutzerverwaltung > Authentifizierungsserver.

Das Fenster Authentifizierungsserver wird angezeigt.

3. Klicken Sie auf Server hinzufügen.

Der Bereich Authentifizierungsserver erstellen mit dem Servertyp wird geöffnet.

4. Klicken Sie auf Active Directory und dann auf Weiter.

Der Konfigurationsbereich Active Directory wird angezeigt.

- 5. Geben Sie im Feld Name den Namen ein, der im Login-Bildschirm verwendet werden soll.
- 6. Geben Sie im Feld **Domäne** den FQDN der Organisationsdomäne ein (z. B. firma.com).

**Hinweis**: Wenn Sie Ihren Domänennamen nicht kennen, können Sie nach ihm suchen, indem Sie den Befehl "set" in die Windows-Eingabeaufforderung oder -Befehlszeile eingeben. Der für das Attribut "USERDNSDOMAIN" angegebene Wert ist der Domänenname.

- Geben Sie im Feld Basis-DN den Distinguished Name der Domäne ein. Das Format f
  ür diesen Wert ist "DC={Domäne der zweiten Ebene},DC={Domäne der obersten Ebene}" (z. B. DC=firma,DC=com).
- 8. Geben Sie für jede der Gruppen, die Sie aus einer AD-Gruppe einer OT Security-Benutzergruppe zuordnen möchten, den DN der AD-Gruppe in das entsprechende Feld ein.

Um beispielsweise eine Gruppe von Benutzern der Benutzergruppe "Administratoren" zuzuweisen, geben Sie den DN der Active Directory-Gruppe, der Sie Administratorrechte zuweisen möchten, in das Feld **Administratorgruppen-DN** ein.

**Hinweis**: Wenn Sie den DN der Gruppe, der Sie OT Security-Berechtigungen zuweisen möchten, nicht kennen, können Sie eine Liste aller in Ihrem Active Directory konfigurierten Gruppen anzeigen, die Benutzer enthalten, indem Sie den Befehl dsquery group -name Users\* in die Windows-Eingabeaufforderung oder -Befehlszeile eingeben. Geben Sie den Namen der Gruppe, die Sie zuweisen möchten, im gleichen Format ein, in dem er angezeigt wird (z. B. "CN=IT\_ Admins,OU=Gruppen,DC=Firma,DC=Com"). Der Basis-DN muss ebenfalls am Ende jedes DN enthalten sein.

**Hinweis**: Diese Felder sind optional. Wenn ein Feld leer ist, werden dieser Benutzergruppe keine AD-Benutzer zugewiesen. Sie können eine Integration ohne zugeordnete Gruppen einrichten, aber in diesem Fall können erst dann Benutzer auf das System zugreifen, nachdem Sie mindestens eine Gruppenzuordnung hinzugefügt haben.

- 9. (Optional) Klicken Sie im Abschnitt Vertrauenswürdige Zertifizierungsstelle auf Durchsuchen und navigieren Sie zu der Datei, die das CA-Zertifikat Ihrer Organisation enthält (das Sie von Ihrer Zertifizierungsstelle oder Ihrem Netzwerkadministrator erhalten haben).
- 10. Aktivieren Sie das Kontrollkästchen Active Directory aktivieren.
- 11. Klicken Sie auf **Speichern**.

In einer Meldung werden Sie zum Neustart des Geräts aufgefordert, um Active Directory zu aktivieren.

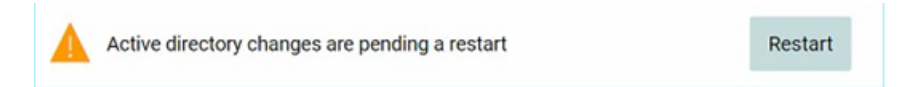

12. Klicken Sie auf **Neu starten**.

Das Gerät startet neu. Beim Neustart aktiviert OT Security die Active Directory-Einstellungen. Jeder Benutzer, der den festgelegten Gruppen zugewiesen ist, kann mit den Zugangsdaten der Organisation auf die OT Security-Plattform zugreifen.

**Hinweis**: Um sich über Active Directory einzuloggen, muss der Benutzerprinzipalname (User Principal Name, UPN) auf der Login-Seite verwendet werden. In einigen Fällen muss hierfür einfach nur "@<Domäne>.com" zum Benutzernamen hinzugefügt werden.

### LDAP

Sie können OT Security mit dem LDAP Ihrer Organisation integrieren. Dies ermöglicht es Benutzern, sich mit ihren LDAP-Zugangsdaten bei OT Security einzuloggen. Im Rahmen der Konfiguration richten Sie die Integration ein und ordnen dann Gruppen in Ihrem AD zu Benutzergruppen in OT Security zu.

So konfigurieren Sie LDAP:

- 1. Gehen Sie zu Lokale Einstellungen > Benutzerverwaltung > Authentifizierungsserver.
- 2. Klicken Sie auf Server hinzufügen.

Der Bereich Authentifizierungsserver hinzufügen mit dem Servertyp wird geöffnet.

3. Wählen Sie LDAP aus und klicken Sie dann auf Weiter.

Der Bereich LDAP-Konfiguration wird angezeigt.

4. Geben Sie im Feld Name den Namen ein, der im Login-Bildschirm verwendet werden soll.

**Hinweis**: Der Login-Name muss eindeutig sein und darauf hinweisen, dass er für LDAP verwendet wird. Falls sowohl LDAP als auch Active Directory konfiguriert sind, unterscheiden sich die verschiedenen Konfigurationen im Login-Bildschirm nur durch den Login-Namen.

5. Geben Sie im Feld Server den FQDN oder die Login-Adresse ein.

**Hinweis**: Wenn Sie eine sichere Verbindung nutzen, empfiehlt Tenable, den FQDN anstelle einer IP-Adresse zu verwenden, um sicherzustellen, dass das bereitgestellte sichere Zertifikat verifiziert wird.

**Hinweis**: Wenn ein Hostname verwendet wird, muss er in der Liste der DNS-Server im OT Security-System enthalten sein. Siehe <u>Systemkonfiguration > Gerät</u>.

6. Geben Sie im Feld **Port** den Wert 389 ein, um eine nicht sichere Verbindung zu verwenden, oder 636, um eine sichere SSL-Verbindung zu nutzen.

**Hinweis**: Wenn Port 636 gewählt wird, ist ein Zertifikat erforderlich, um die Integration abzuschließen.

- Geben Sie im Feld Benutzer-DN den DN mit Parametern im DN-Format ein. Beispiel: Für den Servernamen "adsrv1.tenable.com" kann der Benutzer-DN CN=Administrator, CN=Benutzer, DC=adsrv1, DC=tenable, DC=com lauten.
- 8. Geben Sie im Feld **Passwort** das Passwort des Benutzer-DN ein.

**Hinweis**: Die OT Security-Konfiguration mit LDAP funktioniert nur so lange, wie das Passwort des Benutzer-DN gültig ist. Falls sich das Passwort des Benutzer-DN ändert oder abläuft, muss daher auch die OT Security-Konfiguration aktualisiert werden.

- Geben Sie im Feld Basis-DN des Benutzers den Basis-Domänennamen im DN-Format ein. Beispiel: Für den Servernamen "adsrv1.tenable.com" kann der Basis-DN des Benutzers OU=Benutzer, DC=adsrv1, DC=tenable, DC=com lauten.
- Geben Sie im Feld Basis-DN der Gruppe den Basis-Domänennamen der Gruppe im DN-Format ein. Beispiel: Für den Servernamen "adsrv1.tenable.com" kann der Basis-DN der Gruppe OU=Gruppe, DC=adsrv1, DC=tenable, DC=com lauten.
- 11. Geben Sie im Feld **Domänenanhang** die Standarddomäne ein, die an die Authentifizierungsanforderung angehängt wird, falls der Benutzer keine Domäne angewendet hat, in der er Mitglied ist.
- 12. Geben Sie in die relevanten Gruppennamenfelder die Tenable-Gruppennamen ein, die der Benutzer mit der LDAP-Konfiguration verwenden soll.

- Wenn Sie Port 636 f
  ür die Konfiguration verwenden, klicken Sie unter Vertrauensw
  ürdige Zertifizierungsstelle auf Durchsuchen und navigieren Sie zu einer g
  ültigen PEM-Zertifikatdatei.
- 14. Klicken Sie auf **Speichern**.

OT Security startet den Server im Modus Deaktiviert.

15. Um die Konfiguration zu übernehmen, stellen Sie den Umschalter auf **EIN**.

Das Dialogfeld Systemneustart wird angezeigt.

16. Klicken Sie auf Jetzt neu starten, um das System sofort neu zu starten und die Konfiguration anzuwenden, oder auf Später neu starten, um das System vorübergehend ohne die neue Konfiguration weiterzuverwenden.

**Hinweis**: Die Aktivierung/Deaktivierung der LDAP-Konfiguration wird erst abgeschlossen, wenn das System neu gestartet wird. Wenn Sie das System nicht sofort neu starten, klicken Sie im Banner am oberen Bildschirmrand auf die Schaltfläche **Neu starten**, wenn Sie zum Neustart bereit sind.

## SAML

Sie können OT Security mit dem Identitätsanbieter Ihrer Organisation (z. B. Microsoft Azure) integrieren. Dies ermöglicht es Benutzern, sich über ihren Identitätsanbieter zu authentifizieren. Die Konfiguration beinhaltet die Einrichtung der Integration, indem Sie eine OT Security-Anwendung innerhalb Ihres Identitätsanbieters erstellen, Informationen über Ihre erstellte OT Security-Anwendung eingeben, das Zertifikat Ihres Identitätsanbieters auf die OT Security-Seite **SAML** hochladen und dann Gruppen von Ihrem Identitätsanbieter zu Benutzergruppen in OT Security zuordnen. Eine ausführliche Anleitung zur Integration von OT Security mit Microsoft Azure finden Sie unter Anhang – SAML-Integration für Microsoft Azure.

So konfigurieren Sie SAML:

- 1. Gehen Sie zu Lokale Einstellungen > Benutzerverwaltung > SAML.
- 2. Klicken Sie auf Konfigurieren.

Daraufhin wird der Bereich SAML konfigurieren angezeigt.

3. Geben Sie im Feld IDP-ID die ID des Identitätsanbieters für die OT Security-Anwendung ein.

- 4. Geben Sie im Feld **IDP-URL** die URL des Identitätsanbieters für die OT Security-Anwendung ein.
- 5. Klicken Sie unter **Zertifikatdaten** auf **Datei hier ablegen**, navigieren Sie zur Zertifikatdatei des Identitätsanbieters, die Sie zur Verwendung mit der OT Security-Anwendung heruntergeladen haben, und öffnen Sie sie.
- 6. Geben Sie im Feld **Username-Attribut** das Username-Attribut vom Identitätsanbieter für die OT Security-Anwendung ein.
- 7. Geben Sie im Feld **Groups-Attribut** das Groups-Attribut vom Identitätsanbieter für die OT Security-Anwendung ein.
- 8. (Optional) Geben Sie im Feld Beschreibung eine Beschreibung ein.
- 9. Rufen Sie für jede Gruppenzuordnung, die Sie konfigurieren möchten, die **Gruppenobjekt-ID** des Identitätsanbieters für eine Gruppe von Benutzern auf und geben Sie sie im Feld der gewünschten **Gruppenobjekt-ID** ein, um sie der gewünschten OT Security-Benutzergruppe zuzuordnen.
- 10. Klicken Sie auf **Speichern**, um die Informationen im Seitenbereich zu speichern und diesen zu schließen.
- 11. Klicken Sie im Fenster **SAML** auf den Umschalter **SAML Single Sign-On-Login**, um das Single Sign-On-Login zu aktivieren.

Das Benachrichtigungsfenster Systemneustart wird angezeigt.

12. Klicken Sie auf **Jetzt neu starten**, um das System sofort neu zu starten und die SAML-Konfiguration anzuwenden, oder klicken Sie auf **Später neu starten**, um die Anwendung der SAML-Konfiguration auf den nächsten Neustart des Systems zu verschieben. Wenn Sie sich für einen späteren Neustart entscheiden, wird das folgende Banner in OT Security angezeigt, bis der Neustart abgeschlossen ist:

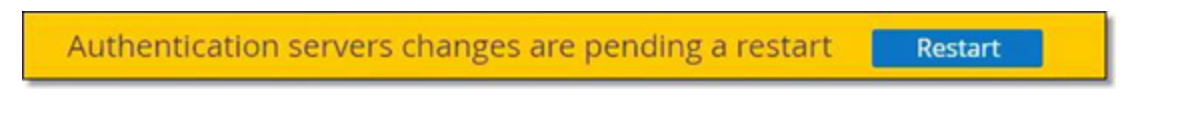

Beim Neustart werden die Einstellungen aktiviert und alle Benutzer, die den festgelegten Gruppen zugewiesen sind, können mit den Zugangsdaten ihres Identitätsanbieters auf die OT Security-Plattform zugreifen.

## Integrationen

Sie können Integrationen mit weiteren unterstützten Plattformen einrichten, damit OT Security mit Ihren anderen Cybersecurity-Plattformen synchronisiert werden kann.

## Tenable-Produkte

Sie können OT Security mit Tenable Security Center und Tenable Vulnerability Management integrieren. OT Security tauscht über diese Integrationen Daten mit den anderen Plattformen aus. Die synchronisierten Daten umfassen sowohl OT-Schwachstellen als auch Daten, die durch ITbezogene Tenable Nessus-Scans erfasst wurden, die über OT Security initiiert wurden.

**Hinweis**: OT Security sendet über die Integration keine Daten für **ausgeblendete** Assets an Tenable Security Center und Tenable Vulnerability Management.

**Hinweis**: Um die Plattformen zu integrieren, muss OT Security Tenable Security Center und/oder Tenable Vulnerability Management über Port 443 erreichen können. Tenable empfiehlt, einen bestimmten Benutzer in Tenable Security Center und/oder Tenable Vulnerability Management zu erstellen, der als Integrationsbenutzer für OT Security verwendet werden soll.

### Tenable Security Center

Um Tenable Security Center zu integrieren, erstellen Sie in Tenable Security Center ein **universelles Repository** zur Speicherung von OT Security-Daten, und notieren Sie sich die Repository-ID. Weitere Informationen finden Sie unter <u>Universal Repositories</u>.

**Hinweis**: Tenable empfiehlt, in Tenable Security Center einen spezifischen Benutzer zu erstellen, der für die Integration mit OT Security verwendet wird. Der Benutzer sollte über die Rolle "Sicherheitsmanager/Sicherheitsanalyst" oder "Schwachstellenanalyst" verfügen und der Gruppe "Vollzugriff" zugewiesen sein.

### So integrieren Sie Tenable Security Center:

1. Gehen Sie zu Lokale Einstellungen > Integrationen.

Die Seite Integrationen wird angezeigt.

2. Klicken Sie in der oberen rechten Ecke auf Integrationsmodul hinzufügen.

Der Bereich Integrationsmodul hinzufügen wird angezeigt.

- 3. Wählen Sie im Abschnitt Modultyp die Option Tenable Security Center aus.
- 4. Klicken Sie auf Weiter.

Der Bereich Moduldefinition wird mit den relevanten Feldern angezeigt.

- 5. Geben Sie im Feld **Hostname/ IP** den Hostnamen oder die IP-Adresse Ihres Tenable Security Center ein.
- 6. Geben Sie im Feld **Benutzername** die Benutzer-ID des Kontos ein.
- 7. Geben Sie im Feld **Passwort** das Passwort Ihres Kontos ein.
- 8. Geben Sie im Feld **Repository-ID** die ID des universellen Repository an.
- 9. Legen Sie im Dropdown-Feld **Synchronisierungsfrequenz** die Frequenz fest, mit der die Daten synchronisiert werden sollen.
- 10. Klicken Sie auf **Speichern**.

OT Security erstellt die Integration und zeigt die neue Integration auf der Seite "Integrationen" an.

11. Klicken Sie mit der rechten Maustaste auf die neue Integration und klicken Sie auf **Synchronisieren**.

### Tenable Vulnerability Management

**Hinweis**: Sie müssen zuerst einen <u>API-Schlüssel</u> in der Tenable Vulnerability Management-Konsole generieren (**Einstellungen** (Settings) > **Mein Konto** (My Account) > **API-Schlüssel** (API Keys) > **Generieren** (Generate)). Sie erhalten einen **Zugriffsschlüssel** und einen **geheimen Schlüssel**, die Sie beim Konfigurieren der Integration in der OT Security-Konsole eingeben können.

So integrieren Sie Tenable Vulnerability Management:

1. Gehen Sie zu Lokale Einstellungen > Integrationen.

Die Seite Integrationen wird angezeigt.

2. Klicken Sie in der oberen rechten Ecke auf Integrationsmodul hinzufügen.

Der Bereich Integrationsmodul hinzufügen wird angezeigt.

3. Wählen Sie im Abschnitt **Modultyp** die Option Tenable Vulnerability Management aus.

 $\bigcirc$ 

4. Klicken Sie auf Weiter.

Der Bereich Moduldefinition wird mit den relevanten Feldern angezeigt.

- 5. Geben Sie im Feld **Zugriffsschlüssel** den Zugriffsschlüssel an.
- 6. Geben Sie im Feld Geheimer Schlüssel den geheimen Schlüssel an.
- 7. Wählen Sie im Dropdown-Feld **Synchronisierungsfrequenz** die Frequenz aus, mit der die Daten synchronisiert werden sollen.

### Tenable One

Befolgen Sie zur Integration mit Tenable One die unter <u>Mit Tenable One integrieren</u> beschriebenen Schritte.

### Palo Alto Networks – Next Generation Firewall

Sie können von OT Security erfasste Asset-Inventarisierungsdaten an Ihr Palo Alto-System übertragen.

So integrieren Sie OT Security mit Ihren Palo Alto Networks Next Generation Firewalls (NGFW):

1. Gehen Sie zu **Lokale Einstellungen** > **Integrationen**.

Die Seite Integrationen wird angezeigt.

2. Klicken Sie in der oberen rechten Ecke auf Integrationsmodul hinzufügen.

Der Bereich Integrationsmodul hinzufügen wird angezeigt.

- 3. Wählen Sie im Abschnitt Modultyp die Option "Palo Alto Networks NGFW" aus.
- 4. Klicken Sie auf Weiter.
- 5. Geben Sie im Feld **Hostname/ IP** den Hostnamen oder die IP-Adresse Ihres Palo Alto Networks NGFW-Kontos ein.
- 6. Geben Sie im Feld Benutzername den Benutzernamen Ihres NGFW-Kontos ein.
- 7. Geben Sie im Feld **Passwort** das Passwort für Ihr NGFW-Konto ein.

8. Klicken Sie auf **Speichern**.

OT Security speichert die Integration.

### Aruba – Clear Pass-Richtlinienmanager

Sie können von OT Security erfasste Asset-Inventarisierungsdaten an Ihr Aruba-System übertragen.

So integrieren Sie OT Security mit Ihrem Aruba ClearPass-Konto:

1. Gehen Sie zu Lokale Einstellungen > Integrationen.

Die Seite Integrationen wird angezeigt.

2. Klicken Sie in der oberen rechten Ecke auf Integrationsmodul hinzufügen.

Der Bereich Integrationsmodul hinzufügen wird angezeigt.

- 3. Wählen Sie im Abschnitt Modultyp die Option "Aruba Networks ClearPass" aus.
- 4. Klicken Sie auf Weiter.
- 5. Geben Sie im Feld **Hostname/ IP** den Hostnamen oder die IP-Adresse Ihres Aruba Networks ClearPass-Kontos ein.
- 6. Geben Sie im Feld **Benutzername** den Benutzernamen Ihres Aruba Networks ClearPass-Kontos ein.
- 7. Geben Sie im Feld **Passwort** das Passwort für Ihr Aruba Networks ClearPass-Kontos ein.
- 8. Geben Sie im Feld Client-ID die Client-ID Ihres Aruba Networks ClearPass-Kontos ein.
- 9. Geben Sie im Feld **API-Client-Geheimnis** das API-Client-Geheimnis Ihres Aruba Networks ClearPass-Kontos ein.
- 10. Klicken Sie auf Speichern.

OT Security speichert die Integration.

### Mit Tenable One integrieren

Sie können OT Security mit Tenable One integrieren, um Daten zu Assets und Risikowerten an Tenable Vulnerability Management zu senden. Für die Integration mit Tenable One müssen Sie zuerst einen Linking Key in Tenable Vulnerability Management generieren und diesen in OT Security angeben. Tenable One wird regelmäßig mit allen Asset-Änderungen aktualisiert, die seit der letzten Synchronisierung erfolgt sind.

#### Bevor Sie beginnen

 Stellen Sie sicher, dass Sie über den in Tenable Vulnerability Management generierten Linking Key verfügen. Weitere Informationen finden Sie unter <u>OT Connectors</u> im Benutzerhandbuch zu Tenable Vulnerability Management.

**Hinweis**: Ein in Tenable Vulnerability Management generierter Linking Key kann nur für eine einzelne OT Security-Site verwendet werden.

So führen Sie die Integration mit Tenable One durch:

1. Gehen Sie zu Lokale Einstellungen > Integrationen.

Die Seite Integrationen wird angezeigt.

2. Klicken Sie in der oberen rechten Ecke auf Integrationsmodul hinzufügen.

Der Bereich Integrationsmodul hinzufügen wird angezeigt.

- 3. Klicken Sie im Abschnitt Modultyp auf Tenable One.
- 4. Klicken Sie auf Weiter.

Der Abschnitt Moduldefinition wird angezeigt.

5. Geben Sie im Feld **Cloud-Site** den Namen der Cloud-Site ein.

**Hinweis**: Der Name der Cloud-Site wird im Fenster **Add OT Connector** von Tenable Vulnerability Management angezeigt, nachdem Sie den Linking Key generiert haben.

- 6. Geben Sie im Feld Linking Key den Linking Key ein, den Sie in Tenable Vulnerability Management generiert haben.
- 7. Klicken Sie auf Speichern.

In OT Security wird die Meldung angezeigt, dass die Integration durchgeführt wurde. Sobald die Integration abgeschlossen ist, wird die verknüpfte Site auf der Seite **Integrationen** angezeigt. In Tenable One wird auf der Seite **Sensors** > **OT Connectors** der Gerätename angezeigt, der für diese Site in OT Security konfiguriert ist.

Den Gerätenamen für eine Site finden Sie im Abschnitt Gerätename auf der Seite Systemkonfiguration > Gerät.

**Hinweis**: Wenn Sie den Namen Ihrer Site in OT Security ändern, nachdem die Kopplung bereits erfolgt hat, können Sie den Sensornamen in Tenable Vulnerability Management manuell so ändern, dass er dem neuen Site-Namen entspricht. Alternativ können Sie die Integration sowohl in OT Security als auch in Tenable Vulnerability Management löschen und die Kopplung erneut durchführen, um die Änderung des Site-Namens automatisch zu übernehmen.

Informationen zum vollständigen Verfahren für die Bereitstellung und Lizenzierung von Tenable OT Security für Tenable One finden Sie im <u>Tenable One Deployment Guide</u>.

## IoT-Connectors verwalten

Mit OT Security können Sie alle verwalteten IoT-Geräte (Internet of Things) ihrem jeweiligen Anwendungsserver zuzuordnen, indem Sie das IoT Connector-Modul konfigurieren und Assets vom betreffenden Anwendungsserver synchronisieren.

Für eine IP-Kamera sehen Sie beispielsweise den VMS-Server (Video Management System), der die Kamera verwaltet. Wenn Sie in OT Security auf der Seite **Inventar** zum VMS-Anwendungsserver navigieren, werden alle Kameras angezeigt, die auf der Seite **Inventar** > **Verwandte Assets** verwaltet werden.

**Hinweis**: Beim Importieren von Assets von einem IoT-Connector importiert OT Security standardmäßig die IP-Adresse zusammen mit der MAC-Adresse der Geräte. Um nur die MAC-Adresse zu importieren, navigieren Sie zu Lokale Einstellungen > Umgebungskonfiguration > Asset-Einstellungen und deaktivieren Sie die Option IP-Adresse für IoT-Assets abrufen.

## IoT Connectors-Modul

OT Security enthält ein IoT Connector-Modul, das Sie in Ihre IoT/VMS-Server integrieren können.

Dieses Modul unterstützt zwei Verbindungsmethoden: die Authentifizierung mit einem Remote-API-Anwendungsdienst oder das Herstellen der Verbindung über einen Agent. Nach der Integration Ihrer Anwendungsserver mit dem Modul importiert OT Security alle verwalteten Geräte, wie z. B. Kameras, Badge-Zugangssysteme und Brandmeldezentralen.

Sie können für IoT-Connectors die folgenden Aufgaben durchführen:

#### IoT-Connectors hinzufügen

Sie können Ihre IoT-Connectors entweder über einen Remote-API-Dienst oder einen Agent mit OT Security integrieren.

#### Bevor Sie beginnen

- (Nur für Verbindungen über den Agent) Stellen Sie sicher, dass Sie den OT Security IoT Connector Agent auf Ihren Anwendungsservern installieren. Weitere Informationen finden Sie unter IoT Connector Agent unter Windows installieren.
- 1. Gehen Sie in der linken Navigationsleiste zu Lokale Einstellungen > IoT-Connectors.

Die Seite IoT-Connectors wird angezeigt.

2. Klicken Sie in der oberen rechten Ecke auf IoT-Connector hinzufügen.

Ein Dropdown-Menü wird geöffnet.

3. Wählen Sie eine der folgenden Optionen aus:

#### Über Agent

- 1. Geben Sie im Feld Connector-Name einen Namen für den Connector ein.
- Geben Sie im Feld IP-Adresse des Servers die IP-Adresse des Connectors ein, der hinzugefügt werden soll.
- 3. Klicken Sie auf Speichern.

**Hinweis**: Wenn der <u>OT Security IoT Connector Agent</u> auf Ihrem Anwendungsserver nicht installiert ist, schlägt die Verbindung fehl und OT Security zeigt eine Fehlermeldung an.

#### Über Remote-API

- 1. Wählen Sie im Abschnitt **Connector-Typ** den hinzuzufügenden IoT-Connector aus.
- 2. Klicken Sie auf Weiter.

Der Abschnitt Connector-Details wird angezeigt.

- 3. Geben Sie im Feld Connector-Name einen Namen für den Connector ein.
- 4. Geben Sie in das Feld IP die IP-Adresse des Connectors ein.
- 5. Geben Sie in das Feld **Port** die Portnummer ein, über die OT Security eine Verbindung herstellen kann. Die standardmäßige Portnummer lautet 22609.
- 6. Geben Sie im Feld **Benutzername** den Benutzernamen ein, der für das Einloggen beim Connector verwendet werden soll.
- 7. Geben Sie im Feld **Passwort** das Passwort für den Connector ein.
- 8. Klicken Sie auf Speichern.

OT Security speichert den Connector und er wird auf der Seite IoT-Connectors angezeigt.

| IoT Connectors Search | ٩    |                   |                | Actions        | ✓ Add IoT Connector ✓ □ |
|-----------------------|------|-------------------|----------------|----------------|-------------------------|
| Name                  | IP ↑ | Connection Method | Connector Type | Status         | Assets                  |
| Lab Milestone         |      | Via Remote API    | Milestone      | 🔗 Connected    | 3                       |
| Salient Agent         |      | Via Agent         | Agent          | 😢 Disconnected | 1                       |
| Lab Exacq             |      | Via Remote API    | Exacq Edge     | Connected      | 1                       |
|                       |      |                   |                |                |                         |

#### Mit dem IoT-Connector verknüpfte Assets anzeigen

Nachdem Sie eine Verbindung zum Anwendungsserver hergestellt haben, können Sie die zugehörigen Assets oder Dienste anzeigen, die vom Anwendungsserver verwaltet werden.

So zeigen Sie alle vom Server verwalteten Geräte an:

1. Gehen Sie zu **Inventar** > Alle Assets.

Die Seite Alle Assets wird angezeigt.

2. Verwenden Sie das **Suchfeld**, um nach dem Anwendungsserver zu suchen.

Die Seite des ausgewählten Anwendungsservers wird angezeigt. Dort finden Sie eine Liste der

#### Geräte, die der Server verwaltet.

|                                     |                         |               |                            |                            |                                    | V 🖲     | 02:56 AM • Wednesday, Aug 14, 202 | 24                |
|-------------------------------------|-------------------------|---------------|----------------------------|----------------------------|------------------------------------|---------|-----------------------------------|-------------------|
| C DESK                              | TOP-BMF3PP8             |               |                            |                            |                                    |         | « 24 Acti                         | ons 🗸 Resync 🗸    |
| IP                                  |                         |               |                            |                            |                                    |         |                                   |                   |
| (Direct)                            | (Direct)                | VMware VMware | Virtual Platform Aug 14, 2 | 024 02:54:53 AM Unknown VM | vare Virtual Platform Microsoft Wi | indows  |                                   |                   |
| Details<br>IP Trail                 |                         |               |                            |                            |                                    |         |                                   | D                 |
| Attack Vectors                      | Partner Asset 🕆         |               | Family                     | Relationship Type          | Access Direction                   | Details | First Seen                        | Last Updated      |
| Open Ports                          | Arecont Single Camera ( |               | SingleCam                  | IoTConnectors              | To Partner                         |         | 01:43:36 PM · Jun 17, 2024        | 02:56:17 AM · Auį |
| <ul> <li>Vulnerabilities</li> </ul> | Hanwha Vision QNV-808   |               | Hanwha Vision QNV-808      | 30R IoTConnectors          | To Partner                         |         | 01:43:02 PM · Jun 17, 2024        | 02:55:14 AM · Auj |
| Active (63)                         | axis-accc8ef5210e       |               | M3046-V                    | IoTConnectors              | To Partner                         |         | 01:43:03 PM · Jun 17, 2024        | 02:55:15 AM · Auį |
| Fixed (0)                           |                         |               |                            |                            |                                    |         |                                   |                   |
| Events                              |                         |               |                            |                            |                                    |         |                                   |                   |
| Network Map                         |                         |               |                            |                            |                                    |         |                                   |                   |
| Related Assets                      |                         |               |                            |                            |                                    |         |                                   |                   |

#### IoT-Verbindung testen

Nachdem Sie einen IoT-Connector hinzugefügt haben, können Sie testen, ob OT Security sich mit ihm verbinden kann.

- 1. Führen Sie in der IoT-Connectors-Tabelle einen der folgenden Schritte aus:
  - Klicken Sie mit der rechten Maustaste auf die Zeile des IoT-Connectors, den Sie testen möchten, und wählen Sie Verbindung testen aus.
  - Wählen Sie den IoT-Connector aus, den Sie testen möchten, und klicken Sie dann auf Aktionen > Verbindung testen.

OT Security führt den Test aus, um zu verifizieren, dass es den Connector erreichen kann.

#### IoT-Connector bearbeiten

- 1. Führen Sie in der IoT-Connectors-Tabelle einen der folgenden Schritte aus:
  - Klicken Sie mit der rechten Maustaste auf die Zeile des IoT-Connectors, den Sie bearbeiten möchten, und wählen Sie Bearbeiten aus.
  - Wählen Sie den IoT-Connector aus, den Sie bearbeiten möchten, und klicken Sie dann auf Aktionen > Bearbeiten.

Der Bereich IoT-Connector über Agent/ Remote-API bearbeiten wird angezeigt.

2. Ändern Sie die Details nach Bedarf.

3. Klicken Sie auf Speichern.

OT Security speichert die am IoT-Connector vorgenommenen Änderungen.

#### IoT-Connector löschen

- 1. Führen Sie in der IoT-Connectors-Tabelle einen der folgenden Schritte aus:
  - Klicken Sie mit der rechten Maustaste auf die Zeile des IoT-Connectors, den Sie löschen möchten, und wählen Sie Löschen aus.
  - Wählen Sie den IoT-Connector aus, den Sie löschen möchten, und klicken Sie dann auf Aktionen > Löschen.

OT Security löscht den IoT-Connector.

**Hinweis**: Nachdem Sie einen IoT-Connector gelöscht haben, deinstalliert OT Security den IoT Connector-Agent auf dem Anwendungsserver. Wenn Sie eine Verbindung zum selben Anwendungsserver über den Agent herstellen möchten, müssen Sie den <u>OT Security IoT Connector</u> <u>Agent</u> installieren.

## IoT Connector Agent unter Windows installieren

#### Erforderliche Rolle: Administrator

Mit OT Security können Sie alle verwalteten IoT-Geräte (Internet of Things) ihrem jeweiligen Anwendungsserver zuzuordnen, indem Sie das IoT Connector-Modul konfigurieren und Assets vom betreffenden Anwendungsserver synchronisieren. Um Ihren Anwendungsserver über den Agent zu verbinden, müssen Sie den OT Security IoT Connector Agent installieren.

So installieren Sie den OT Security IoT Connector Agent:

- 1. Melden Sie sich auf der Seite <u>Tenable Downloads</u> an.
- 2. Navigieren Sie zur Seite OT Security.
- 3. Laden Sie im Abschnitt Advanced IoT Visibility das Paket Windows IoT Connector Agent herunter.

| Advanced IoT Visibility      |                                                                                                    |        |          |
|------------------------------|----------------------------------------------------------------------------------------------------|--------|----------|
| Windows IoT Connector Agent  | Tenable IoT Connector Agent for Windows Server<br>2012, Server 2016, Server 2019, Server 2022, 7, 8,<br>10, and 11 (64-bit) (v341) | 190 MB | Checksum |
| 🔒 Ubuntu loT Connector Agent | Tenable IoT Connector Agent for Ubuntu 20.x, 22.x, 24.x (amd64)(v341)                                                              | 212 MB | Checksum |

- 4. Kopieren Sie das heruntergeladene Palet **Windows IoT Connector Agent**-Paket auf den Anwendungsserver, auf dem Sie es installieren möchten.
- 5. Führen Sie den Tenable IoT Connector Agent-Assistenten aus.

Es wird eine Meldung angezeigt, dass der Connector-Agent-Assistent initialisiert wird, und das Fenster Welcome to the Tenable IoT Connector Agent Setup Wizard wird angezeigt.

6. Klicken Sie auf Weiter.

Das Fenster License Agreement (Lizenzvereinbarung) wird angezeigt.

 Wählen Sie I accept the agreement (Ich stimme der Vereinbarung zu) und klicken Sie auf Next.

Das Fenster Select Destination Directory (Zielverzeichnis auswählen) wird angezeigt.

8. Geben Sie das Verzeichnis an, in dem der IoT Connector Agent installiert werden soll (oder verwenden Sie das Standardverzeichnis) und klicken Sie auf **Next** 

Die Installation des Tenable IoT Connector Agent wird gestartet.

- 9. Überprüfen Sie nach Abschluss der Installation, ob der Tenable IoT Connector Agent-Dienst ausgeführt wird.
  - a. Geben Sie im Fenster zum Ausführen von Befehlen services.msc ein.

Das Fenster Dienste wird geöffnet.

b. Bestätigen Sie, dass der **OT Security IoT Connector Agent** in der Liste der derzeit ausgeführten Dienste angezeigt wird.

Sobald die Installation abgeschlossen ist, können Sie Ihren Anwendungsserver mit OT Security verbinden. Weitere Informationen zum Herstellen einer Verbindung zum Anwendungsserver über einen Remote-Agent finden Sie unter <u>IoT-Connectors hinzufügen > Über Agent</u>.

## Server

Sie können SMTP-Server und Syslog-Server im System einrichten, damit Ereignisbenachrichtigungen per E-Mail gesendet und/oder in einem SIEM-System protokolliert werden können. Sie können auch FortiGate-Firewalls einrichten, um FortiGate auf Grundlage von OT Security-Netzwerkereignissen Vorschläge zu Firewall-Richtlinien zu senden.

## SMTP-Server

Damit Ereignisbenachrichtigungen per E-Mail an die entsprechenden Parteien gesendet werden können, müssen Sie einen SMTP-Server im System einrichten. Wenn Sie keinen SMTP-Server einrichten, kann das System keine E-Mail-Benachrichtigungen senden, wenn Ereignisse generiert werden. In jedem Fall können alle Ereignisse in der Verwaltungskonsole (Benutzeroberfläche) im Bildschirm **Ereignisse** eingesehen werden.

So richten Sie einen SMTP-Server ein:

- 1. Gehen Sie zu Lokale Einstellungen > Server > SMTP-Server.
- 2. Klicken Sie auf SMTP-Server hinzufügen.

Das Konfigurationsfenster SMTP-Server wird angezeigt.

- Geben Sie im Feld Servername den Namen eines SMTP-Servers ein, der f
  ür E-Mail-Benachrichtigungen verwendet werden soll.
- 4. Geben Sie im Feld **Hostname/ IP** einen Hostnamen oder eine IP-Adresse des SMTP-Servers ein.
- 5. Geben Sie im Feld **Port** die Portnummer ein, an der der SMTP-Server auf Ereignisse lauscht (Standard: 25).
- 6. Geben Sie im Feld **E-Mail-Adresse des Absenders** eine E-Mail-Adresse ein, die als Absender der Ereignisbenachrichtigungs-E-Mail angezeigt wird.
- (Optional) Geben Sie in die Felder Benutzername und Passwort einen Benutzernamen und ein Passwort f
  ür den Zugriff auf den SMTP-Server ein.

- 8. Um eine Test-E-Mail zu senden und damit zu überprüfen, ob die Konfiguration erfolgreich war, klicken Sie auf **Test-E-Mail senden**, geben Sie die E-Mail-Adresse ein, an die gesendet werden soll, und überprüfen Sie den Posteingang, um festzustellen, ob die E-Mail angekommen ist. Wenn die E-Mail nicht angekommen ist, führen Sie eine Fehlerbehebung durch, um die Ursache des Problems zu ermitteln und es zu beheben.
- 9. Klicken Sie auf **Speichern**.

Sie können weitere SMTP-Server einrichten, indem Sie den Vorgang wiederholen.

## Syslog-Server

Damit Ereignisprotokolle auf einem externen Server gesammelt werden können, müssen Sie einen Syslog-Server im System einrichten. Wenn Sie keinen Syslog-Server einrichten möchten, werden die Ereignisprotokolle nur auf der OT Security-Plattform gespeichert.

So richten Sie einen Syslog-Server ein:

- 1. Gehen Sie zu Lokale Einstellungen > Server > Syslog-Server.
- Klicken Sie auf + Syslog-Server hinzufügen. Das Konfigurationsfenster Syslog-Server wird angezeigt.

| Syslog Ser        | vers                                                                                       |
|-------------------|--------------------------------------------------------------------------------------------|
|                   | SERVER NAME *                                                                              |
|                   | Server Name                                                                                |
|                   | HOSTNAME / IP *                                                                            |
|                   | Hostname / IP                                                                              |
|                   | PORT *                                                                                     |
|                   | 514                                                                                        |
|                   | TRANSPORT *                                                                                |
|                   | Transport 🗸                                                                                |
|                   | <ul><li>Send keep alive message every 10m0s</li><li>Allow syslog message caching</li></ul> |
|                   | Cancel Create 🖪 Send Test Message                                                          |
| Add Syslog Server |                                                                                            |

- 3. Geben Sie im Feld **Servername** den Namen eines Syslog-Servers ein, der zum Protokollieren von Systemereignissen verwendet werden soll.
- 4. Geben Sie im Feld **Hostname/ IP** einen Hostnamen oder eine IP-Adresse des Syslog-Servers ein.
- 5. Geben Sie im Feld **Port** die Portnummer auf dem Syslog-Server ein, an die Ereignisse gesendet werden. Standard: 514
- 6. Wählen Sie im Dropdown-Feld **Transport** das gewünschte Transportprotokoll aus. Verfügbare Optionen: TCP oder UDP.

- 7. Um eine Testnachricht zu senden und damit zu überprüfen, ob die Konfiguration erfolgreich war, klicken Sie auf **Testnachricht senden** und prüfen Sie, ob die Nachricht angekommen ist. Wenn die Nachricht nicht angekommen ist, führen Sie eine Fehlerbehebung durch, um die Ursache des Problems zu ermitteln und es zu beheben.
- 8. (Optional) Wählen Sie die Option **Keep-Alive-Nachrichten senden alle 10 ms** aus, um die Verbindung in kurzen Abständen zu überprüfen.
- (Optional) W\u00e4hlen Sie f\u00fcr TCP-Syslog-Verbindungen die Option Zwischenspeichern von Syslog-Meldungen zulassen aus, um Ereignisse zwischenzuspeichern, wenn die Verbindung unterbrochen wird, und sie zu senden, sobald die Verbindung wiederhergestellt wird.

**Hinweis**: UDP-Syslog-Meldungen verfügen nicht über Statusinformationen und können verloren gehen, wenn die Verbindung unterbrochen wird.

10. Klicken Sie auf **Speichern**.

Sie können weitere Syslog-Server einrichten, indem Sie den Vorgang wiederholen.

## FortiGate-Firewalls

So richten Sie einen FortiGate-Server ein:

- 1. Gehen Sie zu Lokale Einstellungen > Server > FortiGate-Firewalls.
- 2. Klicken Sie auf Firewall hinzufügen.

Das Konfigurationsfenster FortiGate-Firewall hinzufügen wird angezeigt.

- 3. Geben Sie im Feld **Servername** den Namen eines FortiGate-Servers ein, den Sie verwenden möchten.
- 4. Geben Sie im Feld Host/IP einen Hostnamen oder eine IP-Adresse des FortiGate-Servers ein.
- 5. Geben Sie im Feld API-Schlüssel das API-Token ein, das Sie in FortiGate generiert haben.

**Hinweis**: Anweisungen zum Generieren eines FortiGate-API-Tokens finden Sie auf folgender Seite: <u>https://registry.terraform.io/providers/fortinetdev/fortios/latest/docs/guides/fgt\_token</u>

6. Klicken Sie auf Hinzufügen.

OT Security erstellt den FortiGate-Firewall-Server.

**Hinweis**: Verwenden Sie als Quelladresse (die erforderlich ist, um sicherzustellen, dass das API-Token nur von vertrauenswürdigen Hosts verwendet werden kann) die IP-Adresse Ihres OT Security-Geräts.

Stellen Sie beim Erstellen eines Administratorprofils für OT Security sicher, dass Sie Zugriffsberechtigungen gemäß den folgenden Einstellungen anwenden:

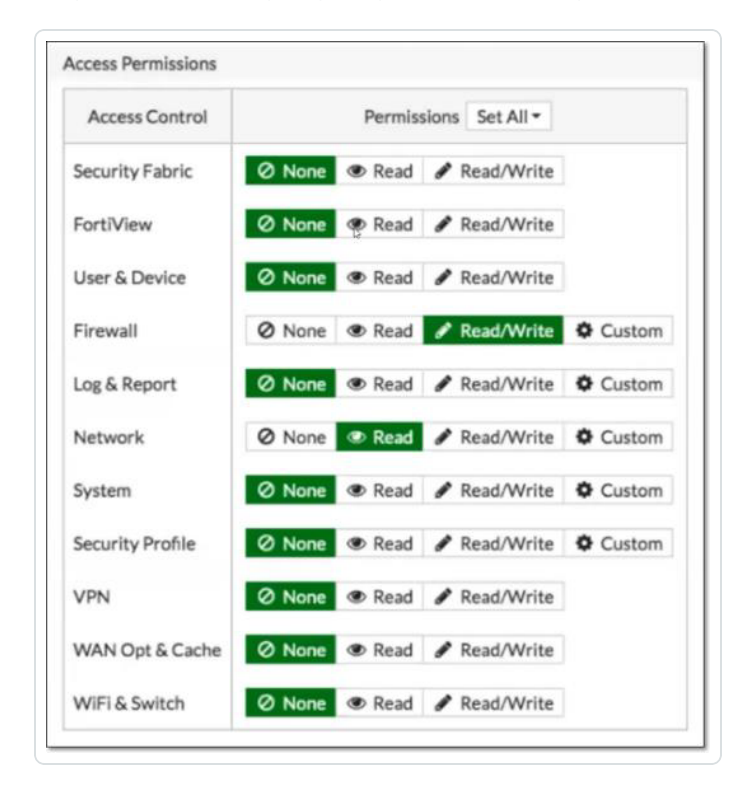

## Systemprotokoll

Die Seite **Systemprotokoll** enthält eine Liste aller Systemereignisse (z. B. Richtlinie aktiviert, Richtlinie bearbeitet, Ereignis aufgelöst usw.), die im System aufgetreten sind. Dieses Protokoll umfasst sowohl vom Benutzer initiierte Ereignisse als auch automatisch auftretende Systemereignisse (z. B. Richtlinie aufgrund zu vieler Treffer automatisch deaktiviert). Dieses Protokoll enthält keine von einer Richtlinie generierten Ereignisse, die im Bildschirm **Ereignisse** angezeigt werden. Sie können die Protokolle als CSV-Datei exportieren. Sie können das System auch so konfigurieren, dass die Systemprotokollereignisse an einen Syslog-Server gesendet werden.

| Suptom Log                        |                                                                          |          | Salast Surlag service    |
|-----------------------------------|--------------------------------------------------------------------------|----------|--------------------------|
| System Log                        |                                                                          |          | Select Syslog server · P |
| Time ↓                            | Event                                                                    | Username |                          |
| Monday, Nov 11, 2024, 03:29:10 PM | Generated new self-signed HTTPs certificate                              |          |                          |
| Monday, Nov 11, 2024, 02:32:35 PM | Login by local user succeeded                                            |          |                          |
| Monday, Nov 11, 2024, 02:30:30 PM | Packet capture turned on                                                 |          |                          |
| Monday, Nov 11, 2024, 01:52:18 PM | Manual NetBios query on asset Yuval has failed with error: Network error |          |                          |
| Monday, Nov 11, 2024, 01:52:17 PM | Operation Arp has been force executed on asset Yuval                     |          |                          |
| Monday. Nov 11. 2024. 01:52:17 PM | Operation Snmp has been force executed on asset Yuval                    |          | I                        |

### Jedes protokollierte Ereignis enthält die folgenden Details:

| Parameter    | Beschreibung                                                                                                    |
|--------------|----------------------------------------------------------------------------------------------------|
| Uhrzeit      | Die Uhrzeit und das Datum des Ereignisses.                                                                                        |
| Ereignis     | Eine kurze Beschreibung des aufgetretenen Ereignisses.                                                                            |
| Benutzername | Der Name des Benutzers, der das Ereignis initiiert hat. Bei automatisch auftretenden Ereignissen wird kein Benutzername vergeben. |

## Senden des Systemprotokolls an einen Syslog-Server

So konfigurieren Sie das System zum Senden von Systemereignissen an einen Syslog-Server:

- 1. Gehen Sie zu Lokale Einstellungen > Systemprotokoll.
- 2. Klicken Sie in der oberen rechten Ecke auf das Dropdown-Feld, um die Liste der Server anzuzeigen.

Hinweis: Informationen zum Hinzufügen eines Syslog-Servers finden Sie unter Syslog-Server.

3. Wählen Sie den gewünschten Server aus.

OT Security sendet die Systemprotokollereignisse an den angegebenen Syslog-Server.

## Anhang – SAML-Integration für Microsoft Azure

OT Security unterstützt die Integration mit Azure über das SAML-Protokoll. Dies ermöglicht es Azure-Benutzern, die OT Security zugewiesen wurden, sich über Single Sign-On (SSO) bei OT Security einzuloggen. Mithilfe der Gruppenzuordnung können Sie Rollen in OT Security entsprechend den Gruppen zuzuweisen, denen Benutzer in Azure zugewiesen sind.

In diesem Abschnitt wird der vollständige Ablauf für die Einrichtung einer SSO-Integration für OT Security mit Azure erläutert. Im Rahmen der Konfiguration wird eine OT Security-Anwendung in Azure erstellt, um die Integration einzurichten. Anschließend können Sie Informationen zu dieser neu erstellten OT Security-Anwendung angeben und das Zertifikat Ihres Identitätsanbieters auf die SAML-Seite in OT Security hochladen. Die Konfiguration ist abgeschlossen, wenn Sie Gruppen von Ihrem Identitätsanbieter zu Benutzergruppen in OT Security zuordnen.

Um die Konfiguration einzurichten, müssen Sie sowohl bei Microsoft Azure als auch bei OT Security als Administrator eingeloggt sein.

## Schritt 1–Erstellen der Tenable-Anwendung in Azure

So erstellen Sie die Tenable-Anwendung in Azure:

 Gehen Sie in Azure zu Microsoft Entra ID > Unternehmensanwendungen und klicken Sie auf + Neue Anwendung.

Die Seite Microsoft Entra ID-Katalog durchsuchen wird angezeigt.

|                                                  |                                            | ) .m.                       | A 5                        |                                                            |
|--------------------------------------------------|--------------------------------------------|-----------------------------|----------------------------|------------------------------------------------------------|
|                                                  | ≥ ¢                                        | 193<br>193                  | (ହୁ ନ୍ୟୁ<br>ଜୁନ            | TENB OT RESEARCH AND DEVEL                                 |
| Create your                                      | own ap                                     | plicat                      | ion                        |                                                            |
| 🖗 Got feedback?                                  |                                            |                             |                            |                                                            |
| If you are developing<br>application that is not | your own appli<br>in the gallery, <u>y</u> | cation, usir<br>you can cre | ng Applicat<br>eate your o | ion Proxy, or want to integrate ar<br>wn application here. |
| What's the name of yo                            | our app?                                   |                             |                            |                                                            |
| Input name                                       |                                            |                             |                            |                                                            |
| What are you looking                             | to do with you                             | r opplicatio                |                            |                                                            |
| Configure Applier                                | to do with you                             |                             | inf<br>inte access         | to an on-promises application                              |
| Register an applica                              | cation to integr                           | ate with M                  | icrosoft En                |                                                            |
| Integrate any oth                                | er application                             | /ou don't fi                | nd in the o                | allery (Non-gallery)                                       |
|                                                  |                                            |                             |                            |                                                            |
| Create                                           |                                            |                             |                            |                                                            |

k

2. Klicken Sie auf + Eigene Anwendung erstellen.

Der Seitenbereich Eigene Anwendung erstellen wird angezeigt.

 Geben Sie im Feld Wie lautet der Name der App? einen Namen f
ür die Anwendung ein (z. B. Tenable\_OT) und w
ählen Sie Beliebige andere, nicht im Katalog gefundene Anwendung integrieren aus (Standardeinstellung). Klicken Sie dann auf Erstellen, um die Anwendung hinzuzuf
ügen.

## Schritt 2-Erstkonfiguration

In diesem Schritt erfolgt die Erstkonfiguration der OT Security-Anwendung in Azure. Dies umfasst das Erstellen temporärer Werte für die grundlegenden SAML-Konfigurationswerte **Bezeichner** und **Antwort-URL**, um das erforderliche Zertifikat herunterzuladen.

**Hinweis**: Konfigurieren Sie nur die in diesem Verfahren genannten Parameter. Behalten Sie für die anderen Parameter die Standardwerte bei.

So führen Sie die Erstkonfiguration durch:

1. Klicken Sie im Navigationsmenü von Azure auf **Einmaliges Anmelden** und wählen Sie dann SAML als Methode für einmaliges Anmelden (Single Sign-On, SSO) aus.

Die Seite SAML-basierte Anmeldung wird angezeigt.

| Microsoft Azure                  |                                                    | ℅ Search resources                                      | , services, and docs (G+/)           |
|----------------------------------|----------------------------------------------------|---------------------------------------------------------|--------------------------------------|
| Home > TENB OT Research and Deve | elopment   Overview > Browse Microsoft Ent         | ra Gallery > Tenable_OT                                 |                                      |
| Tenable_OT   SAML-ba             | ased Sign-on                                       |                                                         |                                      |
| 0 «                              | Vpload metadata file 7 Changes                     | ingle sign-on mode 🛛 🗮 Test this application            | 📯 Got feedback?                      |
| K Overview                       | Set up Single Sign-On with S                       | AML                                                     |                                      |
| Deployment Plan                  | An SSO implementation based on federati            | on protocols improves security, reliability, and end us | er experiences and is easier to      |
| X Diagnose and solve problems    | implement. Choose SAML single sign-on w<br>more.   | henever possible for existing applications that do no   | t use OpenID Connect or OAuth. Learn |
| ✓ Manage                         |                                                    |                                                         |                                      |
|                                  | Read the configuration guide 🖉 for help i          | ntegrating Tenable_OT.                                  |                                      |
| Properties                       | Basic SAML Configuration                           |                                                         | / Edit                               |
| A Owners                         | Identifier (Entity ID)                             | Required                                                |                                      |
| Roles and administrators         | Reply URL (Assertion Consumer                      | Service URL) Required                                   |                                      |
| 🤷 Users and groups               | Sign on URL<br>Relay State (Ontional)              | Optional<br>Optional                                    |                                      |
| Single sign-on                   | Logout Url (Optional)                              | Optional                                                |                                      |
| Provisioning                     |                                                    |                                                         |                                      |
| Application proxy                | 2 Attributes & Claims                              |                                                         |                                      |
| Self-service                     | <ul> <li>Fill out required fields in St</li> </ul> |                                                         |                                      |
| Custom security attributes       | givenname                                          | user givenname                                          |                                      |
| Security                         | surname                                            | user.surname                                            |                                      |
| / Security                       | emailaddress                                       | user.mail                                               |                                      |
| > Activity                       | name<br>Unique User Identifier                     | user.userprincipalname                                  |                                      |
| > Troubleshooting + Support      | onque osci identifier                              | user user principalitance                               |                                      |
|                                  | 3 SAML Certificates                                |                                                         |                                      |
|                                  | Token signing certificate                          |                                                         | A = 11                               |
|                                  | Status                                             | Active                                                  | 🖉 Edit                               |
|                                  | Thumbprint                                         |                                                         |                                      |
|                                  | Expiration                                         | 11/27/2029, 11:04:39 AM                                 |                                      |
|                                  | Notification Email<br>App Federation Metadata Url  |                                                         | <b>D</b>                             |
|                                  | Cartificate (Base (A)                              | Developed                                               | U U                                  |
|                                  | Certificate (Baseb4)                               | Download                                                |                                      |
|                                  | Ederation Metadata XMI                             | Download                                                |                                      |

 $\bigcirc$ 

2. Klicken Sie in Abschnitt 1, Grundlegende SAML-Konfiguration, auf PBearbeiten.

Der Seitenbereich Grundlegende SAML-Konfiguration wird angezeigt.

| Dasic Sr                                                                                          | AML Co                                          | nfigurat                             | tion                                |                                   |                           |                      |                      |                      |                       | ;                    |
|---------------------------------------------------------------------------------------------------|-------------------------------------------------|--------------------------------------|-------------------------------------|-----------------------------------|---------------------------|----------------------|----------------------|----------------------|-----------------------|----------------------|
| Save                                                                                              | 📯 Got feed                                      | lback?                               |                                     |                                   |                           |                      |                      |                      |                       |                      |
| ldentifier (E                                                                                     | ntity ID) *                                     | G                                    |                                     |                                   |                           |                      |                      |                      |                       |                      |
| The unique ID<br>Microsoft Entr                                                                   | that identifies                                 | : your applicati<br>default identifi | ion to Microso<br>er will be the a  | ft Entra ID. Th<br>audience of th | is value n<br>e SAML r    | nust be<br>espons    | unique<br>e for ID   | e across<br>P-initiz | s all app<br>ated SS( | lications in your    |
| Add identifier                                                                                    |                                                 |                                      |                                     |                                   |                           |                      |                      |                      |                       |                      |
| Reply URL (                                                                                       | Assertion C                                     | onsumer Se                           | rvice URL) *                        | 0                                 |                           |                      |                      |                      |                       |                      |
| The reply URL<br>Consumer Ser                                                                     | is where the a<br>vice" (ACS) in .              | pplication exp<br>SAML.              | ects to receive                     | the authentic                     | ation tok                 | en. This             | s is also            | o referro            | ed to as              | the "Assertion       |
| Add reply URL                                                                                     |                                                 |                                      |                                     |                                   |                           |                      |                      |                      |                       |                      |
| Sign on URI                                                                                       | L (Optional)                                    |                                      |                                     |                                   |                           |                      |                      |                      |                       |                      |
| Sign on URL is<br>for your applic                                                                 | s used if you w<br>cation. This fie             | ould like to pe<br>Id is unnecessa   | erform service<br>ary if you want   | provider-initia<br>to perform id  | ited singl<br>lentity pro | e sign-o<br>ovider-i | on. This<br>nitiated | value<br>d single    | is the si<br>sign-o   | gn-in page URL<br>n. |
| Enter a sign                                                                                      | on URL                                          |                                      |                                     |                                   |                           |                      |                      |                      |                       | ~                    |
|                                                                                                   | (Optional)                                      | a                                    |                                     |                                   |                           |                      |                      |                      |                       |                      |
| Relay State                                                                                       | te instructs the<br>ath that takes (            | application wi                       | here to redired<br>ific location wi | t users after a<br>thin the appli | uthentica<br>cation.      | ntion is             | comple               | eted, ar             | nd the v              | alue is typically a  |
| Relay State<br>The Relay State<br>URL or URL pa                                                   |                                                 | ,                                    |                                     |                                   |                           |                      |                      |                      |                       |                      |
| Relay State<br>The Relay Stat<br>URL or URL pa<br>Enter a relay                                   | state                                           |                                      |                                     |                                   |                           |                      |                      |                      |                       |                      |
| Relay State<br>The Relay State<br>URL or URL pa<br>Enter a relay                                  | state                                           |                                      |                                     |                                   |                           |                      |                      |                      |                       |                      |
| Relay State<br>The Relay State<br>URL or URL pa<br>Enter a relay<br>Logout Url                    | state<br>(Optional)<br>ed to send the           | SAML logout                          | response back                       | to the applica                    | ation.                    |                      |                      |                      |                       |                      |
| Relay State<br>The Relay State<br>URL or URL pa<br>Enter a relay<br>Logout Url<br>This URL is use | state<br>(Optional)<br>ed to send the<br>ut url | SAML logout                          | response back                       | to the applica                    | ation.                    |                      |                      |                      |                       | ~                    |

 Geben Sie im Feld Bezeichner (Entitäts-ID) eine temporäre ID für die Tenable-Anwendung ein, z. B. tenable\_ot.

- 4. Geben Sie im Feld Antwort-URL (Assertion Consumer Service-URL) eine gültige URL ein,
  - z.B. https://OT Security.

**Hinweis**: Die Werte für **Bezeichner** und **Antwort-URL** sind temporäre Werte, die Sie später im Konfigurationsprozess ändern können.

- 5. Klicken Sie auf Speichern, um die temporären Werte zu speichern und den Seitenbereich Grundlegende SAML-Konfiguration zu schließen.
- 6. Klicken Sie in Abschnitt 4, Einrichten, auf die Schaltfläche 🗓, um den Microsoft Entra ID-

Bezeichner zu kopieren.

| Set up Tenable_OT                   |                                        |
|-------------------------------------|----------------------------------------|
| You'll need to configure the applic | ation to link with Microsoft Entra ID. |
| Login URL                           | https://login.microsoftonline.com, 🗈   |
| Microsoft Entra Identifier          | https://sts.windows.net/ 🗈             |
| Logout URL                          | https://login.microsoftonline.com/ 🗅   |

- 7. Wechseln Sie zur OT Security-Konsole und gehen Sie zu Benutzerverwaltung > SAML.
- 8. Klicken Sie auf **Konfigurieren**, um den Seitenbereich **SAML konfigurieren** anzuzeigen, und fügen Sie den kopierten Wert in das Feld **IDP-ID** ein.

| https://SAM    | L_Host.com            |        |
|----------------|-----------------------|--------|
| DP URL *       |                       |        |
| https://SAM    | L_host/saml-authrespo | nse    |
| CERTIFICATE DA | та *                  |        |
| PEM format o   | nly                   |        |
| DROP FILE HI   | ERE                   | Browse |
| USERNAME ATT   | ribute *              |        |
| NameID         |                       |        |
|                |                       |        |
|                |                       |        |
|                |                       |        |
|                |                       |        |
|                |                       |        |
|                |                       |        |
|                |                       |        |
|                |                       |        |
| ADMINISTRATO   | RS GROUP OBJECT ID    |        |

9. Klicken Sie in der Microsoft Azure-Konsole auf die Schaltfläche D, um die Anmelde-URL zu kopieren.

O

- Kehren Sie zur OT Security-Konsole zurück und fügen Sie den kopierten Wert in das Feld IDP-URL ein.
- 11. Klicken Sie in der Azure-Konsole in Abschnitt 3, **SAML-Zertifikate**, für **Zertifikat (Base64)** auf **Herunterladen**.
- 12. Kehren Sie zur OT Security-Konsole zurück und klicken Sie im Abschnitt **Zertifikatdaten** auf **Durchsuchen**. Navigieren Sie dann zur Sicherheitszertifikatdatei und wählen Sie sie aus.
- 13. Klicken Sie in der Azure-Konsole in Abschnitt 2, Attribute & Ansprüche, auf 🖉 Bearbeiten.
- 14. Wählen Sie im Abschnitt **Zusätzliche Ansprüche** die URL unter **Anspruchsname** aus, die dem **Wert user.userprincipalname** entspricht, und kopieren Sie sie.

| Home > TENB OT Research and Development   Overview > Brow                 | wse Microsoft Entra Galler | <pre>y &gt; Tenable_OT   SAML-ba</pre> | based Sign-on $>$ SAML-based Sign-on $>$ |
|---------------------------------------------------------------------------|----------------------------|----------------------------------------|------------------------------------------|
| Attributes & Claims                                                       |                            |                                        |                                          |
|                                                                           |                            |                                        |                                          |
| $+$ Add new claim $+$ Add a group claim $\equiv =$ Columns $ $ $\nearrow$ | Got feedback?              |                                        |                                          |
|                                                                           |                            |                                        |                                          |
| Required claim                                                            |                            |                                        |                                          |
| Claim name                                                                | Туре                       | Value                                  |                                          |
| Unique User Identifier (Name ID)                                          | SAML                       | user.userprincipalname [               | . ***                                    |
| Additional claims                                                         |                            |                                        |                                          |
|                                                                           | Turne                      | Value                                  |                                          |
| Claim name                                                                | туре                       | value                                  |                                          |
| http://schemas.xmlsoap.org/ws/2005/05/identity/claims/emailadd            | SAML                       | user.mail                              | •••                                      |
| http://schemas.xmlsoap.org/ws/2005/05/identity/claims/givenname           | SAML                       | user.givenname                         |                                          |
| http://schemas.xmlsoap.org/ws/2005/05/identity/claims/name                | SAML                       | user.userprincipalname                 | •••                                      |
| http://schemas.xmlsoap.org/ws/2005/05/identity/claims/surname             | SAML                       | user.surname                           | •••                                      |
|                                                                           |                            |                                        |                                          |
| ✓ Advanced settings                                                       |                            |                                        |                                          |
|                                                                           |                            |                                        |                                          |
|                                                                           |                            |                                        |                                          |
|                                                                           |                            |                                        |                                          |
|                                                                           |                            |                                        |                                          |
|                                                                           |                            |                                        |                                          |
|                                                                           |                            |                                        |                                          |

- 15. Kehren Sie zur OT Security-Konsole zurück und fügen Sie diese URL in das Feld **Username-**Attribut ein.
- 16. Klicken Sie in der Azure-Konsole auf + Gruppenanspruch hinzufügen.

Der Seitenbereich Gruppenansprüche wird angezeigt.

| ≡ Microsoft Azure                                               |                           | ₽ Search re                    | esources, services, and docs (G+/) | 📀 Copilot | E 🔎 🎯 🕜 🖗 tens of research and devel 🐣                                                        |
|-----------------------------------------------------------------|---------------------------|--------------------------------|------------------------------------|-----------|-----------------------------------------------------------------------------------------------|
| Home > TENB OT Research and Development   Overview > Bro        | wse Microsoft Entra Galle | ry > Tenable_OT   SAML-based S | iign-on > SAML-based Sign-on >     |           | Group Claims ×                                                                                |
| Attributes & Claims                                             |                           |                                |                                    |           | Manage the group claims used by Microsoft Entra ID to populate SAML tokens issued to your app |
| + Add new claim + Add a group claim ≡≡ Columns A                | Got feedback?             |                                |                                    |           | Which groups associated with the user should be returned in the claim?                        |
| Required claim                                                  |                           |                                |                                    |           | Security groups                                                                               |
| Claim name                                                      | Туре                      | Value                          |                                    |           | O Directory roles                                                                             |
| Unique User Identifier (Name ID)                                | SAML                      | user.userprincipalname [ ***   |                                    |           | <ul> <li>Groups assigned to the application</li> </ul>                                        |
|                                                                 |                           |                                |                                    |           | Source attribute *                                                                            |
| Additional claims                                               |                           |                                |                                    |           | Group ID 🗸                                                                                    |
| Claim name                                                      | Туре                      | Value                          |                                    |           |                                                                                               |
| http://schemas.xmlsoap.org/ws/2005/05/identity/claims/emailadd  | SAML                      | user.mail ***                  |                                    |           | Emit group name for cloud-only groups ①                                                       |
| http://schemas.xmlsoap.org/ws/2005/05/identity/claims/givenname | SAML                      | user.givenname ***             |                                    |           | ✓ Advanced options                                                                            |
| http://schemas.xmlsoap.org/ws/2005/05/identity/claims/name      | SAML                      | user.userprincipalname ***     |                                    |           |                                                                                               |
| http://schemas.xmlsoap.org/ws/2005/05/identity/claims/surname   | SAML                      | user.sumame ***                |                                    |           |                                                                                               |
| ✓ Advanced settings                                             |                           |                                |                                    |           |                                                                                               |
|                                                                 |                           |                                |                                    |           | Save                                                                                          |
|                                                                 |                           |                                |                                    |           |                                                                                               |

17. Wählen Sie im Abschnitt Welche dem Benutzer zugeordneten Gruppen sollen im Anspruch zurückgegeben werden? die Option Alle Gruppen aus und klicken Sie auf Speichern.

**Hinweis**: Wenn Sie die Gruppeneinstellung in Azure aktivieren, können Sie **Der Anwendung zugewiesene Gruppen** anstelle von **Alle Gruppen** auswählen. Azure stellt dann nur die Benutzergruppen bereit, die der Anwendung zugewiesen sind.

 Markieren und kopieren Sie im Abschnitt Zusätzliche Ansprüche die URL unter Anspruchsname, die dem Wert user.groups [All] zugeordnet ist.

| + Add new claim + Add a group claim ≡≡ Columns   🖗              | Got feedback? |                          |     |
|-----------------------------------------------------------------|---------------|--------------------------|-----|
| equired claim                                                   |               |                          |     |
| Claim name                                                      | Туре          | Value                    |     |
| Unique User Identifier (Name ID)                                | SAML          | user.userprincipalname [ |     |
| dditional claims                                                |               |                          |     |
| Claim name                                                      | Туре          | Value                    |     |
| http://schemas.xmlsoap.org/ws/2005/05/identity/claims/emailadd  | SAML          | user.mail                |     |
| http://schemas.xmlsoap.org/ws/2005/05/identity/claims/givenname | SAML          | user.givenname           |     |
| http://schemas.xmlsoap.org/ws/2005/05/identity/claims/name      | SAML          | user.userprincipalname   | ••• |
|                                                                 |               | usor surpamo             |     |

- Kehren Sie zur OT Security-Konsole zurück und fügen Sie die kopierte URL in das Feld Groups-Attribut ein.
- 20. (Optional) Geben Sie im Feld **Beschreibung** eine Beschreibung der SAML-Konfiguration ein.

# Schritt 3-Zuordnen von Azure-Benutzern zu Tenable-Gruppen

In diesem Schritt weisen sie Azure-Benutzer der OT Security-Anwendung zu. Die jedem Benutzer gewährten Berechtigungen werden festgelegt, indem die Azure-Gruppen, denen die Benutzer zugewiesen sind, einer vordefinierten OT Security-Benutzergruppe zugeordnet werden, die eine zugeordnete Rolle und einen Satz von Berechtigungen hat. Die vordefinierten Benutzergruppen von OT Security sind folgende: "Administratoren", "Schreibgeschützt" (Benutzer mit reinen Leseberechtigungen), "Sicherheitsanalysten", "Sicherheitsmanager", "Site-Operatoren" und "Supervisoren". Weitere Informationen finden Sie unter <u>Benutzerverwaltung</u>. Jeder Azure-Benutzer muss mindestens einer Gruppe zugewiesen werden, die einer OT Security-Benutzergruppe zugeordnet ist.

**Hinweis**: Administratorbenutzer, die über SAML eingeloggt sind, werden als externe Administratoren betrachtet und erhalten nicht alle Berechtigungen lokaler Administratoren. Benutzern, die mehreren Benutzergruppen zugewiesen sind, werden die höchstmöglichen Berechtigungen aus ihren Gruppen gewährt.

So ordnen Sie Azure-Benutzer zu OT Security zu:

- Navigieren Sie in Azure zur Seite Benutzer und Gruppen und klicken Sie auf + Benutzer/ Gruppe hinzufügen.
- 2. Klicken Sie auf der Seite Zuweisung hinzufügen unter Benutzer auf Keine ausgewählt.

Die Seite Benutzer wird angezeigt.

| ≡ Microsoft Azure                                                                                                    | 🤣 Copilot |
|----------------------------------------------------------------------------------------------------|-----------|
| Home > Iiiii   Users and groups >                                                                                                    |           |
| Add Assignment                                                                                                    |           |
| TENB OT Research and Development                                                                                                    |           |
|                                                                                                    |           |
| Groups are not available for assignment due to your Active Directory plan level. You can assign individual users to<br>the application. |           |
| licars                                                                                                    |           |
| None Selected                                                                                                    |           |
| Select a role                                                                                                    |           |
| User                                                                                                    |           |
|                                                                                                    |           |
|                                                                                                    |           |
|                                                                                                    |           |
|                                                                                                    |           |
|                                                                                                    |           |
|                                                                                                    |           |
|                                                                                                    |           |
|                                                                                                    |           |
|                                                                                                    |           |
|                                                                                                    |           |
|                                                                                                    |           |
|                                                                                                    |           |
|                                                                                                    |           |
|                                                                                                    |           |
|                                                                                                    |           |
| Assign                                                                                                    |           |

**Hinweis**: Wenn Sie die Gruppeneinstellung in Azure aktivieren und **Der Anwendung zugewiesene Gruppen** anstelle von **Alle Gruppen** auswählen, können Sie Gruppen anstelle von einzelnen Benutzern zuweisen.

3. Suchen und markieren Sie alle erforderlichen Benutzer und klicken Sie dann auf Auswählen.

| <ol> <li>Try chan</li> </ol> | ging or adding filters if you don't | see what you're looking | g for.  | Selected (0)      |
|------------------------------|-------------------------------------|-------------------------|---------|-------------------|
| arch                         |                                     |                         |         | No items selected |
| 5 results four<br>I Users    | liat                                |                         |         |                   |
|                              | Name                                | Туре                    | Details |                   |
|                              |                                     | User                    |         |                   |
|                              |                                     | User                    |         |                   |
|                              |                                     | User                    |         |                   |
|                              |                                     | User                    |         |                   |
|                              |                                     | User                    |         |                   |
|                              |                                     | User                    |         |                   |
|                              |                                     | User                    |         |                   |
|                              |                                     | User                    |         |                   |
|                              |                                     | User                    |         |                   |
|                              |                                     | User                    |         |                   |

4. Klicken Sie auf **Zuweisen**, um sie der Anwendung zuzuweisen.

Die Seite Benutzer und Gruppen wird angezeigt.

5. Klicken Sie auf den **Anzeigenamen** eines Benutzers (oder einer Gruppe), um das Profil dieses Benutzers (oder dieser Gruppe) anzuzeigen.

|                                                                 |                                                                                                    | ∠ Search resources, services, and docs (G+/)                                 | 🧔 Copilot | E 🖉 🕸 🖗 🙀     |  |  |
|-----------------------------------------------------------------|----------------------------------------------------------------------------------------------------|------------------------------------------------------------------------------|-----------|---------------|--|--|
| Home > lilil                                                    |                                                                                                    |                                                                              |           |               |  |  |
| Users and grou                                                  | ps ···                                                                                                    |                                                                              |           |               |  |  |
| 0 «                                                             | 🕂 Add user/group 🖉 Edit assignment 🛍 Re                                                                                                    | move assignment 🔍 Update credential 🜔 Refresh  🎯 Manage view 🗠 🍴 🞘 Got feedb | pack?     |               |  |  |
| 👯 Overview<br>🕕 Deployment Plan                                 | () The application will appear for assigned users within My Apps. Set 'visible to users?' to no in properties to prevent this.                      |                                                                              |           |               |  |  |
| <ul> <li>Diagnose and solve problems</li> <li>Manage</li> </ul> | lems Assign users and groups to app-roles for your application here. To create new app-roles for this application, use the application registration |                                                                              |           |               |  |  |
| Properties                                                      | First 200 shown, search all users & groups                                                                                                    |                                                                              |           |               |  |  |
| A Owners                                                        | Display name                                                                                                    | Object type                                                                  |           | Role assigned |  |  |
| Roles and administrators                                        |                                                                                                    | line                                                                         |           | line          |  |  |
| Users and groups                                                |                                                                                                    | User                                                                         |           | User          |  |  |
| Single sign-on                                                  |                                                                                                    | User                                                                         |           | User          |  |  |
| Provisioning                                                    |                                                                                                    |                                                                              |           |               |  |  |
| Application proxy                                               |                                                                                                    |                                                                              |           |               |  |  |
| Self-service                                                    |                                                                                                    |                                                                              |           |               |  |  |
| 🛃 Custom security attributes 🖄                                  |                                                                                                    |                                                                              |           |               |  |  |
| > Security                                                      |                                                                                                    |                                                                              |           |               |  |  |
| > Activity                                                      |                                                                                                    |                                                                              |           |               |  |  |
| > Troubleshooting + Support                                     |                                                                                                    |                                                                              |           |               |  |  |
|                                                                 |                                                                                                    |                                                                              |           |               |  |  |
|                                                                 |                                                                                                    |                                                                              |           |               |  |  |
|                                                                 |                                                                                                    |                                                                              |           |               |  |  |
|                                                                 |                                                                                                    |                                                                              |           |               |  |  |
|                                                                 |                                                                                                    |                                                                              |           |               |  |  |
|                                                                 |                                                                                                    |                                                                              |           |               |  |  |

 $\sim$ 

Die Seite Profil wird angezeigt.

6. Wählen Sie in der linken Navigationsleiste die Option Gruppen aus.

Die Seite Gruppen wird angezeigt.
|                                                    |                                                      |                           | 9        |                                                                         |                     |           |  |
|----------------------------------------------------|------------------------------------------------------|---------------------------|----------|-------------------------------------------------------------------------|---------------------|-----------|--|
| ≡ Microsoft Azure                                  |                                                      |                           | ₽ Sear   | ch resources, services, and d                                           | ocs (G+/)           | 🚺 Copilot |  |
| Home > lilil   Users and groups >                  |                                                      |                           |          |                                                                         |                     |           |  |
| User                                               |                                                      |                           |          |                                                                         |                     |           |  |
| <mark>,                                    </mark> | 🖉 Edit properties 📋 Delete 🕻                         | 🔿 Refresh 🛛 🔍 Reset passv | word 🛇 R | tevoke sessions 🛛 🔯 Manag                                               | ge view 🛛 🔗 Got fee | edback?   |  |
| 🚨 Overview                                         | Overview Monitoring Properties                       |                           |          |                                                                         |                     |           |  |
| Audit logs                                         |                                                      | er des                    |          |                                                                         |                     |           |  |
| ∋ Sign-in logs                                     | Basic info                                           |                           |          |                                                                         |                     |           |  |
| 🗙 Diagnose and solve problems                      |                                                      |                           |          |                                                                         |                     |           |  |
| Custom security attributes                         |                                                      |                           |          |                                                                         |                     |           |  |
| 🚴 Assigned roles                                   |                                                      |                           |          |                                                                         |                     |           |  |
| Administrative units                               |                                                      |                           |          |                                                                         |                     |           |  |
| 🚑 Groups                                           | User principal name                                  |                           |          | D                                                                       | Group memberships   | 1         |  |
| Applications                                       | Object ID                                            |                           |          |                                                                         |                     |           |  |
| 🔓 Licenses                                         | Created date time                                    | Sep 6, 2024, 6:11 PM      |          | -0                                                                      | Applications        | 1         |  |
| Devices                                            | User type                                            | Guest                     |          |                                                                         | Assigned roles      | 0         |  |
| Azure role assignments                             | Identities                                           | ExternalAzureAD           |          |                                                                         | Assigned licenses   | 0         |  |
| Authentication methods                             |                                                      |                           |          |                                                                         |                     |           |  |
| ${\mathcal R}$ New support request                 | My Feed                                              |                           |          |                                                                         |                     |           |  |
|                                                    | Account status<br>© Enabled<br>Edit<br>Quick actions |                           | *        | B2B invitation<br>Invitation state: Accepted<br>Reset redemption status |                     |           |  |
|                                                    | Edit properties                                      |                           |          |                                                                         |                     |           |  |

7. Wählen Sie in der Spalte **Objekt-ID** den Wert für die Gruppe aus, die Tenable zugeordnet werden soll, und kopieren Sie ihn.

| Groups                        |                                         |                                   |               |                 |       |        |
|-------------------------------|-----------------------------------------|-----------------------------------|---------------|-----------------|-------|--------|
| ⊖ Search × «                  | + Add memberships $	imes$ Remove member | erships 🖸 Refresh   🎫 Columns   🔗 | Got feedback? |                 |       |        |
| Cverview                      | Search groups                           | t⇒ Add filters                    |               |                 |       |        |
| Audit logs                    | Namo                                    | 1 Object Id                       | Group Tupo    | Mombarshin Tuno | Email | Sourco |
| Sign-in logs                  |                                         | i objectiu                        | Gloup type    | Membership type | Lindi | Jource |
| X Diagnose and solve problems | Ol_test                                 |                                   | Security      | Assigned        |       | Cloud  |
| Custom security attributes    |                                         |                                   |               |                 |       |        |
| 🐍 Assigned roles              |                                         |                                   |               |                 |       |        |
| Administrative units          |                                         |                                   |               |                 |       |        |
| Groups                        |                                         |                                   |               |                 |       |        |
| Applications                  |                                         |                                   |               |                 |       |        |
| Licenses                      |                                         |                                   |               |                 |       |        |
| Devices                       |                                         |                                   |               |                 |       |        |
| Azure role assignments        |                                         |                                   |               |                 |       |        |
| • • • • • •                   |                                         |                                   |               |                 |       |        |
| Authentication methods        |                                         |                                   |               |                 |       |        |

8. Kehren Sie zur OT Security-Konsole zurück und fügen Sie den kopierten Wert in das Feld der gewünschten **Gruppenobjekt-ID** ein. Zum Beispiel **Gruppenobjekt-ID** für Administratoren.

| Configure SAML                    | ×    |
|-----------------------------------|------|
| GROUPS ATTRIBUTE                  |      |
| fsf                               |      |
|                                   |      |
| DESCRIPTION                       |      |
|                                   |      |
|                                   |      |
|                                   |      |
|                                   |      |
|                                   |      |
|                                   |      |
| ADMINISTRATORS GROUP OBJECT ID    |      |
|                                   |      |
|                                   |      |
| READ-ONLY USERS GROUP OBJECT ID   |      |
|                                   |      |
|                                   |      |
| SECURITY ANALYSTS GROUP OBJECT ID |      |
|                                   |      |
|                                   |      |
| SECURITY MANAGERS GROUP OBJECT ID |      |
|                                   |      |
|                                   |      |
| SITE OPERATORS GROUP OBJECT ID    |      |
|                                   |      |
|                                   |      |
| SUPERVISORS GROUP OBJECT ID       |      |
|                                   |      |
| Cancel                            | Save |
|                                   |      |

9. Wiederholen Sie die Schritte 1 bis 7 für jede Gruppe, die Sie einer bestimmten Benutzergruppe in OT Security zuordnen möchten.

O

10. Klicken Sie auf **Speichern**, um die Informationen im Seitenbereich zu speichern und diesen zu schließen.

 $\bigcirc$ 

Die SAML-Seite wird in der OT Security-Konsole mit den konfigurierten Informationen angezeigt.

| ML                                   |                   |
|--------------------------------------|-------------------|
| SAML single sign-on log              | g-in              |
| Populate SAML account with the follo | owing             |
| ENTITY ID                            | @ Tenable_OT_     |
| URL                                  | ⑮ https:/.        |
| Configuration details                |                   |
| IDP ID                               | fsfsf             |
| IDP URL                              | stafs             |
|                                      | BEGIN CERTIFICATE |
|                                      |                   |
| CERTIFICATE DATA                     |                   |
|                                      |                   |
|                                      | Read More         |
| USERNAME ATTRIBUTE                   | fsf               |
| GROUPS ATTRIBUTE                     | fsf               |
| ADMINISTRATORS GROUP OBJECT          | דנדנ              |
|                                      |                   |

## Schritt 4 – Abschließen der Konfiguration in Azure

So schließen Sie die Konfiguration in AzurAzure ab:

1. Klicken Sie auf der OT Security-Seite **SAML** auf die Schaltfläche <sup>[5]</sup>, um die **Entitäts-ID** zu kopieren.

| AML                                  |                   |
|--------------------------------------|-------------------|
| SAML single sign-on lo               | g-in              |
| Populate SAML account with the follo | owing             |
| ENTITY ID                            | Inable_OT_        |
| URL                                  | @ https:/.        |
| Configuration details                |                   |
| IDP ID                               | fsfsf             |
| IDP URL                              | sfsfs             |
| CERTIFICATE DATA                     | BEGIN CERTIFICATE |
|                                      | Read More         |
| USERNAME ATTRIBUTE                   | fsf               |
| GROUPS ATTRIBUTE                     | fsf               |
| ADMINISTRATORS GROUP OBJECT<br>ID    | דנדנ              |
|                                      |                   |

2. Klicken Sie in der Azure-Konsole im linken Navigationsmenü auf Single Sign-On.

Die Seite SAML-basierte Anmeldung wird angezeigt.

3. Klicken Sie in Abschnitt 1, **Grundlegende SAML-Konfiguration**, auf **Bearbeiten** und fügen Sie den kopierten Wert in das Feld **Bezeichner (Entitäts-ID)** ein. Ersetzen Sie dabei den zuvor eingegebenen temporären Wert.

|                                                                                                    | $\mathcal P$ Search resources, services, and docs (G+/)                                                                                                    | 🙆 Copilot 😥 🦃 🛞 🖉 🕂 This OT RESEARCH AND DIVIL.                                                                                                    |
|----------------------------------------------------------------------------------------------------|----------------------------------------------------------------------------------------------------|----------------------------------------------------------------------------------------------------|
| Home > TENB OT Research and Devel                                                                                                    | opment   Overview > Browse Microsoft Entra Gallery > Iiili                                                                                                    | Basic SAML Configuration ×                                                                                                    |
| Iilil   SAML-based Sign                                                                                                    | -on                                                                                                    | □ Save R Got feedback?                                                                                                    |
| o «                                                                                                    | Ť Upload metadata file 🦻 Change single sign-on mode 🛛 🗮 Test this application 🔰 🖗 Got feedback?                                                                                                    |                                                                                                    |
| Overview Deployment Plan                                                                                                    | Set up Single Sign-On with SAML                                                                                                    | Identifier (Entity ID) * ⊙<br>The unique Ib that identifies your application to Microsoft Entra ID. This value must be unique across all applications in your<br>Microsoft Entra tenant. The default identifier will be the audience of the SAML response for IDP-initiated SSO.                           |
| <ul> <li>Diagnose and solve problems</li> <li>Manage</li> <li>Properties</li> </ul>                                                                             | An SSD implementation based on federation protocols improves security, reliability, and end user experiences and it easier to<br>implement. Choose SAML single sign-on whenever possible for existing applications that do not use OpenID Connect or DAuth. Learn<br>more.<br>Read the configuration guide C <sup>3</sup> for help integrating lill. | n Default<br>Enter an identifier<br>Add identifier                                                                                                    |
| <ul> <li>Owners</li> <li>Roles and administrators</li> <li>Users and groups</li> <li>Single sign-on</li> <li>Provisioning</li> <li>Anolicitore provi</li> </ul> | Basic SAML Configuration     Identifier (Entity ID)     Required     Reply URL (Assertion Consumer Service URL)     Required     Sign on URL     Optional     Registrate Optional     Logout Url (Optional)     Optional                                                                                                    | Reply URL (Assertion Consumer Service URL) * ○         The reply URL is where the application expects to receive the authentication token. This is also referred to as the "Assertion Consumer Service" (ACS) in SAML         Index       Default         Image: Organization Consumer Service             |
| Set-service Custom security attributes Security Activity Troubleshooting + Support                                                                              | Attributes & Claims ▲ Fill out required fields in Step 1 givername sumame emailaddress usersumame emailaddress useruserprincipalname Unique User Identifier useruserprincipalname                                                                                                    | Add reply URL Sign on URL (Optional) Sign on URL is used if you would like to perform service provider-initiated single sign-on. This value is the sign-in page URL for your application. This field is unnecessary if you want to perform identity provider-initiated single sign-on. Enter a sign on URL |
|                                                                                                    | SAML Certificates     Token signing certificate     Status     Status     Townpoint     Expiration     Townpoint     App Federation final     App Federation Metadata Url     https://login.microsoftonline.com     Certificate (BaseG)     Download     Conducted                                                                                   | Relay State (Optional)       ○         The Relay State (Optional)       ○         Logout Url (Optional)       ○         This Will, is used to send the SAML logout response back to the application.       □                                                                                               |

- 4. Wechseln Sie zu OT Security und klicken Sie auf der Seite **SAML** auf die Schaltfläche <sup>G</sup>, um die **URL** zu kopieren.
- Wechseln Sie zur Azure-Konsole und fügen Sie im Abschnitt Grundlegende SAML-Konfiguration die kopierte URL in das Feld Antwort-URL (Assertion Consumer Service-URL) ein. Ersetzen Sie dabei die zuvor eingegebene temporäre URL.
- Klicken Sie auf Speichern, um die Konfiguration zu speichern, und schließen Sie den Seitenbereich.

Die Konfiguration ist abgeschlossen und die Verbindung wird auf der Seite Azure-Unternehmensanwendungen angezeigt.

## Schritt 5-Aktivieren der Integration

Um die SAML-Integration zu aktivieren, müssen Sie OT Security neu starten. Sie können das System sofort oder später neu starten.

So aktivieren Sie die Integration:

 Klicken Sie in der OT Security-Konsole auf der Seite SAML auf den Umschalter SAML Single Sign-On-Login, um SAML zu aktivieren.

Das Benachrichtigungsfenster Systemneustart wird angezeigt.

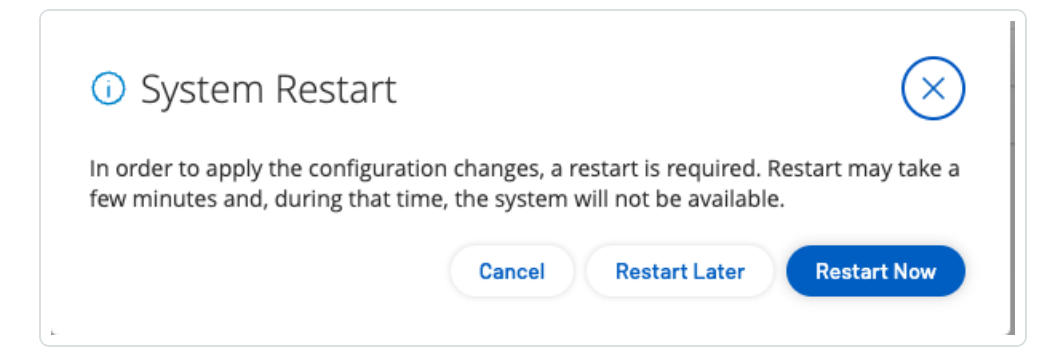

 Klicken Sie auf Jetzt neu starten, um das System sofort neu zu starten und die SAML-Konfiguration anzuwenden, oder klicken Sie auf Später neu starten, um die Anwendung der SAML-Konfiguration auf den nächsten Neustart des Systems zu verschieben. Wenn Sie sich für einen späteren Neustart entscheiden, wird das folgende Banner angezeigt, bis der Neustart abgeschlossen ist:

Authentication servers changes are pending a restart Restart

## Mit SSO einloggen

Nach dem Neustart enthält das OT Security-Login-Fenster unter der Schaltfläche **Einloggen** den neuen Link **Über SSO einloggen**. Azure-Benutzer, die OT Security zugewiesen sind, können sich mit ihrem Azure-Konto bei OT Security einloggen.

So loggen Sie sich mit SSO ein:

1. Klicken Sie im Login-Fenster von OT Security auf den Link Über SSO einloggen.

| <b>tenable</b> OT Security |
|----------------------------|
| ୍ର Username                |
| A Password                 |
| Log in                     |
| Sign in via SSO            |
|                            |

Wenn Sie bereits bei Azure eingeloggt sind, gelangen Sie direkt zur OT Security-Konsole, andernfalls werden Sie zur Login-Seite von Azure weitergeleitet.

Ø

Wenn Sie mehr als ein Konto haben, werden Sie von OT Security zur Microsoft-Seite **Konto auswählen** umgeleitet, auf der sie das gewünschte Konto für den Login auswählen können.